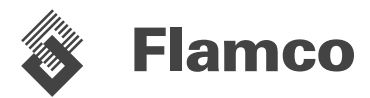

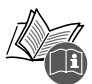

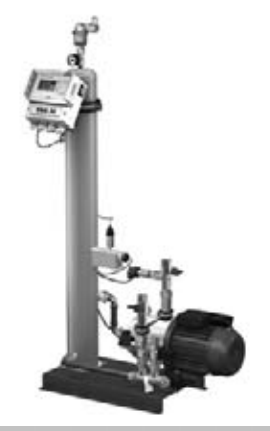

# **ENA 7-30**

| ENG | Installation and operating instructions  | 3   |
|-----|------------------------------------------|-----|
| DEU | Montage- und Betriebsanleitung           | 29  |
| NLD | Installatie- en bedieningsinstructies    | 50  |
| FRA | Installation et mode d'emploi            | 76  |
| ITA | Istruzioni d'installazione e d'impiego   | 102 |
| DAN | Installations- og betjeningsvejledning   | 128 |
| SWE | Instruktioner för installation och drift | 154 |
| FIN | Asennus- ja käyttöohjeet                 | 180 |
| POL | Instrukcja montażu i obsługi             | 206 |
| HUN | Szerelési és kezelési útmutató           | 232 |
| CES | Návod k instalaci a obsluze              | 258 |
| SLK | Návod na montáž a prevádzku              | 284 |

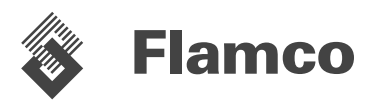

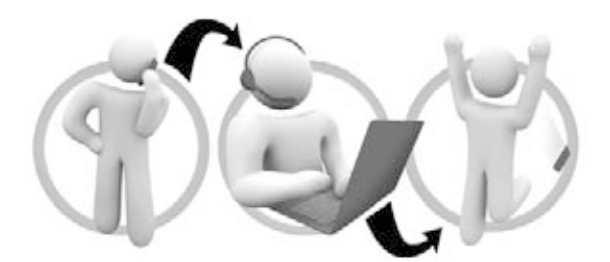

| BE  | Flamco Belux<br>J. Van Elewijckstraat 59<br>B -1853 Grimbergen                                                             | +32 2 476 01 01    | info@flamco.be       |  |
|-----|----------------------------------------------------------------------------------------------------|--------------------|----------------------|--|
| СН  | Flamco AG<br>Fännring 1<br>6403 Küssnacht                                                                                  | +41 41 854 30 50   | info@flamco.ch       |  |
| CZ  | Flamco CZ<br>Evropská 423/178<br>160 00 Praha 6                                                                            | +420 602 200 569   | info@flamco.cz       |  |
| DE  | Flamco GmbH<br>Steinbrink 3<br>42555 Velbert                                                                               | +49 2052 887 04    | info@flamco.de       |  |
| DK  | Flamco<br>Tonsbakken 16-18<br>DK-2740 Skovlunde                                                                            | +45 44 94 02 07    | info@flamco.dk       |  |
| EE  | Flamco Baltic<br>Löötsa 6<br>114 15 Tallin                                                                                 | + 372 56 88 38 38  | info@flamco.ee       |  |
| FI  | Flamco Finland<br>Ritakuja1<br>01740 Vantaa                                                                                | + 358 10 320 99 90 | info@flamco.fi       |  |
| FR  | Flamco s.a.r.l.<br>BP 77173<br>95056 CERGY-PONTOISE cedex                                                                  | +33 1 34 21 91 91  | info@flamco.fr       |  |
| HU  | Flamco Kft.<br>(A Pest Megyei Bíróság mint Cégbíróság.<br>Cg.13-09-136479)<br>H - 2330 Dunaharaszti,<br>Jedlik Ányos út 25 | +36 24 52 61 31    | info@flamco.hu       |  |
| NL  | Flamco B.V.<br>Postbus 502<br>3750 GM Bunschoten                                                                           | +31 33 299 75 00   | support@flamco.nl    |  |
| PL  | Flamco Sp. z o. o.<br>ul. Akacjowa 4<br>62-002 Suchy Las                                                                   | +48 616 5659 55    | info@flamco.pl       |  |
| SE  | Flamco Sverige<br>Kungsgatan 14<br>541 31 Skövde                                                                           | +46 500 42 89 95   | vvs@flamco.se        |  |
| UAE | Flamco Middle East<br>P.O. Box 262636<br>Jebel Ali, Dubai                                                                  | +971 4 881 95 40   | info@flamco-gulf.com |  |
| UK  | Flamco Limited<br>Washway Lane- St Helens<br>Merseyside WA10 6PB                                                           | +44 1744 74 47 44  | info@flamco.co.uk    |  |

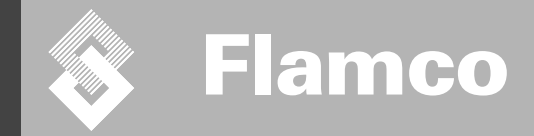

3

# ENA 7-30

# Installation and operating instructions

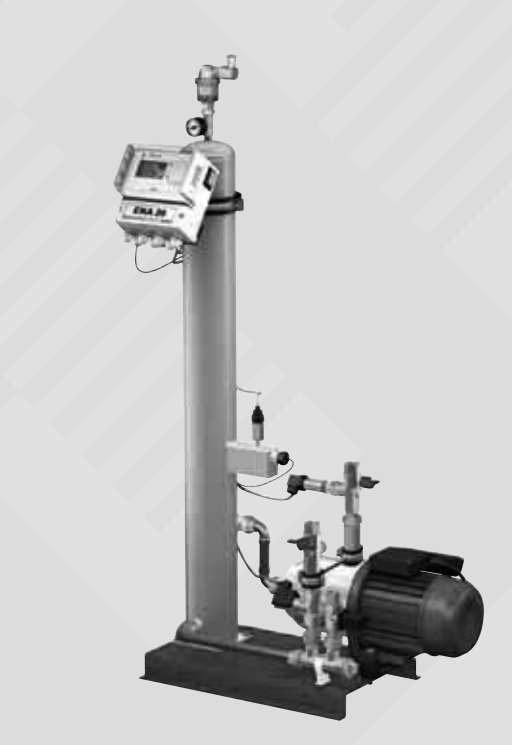

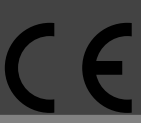

© Flamco www.flamcogroup.com Edition 2009 / EXP

TP.03/24/09.EN

# 😵 Flamco

Installation and operating instructions

| _ |   |   |   |  |
|---|---|---|---|--|
| D | 9 | 2 | 0 |  |
| г | а | ч | c |  |

4

| •••• |              |                                                   |          |
|------|--------------|---------------------------------------------------|----------|
| 1    | Gener        |                                                   | 5        |
| ••   | 1 1          | About this manual                                 | 5        |
|      | 12           | Other supplied documentation                      | 5        |
|      | 1.3          | Use of Elamoo products                            | 5        |
|      | 1.4.         | Further help and information                      | 5        |
| 2.   | Safety       | 1                                                 | 5        |
|      | 2.1.         | Intended use                                      | 5        |
|      | 2.2.         | Important information                             | 5        |
|      | 2.3.         | Signs in this manual                              | 5        |
|      | 2.4.         | Specifications                                    | 5        |
|      | 2.5.         | Safety devices                                    | 5        |
|      | 2.5.1.       | Avoiding excessive pressure                       | 5        |
|      | 2.5.2.       | Avoiding excessive temperature                    | 6        |
|      | 2.6.         | Signs on the automat                              | 6        |
| 3.   | Descr        | iption                                            | 7        |
|      | 3.1.         | Component overview                                | 7        |
|      | 3.2.         | Controller SCU                                    | 8        |
|      | 3.3.         | Working principle                                 | 8        |
|      | 3.3.1.       | Deaeration                                        | 8        |
|      | 3.3.2.       | Make-up operation                                 | 8        |
| 4.   | Trans        | port and storage                                  | 9        |
|      | 4.1.         | Transport                                         | 9        |
|      | 4.2.         | Storage                                           | 9        |
| 5.   | Install      | lation                                            | 10       |
|      | 5.1.         | Prepare for installation                          | 10       |
|      | 5.2.         | Ambient conditions                                | 10       |
|      | 5.3          | Hydraulic installation                            | 11       |
|      | 5.4.         | Electrical installation                           | 11       |
|      | 5.5.         | Basic electrical connections                      | 12       |
| 6.   | Startu       | ip controller                                     | 13       |
|      | 6.1.         | Controller menu structure                         | 13       |
|      | 6.2.         | Menu symbols                                      | 13       |
|      | 6.3.<br>6.4. | Working principle controller<br>Controller inputs | 14<br>15 |
| 7.   | Maint        | enance and troubleshooting                        | 16       |
|      | 7.1.         | Before maintenance                                | 16       |
|      | 7.2.         | After a power failure                             | 16       |
|      | 7.3.         | Maintenance interval                              | 16       |
|      | 74           | Change the automat for water treatment            | 16       |
|      | 7.5.         | Error messages                                    | 17       |
| 8.   | Dispo        | sal                                               | 18       |
| 9.   | Techn        | ical specifications                               | 19       |

#### 9. **Technical specifications**

Installation and operating instructions

#### 1 General

#### 1.1 About this manual

This manual includes technical specifications, instructions and explanations that helps to use this automat safely. Read and understand all the instructions before you transport, install, commission, restart, operate or maintain the automat.

#### 1.2 Other supplied documentation

General information of additional components, such as the pump and the sensors, is included in this manual. If additional documentation is supplied, also follow the instructions in those.

#### 1.3 Use of Flamco products

According to order or execution complementary documentations can be added. Follow the positions performed in the dispatch papers.

#### 1.4 Further help and information

- Contact your local supplier for additional services as:
- Training.
- Maintenance agreements.
- Service contracts.
- Repairs and improvements.

#### 2 Safety

#### 2.1 Intended use

The automat is designed for deaerating and feeding make-up water in closed heating and in cooling water systems. The automat is not designed for the initial filling or re-filling of systems.

#### 2.2 Important information

The automat has safety devices intended to prevent injury and damage. Use the automat in the following way:

- Have the installation be carried out by qualified personnel.
- Comply with local legislation and guidelines.

environmental pollution.

- Do not make modifications to the automat without prior written permission of Flamco.
- Make sure that all automat covers and doors are closed when operating the automat.
- Do not touch live voltage. The sensor units and the capacity pressure sensors operate with extra low safety voltage.

Flamco shall not be liable for any losses arising from the non-observance of safety conditions or as a consequence of the disregard of standard precautionary measures when performing such services as transport, installation, commissioning, re-starting, operation, maintenance, testing and repair, even in the event that these are not expressly described in these instructions.

#### 2.3 Signs in this manual

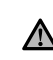

Identifies a hazard that could lead to personal injury including death/damage to the automat, damage to other equipment and/or

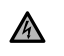

Identifies an electric hazard that could lead to personal injury including death/ damage to the automat, damage to other equipment and/or environmental pollution.

(\_\_\_\_) Earthing

Important information.

#### 2.4 Specifications

The construction of the automat is designed in accordance with the norms DIN EN 12828.

#### 2.5 Safety devices

The automat does not contain any safety components that prevent that the operation pressure and the operation temperature range are exceeded or go below a limit. Install components for the limitation of pressure and temperature in the system.

#### 2.5.1 Avoiding excessive pressure

Appropriate safety valves that prevent that the maximum operation pressure is exceeded:

- Open not later than the maximum allowable working pressure is reached.
- Can conduct the occurring volume flow (including the maximum possible refilling volume) up to the 1.1-fold
  of the maximum operation pressure;
- · Have a proven reliability or are certified.

Do not narrow the inlet or outlet piping of the safety valve.

# Installation and operating instructions

#### 2.5.2 Avoiding excessive temperature

Flamco

- Appropriate safety components:
- Guarantee that the operation temperature range is not exceeded at any point of the system;
  Are approved and tested on operation safety.
- $\wedge$

Activate the pressure and temperature safety devices and check them regular on proper working.

#### 2.6 Signs on the automat

The signs on the automat are part of the safety provisions. Do not cover or remove the signs. Inspect regularly if the signs are present and legible. Replace or repair signs that are illegible or damaged.

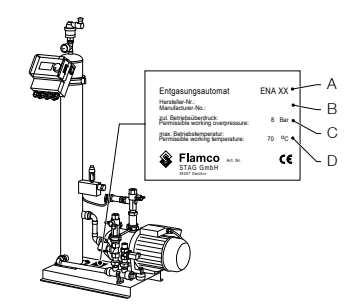

On the type plate the following product information can be found:

- A Automat type (ENA 10, 20 or 30)
- B Automat serial number
- C Permissible working overpressure
- D Permissible working temperature

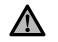

Do not use the automat when the specifications on the type plate differ from the order.

Installation and operating instructions

## 3 Description

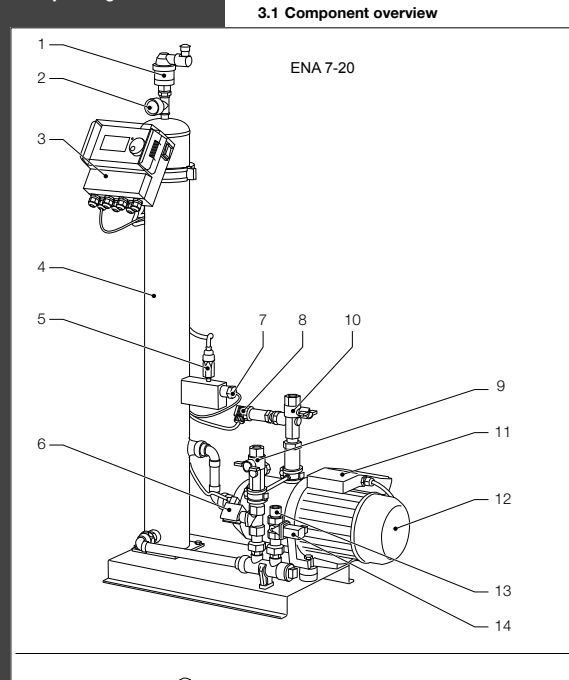

| No. | Description                     |
|-----|---------------------------------|
| 1   | Vent. device                    |
| 2   | Pressure gauge                  |
| 3   | SCU controller                  |
| 4   | Vacuum tank                     |
| 5   | Vacuum pressure switch          |
| 6   | Solenoid valve N.O.             |
| 7   | Float switch                    |
| 8   | Pressure sensor                 |
| 9   | Connection to system Rp3/4"     |
| 10  | Connection from system Rp3/4" * |
| 11  | Terminal box pump 1             |
| 12  | Pump 1                          |
| 13  | Connection for refill Rp3/4"    |
| 14  | Solenoid valve N.C.             |
| 15  | Terminal box pump 2             |
| 16  | Pump 2                          |

\* with strainer

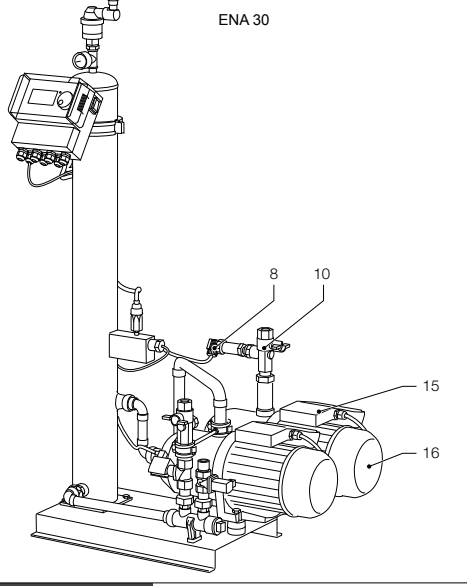

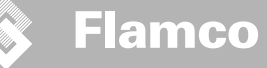

#### 3.2 Controller SCU

Installation and operating instructions

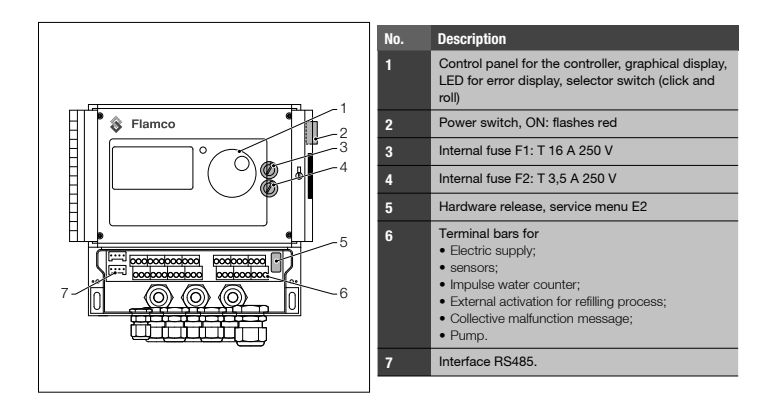

#### 3.3 Working principle

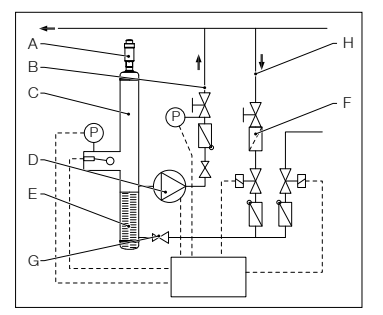

The automat serves primarily as an active deaerating device. In addition as a make-up device for re-filling the water losses in a system.

#### 3.3.1 Deaeration

For dearating the water, the system water is drawn in via a bypass from the return line of the system (H). The water is run through a flow regulator (G) and the strainer (F) into the dearation tank (C). It is subjected to a vacuum during the cyclic running of the pump (D) and passed through a ring packing (E). As a result of the knower pressure, and the large surface of the ring packing, air dissolves from the water.

When the pump switches off, the replenishing medium flowing into the tank causes the pressure in the tank to increase to the level of the system pressure so that the air which has accumulated above the water level is discharged via the vent. device (A). While the pump is running, the water quantity supplied into the tank is returned via a bypass line to the return branch (B) of the system.

#### Fast deaeration mode (Fast = Turbo):

An interval during which the pump is running (vacuum is forming) alternates with an interval during which the air is discharged (pump is stopped).

#### Normal deaeration mode:

An additional pause is added between the end of the evacuation interval and the starting of the pump. This additional interval can be selected via a parameter within fixed limits. Upon expiry of the deaeration interval, the system changes to the normal deaeration mode, which then takes place continuously. The normal deaeration mode is interrupted by a selectable pause (by default 06.00 p.m. - 08.00 a.m.). The beginning of the next deaeration cycle taking place in the normal deaeration mode is indicated via a countdown in the Process menu.

#### 3.3.2 Make-up operation

The make-up water is supplied in a pressure-controlled or level-controlled mode. The automat is set by default to pressure-controlled refilling (if a diaphragm expansion vessel is used).

#### Pressure-controlled supply:

The system is equipped with a pressure sensor (P) for sensing the pressure. The make-up activating pressure should be  $P^{\circ} + 0.2$  bar. The make-up deactivating pressure must be at least 0.1 bar higher than the make-up activating pressure. The make-up water flow rate or feed time can be monitored, if the system is fitted with a litres counter. The pump (D) must be automatically stopped cyclically during pressure-controlled refilling, and the actual system pressure must be checked and, if necessary, additional water must be supplied until the make-up deactivating pressure ached.

#### Level-controlled supply:

In this case, make-up water is supplied as long as the external make-up request is active and the flow-rate and time monitoring feature of the automat allows making up to take place.

It is possible to deactivate the make-up function. Refer to chapter 6.1.

\* Po = P Static + P Steam

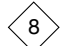

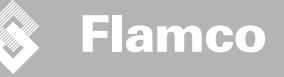

Installation and operating instructions

#### 4 Transport and storage

#### 4.1 Transport

The shipping papers list all the items, such as equipment and documentation. Ensure that the delivery is complete and not damaged. The automats are packed horizontally on disposable pallets and are fully assembled.

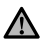

Identify the items that are missing or not correctly delivered. Read the general terms and conditions in the shipping papers.

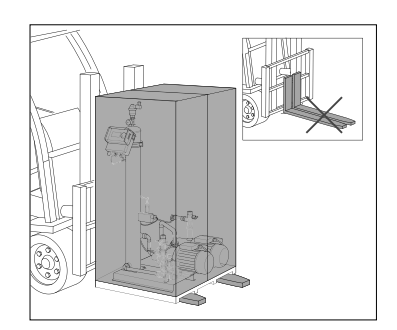

- Transport the pallets horizontally. ٠
- Lift the automat just slightly. ٠

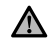

Make sure that the lifting device can support the automat. For weight and dimensions, refer to chapter 9: Technical specifications.

# 4.2 Storage

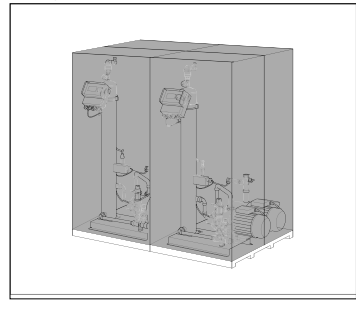

Make sure that the storage space meets the ambient conditions. Refer to section 6.2. Take care for an even floor.

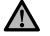

Do not stack up.

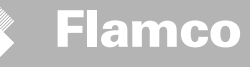

Installation and operating instructions

#### 5 Installation

#### 5.1 Prepare for installation

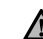

Make sure that the surface can support the maximum weight of the automat, including the water. Refer to chapter 9: Technical specifications.

- The automat may not be affected by external forces.
- · No dirt may get into the automat and its accessories.
- Install shut-off devices to the drinking water net on-site.
- · Plan enough free space around the automat for maintenance work.
- Note the effective regulations regarding the use and the installation location and, if necessary, inform the
  responsible testing and certification bodies prior to the launch of the system.

#### 5.2 Ambient conditions

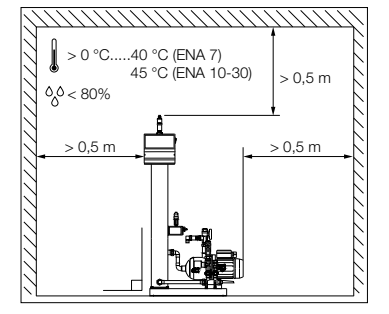

#### Make sure

- · that the automat is level;
- that the automat is installed in a closed, dry and frost-free room;
- · to maintain the minimum distances as indicated;
- that the atmosphere does not contain electrically conducting gases or high concentrations of dust and vapors. Risk of explosion when there are combustible gases;
- that the vicinity is clean and well lit.
   Relative humidity: not condensating.
  - Free of vibrations.
  - Free from heat- and solar radiation.
- · that the automat is free from additional loads.

Installation and operating instructions

## 5.3 Hydraulic installation

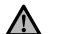

Install the shut-off devices on-site in front of the tube joints.
Only work on non-pressurised and cooled-down pressure joints.

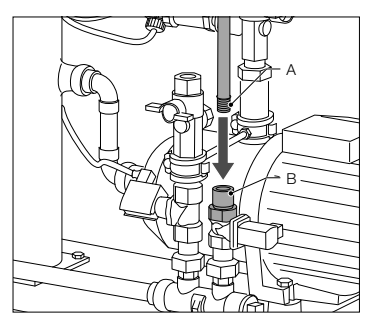

- Connect the supply line to the refilling supply.
  If necessary, install a dirt trap at the drinking water
- joint (0.2 mm).
  The minimum nominal diameter for the installation line of the system and the supply line is DN 20.

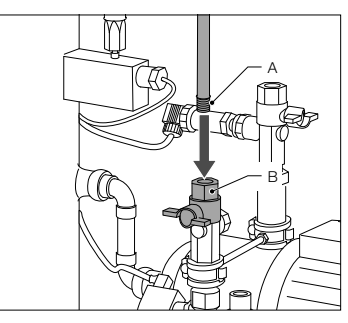

 Connect the return line of the system to the inlet of the ENA.

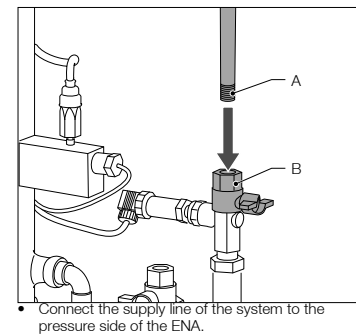

5.4 Electrical installation

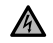

There can be life voltage on the terminal bars even when the main power supply is disconnected. Make sure all external power supplies (e.g. external refill equipment) are also disconnected from the automat.

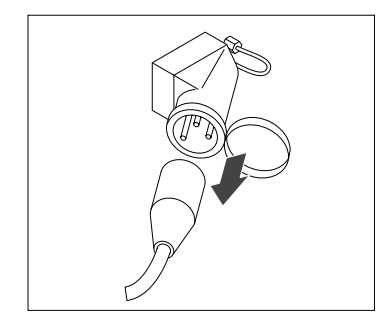

Switch off the power switch on the controller SCU.
Pull the power plug or switch off external separators and secure these against a restart.

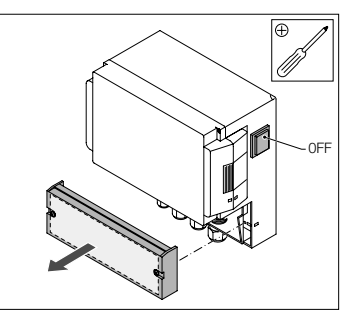

Unscrew the protective cover of the terminal box.
The descriptions of the terminal bars are on the inside of the protective cover.

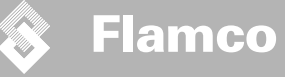

5.5 Basic electrical connections

Installation and operating instructions

 ENA 7
 ENA 10
 ENA 20

 Nominal voltage
 230 V: +6%; -10%; 50 Hz: +1%; -1%

 Nominal current
 2.77 A
 5.3 A
 7.2 A

 Nominal power
 0.62 kW
 1.1 kW
 1.5 kW

| Nominal power                  | 0.62 kW | 1.1 kW                      | 1.51 kW | 2.2 kW |  |
|--------------------------------|---------|-----------------------------|---------|--------|--|
| Safety current                 | 10 A    |                             | 16 A    |        |  |
| Protection type                | IP55    | IP54 (pressure sensor IP65) |         |        |  |
| SELV: Safaty Extra Low Voltage |         |                             |         |        |  |

**ENA 30** 

10.6 A

\* Recommended value; Line safety switch (C). INPUT External Never connect terminal 11+12 and 21+22 at the same time. 14 e.g. M-K/U (Refill 230 V) It will destruct the refill the SCU controller or the pressure holding control. SELV Ψ MMMMMMMMM 1000000000 RS485 Ŧ Pressure sensor RS485 OPTIONAL Common 230 V failure 50 Hz Impuls water meter INPUT External refill (for potential free contact) Pump 1 Pump 2 (ENA 30) N.C А m Solenoid valve Vacuum pressure switch N.O. G В Float switch Solenoid valve

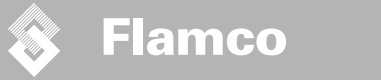

Installation and operating instructions

#### 6 Startup controller

#### 6.1 Controller menu structure

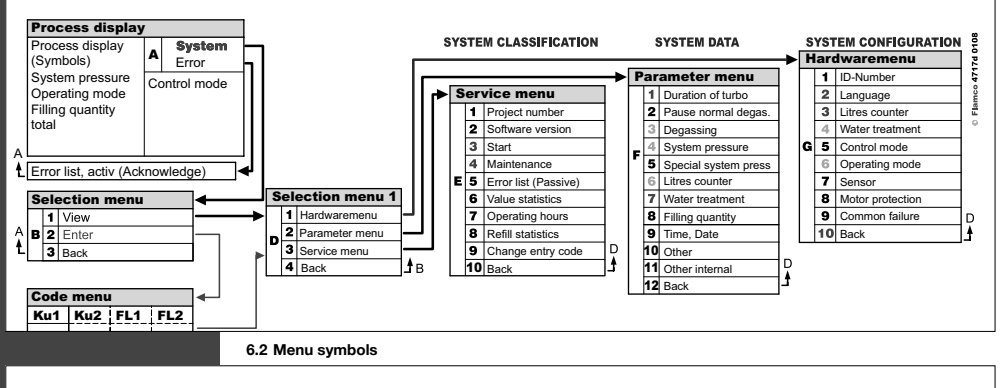

|              | No ID number available. Controller not configured.  | $\bigcirc$ | Pump                                                                  |
|--------------|-----------------------------------------------------|------------|-----------------------------------------------------------------------|
| $\bigotimes$ | Denied, not installed.<br>Outside parameter limits. |            | Float switch.                                                         |
| P            | Refill is pressure controled.                       |            | Entry confirmed.                                                      |
|              | Code required.                                      |            | Programming mode, enter.                                              |
| %            | Refill is level controled.                          | Ŧ          | Test mode.                                                            |
| ¥            | Solenoid valve.                                     | 0          | Warning.                                                              |
|              | No intervention possible.                           | X          | Save error. Settings not saved.                                       |
| 0            | Operating mode, view only.                          | X          | Wait.                                                                 |
| Ø            | Vacuum switch.                                      | -          | External refiil signal is connected (level controled operation only). |
|              | vacuum switch.                                      |            | operation only).                                                      |

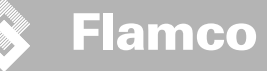

Installation and operating instructions

# 6.3 Working principle controller

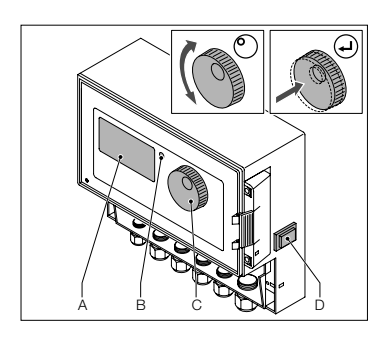

2 sec...

<u>ystem</u> Turbo --- bar

р

Start

Liter

Start up

- Switch off an installed refill equipment. Close the inflow valves.
- Switch on the controller (D).
- A Display
- B Error LED
- C Navigation wheel
- D ON/OFF switch controller

Use the navigation wheel (C) to navigate through the menus an to confirm the input. The display (A) shows the menus. In case of errors the error LED (B) is on.

 Hold down the navigation wheel for two seconds to go to the process display, whatever the cursor position.

\* Turbo = Fast

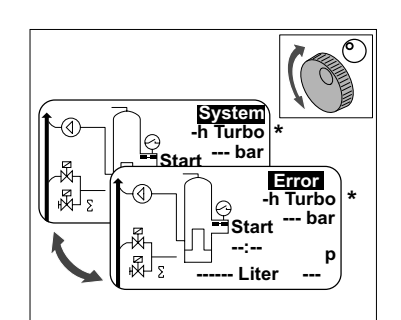

Σ

- In case of errors the process display switches from [SYSTEM] to [ERROR] and the LED is on.
- The error messages, minimum water level, minimum pressure alarm are consistent by the first start of operation.
- It is possible to turn the wheel to switch between [SYSTEM] and [ERROR].
- When [ERROR] is displayed press the wheel to go to the error list. In case of more than one error, scroll through the errors. All errors are shown in accordance of appearance.
- When [SYSTEM] is displayed, press the wheel to go to the option menu.

\* Turbo = Fast

ENG

15

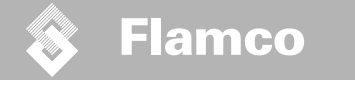

6.4 Controller inputs

Installation and operating instructions

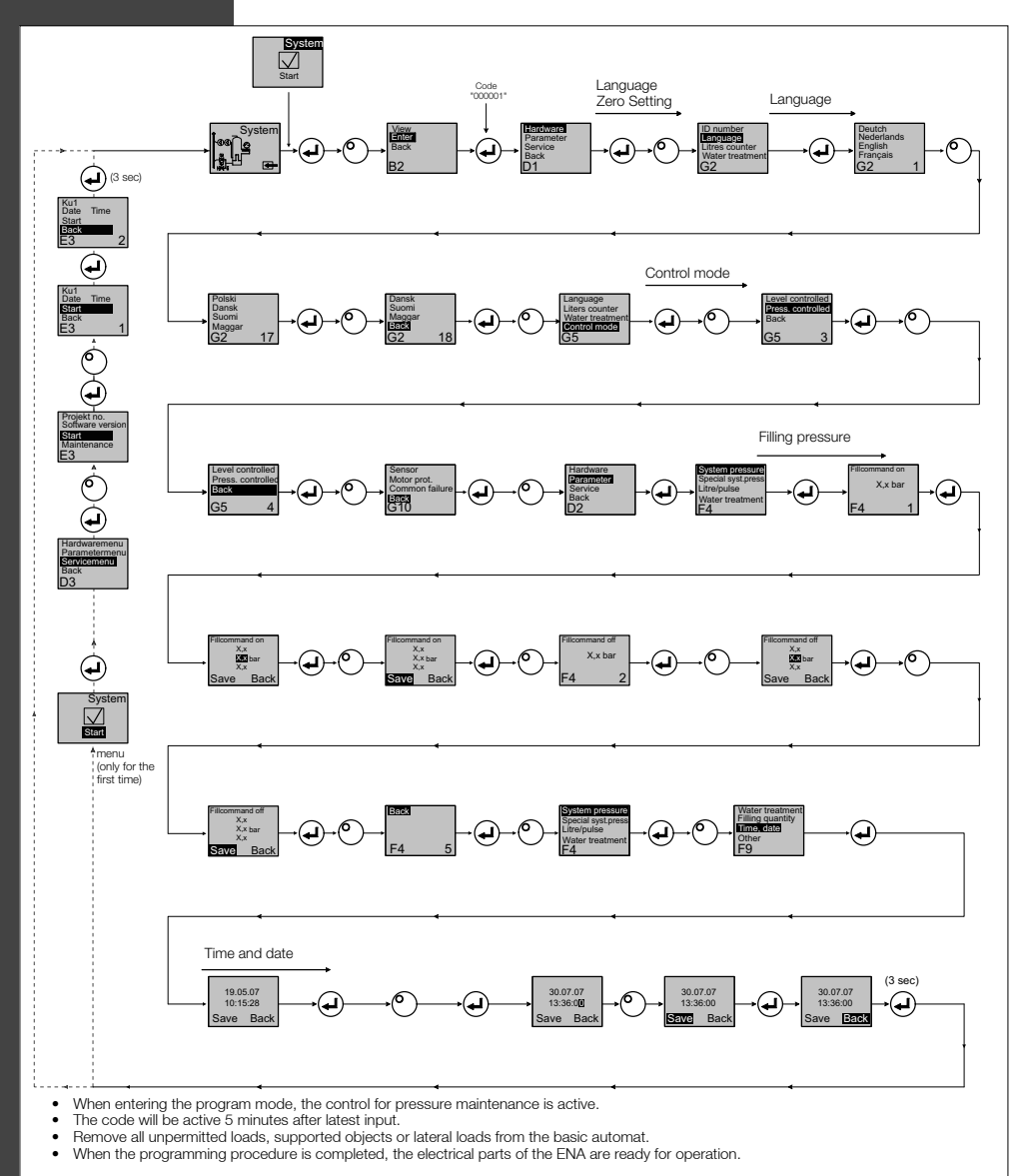

Installation and operating instructions

## 7 Maintenance and troubleshooting

Flamco

- The water and the contact surfaces can be 70 °C or more.
- Wear the required protective cotring.
  The floor can be wet or greasy. Wear protective shoes. /!\

#### 7.1 Before maintenance

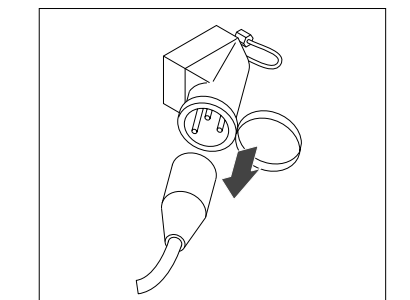

There can be life voltage on the terminal bars even when the main power supply is disconnected. Make sure all external power supplies (e.g. external refill equipment) are also disconnected from the automat.

Release the pressure of vacuum tank before maintenance.

### 7.2 After a power failure

The programmed parameters of the controller do not change after a power failure.

Check the condition of the automat for integrity after a power failure.

#### 7.3 Maintenance interval

Confirm maintenance in the service menu.

| Interval                          | Component                                             | Activity                                                                                                    |
|-----------------------------------|-------------------------------------------------------|----------------------------------------------------------------------------------------------------|
| Annually                          | ENA 7-30                                              | Check leak tightness of joints, pumps and screw<br>connections.<br>If necessary, seal or tighten the screw connections. |
| Every year before the peak period | On-site dirt trap in<br>the feed line<br>Vent. device | Clean the guards<br>Check the functions<br>Vacuum test                                                                  |

#### 7.4 Change the automat for water treatment

- · Switch off water treatment in the hardware menu and change the module.
- Adjust the capacity in the parameter menu.
- · Switch on "water treatment" in the hardware menu.

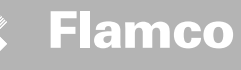

7.5 Error messages

Installation and operating instructions

| Nr. | Message                               | Description                                                           | Reset | Possible cause                                                                                                    | Troubleshooting                                                                                                    |
|-----|---------------------------------------|-----------------------------------------------------------------------|-------|----------------------------------------------------------------------------------------------------|----------------------------------------------------------------------------------------------------|
| 1   | Pressure too low                      | System pressure too low, is outside work-<br>ing pressure range       | В     | Leakage     Pressure-holding value wrongly set     Wrong admission pressure     Filling pressure too low                                                                                                    | Eliminate leakage     Set correct pressure-holding value     Increase filling pressure up to working     pressure range                         |
| 2   | Pressure too high                     | System pressure too high, is outside<br>working pressure range        | В     | Pump does not switch off     Diaphragm expansion vessel too small/ wrong     admission pressure     Filling pressure too high                                                                                     | Check control     Check admission pressure / use larger     diaphragm expansion vessel     Lower filling pressure to working pressure     range |
| 3   | Entrycap. too low                     | Litres counter does not supply water after<br>make-up request         | A     | No pulses sent from litres counter, because:     Itres counter defective     cable not connected     setting value too low for litres counter     response time                                                   | Replace litres counter     Connect cable     Use higher setting value for response time                                                         |
| 5   | Cycle interval                        | Make-up cycle interval too short                                      | A     | Leakage in system     False setting value                                                                                                    | Eliminate leakage                                                                                                    |
| 6   | Nr. of cycles                         | Maximum number of cycles within time window exceeded                  | A     | Leakage in system     False setting value                                                                                                    | Eliminate leakage     Program correct settings                                                                                                  |
| 7   | Fill error                            | Filling without request (litres counter sends signal without filling) | А     | Leakage     Solenoid valve don't close/defectiv                                                                                                    | Eliminate leakage     Replace solenoid valve                                                                                                    |
| 8   | Quantity limit                        | Maximum quantity in a make-up cycle exceeded                          | A     | <ul> <li>Leakage</li> <li>Setting value for flow rate reduction too low</li> </ul>                                                                                                    | <ul><li>Eliminate leakage</li><li>Correct the setting value</li></ul>                                                                           |
| 9   | Runtime protection                    | Maximum time of make-up cycle<br>exceeded                             | A     | Leakage     Setting value for flow rate reduction too low     Pump doesn't deliver                                                                                                    | Eliminate leakage     Correct the setting value     Deaerate pump                                                                               |
| 10  | Exchange module                       | Softening module exhausted                                            | А     | Module capacity (water treatment) exhausted                                                                                                    | Replace module                                                                                                    |
| 11  | Low mA P-sensor                       | Interruption of current loop of pressure sensor                       | A     | Sensor defective     Terminal/cable defective                                                                                                    | Replace sensor     Check/exchange terminal/ cabling                                                                                             |
| 12  | High mA P-sensor                      | Short-circuit in current loop of pressure sensor                      | A     | Sensor defective     Terminal/cable defective     Short circuit                                                                                                    | Replace sensor     Check/exchange terminal/ cabling                                                                                             |
| 13  | Vacuum error                          | 3 times in succession insufficient vacuum<br>for dearation            | A     | Temperature in return branch higher than 70 °C     Take steps for ensuring return     Pump does not operate continuously     Leakage in ENA 7-30     Vent. device doesn't close     Cican or replace vent. Device |                                                                                                    |
| 14  | Level switch error                    | Low level                                                             | A     | Vent. device defective     Clean or replace vent. Device     Strainer / inlet protected     Valves closed     Open valves                                                                                         |                                                                                                    |
| 18  | Next maintenance                      | Next maintenance due                                                  | А     | Maintenance date reached                                                                                                    | Carry out maintenance and enter "Maintenance done" (Service menu)                                                                               |
| 19  | TP motor                              | Motor protection signal (bimetal contact of pump) is active (open)    | A     | Pump overheated                                                                                                    | <ul><li>Check temperatures</li><li>Check free running pump</li></ul>                                                                            |
| 20  | Voltage sensor                        | Sensor voltage too low                                                | В     | Printed circuit board defective                                                                                                    | Replace control unit                                                                                                    |
| 21  | No date/time                          | RTC has no valid time information                                     | A     | Time setting has got lost after prolonged end disconnection from power supply                                                                                                    |                                                                                                    |
| 22  | Flash error                           | Read error Flash                                                      | В     | Hardware/software problem                                                                                                    | Get in contact with service department                                                                                                    |
| 23  | Flash error                           | Write error Flash                                                     | В     | Hardware/software problem                                                                                                    | Get in contact with service department                                                                                                    |
| 24  | Flash error                           | Reprogramming error Flash                                             | В     | Hardware/software problem                                                                                                    | Get in contact with service department                                                                                                    |
| 25  | Gas sensor defective                  | Gas sensor defective                                                  | A     | Malfunctions in measuring signal, possible faulty cable connection to SCU                                                                                                    | Check connection to controller, Exchange<br>sensor if necessary                                                                                 |
| 26  | Gas sensor, under-<br>voltage         | Signal during Measurement <4mA                                        | А     | Sensor not connected, cable damage                                                                                                    |                                                                                                    |
| 27  | Gas sensor, overvoltage               | Signal during Measurement >20mA                                       | A     | Short-circuit in cable, signal too large                                                                                                    | Test cable connections, test vent device, if     necessary clean the filters                                                                    |
| 28  | Recurring indication of gas value "0" | several successive small gas values during measurement                | A     | Vent blocked/not working correctly                                                                                                    | Check and clean vent device                                                                                                    |

A: Necessary, reset possible within normal use (control restarts after resetting). B:

ENG

Edition 2009 / EXP

No duty, automatic reset within normal use.

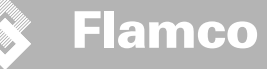

Installation and operating instructions

# 8 Disposal

Comply with local legislations.

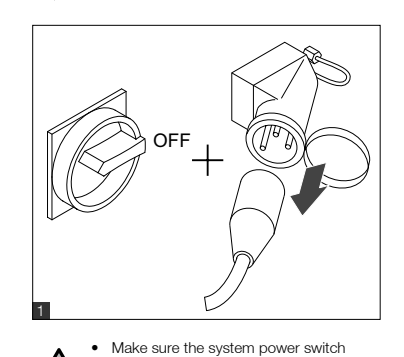

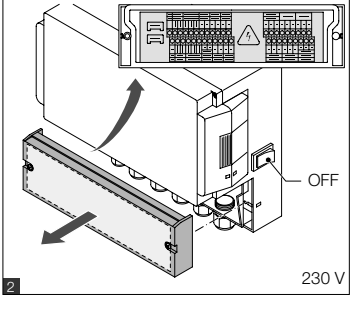

- Make sure the main power switch is OFF.
- is OFF.Disconnect the power supply.
- Drain the water.

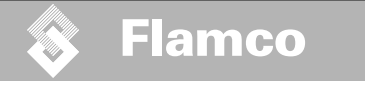

# 9 Technical specifications

Installation and operating instructions

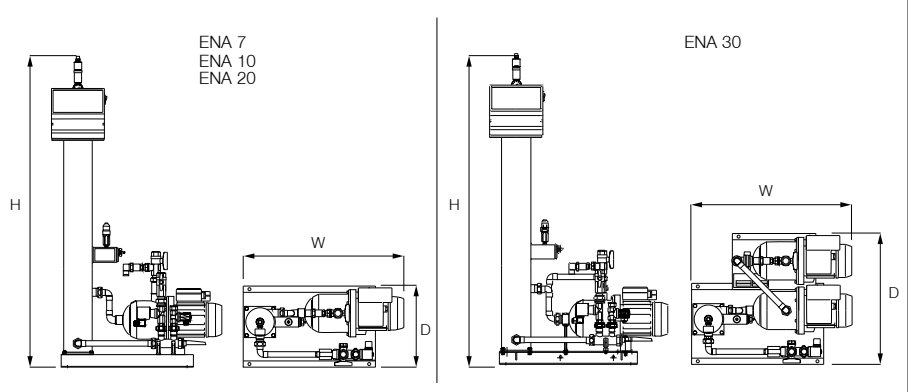

| General                          |         | ENA 7               | ENA 10           | ENA 20             | ENA 30           |
|----------------------------------|---------|---------------------|------------------|--------------------|------------------|
| Article number                   | [-]     | 17070               | 17090            | 17091              | 17092            |
| Volume                           | [1]     | 60                  | 80               | 100                | 100              |
| Working pressure                 | [bar]   | 0.8-2.7             | 0.8-3.5          | 2.0-4.5            | 3.0-8.0          |
| Refill pressure                  | [bar]   |                     | 2-               | -8                 |                  |
| max. pressure                    | [bar]   | 8                   | 8                | 8                  | 10               |
| Medium temperature               | [°C]    | 0-70                |                  |                    |                  |
| Top-up temperature               | [°C]    | 0-30                |                  |                    |                  |
| Noise level                      | [dB(A)] | approx. 55          |                  |                    |                  |
| Electrical connection            | [V]     | 230                 | 230              | 230                | 230              |
| Rating of the pump(s)            | [kW]    | 1 x 0.62            | 1 x 1.1          | 1 x 1.51           | 2 x 1.1          |
| Connections, dimensions, weights |         |                     |                  |                    |                  |
| W x H x D                        | [mm]    | 728 x 1250 x 325    | 728 x 1250 x 325 | 776 x 1250 x 325   | 728 x 1250 x 525 |
| Connection from system           |         |                     |                  | Rp 3/4" (internal) |                  |
| Connection to system             |         |                     |                  | Rp 3/4" (internal) |                  |
| Top-up connection                |         | Rp 3/4" (internal)  |                  |                    |                  |
| Weight                           | [kg]    | 38                  | 40               | 45                 | 60               |
| New York Press Later March 1997  | ····    | and an installation |                  |                    |                  |

| Nominal diameter | Maximum line length system installation |
|------------------|-----------------------------------------|
| DN20             | 10 m                                    |
| DN25             | 20 m                                    |
| DN32             | 30 m                                    |

#### 9.1 Additional accessories

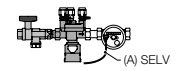

Pressurisation Unit type NFE 1...(3) Feeds the machine with water. Make sure the water pressure is 2 to 8 bar. The level sensor and the make-up time control the unit.

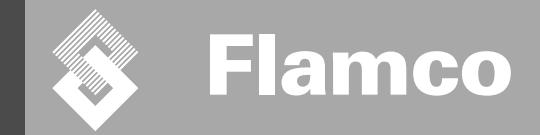

# ENA 7-30 Appendix

Installation and operating instructions

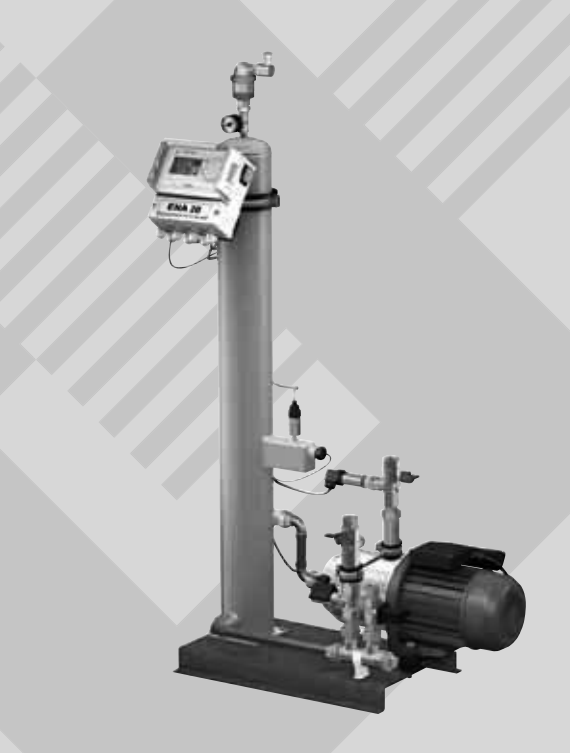

20

CE

© Flamco www.flamcogroup.com Edition 2009 / EXP

TP.03/24/09.EN

Č,

Installation and operating instructions appendix

| Con | ntents                                                                                                    | Page                                                                                          |
|-----|----------------------------------------------------------------------------------------------------|-----------------------------------------------------------------------------------------------|
| 1.  | Commissioning<br>1.1. Commissioning ENA 7-30<br>1.2. Parameterisation for commissionning                                                                                                    | <b>22</b><br>22<br>22                                                                         |
| 2.  | Items of the hardware and parameter menu         2.1.       Operating modes         2.1.1.       Fast         2.1.2.       Normal         2.1.3.       Hand         2.2.       Control modes         2.2.1.       Level-controlled [%]         2.2.2.       Pressure-controlled [P]         2.3.3.       Monitoring         2.3.3.       Monitoring of quantity (monitoring)         2.3.3.       Monitoring of quantity of water to be treated | <b>23</b><br>23<br>23<br>23<br>23<br>23<br>23<br>23<br>23<br>23<br>23<br>24<br>24<br>24<br>24 |
| 3.  | Menu descriptions         3.1.       Hardware menu         3.2.       Parameter menu         3.3.       Service menu                                                                                                    | <b>25</b><br>25<br>26<br>27                                                                   |
| 4.  | Examples<br>4.1. ENA 7-30 in a heating system with return flow<br>4.2. ENA 7-30 in a heating system without return flow                                                                                                    | <b>28</b><br>28<br>28                                                                         |

21

TP.03/24/09.EN

Installation and operating instructions appendix

#### 1 Commissioning

#### 1.1 Commissioning ENA 7-30

Before commissioning make sure that the unit and its items of equipment are in conformation with the regulations that apply at the place of erection and in respect of the field of application. The party erection and operating the unit will be responsible for making the checks and for carrying out commissioning.

For commissioning, the hydraulic and electric connections must be in place, and the shut-off devices open.

#### 1.2 Parameterisation for commissioning

The ENA 7-30 comes with a pre- parameterized control. As this control offers a wide range of possibilities, you will have to set operating parameters so that they will be adapted to the concrete operating conditions of your heating/cooling system.

When the control is switched on, first 'ENA 7-30' and after that the start screen appears on the display. Now it is possible to make a selection by turning and pressing the control knob.

Turn and press the control knob (on System, displayed against a black background) to get to the Selection menu. Select "Entries" (code 000001) to get to the Equipment, Parameter and Service menus for carrying out parameterization. Set up the control point by point – refer to the sections with explanations on the Hardware, Parameter and Service menu (ENA 7-30 – Installation and operating instructions).

Select 'Back' to return to or to complete menu items. For completely exiting submenus, you can also hold the control knob in the pressed state, causing the control to invoke the Process screen/START menu.

On completing the parameterization of the control, confirm/press Start to get to the Process screen. The ENA 7, 10, 20, or 30 will then commence its operation.

Installation and operating instructions appendix

#### Items of the hardware and parameter menu

#### 2.1 Operating modes

The operator can operate the system in the fast and normal de-aeration mode. Service personnel have also access to hand mode, and can carry out a leakage test. This leakage (vacuum) test can also be used to test the ability to operate the pump.

#### 2.1.1 Fast/Turbo

2

Pump running (with formation of a vacuum) takes place alternately with the evacuation interval until the period of time selected for the fast mode expires. Then, the control automatically changes to normal mode.

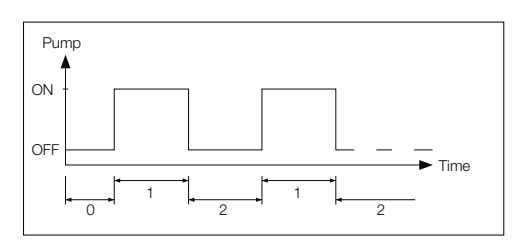

0 Start delay 1 Pump run

2 Deaeration time

ENG

#### 2.1.2 Normal

The normal de-aeration mode is only automatically interrupted by a pause to avoid possible de-aeration noise during the night.

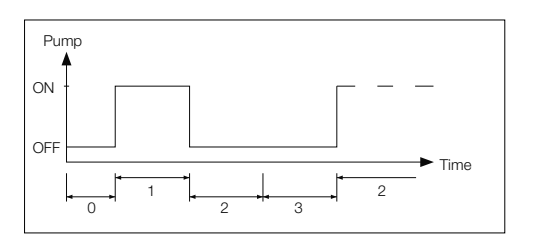

- 0 Start delay 1 Pump run
- 2 Deaeration time
- 3 Pause duration

#### 2.1.3 Hand

The hand mode is intended exclusively for maintenance purposes, i.e. for checking the operation of the pump and of the solenoid valve. The plant operator cannot access this mode.

#### Vacuum test

Activation of this mode first causes the system port (at outlet of the system return line) to be closed. The pump then generates a vacuum within 5 seconds. This vacuum must be maintained for about 100 seconds to allow the user to determine that the tank is tight, following which the test is successfully completed. This test is normally carried out prior to commissioning of the system and after maintenance of the system.

#### 2.2 Control modes

#### 2.2.1 Level-controlled [%]

Control takes place via an external floating signal or a non-floating signal (230 V). It depends on the used pressureholding control and whether a pump-controlled or compressor-controlled diaphragm expansion vessel is used. When the signal is applied, the pump switches on. The filling operation takes place until the level set on the control of the expansion vessel is reached.

#### 2.2.2 Pressure-controlled [P]

Control takes place via the pressure sensor that is integrated in the module. When the system pressure has dropped to the activation pressure 'Fill command on', the pump switches on and operates until 'Fill command off' is reached.

In both control modes, the running time and filling quantities (if the system is equipped with a pulse water meter) are monitored. In addition to this, the pressure in the system is monitored. If the system pressure falls or rises beyond the working pressure range, an error message appears. The system activates degassing and filling until the pressure is back in the working range.

#### 2.2.3 Filling off

The ENA 7-30 unit operates solely as an automatic de-aeration unit.

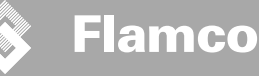

Installation and operating instructions appendix

#### 2.3 Monitoring

It is the primary purpose of the monitoring functions to detect errors in the system at an early point of time and to protect the system components to the largest possible extent by means of appropriate signals or by automatically shutting down the system. They are particularly interded for detecting leakages at an early stage and to limit leakages.

#### 2.3.1 Make-up quantity (monitoring)

The operator can freely parameterise the make-up quantity. If the conditions described below are not satisfied, the system will indicate an error; the floating error contact will be opened until the error is manually acknowledged.

- The actual run time must not exceed a maximum time per cycle.
- The minimum interval between two cycles (pause) must not be shorter than the time programmed.
- The maximum number of cycles per time window must not exceed the number programmed in the run time window (e.g., not more than 3 cycles in the last 8 hours.)

If a litres counter (IWZ in NFE1.2/2.2) is connected and activated, the operator can monitor a maximum filling quantity per cycle instead of the maximum filling time per cycle

#### 2.3.2 Pressure monitoring

The maximum allowable pressure and level should not be exceeded. Therefore, pressure deviations are signalled.

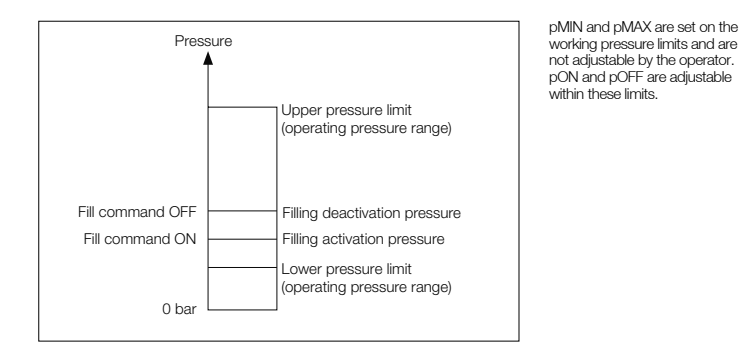

#### 2.3.3 Monitoring of quantity of water to be treated

If a water treatment module has been installed and the pulse water meter has been set to ON, the residual water quantity can be read at the lower right in the process menu. I.e.: if the residual water quantity has been correctly entered in the parameter menu 'Water treatment prior to commissioning'. If the quantity is zero litres, the centralised fault alarm will be tripped (if activated), and an error message will be initiated. Negative values mean that the permissible treated quantity (capacity) in litres has been exceeded. The ENA 7-30 continues to operate in such a case.

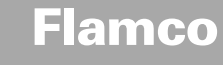

Installation and operating instructions appendix

#### 3 Menu descriptions

#### 3.1 Hardware menu

#### ID number

Can be parameterised only by the manufacturer and service personnel.

#### Language

The operator can choose between 17 languages. German (G2\_1) is the default setting on delivery.

# Litres counter (IWZ)

Set this item to ON only if a pulse water meter (litres counter) is used. The pulse water meter can be used for directly controlling and monitoring the supplied make-up water. The default setting is OFF.

#### Water treatment

If a water treatment module has been integrated in the make-up water branch and the litres counter has been set to ON, the residual water quantity that can be read in litres in the process menu. When a quantity of zero litres is reached, the centralised fault alarm is tripped, and an error message will be displayed. Negative values mean that the allowable treatment quantity (capacity) has been exceeded. The make-up unit continues to operate even if the centralised fault alarm has been tripped. The operator must activate the water treatment function.

#### Control mode

(Make-up mode) The operator can operate the system in a level-controlled (controlled from an external pressureholding control) mode or in a pressure-controlled mode (default setting for normal gas-cushioned diaphragm expansion vesse). The operator also can deactivate the make-up function.

#### Operating mode

The unit is shipped from the factory with the fast mode activated. Upon expiry of the fast interval, the unit automatically switches to normal. However, the operator can change the operating mode at any time. The hand mode can be activated for servicing purposes only. Vacuum test serves for ensuring the de-aerating operation and for checking leakages in the system. This function must be used when the unit is commissioned and each time the unit is put back into service after maintenance. After the test has been completed, the unit must be switched back to the fast mode.

#### Sensor / Motor protection

Already been parameterised. Factory setting.

#### Common failure

If set to ON (item ticked), the common failure will be tripped upon the activation of the respective error message. The default setting is ON. It is possible to deactivate the following centralised fault alarms: 'Exchange module' and 'Next maintenance'.

- Exchange module: the water treatment capacity is exhausted. If it is set to ON, a centralised fault alarm will be tripped. The unit continues to operate. If set to OFF, no centralised fault alarm will be tripped.
- Next maintenance: maintenance date has been reached. If it is set to ON, the centralised fault alarm will be tripped and the unit continues to operate. If set to OFF, no centralised fault alarm will be tripped.

#### 3.2 Parameter menu

| Item                                                                         | Factory setting                                                                 |
|------------------------------------------------------------------------------|---------------------------------------------------------------------------------|
| Duration of turbo                                                            |                                                                                 |
| - Remaining fast run time up to automatic change to normal mode              | 10 hours                                                                        |
| Pause normal degaz                                                           |                                                                                 |
| - Duration of pause between end of evacuation time and beginning of pump run | 15 minutes                                                                      |
| - Pause ON (beginning of night pause)                                        | 06:00 pm                                                                        |
| - Pause OFF (end of night pause)                                             | 08:00 am                                                                        |
| Degassing                                                                    |                                                                                 |
| - Pump run time                                                              | Pressure dependent [s]                                                          |
| - De-aeration time                                                           | 60 seconds                                                                      |
| System pressure                                                              |                                                                                 |
| <ul> <li>pON: depending on the system type</li> </ul>                        | ENA 7 -> 1.5 bar<br>ENA 10 -> 1.5 bar<br>ENA 20 -> 3.0 bar<br>ENA 30 -> 5.0 bar |
| <ul> <li>pOFF: depending on the system type</li> </ul>                       | ENA 7 -> 2.0 bar<br>ENA 10 -> 2.0 bar<br>ENA 20 -> 4.0 bar<br>ENA 30 -> 6.0 bar |
| - Lower pressure limit (lower working pressure limit)                        | Depending on the system type                                                    |
| - Upper pressure limit (upper working pressure limit)                        | Depending on the system type                                                    |
| - Special system pressure (irrelevant for the operator)                      | Factory setting                                                                 |
| Litres counter                                                               |                                                                                 |
| - Litre/pulse: pulse water meter (can be set only by service personnel)      | 10 litre/pulse                                                                  |
| - Error litres counter: monitoring of delay of cycle of litres counter       | 40 minutes                                                                      |
| Water treatment                                                              | 100 litres                                                                      |
| - Treatment capacity in case of integrated water softening module            | 100 litres                                                                      |

#### Filling quantity:

Based on a continually referenced preceding period of time (time window), the unit allows using a certain number of filling cycles that are separated by pauses from one another. Cycles, pauses and time windows (time spending) can be freely parameterised.

#### Example: (default setting)

In the last 480 minutes (time spending) the make-up water quantity per cycle must not exceed 50 litres. Moreover, it is not permissible to supply this quantity during this time more than three times, and the pauses between the cycles must be 5 minutes at a minimum.

| Item                                                                                                    | Factory setting |
|----------------------------------------------------------------------------------------------------|-----------------|
| Max quantity/filling                                                                                                    |                 |
| <ul> <li>Maximum allowable quantity per cycle (also per cycle) with integrated and<br/>configured pulse water meter. See section Monitoring: make-up quantity</li> </ul> | 150 litres      |
| Max time/filling                                                                                                    |                 |
| <ul> <li>Maximum allowable make-up time per cycle (also per cycle). See section<br/>Monitoring: monitoring of run time</li> </ul>                                        | 20 minutes      |
| Min. interval betw. 2 cycles                                                                                                    |                 |
| - Minimum interval between two cycles (pause)                                                                                                    | 5.0 minutes     |
| Max cycles/time spend                                                                                                    |                 |
| - Maximum number of cycles per time window                                                                                                    | 3               |
| Time spending                                                                                                    |                 |
| - Size of time window                                                                                                    | 480 minutes     |

Note that the values in the filling quantity menu are interdependent. Therefore, it may be necessary to first parameterise another value before the actual value becomes accessible within the intended limits. Similarly, setting ranges may be limited by the dependencies. It is advisable, for instance, to first parameterise a sufficiently sized time window before defining the pauses and the number and length of cycles.

Installation and operating instructions appendix

Installation and operating instructions appendix

| Item                                                                                                    | Factory setting |  |
|----------------------------------------------------------------------------------------------------|-----------------|--|
| Time and date                                                                                                    | Operator task   |  |
| <ul> <li>Summer time on: starting month (summer time ON is 00 for regions without change between times)</li> </ul> | 03              |  |
| <ul> <li>Summer time off: ending month (summer time OFF=00 for regions without change between times)</li> </ul>    | 10              |  |
| - Maintenance gap: maintenance interval 0 800 days                                                                 | 365 days        |  |
| - Pressure sensor min.value                                                                                        | 0.0 bar         |  |
| - Pressure sensor max.value                                                                                        | 10.0 bar        |  |

#### 3.3 Service menu

#### Project number

Factory settings; not be programmed by the operator.

#### Software version

Readable entry made by manufacturer.

#### Start

Enter the time and date of the start (traceability) by pressing Start. Before pressing, the date and time must have been correctly set.

#### Maintenance

The date of the next maintenance is indicated in parentheses. When this time is reached, the centralised fault alarm is optionally tripped, and a fault message is displayed to remind the operator. If it is acknowledged, it will be displayed again after seven days unless 'Maintenance done' has been pressed, thus indicating that the maintenance has already been carried out. The time and date of the last maintenance as well as the code level are indicated in the upper two lines.

#### Error list

Shows the last acknowledged 250 errors together with time and date.

#### Value statistics

Display of various statistic data.

#### **Refill statistics**

Display of the last 200 make-up operations together with date, time and duration of the make-up operations and the number of litres supplied (if a pulse water meter is used).

The number of supplied litres displayed may be zero, although water has been fed into the system, if the makeup quantity was smaller than the pulse rate of the pulse water meter. Similarly, the actual quantity of water supplied may be smaller than the value registered by the pulse water meter.

#### Change entry code

Change to another access code. For the operator, only code 000001 is possible and required.

#### 4 Examples

## Installation and operating instructions appendix

#### 4.1 ENA 7-30 with NFE1.1 and a diaphragm expansion vessel in a heating system

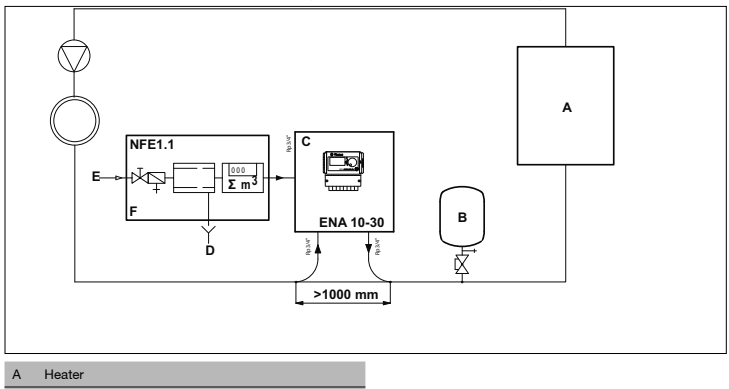

| В | Diaphragm expansion vessel |
|---|----------------------------|
| С | ENA 7-30                   |
| D | Waste water (Drain)        |
| Е | Make-up water inlet        |
| F | NFE 1.1                    |

Do not use nominal bores smaller than indicated for the lenghts of the lines concerned! The lines should be as short as possible!

DN20 < 10 m DN25 < 20 m DN32 < 30 m

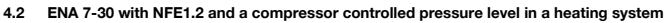

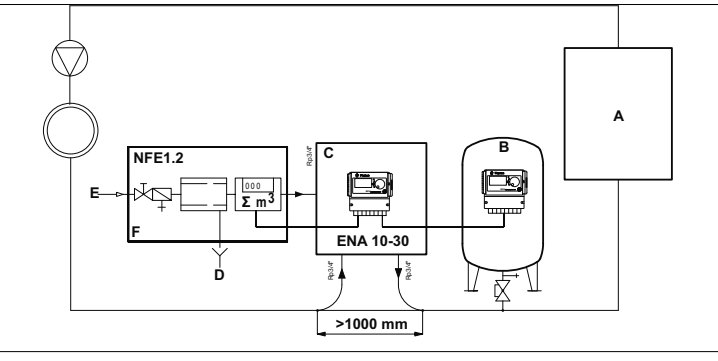

| <u>۸</u> | I I a a data se |
|----------|-----------------|
| -        | Heater          |
|          |                 |

DN20 < 10 m DN25 < 20 m

DN32 < 30 m

| в | Diaphragm expansion vessel |
|---|----------------------------|
| С | ENA 7-30                   |
| D | Waste water (Drain)        |
| E | Make-up water inlet        |
| F | NFE 1.2                    |

Do not use nominal bores smaller than indicated for the lenghts of the lines concerned! The lines should be as short as possible!

28

TP.03/24/09.EN

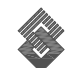

Montage- und Betriebsanleitung

DEU

29

# ENA 7 -30

# **ENTGASUNGS- und NACHSPEISEAUTOMAT**

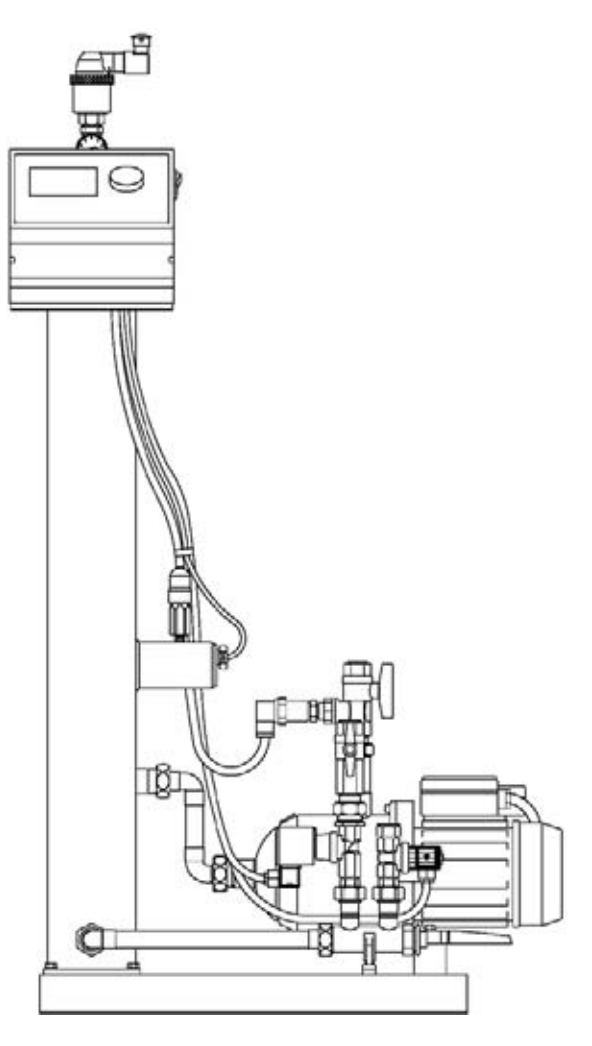

30.03.2010, © Flamco

Diese Anleitung ist dem Betreiber vorzulegen und dem verantwortlichen Personal ständig zur Verfügung zu halten. DEU

# ENA 7-30 Montage- und Betriebsanleitung

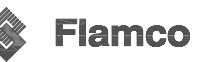

💲 Flamco

| Inhaltsverzeichnis |                                                              | Seite    |
|--------------------|--------------------------------------------------------------|----------|
| 1.<br>2.           | Haftungsausschluss<br>Wareneingang                           | 31<br>31 |
|                    | Prüfung 31                                                   |          |
|                    | Transport                                                    | 31       |
|                    | Lagerung                                                     | 31       |
| 3.                 | Produktbeschreibung                                          | 31       |
|                    | Aufbau/ Ausrüstung                                           | 31       |
|                    | Einsatzbereiche der ENA 7-30                                 | 32       |
|                    | Anlagendaten                                                 | 32       |
| 4.                 | Anwendungssicherheit                                         | 33       |
|                    | Bestimmungsgemäße Einsatzbereiche                            | 33       |
|                    | Maßnahmen zum gefährdungsfreien Betrieb                      | 33       |
|                    | Verbleibende Gefährdungen                                    | 33       |
| 5.                 | Montage                                                      | 34       |
|                    | Umgebungsbedingungen                                         | 34       |
|                    | Aufstellung/ Befestigung                                     | 34       |
|                    | Hydraulischer Anschluss                                      | 35       |
|                    | Elektrischer Anschluss                                       | 35       |
| 6.                 | Arbeitsweise von ENA 7-30                                    | 36       |
|                    | Wesentliche Menüpunkte des Ausrüstungs- und Parametermenüs   | 37       |
|                    | Bedienung                                                    | 39       |
| 7.                 | Wartung                                                      | 39       |
| 8.                 | Modultausch der Wasseraufbereitung                           | 39       |
| 9.                 | Inbetriebnahme                                               | 40       |
|                    | Erstinbetriebnahme von ENA 7-30                              | 40       |
|                    | Parametrierung bei Erstinbetriebnahme                        | 40       |
|                    | Erläuterungen zum Ausrüstungsmenü                            | 41       |
|                    | Erläuterungen zum Parametermenü                              | 41       |
|                    | Erläuterungen zum Servicemenü                                | 42       |
| 10.                | Installationsbeispiele                                       | 43       |
| 11.                | Klemmplan der SCU – ENA 7-30                                 | 44       |
| 12.                | Menüablauf von ENA 7-30                                      | 45       |
| Anla               | Anlage 1 - Grafiken und Symbole in der Menüführung           |          |
| Anla               | ige 2 - Fehlerliste                                          | 46       |
| Anla               | ge 3 - Störungsbehebung                                      | 47       |
| Anla               | ge 4 - Kurzanleitung – Montage, Anschluss und Inbetriebnahme | 48       |
| Faxy               | vorlage – Serviceübersicht ENA 7-30                          | 49       |

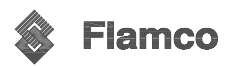

10 W ofe GmbH Steinbrink 3 D-42555 Velbert Telefon +49 (0)2052 887 04

Telefax +49 (0)2052 887 44 info@fiamco.de www.flamco.de

#### Postbus 115 ce b. v.

NL-2800 AC Gouda Telefon +31 (0)182 581 800 Telefax +31 (0)182 522 557 Info@famco.nl

#### **Flamco Kundendlen**

Berliner Chausses 29 D-39307 Genthin Telefon +49 (0)3933 821 161 Telefax +49 (0)3933 821 177 info@famco.de www.fiemco.de

# Montage- und Betriebsanleitung

#### 1. Haftungsausschluss

ENG

Alle in dieser Betriebsanleitung enthaltenen technischen Informationen, Daten und Hinweise für ausführbare und auszuführende Handlungen, entsprechen dem letzten Stand bei Drucklegung. Sie beinhalten unsere gegenwärtigen Erkenntnisse und Erfahrungen nach bestem Wissen.

Technische Änderungen aus der Weiterentwicklung des, in dieser Betriebsanleitung dargestellten Flamco- Produkts, behalten wir uns vor. Daher können, aus den technischen Daten, Beschreibungen und Abbildungen, keine Ansprüche hergeleitet werden.

Es ist erforderlich, dass notwendige Handlungen am Flamco- Lieferumfang, durch geschultes und eingewiesenes Fachpersonal erfolgen. Das schließt ein, dass diese Personen über Kenntnisse aus zutreffenden Sicherheitsbestimmungen verfügen. Somit wird jedwede Handlung für Schäden, Folgeschäden oder Personenschäden, auf Grund der Nichteinhaltung von Sicherheitsbestimmungen oder infolge der Vernachlässigung von üblichen Sicherheitsmaßnahmen bei Leistungen zum Transport, zur Einrichtung, Erstinbetriebnahme, Wiederinbetriebnahme, Bedienung, Wartung, Prüfung und Instandsetzung, abgelehnt, auch wenn diese, in der vorliegenden Anleitung, nicht ausdrücklich beschrieben sind.

Technische Darstellungen, Zeichnungen und Grafiken entsprechen nicht unbedingt dem tatsächlichen Liefergegenstand der Baugruppe, Einzel- oder Ersatzteil.

Zeichnungen sind nicht maßstäblich und enthalten zur Vereinfachung auch Sinnbilder.

Für Folgen aus Fehlparametrierungen der SCU- Steuerung übernimmt Flamco keine Haftung.

In der Anweisung verwendete Hinweiszeichen:

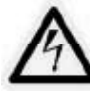

Gefährliche Spannung! Missachtung kann Leben gefährden, Brände verursachen oder Havarien auslösen.

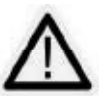

Führen.

Zur besonderen Berücksichtigung! Missachtung kann zu Überlastung, Zerstörung oder Funktionsbehinderung

## 2. Wareneingang

#### Prüfung

Die gelieferten Positionen (Ausrüstung, Dokumentation) sind in den Versandpapieren aufgeführt. Der Versandumfang ist bei Eintreffen unverzüglich auf Vollständigkeit und Transportschäden zu prüfen. Abweichungen oder etwaige Mängel sind unmittelbar anzuzeigen. Beachten Sie die Festlegungen (z.B., für Warenbehandlung, Inhalt von Mängelanzeigen...) der in den Versandpapieren enthaltenen allgemeinen Geschäftsbedingungen.

#### Transport und Lagerung

Der ENA 7-30 wird im Pappkarton/Holzkiste verpackt und montiert geliefert. Ein Zwischenlagern kann in verpacktem Zustand erfolgen.

Beim Transport sind stoßartige Belastungen des ENA 7-30 auszuschließen. Die Steuerung ist während des Transportes und der Lagerung geschlossen zu halten.

Für Transport und Lagerung sind folgende Umweltbedingungen einzuhalten: -20 bis +65°C Temperaturbereich: Luftfeuchtigkeit: max. 80% relative Feuchte (nicht kondensierend)

Während der Lagerung sind auch Sonneneinstrahlung sowie Schwingungen von der Geräteeinheit fern zu halten.

Die Verpackung entspricht, wenn nicht anders vertraglich vereinbart, den Verpackungsrichtlinien der Flamco STAG GmbH.

## 3. Produktbeschreibung

#### Aufbau/ Ausrüstung

Die drei Buchstaben E N A stehen für Entgasung, Nachspeisung und Automat. Der Automat arbeitet selbstüberwachend mit Plausibilitätsprüfung der Sensorwerte und Eingaben.

Die ENA 7-30 bestehen im wesentlichen aus einem Entgasungsbehälter mit PALLringen, einer Pumpe(n), einer Steuerung (SCU), Magnetventilen und Volumenstromreglern, Rückschlagventilen sowie Hydraulik und bilden so automatische Entgasungs- und Nachspeiseeinrichtungen.

Ausrüstungsoptionen für den Nachspeisestrang sind die flamco NFE 1.1/1.2 (Systemtrennung und Wasserzähleinrichtung) sowie NFE 2.1./2.2.

Durch die optionale Ausrüstung mit einem Impulswasserzählers (IWZ in NFE1.2 und 2.2.enthalten) kann die Nachspeisung Mengenüberwacht werden. Der IWZ ist an die Steuerung SCU von ENA 7-30 durch den Betreiber anzuschließen oder steht für eine zentrale Leittechnik zur Verfügung.

Die Entlüftereinheit (für die Kontrollierte Entgasung) beinhaltet einen Sensor der den Gasgehalt des Anlagenmediums bewerten kann. (Entlüftereinheit mit Sensor ist eine Ausrüstungsoption)

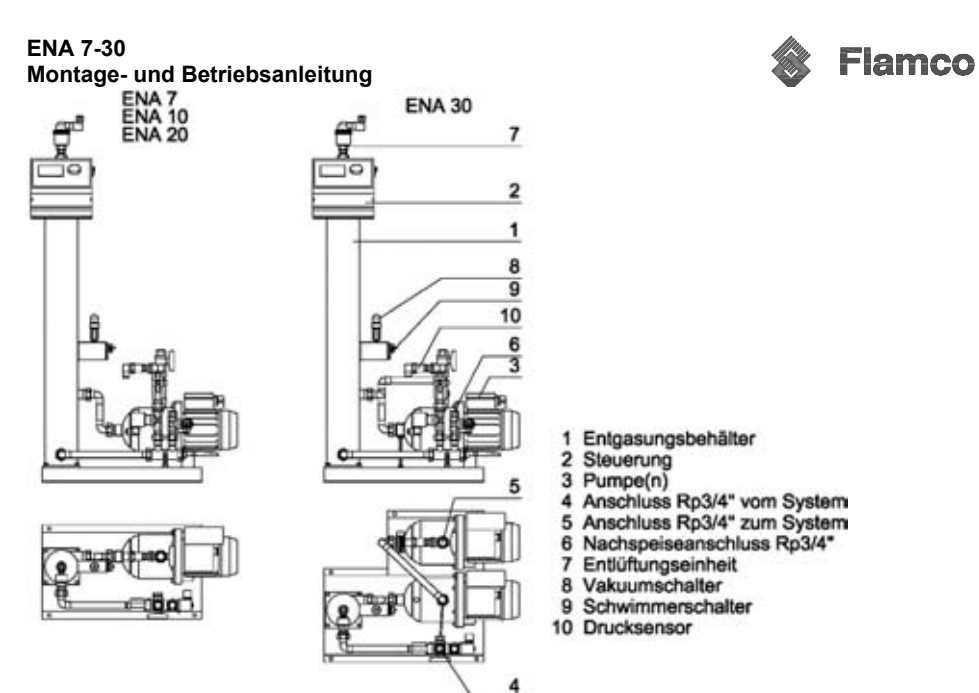

#### Einsatzbereich:

ENA 7-30 dient der Entgasung und Nachspeisung in geschlossenen Warmwasserheizungsanlagen nach DIN EN 12828 bzw. Kühlwasseranlagen. Überall wo Luft Probleme macht. Mit Hilfe der Turbo und Normalentgasung kann eine individuelle, angepasste Entgasungsleistung eingestellt werden. Der Automatikbetrieb der Entgasung gewährleistet darüber hinaus, das nur soviel Entgast wird wie notwenig. (Nur möglich bei installierter Entlüftereinheit mit Sensor; Artikelnummer: 17071)

Nachspeisewasser wird entgast bevor es in das System gepumpt wird. Die Nachspeisung kann druck- bzw. niveaugesteuert in einstellbaren, überwachten Zeitintervallen bzw. Nachspeisemengen erfolgen. Die Nachspeisung dient dem Ausgleich von Verlustmengen in der Anlage, jedoch nicht der Erst- oder Wiederbefüllung von Anlagen.

| Betriebsparameter                                              | ENA 7             | ENA 10           | ENA 20            | ENA 30            |
|----------------------------------------------------------------|-------------------|------------------|-------------------|-------------------|
| Artikelnummer                                                  | 17070             | 17090            | 17091             | 17092             |
| Für Anlagenvolumen bis *                                       | 60 m <sup>3</sup> | 80m³             | 100m <sup>3</sup> | 100m³             |
| Systemarbeitsdruckbereich                                      | 0,8 – 2,7 bar     | 0,8 – 3,5 bar    | 2,0 – 4,5 bar     | 3,0 – 8,0 bar     |
| Nachspeisefließdruck                                           | 2 – 8 bar         | 2 bis 8 bar      | 2 bis 8 bar       | 2 bis 8 bar       |
| Max. Druck in der Heizungsanlage                               | 8 bar             | 8 bar            | 8 bar             | 10 bar            |
| Max. Vorlauftemperatur                                         | >0 bis 120°C      | >0 bis 120°C     | >0 bis 120°C      | >0 bis 120°C      |
| Max. Entgasungstemperatur                                      | >0 bis 70°C       | >0 bis 70°C      | >0 bis 70°C       | >0 bis 70°C       |
| Nachspeisetemperatur                                           | >0 bis 30°C       | >0 bis 30°C      | >0 bis 30°C       | >0 bis 30°C       |
| Umgebungstemperatur                                            | >0 bis 40°C       | >0 bis 45°C      | >0 bis 45°C       | >0 bis 45°C       |
| Schallpegel                                                    | ca. 55 dB(A)      | ca. 55 dB(A)     | ca. 55 dB(A)      | ca. 55 dB(A)      |
| Elektr. Anschlusswerte der Pumpe(n)                            | 230V – 0,62 kW    | 230V – 1,1 kW    | 230V 1x 1,51 kW   | 230V 2x1,1kW      |
|                                                                |                   |                  |                   |                   |
| Elektrische Anschlussdaten                                     | ENA 7             | ENA 10           | ENA 20            | ENA 30            |
| Stromversorgung                                                | 1 x 230V 50 Hz    | 1x 230V 50 Hz    | 1x 230V 50 Hz     | 1x 230V 50 Hz     |
| Stromstärke                                                    | 2,77 A            | 5,3 A            | 7,2 A             | 10,6 A            |
| Leistungsaufnahme                                              | 0,62 kW           | 1,1 kW           | 1,51 kW           | 2,2 KW            |
| Absicherung des Netzanschlusses                                | 10 A träge        | 10 A träge       | 10 A träge        | 16 A träge        |
| Schutzart der Pumpe(n)                                         | IP55              | IP 54            | IP 54             | IP 54             |
| Schnittstelle                                                  | RS 485            | RS 485           | RS 485            | RS 485            |
| Kontaktbelastbarkeit Sammelstörmeld<br>potentialfreier Kontakt | 230V 50 Hz 3A AC  | 230V 50 Hz 3A AC | 230 V 50 Hz 3A AC | 230 V 50 Hz 3A AC |

| Anschluss, Maße und Gewichte        | ENA 7           | ENA 10          | ENA 20           | ENA 30           |
|-------------------------------------|-----------------|-----------------|------------------|------------------|
| Rohranschluss von System kommend    | Rp3/4"          | Rp3/4"          | Rp3/4"           | Rp3/4"           |
| Rohranschluss zum System            | Rp3/4"          | Rp3/4"          | Rp3/4"           | Rp3/4"           |
| Nachspeiseanschluss                 | Rp3/4"          | Rp3/4"          | Rp3/4"           | Rp3/4"           |
| Aggregatemaße Länge x Breite x Höhe | 728 x 325 x1250 | 728 x 325 x1250 | 776 x 325 x 1250 | 728 x 525 x 1250 |
| Gewicht                             | ca. 38 kg       | ca. 40 kg       | ca. 45 kg        | ca. 60 kg        |

\* Druck und temperaturabhängig

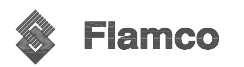

#### 4. Anwendungssicherheit

#### Bestimmungsgemäße Einsatzbereiche

Geschlossene Wasserheizungs- und Klimaanlagen, in denen aktive Entgasung stattfinden soll sowie Verlustmengen des Betriebswassers auszugleichen sind. Nachgespeist werden kann aus dem Trinkwassernetz oder aus anderen für den Anlagenbetrieb geeigneten Netzen. (z.B. aufbereitetes Wasser; keine giftigen Medien)

#### Maßnahmen zum gefährdungsfreien Betrieb

Produktinformationen, Anleitungen und Mitteilungen des Herstellers enthalten, in der jeweils letzten oder gültigen Fassung, Angaben über Maßnahmen zum gefahrlosen Betrieb, innerhalb der darin beschriebenen Anwendungsmöglichkeit. Ein anderer Gebrauch oder die nicht bestimmungsgemäße Anwendung, eigenmächtige Umbauten am Lieferumfang oder Änderungen, ohne Zustimmung des Erstellers einer Anlage, sind außerhalb der Gewährleistung und können Funktionsstörungen oder Gefahren für Menschen, Tiere oder Sachwerte nicht ausschließen.

Es wird vorausgesetzt, dass eine Überschreitung des zulässigen Betriebsdruckes und der zulässigen Betriebstemperatur zuverlässig ausgeschlossen werden. Wasserseitige Unter- und Überdrucksicherungen zum Betrieb der Heizungsanlage (z.B. Minimal-, Maximal- Druckbegrenzer) sind nicht Bestandteil der gelieferten Ausrüstung.

Die Angaben zum zulässigen Betriebsüberdruck und der zulässigen Betriebstemperatur enthält der Abschnitt Anlagendaten Daten dieser Dokumentation.

ENA 7-30 ist so einzusetzen, dass entsprechend dem maximalen Zulauf- und Betriebsdruck sowie entsprechend der zulässigen Zulauf- und Betriebstemperatur keine Überschreitungen entstehen.

#### • Vermeidung von Drucküberschreitungen.

Bei Anwendung der ENA 7-30 in Wasserheizungsanlagen sowie Kälteanlagen wird vorausgesetzt, dass die Installation dieser Anlagen Ausrüstungen enthält, die das Überschreiten des zulässigen Betriebsdruckes zuverlässig verhindern.

Geeignete Geräte zur Druckbegrenzung der genannten Anlagen sind Sicherheitsventile, die spätestens beim zulässigen Betriebsdruck öffnen und in der Lage sind, innerhalb des 1,1-fachen des zulässigen Betriebsdruckes, den dabei auftretenden Volumenstrom des Erzeugers (inklusive der maximal möglichen Nachspeisemenge) abzuführen.

Die Zulässigkeit zum Einsatz der Sicherheitsventile sowie deren Eignung müssen nachgewiesen oder bescheinigt sein. Es sind die Angaben des Herstellers von Sicherheitsventilen und die nationalen Bestimmungen zu beachten.

#### • Vermeidung von Temperaturüberschreitungen.

Bei Anwendung der ENA 7-30 in Wasserheizungsanlagen sowie Kälteanlagen wird vorausgesetzt, dass die Installation dieser Anlagen Ausrüstungen enthält, die das Überschreiten der zulässigen Betriebstemperaturbereiche zuverlässig verhindern. Die Einrichtungen müssen derart beschaffen und eingebaut sein, dass im praktischen Betrieb eine für die Ausrüstungsteile zulässige Betriebstemperatur, an jeder Stelle der Ausrüstung der Anlage, nicht überschritten wird.

Die Zulässigkeit zum Einsatz der Einrichtungen und ihre Eignung müssen nachgewiesen oder bescheinigt sein. Es sind die Angaben des Herstellers solcher Bauteile und die nationalen Bestimmungen zu beachten.

#### Verbleibende Gefährdungen

- Überschreitung der zulässigen Anlagenkennwerte durch nicht wirksam werdende Sicherheitseinrichtungen zur Temperatur- und Druckbegrenzung. Führen Sie regelmäßige Überprüfungen zur Funktion dieser Begrenzungseinrichtungen durch. Es besteht die Gefahr der Bauteilüberlastung.
- Druckbelastung. F

   ühren Sie Arbeiten an ENA 7-30 nur durch, wenn die entsprechenden Druckstr

   änge drucklos und abgek

   ühlt sind (Verbr

   ühgefahr).
- Brandeinwirkung. Der bauliche Brandschutz ist sicherzustellen.
- Elektrische Spannung. Gewährleisten Sie, dass Arbeiten an der elektrischen Ausrüstung ausschließlich durch dafür zugelassenes Fachpersonal ausgeführt wird. Bei Körperkontakt, mit der Betriebsspannung (z.B. 230V 50 Hz), besteht Lebensgefahr.

#### 5. Montage

Es gelten für den Einsatzfall und Aufstellort verbindliche Regeln und Vorschriften. Insbesondere wird darauf verwiesen, dass vor Aufstellung und Inbetriebnahme von Anlagen eine Anzeigepflicht gegenüber Prüf- oder Zertifizierungsstellen bestehen kann. In diesem Fall ist durch verantwortliche Personen das Verfahren gegenüber diesen Stellen zu eröffnen. Auflagen, Bestimmungen und Festlegungen aus den Prüfhandlungen dieses Verfahrens oder anderer Vorgaben sind bei der Errichtung der Anlage zu beachten.

Werden Abnahmehandlungen am erstellten Objekt erforderlich, ist die Anlage erst in Betrieb zu setzen, nachdem bescheinigt ist, dass die an die Anlage gestellten Anforderungen erfüllt sind.

#### Umgebungsbedingungen

- Der ENA 7-30 ist derart aufzustellen, dass der Betrieb, die Pr
  üfung und Wartung st
  ändig gew
  ährleistet werden k
  önnen.
- Der Einbau der ENA 7-30 hat in sauberen, geschlossenen, frostfreien Räumen zu erfolgen. Umgebungstemperaturen von >0 bis 45 °C sind einzuhalten sowie eine relative Luftfeuchte von max. 90%.
- Gewährleisten Sie, dass der Betrieb der ENA in einer Umgebungsatmosphäre erfolgt, die frei von elektrisch leitenden Gasen, hohen Staubkonzentrationen und Dämpfen ist. Bei zündfähigen Gasen (sagemischen besteht Explosionsgefahr.
- Weiterhin soll der Raum in dem die Aufstellung erfolgt abschließbar sein und f
  ür Unbefugte unzug
  änglich.

#### Aufstellung/ Befestigung

- Die Aufstellung hat lotrecht auf einer ebenen Unterlage mit Entwässerungsmöglichkeit zu erfolgen.
- Der ENA 7-30 ist frei von Stutzenkräften und anderen äußeren Zusatzbelastungen zu montieren.
- Verhindern Sie, das Schweißgut und Schmutz bei Installationsarbeiten auf oder in die Ausrüstungsteile der ENA 7-30 gelangen.

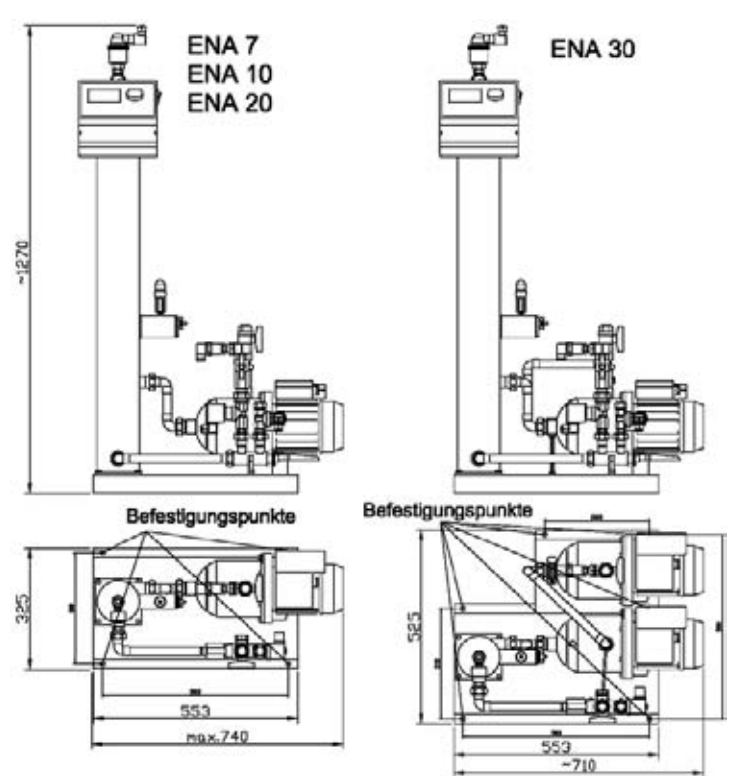

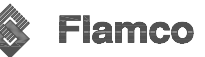

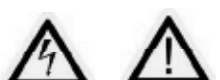

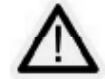

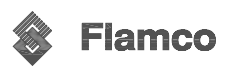

#### Hydraulischer Anschluss

- Die Einbindung hat immer im Anlagenr
  ücklauf zu erfolgen. (Achten Sie darauf, dass die R
  ücklauftemperatur 70°C nicht 
  überschreitet.)
- Beachten Sie das Installationsschema S. 14. Zwischen den Anschlusspunkten muss ein Abstand von mindestens 1 m eingehalten werden. Leitungslängen sind zu minimieren. Gegebenenfalls sind bei größeren Leitungslängen die Querschnitte der Leitungen zu erhöhen.
- Die Mindestnennweite der Zulaufleitung- und Systemanschlussleitung darf DN 20 nicht unterschreiten.
- Falls eine NFE mit Systemtrenner (NFE1.1/1.2) am Nachspeiseanschluss verbaut wird, ist diese horizontal auszurichten.
- Bauseits ist für sauberes Zulaufwasser zu sorgen. Gegebenenfalls ist ein zusätzlicher Schmutzfänger bauseits zu installieren. (Maschenweite max. 0,25 mm) Nicht nötig bei Einsatz von NFE, da dieser hier schon integriert ist. Weiterhin sind die gültigen Vorschriften des jeweiligen Wasserversorgungsunternehmens zu beachten.

# Elektrischer Anschluss

Die Elektroinstallation darf nur durch Fachpersonal unter Beachtung der gültigen und zutreffenden Vorschriften erfolgen. Vor Arbeiten an der Elektroinstallation ist diese spannungsfrei zu machen. Der Klemmplan ist zu berücksichtigen.

Die Geräteeinheit ist werkseitig verdrahtet. Pumpe(n), Drucksensor, Füllstandsschalter, Magnetventile und Vakuumschalter sind bereits an die Steuerung (SCU) angeschlossen. Siehe dazu auch Aufkleber im Klemmbrettdeckel der SCU und den Anhang (Klemmplan) dieser Anleitung. Der optionale Impulswasserzähler kann ebenfalls entsprechend Klemmplan angeschlossen werden. (IWZ ist Bestandteil der NFE 1.2 bzw. 2.2.)

#### Netzanschluss:

Der ENA 7-30 wird mit einem Europastecker CEE 250V inklusive 2 m Kabel ausgeliefert. Damit ist nur ein elektrischer Netzanschluss 230V 50 Hz 16 A Absicherung mit entsprechender CEE- Steckdose nach den gültigen VDE nötig.

Hinweise: Der Netzschalter der Steuerung trennt Phase und Nulleiter vom Netz (zweipolige Abschaltung). Der Schutzgrad beträgt für die Pumpe und Steuerung IP 54. Am Behälter dürfen keine elektrischen Leitungen befestigt werden.

Trotz Netztrennung kann an den Klemmen 11 und 12 sowie 19 und 20 230V 50Hz Spannung anliegen, wenn hier Fremdspannungen für die Nachspeiseauslösung bzw. für die Fehlerabfrage aufgelegt sind!

#### Niveaugesteuerte Nachspeiseanforderung: (auf zwei Arten möglich)

Die Nachspeiseansteuerung erfolgt für ein 230V Signal an den Klemmen 11 und 12 z.B. von der SDS-Steuerung kommend (direkt und ohne PA-Kontakt) an der SCU.

Im Gegensatz dazu hat für den Fall eines vorhandenen potentialfreien Kontakts der Druckhaltesteuerung (z.B. Flamco -Steuerkomponente F bzw. M-K/S bzw. MP10-40 bzw. PA-Kontakt) für die Nachspeiseauslösung die Ansteuerung an der SCU an anderen Klemmen zu erfolgen. Hier sind an der SCU- Steuerung die Klemmen 21 und 22 zu nutzen und die entsprechenden Klemmen für den pot. freien Kontakt an der Druckhaltesteuerung.

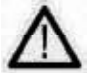

# Es darf hier nicht zu Verwechslungen kommen! Diese könnten zur Zerstörung der SCU bzw. Druckhaltesteuerung führen.

Es dürfen auch nicht beide Anschlussarten gleichzeitig genutzt werden!

#### Fehlerkontakt:

An den Klemmen 19 und 20 ist der potentialfreie Kontakt für die Sammelstörmeldung abgreifbar. Er öffnet bei "Fehler". Die Kontaktbelastbarkeit liegt bei 230V 50 Hz und 3 A.

#### Impulswasserzähler:

Ein optionaler Impulswasserzähler aus den NFE 1.2 bzw.2.2 kann vom Betreiber auf die SCU geklemmt werden. (Klemme 32 (braun) und 33 (weis)) Falls dieser jedoch für die zentrale Leittechnik genutzt wird gelten folgende Anschlussdaten:

- Impulsrate: 10 Liter/ Impuls
- Schaltleistung: max.1,2VA; Schaltspannung: max.24V; Schaltgleichstrom: max.0,05A
- Kontaktübergang max. 0,1 Ohm Isolation min. 5,0 MOhm
- Kapazität: 10 pf

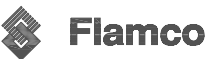

## 6. Arbeitsweise von ENA 7-30

ENA 7-30 arbeitet primär als aktive Entgasungseinrichtung mit der Zusatzfunktion der Nachspeisung zum Nachfüllen von Anlagenverlusten.

#### Entgasungsbetrieb

Zur Entgasung wird Anlagenmedium aus dem Systemrücklauf über einen Bypass entnommen. Dieses wird durch den Systemanschluss (4) und das nachfolgende, stromlos offene Magnetventil sowie einen Volumenstrombegrenzer in den Entgasungsbehälter (1) befördert. Dabei passiert dieses entnommene Wasser eine PALLrinschüttung. Während des zyklischen Pumpenlaufes wird der Entgasungsbehälter (1) unter Vakuum gesetzt. Durch den abgesenkten Druck wird das Lösungsvermögen von Luft im Anlagenmedium stark herabgesetzt und es kommt zum Ausperlen und Aufsteigen von Luft. Verstärkt wird dieser Vorgang durch die große Oberfläche der PALLringschüttung. Es kommt zusätzlich zum Anlagern, Vergrößern und Aufsteigen von Luftbläschen aus der PALLringschüttung im Behälter. Die Entgasung wird dadurch optimiert. Freie Gase werden vollständig und elöste Gase zu einem sehr großen Anteil aus der Anlage entfernt.

Modus "Automatik" aktiviert werden. Hierbei werden die Pausenzeiten zwischen den Entgasungzyklen durch die Auswertung des Sensorsignals gesteuert; damit nicht mehr entgast wird als notwenig bzw. als energieeffizient möglich.

#### Nachspeisebetrieb

Bei der Åktivierung des Nachspeisebetriebes werden die Magnetventile (12) (13) umgeschaltet. Das nachzuspeisende Wasser wird bevor es in das System gelangt, entgast. Dieser Vorgang läuft immer im Modus "Turbo" ab. Die Nachspeisung hat vor dem Entgasungsmodus immer vorrank. Die Nachspeisung erfolgt druckoder niveaugesteuert. Standardeinstellung ist die druckgesteuerte Nachspeisung von ENA 7-30 (bei Einsatz eines MAG).

#### Druckgesteuert:

Zur Drückerkennung besitzt die Anlage einen Drucksensor (10). Der Betreiber hat die Möglichkeit den Nachspeiseeinschaltdruck pEIN innerhalb der Arbeitsdruckgrenzen festzulegen. Dieser sollte p0+0,2 bar betragen. Der Nachspeiseeabschaltdruck pAUS muss mindestens 0,1 bar über dem Nachspeiseeinschaltdruck liegen. Die Nachspeiseemenge wird abhängig davon ob ein Impulswasserzähler (in NFE enthalten) verbaut und aktiviert ist, mengen- oder zeitüberwacht.

#### Niveaugesteuert:

Der Betreiber hat die Möglichkeit einen Druckhalteautomat zur niveaugeführten Nachspeisung anzuschließen. (s. Klemmplan und Elektrischer Anschluss) Hier erfolgt die Nachspeisung solange wie die externe Nachspeiseanforderung vorhanden ist und die Mengen- bzw. Zeitüberwachung von ENA 7-30 dies zulässt. Nachspeisung Aus:

Es ist auch möglich die Nachspeisefunktion im Ausrüstungsmenü zu deaktivieren.

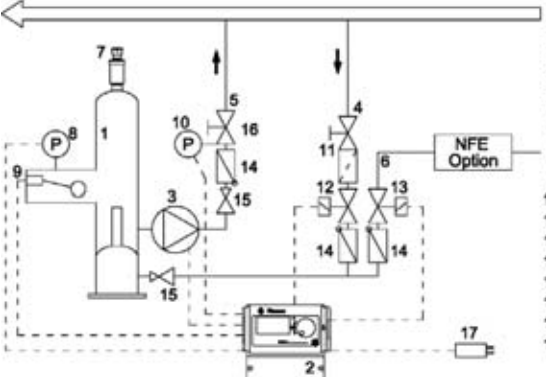

1 Entgasungsbehälter mit PALLringen

- 2 Steuerung
- 3 Pumpe(n)
- 4 Systemanschluss (ankommend) Rp3/4"
- 5 Systemanschluss (abgehend) Rp3/4\*
- 6 Nachspeiseanschluss Rp3/4\*
- 7 Entlüftereinheit
- 8 Vakuumdruckschalter
- 9 Schwimmerschalter
- 10 Drucksensor (Systemdruck)
- 11 Absperrhahn mit Schmutzfänger
- 12 Magnetventil; stromlos offen
- 13 Magnetventil; stromlos geschlossen
- 14 Rückschlagventil
- 15 Volumenstrombegrenzer
- 16 Absperrhahn
- 17 CEE-Stecker 250V
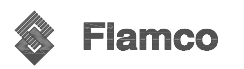

#### Wesentliche Menüpunkte des Ausrüstungs- und Parametermenüs

#### Betriebsarten (bezieht sich auf die Entgasungsfunktion) [TURBO] [NORMAL] [HAND] [Vakuumtest] [AUTOMATIK]

Der Betreiber hat die Möglichkeit, die Anlage im Modus **TURBO**entgasungsbetrieb, **NORMAL**entgasungsbetrieb und **Handb**etrieb (nur für Servicepersonal zugänglich) zu betreiben sowie einen Dichtigkeitstest; **Vakuumtest** durchzuführen. Der Vakuumtest weist außerdem die Leistungsbereitschaft der Pumpe(n) nach. Im **Automatikbetrieb** wird entsprechend dem Gasgehalt des Anlagenmediums die Pausendauer zwischen den Entgasungszyklen gesteuert.

TURBO (max. Entgasungsleistung nach Inbetriebnahme oder Handauslösung)

Pumpenlauf (mit Vakuumausbildung) und Ausschiebedauer wechseln sich ab bis die Turbodauer abgelaufen ist. Danach wechselt die Steuerung automatisch in den Betriebsmodus Normal.

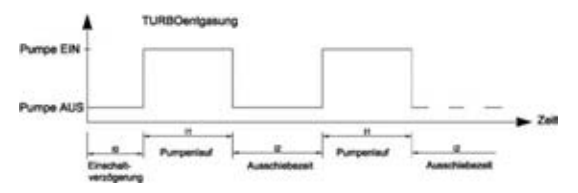

#### NORMAL

Pumpenlauf (mit Vakuumausbildung) + Ausschiebedauer+ Pausendauer wechseln wiederkehrend ab. Die Normalentgasung wird nur durch eine Ruhepause automatisch unterbrochen um evtl. nächtliche Geräusche aus der Entgasung auszuschließen.

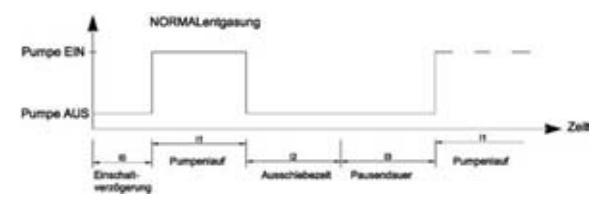

#### HAND

Der Handbetrieb ist lediglich für Servicezwecke gedacht, um die Funktion der Pumpe und des Magnetventils zu prüfen. Für Betreiber nicht zugänglich.

#### Vakuumtest

Verlangt zuerst das Abschiebern des Systemanschlusses (aus dem Anlagenrücklauf kommend). Bei der Durchführung erzeugt die Pumpe innerhalb von 5 sec dann ein Vakuum, dass für ca. 100 sec gehalten werden muss, damit Behälterdichtheit nachgewiesen werden kann und der Test erfolgreich beendet wird. Typischerweise ist dieser Test vor Inbetriebnahmen und nach Wartungen durchzuführen.

AUTOMATIK: Statt fest eingestellter Pausendauer, wird diese dem tatsächlichen Gasgehalt des Anlagenmediums angepaßt. (Bei Aktivierung dieses Modus werden entsprechend Voreinstellung die ersten 1000 Zyklen noch im Turbomodus gefahren bevor eine Bewertung des Gasgehaltes und Anpassung der Pausenzeiten statt findet.)

Steuerungsarten (bezieht sich auf die Nachspeisefunktion)

#### Niveaugesteuert [%]

Die Ansteuerung erfolgt über ein externes potentialfreies Signal oder ein potentialbehaftetes Signal (230V), abhängig von der verwendeten Druckhaltesteuerung, eines pumpen- bzw. kompressorgesteuerten MAG. Nach Signaleingang wird die Pumpe eingeschaltet und bis zum Erreichen des an der Steuerung des Ausdehnungsautomaten eingestellten Niveauwertes nachgespeist.

#### Druckgesteuert

Die Ansteuerung erfolgt über den in der Baugruppe integrierten Drucksensor. Nach Absinken des Anlagendruckes auf den Einschaltdruck pEIN wird die Pumpe eingeschaltet bis pAUS erreicht ist.

Bei beiden Steuerungsarten werden Laufzeit- bzw. Füllmengen (bei Impulswasserzähler IWZ) überwacht. Außerdem wird der in der Anlage herrschende Druck überwacht. Verläst der Anlagendruck den Arbeitsdruckbereich gibt es eine Fehlermeldung und die Anlage stellt den Entgasungs- und Nachspeisebetrieb ein, bis sich dieser wieder im Arbeitsdruckbereich befindet.

#### Nachspeisung Aus:

Der ENA 7-30 arbeitet als reiner Entgasungsautomat.

[P]

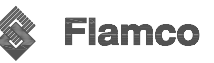

#### Überwachungen (Menüpunkte des Parametermenüs)

Höchstes Ziel der Überwachungen ist es, Störungen der Anlage frühzeitig zu erkennen und Anlagenbestandteile möglichst gut durch entsprechende Signale bzw. automatische Abschaltung zu schützen. Insbesondere Leckagen sollen frühzeitig durch ein umfangreiches Überwachungsmanagement erkannt und in ihrer Größe begrenzt werden.

#### Nachspeisemenge (Überwachungen)

Der Betreiber hat die Möglichkeit diese frei zu parametrieren. Werden die nachfolgenden Bedingungen nicht erfüllt, geht die Anlage auf Störung; der potentialfreie Fehlerkontakt wird geöffnet bis eine manuelle Quittierung erfolgt.

Die tatsächliche Laufzeit darf eine Maximale Zeit je Auslösung (Zyklus) nicht überschreiten. Der Minimale Abstand zwischen zwei Zyklen (Pause) darf eine programmierbare Zeit nicht unterschreiten.

Die **Maximalen Zyklen je Zeitfenster** dürfen eine programmierbare Anzahl im mitlaufenden Zeitfenster nicht überschreiten. (z.B. nicht mehr als 3 Zyklen in den letzten 8 Stunden.)

Ist ein Impulswasserzähler (IWZ in NFE1.2/2.2 enthalten) angeschlossen und aktiviert, hat der Betreiber die Möglichkeit, statt Maximale Zeit je Auslösung eine **Maximale Menge je Auslösung** für die Nachspeisung zu überwachen.

#### Drucküberwachungen

Drucküberschreitungen und Überfüllungen sind zu vermeiden. Daher werden Druckabweichungen signalisiert.

| PMAX | Obere Druckgrenze (Arbeitsdruckbereich)  |
|------|------------------------------------------|
| pAUS | Nachspeiseausschaltdruck                 |
| pEIN | Nachspeiseeinschaltdruck                 |
| pMIN | Untere Druckgrenze (Arbeitsdruckbereich) |

pMIN und pMAX sind vom Betreiber nicht einstellbar. Sie sind fest auf die Arbeitdruckgrenzen (s.Tabelle S.3) eingestellt. pEIN und pMAX sind innerhalb der Arbeitsdruckgrenzen einstellbar.

#### Überwachung der Wasseraufbereitungsmenge (wenn diese installiert ist)

Wenn eine Wasseraufbereitung im Zulaufstrang angeschlossen ist und der IWZ auch auf EIN steht, kann die Restwassermenge die mit dem Wasseraufbereitungsmodul enthärtet werden kann, unten rechts in Litern im Prozessmenü abgelesen werden, wenn diese vor der Inbetriebnahme korrekt in das Menü Parametermenü->Wasseraufbereitung eingetragen wurde. Bei 0 Litern wird die Sammelstörmeldung (wenn aktiviert) ausgelöst und es erfolgt eine Fehlermeldung. Negative Werte bedeuten eine Überschreitung der zulässigen Aufbereitungsmenge (-kapazität) in Litern. Der ENA 7-30 bleibt dabei in Betrieb.

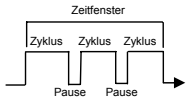

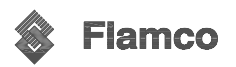

#### Bedienung

#### Handhabung Menü

Der Startanzeige (zweite Displayanzeige nach dem Einschalten der Steuerung) sind die Angaben im Auslieferzustand hinterlegt. Die Cursorabbildung (Zeile schwarz, Zeichenfarbe invers) ist mögliche Wahlzeile, die nach dem Tasten, Drehen des Wahlschalters ein Ändern oder Wählen ermöglicht. Das anhaltende Tasten des Wahlschalters führt zurück ins Prozessmenü bzw. ins Startmenü. Das Leuchten der LED-Fehleranzeige und die Cursoränderung von **System** in **Fehler** (invers blinkend),

signalisiert Störungen ein oder mehrerer Fehler. Nach dem Quittieren des ersten Fehlers können somit weitere Fehler folgen. In diesem Zustand führt das Drehen des Wahlschalters zum Cursor: **System** (invers blinkend). Das Tasten des Wahlschalters bei **Fehler**, führt in die Fehlerliste; bei System in das Auswahlmenü.

#### Auswahlmenü

Dieses Menü ermöglicht das Anzeigen (Lesen) oder Ändern (Eingaben) weiterer Menüinhalte. Eingaben (mit Code "000001") sind für den Betreiber gedacht. Eingaben mit anderen Codes sind nur für Servicezwecke und Werkseinstellungen nötig. Ein einmal eingegebener Code ist nach jedem Signal, dass im Zeitraum von 6 min durch Drehen oder Tasten des Wahlschalters erfolgt, weitere 6 min aktiv. Bei Überschreiten dieser Zeit ist der Code neu einzugehen. Erfolgt 6 min keine Eingabe, erfolgt ein selbsttätiges Rücksetzen der Anzeige in die Prozessanzeige (bzw. Startanzeige).

#### 7. Wartung

Die Bauteile der ENA 7-30 sind größtenteils wartungsfrei. Trotzdem empfiehlt es sich eine jährliche visuelle Prüfung der Anlage durchzuführen (u. a. auf Dichtheit). Außerdem ist der Schmutzfänger in der Zulaufleitung bzw. im Kugelhahn der NFE zu reinigen sowie der Schutzfänger am Kugelhahn des Systemanschlusses der ENA. Diese Reinigungen sind gegebenenfalls auch in kürzeren Abstand durchzuführen. Sollten auf Grund einer visuellen Prüfung der Anlage andere Wartungsarbeiten erforderlich werden, dürfen diese nur von fachkundigem Personal ausgeführt werden!

Außerdem ist der Vakuumtest durchzuführen. s. S. 8. (Ausrüstungsmenü-→Betriebsart-→Vakuumtest)

Zum Ablesen des nächsten bevorstehenden Wartungstermins kann der Menüpunkt Wartung im Servicemenü genutzt werden. Dieser soll eine Hilfestellung für den Betreiber sein. Hier ist der nächste Wartungstermin (in Klammern) hinterlegt. Ist die Systemuhr korrekt gestellt, wird der Betreiber beim Erreichen des Termins über eine Meldung informiert. Das Wartungsintervall kann verändert werden. [0...800 Tage] 0 Tage setzt die Wartungserinnerung außer Kraft. Standardeinstellung sind 365 Tage. s. Menü: Parametermenü -> Sonstiges - -> Wartungsintervall

Optional kann der Betreiber vorher festlegen, ob die Sammelstörmeldung ausgelöst werden soll, wenn an eine Wartung erinnert wird. Der ENA 7-30 arbeitet hier auch bei ausgelöster Sammelstörmeldung weiter. "Wartung durchgeführt" soll nur durch fachkundiges Personal bestätigt werden. Danach ermittelt die Steuerung den nächsten Wartungstermin selbstätig.

#### 8. Modultausch der Wasseraufbereitung

Zur Kontrolle der Restkapazität des/der Enthärtungsmodule (wenn installiert) kann die Steuerungsoption Wasseraufbereitung genutzt werden.

Wenn die im **Prozessmenü** angezeigte Restlitermenge aufgebraucht ist (unten rechts im Prozessdisplay), erscheint die Fehlermeldung **Modul tauschen** und die Sammelstörmeldung wird ausgelöst (Nachspeisung bleibt in Betrieb). Jetzt sollte spätestens das Enthärtungsmodul durch eines mit voller Kapazität getauscht bzw. regeneriert werden.

#### Ablauf:

- Vor dem Modultausch im Ausrüstungsmenü die Wasseraufbereitung auf AUS setzen.
- Modul tauschen.
- Hat das Modul eine andere Kapazität, ist die Wasseraufbereitungsmenge im Parametermenü unter Wasseraufbereitung entsprechend anzupassen.
- Zum Abschluss ist im Ausrüstungsmenü die Wasseraufbereitung auf EIN zu setzen. (Entspricht auch einem Rücksetzen der Wasseraufbereitungsmenge auf die volle Kapazität.)

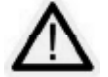

Auch wenn das Modul nicht getauscht wurde, arbeitet die Anlage weiter. Die Restlitermenge addiert dann negative Werte auf. Das nachgespeiste Wasser ist dann nicht enthärtet!

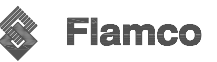

#### 9. Inbetriebnahme

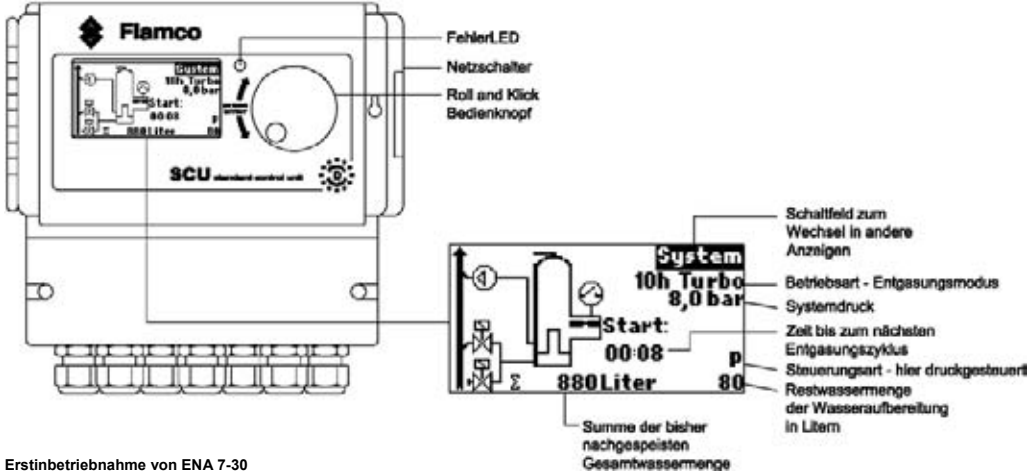

Vor der Erstinbetriebnahme ist die Anlage und ihre Ausrüstung auf Übereinstimmung mit den am Aufstellort und für den Anwendungsbereich geltenden Bestimmungen zu prüfen. Für die ordnungsgemäße Prüfung und Inbetriebnahme ist der Errichter und Betreiber der Anlage verantwortlich. Es ist ein Inbetriebnahmeprotokoll zu führen. (Es kann die Anlage: Serviceübersicht dazu genutzt werden.) Der hydraulische und elektrische Anschluss der Anlage ist erfolgt. Absperreinrichtungen sind geöffnet.

#### Parametrierung bei Erstinbetriebnahme

Da die vorparametrierte Steuerung von ENA 7-30 umfangreiche Möglichkeiten bietet, ist es notwendig, diese durch Einstellen der Betriebswerte den Anlagengegebenheiten der Heizungs-/ Kühlanlage anzupassen

Nach dem Einschalten der Steuerung erscheint ENA 10,20 oder 30, danach die Startanzeige. (s. auch Menüablauf ENA 7-30 S.16) Es muss mit dem Bedienknopf durch Drehen und Drücken nun eine Auswahl getroffen werden. Nach Drehen und Drücken des Bedienknopfes (auf System, schwarz hinterlegt) gelangt man in das Auswahlmenü. Nach Auswahl von Eingaben (Code 000001) stehen dem Betreiber Ausrüstungs-, Parameter- und Servicemenü zur Parametrierung zur Verfügung. Hier muss nun Punkt für Punkt die Einrichtung der Steuerung erfolgen. s. Abschnitt: Erläuterungen zum Ausrüstungsmenü, Parametermenü, Servicemenü auf den Folgeseiten.

Zurück bzw. zum Abschluss der Menüpunkte gelangt man durch die Auswahl von Zurück. Zum vollständigen Verlassen von Untermenüs kann man auch durch das "Gedrückthalten" des Bedienknopfes zur Prozessanzeige/ STARTmenü wechseln.

Ist die Parametrierung der Steuerung abgeschlossen, gelangt man durch Bestätigen/Drücken von Start in die Prozessanzeige; der ENA 7, 10, 20 oder 30 beginnt zu arbeiten.

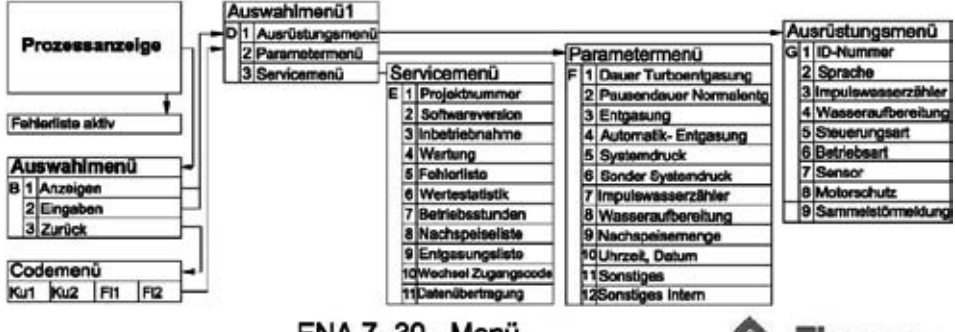

ENA 7 -30 - Menü

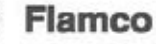

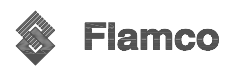

FNA

10

20

30

PFIN

1,5 bar

3,0 bar

5,0 bar 6,0 bar

PAUS

2,0 bar

4.0 bai

# ENA 7-30 Montage- und Betriebsanleitung

### Erläuterungen zum Ausrüstungsmenü

ID-Nummer - ist nur werkseitig bzw. vom Service parametrierbar. Sprache - es können 17 Sprachen vom Betreiber ausgewählt werden. Deutsch (G2\_1) (bei Ausliefer.), Nederlands (G2\_2), English (G2\_3), Francais (G2\_4), Polski (G2\_5), Dansk (G2\_6), Suomi (G2\_7), Magyar (G2\_8), Slovensky (G2\_9), Espanol (G2\_10), Portugues (G2\_11), Russisch (G2\_12), Svenska (G2\_13), Norsk (G2\_14), Italiano (G2\_15), Cesky (G2\_16), Slovenscina (G2\_17)

Impulswasserzähler (IWZ) – Nur wenn dieser angeschlossen ist, diesen Punkt auf EIN stellen! Mit dem IWZ können direkt die nachgespeisten Liter kontrolliert und überwacht werden. Standard ist "AUS". Muss vom Betreiber eingestellt werden.

Wasseraufbereitung – wenn solche im Nachspeisestrang angeschlossen ist und der IWZ auch auf EIN steht, kann die Restwassermenge die mit dem Wasseraufbereitungsmodul enthärtet werden kann in Litern im Prozessmenü abgelesen werden. Bei 0 Litern wird die Sammelstörmeldung ausgelöst und es erfolgt eine Fehlermeldung. Negative Werte bedeuten eine Überschreitung der zulässigen Aufbereitungsmenge (-kapazität) in Litern. Die Nachspeisung bleibt auch bei ausgelöster Sammelstörmeldung in Betrieb. Die Wasseraufbereitungsfunktion muss vom Betreiber aktiviert werden.

Steuerungsart (Nachspeisebetrieb) – der Betreiber kann die Anlage niveaugesteuert (fremdgesteuert über eine externe Druckhaltesteuerung) oder druckgesteuert (Standardeinstellung für normales gasgepolstertes MAG) betreiben oder die Nachspeisefunktion ausstellen.

Betriebsart – die Anlage wird mit aktiviertem TURBObetrieb (10h) ausgeliefert. Nach Ablauf von TURBO schaltet die Anlage automatisch auf NORMAL um. Der Betreiber kann jedoch jederzeit die Betriebsart wechseln. Handbetrieb ist nur für Servicezwecke aktivierhar. Vakuumtest dient der Sicherstellung des Entgasungsbetriebes sowie dem Nachweis der Dichtigkeit der Anlage. Diese Funktion sollte bei Inbetriebnahmen und Wartungen vom Betreiber für einen Test einmal genutzt werden. Danach sollte wieder auf Turbo geschaltet werden. AUTOMATIK ist bei montierter und angeschlossener Sensoreinheit am Entlüffer wählbar.

Sensor - ist für ENA 7-30 bereits parametriert. Werkseinstellung. Motorschutz - ist für ENA 7-30 bereits parametriert. Werkseinstellung.

Sammelstörmeldung – Bei EIN (Haken gesetzt) wird die Sammelstörmeldung bei der jeweiligen Fehlermeldung ausgelöst. Der Betreiber hat die Möglichkeit folgende Sammelstörmeldungen AUSzuschalten: Modul tauschen und Nächste Wartung.

Modul tauschen – Wasseraufbereitungskapazität erschöpft. Bei EIN erfolgt die Sammelstörmeldung und die Anlage arbeitet weiter. Bei AUS erfolgt keine Sammelstörmeldung. Nächste Wartung – Wartungstermin ist abgelaufen. Bei EIN erfolgt die Sammelstörmeldung und die Anlage arbeitet weiter. Bei AUS erfolgt keine Sammelstörmeldung.

| Erläuterungen zum Parametermenü                                                                                                    |                                                                    |                                     |
|----------------------------------------------------------------------------------------------------|--------------------------------------------------------------------|-------------------------------------|
|                                                                                                    |                                                                    | Voreinstellung                      |
| Dauer Turboentgasung<br>Restlaufzeit TURBO bis zur automatischen Umsch                                                                                 | altung auf Normal                                                  | = 10 h                              |
| Pausendauer Normalentgasung<br>Pausendauer zwischen Ende Ausschiebedauer un<br>Ruhepause EIN (Beginn Nachtpause)<br>Ruhepause AUS (Ende d. Nachtpause) | d Beginn Pumpenlauf                                                | =15 min<br>=18:00 Uhr<br>=08:00 Uhr |
| Entgasung (nur Information für den Service)<br>Pump.laufzeit (Druckbereich) bar<br>Ausschiebedauer                                                     | =druckabhängige Pumpenla                                           | aufzeit sec<br>=60 sec              |
| Automatik-Entgasung (nur Information für den Service)<br>Diverse Voreinstellungen nur ab Service änderba                                               | r                                                                  |                                     |
| Systemdruck<br>pEIN = Einschaltdruck der Nachspeisung in bar.<br>pAUS = Ausschaltdruck der Nachspeisung in bar.                                        | Voreinstellung abhängig vom ENA<br>Voreinstellung abhängig vom ENA | Тур<br>Тур                          |
| Untere Druckgrenze (Arbeitsdruckgrenze unten)<br>Obere Druckgrenze (Arbeitsdruckgrenze oben)                                                           | Voreinstellung abhängig vom ENA<br>Voreinstellung abhängig vom ENA | -Typ s. S.3<br>A-Typ s. S.3         |
| Sonder Systemdruck – Werkseinstellungen; für den E<br>Impulswasserzähler                                                                               | Betreiber nicht relevant                                           |                                     |
| Liter pro Impuls – Impulsrate des Impulswasser.                                                                                                    | zählers (IWZ)                                                      | =10l/Impuls                         |

Wasseraufbereitung – Aufbereitungskapazität bei einer angeschlossenen Wasserenthärtung = 100 Liter

Nur vom Service einstellbar. Ansprechzeit IWZ - Überwachung der Auslöseverzögerung des IWZ

= 40 min

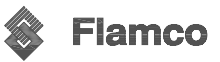

Zeitfenster

#### Nachspeisemenge:

In einem mitlaufenden Zeitfenster ist es möglich eine Anzahl von Nachspeisezyklen zu zulassen, die durch Pausen voneinander abgetrennt werden. Zyklen, Pausen und Zeitfenster sind frei parametrierbar! Beispiel; (Standardeinstellung)

In den leizten 480 min (Zeitfenster) darf die Nachspeisemenge pro Zyklus 150 Liter nicht überschreiten. Außerdem darf nicht mehr als dreimal in dieser Zeit mit dieser Menge nachgespeist werden, wobei die Pausen zwischen den Zyklen mindestens 5 min betragen müssen!

Voreinstellung

| en.<br>Jie | Zyklus     | Zyklus | Zyklus | <br>] |
|------------|------------|--------|--------|-------|
| llung      | J [<br>Pai | use F  | Pause  | ↳     |

| Max. Menge je Auslösung                                            | <ul> <li>maximal zulässige Menge je Auslösung (also pro Zyklus)<br/>bei angeschlossenem und konfiguriertem IWZ</li> <li>s. Abschnitt: Überwachungen - Füllmengenüberwachung</li> </ul> | = 150 Liter                         |
|--------------------------------------------------------------------|----------------------------------------------------------------------------------------------------|-------------------------------------|
| Max. Zeit je Auslösung                                             | <ul> <li>maximal zulässige Nachspeisezeit je Auslösung (also pro<br/>Zyklus)</li> <li>s. Abschnitt: Überwachungen – Laufzeitüberwachung</li> </ul>                                     | = 20 min                            |
| Min. Abstand zw 2 Zyklen<br>Max. Zyklen/Zeitfenster<br>Zeitfenster | <ul> <li>Minimale Abstand zwischen zwei Zyklen (Pause)</li> <li>maximale Zyklenanzahl pro Zeitfenster</li> <li>Größe des Zeitfensters</li> </ul>                                       | = 5,0 min<br>= 3 Stück<br>= 480 min |

Beachten Sie, dass die Werte im Menü Nachspeisemenge voneinander abhängig sind. Daher kann es nötig sein erst einen anderen Wert zu parametrieren, bevor der eigentliche Wert in den beabsichtigten Grenzen zugänglich ist. Genauso können Einstellbereiche durch die Verknüpfungen limitiert sein. Es empfiehlt sich z.B. zuerst das Zeitfenster genügend groß zu parametrieren bevor Pausen, Zyklenanzahl und –länge definiert werden.

| Uhrzeit, Datum           | <ul> <li>vom Betreiber einzustellen und zu starten</li> </ul> |                           |
|--------------------------|---------------------------------------------------------------|---------------------------|
| Sonstiges                |                                                               |                           |
| Sommerzeit EIN           | <ul> <li>Startmonat der Sommerzeit</li> </ul>                 | = 03                      |
|                          | (Sommerzeit EIN =00 für Regionen ohne Som                     | merzeitregelung)          |
| Sommerzeit AUS           | - Endmonat der Sommerzeit                                     | = 10                      |
|                          | (Sommerzeit AUS=00 für Regionen ohne Som                      | merzeitregelung)          |
| Wartungsintervall        | - Wartungsabstand 0 800 Tage                                  | = 365 Tage                |
| Drucksensor Minwert      | - Werkseinstellung                                            | = 0,0 bar                 |
| Drucksensor Maxwert      | - Werkseinstellung                                            | = 10,0 bar                |
| Sonstiges Intern - Werks | einstellungen (nicht sichtbar) Braucht vom Betrei             | ber nicht bedient werden. |

## Erläuterungen zum Servicemenü

| Projektnummer<br>Softwareversion                | <ul> <li>Werkseintragungen; braucht der Betreiber nicht programmieren</li> <li>lesbare Werkseintragung</li> </ul>                                                                                                    |
|-------------------------------------------------|----------------------------------------------------------------------------------------------------|
| Inbetriebnahme                                  | <ul> <li>hier muss Zeit und Datum der Inbetriebnahme eingetragen werden<br/>(Rückverfolgbarkeit) durch Drücken von Inbetriebnahme<br/>Vor dem Drücken muss Datum und Uhrzeit richtig eingestellt sein!</li> </ul>                                                                                                    |
| Wartung                                         | <ul> <li>Hier wird das Datum der nächsten Wartung in Klammern angezeigt.</li> <li>Bei Erreichen dieses Zeitpunktes wird optional die Sammelstör-<br/>meldung ausgelöst und es erfolgt eine Fehlermeldung zur Erinnerung.</li> <li>Wird diese quittiert erfolgt sie noch einmal nach 7 Tagen, wenn nicht<br/>durch Drücken von "Wartung erfolgt" eine durchgeführte Wartung<br/>bestätigt wurde. Zeit und Datum der letzten Wartung sowie der<br/>Codelevel werden in den oberen beiden zeiten angezeigt.</li> </ul>                              |
| Penerinste<br>Wertestatistik<br>Nachspeiseliste | Anzeige der letzten duftletrein 250 refiner mit Onizeit und Datum     - diverse Anzeigen zur Statistik     - Anzeige der letzten 200 Nachspeisevorgänge mit Datum, Uhrzeit und Nachspeisedauer sowie nachgespeiste Liter (bei IWZ)     (Die Anzeige der nachgespeisten Liter kann 0 sein obwohl Wasser in das System gelangt ist, wenn die Nachspeisemenge kleiner war als die     Impulsrate des IWZ. Genauso kann die tatsächliche Wassermenge     einer Nachspeisung kleiner sein die durch den Impulswasserzähler     ausgelöste Erkennung.) |
| Entgasungsliste                                 | Hier wird eine Übersicht über die letzten 250 Entgasungszyklen<br>gegeben, wenn die kontrollierte Entgasung angeschlossen war und der<br>ENA im Modus AUTOMATIK betrieben wurde. Wesentliche Größe ist<br>dabei der Eintrag der Pausendauer mit Datum und Uhrzeit. (Weitere<br>Angaben sind für den Service gedacht.)                                                                                                    |
| Wechsel Zugangscode                             | <ul> <li>Wechsel auf einen anderen Zugangscode. F ür den Betreiber ist nur<br/>Code "000001" m öglich und n ötig</li> </ul>                                                                                                    |
| Datenübertragung                                | - nur für den Service relevant                                                                                                    |
| Für Folgen die eus einer F                      | abbaramatrianung antataban jiharnimmt Elamaa                                                                                                    |

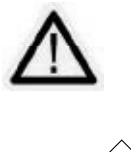

Für Folgen die aus einer Fehlparametrierung entstehen, übernimmt Flamco keine Haftung!

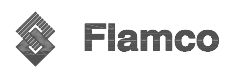

10. Installationsbeispiele

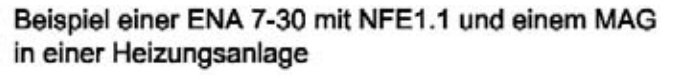

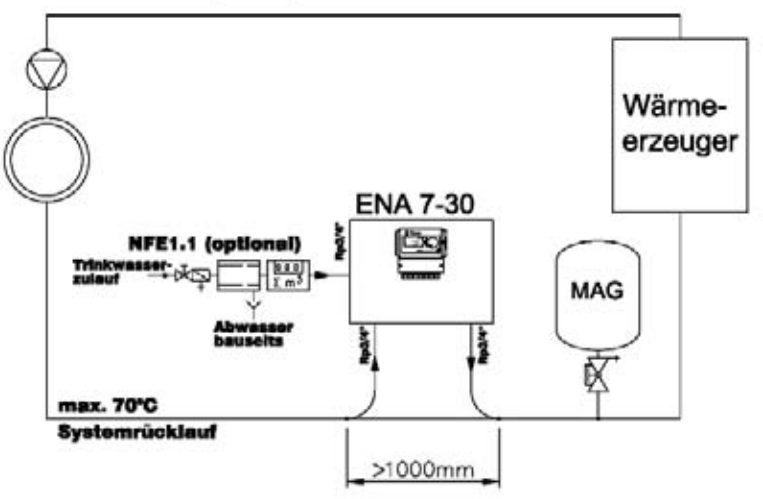

Beispiel einer ENA 10-30 mit NFE1.2 und einer kompressorgesteuerten Druckhaltung in einer Heizungsanlage

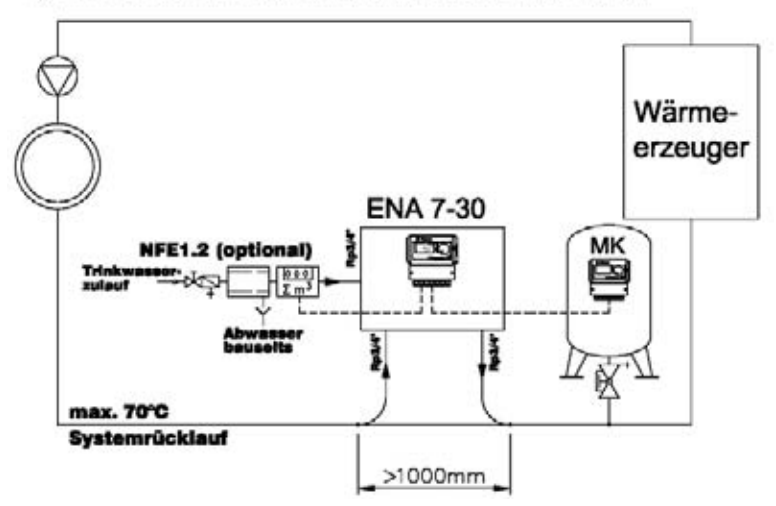

Nennweiten sind leitungslängenabhängig nicht zu unterschreiten! Leitungslängen sind möglichst kurz zu halten!

DN20 < 10 m DN25 < 20 m DN32 < 30 m

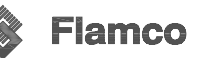

11. Klemmplan der SCU – ENA 7-30

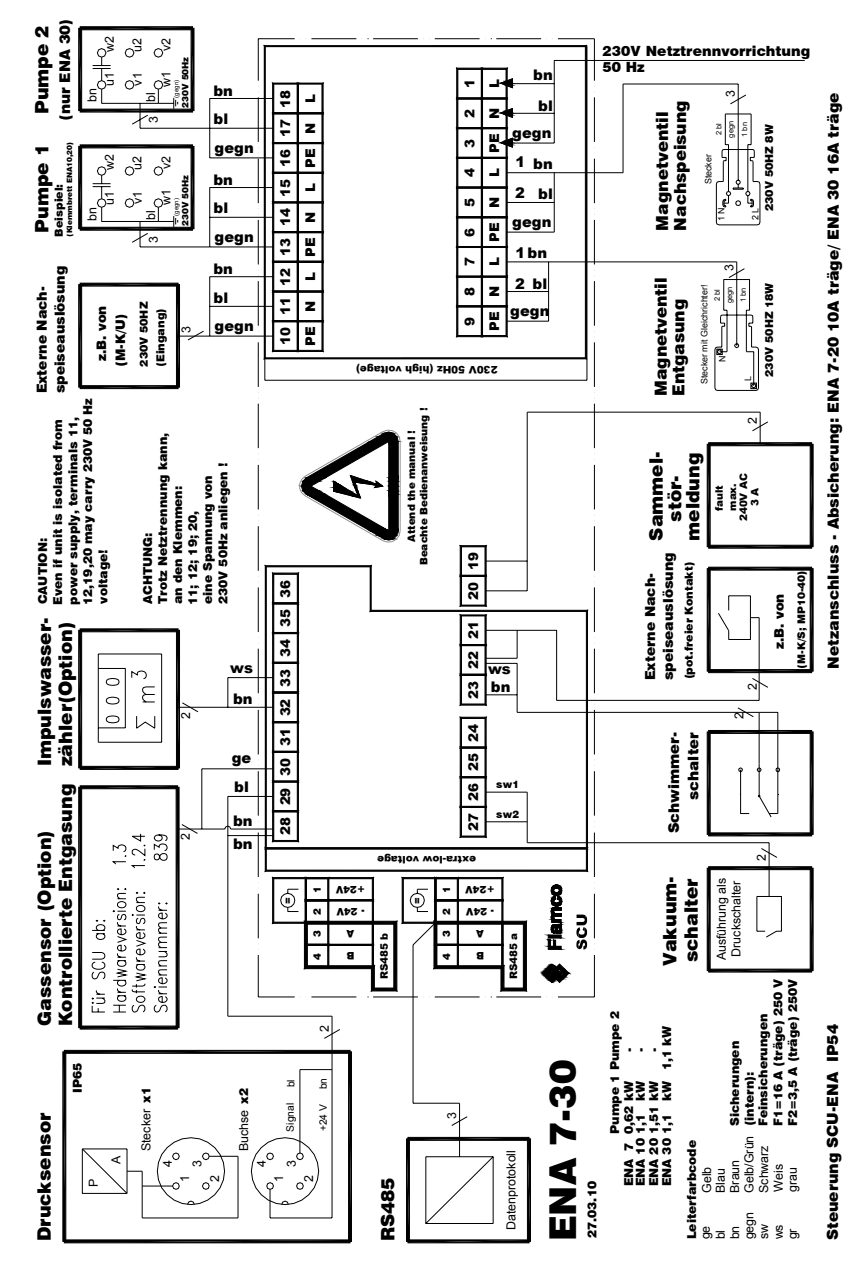

Ungenutzte Kabelverschraubungen nach der Montage dicht verschließen!

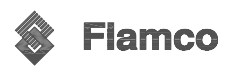

12. Menüablauf von ENA 7-30 am Beispiel von ENA 10

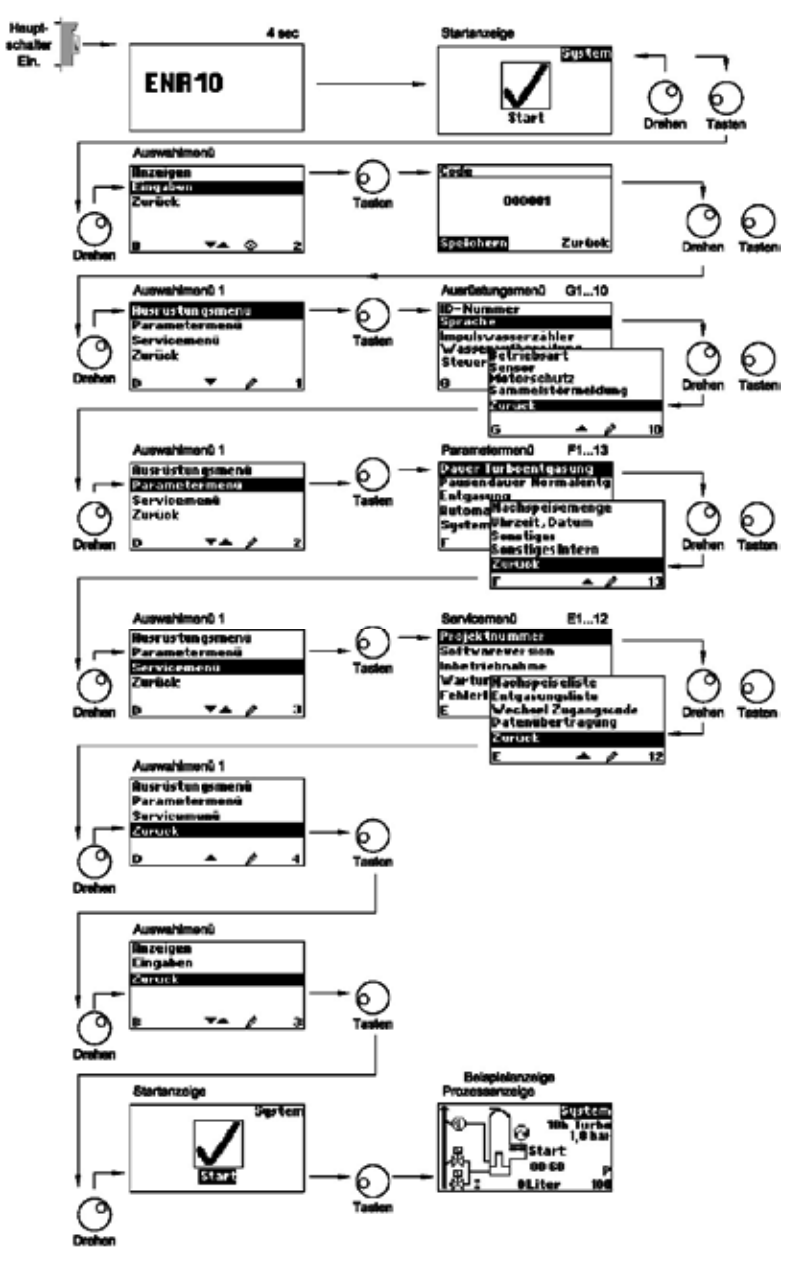

DEU

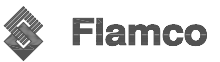

46

# Anlage 1 – Grafiken und Symbole in der Menüführung

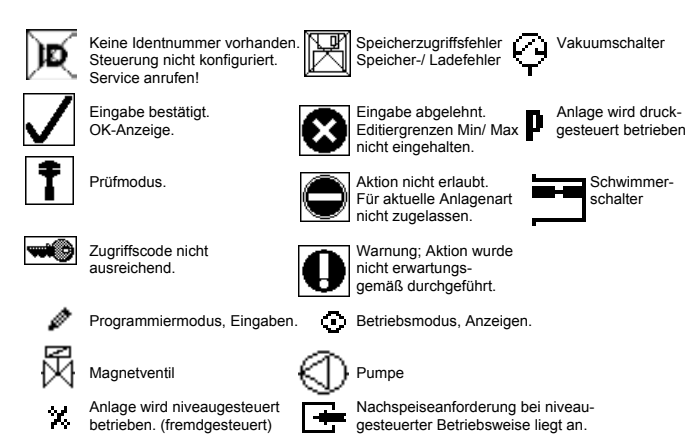

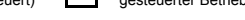

# Anlage 2 - Fehlerliste

| Nr | Fehlertext             | Beschreibung der Meldung              | Betriebsart Qu |       |      | Quittierung | Ausnahmen | Reaktion |          |                                       |                             |
|----|------------------------|---------------------------------------|----------------|-------|------|-------------|-----------|----------|----------|---------------------------------------|-----------------------------|
|    |                        |                                       | Turbo/         | Norma | Auto | matik       | Va-       | Hand-    | (selbst- |                                       |                             |
|    |                        |                                       | Bet            | rieb  | Bet  | rieb        | kuumtest  | Betrieb  | haltend) |                                       |                             |
|    |                        |                                       | au             | Ϋ́ς   | nea  | ž           |           |          |          |                                       |                             |
|    |                        |                                       | live           | ă     | ΞĂ.  | ā           |           |          |          |                                       |                             |
|    |                        |                                       | ~              |       | ~    |             |           |          |          |                                       |                             |
| 1  | Druck zu klein         | Systemdruck zu klein, liegt außerhalb | Х              | Х     | х    | х           |           |          | nein     |                                       | Entgasung/Nachspeisung wird |
|    |                        | des Arbeitsdruckbereiches             |                |       |      |             |           |          |          |                                       | abgeschaltet (Pumpe/Ventil) |
| 2  | Druck zu groß          | Systemdruck zu groß, liegt außerhalb  | Х              | Х     | Х    | х           |           |          | nein     |                                       | Entgasung/Nachspeisung wird |
|    |                        | des Arbeitsdruckbereiches             |                |       |      |             |           |          |          |                                       | abgeschaltet (Pumpe/Ventil) |
| 3  | Zulaufmenge zu gering  | WZ liefert nach Nachspeise-           | Х              | Х     | х    | х           |           |          | ja       | nur wenn Impulswasser-                | Entgasung/Nachspeisung wird |
|    |                        | anforderung kein Wasser               |                |       |      |             |           |          |          | zähler angeschlossen ist              | abgeschaltet (Pumpe/Ventil) |
| 5  | Zyklenabstand          | minimaler Nachspeise-Zyklenabstand    |                | х     |      | х           |           |          | ja       |                                       | Entgasung/Nachspeisung wird |
|    |                        | unterschritten                        |                |       |      |             |           |          |          |                                       | abgeschaltet (Pumpe/Ventil) |
| 6  | Zyklenanzahl           | maximale Zyklenanzahl innerhalb       |                | х     |      | х           |           |          | ja       |                                       | Entgasung/Nachspeisung wird |
|    |                        | eines Fensters überschritten          |                |       |      |             |           |          |          |                                       | abgeschaltet (Pumpe/Ventil) |
| 7  | Speisefehler           | Nachspeisung ohne Anforderung         | х              | х     | х    | х           |           |          | ja       | nur wenn Impulswasser-                | Entgasung/Nachspeisung wird |
|    |                        | (IWZ liefert Signale ohne Speisung)   |                |       |      |             |           |          |          | zähler angeschlossen ist              | abgeschaltet (Pumpe/Ventil) |
| 8  | Mengenbegrenzung       | Maximalmenge eines                    | х              | х     | х    | х           |           |          | ja       | nur wenn Impulswasser-                | Entgasung/Nachspeisung wird |
|    |                        | Nachspeisezyklus überschritten        |                |       |      |             |           |          |          | zähler angeschlossen ist              | abgeschaltet (Pumpe/Ventil) |
| 9  | Laufzeitbegrenzung     | Maximalzeit eines Nachspeisezyklus    | х              | х     | х    | х           |           |          | ja       | nur wenn kein Impulswasser-           | Entgasung/Nachspeisung wird |
|    |                        | überschritten                         |                |       |      |             |           |          |          | zähler angeschlossen ist              | abgeschaltet (Pumpe/Ventil) |
| 10 | Modul tauschen         | Aufbereitungsmenge Wasserauf-         | х              | х     | х    | х           |           |          | ja       | nur wenn Impulswasser-                | keine                       |
|    |                        | bereitungsmodul überschritten         |                |       |      |             |           |          |          | zähler angeschlossen ist              |                             |
| 11 | Drucksensor Unterstrom | Unterbrechung Stromschleife           | х              | х     | х    | х           | х         | х        | ja       |                                       | Entgasung/Nachspeisung wird |
|    |                        | Drucksensor                           |                |       |      |             |           |          |          |                                       | abgeschaltet (Pumpe/Ventil) |
| 12 | Drucksensor Überstrom  | Kurzschluss Stromschleife             | х              | х     | х    | х           | х         | х        | ja       |                                       | Entgasung/Nachspeisung wird |
|    |                        | Drucksensor                           |                |       |      |             |           |          |          |                                       | abgeschaltet (Pumpe/Ventil) |
| 13 | Vakuumfehler           | 3 Mal in Folge kein ausreichendes     | x              | x     | х    | х           |           |          | ja       |                                       | Entgasung/Nachspeisung wird |
|    |                        | Vakuum bei Entgasung (am Ende I1)     |                |       |      |             |           |          |          |                                       | abgeschaltet (Pumpe/Ventil) |
| 14 | Füllstandsschalter     | Auslösung Füllstandsschalter          | x              | x     | х    | х           |           |          | ja       |                                       | Entgasung/Nachspeisung wird |
| 10 |                        | während Pumpenlaufzeit (I1-Intervall) |                |       |      | v           |           |          |          |                                       | abgeschaltet (Pumpe/Ventil) |
| 18 | Nachste wartung        | Nachste wartung stent an              | ~              | ~     | x    | x           |           |          | ja       | nur bei guitiger Zeit und wenn        | keine                       |
| 10 |                        |                                       | v              | v     |      | v           |           |          |          | Meldung erlaubt                       |                             |
| 19 | Thermokontakt Pumpe    | Notorschutz Signal (Thermokontakt     | ~              | ~     | x    | x           | ~         | x        | ja       | nur wenn angeschlossen und            | Entgasung/Nachspeisung wird |
|    |                        | der Pumpe) ist aktiv (geormet)        | X              | v     |      | v           | V         | v        |          | uberwacht                             | abgeschallet (Pumpe/Ventil) |
| 20 | Spannung Sensor        | Mindestsensorspannung                 | x              | ×     | ×    | ×           | ~         | x        | nein     |                                       | Entgasung/Nachspelsung wird |
| 04 | Insia Datum/Zait       | unterschniten                         | v              | v     | v    | v           |           |          | 1.0      |                                       | abgeschallet (Pumpe/Ventil) |
| 21 | kein Datumizeit        | RTC hat keine guluge Zeiumormauon     | ^              | ^     | ^    | ^           |           |          | ja       |                                       | Kellie                      |
| 22 | Flash Error            | Lesefehler Flash                      | х              | х     | Х    | Х           | Х         | Х        | nein     |                                       | keine                       |
| 23 | Flash Error            | Schreibfehler Flash                   | х              | х     | Х    | Х           | Х         | Х        | nein     |                                       | keine                       |
| 24 | Flash Error            | Fehler Reprogramming Flash            | х              | Х     | х    | х           | х         | х        | nein     |                                       | keine                       |
| 25 | Gassensor Defekt       | Gassensor Defekt                      | Х              | х     | х    | х           |           |          | ia       | nur bei AUTOMATIK möglich             | keine                       |
| 26 | Gassensor Unterstrom   | <4mA eventuell Sensor nicht geklemn   | х              | x     | х    | х           | х         | х        | ja       | nur bei AUTOMATIK möglich             | Entrasung/Nachspeisung wird |
|    |                        | ,                                     |                |       |      |             |           |          | ,-       | · · · · · · · · · · · · · · · · · · · | abgeschaltet (Pumpe/Ventil) |
| 27 | Gassensor Überstrom    | >20mA, eventuell Kurzschluß am Sens   | Х              | Х     | Х    | х           | Х         | х        | ja       | nur bei AUTOMATIK möglich             | Entgasung/Nachspeisung wird |
|    |                        |                                       |                |       |      |             |           |          |          | -                                     | abgeschaltet (Pumpe/Ventil) |
| 28 | Gasw ert 0 in Folge    | mehrmals Messung mit Gasw ert 0       | Х              | Х     | Х    | х           |           |          | ja       | nur bei AUTOMATIK möglich             | Wechsel nach TURBOmodus     |
|    |                        |                                       |                |       |      |             |           |          |          |                                       |                             |

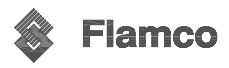

Anlage 3 – Störungsbehebung

| Nr. | Fehlertext             | Beschreibung der Meldung                                                 | Fehlergründe                                                                                                    | Fehlerbehebung                                                                                                    |
|-----|------------------------|--------------------------------------------------------------------------|----------------------------------------------------------------------------------------------------|----------------------------------------------------------------------------------------------------|
| 1   | Druck zu klein         | Systemdruck zu klein, liegt außerhalb<br>des Arbeitsdruckbereiches       | - Leckage -<br>Druckhaltung falsch eingestellt<br>- Vordruck korrigieren<br>- Befülldruck zu klein                        | <ul> <li>Leckage beseitigen</li> <li>Druckhaltung richtig einstellen</li> <li>Befülldruck bis in den</li> <li>Arbeitsdruckbereich erhöhen</li> </ul> |
| 2   | Druck zu groß          | Systemdruck zu groß, liegt außerhalb<br>des Arbeitsdruckbereiches        | - Pumpe schaltet nicht ab<br>MAG zu klein/falscher Vordruck<br>- Befülldruck zu groß                                      | - Steuerung kontrollieren -<br>Vordruck korrigieren/ MAG<br>vergrößern<br>- Befülldruck bis in den<br>Arbeitsdruckbereich senken                     |
| 3   | Zulaufmenge zu gering  | IWZ liefert nach Nachspeise-<br>anforderung kein Wasser                  | Impulse vom IWZ fehlen weil: -<br>IWZ defekt -<br>Kabel nicht geklemmt<br>- Einstellwert für Ansprechzeit IWZ zu<br>klein | <ul> <li>IWZ wechseln</li> <li>Kabel klemmen</li> <li>Einstellwert f ür Ansprechzeit<br/>vergrößern</li> </ul>                                       |
| 5   | Zyklenabstand          | minimaler Nachspeise-Zyklenabstand<br>unterschritten                     | - Leckage in der Anlage<br>- Einstellwert falsch                                                                          | - Leckage beseitigen -<br>Einstellwert korrigieren                                                                                                   |
| 6   | Zyklenanzahl           | maximale Zyklenanzahl innerhalb eines<br>Fensters überschritten          | - Leckage in der Anlage<br>- Einstellwert falsch                                                                          | - Leckage beseitigen -<br>Einstellwert korrigieren                                                                                                   |
| 7   | Speisefehler           | Nachspeisung ohne Anforderung<br>(IWZ liefert Signale ohne Speisung)     | <ul> <li>Magnetventil schließt nicht/ defekt</li> <li>Leckage</li> </ul>                                                  | <ul> <li>Magnetventil wechseln</li> <li>Leckage beseitigen</li> </ul>                                                                                |
| 8   | Mengenbegrenzung       | Maximalmenge eines Nachspeisezyklus<br>überschritten                     | - Leckage<br>Einstellwert für Mengenbegrenzung zu<br>gering                                                               | - Leckage beseitigen<br>- Einstellwert korrigieren                                                                                                   |
| 9   | Laufzeitbegrenzung     | Maximalzeit eines Nachspeisezyklus<br>überschritten                      | - Leckage<br>Einstellwert für Mengenbegrenzung zu<br>gering                                                               | <ul> <li>Leckage beseitigen</li> <li>Einstellwert korrigieren</li> </ul>                                                                             |
| 10  | Modul tauschen         | Aufbereitungsmenge Wasserauf-<br>bereitungsmodul überschritten           | <ul> <li>Modulkapazität (Wasseraufbereitung)<br/>verbraucht</li> </ul>                                                    | - Modul tauschen                                                                                                    |
| 11  | Drucksensor Unterstrom | Unterbrechung Stromschleife<br>Drucksensor                               | - Sensor defekt -<br>Klemmung/Kabel fehlerhaft                                                                            | - Sensor tauschen<br>- Klemmung/Verkabelung prüfen/<br>tauschen                                                                                      |
| 12  | Drucksensor Überstrom  | Kurzschluss Stromschleife Drucksensor                                    | - Sensor defekt -<br>Klemmung/Kabel fehlerhaft<br>- Kurzschluss                                                           | - Sensor tauschen<br>- Klemmung/Verkabelung prüfen/<br>tauschen                                                                                      |
| 13  | Vakuumfehler           | 3 Mal in Folge kein ausreichendes<br>Vakuum bei Entgasung                | Temperatur über 70°C im Rücklauf     Pumpe arbeitet nicht kontinuierlich     Undichtheit in der ENA                       | Rücklauftemperaturen unter<br>70°C sicherstellen!<br>Pumpe wechseln<br>Dichtheit in der ENA kontrollieren<br>(Vakuumtest)                            |
| 14  | Füllstandsschalter     | Auslösung des Füllstandsschalters<br>während der Pumpenlaufzeit          | - defekte Entlüftereinheit<br>nicht alle Absperrungen sind vollständig<br>geöffnet                                        | <ul> <li>Vakuumtest durchführen</li> <li>Absperrungen öffnen</li> </ul>                                                                              |
| 18  | Nächste Wartung        | Nächste Wartung steht an                                                 | - Wartungstermin erreicht                                                                                                 | - Wartung durchführen und dann<br>Wartung erfolgt eingeben                                                                                           |
| 19  | Thermokontakt Pumpe[n] | Motorschutz Signal (Thermokontakt der<br>Pumpe) ist aktiviert (geöffnet) | - Pumpe überhitzt                                                                                                    | - zulässige Medien- und<br>Umgebungstemperaturen<br>sicherstellen                                                                                    |
| 20  | Spannung Sensor        | Mindestsensorspannung unterschritten                                     | - Platine defekt                                                                                                    | <ul> <li>Steuerung tauschen</li> </ul>                                                                                                    |
| 21  | kein Datum/Zeit        | RTC hat keine gültige Zeitinformation                                    | <ul> <li>Zeiteinstellung wurde nach längerem<br/>stromlosen Zustand verloren</li> </ul>                                   | - Zeit und Datum erneut eingeben                                                                                                    |
| 22  | Flash Error            | Lesefehler Flash                                                         | - Hardware-/ Softwareproblem                                                                                              | - Service benachrichtigen                                                                                                    |
| 23  | Flash Error            | Schreibfehler Flash                                                      | - Hardware-/ Softwareproblem                                                                                              | - Service benachrichtigen                                                                                                    |
| 24  | Flash Error            | Fehler Reprogramming Flash                                               | - Hardware-/ Softwareproblem                                                                                              | - Service benachrichtigen                                                                                                    |
| 25  | Gassensor Defekt       | Gassensor Defekt                                                         | - Störungen im Meßsignal, evtl.<br>mangelhafte Kabelverbindung zur SCU                                                    | - Sensor tauschen, ggf.vorher<br>Verbindung zur Steuerung prüfen                                                                                     |
| 26  | Gassensor Unterstrom   | Signal während der Messung <4mA                                          | - Sensor nicht geklemmt, Kabelunter-<br>brechung                                                                          | - Kabelverbindung prüfen u.<br>korrigieren                                                                                                    |
| 27  | Gassensor Uberstrom    | Signal während der Messung >20mA                                         | <ul> <li>Kurzschluss im Kabel, Signal zu groß</li> </ul>                                                                  | <ul> <li>Kabelverbindung pr</li></ul>                                                                                                    |
| 28  | Gaswert 0 in Folge     | mehrfach nacheinander keine Gaswerte<br>während der Messung              | - Entlüfter verstopft/ arbeitet nicht richtig                                                                             | <ul> <li>Entlüftereinheit kontrollieren u.<br/>reinigen</li> </ul>                                                                                   |

DEU

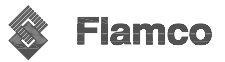

Vakuumtest nicht ok :

- prüfen ob wirklich nur der Systemanschluss zum ENA hin abgesperrt wurde
- Dichtheit aller Anschlüsse prüfen
- kontrollieren ob die Pumpe am Anfang des Tests läuft
- Dichtheit aller Verbindungen herstellen
- Gegebenenfalls Kundendienst anrufen

Anlage 4

# Kurzanleitung – Montage, Anschluss und Inbetriebnahme

- Aufstellen lotrechtes Aufstellen auf sauberer, tragfähiger Montagefläche; Zugänglichkeit für Bedienung und Wartungsarbeiten sicherstellen; Umgebungsbedingungen beachten s. S. 5
- 2. Herstellen der Hydraulikanschlüsse Einbindung der Systemanschlüsse in den Rücklauf und des Zulaufanschlusses an das Trinkwassernetz s. S. 6, 14
- 3. Herstellen der Elektroanschlüsse s. Klemmplan S.15 sowie S. 6
  - optionalen Impulswasserzähler klemmen (in NFE 1.2 bzw. 2.2 enthalten)
  - gegebenenfalls ENA-Steuerung an externe Druckhaltesteuerung zur Nachspeisesteuerung klemmen
  - Stromversorgungsanschluss mit 230 V 50 Hz (ENA10-20 10A/ ENA 30 16 A) Absicherung für CEE- Stecker herstellen
  - Bei ausgeschaltetem ENA Stecker in die Steckdose stecken
- 4. Inbetriebnahme
  - alle bauseitigen Absperrungen öffnen; Dichtheit von Verbindungen sicherstellen
  - Steuerung einschalten und warten bis das ENA 7-30-Display ins Startdisplay wechselt
  - Danach im Startdisplay Bedienknopf auf System drehen und drücken; (System muss schwarz hinterlegt sein)
     Durch Drehen Eingaben wählen und Code 000001 eingeben und Speichern (durch Drehen und Drücke) s. S. 16
  - Menüs wählen und drücken; Eingaben entsprechend S. 12-13 (Erläuterungen zu den Menüs) tätigen (Handbetrieb und Vakuumtest hier noch nicht möglich)
  - Nach der Parametrierung Knopf ca. 3 sec drücken bis man in das Startmenü gelangt; dann erneut Knopf auf Start drücken
  - Die Anzeige wechselt in das Prozessmenü (s. S. 11) und die Anlage beginnt zu arbeiten
  - Jetzt unter Betriebsart→ Vakuumtest durchführen s. S. 8, 19; gegebenenfalls wiederholen; danach Absperrung wieder öffnen und in die Turbobetriebsart bzw. den AUTOMATIK betrieb wechseln)

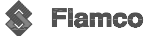

| <u>Se</u>  | viceübersicht ENA 7       | <u>-30</u>                   |                            |           |
|------------|---------------------------|------------------------------|----------------------------|-----------|
|            | Adresse:                  |                              |                            |           |
|            |                           |                              |                            |           |
|            |                           |                              |                            |           |
|            | Fax:                      |                              |                            |           |
|            | Tel.:                     |                              |                            |           |
| <u> </u>   | EAX: 02022 021 177 Kund   | andianat Elamas              |                            |           |
| <u> </u>   | Tel + 02022 821 107 Kullu |                              |                            |           |
| <u> </u>   | Tel.: 03933 821 161 Kunde |                              |                            |           |
| A.u.o      | rijetungeme nij           | Rereich/Einstelloption       | tatsächlicher Einstellwert | Bemerkung |
| Aus<br>G1  |                           |                              |                            | Demerkung |
| 63         | Impulswasserzähler        | FIN/ALIS                     |                            |           |
| G4         | Wasseraufbereitung        | FIN/AUS                      |                            |           |
| G5         | Steuerungsart             | Niveau/Druck/ AUS            |                            |           |
| G6         | Betriebsart               | Turbo/Normal/Hand/Vakuumtest |                            |           |
| G9         | Sammelstörmeldung AUS     | Welche sind ohne Haken?      |                            |           |
|            |                           |                              |                            |           |
| Para       | ametermenü                |                              | 1                          |           |
| F1         | Dauer Turboentgasung      | Stundenanzahl                |                            |           |
| F2         | Pausendauer Normalentg    | Minutenanzahl                |                            |           |
|            |                           | Ruhepause EIN                |                            |           |
|            |                           | Ruhepause AUS                |                            |           |
| F4         | Systemdruck               | pEIN; pAUS                   |                            |           |
| F6         | Impulswasserzähler        | 10I/i / Ansprechzeit IWZ     |                            |           |
| F7         | Wasseraufbereitung        | 100 I                        |                            |           |
| F8         | Nachspeisemenge           | 1 Max Menge je Auslösung     |                            |           |
|            |                           | 2 Max Zeit je Auslösung      |                            |           |
|            |                           | 3 Min Abstand zw. 2 Zyklen   |                            |           |
|            |                           | 4 Max. Zyklen je Zeitfenster |                            |           |
|            |                           | 5 Zeitfenstergröße           |                            |           |
| F10        | Sonstiges                 | 1 Sommerzeit EIN             |                            |           |
|            |                           | 2 Sommerzeit AUS             |                            |           |
|            |                           | 3 Wartungsintervall          |                            |           |
|            |                           | 4 Drucksensor Minwert        |                            |           |
|            | ļ                         | 5 Drucksenosr Maxwert        |                            |           |
| _          |                           |                              |                            |           |
| Ser        | /icemenu                  |                              |                            |           |
| <u> </u>   | Projektnummer             | E101 Feitigungsnummer        |                            |           |
| =2         | Softwareversion           |                              |                            |           |
| <b>E</b> 2 | Hardwareversion           | SCIL XXX XXXXX               |                            |           |
| E2         | Inbetriebnahme            | Codelevel Datum Ubrzeit      |                            |           |
| E3<br>E4   | Wartung                   | Codelevel Datum Ubrzeit      |                            |           |
| <u> </u>   | Waiting                   |                              |                            |           |
|            |                           | Datum /Ubrzeit               | Fehler                     |           |
| E5         | Fehlerliste               | 1                            | i chilor                   |           |
|            | (10 letzte Fehler)        | 2                            |                            |           |
|            |                           | 3                            |                            |           |
|            |                           | 4                            |                            |           |
|            |                           | 5                            |                            |           |
|            |                           | 6                            |                            |           |
|            |                           | 7                            |                            |           |
|            |                           | 8                            |                            |           |
|            |                           | 9                            |                            |           |
|            |                           | 10                           |                            |           |
| E6         | Wertestatistik            | 14 Entgasungszyklen          |                            |           |
|            |                           |                              |                            |           |
|            |                           | Datum /Uhrzeit               | Nachspeisemenge            |           |
| E8         | Nachspeiseliste           | 1                            |                            |           |
|            | (10 letzte Nachspeise-    | 2                            |                            |           |
|            | vorgänge)                 | 3                            |                            |           |
|            |                           | 4                            |                            |           |
|            |                           | 5                            |                            |           |
| L          |                           | 6                            |                            |           |
| L          |                           | 7                            |                            |           |
| L          |                           | 8                            |                            |           |
| <u> </u>   |                           | 9                            |                            |           |
| <u> </u>   |                           | 10                           |                            | ļ         |
| L          |                           |                              |                            |           |
| L          |                           |                              |                            |           |
| <u> </u>   |                           |                              |                            |           |
| <u> </u>   | 1                         | 1                            | 1                          | 1         |
| <u> </u>   |                           |                              |                            |           |
| 1          | 1                         |                              |                            |           |
|            |                           |                              |                            |           |

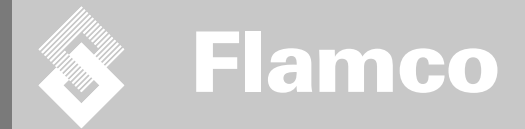

# ENA 7-30

Installatie- en bedieningsinstructies

50

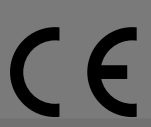

© Flamco www.flamcogroup.com Uitgave 2009 / NL / BE

TP.30/06/09.N

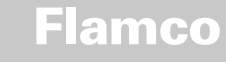

Inhoudsopgave

Installatie- en bedieningsinstructies

# pagina

| Note | : Appen | dix beschikbaar                                |    |
|------|---------|------------------------------------------------|----|
| 1.   | Algen   | neen                                           | 52 |
|      | 1.1.    | Over deze handleiding                          | 52 |
|      | 1.2.    | Andere meegeleverde documentatie               | 52 |
|      | 1.3.    | Het gebruik van Flamco producten               | 52 |
|      | 1.4.    | Nadere hulp en informatie                      | 52 |
| 2.   | Veilia  | heid                                           | 52 |
|      | 2.1.    | Beoogd gebruik                                 | 52 |
|      | 2.2.    | Belangriike informatie                         | 52 |
|      | 2.3.    | Symbolen in deze handleiding                   | 52 |
|      | 2.4.    | Specifi caties                                 | 52 |
|      | 2.5.    | Veiligheidsvoorzieningen                       | 52 |
|      | 2.5.1.  | Het voorkomen van een te hoge druk             | 52 |
|      | 2.5.2.  | Het voorkomen van een te hoge temperatuur      | 52 |
|      | 2.6.    | Symbolen op de automaat                        | 53 |
| з.   | Bescl   | hrijving                                       | 54 |
|      | 3.1.    | Overzicht van de componenten                   | 54 |
|      | 3.2.    | SCU-besturing                                  | 55 |
|      | 3.3.    | Werkingsprincipe                               | 55 |
|      | 3.3.1.  | Ontgassen                                      | 55 |
|      | 3.3.2.  | Navullen                                       | 55 |
| 4.   | Trans   | port en opslag                                 | 56 |
|      | 4.1.    | Transport                                      | 56 |
|      | 4.2.    | Opslag                                         | 56 |
| 5.   | Instal  | lleren                                         | 57 |
|      | 5.1.    | Voorbereide werkzaamheden voor het installeren | 57 |
|      | 5.2.    | Omgevingsvoorwaarden                           | 57 |
|      | 5.3.    | Hydraulisch aansluiten                         | 58 |
|      | 5.4.    | Elektrische installatie                        | 58 |
|      | 5.5.    | Basis elektrische-aansluitingen                | 59 |
| 6.   | Bestu   | uring opstarten                                | 60 |
|      | 6.1.    | Menustructuur besturing                        | 60 |
|      | 6.2.    | Menusymbolen                                   | 60 |
|      | 6.3.    | Werkingsprincipe besturing                     | 61 |
|      | 6.4.    | Ingangssignalen besturing                      | 62 |
| 7.   | Onde    | rhoud en storingsdiagnose                      | 63 |
|      | 7.1.    | Vóór de onderhoudswerkzaamheden                | 63 |
|      | 7.2.    | Stroomuitval                                   | 63 |
|      | 7.3.    | Onderhoudsinterval                             | 63 |
|      | 7.4.    | De automaat wijzigen voor waterbehandeling     | 63 |
|      | 7.5.    | Foutmeldingen                                  | 64 |
| 8.   | Verwi   | jdering                                        | 65 |
| 9.   | Techr   | nische gegevens                                | 66 |
|      | 91      | Extra accessoires                              | 66 |

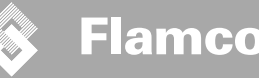

#### 1. Algemeen

#### 1.1. Over deze handleiding

Deze handleiding omvat technische gegevens, instructies en toelichtingen die bijdragen aan het veilig gebruik van deze automaat. Lees en begrijp alle instructies voordat u de automaat transporteert, installeert, in gebruik neemt, opnieuw opstart, bedient of onderhoudt.

#### 1.2. Andere meegeleverde documentatie

Algemene informatie over extra componenten, zoals de pomp en de sensoren, is in deze handleiding opgenomen. Als extra documentatie is geleverd, volg dan ook die instructies.

#### 1.3. Het gebruik van Flamco producten

Overeenkomstig opdracht of uitvoering kan aanvullende documentatie zijn ingesloten. Volg de hierin vermelde instructies.

#### 1.4. Nadere hulp en informatie

Neem contact op met uw leverancier voor extra diensten zoals:

- Training.
- Onderhoudsovereenkomsten.
- Levering van onderdelen .
- · Reparaties en verbeteringen.

#### 2. Veiligheid

#### 2.1. Beoogd gebruik

De automaat is ontworpen voor het ontgassen en navullen van gesloten verwarmings- en koelsystemen. De automaat is niet bedoeld voor het initieel vullen of opnieuw vullen van het systeem.

#### 2.2. Belangrijke informatie

De automaat is uitgerust met veiligheidsvoorzieningen om lichamelijk letsel en beschadigingen te voorkomen. Gebruik de automaat op de volgende wijze:

- Laat de installatie uitvoeren door gekwalificeerd personeel.
- · Houd u aan de lokale wetgeving en richtlijnen.
- · Voer geen modificaties uit aan de automaat zonder voorafgaande schriftelijke toestemming van Flamco.
- Zorg ervoor dat alle deksels en flenzen zijn gesloten wanneer de automaat wordt gebruikt.
- Raak geen spanningvoerende onderdelen aan. De sensorunits en de druksensoren werken met een extra lage veiligheidsspanning.

Flamco is niet aansprakelijk voor enig verlies als gevolg van het niet opvolgen van veiligheidsvoorschriften of het niet naleven van standaard veiligheidsmaatregelen tijdens het uitvoeren van handelingen zoals het transporteren, installeren, in gebruik nemen, opnieuw starten, bedienen, onderhouden, testen en repareren, zelfs indien dergelijke voorschriften niet uitdrukkelijk in deze instructies zijn opgenomen.

#### 2.3. Symbolen in deze handleiding

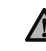

Duidt op een gevaar dat kan leiden tot lichamelijk letsel inclusief de dood, milieuvervuiling en/of schade aan de automaat en aan andere uitrusting.

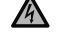

Duidt op een elektrisch gevaar dat kan leiden tot lichamelijk letsel inclusief de dood, milieuverontreiniging en/of schade aan de automaat en aan andere uitrusting.

52

|        | Aarding |
|--------|---------|
| $\sim$ | Aaruniy |

Belangrijke informatie.

#### 2.4. Specificaties

De automaat is ontworpen in overeenstemming met de norm EN 12828.

#### 2.5. Veiligheidsvoorzieningen

De automaat bevat geen veiligheidsvoorzieningen die voorkomen dat de werkdruk en de werktemperatuur een bepaalde waarde over- of onderschrijden. Onderdelen die de druk en temperatuur in het systeem bearenzen moeten derhalve worden geïnstalleerd.

#### 2.5.1. Het voorkomen van een te hoge druk

Geschikte veiligheidsventielen die voorkomen dat de maximum werkdruk wordt overschreden:

- · Openen niet later dan wanneer de maximum toelaatbare werkdruk is bereikt;
- Kunnen de volumestroom (inclusief het maximum toelaatbare navulvolume) binnen 110% van de maximum werkdruk afvoeren;
- · Hebben hun betrouwbaarheid bewezen of zijn gecertificeerd.

Vernauw in- of uitlaatleidingen bij het veiligheidsventiel niet.

#### 2.5.2. Het voorkomen van een te hoge temperatuur

Geschikte veiligheidsvoorzieningen:

- · Garanderen dat de werktemperatuur op geen enkele plaats in het systeem wordt overschreden;
  - Zijn getest en goedgekeurd op bedrijfsveiligheid.

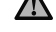

Uitgave 2009 / NL / BE

Activeer de druk- en temperatuurbeveiligingen en controleer regelmatig of deze correct werker

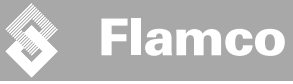

#### 2.6. Symbolen op de automaat

De symbolen op de automaat vormen onderdeel van de veiligheidsvoorzieningen. Bedek of verwijder de symbolen niet. Controleer regelmatig of de symbolen aanwezig en leesbaar zijn. Vervang of herstel symbolen die onleesbaar of beschadigd zijn.

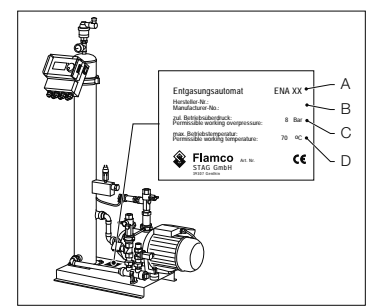

Op de typeplaat kunt u de volgende productinformatie vinden:

- A Type van de automaat (ENA 7, 10, 20, 30)
- B Serienummer van de automaat
- C Toelaatbare werkdruk
- D Toelaatbare systeemtemperatuur

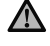

Gebruik de automaat niet wanneer de gegevens op de typeplaat afwijken van de order.

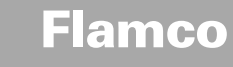

# 3. Beschrijving

# 3.1. Overzicht van de componenten

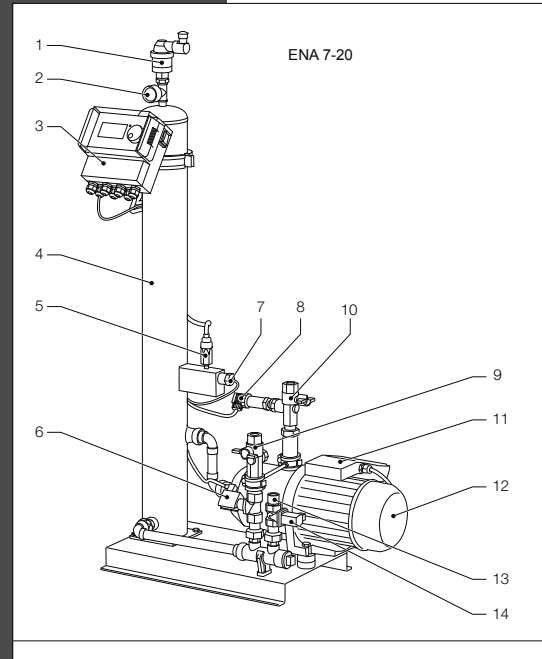

| Nr. | Beschrijving                       |
|-----|------------------------------------|
|     | Vlotter ontluchter                 |
| 2   | Manometer                          |
| 3   | SCU-besturing                      |
| 4   | Vacuümreservoir                    |
| 5   | Vacuümschakelaar                   |
| 6   | Magneetventiel N.O.                |
| 7   | Vlotterschakelaar                  |
| 8   | Druksensor                         |
| 9   | Aansluiting naar systeem Rp3/4"    |
| 10  | Aansluiting vanaf systeem Rp3/4" * |
| 11  | Klemmenkast pomp 1                 |
| 12  | Pomp 1                             |
| 13  | Aansluiting voor navullen Rp3/4"   |
| 14  | Magneetventiel N.C.                |
| 15  | Klemmenkast pomp 2                 |
| 16  | Pomp 2                             |
|     | met filter                         |

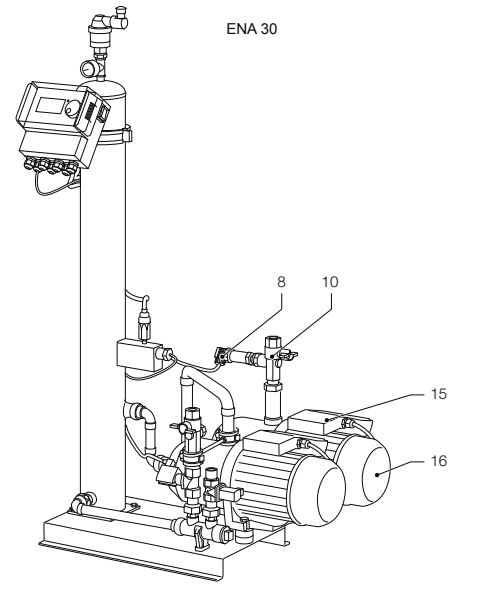

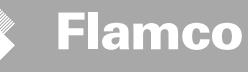

#### 3.2. SCU-besturing

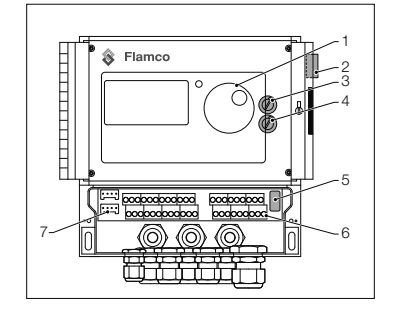

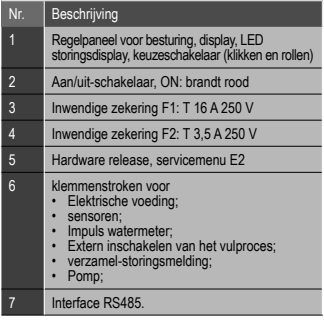

NLD

#### 3.3. Werkingsprincipe

De automaat dient in de eerste plaats als een actieve ontgassingsvoorziening. Hij werkt ook als navulvoorziening voor het aanvullen van waterverliezen in een systeem.

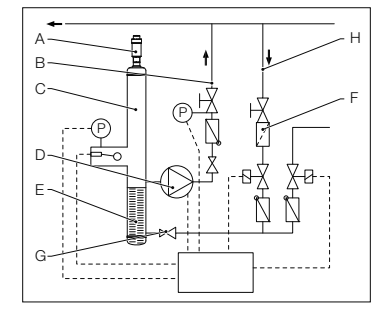

#### 3.3.1. Ontgassen

Voor het ontgassen van het water, wordt het water via een bypass vanaf de retourleiding (H) aangezogen.

Het water stroomt door het filter (F) en de stromingsregelaar (G) in het ontgassingsreservoir (C). Tijdens het draaien van de pomp (D) wordt het aan een vacuüm blootgesteld en stroomt door een PALLringpatroon (E). Door de verlaagde druk en het grote oppervlak van de PALLringpatroon wordt lucht aan het water onttrokken.

Wanneer de pomp uitschakelt, zorgt het toestromende water in het reservoir dat de druk in het reservoir stijgt tot de systeemdruk en de lucht, die zich boven de waterspiegel heeft verzameld, via de vlotterontluchter (A) wegstroomt. Als de pomp draait, wordt de hoeveelheid water die in het reservoir stroomt, via een bypass-leiding teruggevoerd naar de retourleiding (B) van het systeem.

Turbo ontgassingsmodus: Een interval waarbij de pomp draait (er wordt vacuüm opgebouwd) wisselt met een interval waarbij de lucht wegstroomt (pomp staat stil).

Normale ontgassingsmodus: Tussen het einde van de ontgassingsinterval en het starten van de pomp wordt een extra pauze ingelast. Deze extra interval kan via een parameter binnen vaste limieten worden geselecteerd. Na verstrijken van de Turbo ontgassingsperiode schakelt het systeem over naar de normale ontgassingsmodus, die daama continu plaatsvindt. De normale ontgassingsmodus wordt onderbroken door een in te stellen pauze (standaard 06.00 - 20.00 h). Het begin van de volgende ontgassingscyclus die plaatsvindt tijdens de normale ontgassingsmodus wordt ontgassingsmodus wordt onterbroken door ontgassingsmodus wordt aangeduid via een aftelprocedure in het Proces-menu.

#### 3.3.2. Navullen

Het navulwater wordt toegevoerd tijdens een drukgeregelde of niveaugeregelde modus. De automaat is standaard ingesteld op drukgeregeld navullen (wanneer een membraandrukexpansievat wordt toegepast).

Drukgeregelde toevoer: Het systeem is voorzien van een druksensor (P) voor het registeren van de druk. De inschakeldruk voor het navullen moet pO\* + 0,2 bar bedragen. De uitschakeldruk voor het navullen moet minimaal 0,1 bar hoger zijn dan de inschakeldruk voor het navullen. Als het systeem is uitgerust met een literteller (E) kan de toegevoerde hoeveelheid water, anders de vultijd worden gecontrolerd. Tijdens het drukgeregelde navullen moet de pomp (D) cyclisch, automatisch worden gestopt om de actuele systeemdruk te controleren en zo nodig moet extra water worden toegevoerd tot de uitschakeldruk voor het navullen is bereikt.

Niveaugeregelde toevoer: In dit geval wordt het navulwater toegevoerd zolang het externe verzoek om navullen actief is en de controlefunctie voor de hoeveelheid en de tijd van de automaat dit toelaten..

Het is mogelijk om de navulfunctie te deactiveren. Zie hoofdstuk \* Po = P Statisch + P damp

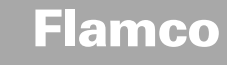

## 4. Transport en opslag

#### 4.1. Transport

De verladingsdocumenten benoemen alle onderdelen, zoals uitrusting en documentatie. Zorg ervoor dat de levering compleet en onbeschadigd is. De automaten worden horizontaal op pallets verpakt en zijn volledig gemonteerd.

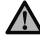

Stel vast welke onderdelen ontbreken of niet correct zijn geleverd. Lees de algemene voorwaarden in de verladingsdocumenten.

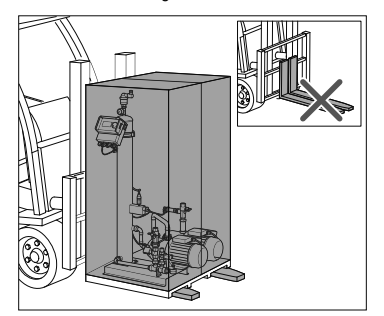

4.2. Opslag

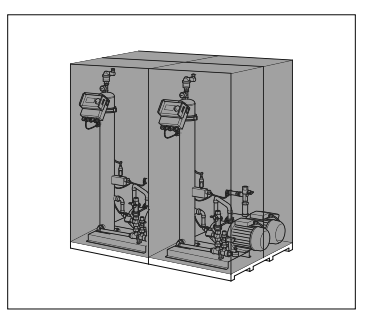

Zorg ervoor dat de opslagplaats voldoet aan de omgevingsvoorwaarden. Raadpleeg hoofdstuk 6.2.

56

Controleer of het hijstoestel de automaat kan dragen. Raadpleeg voor het gewicht en de afmetingen hoofdstuk 9: Technische

· Zorg ervoor dat de vloer vlak is.

Vervoer de pallets horizontaal.Hef niet onnodig hoog.

gegevens.

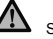

Stapel niet op.

# Flamco

Installatie- en bedieningsinstructies

#### 5. Installeren

#### 5.1. Voorbereide werkzaamheden voor het installeren

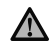

Controleer of de vloer het maximum gewicht van de automaat inclusief het kan dragen. Raadpleeg hoofdstuk 9: Technische gegevens.

- Er mogen geen externe krachten op de automaat uitwerken
- Controleer of er geen vuil in de automaat en de accessoires kan komen.
- Monteer afsluiters in alle aansluitleidingen.
- Houd voor onderhoudswerkzaamheden voldoende vrije ruimte rondom de automaat.
- Neem de geldende normen m.b.t. het gebruik en de installatieplaats in acht en informeer zo nodig de verantwoordelijke test- en certificatie-organen voordat het systeem in gebruik wordt genomen.

#### 5.2. Omgevingsvoorwaarden

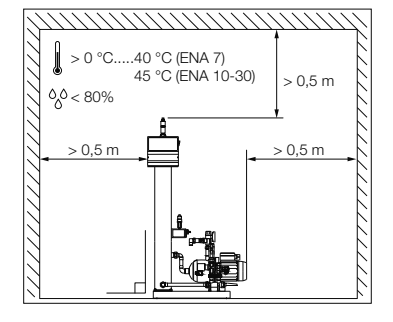

Zorg ervoor

- Dat de automaat waterpas staat
- dat de automaat wordt geïnstalleerd in een afgesloten, droge en vorstvrije ruimte;
- dat de aangegeven minimum afstanden zijn aangehouden;
- dat de atmosfeer geen elektrisch geleidende gassen of hoge concentraties stof en dampen bevat: kans op explosie indien de atmosfeer ontbrandbare gassen bevat;
- · dat de ruimte schoon en goed verlicht is.
  - Relatieve luchtvochtigheid: voorkom condensatie.
  - Vrij van trillingen.
  - Vrij van hitte- en zonnestraling.
- dat de automaat vrij is van bijkomende lasten.

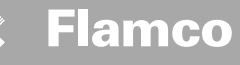

#### 5.3. Hydraulisch aansluiten

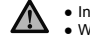

- Installeer de afsluiters vóór de slangaansluitingen.
- Werk alleen aan drukloze en afgekoelde drukaansluitingen.

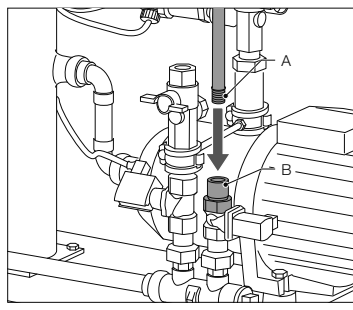

- Sluit de drinkwatertoevoerleiding aan op de navulaansluiting.
- Installeer zo nodig een vuilfilter op de drinkwateraansluiting (0,2 mm).
- De minimum nominale diameter van de installatieleiding van het systeem en de toevoerleiding is DN 20.

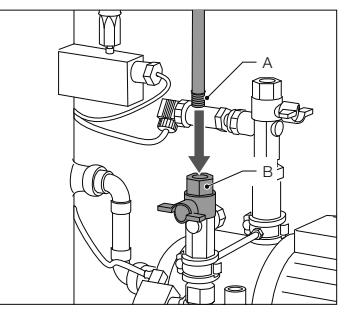

 Sluit de retourleiding van het systeem aan op de inlaat van de ENA.

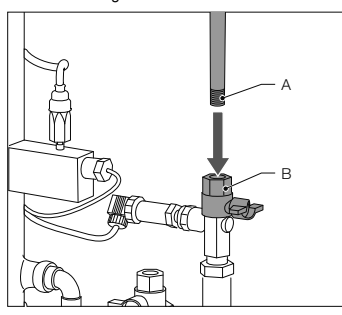

Sluit de toevoerleiding van het systeem aan.

#### 5.4. Elektrische installatie

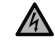

Op de klemmenstroken kan spanning staan, zelfs wanneer de hoofdvoeding is losgekoppeld. Zorg ervoor dat alle andere voedingen (bijv. extern navulsysteem) eveneens van de automaat zijn losgekoppeld.

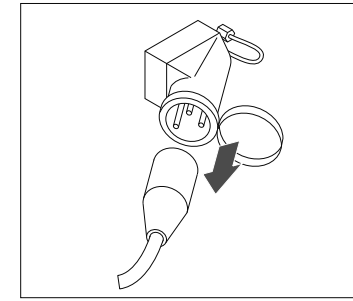

- Schakel de aan-/uitschakelaar op de SCUbesturing uit.
- Trek de stekker los of schakel de externe zekeringen uit zodat deze niet automatisch weer kunnen inschakelen.

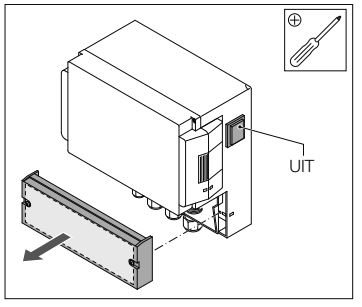

- Maak de beschermkap van de aansluitkast los.
- De beschrijving van de klemmenstroken bevindt zich aan de binnenzijde van de beschermkap.

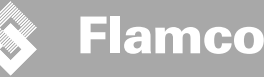

### 5.5. Basis elektrische-aansluitingen

|                   | ENA 7                             | ENA 10                 | ENA 20  | ENA 30 |   |
|-------------------|-----------------------------------|------------------------|---------|--------|---|
| Nominale spanning | 230 V: +6%; -10%; 50 Hz: +1%; -1% |                        |         |        |   |
| Nominale stroom   | 2,77 A                            | 5,3 A                  | 7,2 A   | 10,6 A | 7 |
| Nominaal vermogen | 0,62 kW                           | 1,1 kW                 | 1,51 kW | 2,2 kW | Ē |
| Stroom afzekering | 10 A                              | 16 A                   |         |        | 2 |
| Beschermingsgraad | IP55                              | IP54 (druksensor IP65) |         |        |   |

SELV: Extra lage veiligheidsspanning \* Aanbevolen waarde; veiligheidsautomaat (C).

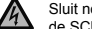

Sluit nooit aansluitingen 11+12 en 21+22 tegelijkertijd aan. Doet u dit wel, dan wordt de navulunit, de SCU-besturing of de drukregelaar onherstelbaar beschadigd.

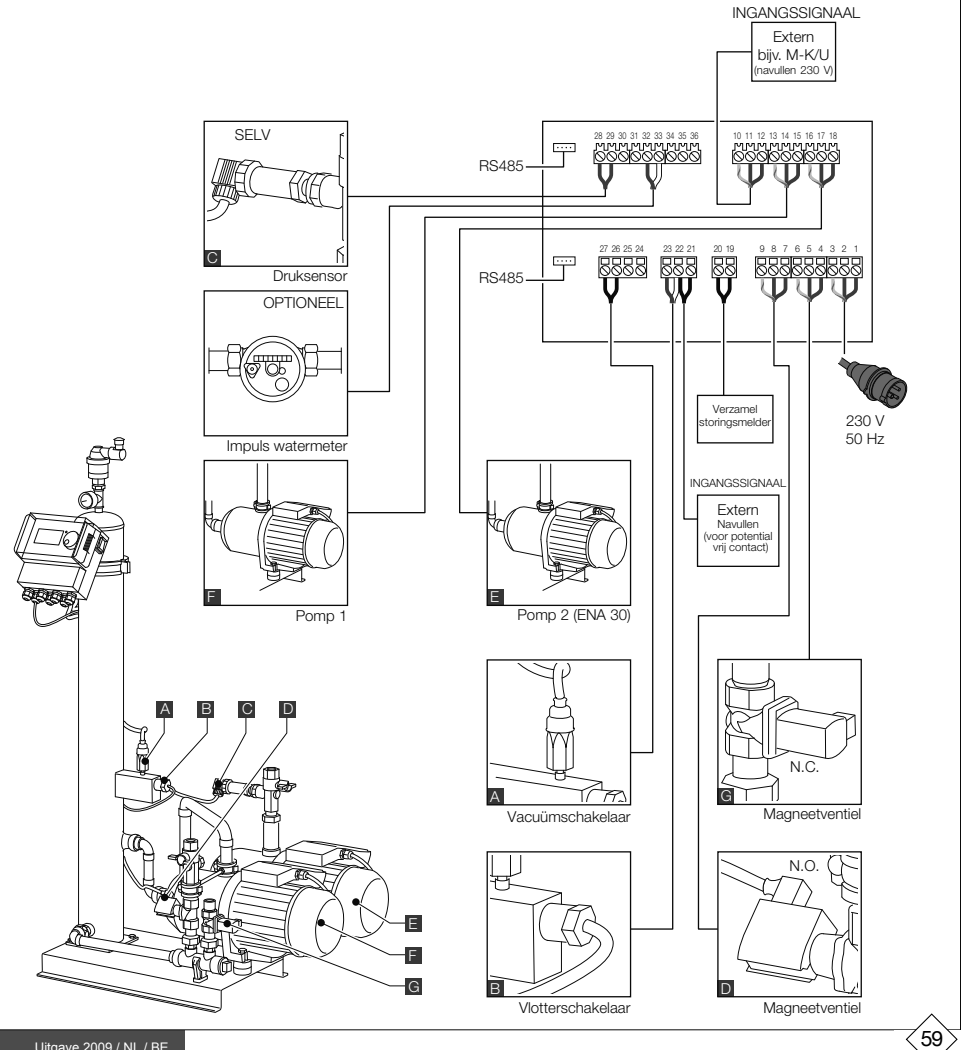

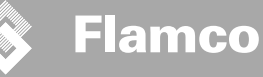

6. besturing opstarten

Installatie- en bedieningsinstructies

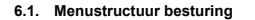

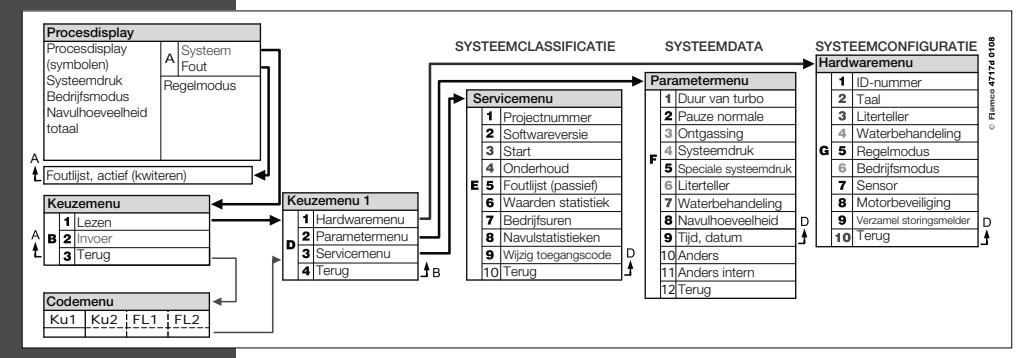

6.2. Menusymbolen

| Ø       | Geen identificatienummer beschikbaar. Besturing<br>niet geconfigureerd. | $\bigcirc$   | Pomp                                                        |
|---------|-------------------------------------------------------------------------|--------------|-------------------------------------------------------------|
| ×       | Geweigerd, niet geïnstalleerd. Buiten limieten<br>parameter.            |              | Vlotterschakelaar.                                          |
| Р       | Navullen is drukgeregeld.                                               | $\checkmark$ | Invoer bevestigd.                                           |
|         | Code vereist.                                                           |              | Programmeermodus, toegang.                                  |
| %       | Navullen is niveaugeregeld.                                             | Ŧ            | Testmodus.                                                  |
| Ř       | Magneetventiel.                                                         |              | Waarschuwing.                                               |
|         | Geen tussenkomst mogelijk.                                              | K            | Opslagfout. Instellingen niet opgeslagen.                   |
| $\odot$ | Bedrijfsmodus, alleen lezen.                                            | X            | Wacht.                                                      |
| Ø       | Vacuümschakelaar.                                                       | +            | Extern navulsignaal is aangesloten (alleen niveaugeregeld). |
|         |                                                                         |              |                                                             |

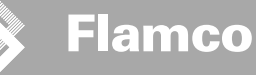

#### 6.3. Werkingsprincipe besturing

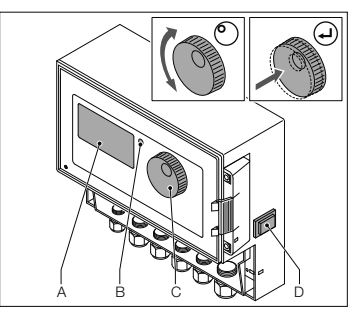

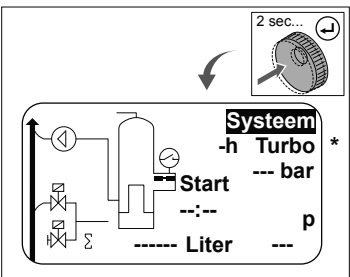

#### Beginnen

- Schakel een geïnstalleerd vulsysteem uit. Sluit de afsluiters.
  - Zet de besturing (D) aan.
- A Display
- B Storings-LED
- C Navigatie draai/drukknop
- D AAN/UIT-schakelaar besturing

Navigeer met de knop (C) door de menu's en bevestig de keuze. Het display (A) toont de menu's. Bij storingen gaat LED (B) branden.

 Houd, ongeacht de plaats van de cursor, de navigatiedraaiknop twee seconden ingedrukt om naar het procesdisplay te gaan.

\* Turbo = snel

- Systeem -h Turbo -h Turbo -h Turbo -h Turbo -h Turbo -h Turbo -h Turbo -h Turbo -h Turbo -h Turbo -h Turbo -h Turbo -h Turbo -h Turbo -h Turbo -h Turbo -h Turbo -h Turbo -h Turbo -h Turbo
- In geval van storingen schakelt het procesdisplay van [SYSTEEM] naar [FOUT] en brandt de LED.
- De storingsmeldingen, minimum waterniveau, minimum drukalarm worden bij het voor het eerst opstarten weergegeven.
- Het is mogelijk de draaiknop tussen [SYTEEM] en [FOUT] te draaien.
- Druk op de draaiknop wanneer [FOUT] wordt weergegeven om naar de storingslijst te gaan. Scroll door de storingen in geval van meer dan één storing. Alle storingen worden weergegeven in de volgorde van gebeurtenis.

- Druk op de draaiknop wanneer [SYSTEEM] wordt weergegeven om naar het menu met opties te gaan.
- \* Turbo = snel

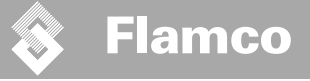

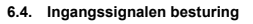

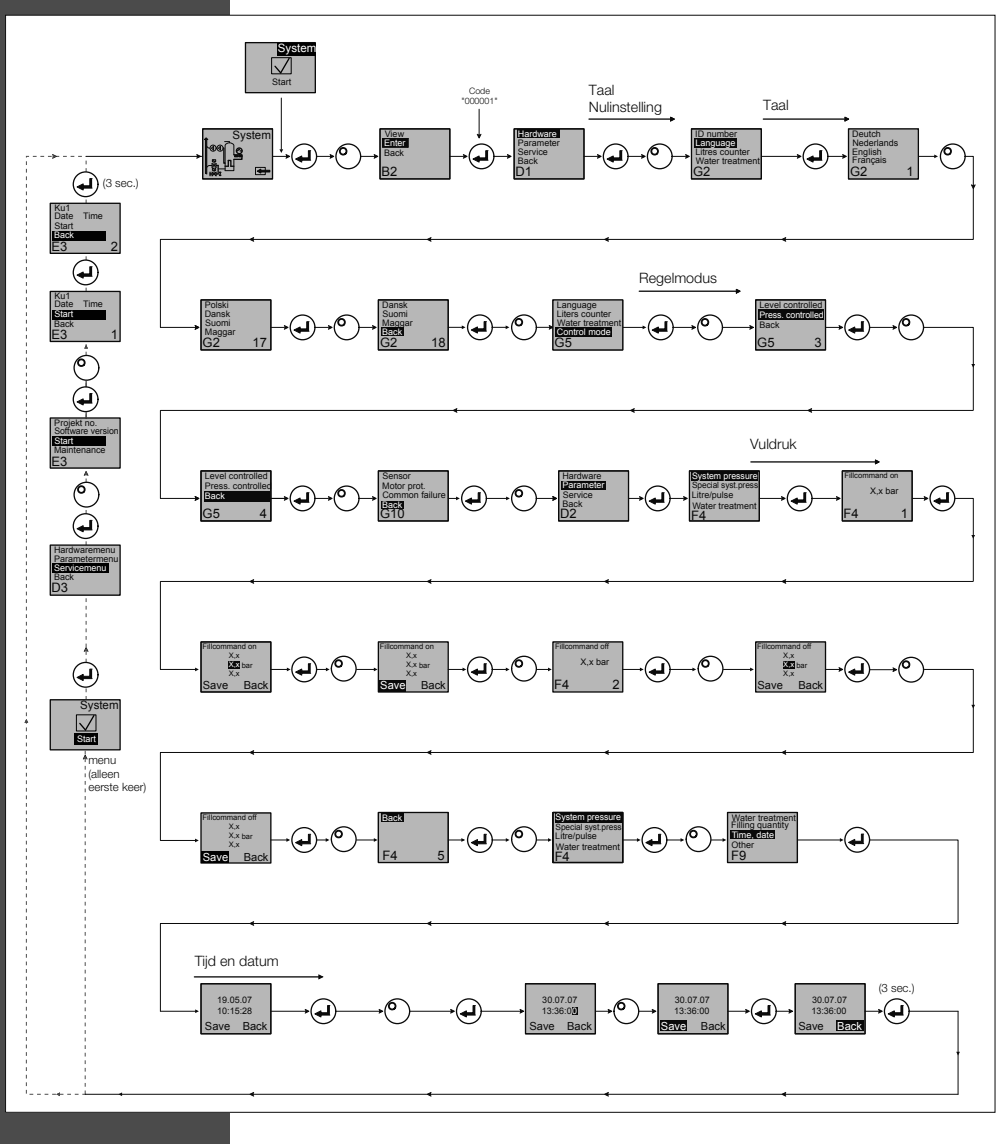

- Wanneer de programmeermodus wordt geactiveerd, blijft de regeling voor drukhouding actief.
- De code blijft 5 minuten na de laatste invoer actief.
- Verwijder alle niet toegestane belastingen, neergelegde voorwerpen of zijdelingse belastingen van de basisautomaat.
- Wanneer de programmeerprocedure is voltooid, zijn de elektrische onderdelen van de ENA gereed voor bedrijf.

#### 7. Onderhoud en storingsdiagnose

Flamco

- De temperatuur van het water en de contactoppervlakken kan 70 °C of meer zijn.
- Draag zo nodig veiligheidskleding.
- De vloer kan nat of vet zijn. Draag veiligheidsschoenen.

#### 7.1. Vóór de onderhoudswerkzaamheden

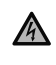

Op de klemmenstroken kan spanning staan, zelfs wanneer de hoofdvoeding is losgekoppeld. Zorg ervoor dat alle andere voedingen (bijv. extern navulsysteem) eveneens van de automaat zijn losgekoppeld.

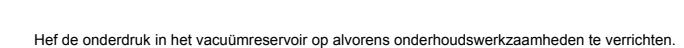

#### 7.2. Stroomuitval

De geprogrammeerde parameters van de controller veranderen niet bij een stroomstoring.

Kontrollér at driftsbetingelserne for ekspansionsbeholderen er fuldstændige efter et strømsvigt.

# 7.3. Onderhoudsinterval

Bevestig het onderhoud in het servicemenu.

| Interval                        | Onderdeel                                                  | Activiteit                                                                                                    |
|---------------------------------|------------------------------------------------------------|----------------------------------------------------------------------------------------------------|
| Jaarlijks                       | ENA 7-30                                                   | Controleer de koppelingen, pompen en<br>schroefverbindingen op lekkage.<br>Zonodig aandraaien of opnieuw verpakken |
| Elk jaar voor het stookseizoen. | Vuilfilters in de toevoerleiding(en)<br>Vlotter ontluchter | Reinig de filter inzetten.<br>Controleer de werking<br>Vacuüm test                                                 |

#### 7.4. De automaat wijzigen voor waterbehandeling

• Schakel "waterbehandeling" uit in het uitrustingsmenu en vervang de cartridge.

· Stel de juiste capaciteit in het parametermenu in.

• Schakel "waterbehandeling" in het uitrustingsmenu in.

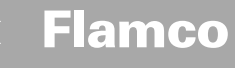

## 7.5. Foutmeldingen

| Nr. | Melding                        | Beschrijving                                                            | Resetten | Mogelijke oorzaak                                                                                                    | Storingzoeken                                                                                                    |
|-----|--------------------------------|-------------------------------------------------------------------------|----------|----------------------------------------------------------------------------------------------------|----------------------------------------------------------------------------------------------------|
| 1   | Druk te laag                   | Systeemdruk te laag, valt buiten<br>werkdrukbereik                      | В        | <ul> <li>Lekkage</li> <li>Drukhoudwaarde onjuist ingesteld</li> <li>Toevoerdruk onjuist</li> <li>Vuldruk te laag</li> </ul>                            | Lekkage opheffen     Correcte drukhoudwaarde instellen     Vuldruk verhogen tot werkdrukgebied                                        |
| 2   | Druk te hoog                   | Systeemdruk te hoog, valt buiten<br>werkdrukbereik                      | В        | <ul> <li>Pomp schakelt niet uit</li> <li>Membraan expansievat te klein/onjuiste<br/>toevoerdruk</li> <li>Vuldruk te hoog</li> </ul>                    | Besturing controleren     Toevoerdruk controleren / groter membraan     expansievat gebruiken     Vuldruk verlagen tot werkdrukgebied |
| 3   | Toevoer te gering              | Literteller levert geen water na<br>navulverzoek                        | A        | Geen pulsen verzonden door literteller, omdat:     Literteller defect     Kabel niet aangesloten     Instelwaarde te laag voor responstijd literteller | Literteller vervangen     Kabel aansluiten     Hogere instelwaarde voor responstijd gebruiken                                         |
| 5   | Cyclus interval                | Interval navulcyclus te kort                                            | A        | <ul><li>Lekkage in systeem</li><li>Onjuiste instelwaarde</li></ul>                                                                                     | Lekkage opheffen                                                                                                    |
| 6   | Aantal cycli                   | Maximum aantal cycli binnen tijdsperi-<br>ode overschreden              | A        | <ul><li>Lekkage in systeem</li><li>Onjuiste instelwaarde</li></ul>                                                                                     | <ul> <li>Lekkage opheffen</li> <li>Voer correcte instelwaarden in</li> </ul>                                                          |
| 7   | Vulfout                        | Vullen zonder verzoek (literteller stuurt signaal zonder commando)      | A        | Lekkage     Magneetventiel sluit niet / defect                                                                                                    | <ul> <li>Lekkage opheffen</li> <li>Magneetventiel vervangen</li> </ul>                                                                |
| 8   | Hoeveelheid<br>begrenzing      | Maximum hoeveelheid binnen navulcy-<br>clus overschreden                | A        | Lekkage     Instelwaarde voor hoeveelheid begrenzing     te laag                                                                                       | Lekkage opheffen     Instelwaarde corrigeren                                                                                          |
| 9   | Looptijdbegrenzer              | Maximum tijd voor navulcyclus<br>overschreden                           | A        | Lekkage     Instelwaarde voor hoeveelheid begrenzing<br>te laag     Pomp werkt niet correct                                                            | Lekkage opheffen     Instelwaarde corrigeren     Pomp ontluchten                                                                      |
| 10  | Module vervangen               | Onthardingsmodule uitgeput                                              | Α        | module (waterbehandeling) uitgeput                                                                                                    | Module vervangen                                                                                                    |
| 11  | P-sensor mA laag               | Onderbreking van de stroomkring van<br>de druksensor                    | A        | Sensor defect     Aansluiting/kabel defect                                                                                                    | <ul> <li>Sensor vervangen</li> <li>Aansluiting/kabel controleren/vervangen</li> </ul>                                                 |
| 12  | P-sensor mA hoog               | Kortsluiting in de stroomkring van de<br>druksenso                      | A        | Sensor defect     Aansluiting/kabel defect     Kortsluiting                                                                                            | Sensor vervangen     Aansluiting/kabel controleren/vervangen                                                                          |
| 13  | Vacuümfout                     | 3 maal achtereen onvoldoende vacuüm<br>voor ontgassen                   | A        | Temperatuur in retourleiding hoger dan 70 °C     Pomp werkt niet continu     Lekkage in ENA 7-30     Vlotter ontluchter sluit niet                     | Breng retourtemperatuur onder 70 °C!     Pomp vervangen     Lekkage in ENA 7-30 opsporen     Vlotter ontluchter reinigen of vervangen |
| 14  | Niveauschakelaar               | Laag niveau                                                             | A        | Vlotter ontluchter defect     Filter / inlaat vervuild     Afsluiters (deels) gesloten                                                                 | Vlotter ontluchter reinigen of vervangen     Filter reinigen     Open afsluiters                                                      |
| 18  | Volgend onderhoud              | Volgend onderhoud nodig                                                 | A        | Datum onderhoud bereikt                                                                                                    | <ul> <li>Voer onderhoud uit en voer "Onderhoud<br/>uitgevoerd" in (servicemenu)</li> </ul>                                            |
| 19  | Thermistor-motor               | Beveiligingssignaal motor (bimetalen contact van pomp) is actief (open) | A        | Pomp oververhit                                                                                                    | <ul> <li>Controleer temperaturen</li> <li>Controleer of pomp vrij kan draaien</li> </ul>                                              |
| 20  | Spanningssensor                | Sensorspanning te laag                                                  | В        | Printplaat defect                                                                                                    | Vervang besturing                                                                                                    |
| 21  | Geen datum/tijd                | RTC heeft geen geldige tijdsinformatie                                  | А        | Tijdsinstelling verloren gegaan na langdurige<br>stroomonderbreking                                                                                    | Voer datum en tijd opnieuw in                                                                                                    |
| 22  | Flash-fout                     | Leesfout flashgeheugen                                                  | В        | Probleem met hardware/software                                                                                                    | Neem contact op met service-afdeling                                                                                                  |
| 23  | Flash-fout                     | Schrijffout flashgeheugen                                               | В        | Probleem met hardware/software                                                                                                    | Neem contact op met service-afdeling                                                                                                  |
| 24  | Flash-fout                     | Fout programmeren flashgeheugen                                         | В        | Probleem met hardware/software                                                                                                    | Neem contact op met service-afdeling                                                                                                  |
| 25  | Gassensor defect               | Gassensor defect                                                        | A        | Storingen in het meetsignaal, mogelijk defecte<br>kabel verbinding met SCU                                                                             | Vervang sensor, controleer indien nodig eerst<br>de verbinding met de controller                                                      |
| 26  | Gassensor, te lage spanning    | Signaal tijdens meting <4mA                                             | А        | Sensor niet aangesloten, kabel onderbroken                                                                                                    |                                                                                                    |
| 27  | Gassensor, te hoge<br>spanning | Signaal tijdens meting >20mA                                            | A        | Kortsluiting in de kabel, signaal te sterk                                                                                                    | Test kabelaansluitingen, testen ontluchtingsap-<br>paraat, reinig indien nodig de geluiddempers                                       |
| 28  | Meerdere keren<br>gaswaarde 0  | verschillende opeenvolgende lage<br>gaswaarden tijdens de meting        | A        | Ontluchting geblokkeerd/werkt niet goed                                                                                                    | Controleer en reinig het ontluchtingsapparaat                                                                                         |

A: Resetten mogelijk bij normaal gebruik(besturing start opnieuw na resetten).

64

B: Geen handeling, automatische reset bij normaal gebruik.

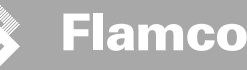

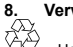

# Verwijdering

Houd u aan de locale wetgeving.

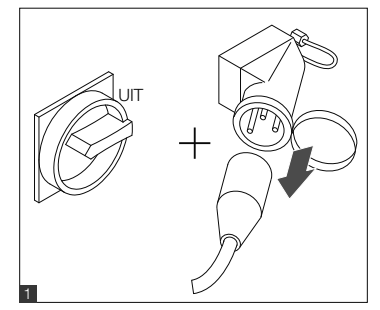

- A
- Controleer of de hoofdschakelaar UIT staat.Ontkoppel de spanningstoevoer.

- 2 2 30 V
- · Controleer of de hoofdschakelaar UIT staat.

65

• Tap het water af.

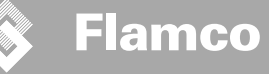

#### 9. Technische gegevens

Installatie- en

bedieningsinstructies

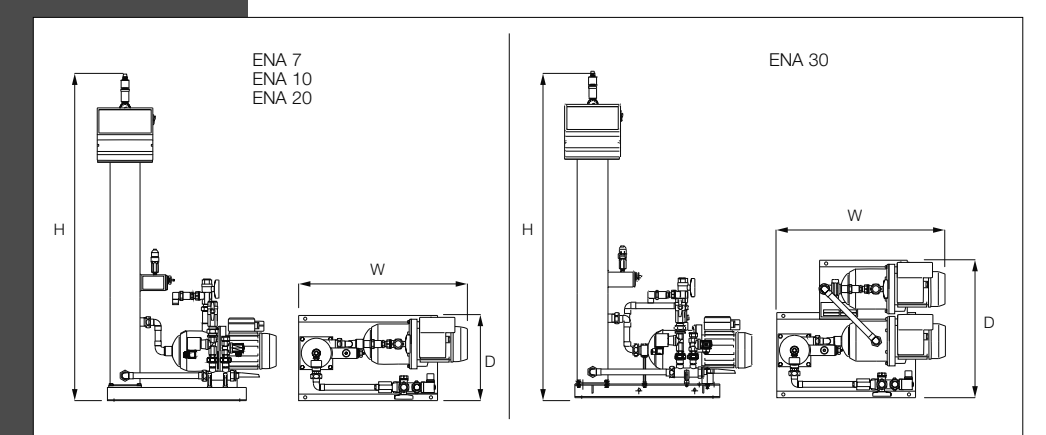

| Algemeen                             |                             | ENA 7            | ENA 10             | ENA 20             | ENA 30           |  |
|--------------------------------------|-----------------------------|------------------|--------------------|--------------------|------------------|--|
| Onderdeelnummer                      | [-]                         | 17070            | 17090              | 17091              | 17092            |  |
| Omvang                               | [1]                         | 60               | 80                 | 100                | 100              |  |
| Werkdruk                             | [bar]                       | 0.8-2.7          | 0.8-3.5            | 2.0-4.5            | 3.0-8.0          |  |
| Navul waterdruk                      | [bar]                       |                  | 2                  | -8                 |                  |  |
| max. installatiedruk                 | [bar]                       | 8                | 8                  | 8                  | 10               |  |
| Gemiddelde temperatuur               | [°C]                        | 0-70             |                    |                    |                  |  |
| Navultemperatuur                     | [°C]                        | 0-30             |                    |                    |                  |  |
| Geluidsniveau                        | [dB(A)]                     | ca. 55           |                    |                    |                  |  |
| Elektrische aansluiting              | [V]                         | 230              | 230                | 230                | 230              |  |
| Vermogen van de pomp(en              | ) [kW]                      | 1 x 0,62         | 1 x 1,1            | 1 x 1,51           | 2 x 1,1          |  |
| Aansluitingen, afmetingen, gewichten |                             |                  |                    |                    |                  |  |
| BxHxD                                | [mm]                        | 728 x 1250 x 325 | 728 x 1250 x 325   | 776 x 1250 x 325   | 728 x 1250 x 525 |  |
| Aansluiting vanaf systeem            |                             |                  | Rp 3/4" (inwendig) |                    |                  |  |
| Aansluiting naar systeem             |                             |                  | Rp 3/4" (inwendig) |                    |                  |  |
| Navulaansluiting                     | sluiting                    |                  |                    | Rp 3/4" (inwendig) |                  |  |
| Gewicht                              | [kg]                        | 38               | 40                 | 45                 | 60               |  |
| Nominale diameter                    | Maximum leidinglengte syste | em               |                    |                    |                  |  |
| DN20                                 | 10 m                        |                  |                    |                    |                  |  |
| DN25                                 | 20 m                        |                  |                    |                    |                  |  |
| DN32                                 | 30 m                        |                  |                    |                    |                  |  |

#### 9.1. Extra accessoires

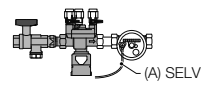

Navulunit, type NFE 1...(3) Voorziet de installatie van drinkwater. Zorg voor een waterdruk van 2 tot 8 bar. De niveausensor en de navultijd sturen de navulunit.

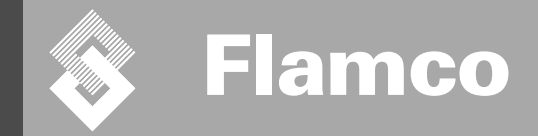

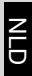

67

# ENA 7-30 Appendix

# Installatie- en bedieningsinstructies

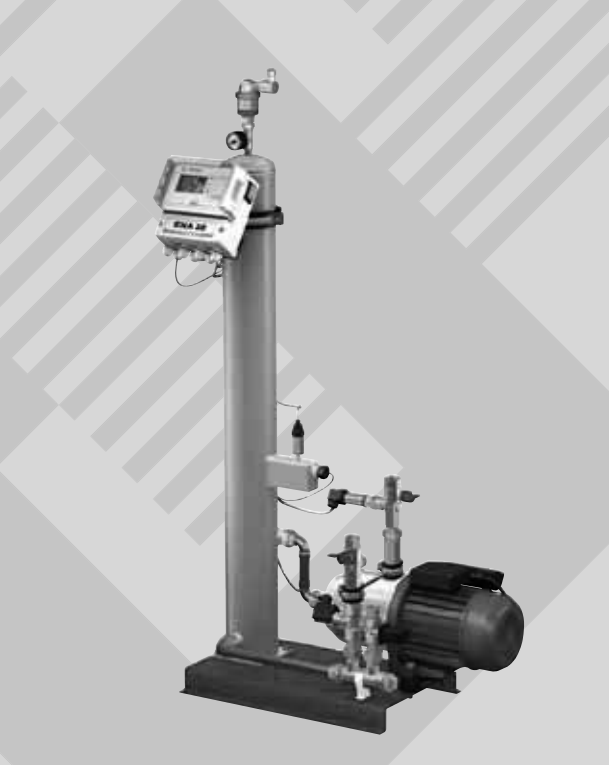

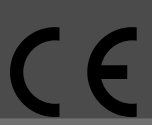

© Flamco www.flamcogroup.com Uitgave 2009 / NL / BE

TP.30/06/09.NL

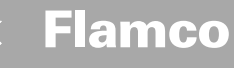

| Inhoudsopgave                                        | pagina               |    |
|------------------------------------------------------|----------------------|----|
| 1. Inbedrijfstelling                                 |                      | 69 |
| <ol> <li>1.1. Inbedrijfstelling van de EN</li> </ol> | JA 7-30              | 69 |
| 1.2. Parameters voor inbedrijf                       | stelling             | 69 |
| 2. Onderdelen van de hardware en he                  | et parametermenu     | 70 |
| 2.1. Turbo                                           |                      | 70 |
| 2.1.1. Snel/Turbo                                    |                      | 70 |
| 2.1.2. Handmatig                                     |                      | 70 |
| 2.1.3. Handbediening                                 |                      | 70 |
| 2.2. Niveaugeregeld [%]                              |                      | 70 |
| 2.2.1. Niveaugeregeld                                |                      | 70 |
| 2.2.2. Drukgeregeld [P]                              |                      | 70 |
| 2.2.3. Navullen uitgeschakeld                        |                      | 70 |
| 2.3. Controleren                                     |                      | 71 |
| 2.3.1. Navulhoeveelheid (contro                      | vleren)              | 71 |
| 2.3.2. Druk controleren                              |                      | 71 |
| 2.3.3. Hoeveelheid te behandele                      | en water controleren | 71 |
| 3. Menubeschrijvingen                                |                      | 72 |
| 3.1. Uitrustingsmenu                                 |                      | 72 |
| 3.2. Parametermenu                                   |                      | 73 |
| 3.3. Servicemenu                                     |                      | 74 |

#### 4. Vulvoorbeelden

 4.1.
 ENA 7-30 met NFE1.1 en een membraan expansievat in een verwarmingssysteem
 75

 4.2.
 ENA 7-30 met NFE1.2 en een compressor expansie automaat in een verwarmingssysteem 75

75

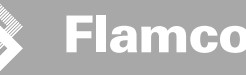

#### 1. Inbedrijfstelling

#### 1.1. Inbedrijfstelling van de ENA 7-30

Controleer voor de inbedrijfstelling of de unit en zijn accessoires voldoen aan de lokale wetgeving en of deze geschikt zijn voor de bedoelde toepassing. De persoon die de unit monteert en in werking stelt is verantwoordelijk voor het uitvoeren van de controles en de inbedrijfstelling.

Voor de inbedrijfstelling moeten de hydraulische leidingen en elektrische kabels zijn aangesloten en de afsluiters zijn geopend.

#### 1.2. Parameters voor inbedrijfstelling

De ENA 5 wordt geleverd met een besturingsunit met vooraf ingestelde parameters. Daar deze besturingsunit een groot aantal mogelijkheden biedt, moet u bedrijfsparameters zo instellen dat deze zijn aangepast aan de actuele werkomstandigheden van uw verwarmings-/koelsysteem.

Wanneer de besturingsunit wordt ingeschakeld, verschijnt 'ENA 7-30' op het display, gevolgd door het startscherm. Door het draaien en indrukken van de bedieningsknop is het nu is het mogelijk een keuze te maken.

Draai de bedieningsknop en druk hem in (op Systeem, weergegeven tegen een zwarte achtergrond) om in het Keuzemenu te komen. Kies 'Opties' (code 000001) om in de menu's Uitrusting, Parameter en Service te komen en de parameters in te stellen. Stel de besturing punt voor punt in - raadpleeg de hoofdstukken met de uitleg over de menu's Hardware, Parameter en Service (ENA 7-30 - Installatie- en bedieningsinstructies).

Kies 'Terug' om terug te keren of de menu-onderdelen af te sluiten. Het is ook mogelijk om een submenu te verlaten door de bedieningsknop ingedrukt te houden; de besturingsunit roept dan het scherm Verwerken/ START-menu op.

Wanneer de parameters van de besturingsunit zijn ingesteld, bevestig/druk dan op Start om naar het scherm Verwerken te gaan.

De ENA 7, 10, 20, of 30 begint dan te werken.

#### 2. Onderdelen van de hardware en het parametermenu

Flamco

#### 2.1. Turbo

De gebruiker kan het systeem in de turbo en de normale ontgassingmodus laten werken. Onderhoudspersoneel heeft ook toegang tot de handmatige modus en kan een lekkagetest uitvoeren. Deze lekkagetest (vacuüntest) kan ook worden toegepast om de werking van de pomp te testen.

#### 2.1.1. Snel/Turbo

De pomp draait (met vorming van een vacuüm) wisselend met de ontgassingsinterval tot de gekozen tijd voor de turbo modus is verstreken. Vervolgens schakelt de besturingsunit automatisch over naar de normale modus.

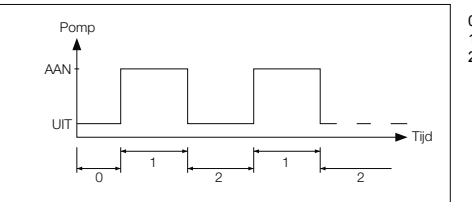

0 Startvertraging

- 1 Pomp draait
- 2 Ontgassingstijd

#### 2.1.2. Handmatig

De normale ontgassingsmodus wordt alleen automatisch door een pauze onderbroken om 's nachts mogelijke ontgassingsgeluiden te voorkomen.

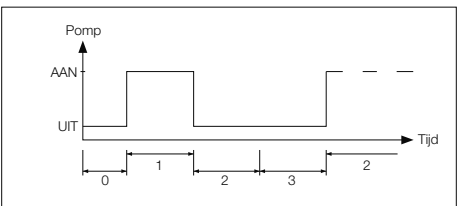

# 0 Startvertraging

- 1 Pomp draait
- 2 Ontgassingstijd
- 3 Duur pauze

#### 2.1.3. Handbediening

De handmatige modus is uitsluitend bedoeld voor onderhoudsdoeleinden, d.w.z. voor het controleren van de werking van de pomp en het magneetventiel. De gebruiker heeft geen toegang tot deze modus.

#### Vacuüm test

Door deze modus te activeren wordt eerst de systeemaansluiting (bij aansluiting vanaf de retourleiding) gesloten. De pomp wekt dan binnen 5 seconden een vacuüm op. Dit vacuüm moet gedurende 100 seconden worden gehandhaafd om de gebruiker in staat te stellen te controleren of het reservoir luchtdicht is, waarna de test met succes is voltooid. Deze test wordt gewoonlijk voor de ingebruikneming van het systeem en na onderhoud aan het systeem uitgevoerd.

#### 2.2. Niveaugeregeld [%]

#### 2.2.1. Niveaugeregeld

Besturing vindt plaats via een extern potentiaal-vrij of -voerend signaal (230 V). Dit is afhankelijk van de gebruikte drukhoudautomaat besturing. Wanneer het signaal wordt doorgegeven, schakelt de pomp in. Het vullen vindt plaats tot het niveau is bereikt dat op de expansieautomaat is ingesteld.

#### 2.2.2. Drukgeregeld [P]

Besturing via de druksensor, die in de module is geïntegreerd. Wanneer de systeemdruk is afgenomen tot de inschakeldruk 'Vulcommando aan', schakelt de pomp in en blijft werken tot 'Vulcommando uit' is bereikt.

In beide modi worden zowel de inschakeltijd als de vulhoeveelheid (wanneer het systeem is uitgerust met een puls watermeter) gecontroleerd. Bovendien wordt de druk in het systeem gecontroleerd. Als de systeemdruk toe- of afneemt tot buiten het werkdrukgebied, verschijnt een foutbericht. The system activates degassing and filling until the pressure is back in the working range.

#### 2.2.3. Navullen uitgeschakeld

De ENA 7-30 werkt uitsluitend als automatische ontgassingsunit.

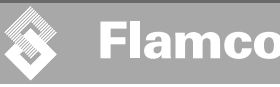

#### 2.3. Controleren

Het voornaamste doel van de controlefuncties is het snel detecteren van fouten in het systeem en om de systeemcomponenten in belangrijke mate te beschermen m.b.v. de juiste signalen of door het systeem automatisch uit te schakelen. Ze zijn met name bedoeld voor het detecteren van lekkages in een vroeg stadium en om dergelijke voorvallen te beperken.

#### 2.3.1. Navulhoeveelheid (controleren)

De gebruiker kan vrij parameters voor de navulhoeveelheid instellen. Wanneer niet aan de hieronder beschreven omstandigheden wordt voldaan, geeft het systeem een fout aan; het foutcontact opent tot de fout handmatig is bevestigd.

- De actuele looptijd mag de maximum tijd per cyclus niet overschrijden.
- De minimum interval tussen twee cycli (pauze) mag niet korter zijn dan de geprogrammeerde tijd.
   Het maximum aantal cycli per tijdvenster mag het in het looptijdvenster geprogrammeerde aantal (bijv. niet meer dan 3 cycli gedurende de afgelopen 8 uur) niet overschrijden. Als een literteller (IWM in NFE1.2/2.2) is aangesloten en ingeschakeld, kan de gebruiker de maximum vulhoeveelheid per cyclus in plaats van de maximum vultijd per cyclus controleren.

#### 2.3.2. Druk controleren

De maximum toelaatbare druk en niveau mogen niet worden overschreden. Daarom worden afwijkingen van de normale druk gesignaleerd.

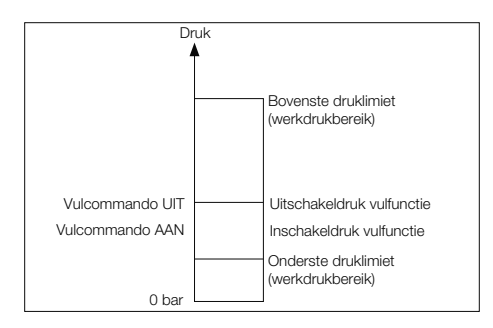

pMIN en pMAX worden ingesteld op de werkdruklimieten en kunnen niet door de gebruiker worden gewijzigd. pON en pOFF kunnen binnen deze limieten worden gewijzigd.

#### 2.3.3. Hoeveelheid te behandelen water controleren

Wanneer een waterbehandelingsmodule is geïnstalleerd en de puls watermeter is ingeschakeld, kan de hoeveelheid nog te behandelen water rechtsonder in het verwerkingsmenu worden afgelezen. D.w.z.: als de hoeveelheid nog te behandelen water correct is ingevoerd in het parametermenu 'Waterbehandeling vóór het in bedrijf stellen'. Als de hoeveelheid nul liter is, wordt de verzamelstoormelding geïnitieerd (indien geactiveerd) en er wordt een foutbericht weergegeven. Negatieve waarden betekenen dat de toegestane hoeveelheid behandeld water (capaciteit) in liter is overschreden. De ENA 7-30 blijft in een dergelijk geval werken.

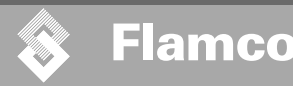

#### 3. Menubeschrijvingen

#### 3.1. Uitrustingsmenu

#### ID-nummer

Parameters kunnen alleen door de fabrikant en servicepersoneel worden ingesteld.

#### Taal

De gebruiker kan kiezen uit 17 talen. Bij aflevering is Duits (G2\_1) standaard ingesteld.

#### Literteller (IWM)

Zet de teller alleen AAN wanneer een impuls watermeter (IWM=literteller) wordt gebruikt. De puls watermeter kan worden gebruikt voor het direct controleren van de geleverde hoeveelheid navulwater. De standaard instelling is UIT.

#### Q Waterbehandeling

Wanneer een waterbehandelingsmodule in de navulaansluiting is geïntegreerd en de literteller is ingeschakeld, kan de hoeveelheid achtergebleven water in liters worden afgelezen in het verwerkingsmenu. Wanneer een hoeveelheid van nul liter is bereikt, wordt de verzamelstoormeling ingeschakeld en wordt een foutbericht weergegeven. Negatieve waarden betekenen dat de toegestane hoeveelheid behandeld water (capaciteit) in liter is overschreden. De navulunit blijft werken, zelf wanneer het algemene foutalarm is geïnitieerd. De gebruiker moet de waterbehandelingsfunctie activeren.

#### Regelmodus (Navulmodus)

De gebruiker kan het systeem bedienen in een niveaugeregelde modus (bestuurd door een externe drukhoudregeling) of in een drukgeregelde modus (standaard instelling voor normale gasgedempte expansievaten met membraan). De gebruiker kan ook de navulfunctie uitschakelen.

#### Bedrijfsmodus

De unit wordt vanaf de fabriek verzonden terwijl de turbo modus is ingeschakeld. Na afloop van de geprogrammeerde tijd schakelt de unit automatisch over naar de normale modus. De gebruiker kan echter de bedrijfsmodus te allen tijde veranderen. De handmatige modus kan alleen voor onderhoudswerkzaamheden worden geactiveerd. De vacuümtest wordt gebruikt voor het controleren van het ontgassen en om het systeem op lekkage te controleren. Deze functie moet worden gebruikt wanneer de unit voor het eerst in gebruik wordt genomen en telkens na het uitvoeren van onderhoudswerkzaamheden. Nadat de test is voltooid moet de unit weer in de turbo modus worden geschakeld.

#### Sensor / beveiliging van de motor

De parameters zijn in de fabriek ingesteld.

#### Verzamel storingsmelder

Indien deze functie is ingeschakeld wordt de verzamelstoormelding geïnitieerd nadat het betreffende foutbericht is ingeschakeld. De standaard instelling is AAN. Het is mogelijk de volgende algemene storingen te deactiveren: 'Vervang module' on 'Volgend onderhoud'.

- Vervang module: de waterbehandelingsmodule is uitgeput. Als de functie AAN staat, wordt een storingmelding geïnitieerd. De unit blijft werken. Als de functie UIT staat, wordt geen storingmelding geïnitieerd.
- Volgend onderhoud: de datum is bereikt waarop het onderhoud moet worden uitgevoerd. Als de functie AAN staat, wordt de storingmelding geïnitieerd en de unit blijft werken. Als de functie UIT staat, wordt geen storingmelding geïnitieerd.
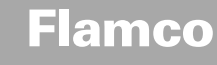

3.2. Parametermenu

| Onderdeel                                                                                                    | Fabrieksinstelling                                                              |
|----------------------------------------------------------------------------------------------------|---------------------------------------------------------------------------------|
| Duur van turbo                                                                                                |                                                                                 |
| <ul> <li>Resterende tijd van turbo looptijd tot automatisch omschakelen naar de normale<br/>modus</li> </ul>  | 10 uur                                                                          |
| Pauze normale ontgassing                                                                                      |                                                                                 |
| <ul> <li>Duur van de pauze tussen einde van ontgassingstijd en moment dat de pomp gaat<br/>draaien</li> </ul> | 15 minuten                                                                      |
| - Pauze AAN (begin van de nachtpauze)                                                                         | 18:00:00 am                                                                     |
| - Pauze UIT (einde van de nachtpauze)                                                                         | 08:00 am                                                                        |
| Ontgassen                                                                                                    |                                                                                 |
| - Draaitijd pomp                                                                                              | Drukafhankelijk [s]                                                             |
| - Ontgassingstijd                                                                                             | 60 seconden                                                                     |
| Systeemdruk                                                                                                   |                                                                                 |
| <ul> <li>p AAN: afhankelijk van het type systeem</li> </ul>                                                   | ENA 7 -> 1,5 bar<br>ENA 10 -> 1,5 bar<br>ENA 20 -> 3,0 bar<br>ENA 30 -> 5,0 bar |
| - p UIT: afhankelijk van het type systeem                                                                     | ENA 7 -> 2,0 bar<br>ENA 10 -> 2,0 bar<br>ENA 20 -> 4,0 bar<br>ENA 30 -> 6,0 bar |
| - Onderste drukgrens (onderste werkdruklimiet)                                                                | Afhankelijk van het type systeem                                                |
| - Bovenste drukgrens (bovenste werkdruklimiet)                                                                | Afhankelijk van het type systeem                                                |
| <ul> <li>Afwijkende systeemdruk (onbelangrijk voor de gebruiker)</li> </ul>                                   | Fabrieksinstelling                                                              |
| Literteller                                                                                                   |                                                                                 |
| <ul> <li>Liter per impuls: puls watermeter (kan alleen door servicepersoneel worden ingesteld)</li> </ul>     | 10 liter/puls                                                                   |
| - Fout literteller: controle van vertraging cyclus literteller                                                | 40 minuten                                                                      |
| Q Waterbehandeling                                                                                            | 100 liter                                                                       |
| - Behandelingscapaciteit in geval van geïntegreerde wateronthardingsmodule                                    | 100 liter                                                                       |

#### Navulhoeveelheid:

Gebaseerd op een ononderbroken voorgaande tijdsperiode (tijdvenster), voert de unit een aantal vulcycli uit die onderling door pauzes zijn gescheiden. Cycli, pauzes en tijdvensters kunnen vrij van parameters worden voorzien.

#### Voorbeeld: (standaard instelling)

Tijdens de laatste 480 minuten bedroeg de navulhoeveelheid per cyclus niet meer dan 50 liter. Maar het is niet toegestaan deze hoeveelheid gedurende deze tijdsperiode meer dan driemaal na te vullen en de pauzes tussen de cycli moeten minimaal 5 minuten bedragen.

| Onderdeel                                                                                                    | Fabrieksinstelling |
|----------------------------------------------------------------------------------------------------|--------------------|
| Max. vulhoev/vulling                                                                                                    |                    |
| <ul> <li>Maximum toelaatbare hoeveelheid per cyclus met geïntegreerde en<br/>geconfigureerde puls watermeter. Zie hoofdstuk Controleren: navulhoeveelheid</li> </ul> | 150 liter          |
| Max. tijd/vulling                                                                                                    |                    |
| <ul> <li>Maximum toelaatbare navultijd per cyclus. Zie hoofdstuk Controleren: controleren<br/>van de runtime</li> </ul>                                              | 20 minuten         |
| Min. interval tussen 2 cycli                                                                                                    |                    |
| - Minimum interval tussen twee cycli (pauze)                                                                                                    | 5,0 minuten        |
| Max. cycli/tijdsbestek                                                                                                    |                    |
| - Maximum aantal cycli per tijdvenster                                                                                                    | 3                  |
| Tijdsbestek                                                                                                    |                    |
| - Grootte van tijdvenster                                                                                                    | 480 minuten        |

Let erop dat de waarden in het menu met vulhoeveelheden onderling afhankelijk zijn. Daarom kan het nodig zijn eerst een andere parameter in te stellen voordat de actuele waarde bereikbaar wordt binnen de aangegeven limieten. Ook de instelbereiken kunnen gelimiteerd zijn. Het is raadzaam om bijvoorbeeld eerst de parameters van een tijdvenster in te stellen voordat de pauzes en het aantal en de lengte van de cvcli worden vastgelegd.

Installatie- en bedieningsinstructies appendix

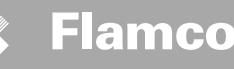

Installatie- en bedieningsinstructies appendix

| Onderdeel                                                                          | Fabrieksinstelling  |
|------------------------------------------------------------------------------------|---------------------|
| Tijd en datum                                                                      | Taak voor gebruiker |
| -Zomertijd : beginmaand (zomertijd AAN is 00 voor regio's zonder tijdsverandering) | 03                  |
| -Wintertijd: eindmaand (zomertijd UIT is 00 voor regio's zonder tijdsverandering)  | 10                  |
| -Onderhoudsinterval: onderhoudsinterval 0 800 dagen                                | 365 dagen           |
| -druksensor Min. waarde                                                            | ~ 0,0 bar           |
| -druksensor Max. waarde                                                            | ~ 10,0 bar          |

#### 3.3. Servicemenu Projectnummer

Fabrieksinstellingen; niet door de gebruiker te programmeren.

#### Softwareversie

Leesbare toegang voorzien door de fabrikant.

#### Start

Voer de tijd en datum van de start (naspeurbaarheid) in door op Start te drukken. Voordat op Start wordt gedrukt moeten de datum en tijd correct zijn ingesteld.

#### Onderhoud

De datum van het volgende onderhoud wordt tussen haakjes weergegeven. Wanneer deze datum is bereikt, wordt een storingmelding geïnitieerd en er verschijnt een foutbericht om de gebruiker te helpen herinneren. Na bevestiging wordt het na zeven dagen opnieuw weergegeven tenzij 'Onderhoud uitgevoerd' is ingedrukt, hetgeen betekent dat de onderhoudswerkzaamheden reeds zijn uitgevoerd. De tijd en de datum van het laatste onderhoud evenals het codeniveau worden in de twee bovenste regels weergegeven.

#### Foutenlijst

Toont de laatste 250 bevestigde fouten samen met de tijd en de datum.

#### Waarden statistiek

Toont diverse statistische gegevens.

#### Navulstatistiek

Weergave van de laatste 200 navullingen samen met de datum, tijd en tijdsduur van het navullen en het aantal liters (indien een puls watermeter wordt gebruikt).

Indien de navulhoeveelheid kleiner was dan de pulswaarde van de puls watermeter, kan het weergegeven aantal liters kan nul zijn, hoewel water is nagevuld. Ook kan de hoeveelheid water dat is nagevuld kleiner zijn dan de door de puls watermeter geregistreerde hoeveelheid.

#### Wissel toegangscode

Wijzigen in een andere toegangscode. Voor de gebruiker is alleen code 000001 mogelijk en vereist.

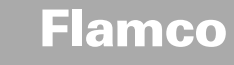

4. Vulvoorbeelden

Installatie- en

bedieningsinstructies appendix

#### 4.1. ENA 7-30 met NFE1.1 en een membraan expansievat in een verwarmingssysteem

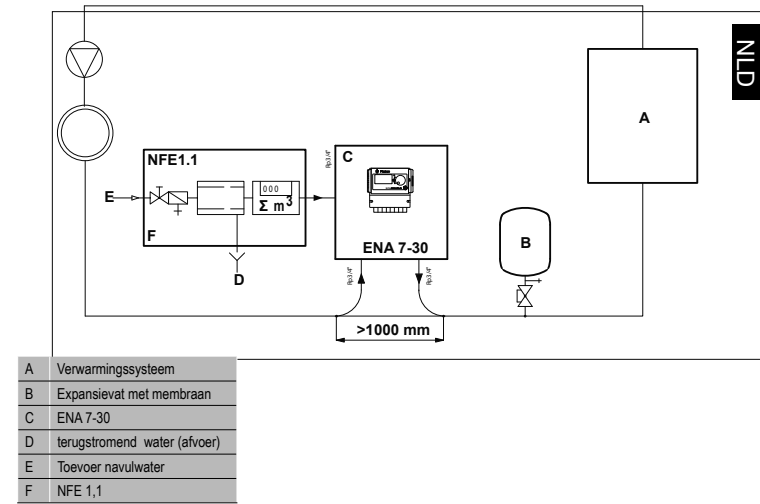

Gebruik geen nominale diameters kleiner dan aangegeven i.v.m. de lengte van de betreffende leidingen! De leidingen moeten zo kort mogelijk zijn!

DN20 < 10 m DN25 < 20 m DN32 < 30 m

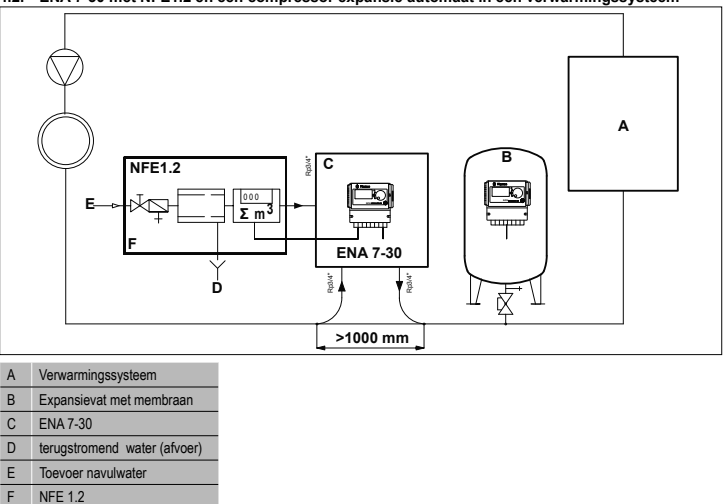

4.2. ENA 7-30 met NFE1.2 en een compressor expansie automaat in een verwarmingssysteem

Gebruik geen nominale diameters kleiner dan aangegeven i.v.m. de lengte van de betreffende leidingen!De leidingen moeten zo kort mogelijk zijn!

DN20 < 10 m DN25 < 20 m DN32 < 30 m

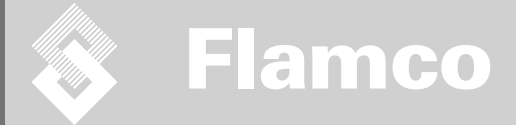

# ENA 7-30

Installation et mode d'emploi

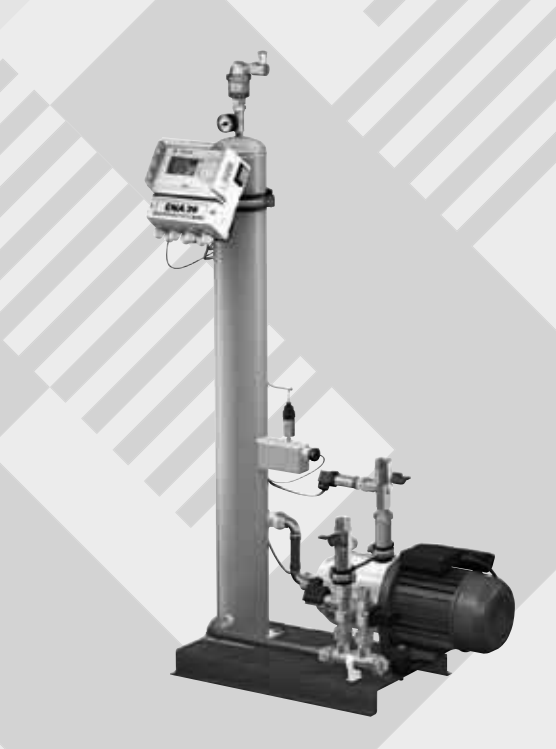

76

# CE

© Flamco www.flamcogroup.com Edition 2009 / F / BE / CH

Installation et mode d'emploi appendice

### Sommaire

#### Note: Annexe disponible

1.

2.

з.

4.

5.

6.

7.

8. 9.

| <b>Génér</b><br>1.1.<br>1.2.<br>1.3.<br>1.4.                               | alités<br>À propos de ce manuel<br>Autre documentation fournie<br>Utilisation des produits Flamco<br>Aide et informations complémentaires                                                                                             | <b>78</b><br>78<br>78<br>78<br>78<br>78                         |
|----------------------------------------------------------------------------|----------------------------------------------------------------------------------------------------|-----------------------------------------------------------------|
| Sécuri<br>2.1.<br>2.2.<br>2.3.<br>2.4.<br>2.5.<br>2.5.1.<br>2.5.2.<br>2.6. | té<br>Domaine d'utilisation<br>Informations importantes<br>Indications dans ce manuel<br>Spécifications<br>Dispositifs de sécurité<br>Éviter une pression excessive<br>Éviter une température excessive<br>Indications sur l'automate | <b>78</b><br>78<br>78<br>78<br>78<br>78<br>78<br>78<br>78<br>79 |
| <b>Descri</b><br>3.1.<br>3.2.<br>3.3.<br>3.3.1.                            | ption<br>Aperçu des composants<br>Unité de commande SCU<br>Principe de fonctionnement<br>Commande de l'appoint                                                                                                    | <b>80</b><br>80<br>81<br>81<br>81                               |
| <b>Transp</b><br>4.1.<br>4.2.                                              | <b>ort et stockage</b><br>Transport<br>Stockage                                                                                                    | <b>82</b><br>82<br>82                                           |
| <b>Install</b><br>5.1.<br>5.2.<br>5.3.<br>5.4.<br>5.5.                     | ation<br>Préparation à l'installation<br>Conditions ambiantes<br>Installation hydraulique<br>Installation électrique<br>Branchements électriques de base                                                                              | <b>83</b><br>83<br>84<br>84<br>85                               |
| Unité (<br>6.1.<br>6.2.<br>6.3.<br>6.4.                                    | <b>le commande de démarrage.</b><br>Structure de menu de l'unité de commande<br>Symboles du menu<br>Principe de fonctionnement de l'unité de commande<br>Entrées de l'unité de commande                                               | <b>86</b><br>86<br>87<br>88                                     |
| Entreti<br>7.1.<br>7.2.<br>7.3.<br>7.4.<br>7.5.                            | en et dépistage des pannes<br>Avant l'entretien<br>Après une panne de courant<br>Intervalle d'entretien<br>Remplacement de l'automate pour traitement de l'eau<br>Messages d'erreur                                                   | <b>89</b><br>89<br>89<br>89<br>89<br>90                         |
| Mise a                                                                     | u rebut                                                                                                    | 91                                                              |
| Caract                                                                     | éristiques techniques                                                                                                    | 92                                                              |

page

\_

92

7

#### Caractéristiques techniques

9.1. Accessoires supplémentaires

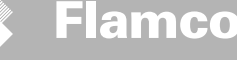

#### 1. Généralités

#### 1.1. À propos de ce manuel

Ce manuel comprend les spécifications techniques, instructions et explications permettant d'utiliser l'automate en toute sécurité. Lisez et comprenez toutes les instructions avant de transporter, d'installer, de mettre en service, de redémarer, d'utiliser ou d'entretenir l'automate.

#### 1.2. Autre documentation fournie

Vous trouverez des informations générales sur les composants supplémentaires comme la pompe et les capteurs dans ce manuel. Si fournie, suivez également les instructions de la documentation supplémentaire.

#### 1.3. Utilisation des produits Flamco

De la documentation supplémentaire peut être incluse. Suivez les instructions qui y figurent.

#### 1.4. Aide et informations complémentaires

Contactez votre fournisseur local pour tout autre service comme :

- Formation.
- · Contrats d'entretien.
- Contrats de service.
- Réparations et améliorations.

#### 2. Sécurité

#### 2.1. Domaine d'utilisation

Le Flamco ENA est conçu pour le dégazage et l'appoint en eau automatique des installations de chauffage et de production d'eau glacée en circuit fermé. Il n'est pas conçu pour le remplissage des installations.

#### 2.2. Informations importantes

L'automate possède des dispositifs de sécurité destinés à éviter les blessures et les dommages. Utilisez l'automate aux conditions suivantes :

- · Confiez l'installation à du personnel gualifié.
- Conformez-vous à la législation et aux directives locales.
- N'apportez pas de modifications à l'automate sans l'autorisation préalable écrite de Flamco.
- Assurez-vous que tous les couvercles et volets de l'automate soient fermés lorsqu'il fonctionne.
- Ne touchez pas à la tension. Les unités de capteurs et les capteurs de pression fonctionnent à une tension de sécurité extra-basse.

Flamco décline toute responsabilité pour toute perte due au non-respect des conditions de sécurité ou résultant de la négligence des mesures de précaution standard lors de la réalisation de services tels que le transport, l'installation, la mise en service, le redémarrage, l'utilisation, l'entretien, le test et la réparation, même s'ils ne sont pas expressément décrits dans ces instructions.

#### 2.3. Indications dans ce manuel

l'environnement

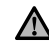

Identifient un danger qui pourrait entraîner des lésions corporelles, y compris la mort, ou des dommages, à l'automate à tout autre équipement et/ou la pollution de

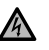

Identifient un danger électrique qui pourrait entraîner des lésions corporelles, y compris la mort, ou des dommages à l'automate, à tout autre équipement et/ou la pollution de l'environnement.

Mise à la masse Informations importantes.

#### 2.4. Spécifications

L'automate est conçu conformément à la norme DIN EN 12828.

#### 2.5. Dispositifs de sécurité

L'automate ne comporte aucun équipement de sécurité qui évite que la pression de service max et la température max ne soient dépassées ou ne descendent sous une limite spécifique. Par conséquent, il convient d'installer des composants qui limitent la pression et la température dans l'installation.

#### 2.5.1. Éviter une pression excessive

Soupapes de sécurité adéquates pour éviter que la pression de service maximum ne soit dépassée :

- Ne s'ouvrent pas plus tard qu'au moment où la pression de service maximale autorisée est atteinte ;
- Peuvent évacuer le flux de volume (y compris le volume d'appoint maximum possible) jusqu'à 110% de la pression de service maximale;
- Sont d'une fiabilité prouvée ou sont certifiées.

N'obturez pas la canalisation d'entrée ou de sortie de la soupape de sécurité.

#### 2.5.2. Éviter une température excessive

Composants de sécurité adéquats :

- Garantissent que la plage de température de service max n'est pas dépassée en aucun point du
- système ;
  Sont homologués et testés au niveau de la sécurité de fonctionnement.

Activez les dispositifs de protection de pression et de température et contrôlez régulièrement 78 leur fonctionnement correct.

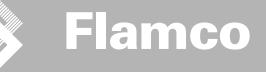

#### 2.6. Indications sur l'automate

Les indications sur l'automate font partie des consignes de sécurité. Ne couvrez pas ou ne retirez pas ces indications. Vérifiez régulièrement si les indications sont présentes et lisibles. Remplacez ou réparez les indications qui sont illisibles ou endommagées.

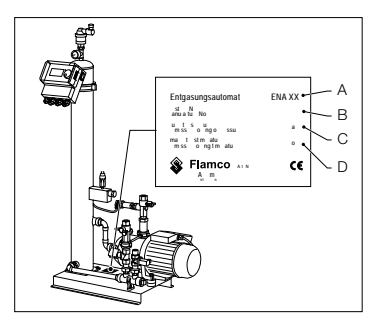

Vous pouvez trouver les informations de produit suivantes sur la plaque d'identification

- A Type d'automate (ENA 7, 10, 20 ou 30)
- B Numéro de fabrication de l'automate
- C Pression de service maximale autorisée
- D Température de service maximale autorisée

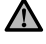

N'utilisez pas l'automate lorsque les spécifications qui figurent sur la plaque d'identification sont différentes de celles de la commande.

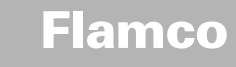

#### 3. Description

3.1. Aperçu des composants

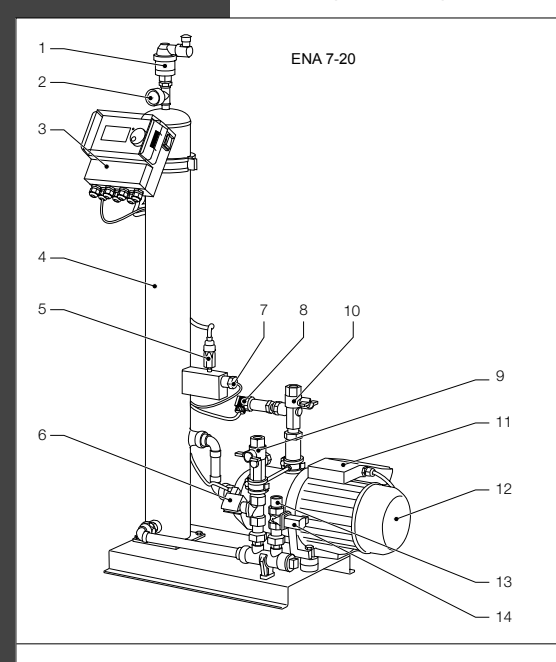

| No. | Description                                              |
|-----|----------------------------------------------------------|
|     | Dispositif de purge                                      |
|     | Manomètre                                                |
|     | Unité de commande SCU                                    |
|     | Cuve à dépression                                        |
|     | Contacteur de pression vide                              |
|     | Electrovanne N.O.                                        |
|     | Contacteur de flotteur                                   |
| 8   | Capteur de pression                                      |
|     | Raccordement vers l'installation Rp3/4"                  |
|     | Raccordement en provenance de l'installation<br>Rp3/4" * |
|     | Bornier de pompe 1                                       |
| 12  | Pompe 1                                                  |
| 13  | Raccordement du réseau d'eau de ville Rp3/4"             |
| 14  | Electrovanne N.F.                                        |
|     | Bornier de pompe 2                                       |
|     | Pompe 2                                                  |
|     | Avec réduction                                           |

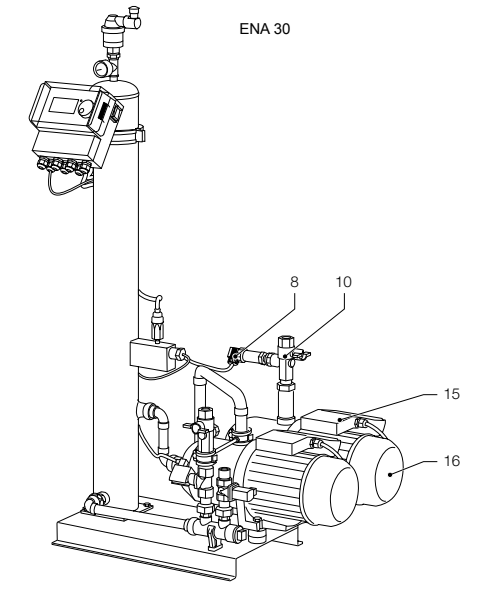

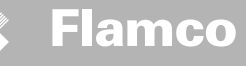

#### 3.2. Unité de commande SCU

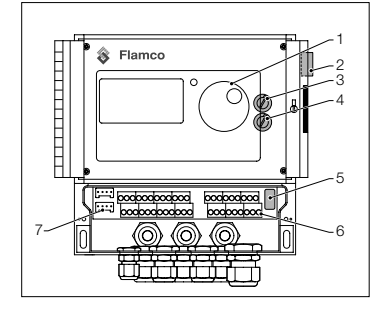

| No. | Description                                                                                                    |
|-----|----------------------------------------------------------------------------------------------------|
| 1   | Pupitre pour l'unité de commande, l'affichage<br>graphique, LED d'affichage des erreurs, sélecteur<br>(cliquer et rouler)                                                        |
| 2   | Interrupteur, ON: Clignotement rouge                                                                                                    |
| 3   | Fusible interne F1 : T 16 A 250 V                                                                                                    |
| 4   | Fusible interne F2 : T 3,5 A 250 V                                                                                                    |
| 5   | Version d'équipement, menu de service E2                                                                                                    |
| 6   | Bornier pour<br>Alimentation électrique ;<br>Capteurs ;<br>Compteur d'eau à impulsions ;<br>Activation externe du processus d'appoint ;<br>Message de défaut commun ;<br>Pompe ; |
| 7   | Interface RS485.                                                                                                    |

#### 3.3. Principe de fonctionnement

L'automate fait principalement office d'appareil de dégazage actif. Il agit aussi en qualité d'appareil d'appoint pour compenser les pertes d'eau dans une installation.

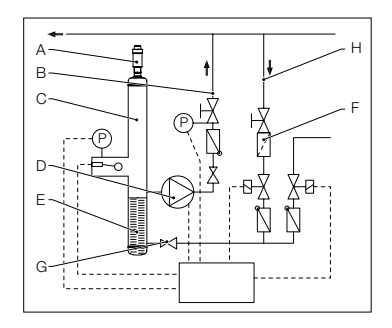

#### 3.3.1 Dégazage

Pour dégazer l'eau, l'eau du système est collectée par le biais d'un by-pass dans la conduite de retour du système (H).

L'eau pénètre dans la cuve de dégazage (C) par le biais de la réduction (F) et du régulateur de débit (G). Elle est décomprimée durant le fonctionnement cyclique de la pompe (D) et traverse une chambre remplie de bagues Pall (E). Suite à la chute de pression et à la grande surface de contact des bagues Pall, l'air dissous dans l'eau se libère.

Lorsque la pompe s'arrête, l'eau de remplissage s'écoulant dans la cuve provoque une augmentation de la pression jusqu'au niveau de la pression de l'installation, de sorte que l'air qui s'est accumulé au-dessus du niveau d'eau est évacué par le biais du dispositif de purge (A). Lorsque la pompe fonctionne, la quantité d'eau amenée dans la cuve est renvoyée vers le côté retour (B) de l'installation par le biais d'une conduite de by-pass.

81

Mode de dégazage rapide : Une période durant laquelle la pompe fonctionne (formation de vide) alterne avec une période durant laquelle l'air est évacué (pompe arrêtée).

Mode de dégazage normal : Une pause supplémentaire est ajoutée entre la fin de la période d'évacuation et le démarrage de la pompe. Cet intervalle additionnel peut être sélectionné dans des limites fixées par le biais d'un paramètre. A la fin de l'intervalle de dégazage, le système passe en mode de dégazage normal, qui a alors lieu en continu. Le mode de dégazage normal est interrompu par une pause pouvant être sélectionnée (par défaut 06.00 du soir - 08.00 heures du matin). Le commencement du cycle de dégazage suivant en mode de dégazage normal est indiqué par un compte à rebours dans le menu Processus.

#### 3.3.1. Commande de l'appoint

L'eau d'appoint est injectée en mode commande par pression ou commande par niveau. L'automate est réglé par défaut en mode appoint par commande de pression (si un vase d'expansion à membrane est utilisé). Alimentation par commande par pression : Le système est doité d'un capteur de pression (P). La pression d'activation de l'appoint doit être p0 + 0,2 bar. La pression de désactivation de l'appoint doit être supérieure d'au moins 0,1 bar à celle de la pression d'activation de l'appoint. La quantité d'eau d'appoint ou le temps d'alimentation peut être surveillé, si le système est doité d'un compteur à impulsions. La pome (D) doit être automatiquement arrêtée de manière cyclique durant un appoint commandé par pression, et la pression réelle de l'installation doit être contrôlée et, au besoin, un supplément d'eau doit être ajouté jusqu'à ce que la pression de désactivation soit atteinte.

Alimentation par commande par niveau : Dans ce cas, l'eau d'appoint est injectée tant que la requête de remplissage externe est active et que le dispositif de surveillance du niveau d'eau et du temps d'utilisation du vase d'expansion automatique autorise l'appoint.

Il est possible de désactiver la fonction appoint. Veuillez vous référer au chapitre \* Po = P Statique + P Vapeur

Installation et mode d'emploi appendice

#### 4. Transport et stockage

#### 4.1. Transport

Les documents d'expédition reprennent tous les articles comme l'équipement et la documentation. Assurez-vous que la livraison est complète et qu'elle n'est pas endommagée. Les automates sont emballés verticalement (voir schéma) sur des palettes jetables et sont entièrement assemblés.

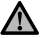

Identifiez les articles qui manquent ou qui n'ont pas été livrés correctement. Lisez les conditions générales sur les documents d'expédition.

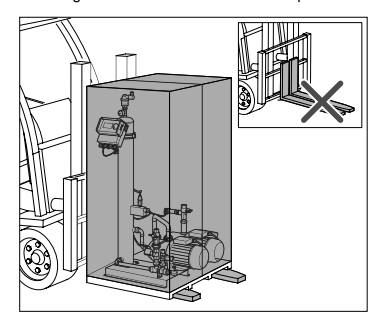

4.2. Stockage

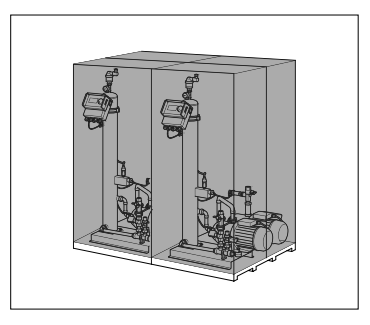

Assurez-vous que l'espace de stockage satisfait aux conditions ambiantes. Veuillez consulter le chapitre • Veillez à ce que la surface du sol soit plane.

Transportez les palettes horizontalement.
Soulevez délicatement l'automate.

Assurez-vous que le dispositif de levage puisse supporter l'automate. Pour les poids et dimensions, veuillez vous référer au chapitre 9 : Spécifications techniques.

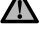

N'empilez pas

Installation et mode d'emploi appendice

#### 5. Installation

#### 5.1. Préparation à l'installation

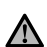

- Assurez-vous que l'endroit où l'automate sera installé puisse supporter le poids maximum de l'appareil, eau comprise. Veuillez consulter le chapitre 9 : Spécifications techniques.
- · Assurez-vous que des contraintes externes ne puissent pas entraver son fonctionnement.
- Assurez-vous qu'aucune saleté ne puisse pénétrer dans le dégazeur ENA et ses accessoires.
- Montez des vannes d'isolement sur l'installation et sur le réseau d'eau potable sur le site.
- Laissez suffisamment d'espace libre autour du dégazeur ENA pour procéder aux travaux d'entretien.
- Respectez les règlements en vigueur concernant l'utilisation et le lieu d'implantation et, au besoin, informez les instances de test et d'homologation responsables avant la mise en service du système.

#### 5.2. Conditions ambiantes

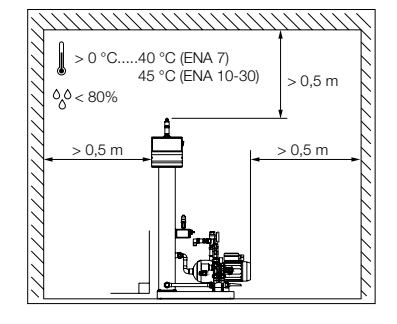

#### Assurez-vous

- que le vase d'expansion automatique soit à niveau ;
- que l'automate est placé dans un local fermé, sec et à l'abri du gel;
- que les distances minimales indiquées sont respectées ;
- que l'atmosphère ne contient pas de gaz conducteur d'électricité ou de hautes concentrations de poussière et de vapeurs : Il y a un risque d'explosion en présence de gaz combustibles dans l'atmosphère ;
- que les environs soient propres et bien éclairés.
  Humidité relative : Pas de condensation.
  Pas de vibrations.
  - Pas de radiation thermique et solaire.
- que l'automate ne subisse pas de charges supplémentaires.

Installation et mode d'emploi appendice

#### 5.3. Installation hydraulique

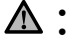

- Posez les dispositifs d'isolement en amont des raccords de tuyaux.
   Travaillez uniquement sur des raccords de pression dépressurisés et refroidis.
- - Raccordez la conduite eau de ville sur l'alimentation de l'appoint.
- Au besoin, montez un filtre sur le raccord d'eau potable (0,2 mm).
- Le diamètre nominal minimum pour les conduites reliant l'ENA à l'installation et pour la conduite d'appoint est DN 20.

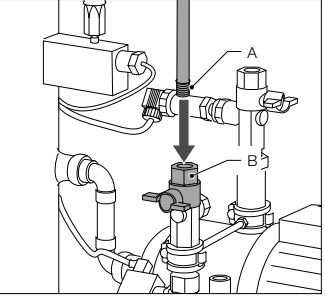

 Raccordez la conduite venant de l'installation sur l'admission de l' ENA.

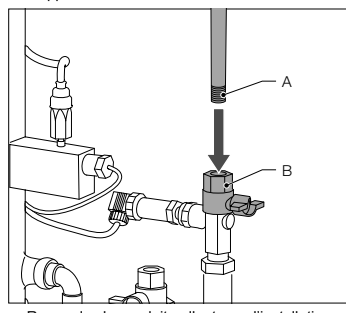

 Raccordez la conduite allant vers l'installation sur la partie pression de l'ENA.

#### 5.4. Installation électrique

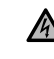

Les barrettes du bornier peuvent être sous tension, même lorsque le branchement sur le réseau a été déconnecté. Assurez-vous que toutes les autres alimentations en énergie (équipement de remplissage externe, par exemple) sont aussi déconnectées de l'automate.

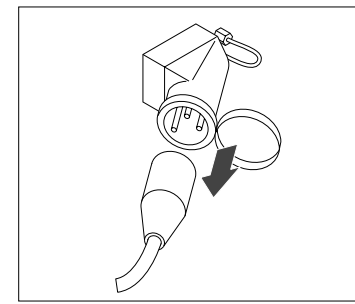

- Désactivez l'interrupteur sur l'unité de commande SCU.
- Débranchez la prise de courant ou coupez les séparateurs externes de sorte qu'ils ne peuvent pas redémarrer automatiquement.

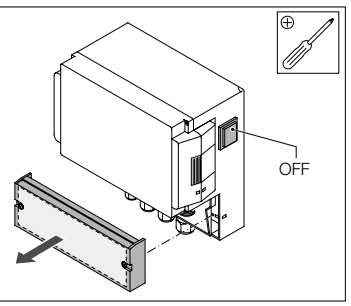

- Dévissez le volet de protection du bornier.
  La description des barrettes de borne se tr
  - La description des barrettes de borne se trouve à l'intérieur du volet de protection.

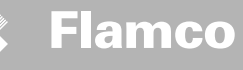

#### 5.5. Branchements électriques de base

|                     | ENA 7                               | ENA 10 | ENA 20                      | ENA 30 |
|---------------------|-------------------------------------|--------|-----------------------------|--------|
| Tension nominale    | 230 V : +6%; -10%; 50 Hz : +1%; -1% |        |                             |        |
| Courant nominal     | 2,77 A                              | 5,3 A  | 7,2 A                       | 10,6 A |
| Puissance nominale  | 0,62 kW                             | 1.1 kW | 1,51 kW                     | 2,2 kW |
| Courant de sécurité | 10 A                                | 16 A   |                             |        |
| Type de protection  | IP55                                | IP     | 54 (capteur de pression IPe | 65)    |

SELV : Tension ultra basse de sécurité

\* Valeurs recommandées ; Contacteur de sécurité conduite (C).

Ne b

Ne branchez jamais simultanément les barrettes 11+12 et 21+22. Cela endommagerait irrémédiablement l'unité de remplissage, l'unité de commande SCU ou la commande de maintien de pression.

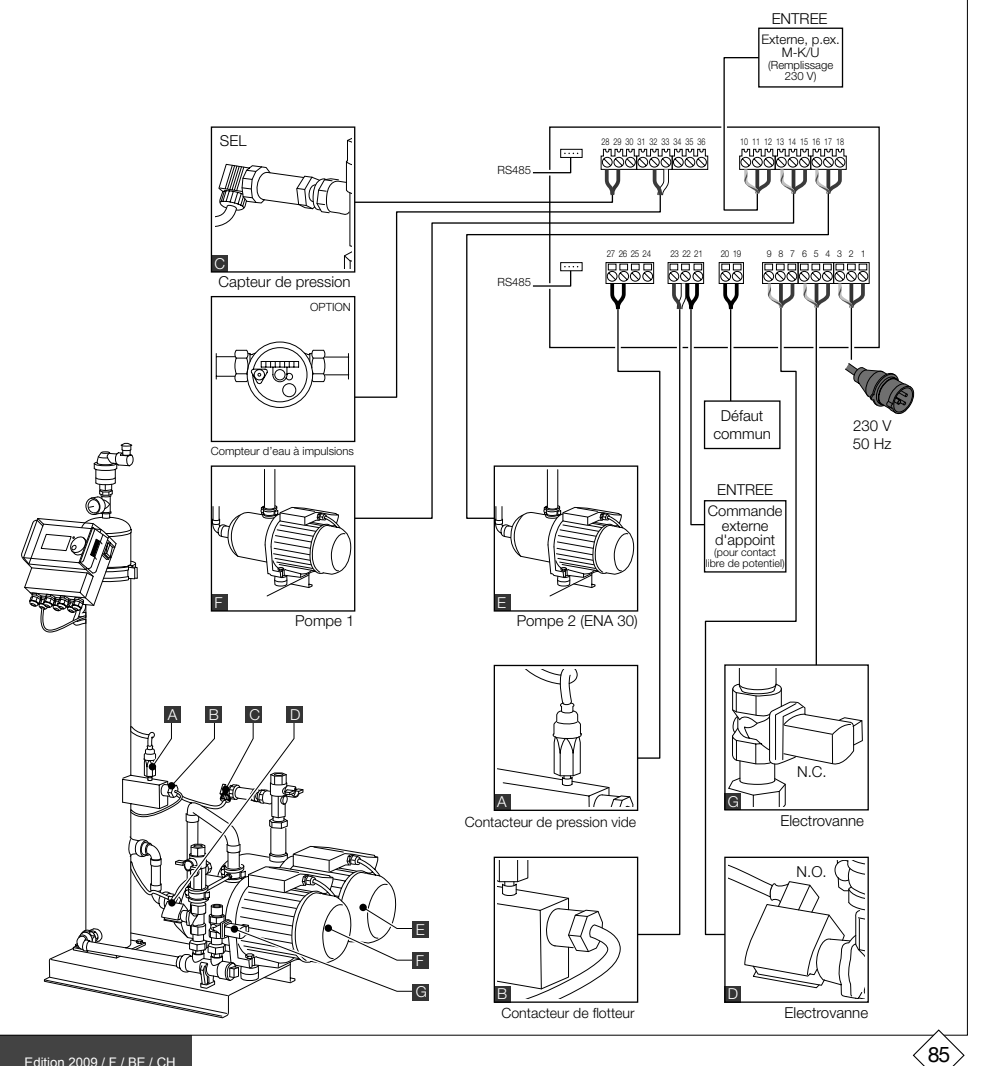

Installation et mode d'emploi appendice

Installation et mode d'emploi appendice

#### 6. Unité de commande de démarrage.

#### 6.1. Structure de menu de l'unité de commande

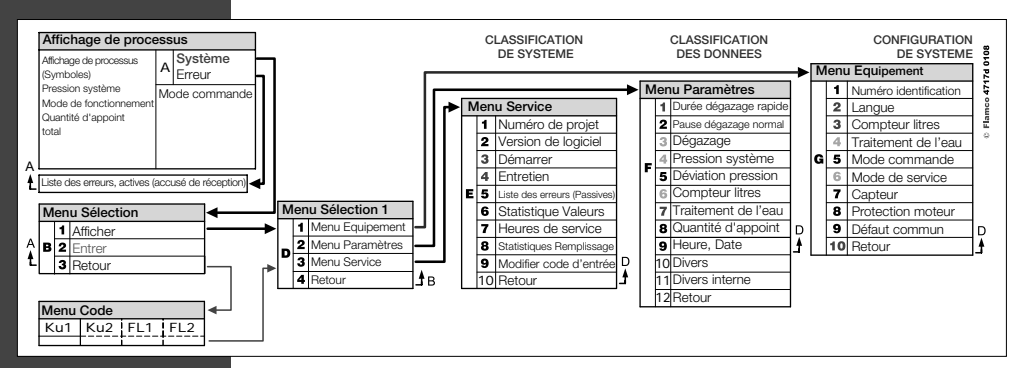

6.2. Symboles du menu

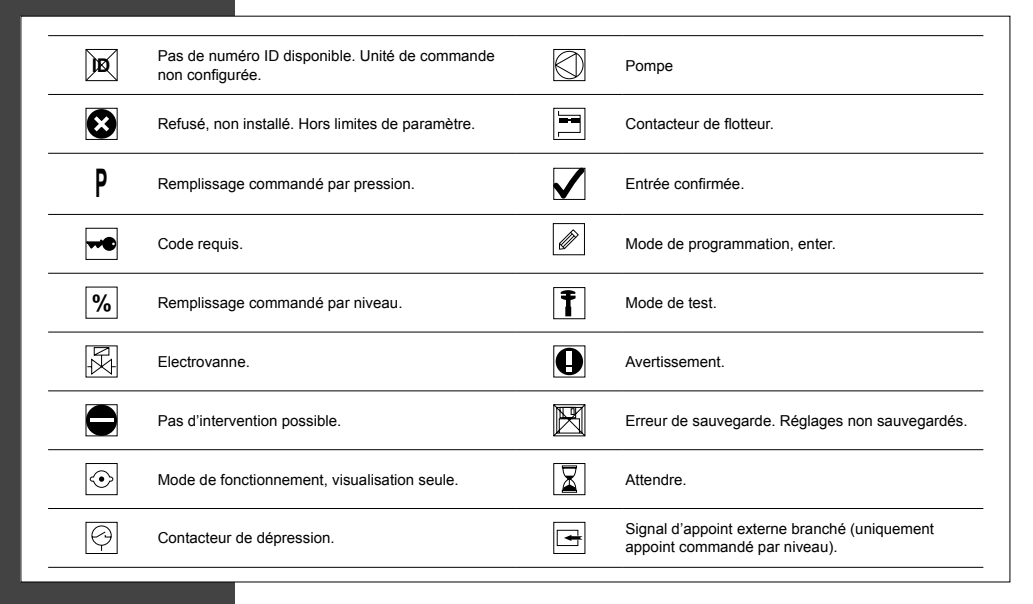

Installation et mode d'emploi appendice

6.3. Principe de fonctionnement de l'unité de commande

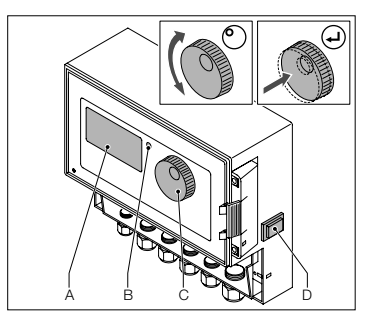

2 sec

Système Turbo bar

Démarrer

 $(\mathbf{J})$ 

- Démarrage
- Éteignez un équipement de remplissage installé. Fermez les vannes d'arrivée.
- Activez l'unité de commande (D).
- A Affichage
- B LED d'erreur
- C Molette de navigation
- D Commutateur ON/OFF unité de commande

Utilisez la molette de navigation (C) pour consulter les menus et confirmer la saisie. L'affichage (A) montre les menus. En cas d'erreur, la LED (B) s'allume.

- · Maintenez la molette de navigation pendant deux secondes pour passer à l'écran de fonctionnement, quelle que soit la position du curseur.
- Turbo = Rapide

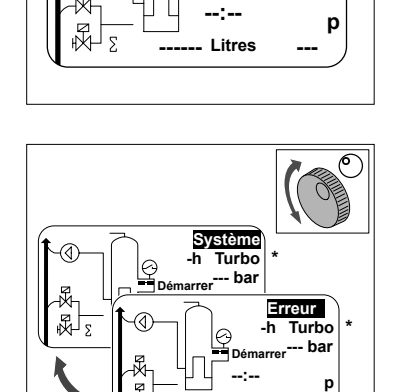

5

Litres

- En cas d'erreurs, l'affichage de processus passe de [SYSTEM] à [ERROR] et la LED est allumée.
- · Les messages d'erreur « niveau d'eau minimum » et « alarme de pression minimum » sont constants au premier démarrage de l'opération.
- Il est possible de tourner la molette pour commuter entre [SYSTEM] et [ERROR].
- Lorsque [ERROR] s'affiche, appuyez sur la molette pour aller à la liste d'erreurs. Au cas où il y a plus d'une erreur, faites dérouler les erreurs. Toutes les erreurs s'affichent en fonction de leur apparition.

- · Lorsque [SYSTEM] s'affiche, appuyez sur la molette pour aller au menu d'option.
- Turbo = Rapide

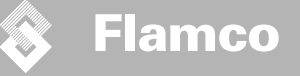

#### 6.4. Entrées de l'unité de commande

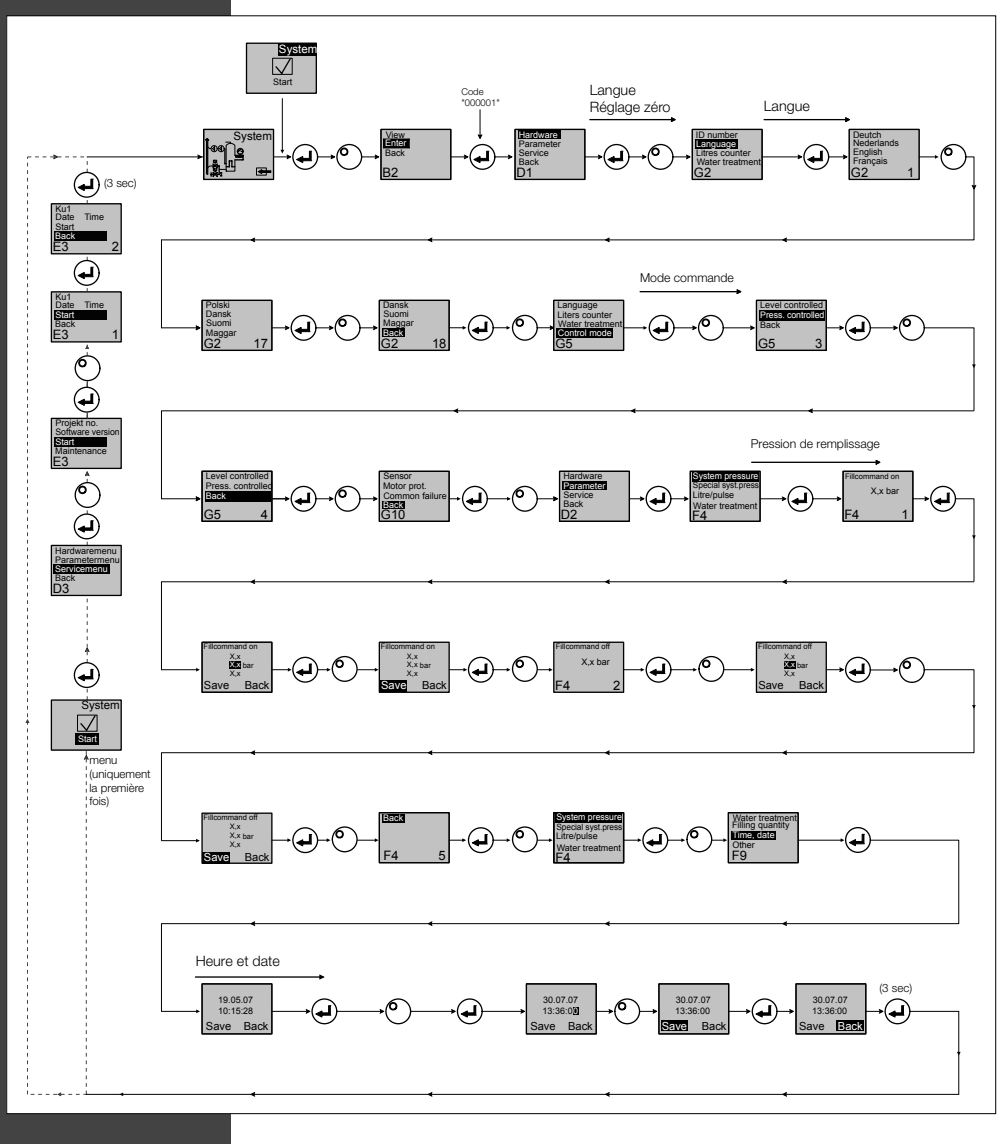

- Lorsque vous entrez en mode programme, le contrôle du maintien de la pression est actif.
- Le code sera actif 5 minutes après la dernière entrée.
- Retirez toutes les charges non autorisées, objets supportés ou charges latérales de l'automate de base.

88

• Une fois la procédure de programmation achevée, les pièces électriques de l'ENA sont prêtes à l'emploi.

Installation et mode d'emploi appendice

#### 7. Entretien et dépistage des pannes

- La température de l'eau et des surfaces de contact peut atteindre 70°C ou plus.
- Portez les vêtements de protection nécessaires.
- Le sol peut être mouillé ou graisseux. Portez des chaussures de sécurité.

#### 7.1. Avant l'entretien

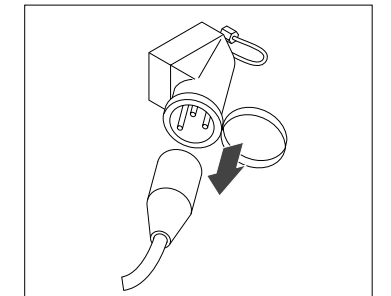

Les barrettes du bornier peuvent être sous tension, même lorsque le branchement sur le réseau a été déconnecté. Assurezvous que toutes les autres alimentations en énergie (équipement de remplissage externe, par exemple) sont aussi déconnectées de l'automate.

J ⊳

Dépressurisez la cuve à dépression avant l'entretien.

#### 7.2. Après une panne de courant

Les paramètres programmés de l'unité de commande ne changent pas après une panne de courant.

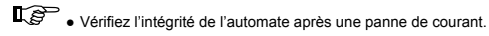

#### 7.3. Intervalle d'entretien

Confirmez l'entretien dans le menu de service.

| Intervalle                                               | Composant                                                                  | Activités                                                                             |
|----------------------------------------------------------|----------------------------------------------------------------------------|---------------------------------------------------------------------------------------|
| Annuelle                                                 | ENA 7-30                                                                   | Contrôlez l'étanchéité des joints,<br>des raccords de nomnes et des                   |
|                                                          |                                                                            | assemblages par vis.<br>Au besoin, étanchéifiez ou serrez les<br>assemblages par vis. |
| Chaque année avant la période<br>d'utilisation intensive | Filtre sur la conduite alimentation eau<br>de ville<br>Dispositif de purge | Nettoyez les carters.<br>Contrôlez les fonctions.<br>Test de mise en dépression       |

#### 7.4. Remplacement de l'automate pour traitement de l'eau

• Désactivez le traitement de l'eau dans le menu Equipement et remplacez le module.

Réglez la capacité dans le menu Paramètres.

· Activez « traitement de l'eau » dans le menu Equipement.

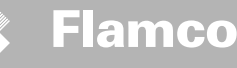

#### 7.5. Messages d'erreur

| No. | Message                              | Description                                                                 | Réinitia<br>- lisation | Cause probable                                                                                                    | Dépannage                                                                                                    |
|-----|--------------------------------------|-----------------------------------------------------------------------------|------------------------|----------------------------------------------------------------------------------------------------|----------------------------------------------------------------------------------------------------|
| 1   | Pression trop basse                  | Pression de système trop basse, hors de la<br>plage de pression de service  | В                      | Fuite     Fuite     Réglage erroné de la valeur de maintien de pression     Pression d'admission erronée     Pression de remplissage trop basse                                      | Remédier à la fuite     Régler la valeur de maintien de pression correcte     Augmenter la pression de remplissage jusqu'à la plage de pression de service                                     |
| 2   | Pression trop haute                  | Pression de système trop haute, hors de la<br>plage de pression de service  | В                      | La pompe ne s'arrête pas     Vase d'expansion à membrane trop petit/ pression     d'admission erronée     Pression de remplissage trop haute                                         | Contrôler la commande     Contrôler la pression d'admission/utiliser un vase<br>d'expansion à membrane plus grand     Abaisser la pression de remplissage à la plage de<br>pression de service |
| 3   | Augment. trop faible                 | Le compteur litres ne fournit pas d'eau<br>après la demande de remplissage  | A                      | Aucune impulsion émise par le compteur litres, car :<br>Compteur litres défectueux<br>Câble pas branché<br>Valeur de consigne trop basse pour temps de réponse<br>du compteur litres | Remplacer le compteur litres     Brancher le câble     Utiliser une valeur de consigne supérieure pour le temps de réponse                                                                     |
| 5   | Intervalle cycle                     | Intervalle de cycle d'appoint trop court                                    | A                      | Fuite dans le système     Valeur de consigne incorrecte                                                                                                    | Remédier à la fuite                                                                                                    |
| 6   | Nbr. de cycles                       | Nombre de cycles maximum au sein de la fenêtre de temps dépassé             | A                      | <ul> <li>Fuite dans le système</li> <li>Valeur de consigne incorrecte</li> </ul>                                                                                                    | Remédier à la fuite     Programmer les valeurs de consigne correctes                                                                                                    |
| 7   | Erreur rempl.                        | Appoint sans demande (le compteur litres envoie un signal sans remplir)     | А                      | Fuite     Electrovanne ne se ferme pas/défectueuse                                                                                                    | Remédier à la fuite Remplacer l'électrovanne                                                                                                    |
| 8   | Limite de quantité                   | Quantité maximum au sein d'un cycle<br>d'appoint dépassée                   | A                      | Fuite     Valeur de consigne pour la réduction du débit trop basse                                                                                                    | Remédier à la fuite     Corriger la valeur de consigne                                                                                                    |
| 9   | Limite temps marche                  | Durée maximum d'un cycle d'appoint<br>dépassée                              | A                      | Fuite     Valeur de consigne pour la réduction du débit trop basse     La pompe ne fonctionne pas correctement                                                                       | Remédier à la fuite     Corriger la valeur de consigne     Purger la pompe                                                                                                    |
| 10  | Remplacer module                     | Module d'adoucissement vide                                                 | А                      | Capacité du module (traitement de l'eau) épuisée                                                                                                    | Remplacer module                                                                                                    |
| 11  | mA bas capteur P                     | Coupure de la boucle de courant du capteur de pression                      | А                      | Capteur défectueux Borne/câble défectueux                                                                                                    | Remplacer capteur     Contrôler/remplacer la borne/le câblage                                                                                                    |
| 12  | mA haut capteur P                    | Court-circuit dans la boucle de courant du capteur de pression              | A                      | Capteur défectueux Borne/câble défectueux Court-circuit                                                                                                    | Remplacer capteur Contrôler/remplacer la borne/<br>le câblage                                                                                                    |
| 13  | Erreur vide                          | 3 fois de suite dépression insuffisante<br>pour dégazage                    | A                      | Température dans la section retour supérieure à 70 °C     La pompe ne fonctionne pas en continu     Fuite dans ENA 7-30     Dispositif de purge ne se ferme pas                      | Porter les températures de retour sous 70°C !     Remplacer pompe     Dépister la fuite dans ENA 7-30     Nettoyer ou remplacer le dispositif de purge                                         |
| 14  | Erreur contacteur de<br>niveau       | Niveau bas                                                                  | A                      | <ul> <li>Dispositif de purge défectueux Réduction/admission<br/>protégé(e) Vannes fermées</li> </ul>                                                                                 | Nettoyer ou remplacer le dispositif de purge     Nettoyer la réduction     Ouvrir vannes                                                                                                    |
| 18  | Prochaine maintenance                | Prochaine maintenance                                                       | A                      | Date de maintenance atteinte                                                                                                    | Effectuer l'entretien et saisir "Entretien réalisé"<br>(menu de service)                                                                                                    |
| 19  | Sonde temp. moteur                   | Signal de protection moteur (contact<br>bimétal de la pompe) actif (ouvert) | A                      | Surchauffe de la pompe                                                                                                    | Contrôler les températures     Contrôler le fonctionnement correct de la pompe                                                                                                    |
| 20  | Capteur voltage                      | Tension de capteur trop basse RTC sans information de temps valide          | В                      | Carte de circuit imprimé défectueuse                                                                                                    | Remplacer l'unité de commande                                                                                                    |
| 21  | Sans date/ temps                     |                                                                             | A                      | <ul> <li>Le réglage du temps est perdu suite à un débranche-<br/>ment prolongé du courant</li> </ul>                                                                                 | Saisir à nouveau heure et date                                                                                                    |
| 22  | Flash erreur                         | Erreur lecture flash                                                        | В                      | Problème d'équipement/logiciel                                                                                                    | Prendre contact avec le département Service                                                                                                    |
| 23  | Flash erreur                         | Erreur écriture flash                                                       | В                      | Problème d'équipement/logiciel                                                                                                    | Prendre contact avec le département Service                                                                                                    |
| 24  | Flash erreur                         | Erreur reprogrammation flash                                                | В                      | Problème d'équipement/logiciel                                                                                                    | Prendre contact avec le département Service                                                                                                    |
| 25  | Capteur de gaz<br>défectueux         | Capteur de gaz défectueux                                                   | A                      | Défauts dans le signal de mesure, connexion de câble<br>vers SCU probablement défectueuse                                                                                            | Remplacer le capteur, le cas échéant contrôler<br>d'abord la connexion vers le contrôleur                                                                                                    |
| 26  | Capteur de gaz, sous-<br>tension     | Signal pendant la mesure <4 mA                                              | A                      | Capteur non raccordé, coupure dans le câblage                                                                                                    |                                                                                                    |
| 27  | Capteur de gaz,<br>surtension        | Signal pendant la mesure >20 mA                                             | А                      | Court-circuit dans le câble, signal trop important                                                                                                    | Vérifier les connexions de câble, vérifier le dispositif<br>de purge, le cas échéant nettoyer les silencieux                                                                                   |
| 28  | Valeur de gaz 0 à plusieurs reprises | des valeurs de gaz basses successives<br>pendant la mesure                  | A                      | Purge colmatée/fonctionnement défectueux                                                                                                    | Contrôler et nettoyer le dispositif de purge                                                                                                    |

A :Nécessaire, réinitialisation possible en cas d'usage normal (commande redémarre après réinitialisation). B :Non nécessaire, réinitialisation automatique en cas d'usage normal.

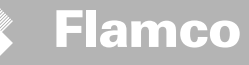

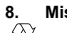

#### Mise au rebut

Conformez-vous aux législations locales.

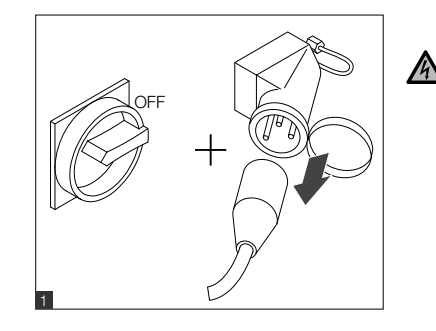

- Assurez-vous que le commutateur du système est OFF.
  Déconnectez l'alimentation.

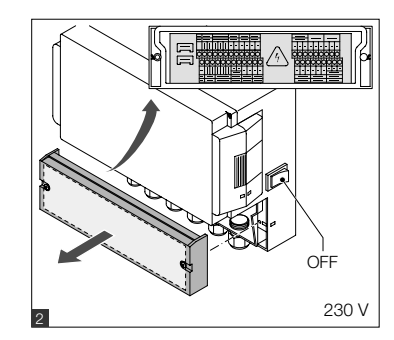

- · Assurez-vous que le commutateur principal est OFF.
- Evacuez l'eau.

#### 9. Caractéristiques techniques

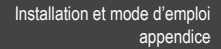

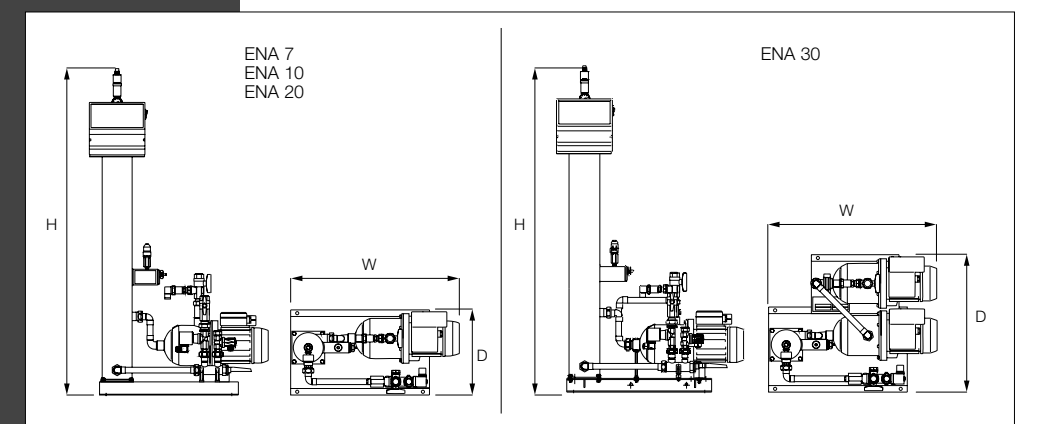

| Généralités                         |                            | ENA 7             | ENA 10           | ENA 20           | ENA 30           |
|-------------------------------------|----------------------------|-------------------|------------------|------------------|------------------|
| Référence pièce [-]                 |                            | 17070             | 17090            | 17091            | 17092            |
| Volume max. de l'installatio        | n [l]                      | 60                | 80               | 100              | 100              |
| Pression de service                 | [bar]                      | 0.8-2.7           | 0.8-3.5          | 2.0-4.5          | 3.0-8.0          |
| Pression de remplissage             | [bar]                      |                   | 2-8              |                  |                  |
| Pression max.                       | [bar]                      | 8                 | 8                | 8                | 10               |
| Température de l'agent              | [°C]                       |                   | 0-               | 70               |                  |
| Température de remplissag           | e [°C]                     |                   | 0-               | 30               |                  |
| Niveau sonore                       | [dB(A)]                    |                   | Env              | r. 55            |                  |
| Branchement électrique [V]          |                            | 230               | 230              | 230              | 230              |
| Puissance de la (des) pompe(s) [kW] |                            | 1 x 0,62          | 1 x 1,1          | 1 x 1,51         | 2 x 1,1          |
| Raccords, dimensions, poids         |                            |                   |                  |                  |                  |
| LxHxP                               | [mm]                       | 728 x 1250 x 325  | 728 x 1250 x 325 | 776 x 1250 x 325 | 728 x 1250 x 525 |
| Raccordement en provenar            | nce de l'installation      | Rp 3/4" (interne) |                  |                  |                  |
| Raccordement vers l'installa        | ation                      |                   | Rp 3/4"          | (interne)        |                  |
| Raccordement d'appoint              |                            |                   | Rp 3/4"          | (interne)        |                  |
| Poids                               | [kg]                       | 38                | 40               | 45               | 60               |
| Diamètre nominal                    | Longueur de conduite maxim | ale du système    |                  |                  |                  |
| DN20                                | 10 m                       |                   |                  |                  |                  |
| DN25                                | 20 m                       |                   |                  |                  |                  |
| DN32                                | 30 m                       |                   |                  |                  |                  |

#### 9.1. Accessoires supplémentaires

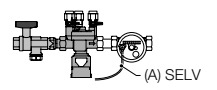

#### Unité d'appoint de type NFE 1...(3)

Alimente la machine en eau. Veillez à ce que la pression de l'eau soit comprise entre 2 et 8 bar. Le capteur de niveau et le temps d'appoint contrôlent l'unité.

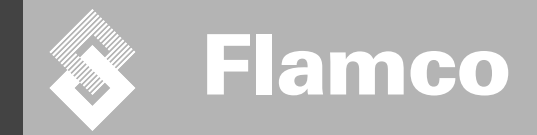

# ENA 7-30 Appendice

### Installation et mode d'emploi

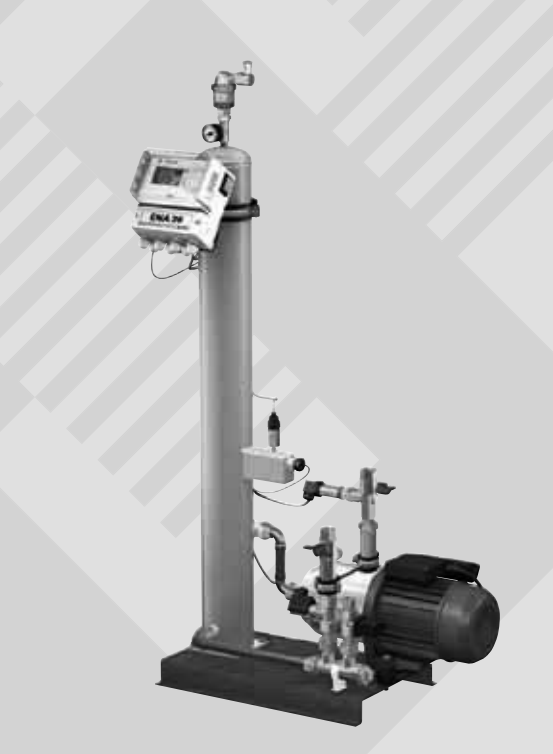

CE

© Flamco www.flamcogroup.com TP.30/06/09.FR Edition 2009 / F / BE / CH

🗞 Flamco

Installation et mode d'emploi appendice

4.

| Som | Sommaire                                                                                                    |                                                                                                    |                                                                |
|-----|----------------------------------------------------------------------------------------------------|----------------------------------------------------------------------------------------------------|----------------------------------------------------------------|
| 1.  | Mise (                                                                                                    | en service                                                                                                    | <b>95</b>                                                      |
|     | 1.1.                                                                                                    | Mise en service de l'ENA 7-30                                                                                                    | 95                                                             |
|     | 1.2.                                                                                                    | Paramètres pour la mise en service                                                                                                    | 95                                                             |
| 2.  | Poste<br>2.1.<br>2.1.1.<br>2.1.2.<br>2.1.3.<br>2.2.<br>2.2.1.<br>2.2.2.<br>2.2.3.<br>2.3.1.<br>2.3.2.<br>2.3.3. | s des menus Equipement et Paramètres<br>Modes de service<br>Rapide/Turbo<br>Normal<br>Manuel<br>Modes de commande<br>Commande par pression [P]<br>Appoint désactivé<br>Surveillance<br>L'opérateur peut régler à son gré les paramètres de la quantité<br>Surveillance de la pression<br>Surveillance de la quantité d'eau à traiter | 96<br>96<br>96<br>96<br>96<br>96<br>96<br>97<br>97<br>97<br>97 |
| 3.  | <b>Descr</b>                                                                                                    | <b>iptions des menus</b>                                                                                                    | <b>98</b>                                                      |
|     | 3.1.                                                                                                    | Menu Equipement                                                                                                    | 98                                                             |
|     | 3.2.                                                                                                    | Menu Paramètres                                                                                                    | 99                                                             |
|     | 3.3.                                                                                                    | Menu Service                                                                                                    | 100                                                            |

| Exemp | bles                                           | 101 |
|-------|------------------------------------------------|-----|
| 4.1.  | ENA 7-30 avec NFE1.1 et un vase d'expansion    |     |
|       | à membrane dans une installation de chauffage  | 101 |
| 4.2.  | ENA 7-30 avec NFE1.2 et un vase d'expansion    |     |
|       | automatique dans une installation de chauffage | 101 |

```
TP.30/06/09.FR Edition 2009 / F / BE / CH
```

Installation et mode d'emploi appendice

#### 1. Mise en service

#### 1.1. Mise en service de l'ENA 7-30

Avant la mise en service, assurez-vous que l'unité et ses accessoires soient conformes aux règlements locaux et conviennent à l'application envisagée. La personne qui installe et commande l'unité est responsable de la réalisation des contrôles et de la mise en service.

Avant la mise en service, les connexions hydrauliques et électriques doivent être en place et les dispositifs d'isolement ouverts.

#### 1.2. Paramètres pour la mise en service

L'ENA 7-30 est livré avec une unité de commande dotée de paramètres préréglés. Les options de paramètrage sont nombreuses, vous devrez régler les paramètres de service afin de les adapter aux conditions de service réelles de votre installation de chauffage/refroidissement.

Lorsque l'unité de commande est activée, 'ENA 7-30' s'affiche sur l'écran, suivi par l'écran de démarrage. Il est à présent possible d'opérer une sélection en tournant et en appuyant sur le bouton de commande.

Tournez et appuyez sur le bouton de commande (sur Système, affiché sur un fond noir) pour aller au menu Sélection. Sélectionnez 'Entrées' (code 000001) pour aller aux menus Equipement, Paramètres et Service afin de régler les paramètres. Réglez la commande point par point – consultez les chapitres avec des explications sur les menus Equipement, Paramètres et Service (ENA 7-30 – Installation et mode d'emploi).

Sélectionnez 'Retour' pour retourner aux pages de menus ou pour les visualiser. Il est aussi possible de quitter tout sous-menu en maintenant enfoncé le bouton de commande : l'unité de commande retourne automatiquement sur l'écran de démarrage.

Lorsque les paramètres de l'unité de commande ont été réglés, confirmez/appuyez sur Démarrage pour aller à l'écran Processus.

L'ENA 7, 10, 20 ou 30 commence alors à fonctionner.

Installation et mode d'emploi appendice

#### 2. Postes des menus Equipement et Paramètres

#### 2.1. Modes de service

L'opérateur peut faire fonctionner l'installation dans les modes dégazage rapide et normal. Le personnel de service peut aussi accéder au mode manuel et effectuer un test de fuite. Ce test de fuite (vide) sert aussi au test de fonctionnement de la pompe.

#### 2.1.1. Rapide/Turbo

Le fonctionnement de la pompe (avec formation d'un vide) alterne avec l'intervalle d'évacuation jusqu'à ce que la période de temps sélectionnée pour le mode rapide expire. Ensuite, l'unité de commande passe automatiquement en mode normal.

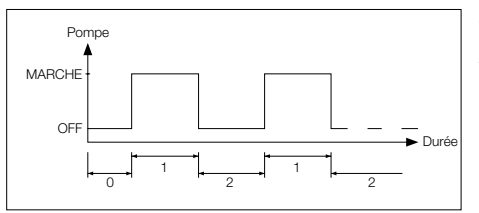

- 0 Délai de démarrage
- 1 Marche pompe
- 2 Durée de dégazage

#### 2.1.2. Normal

Le mode de dégazage normal est uniquement interrompu automatiquement par une pause afin d'éviter des bruits de dégazage durant la nuit.

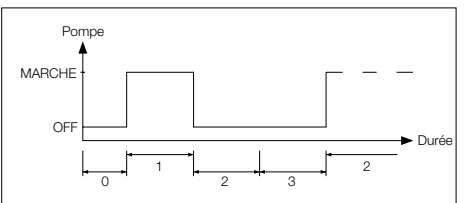

- 0 Délai de démarrage
- 1 Marche pompe
- 2 Durée de dégazage
- 3 Durée de la pause

#### 2.1.3. Manuel

Le mode manuel est exclusivement destiné à l'entretien, c'est-à-dire au contrôle du fonctionnement de la pompe et de l'électrovanne. L'opérateur d'usine n'a pas accès à ce mode.

· Test de mise en dépression

L'activation de ce mode provoque d'abord la fermeture de la vanne d'entrée de l'eau de l'installation dans l'ENA. La pompe génère un vide dans les 5 secondes. Ce vide doit être maintenu pendant environ 100 secondes afin de permettre à l'utilisateur de déterminer si la cuve est hermétique. Ce test est normalement effectué avant la mise en service du système et après l'entretien du système.

#### 2.2. Modes de commande

#### 2.2.1. Commande par niveau

La commande est induite par un signal flottant externe ou un signal non flottant (230 V) suivant le type de vase utilisé : vase à pression variable ou automate à compresseur ou à pompe. Lorsque le signal est reçu, la pompe est activée. L'appoint s'effectue jusqu'à ce que le niveau réglé dans la commande du vase d'expansion soit atteint.

#### 2.2.2. Commande par pression [P]

La commande est générée par le biais du capteur de pression intégré dans l'automate. Lorsque la pression de système est descendue à la pression d'activation 'Commande remplissage activée', la pompe est mise en marche et fonctionne jusqu'à ce que la pression d'activation 'Commande remplissage désactivée' soit atteinte.

Dans les deux modes de commande, le temps de fonctionnement et les quantités d'appoint (si le système est équipé d'un compteur à impulsions) sont surveillés. De plus, la pression dans le système est surveillée. Si la pression de l'installation descend sous ou dépasse la plage de pression fonctionnelle, un message d'erreur s'affiche. Le système active le dégazage et le remplissage jusqu'à ce que la pression se situe à nouveau dans la plage de service.

#### 2.2.3. Appoint désactivé

L'ENA 7-30 fonctionne uniquement en tant qu'unité de dégazage automatique.

Installation et mode d'emploi appendice

#### 2.3. Surveillance

La tâche primaire des fonctions de surveillance est de détecter à temps des erreurs dans l'installation et de protéger autant que possible les composants de l'installation au moyen de signaux appropriés ou en désactivant automatiquement l'installation. Elles sont principalement conçues pour détecter des fuites à un stade précoce et pour limiter de tels problèmes.

#### 2.3.1. L'opérateur peut régler à son gré les paramètres de la quantité

L'opérateur peut régler à son gré les paramètres de la quantité d'appoint. Si les conditions décrites cidessous ne sont pas remplies, l'écran de la commande affiche une erreur : le contact flottant erreur est ouvert jusqu'à ce que l'erreur soit reconnue manuellement.

- Le délai de fonctionnement réel ne doit pas dépasser un délai maximum par cycle.
- L'intervalle minimum entre deux cycles (pause) ne doit pas être plus court que le délai programmé.
- Le nombre de cycles maximum par fenêtre de temps ne doit pas dépasser le nombre programmé dans la fenêtre fonctionnement (p. ex., pas plus de 3 cycles dans les 8 dernières heures). Si un compteur à impulsions (IWZ dans NFE1.2/2.2) est branché et activé, l'opérateur peut surveiller une quantité d'appoint maximum par cycle au lieu du délai d'appoint maximum par cycle.

#### 2.3.2. Surveillance de la pression

La pression et le niveau maximum autorisés ne doivent pas être dépassés. Par conséquent, les divergences par rapport à la pression normale sont signalées.

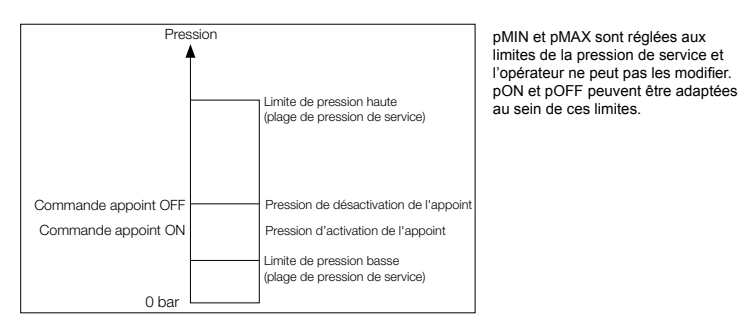

2.3.3. Surveillance de la quantité d'eau à traiter

Si un module de traitement de l'eau a été installé et si la fonction compteur à impulsions est réglée sur ON, la quantité d'eau résiduelle peut être lue en bas à droite dans le menu de processus, p. ex. : P. ex. : Si la quantité d'eau résiduelle a été saise correctement dans le menu Paramètres 'Traitement de l'eau avant la mise en service'. Si la quantité est zéro litres, l'alarme de défaut centralisée est déclenchée (si activée) et un message d'erreur est généré. Des valeurs négatives signifient que la quantité traitée autorisée (capacité) en litres a été dépassée. Dans un tel cas, l'ENA 7-30 continue de fonctionner.

Installation et mode d'emploi appendice

#### 3. Descriptions des menus

#### 3.1. Menu Equipement

#### Numéro identification

Les paramètres peuvent être réglés uniquement par le fabricant et le personnel de service.

#### Langue

L'opérateur a le choix entre 17 langues. German (G2\_1) est le réglage par défaut à la livraison.

#### Compteur litres (IWZ)

Réglez ce poste sur ON uniquement si un compteur d'eau à impulsions (compteur litres) est utilisé. Le compteur d'eau à impulsions peut être utilisé pour commander et surveiller directement l'eau de remplissage acheminée. Le réglage par défaut est OFF.

#### Traitement de l'eau

Si un module de traitement de l'eau est intégré dans la section eau de remplissage et si le compteur à impulsions est ON, la quantité d'eau résiduelle peut être lue en bas à droite dans le menu Processus. Lorsqu'une quantité de zéro litre est atteinte, l'alarme de défaut centralisée est déclenchée et un message d'erreur est affiché. Des valeurs négatives signifient que la quantité traitée autorisée (capacité) a été dépassée. L'unité de remplissage continue de fonctionner, même lorsque l'alarme de défaut centralisée a été déclenchée. L'opérateur doit activer la fonction traitement de l'eau.

#### Mode commande (Mode appoint)

L'opérateur peut faire fonctionner le système en mode commandé par niveau (piloté par une commande de maintien de pression externe) ou en mode commandé par pression (réglage par défaut pour un vase d'expansion à pression variable). L'opérateur peut aussi désactiver la fonction remplissage.

#### Mode de fonctionnement

L'unité ENA 7-30 est expédiée départ usine avec le mode rapide activé. Lors de l'expiration de l'intervalle rapide, l'unité passe automatiquement en mode normal. Toutefois, l'opérateur peut modifier le mode de service à tout moment. Le mode manuel n'est activé qu'à des fins d'entretien. Le test de mise en dépression est utilisé pour contrôler le fonctionnement du dégazage et l'absence de fuites dans le système. Cette fonction doit être utilisée lors de la mise en service de l'unité et chaque fois que l'unité est remise en service après un entretien. Après le test, l'unité doit être remise en mode rapide.

#### Protection capteur / moteur

Paramètres usine réglés. Réglage Usine.

#### Défaut commun

Si réglé sur ON (coché), le défaut commun est déclenché lors de l'activation du message d'erreur correspondant. Le réglage par défaut est ON. Il est possible de désactiver les alarmes de défaut centralisées suivantes : Remplacer module' et Prochaine maintenance'.

- Remplacer module : la capacité de traitement de l'eau est épuisée. Si réglée sur ON, une alarme de défaut centralisée est déclenchée. L'unité continue de fonctionner. Si réglée sur OFF, aucune alarme de défaut centralisée n'est déclenchée.
- Prochaine maintenance : la date d'entretien est atteinte. Si réglée sur ON, l'alarme de défaut centralisée est déclenchée et l'unité continue de fonctionner. Si réglée sur OFF, aucune alarme de défaut centralisée n'est déclenchée.

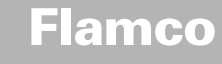

#### 3.2. Menu Paramètres

| Poste                                                                                                    | Réglage Usine                                                                     |  |  |  |
|----------------------------------------------------------------------------------------------------|-----------------------------------------------------------------------------------|--|--|--|
| urée dégazage rapide                                                                                                    |                                                                                   |  |  |  |
| Délai de fonctionnement restant en mode rapide jusqu'au passage automatique en     mode normal                                  |                                                                                   |  |  |  |
| Pause dégazage normal                                                                                                    |                                                                                   |  |  |  |
| <ul> <li>Durée de la pause entre la fin de la durée d'évacuation et le début du<br/>fonctionnement de la pompe</li> </ul>       | 15 minutes                                                                        |  |  |  |
| - Pause ACTIVEE (début de la pause nocturne)                                                                                    | 06:00 du soir                                                                     |  |  |  |
| - Pause DESACTIVEE (fin de la pause nocturne)                                                                                   | 08:00 du matin                                                                    |  |  |  |
| Dégazage                                                                                                    |                                                                                   |  |  |  |
| - Durée de fonctionnement de la pompe                                                                                           | dépendante de la pression [s]                                                     |  |  |  |
| - Durée de dégazage                                                                                                    | 60 secondes                                                                       |  |  |  |
| Pression système                                                                                                    |                                                                                   |  |  |  |
| - pON: dépendante du type d'automate                                                                                            | ENA 7 -> 1,5 bar<br>ENA 10 -> 1,5 bar<br>ENA 20 -> 3,0 bar<br>ENA 30 -> 5,0 bar   |  |  |  |
| <ul> <li>pOFF: dépendante du type d'automate</li> </ul>                                                                         | ENA 7 -> 2,0 bar<br>ENA 10 -> 2,0 bar<br>ENA 20 -> 4,0 bar<br>ENA 30 -> 6,0 bar   |  |  |  |
| - Limite de pression basse (limite inférieure de la pression de service)                                                        | dépendante du type d'automate                                                     |  |  |  |
| - Limite de pression haute (limite supérieure de la pression de service)                                                        | haute (limite supérieure de la pression de service) dépendante du type d'automate |  |  |  |
| Déviation de pression (non pertinente pour l'opérateur) Réglage Usine                                                           |                                                                                   |  |  |  |
| Compteur litres                                                                                                    |                                                                                   |  |  |  |
| Litres/impulsions : compteur d'eau à impulsions (peut uniquement être réglé par le 10 litres/impulsion<br>personnel de service) |                                                                                   |  |  |  |
| Erreur compteur litres : surveillance de la durée du cycle du compteur litres     40 minutes                                    |                                                                                   |  |  |  |
| Traitement de l'eau                                                                                                    | 100 litres                                                                        |  |  |  |
| - Capacité de traitement en cas de module d'adoucissement d'eau intégré 100 litres                                              |                                                                                   |  |  |  |

#### Quantité de remplissage:

Sur la base d'une période de temps précédente référencée en continu (fenêtre de temps), l'unité autorise un certain nombre de cycles d'appoint séparés par des pauses. Cycles, pauses et fenêtres de temps peuvent être réglés librement.

#### Exemple : (réglage par défaut)

Dans la dernière fenêtre de 480 minutes, la quantité d'eau d'appoint par cycle ne doit pas dépasser 50 litres. De plus, il n'est pas autorisé de focurnir cette quantité plus de trois fois durant ce délai et les pauses entre les cycles doivent être d'au moins 5 minutes.

| Poste                                                                                                    | Réglage Usine |  |
|----------------------------------------------------------------------------------------------------|---------------|--|
| Quantité/appoint max.                                                                                                    |               |  |
| <ul> <li>-Quantité maximum autorisée par cycle avec un compteur d'eau à impulsions intégré<br/>et configuré. Voir chapitre Surveillance : quantité d'appoint</li> </ul> | 150 litres    |  |
| Durée/appoint max.                                                                                                    |               |  |
| <ul> <li>Durée maximum autorisée de l'appoint par cycle. Voir chapitre Surveillance :<br/>surveillance du délai de fonctionnement</li> </ul>                            | 20 minutes    |  |
| Intervalle min. entre 2 cycles                                                                                                    |               |  |
| - Intervalle minimum entre deux cycles (pause)                                                                                                    | 5,0 minutes   |  |
| Cycles/fenêtre de temps max.                                                                                                    |               |  |
| - Nombre de cycles maximum par fenêtre de temps 3                                                                                                    |               |  |
| Fenêtre de temps                                                                                                    |               |  |
| - Taille de la fenêtre de temps                                                                                                    | 480 minutes   |  |

Veuillez remarquer que les valeurs dans le menu Quantité d'appoint sont interdépendantes. Par conséquent, il peut être nécessaire de régler d'abord un autre paramètre avant que la valeur actuelle ne devienne accessible au sein des limites envisagées. De méme, les plages de réglage peuvent être restreintes. Il est recommandé, par exemple, de d'abord régler les paramètres d'une fenêtre de temps avant de définir les pauses ainsi que le nombre et la longueur des cycles.

Installation et mode d'emploi appendice

| Poste                                                                                                    | Réglage Usine        |  |
|----------------------------------------------------------------------------------------------------|----------------------|--|
| Heure et date                                                                                                    | Tâche de l'opérateur |  |
| <ul> <li>Heure d'été marche : mois de départ (heure d'été MARCHE = 00 pour les régions<br/>sans changement d'heure)</li> </ul> | 03                   |  |
| <ul> <li>Heure d'été arrêt : mois de fin (heure d'été ARRET = 00 pour les régions sans<br/>changement d'heure)</li> </ul>      | 10                   |  |
| - Intervalle maintenance : Intervalle d'entretien 0 800 jours                                                                  | 365 jours            |  |
| - Valeur min. du capteur de pression                                                                                           | 0,0 bar              |  |
| - Valeur max. du capteur de pression                                                                                           | 10,0 bar             |  |

#### 3.3. Menu Service Numéro de projet

Réglages d'usine ; pas programmables par l'opérateur.

#### Version de logiciel

Entrée lisible faite par le fabricant.

#### Démarrer

Saisir l'heure et la date de démarrage (traçabilité) en appuyant sur Mise en service. Avant d'appuyer, la date et l'heure doivent avoir été réglés correctement.

#### Entretien

La date du prochain entretien est indiquée entre parenthèses. Lorsque cette heure est atteinte, l'alarme de défaut centralisée peut être déclenchée et un message d'erreur est alors affiché pour rappel à l'opérateur. S'il est reconnu, il est à nouveau affiché après sept jours, à moins que 'Maintenance effectuée' ait été sollicitée, pour indiquer que l'entretien a déjà été réalisé. L'heure et la date du dernier entretien ainsi que le niveau de code sont indiqués dans les deux lignes supérieures.

#### Liste des erreurs

Affiche les 250 dernières erreurs reconnues avec l'heure et la date.

#### Statistique Valeurs

Affiche diverses données statistiques.

#### Statistiques Remplissage

Affiche les 200 dernières opérations d'appoint avec la date, l'heure et la durée des opérations d'appoint et le nombre de litres fournis (si un compteur à impulsions est utilisé). Le nombre de litres fournis peut être zéro, bien que de l'eau ait été ajoutée au système, si la quantité

d'appoint était inférieure au taux d'impulsions du compteur d'eau. De même, la quantité réelle d'eau ajoutée peut être inférieure à la valeur consignée par le compteur d'eau à impulsions.

#### Modifier code d'entrée

Modifier le code d'entrée. Pour l'opérateur, seul le code 000001 est possible et requis.

Installation et mode d'emploi appendice

#### 4. Exemples

#### 4.1. ENA 7-30 avec NFE1.1 et un vase d'expansion à membrane dans une installation de chauffage

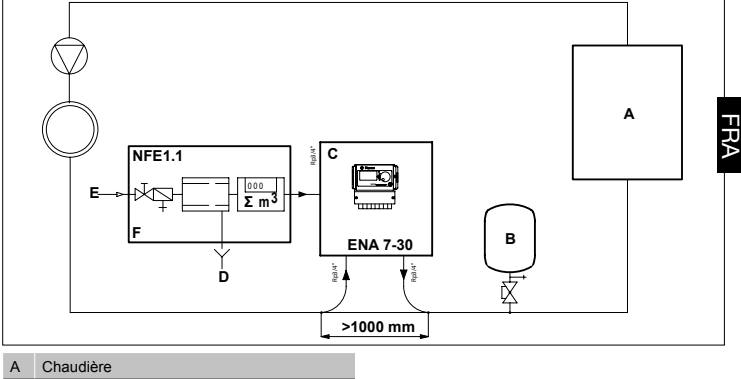

| В | Vase d'expansion automatique |
|---|------------------------------|
| С | ENA 7-30                     |
| D | Trop plein (Evacuation)      |
| Е | Admission d'eau d'appoint    |
| F | NFE 1,1                      |

N'utilisez pas de sections nominales inférieures à celles indiquées pour les longueurs des conduites en question ! Les conduites doivent être aussi courtes que possible !

DN20 < 10 m DN25 < 20 m DN32 < 30 m

DN20 < 10 m DN25 < 20 m

DN32 < 30 m

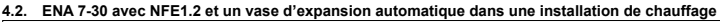

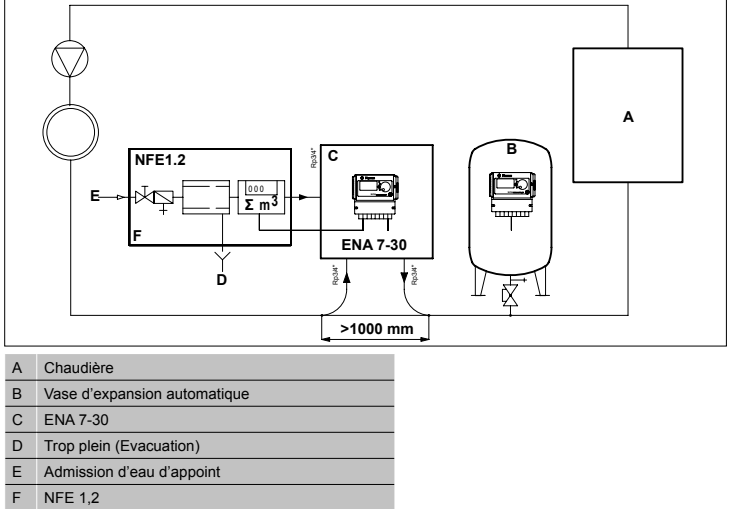

N'utilisez pas de sections nominales inférieures à celles indiquées pour les longueurs des conduites en question ! Les conduites doivent être aussi courtes que possible !

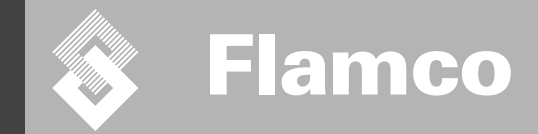

## ENA 7-30

### Istruzioni d'installazione e d'impiego

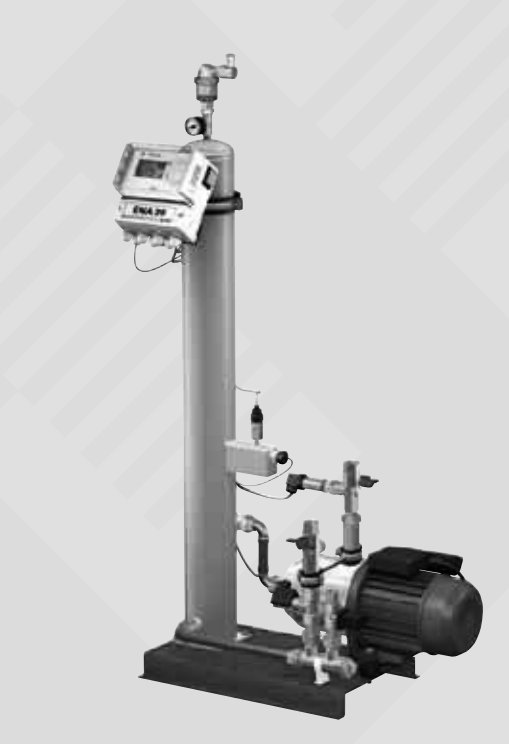

102

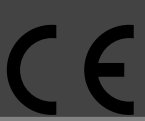

© Flamco www.flamco.it Edizione 2009 / IT

TP.06/19/09.IT

Istruzioni d'installazione e d'impiego

| Indice |
|--------|
|--------|

|            |                                                                                       | -   |
|------------|---------------------------------------------------------------------------------------|-----|
| 1.         | Parte Generale                                                                        | 104 |
|            | 1.1. Scopo del presente manuale                                                       | 104 |
|            | 1.2 Altra documentazione                                                              | 104 |
|            | 1.3 Impiego dei prodotti Elamco                                                       | 104 |
|            | 1.4. Assistenza ed informazioni ulteriori                                             | 104 |
|            | Sicurezza                                                                             | 104 |
|            | 2.1. Impiego previsto                                                                 | 104 |
|            | 2.2. Informazioni importanti                                                          | 104 |
|            | 2.3 Simboli impierati nel presente manuale                                            | 104 |
|            | 2.4 Specifiche                                                                        | 104 |
|            | 2.5 Dispositivi di sicurezza                                                          | 104 |
|            | 2.5.1 Limitazione della pressione                                                     | 104 |
|            | 2.5.2 Limitazione della temperatura                                                   | 105 |
|            | 2.6. Diciture presenti sul gruppo d'alimentazione automatico                          | 105 |
|            |                                                                                       | 100 |
| 3.         | Descrizione                                                                           | 106 |
|            | 3.1. Elenco dei componenti                                                            | 106 |
|            | 3.2. Centralina SCU                                                                   | 107 |
|            | 3.3. Principio di funzionamento                                                       | 107 |
|            | 3.3.1. Disaerazione                                                                   | 107 |
|            | 3.3.2. Reintegro                                                                      | 107 |
| <b>I</b> . | Trasporto ed immagazzinamento                                                         | 108 |
|            | 4.1. Trasporto                                                                        | 108 |
|            | 4.2. Immagazzinamento                                                                 | 108 |
| <b>5</b> . | Installazione                                                                         | 109 |
|            | 5.1. Preparazione per l'installazione                                                 | 109 |
|            | 5.2. Condizioni ambientali                                                            | 109 |
|            | 5.3. Impianto idraulico                                                               | 110 |
|            | 5.4. Impianto elettrico                                                               | 110 |
|            | 5.5. Principali collegamenti elettrici                                                | 111 |
| 6          | Avvio della centralina                                                                | 112 |
|            | 6.1. Struttura del menu della centralina                                              | 112 |
|            | 6.2. Simboli del menu                                                                 | 112 |
|            | 6.3. Principio di funzionamento della centralina                                      | 113 |
|            | 6.4. Impostazione della centralina                                                    | 114 |
|            | Manutenzione e ricerca quasti                                                         | 115 |
|            | 7.1. Prima di effettuare la manutenzione                                              | 115 |
|            | 7.2. Dopo un'interruzione dell'alimentazione elettrica                                | 115 |
|            | 7.3. Intervalli di manutenzione                                                       | 115 |
|            | 7.4. Sostituzione del gruppo d'alimentazione automatico per il trattamento dell'acqua | 115 |
|            | 7.5. Messaggi d'errore                                                                | 116 |
| 3.         | Smaltimento                                                                           |     |
| 9.         | Specifiche tecniche                                                                   |     |

#### 9. Specifiche tecniche

(103)

#### Istruzioni d'installazione e d'impiego

#### 1 Parte Generale

#### 1.1 Scopo del presente manuale

Il presente manuale comprende specifiche tecniche, istruzioni e spiegazioni che consentono di utilizzare il vaso d'espansione automatico in condizioni di sicurezza.

Si raccomanda di leggere e comprendere tutte le istruzioni prima di trasportare, installare, mettere in esercizio, riavviare, utilizzare il vaso d'espansione automatico od effettuare manutenzione su di esso.

#### 1.2 Altra documentazione

Il presente manuale comprende informazioni generali su componenti supplementari quali la pompa ed i sensori. Si raccomanda di seguire le istruzioni contenute nella documentazione supplementare eventualmente fornita con l'apoarecchio.

#### 1.3 Impiego dei prodotti Flamco

È possibile che venga fornita in dotazione documentazione supplementare. Seguire le istruzioni indicate in tale documentazione.

#### 1.4 Assistenza ed informazioni ulteriori

Contattare il proprio fornitore locale per informazioni su servizi supplementari quali:

- Addestramento
- Accordi di manutenzione
- Contratti di servizio
- Riparazioni e upgrade.

#### 2 Sicurezza

#### 2.1 Impiego previsto

Il vaso d'espansione automatico è progettato per la disaerazione e l'erogazione di acqua di reintegro in sistemi idraulici di riscaldamento o raffreddamento a circuito chiuso. Il vaso d'espansione automatico non è previsto per il riempimento iniziale o la ricarica degli impianti.

#### 2.2 Informazioni importanti

Il vaso d'espansione automatico è dotato di dispositivi di sicurezza atti a evitare danni a persone e cose. Utilizzare il vaso d'espansione automatico come segue:

- Curare che l'installazione sia effettuata da personale qualificato.
- · Conformarsi alla legislazione e normativa locale.
- Non apportare modifiche al vaso d'espansione automatico senza previo consenso scritto da parte di Flamco.
- Durante il funzionamento assicurarsi che i coperchi e gli sportelli del vaso d'espansione automatico siano tutti chiusi.
- Non toccare parti sotto tensione. I sensori di grado di riempimento e di pressione funzionano con una tensione elettrica intrinsecamente sicura.

Flamco declina ogni responsabilità per danni derivanti dalla mancata osservanza delle precauzioni di sicurezza o delle usuali cautele durante l'effettuazione di operazioni quali trasporto, installazione, messa in servizio, riavvio, utilizzo, manutenzione, collaudo e riparazione, anche nel caso in cui tali operazioni non siano espressamente descritte nelle presenti istruzioni.

#### 2.3 Simboli impiegati nel presente manuale

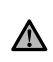

Indica il pericolo di danni alle persone, con conseguenze anche fatali, di danni al vaso d'espansione automatico, di danni ad altre apparecchiature e/o d'inquinamento ambientale.

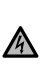

Indica la presenza di tensioni pericolose che potrebbero provocare danni alle persone, con conseguenze anche fatali, danni al vaso d'espansione automatico, danni ad altre apparecchiature e/o inguinamento ambientale.

) Messa a terra

Informazioni importanti.

#### 2.4 Specifiche

Il gruppo d'alimentazione automatico è stato progettato in conformità allo standard DIN EN 12828.

#### 2.5 Dispositivi di sicurezza

Il gruppo d'alimentazione automatico non contiene apparecchi di sicurrezza in grado di impedire che la pressione e la temperatura d'esercizio superino o scendano al di sotto di un limitte preimpostato. Installare gli opportuni dispositivi limitatori della pressione e temperatura nell'impianto.

#### 2.5.1 Limitazione della pressione

Le valvole di sicurezza adatte ad impedire il superamento della pressione d'esercizio massima:

- devono aprirsi immediatamente al raggiungimento della pressione massima d'esercizio consentita;
  devono essere in grado di smaltire il flusso d'acqua (compresa la portata massima di reintegro) fino al 110%
- della pressione massima d'esercizio;
- devono essere di comprovata affidabilità o certificate.
- Non inserire strozzature nella tubazione d'ingresso o d'uscita della valvola di sicurezza.

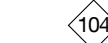

#### Istruzioni d'installazione e d'impiego

#### 2.5.2 Limitazione della temperatura

- Gli apparecchi di sicurezza idonei allo scopo:
- · garantiscono che in ogni punto dell'impianto la temperatura d'esercizio rimanga entro l'intervallo consentito;
- sono omologati e collaudati per la sicurezza d'esercizio.

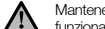

Mantenere sempre in funzione i limitatori di pressione e temperatura e verificarne regolarmente il corretto funzionamento.

#### 2.6 Diciture presenti sul vaso d'espansione automatico

I simboli presenti sul vaso d'espansione automatico fanno parte delle indicazioni per la sicurezza. Non coprirli o rimuoverli. Verificare con regolarità che i simboli siano presenti e leggibili. Sostituire o riparare le etichette danneggiate o illeggibili.

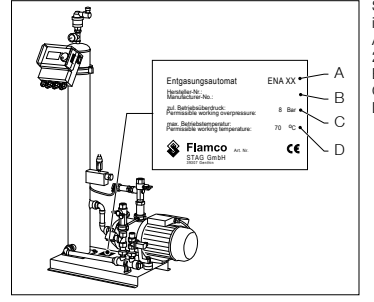

Sulla targhetta identificativa sono presenti le seguenti informazioni:

- A Tipo del gruppo d'alimentazione automatico (ENA 10, 20, 30)
- B Numero di serie del vaso d'espansione automatico
- C Pressione d'esercizio massima ammessa
- D Temperatura d'esercizio massima ammessa

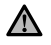

Non utilizzare il vaso d'espansione automatico se le specifiche riportate sulla targhetta identificativa sono diverse da quelle indicate nell'ordine.

TΑ

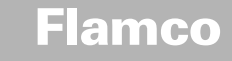

Istruzioni d'installazione e d'impiego

#### 3 Descrizione

#### 3.1 Elenco dei componenti

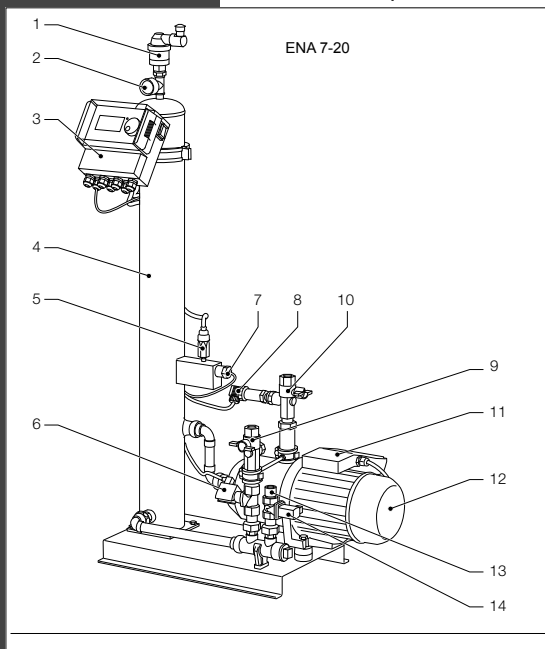

| N. | Descrizione                                        |
|----|----------------------------------------------------|
| 1  | Dispositivo di sfiato                              |
| 2  | Manometro                                          |
| 3  | Centralina SCU                                     |
| 4  | Serbatoio in depressione                           |
| 5  | Pressostato del vuoto                              |
| 6  | Elettrovalvola normalmente aperta                  |
| 7  | Interruttore a galleggiante                        |
| 8  | Sensore di pressione                               |
| 9  | Raccordo di mandata all'impianto tipo<br>Rp ¾"     |
| 10 | Raccordo di prelievo dall'impianto tipo<br>Rp ¾" * |
| 11 | Scatola morsetti pompa 1                           |
| 12 | Pompa 1                                            |
| 13 | Raccordo di rabbocco tipo Rp ¾" *                  |
| 14 | Elettrovalvola normalmente chiusa                  |
| 15 | Scatola morsetti pompa 2                           |
| 16 | Pompa 2                                            |

\* con filtro

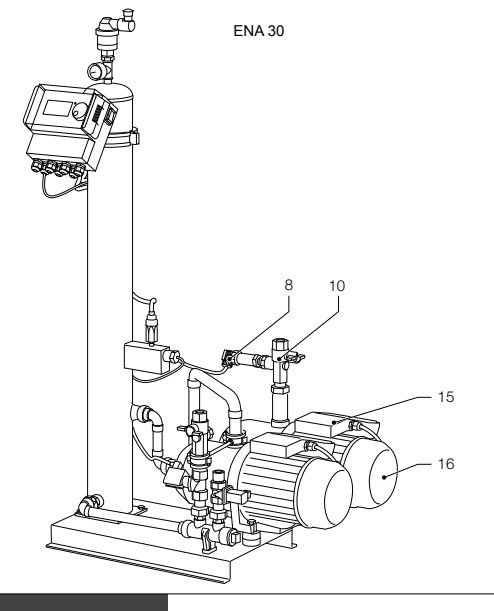

(106)

#### 3.2 Centralina SCU

Istruzioni d'installazione e

d'impiego

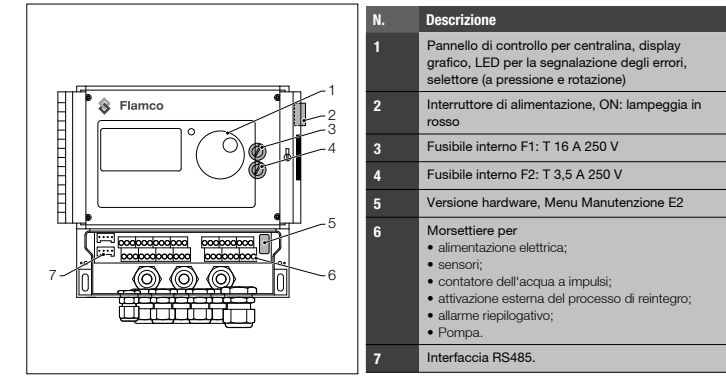

#### 3.3 Principio di funzionamento

Il vaso d'espansione automatico funziona essenzialmente come dispositivo di disaerazione attivo. Funziona inoltre come dispositivo di reintegro per reintegrare le perdite d'acqua nell'impianto.

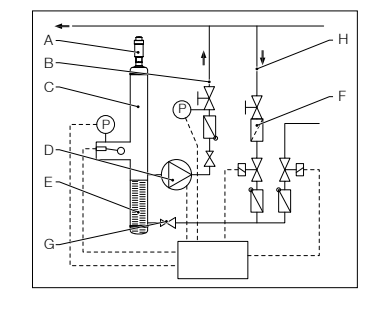

Modalità di disaerazione veloce (Veloce = Turbo):

#### 3.3.1 Disaerazione

Per effettuare la disaerazione, l'acqua presente nell'impianto viene prelevata attraverso una derivazione posta sulla tubazione di ritomo dell'impianto stesso (H). L'acqua raggiunge il serbatoio di disaerazione (C) attraverso il regolatore di portata (G) edi lifitor (F). L'acqua è sottoposta a depressione durante il funzionamento ciclico della pompa (D) ed è poi fatta passare attraverso una guamizione ad anello (E). A causa della diminuzione di pressione e dell'ampia superficie della guamizione ad anello, l'aria si separa dall'acqua.

Cuando la pompa si ferma, l'acqua di reintegro che fluisce nel serbatoio inmalza la pressione nel serbatoio stesso fino a raggiungere il livello della pressione d'impianto; di conseguenza l'aria accumulatasi sopra alla superficie dell'acqua si scarica attraverso il dispositivo di sifato (A). Cuando la pompa è nuovamente in funzione, la quantità di acqua erogata nel serbatoio è immessa nella tubazione di ritorno (B) dell'impianto attraverso attravenso.

Una fase durante la quale la pompa è in funzione (formazione del vuoto) si alterna ad una fase durante la quale l'aria viene scaricata (la pompa si arresta).

#### Modalità di disaerazione normale:

Viene aggiunta un'ulteriore pausa tra la fine della fase di svuotamento e l'attivazione della pompa. Questo ulteriore intervallo può essere selezionato impostando un parametro entro limiti prestabiliti. Al termine della fase di disaerazione, il sistema passa alla modalità di disaerazione normale, che prosegue continuamente. La modalità di disaerazione normale viene interrotta da una pausa selezionabile (per impostazione predefinita dalle ore 18:00 alle ore 08:00). L'inizio del successivo ciclo di disaerazione in modalità normale è indicato mediante un conto alla rovescia nel Menu Processo.

#### 3.3.2 Reintegro

L'acqua di reintegro viene erogata in una modalità con comando da pressione o comando da livello. Il gruppo d'alimentazione automatico è preimpostato per il reintegro con comando da pressione (in combinazione con un vaso d'espansione a membrana).

#### Erogazione con comando da pressione:

L'implanto è dotato di sensore di pressione (P) per il rilevamento della pressione. La pressione di attivazione del reintegro dovrebbe essere pari a Po<sup>+</sup> + 0,2 bar. La pressione di disattivazione del reintegro deve superare quella di attivazione di almeno 0,1 bar. La rilevazione della portata d'acqua di reintegro o il tempo di reintegro possono essere rilevati se l'impianto è dotato di contalitri. La pompa (D) deve essere automaticamente arrestata ciclicamente durante il riempimento con comando da pressione, la pressione effettiva dell'impianto deve essere verificata e, laddove necessario, occorrerà erogare ulteriore acqua fino al raggiungimento della pressione di disattivazione del reintegro.

#### Erogazione con comando da livello:

In questo caso, l'acqua di reintegro viene erogata finché la richiesta di reintegro esterna è attiva; il gruppo d'alimentazione automatico possiede funzionalità di misura della portata e del tempo che consentono il controllo del reintegro stesso.

È possibile disattivare la funzione di reintegro. Consultare il paragrafo 6.1.

\*Po = P statica + P vapore

Edizione 2009 / IT

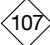

#### Istruzioni d'installazione e d'impiego

#### 4 Trasporto ed immagazzinamento

#### 4.1 Trasporto

I documenti di spedizione elencano tutte le voci di materiale e documentazione. Controllare che la consegna sia completa e senza danni. I vasi d'espansione sono imballati orizzontalmente in bancali a perdere e sono completamente montati.

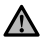

Identificare tutte le parti mancanti o non conformi all'ordinazione. Si vedano le condizioni generali di fornitura riportate sui documenti di spedizione.

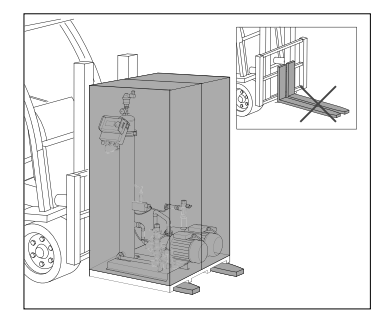

- Trasportare i bancali mantenendoli orizzontali.
- Sollevare i vasi d'espansione solo di poco.

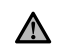

Assicurarsi che l'apparecchio di sollevamento sia in grado di sostenere il vaso d'espansione. Pesi e dimensioni sono indicati nel capitolo 9: Specifiche tecniche.

#### 4.2 Immagazzinamento

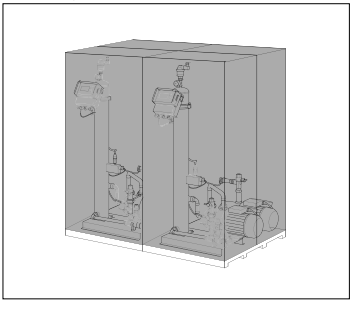

Assicurarsi che lo spazio per l'immagazzinamento rispetti le condizioni ambientali prescritte. Consultare il paragrafo 6.2.

 Verificare che il pavimento presenti una superficie regolare.

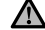

Non impilare i gruppi d'alimentazione.
Istruzioni d'installazione e d'impiego

#### 5 Installazione

#### 5.1 Preparazione per l'installazione

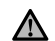

Assicurarsi che il pavimento possa sostenere il peso massimo del vaso d'espansione automatico, acqua compresa. Consultare il capitolo 9: Specifiche tecniche.

- · Accertarsi che nessun carico esterno possa comprometterne il funzionamento.
- Accertarsi che non possa penetrare sporcizia nel vaso d'espansione automatico e nei suoi accessori.
- · Installare sul posto dispositivi di sezionamento verso la rete dell'acqua potabile.
- Prevedere spazio sufficiente attorno al vaso d'espansione automatico per attività di manutenzione.
- Attenersi alle norme vigenti in merito all'utilizzo e al sito di installazione e, se necessario, notificare gli enti di collaudo e certificazione competenti prima di mettere in servizio l'impianto.

#### 5.2 Condizioni ambientali

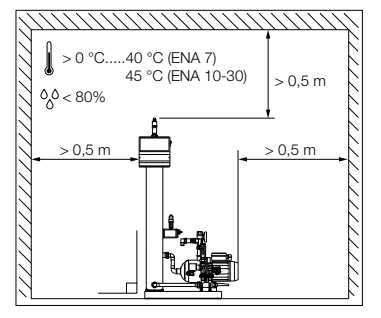

Assicurarsi:

- Verificare la messa in bolla del gruppo d'alimentazione automatico.
- che il gruppo d'alimentazione automatico sia installato in un locale chiuso, asciutto e riparato dal gelo;
- che vengano rispettate le distanze minime indicate;
- che l'atmosfera non contenga gas conduttori di elettricità o un'alta concentrazione di polvere e vapori. (la presenza di gas infiammabili comporta il rischio d'esplosione)
- che l'ambiente sia:
   pulito e ben illuminato e non vi si formi condensazione d'umidità.
- Privo di vibrazioni.
- Riparato dal calore e dall'irraggiamento solare;
- che il gruppo d'alimentazione automatico non sia soggetto a carichi supplementari.

TΑ

TP.06/19/09.IT

#### Istruzioni d'installazione e d'impiego

#### 5.3 Impianto idraulico

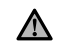

Installare sul posto i dispositivi di sezionamento in corrispondenza dei raccordi dei tubi.
Intervenire sui raccordi a pressione solo se questi sono non pressurizzati e freddi.

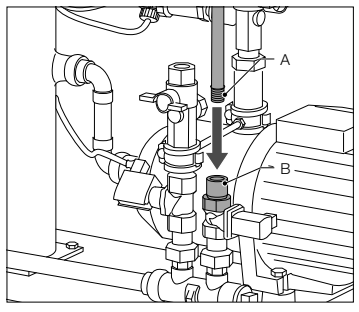

- Collegare la tubazione di alimentazione al raccordo di reintegro.
- Se necessario, installare un filtro anti-impurità sul raccordo per l'acqua potabile (0.2 mm).
- raccordo per l'acqua potabile (0,2 mm). Il diametro nominale minimo per la tubazione di collegamento all'impianto e la tubazione di alimentazione è DN 20.

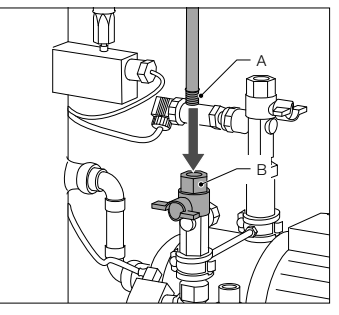

 Collegare la tubazione di ritorno dell'impianto all'ingresso di ENA.

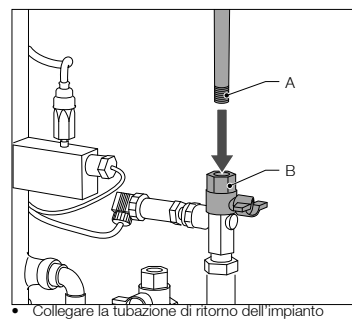

 Collegare la tubazione di ritorno dell'impianto all'ingresso di ENA.

#### 5.4 Impianto elettrico

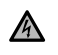

Le morsettiere possono essere sotto tensione anche quando l'alimentazione principale è stata scollegata. Assicurarsi che anche tutte le altre sorgenti esterne di alimentazione elettrica (ad esempio apparecchiature di reintegro esterne) siano scollegate dal vaso d'espansione automatico.

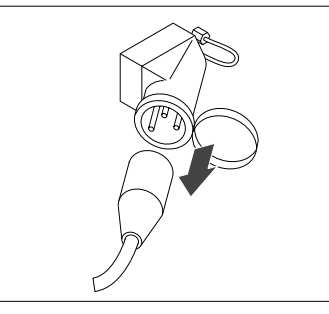

- Spegnere l'interruttore di alimentazione sulla centralina SCU.
- Estrarre la spina oppure aprire i sezionamenti esterni in modo che questa non possa riavviarsi automaticamente.
- APERTO
- Svitare il coperchio protettivo della scatola morsetti.
- Le descrizioni delle morsettiere si trovano all'interno del coperchio protettivo.

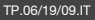

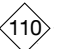

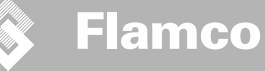

#### 5.5 Principali collegamenti elettrici

|                       | ENA 7   | ENA 10                           | ENA 20              | ENA 30 |
|-----------------------|---------|----------------------------------|---------------------|--------|
| Tensione nominale     |         | 230 V: +6%; -10                  | 0%; 50 Hz: +1%; -1% |        |
| Corrente nominale     | 2.77 A  | 5.3 A                            | 7.2 A               | 10.6 A |
| Potenza nominale      | 0.62 kW | 1.1 kW                           | 1.51 kW             | 2.2 kW |
| Corrente di sgancio   | 10 A    | 16 A                             |                     |        |
| Livello di protezione | IP55    | IP54 (sensore di pressione IP65) |                     |        |

SELV: Tensione intrinsecamente sicura

Valore raccomandato; interruttore di protezione (C).

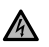

Non collegare mai contemporaneamente i morsetti 11+12 e 21+22. Questa operazione danneggerebbe irreparabilmente l'unità di reintegro, la centralina SCU o il circuito di mantenimento della pressione.

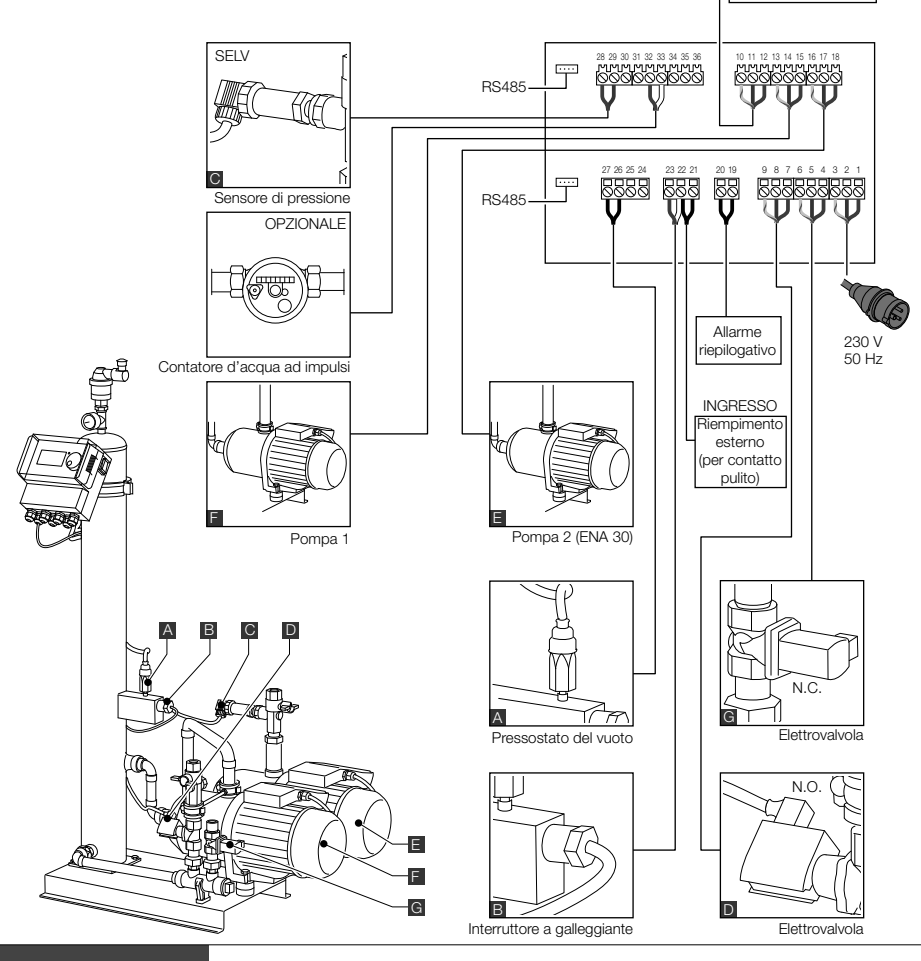

111

INGRESSO

Esterno: p.es. Flexcon M-K/U

(Riempimento, 230 V)

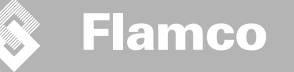

#### 6 Avvio della centralina

#### 6.1 Struttura del menù della centralina

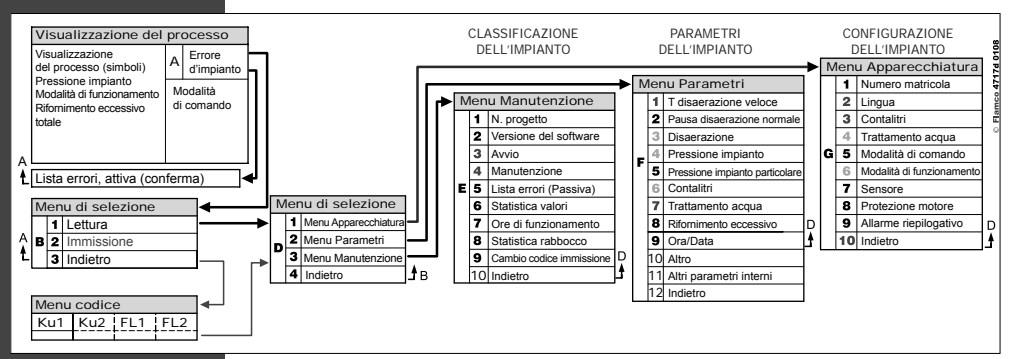

#### 6.2 Simboli del menù

| )B                    | ID non disponibile. Controllo non configurato.                         | $\bigcirc$   | Pompa                                                                                |
|-----------------------|------------------------------------------------------------------------|--------------|--------------------------------------------------------------------------------------|
| $\boldsymbol{\times}$ | Rifiutato, non installato.<br>Fuori campo di variazione dei parametri. |              | Galleggiante.                                                                        |
| P                     | ll reintegro avviene con comando da pressione.                         | $\checkmark$ | Immissione confermata.                                                               |
|                       | Codice richiesto.                                                      |              | Modalità programmazione, invio.                                                      |
| %                     | Il reintegro avviene con comando da livello.                           | Ŧ            | Modalità test.                                                                       |
| Ř                     | Elettrovalvola.                                                        | Ð            | Avvertenza.                                                                          |
|                       | Intervento non possibile.                                              | K            | Memorizzare errore. Impostazioni non memorizzate.                                    |
| $\odot$               | Modalità di sola lettura.                                              | X            | Attendere.                                                                           |
| $\bigcirc$            | Interruttore del vuoto.                                                | -            | Segnale di reintegro esterno collegato (solo nella modalità con comando da livello). |
|                       |                                                                        |              |                                                                                      |

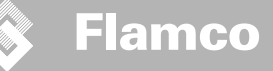

#### 6.3 Principio di funzionamento della centralina

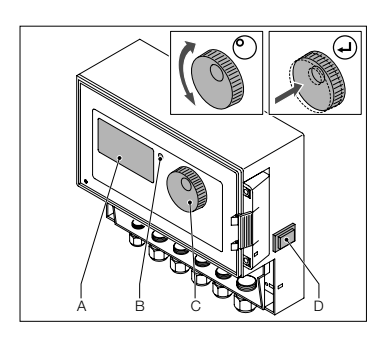

2 sec...

Impianto -h Turbo

- bar

%

Avviamento

- Arrestare il dispositivo di rifornimento acqua eventualmente installato. Chiudere le valvole d'ingresso.
- Attivare la centralina (D).
- A Display
- B LED di segnalazione errore
- C Manopola per la scelta dei menù
- D Interruttore ACCESO/SPENTO della centralina

Utilizzare la manopola (C) per scorrere attraverso i menù e confermare i dati impostati. Il display (A) mostra i menu. Il display (A) mostra i menu. Il LED (B) si accende in caso d'errore.

 Per passare alla visualizzazione dell'impianto, qualunque sia la posizione del cursore, mantenere premuta per due secondi la manopola.

\* Veloce = Turbo

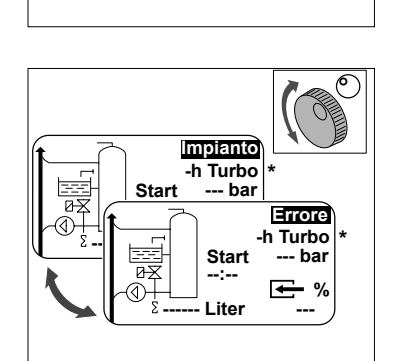

Start

--:--

Liter

Ø

4

- Quando si producono condizioni anomale, la modalità di visualizzazione cambia da [IMPIANTO] a [ERRORE] ed il LED si accende.
- I messaggi di errore "livello d'acqua basso" e "allarme pressione minima" verranno visualizzati al primo avviamento dell'impianto.
- Ruotando la manopola si passa dalla visualizzazione dell'impianto a quella delle condizioni d'errore.
- Premendo la manopola quando il display visualizza [ERRORE] si ottiene la lista della condizioni d'errore. Quando sono presenti più condizioni di errore è possibile scorrere l'elenco. Gli errori sono mostrati in ordine di occorrenza.
- Premendo la manopola quando il display visualizza [IMPIANTO] si passa al menù opzioni.

\* Veloce = Turbo

ITA

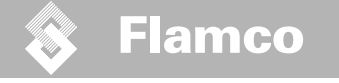

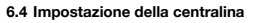

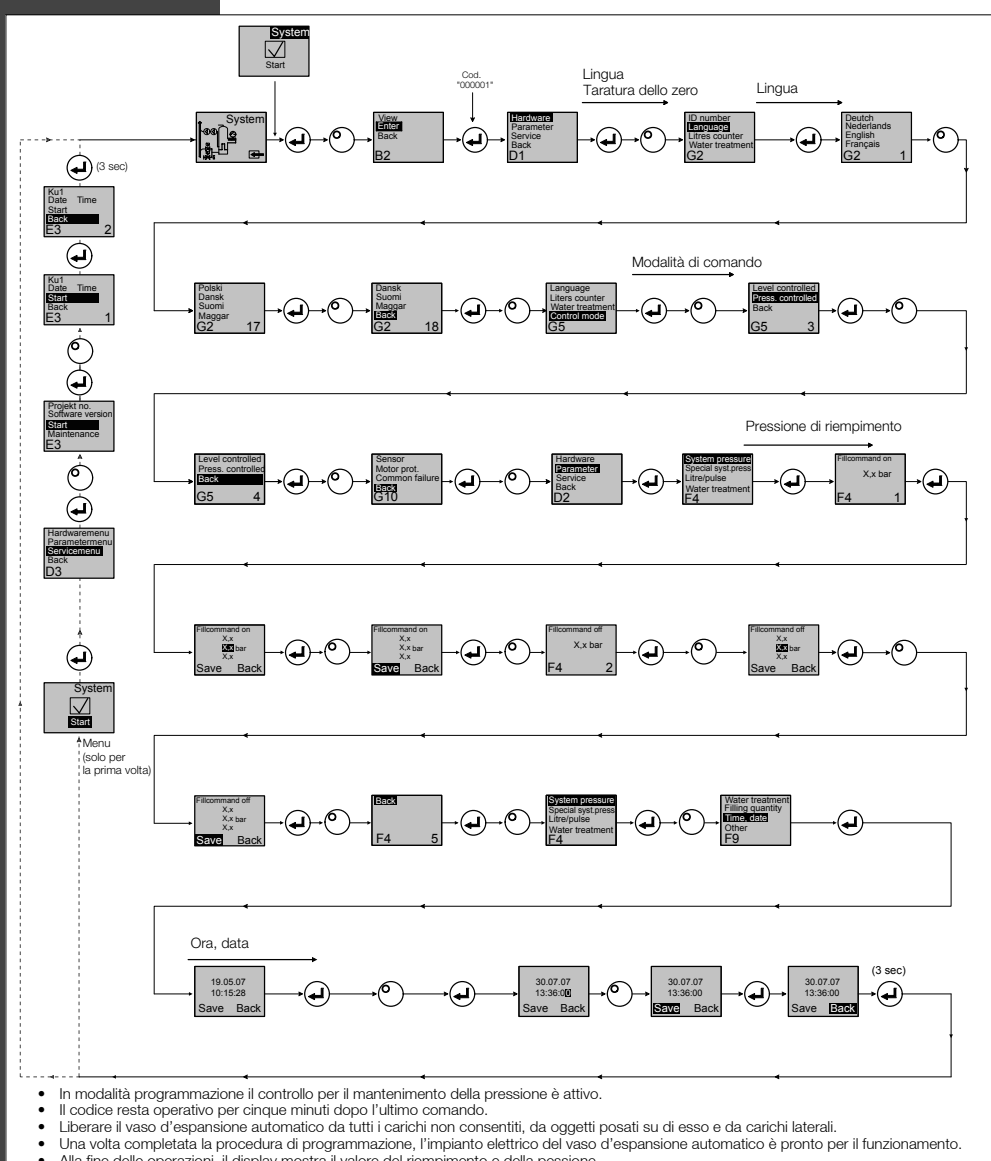

**í11**4

Alla fine delle operazioni, il display mostra il valore del riempimento e della pessione.

#### Istruzioni d'installazione e d'impiego

#### 7 Manutenzione e ricerca guasti

- <u>م</u> :
  - La temperatura dell'acqua e delle superfici con cui si può venire a contatto può essere di 70 °C o più.
    Indossare gli indumenti protettivi prescritti.
  - Il pavimento può essere bagnato o scivoloso. Calzare scarpe antinfortunistiche.

#### 7.1 Prima di effettuare la manutenzione

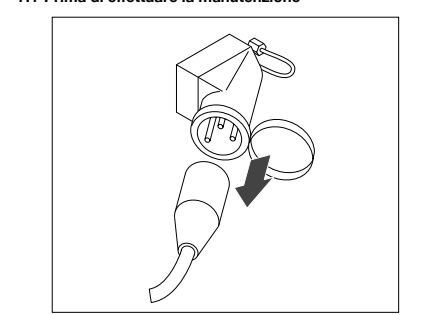

Le morsettiere possono essere sotto tensione anche quando l'alimentazione principale é stata scollegata. Assicurarsi che anche tutte le altre sorgenti esterne di alimentazione elettrica (ad esempio apparecchiature di reintegro esterne) siano scollegate dal vaso d'espansione automatico.

Prima di effettuare la manutenzione azzerare la depressione del serbatoio del vuoto.

#### 7.2 Dopo un'interruzione dell'alimentazione elettrica

L'interruzione dell'alimentazione elettrica non ha alcun effetto sui parametri impostati nella centralina.

 Dopo un'interruzione dell'alimentazione elettrica controllare sempre le condizioni d'integrità del vaso d'espansione automatico.

#### 7.3 Intervalli di manutenzione

Verificare le operazioni necessarie nel Menu Manutenzione.

| Intervallo                                          | Componente                                                                                       | Operazione                                                                                                    |
|-----------------------------------------------------|--------------------------------------------------------------------------------------------------|----------------------------------------------------------------------------------------------------|
| Ogni anno                                           | ENA 7-30                                                                                         | Verificare la tenuta di raccordi, pompe e collegamenti<br>a vite.<br>Se necessario, sigillare o serrare i collegamenti a vite. |
| Ogni anno prima del periodo di<br>maggiore attività | Filtro anti-impurità<br>locale nella<br>tubazione di<br>alimentazione.<br>Dispositivo di sfiato. | Pulire i dispositivi di protezione.<br>Verificare le funzionalità<br>Test sottovuoto                                           |

#### 7.4 Sostituzione del vaso d'espansione automatico per il trattamento dell'acqua

• Disattivare il trattamento dell'acqua nel Menu Hardware e sostituire il modulo.

Modificare la capacità nel Menu Parametri.

· Attivare "Trattamento acqua" nel Menu Hardware.

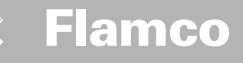

#### 7.5 Messaggi d'errore

| N. | Messaggio                              | Descrizione                                                                                    | Reset | Causa possibile                                                                                                    | Rimedi                                                                                                    |
|----|----------------------------------------|------------------------------------------------------------------------------------------------|-------|----------------------------------------------------------------------------------------------------|----------------------------------------------------------------------------------------------------|
| 1  | Press. troppo bassa                    | Pressione dell'impianto troppo bassa, non<br>nell'intervallo della pressione d'esercizio       | В     | Perdita     Ivalore di mantenimento della pressione non è<br>impostato correttamente     Pressione di ammissione errata     Pressione di riempimento troppo bassa                             | Eliminare la perdita     Impostare il valore corretto di manteni- mento della pressione     Aumentare la pressione di riempimento fino a portarla nell'intervallo delle pressioni d'esercizio ammesse                                              |
| 2  | Press. troppo alta                     | Pressione dell'impianto troppo ele- vata, non<br>nell'intervallo della pressio- ne d'esercizio | В     | La pompa non si disattiva     Vaso d'espansione a membrana troppo piccolo/<br>pressione di ammissione errata     Pressione di riempimento troppo elevata                                      | Verificare il sistema di controllo     Verificare la pressione di ammissione / uti- lizzare un vaso d'espansione a membrana più grande     Ridurre la pressione di riempimento fino a portarla nell'intervallo delle pressioni d'esercizio ammesse |
| 3  | Afflusso insuffi- ciente               | Il contalitri non eroga acqua dopo la<br>richiesta di reintegro                                | A     | Il contalitri non invia alcun impulso in quanto:     il contalitri è difettoso     il cavo non è collegato     il valore impostato è troppo basso per il tempo di     reazione del contalitri | Sostituire il contalitri     Collegare il cavo     Impostare un valore maggiore per il tempo di reazione                                                                                                    |
| 5  | Intervallo ciclo                       | Intervallo del ciclo di reintegro troppo breve                                                 | A     | Perdita nell'impianto     Valore impostato non corretto                                                                                                    | Eliminare la perdita                                                                                                    |
| 6  | N. cicli                               | È stato superato il numero massimo di cicli<br>nella finestra temporale                        | A     | <ul><li>Perdita nell'impianto</li><li>Valore impostato non corretto</li></ul>                                                                                                    | Eliminare la perdita     Programmare valori corretti                                                                                                    |
| 7  | Errore riempi- mento                   | Riempimento senza richiesta (il conta- litri<br>invia il segnale senza riempimen- to)          | A     | <ul> <li>Perdita</li> <li>L'elettrovalvola non chiude / è difettosa</li> </ul>                                                                                                    | Eliminare la perdita     Sostituire l'elettrovalvola.                                                                                                    |
| 8  | Limite sulla quantità                  | È stata superata la quantità massima in un<br>ciclo di reintegro                               | A     | Perdita     Valore impostato per la riduzione della porta- ta troppo basso                                                                                                    | Eliminare la perdita     Correggere il valore impostato                                                                                                    |
| 9  | Lim. tempo marcia                      | È stato superato il tempo massimo del ciclo<br>di reintegro                                    | A     | Perdita     Valore impostato per la riduzione della porta- ta troppo basso     La pompa non funziona correttamente                                                                            | • Eliminare la perdita<br>• Correggere il valore impostato<br>• Disaerare la pompa                                                                                                    |
| 10 | Sostituire modulo                      | Modulo di addolcimento esaurito                                                                | А     | • Capacità del modulo (trattamento dell'acqua) esaurita                                                                                                    | Sostituire il modulo                                                                                                    |
| 11 | l sens. press. bassa                   | Interruzione del circuito del sensore di<br>pressione                                          | A     | Sensore difettoso     Morsetto/cavo difettoso                                                                                                    | Sostituire il sensore     Verificare/sostituire il morsetto o il cab- laggio                                                                                                    |
| 12 | I sens. press. alta                    | Cortocircuito del circuito del sensore di<br>pressione                                         | A     | Sensore difettoso     Morsetto/cavo difettoso     Cortocircuito                                                                                                    | Sostituire il sensore     Verificare/sostituire il morsetto o il cab- laggio                                                                                                    |
| 13 | Errore depres- sione                   | Vuoto insufficiente per la disaerazione per 3<br>volte consecutive                             | A     | • Temperatura nella diramazione di ritorno superiore<br>a 70 °C<br>• La pompa non funziona continuamente<br>• Perdita nell'apparecchiatura ENA 7-30<br>• Il dispositivo di sfogo non chiude   | Portare la temperatura sotto ai 70°C!     Sostituire la pompa     Individuare la perdita nell'apparecchiatura ENA 7-30     Pulire o sostituire il dispositivi di sfiato                                                                            |
| 14 | Errore nell'interruttore<br>di livello | Livello basso                                                                                  | A     | Difetto nel dispositivo di sfiato     Occlusione nel filtro / ingresso     Valvole chiuse                                                                                                    | Pulire o sostituire il dispositivi di sfiato     Pulire il filtro     Aprire le valvole                                                                                                    |
| 18 | Richiesta manuten-<br>zione            | Data prevista manutenzione succes- siva                                                        | A     | Data manutenzione raggiunta                                                                                                    | Effettuare la manutenzione e immettere "Manutenzione effettuata" (Menu Manu- tenzione)                                                                                                    |
| 19 | Sonda temp. motore                     | Il segnale di protezione motore (contatto<br>bimetallico della pompa) è attivo (aperto)        | A     | Surriscaldamento della pompa                                                                                                    | Verificare la temperatura     Verificare che la pompa ruoti liberamente                                                                                                    |
| 20 | Sensore di ten- sione                  | Tensione sensore troppo bassa                                                                  | В     | Circuito stampato difettoso                                                                                                    | Sostituire la centralina                                                                                                    |
| 21 | Perdita data/ora                       | L'RTC non dispone di informazioni temporali valide                                             | A     | L'impostazione di data e ora è anda- ta persa dopo<br>un prolungato distacco dell'alimentazione                                                                                               | • Immettere di nuovo data e ora                                                                                                    |
| 22 | Errore memoria flash                   | Errore di lettura memoria flash                                                                | В     | Problema hardware/software                                                                                                    | Contattare il reparto assistenza                                                                                                    |
| 23 | Errore memoria flash                   | Errore di scrittura memoria flash                                                              | В     | Problema hardware/software                                                                                                    | Contattare il reparto assistenza                                                                                                    |
| 24 | Errore memoria flash                   | Errore di riprogrammazione memoria flash                                                       | В     | Problema hardware/software                                                                                                    | Contattare il reparto assistenza                                                                                                    |
| 25 | Sensore di gas<br>difettoso            | Sensore di gas difettoso                                                                       | A     | • Errore del segnale di misura, possibile collegamento<br>errato del cavo alla SCU                                                                                                    | Sostituire il sensore, se necessario verificare dapprima<br>il collegamento al regolatore                                                                                                    |
| 26 | Sensore di gas, sot-<br>totensione     | Segnale durante la misura <4 mA                                                                | A     | Sensore non collegato, cavo interrotto                                                                                                    |                                                                                                    |
| 27 | Sensore di gas,<br>sovratensione       | Segnale durante la misura >20 mA                                                               | А     | Corto circuito nel cavo, segnale troppo forte                                                                                                    | Verificare i collegamenti dei cavi, verificare il dispositivo<br>di ventilazione, se necessario pulire i silenziatori                                                                                                    |
| 28 | Valore del gas più<br>volte O          | diversi valori consecutivi bassi del gas<br>durante la misura                                  | А     | Ventilazione bloccata/non correttamente funzionante                                                                                                    | Controllare e pulire il dispositivo di ventilazione                                                                                                    |

Edizione 2009 / IT

A: Necessario, reset possibile con funzionamento normale (la centralina si riattiva dopo il reset).
 B: Nessun intervento, reset automatico con funzionamento normale.

(116)

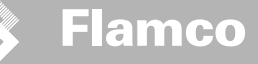

#### 8 Smaltimento

14

Conformarsi alle normative locali.

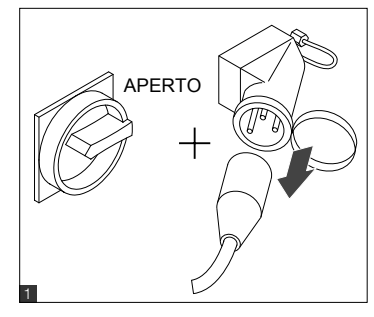

- Assicurarsi che l'interruttore d'alimentazione dell'impianto sia APERTO.
- Scollegare l'alimentazione.

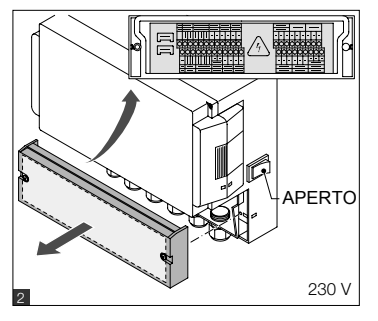

- Assicurarsi che l'interruttore d'alimentazione • principale sia APERTO. •
- Scaricare l'acqu

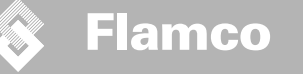

#### 9 Specifiche tecniche

Istruzioni d'installazione e d'impiego

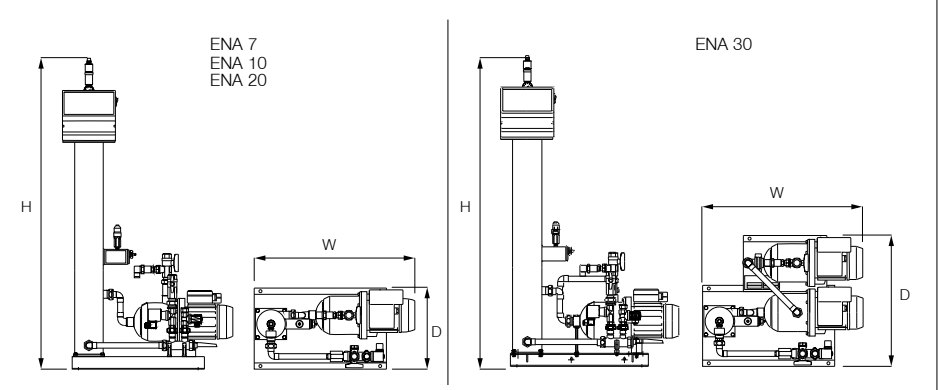

| Parte Generale                                                                                                    |                | ENA 7                        | ENA 10            | ENA 20            | ENA 30           |  |
|----------------------------------------------------------------------------------------------------|----------------|------------------------------|-------------------|-------------------|------------------|--|
| Codice articolo [-]                                                                                                    |                | 17070                        | 17090             | 17091             | 17092            |  |
| Capacità                                                                                                    | [1]            | 60                           | 80                | 100               | 100              |  |
| Pressione d'esercizio                                                                                                    | [bar]          | 0.8-2.7                      | 0.8-3.5           | 2.0-4.5           | 3.0-8.0          |  |
| Pressione di rabbocco                                                                                                    | [bar]          | 2-8                          |                   |                   |                  |  |
| pressione max.                                                                                                    | [bar]          | 8                            | 8                 | 8                 | 10               |  |
| Temperatura media                                                                                                    | [°C]           | 0-70                         |                   |                   |                  |  |
| Temperatura acqua di re                                                                                                    | eintegro [°C]  |                              | 0-                | 30                |                  |  |
| Livello di rumore                                                                                                    | [dB(A)]        |                              | circa             | a. 55             |                  |  |
| Collegamento elettrico [V]                                                                                                    |                | 230                          | 230               | 230               | 230              |  |
| Prestazione della pompa [kW]                                                                                                    |                | 1 x 0.62                     | 1 x 1.1           | 1 x 1.51          | 2 x 1.1          |  |
| Raccordi, dimensioni, pesi                                                                                                    |                |                              |                   |                   |                  |  |
| LxAxP                                                                                                    | [mm]           | 728 x 1250 x 325             | 728 x 1250 x 325  | 776 x 1250 x 325  | 728 x 1250 x 525 |  |
| Raccordo di prelievo da                                                                                                    | ll'impianto    | Rp 3/4" (femmina)            |                   |                   |                  |  |
| Raccordo di mandata al                                                                                                    | l'impianto     |                              |                   | Rp 3/4" (femmina) |                  |  |
| Raccordo prelievo acqu                                                                                                    | a di reintegro |                              | Rp 3/4" (femmina) |                   |                  |  |
| Peso [kg]                                                                                                    |                | 38                           | 40                | 45                | 60               |  |
| D'and and a local state of the state of the |                | n tuhaziani nar l'installazi | ono doll'impianto |                   |                  |  |
|                                                                                                    | 10 m           |                              |                   |                   |                  |  |
| DN20                                                                                                    | 10111          |                              |                   |                   |                  |  |
| DN25                                                                                                    | 20 m           |                              |                   |                   |                  |  |
| DN32                                                                                                    | 30 m           |                              |                   |                   |                  |  |

#### 9.1 Accessori ausiliari

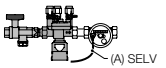

Modulo di pressurizzazione NFE 1...(3) Dispositivo per l'alimentazione dell'apparecchio con acqua.. Assicurarsi che la pressione dell'acqua sia tra 2 e 8 bar.

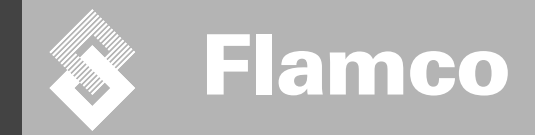

## ENA 7-30 Appendice

ITA

Istruzioni d'installazione e d'impiego

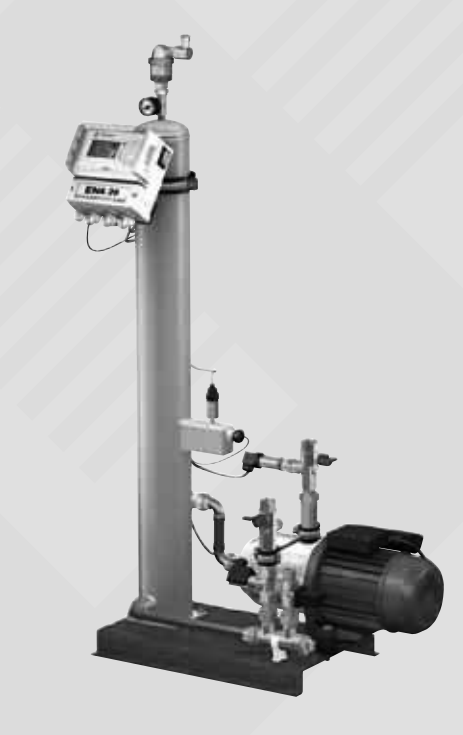

CE

© Flamco www.flamcogroup.com Edizione 2009 / IT

TP.06/19/09.IT

Istruzioni d'installazione e d'impiego Appe<u>ndice</u>

| Indi | ce                           |                                                                                                    | Pagina                   |
|------|------------------------------|----------------------------------------------------------------------------------------------------|--------------------------|
| 1.   | <b>Messa</b><br>1.1.<br>1.2. | <b>a in servizio</b><br>Messa in servizio dell'apparecchiatura ENA 7-30<br>Parametri per la messa in servizio | <b>121</b><br>121<br>121 |
| 2.   | Voci d                       | lel Menu Apparecchiatura e Parametri                                                                          | 122                      |
|      | 2.1.                         | Modalità operative                                                                                            | 122                      |
|      | 2.1.1.                       | Rapida                                                                                                    | 122                      |
|      | 2.1.2.                       | Normale                                                                                                    | 122                      |
|      | 2.1.3.                       | Manuale                                                                                                    | 122                      |
|      | 2.2.                         | Modalità di comando                                                                                           | 122                      |
|      | 2.2.1.                       | Comando da livello [%]                                                                                        | 122                      |
|      | 2.2.2.                       | Comando da pressione [P]                                                                                      | 122                      |
|      | 2.2.3.                       | Reintegro disattivato                                                                                         | 122                      |
|      | 2.3.                         | Monitoraggio                                                                                                  | 123                      |
|      | 2.3.1.                       | Quantità di reintegro (monitoraggio)                                                                          | 123                      |
|      | 2.3.2.                       | Monitoraggio della pressione                                                                                  | 123                      |
|      | 2.3.3.                       | Monitoraggio della quantità d'acqua da trattare                                                               | 123                      |
| з.   | Descr                        | izione dei menu                                                                                               | 124                      |
|      | 3.1.                         | Menu Apparecchiatura                                                                                          | 124                      |
|      | 3.2.                         | Menu Parametri                                                                                                | 125                      |
|      | 3.3.                         | Menu Manutenzione                                                                                             | 126                      |
| 4.   | Esem                         | pi di riempimento                                                                                             | 127                      |
|      | 4.1.                         | ENA 7-30 in un impianto di riscaldamento con flusso di ritorno                                                | 127                      |
|      | 4.2.                         | ENA 7-30 in un impianto di riscaldamento senza flusso di ritorno                                              | 127                      |

120

Istruzioni d'installazione e d'impiego Appendice

#### Messa in servizio

#### 1.1 Messa in servizio dell'apparecchiatura ENA 7-30

Prima di mettere in servizio l'apparecchiatura controllare che questa e l'impianto siano conformi alle norme locali in vigore e che l'apparecchiatura sia impiegata per lo scopo previsto. La persona addetta all'installazione e al funzionamento dell'impianto sarà responsabile delle necessarie verifiche e della messa in servizio dell'impianto stesso.

Prima della messa in servizio è necessario effettuare i necessari collegamenti elettrici e idraulici e aprire i dispositivi di sezionamento.

#### 1.2 Parametri per la messa in servizio

ENA 7-30 viene fornito con una centralina in cui sono stati impostati parametri predefiniti. Dato che la centralina offre un'ampia gamma di opzioni, sarà necessario impostare i parametri operativi in base alle effettive condizioni di esercizio dello specifico impianto di riscaldamento/rafireddamento.

Quando la centralina viene accesa, sul display verranno visualizzati prima "ENA 7-30", quindi la schermata di avvio. Sarà ora possibile operare una selezione ruotando e premendo la manopola di comando.

Ruotare e premere la manopola di comando (indicazione Sistema visualizzata su sfondo nero) per accedere al menu di selezione. Selezionare "Voci" (codice 000001) per accedere ai Menu Apparecchiatura, Parametri e Manutenzione ed impostare i parametri. Impostare i parametri punto per punto; consultare le sezioni con le spiegazioni sui menu Apparecchiatura, Parametri e Manutenzione (ENA 7-30 – Istruzioni d'installazione e d'implego).

Selezionare "Indietro" per tornare a voci precedenti o per completare le voci di menu. È anche possibile uscire da un sottomenu tenendo premuta la manopola di comando; la centralina richiamerà quindi la schermata Processo / Menu d'avvio.

Una volta impostati i parametri sulla centralina, confermare/premere Start per passare alla schermata Processo. ENA 7, 10, 20 o 30 entra in funzione.

Istruzioni d'installazione e d'impiego Appendice

#### 2 Voci del Menu Apparecchiatura e Parametri

#### 2.1 Modalità operative

L'impianto può funzionare nelle modalità di disaerazione veloce e normale. Il personale addetto all'assistenza ha accesso anche alla modalità manuale e può effettuare un test per identificare eventuali perdite. Questo test di tenuta (sottovuoto) può anche essere utilizzato per verificare il funzionamento della pompa.

#### 2.1.1 Veloce/Turbo

Il funzionamento della pompa (con la formazione di vuoto) si alterna alla fase di svuotamento fino al termine del tempo impostato per la modalità veloce. Successivamente, la centralina passa automaticamente alla modalità normale

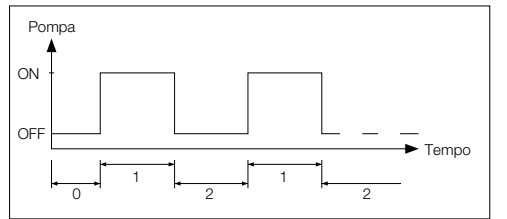

0 Ritardo avviamento 1 Funzionamento pompa

2 Tempo di disaerazione

# 2.1.2 Normale

La modalità di disaerazione normale viene solo interrotta automaticamente da una pausa per evitare l'eventuale rumorosità della disaerazione durante la notte.

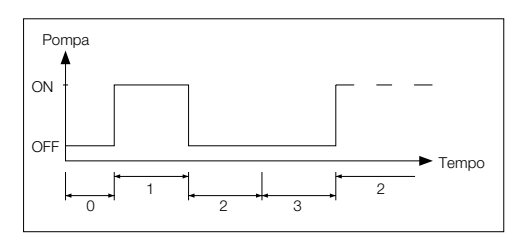

- 0 Ritardo avviamento
- 1 Funzionamento pompa
- 2 Tempo di disaerazione
- 3 Durata pausa

#### 2.1.3 Manuale

La modalità manuale viene utilizzata esclusivamente per scopo di manutenzione, cioè per verificare il funzionamento della pompa e dell'elettrovalvola. L'operatore dell'impianto non può accedere a questa modalità.

#### Test sottovuoto

L'attivazione di guesta modalità provoca inizialmente la chiusura dell'ingresso all'impianto, in corrispondenza del raccordo alla tubazione di ritorno. La pompa genera guindi il vuoto entro 5 secondi. Questo vuoto viene mantenuto per circa 100 secondi per consentire all'operatore di stabilire se il serbatoio è ermetico. Se la depressione viene mantenuta per tale durata, il test può considerarsi concluso positivamente. Questo test viene di norma effettuato prima della messa in servizio e dopo la manutenzione dell'impianto.

#### 2.2 Modalità di comando

#### 2.2.1 Comando da livello [%]

Il comando viene eseguito mediante un segnale esterno differenziale o riferito a massa (230 V). Il tipo di segnale dipende dal circuito di controllo per mantenimento della pressione utilizzato e dal fatto che il vaso d'espansione a membrana sia pilotato da una pompa o da un compressore. Quando il segnale viene applicato, la pompa si attiva. L'operazione di riempimento continua finché non viene raggiunto il livello impostato nel circuito di controllo del gruppo d'alimentazione.

#### 2.2.2 Comando da pressione [P]

Il controllo è pilotato dal sensore di pressione integrato nel modulo. Quando la pressione dell'impianto scende fino alla pressione corrispondente a "Attiva Riempimento", la pompa entra in funzione e rimane in marcia fino al raggiungimento della pressione corrispondente a "Disattiva Riempimento".

In entrambe le modalità di comando vengono monitorati il tempo di funzionamento e le quantità di riempimento (queste ultime se l'impianto è dotato di un contatore dell'acqua a impulsi). Viene inoltre monitorata la pressione dell'impianto. Se la pressione dell'impianto raggiunge un valore esterno all'intervallo delle pressioni d'esercizio ammesse, verrà visualizzato un messaggio di errore. L'apparecchiatura attiva la disaerazione ed il reintegro fino a quando la pressione si trova di nuovo nel campo dei valori ammessi.

#### 2.2.3 Reintegro disattivato

L'apparecchio ENA 7-30 funziona solo come dispositivo di disaerazione automatica.

Istruzioni d'installazione e d'impiego Appendice

#### 2.3 Monitoraggio

L'obiettivo principale delle funzioni di monitoraggio è il tempestivo rilevamento di errori nell'impianto e la massima protezione possibile dei componenti, mediante appositi segnali o l'arresto automatico dell'impianto stesso. Le funzioni di monitoraggio sono soprattutto volte al tempestivo rilevamento delle perdite in modo da evitame l'aggravamento.

#### 2.3.1 Quantità di reintegro (monitoraggio)

Flamco

L'operatore può impostare liberamente i parametri per la quantità di reintegro. Se non vengono soddisfatte le condizioni descritte di seguito, l'impianto segnalerà un errore. Il contatto pulito di segnalazione errore rimarrà aperto fino alla conferma manuale di ricezione dell'errore stesso.

- Il tempo di funzionamento effettivo non deve superare un certo valore massimo per ciclo.
- L'intervallo minimo tra due cicli (pausa) non deve essere di durata inferiore al tempo programmato.
- Il numero massimo di cicli per finestra temporale non deve superare il numero programmato nella finestra temporale di funzionamento (ad esempio non oltre 3 cicli nelle ultime 8 ore).

Se un contalitri (IWZ in NFE1.2/2.2) è collegato e attivato, l'operatore può monitorare la quantità di riempimento massima per ciclo invece del tempo di riempimento massimo per ciclo.

#### 2.3.2 Monitoraggio della pressione

I valori massimi consentiti per pressione e livello non devono essere superati. Per tale motivo vengono segnalate le deviazioni dalla pressione normale.

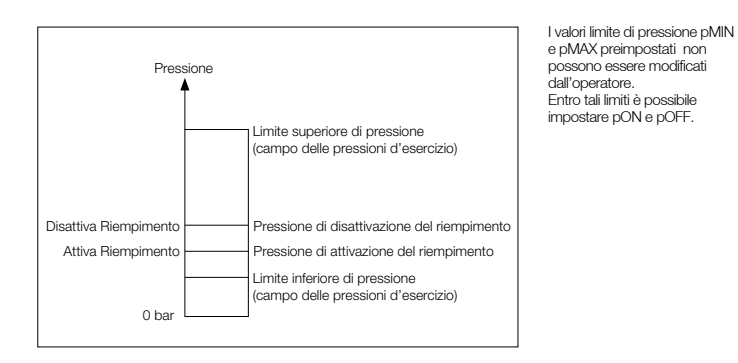

#### 2.3.3 Monitoraggio della quantità d'acqua da trattare

Se è stato installato un modulo di trattamento dell'acqua e il contalitri è stato impostato su ON, la quantità di acqua residua in litri potrà essere letta nella posizione inferiore destra della schermata corrispondente al Menu Processo, purche la quantità corritta d'acqua residua sia stata immessa nel Menu Parametri alla voce "Trattamento dell'acqua prima della messa in servizio". Se la quantità è zero litri, verà attivato l'allarme riepilogativo (se attivo) e verrà generato un messaggio di errore. Vellori negativi indicano che la quantità trattata ammissibile (capacità) in litri è stata superata. In questo caso, l'ENA 7-30 continuerà a funzionare.

Istruzioni d'installazione e d'impiego Appendice

#### 3 Descrizione dei menu

#### 3.1 Menu Apparecchiatura

#### Numero di matricola

I parametri possono essere impostati solo dal produttore e dal personale addetto all'assistenza.

#### Lingua

L'operatore può scegliere tra 17 lingue. Il tedesco (G2\_1) è l'impostazione predefinita al momento della consegna.

#### Contalitri

Impostare questo elemento su ON solo se viene utilizzato un contatore dell'acqua a impulsi (contalitri). Il contatore dell'acqua a impulsi può essere utilizzato per il controllo ed il monitoraggio diretto dell'acqua di reintegro erogata. L'impostazione predefinita è OFF.

#### Trattamento acqua

Se nella diramazione dell'acqua di reintegro è stato integrato un modulo di trattamento dell'acqua e il contalitri è stato impostato su ON, la quantità di acqua residua in litri potrà essere letta nel Menu Processo. Quando viene raggiunta la quantità di zero litri, viene attivato l'allarme riepilogativo e visualizzato un messaggio di errore. Valori negativi indicano che la quantità trattata ammissibile (capacità) è stata superata. L'unità di reintegro continuerà a funzionare anche in caso di attivazione dell'allarme riepilogativo. La funzione di trattamento dell'acqua deve essere attivata dall'operatore.

#### Modalità di comando

(Modalità di reintegro) L'operatore può utilizzare l'impianto con comando da livello (integrato da un circuito di controllo estemo per il mantenimento della pressione) o con comando da pressione (impostazione predefinita per vasi d'espansione a membrana con cuscinetto di gas). L'operatore può inoltre disattivare la funzione di reintegro.

#### Modalità di funzionamento

L'impianto viene fornito con la modalità veloce attivata. Trascorso l'intervallo di funzionamento rapido, l'impianto passa automaticamente alla modalità normale. L'operatore può tuttavia modificare la modalità di funzionamento in qualunque momento. La modalità manuale può essere attivata solo per scopo di manuterzione. Il test con depressione viene impiegato per verificare il funzionamento della disaerazione e rintracciare perdite nell'impianto. Questa funzione deve essere utilizzata quando l'impianto viene messo in servizio e ogni volta che l'impianto viene rimesso in funzione dopo un intervento di manutenzione. Una volta completato il test, l'impianto deve pasare nuovamente alla modalità rapida.

#### Sensore / Protezione motore

I parametri sono preimpostati in fabbrica.

#### Allarme riepilogativo

Se impostato su ON (selezionato), l'allarme riepilogativo verrà attivato in corrispondenza dell'ernissione del relativo messaggio di errore. L'impostazione predefinita è ON. È possibile disattivare i seguenti allarmi riepilogativi; "Sostituire modulo" e "Richiesta manutenzione".

 l'allarme riepilogativo. L'impianto continuerà a funzionare. Se impostato su OFF, l'allarme riepilogativo non verrà attivato.

Richiesta manutenzione: è stata raggiunta la data prevista per la manutenzione. Se impostato su ON, verrà attivato l'allarme riepilogativo e l'impianto continuerà a funzionare. Se impostato su OFF, l'allarme riepilogativo non verrà attivato.

Istruzioni d'installazione e d'impiego Appendice

#### 3.2 Menu Parametri

| Voce                                                                                                    | Impostazione predefinita                                                        |
|----------------------------------------------------------------------------------------------------|---------------------------------------------------------------------------------|
| Disaerazione veloce                                                                                                    |                                                                                 |
| <ul> <li>Tempo di funzionamento veloce rimanente prima del passaggio automatico alla<br/>modalità normale</li> </ul>                       | 10 ore                                                                          |
| Pausa mod. normale                                                                                                    |                                                                                 |
| <ul> <li>Durata della pausa tra la fine del tempo di svuotamento e l'attivazione della<br/>pompa</li> </ul>                                | 15 minutes                                                                      |
| - Attivazione pausa (inizio della pausa notturna)                                                                                          | 18:00:00                                                                        |
| - Disattivazione pausa (fine della pausa notturna)                                                                                         | 08:00 am                                                                        |
| Disaerazione                                                                                                    |                                                                                 |
| - Tempo di funzionamento pompa                                                                                                    | In funzione della pressione [s]                                                 |
| - Tempo di disaerazione                                                                                                    | 60 secondi                                                                      |
| Pressione impianto                                                                                                    |                                                                                 |
| <ul> <li>pON: secondo il tipo d'impianto</li> </ul>                                                                                        | ENA 7 -> 1.5 bar<br>ENA 10 -> 1.5 bar<br>ENA 20 -> 3.0 bar<br>ENA 30 -> 5.0 bar |
| <ul> <li>pOFF: secondo il tipo d'impianto</li> </ul>                                                                                       | ENA 7 -> 2.0 bar<br>ENA 10 -> 2.0 bar<br>ENA 20 -> 4.0 bar<br>ENA 30 -> 6.0 bar |
| - Limite inferiore pressione (limite inferiore della pressione d'esercizio)                                                                | Secondo il tipo d'impianto                                                      |
| - Limite superiore pressione (limite superiore della pressione d'esercizio)                                                                | Secondo il tipo d'impianto                                                      |
| - Pressione particolare (irrilevante per l'operatore)                                                                                      | Impostazione predefinita                                                        |
| Contalitri                                                                                                    |                                                                                 |
| <ul> <li>Litri per impulso: contatore dell'acqua a impulsi (può essere impostato solo dal<br/>personale addetto all'assistenza)</li> </ul> | 10 litri per impulso                                                            |
| - Errore del contalitri: monitoraggio del ritardo del ciclo del contalitri                                                                 | 40 minuti                                                                       |
| Trattamento acqua                                                                                                    | 100 litri                                                                       |
| - Capacità di trattamento in caso di modulo di addolcimento dell'acqua integrato                                                           | 100 litri                                                                       |

#### Quantità di riempimento:

In base al monitoraggio continuo di un periodo di tempo precedente (finestra temporale), l'impianto consente l'impiego di un determinato numero di cicli di riempimento separati da pause. I parametri di cicli, pause e finestre temporali possono essere impostati liberamente.

#### Esempio: (impostazione predefinita)

Negli ultimi 480 minuti la quantità di acqua di reintegro per ciclo non deve superare i 50 litri. Non è inoltre consentito erogare questa quantità per oltre tre volte durante questo periodo e la pausa tra i cicli deve durare almeno 5 minuti.

| Voce                                                                                                    | Impostazione predefinita |
|----------------------------------------------------------------------------------------------------|--------------------------|
| Quantità massima per carica                                                                                                    |                          |
| <ul> <li>Quantità massima consentita per ciclo con contatore dell'acqua a impulsi<br/>integrato e configurato. Vedere la sezione Monitoraggio: quantità di reintegro</li> </ul> | 150 litri                |
| Tempo max. per carica                                                                                                    |                          |
| <ul> <li>Tempo di reintegro massimo consentito per ciclo. Vedere la sezione<br/>Monitoraggio: monitoraggio del tempo di funzionamento</li> </ul>                                | 20 minuti                |
| Intervallo minimo tra due cicli                                                                                                    |                          |
| - Intervallo minimo tra due cicli (pausa)                                                                                                    | 5.0 minuti               |
| Numero max. cicli / finestra temporale                                                                                                    |                          |
| - Numero massimo di cicli per finestra temporale                                                                                                    | 3                        |
| Finestra temporale                                                                                                    |                          |
| - Dimensioni della finestra temporale                                                                                                    | 480 minuti               |

Notare che i valori del Menu Quantità di riempimento sono interdipendenti. Di conseguenza potrebbe essere necessario impostare un altro parametro prima che il valore effettivo diventi accessibile entro i limiti previsti. Allo stesso modo gli intervalli di impostazione possono essere limitati dalla dipendenza tra i parametri. È ad esempio consigliabile impostare i parametri di una finestra temporale prima di definire le pause, il numero e la durata dei cicli.

12

Istruzioni d'installazione e d'impiego App<u>endice</u>

| Voce                                                                                                    | Impostazione predefinita |
|----------------------------------------------------------------------------------------------------|--------------------------|
| Ora, data                                                                                                    | Attività operatore       |
| <ul> <li>Ora legale attivata: mese iniziale (ora legale ON ha il valore 00 per le aree<br/>geografiche che non prevedono il passaggio dall'ora solare all'ora legale e<br/>viceversa)</li> </ul>   | 03                       |
| <ul> <li>Ora legale disattivata: mese finale (ora legale OFF ha il valore 00 per le aree<br/>geografiche che non prevedono il passaggio dall'ora solare all'ora legale e<br/>viceversa)</li> </ul> | 10                       |
| - Interv. manutenz: intervallo di manutenzione 0 800 giorni                                                                                                    | 365 giorni               |
| - Sensore di pressione – valore min:                                                                                                    | 0.0 bar                  |
| - Sensore di pressione – valore max:                                                                                                    | 10.0 bar                 |

#### 3.3 Menu Manutenzione

#### N. progetto

Impostazioni di fabbrica, non programmabili da parte dell'operatore.

#### Versione del software

Dato in chiaro immesso dal produttore.

#### Avvio

Specificare la data e l'ora dell'avvio (tracciabilità) premendo Avvio. Prima di premere è necessario aver impostato correttamente la data e l'ora.

#### Manutenzione

La data della manutenzione successiva è indicata tra parentesi. È possibile predisporre che, al raggiungimento della data, l'allarme riepilogativo si attivi e venga visualizzato un messaggio di errore per l'operatore. Se la ricezione dell'allarme viene confermata, il messaggio d'errore verrà visualizzato di nuovo dopo sette giorni a meno che non venga premuto "Manutenzione effettuata", ad indicare che la manutenzione è stata eseguita. La data e l'ora dell'ultima manutenzione e il livello di codice vengono indicati nelle due righe superiori.

#### Lista errori

Mostra gli ultimi 250 errori con ricezione confermata, assieme alla relativa data ed ora.

#### Statistica valori

Display of various statistic data.

#### Statistica rabbocco

Visualizza le ultime 200 operazioni di reintegro con la data, l'ora, la durata delle operazioni e il numero di litri erogati (se è utilizzato un contatore dell'acqua ad impulsi).

Anche se è stata erogata acqua all'impianto, il numero visualizzato di litri erogati può essere zero se la quantità di reintegro è inferiore al numero di litri per impulso del contatore dell'acqua. Per la stessa ragione la quantità effettiva di acqua erogata può essere inferiore al valore registrato dal contatore dell'acqua a impulsi.

#### Cambio codice immissione

Consente di passare a un altro codice di accesso. Per l'operatore, l'unico codice possibile è il 000001.

Istruzioni d'installazione e d'impiego Appendice

#### 4 Esempi di riempimento

#### ENA 7-30 con NFE1.1 ed un vaso d'espansione a membrana in un impianto di riscaldamento 4.1

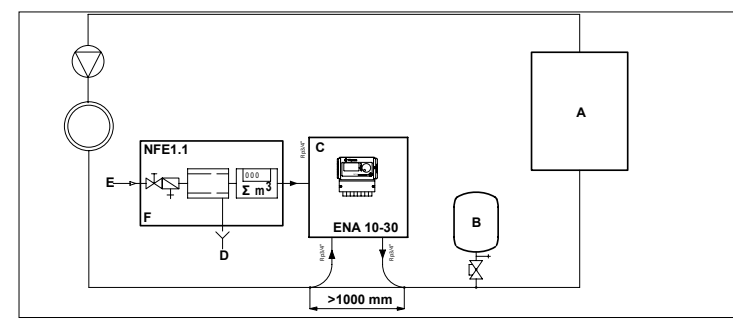

#### A Caldaia

| в | Vaso d'espansione a membrana |
|---|------------------------------|
| С | ENA 7-30                     |
| D | Acqua di rifiuto (Scarico)   |
| Е | Ingresso acqua di reintegro  |
| F | NFE 1.1                      |

Non utilizzare diametri inferiori a quelli indicati in funzione della lunghezza delle tubazioni. La lunghezza delle tubazioni deve essere la minima possibile.

DN20 < 10 m DN25 < 20 m DN32 < 30 m

> 4.2 ENA 7-30 con NFE1.2 ed un vaso d'espansione automatico a regolazione di pressione in un impianto di riscaldamento

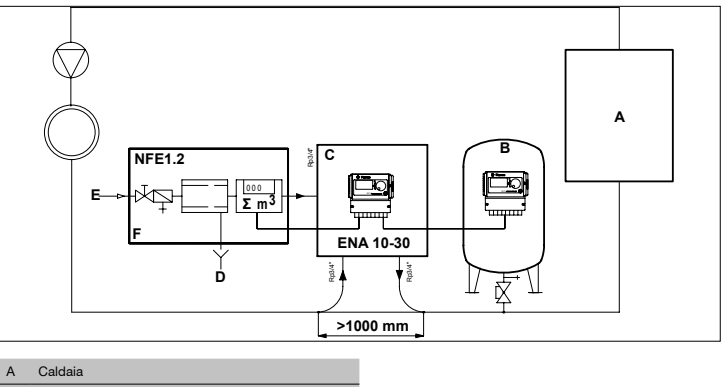

- В Vaso d'espansione a membrana
- С ENA 7-30
- D
- Acqua di rifiuto (Scarico)
- Е Ingresso acqua di reintegro

F NFE 1.2

Non utilizzare diametri inferiori a quelli indicati in funzione della lunghezza delle tubazioni. La lunghezza delle tubazioni deve essere la minima possibile.

```
DN20 < 10 m
DN25 < 20 m
DN32 < 30 m
```

ITA

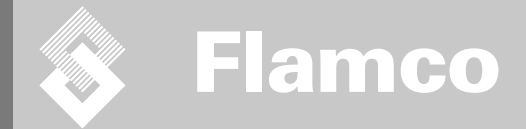

# ENA 7-30

Installations- og betjeningsvejledning

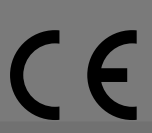

© Flamco www.flamcogroup.com Udgave 2009 / DK

FP.30/06/09.DF

💊 Flamco

Installationsog betjeningsvejledning

| Indh<br>Bem | oldsfortegnelse<br>ærk: Appendiks tilgængeligt                    | Side |
|-------------|-------------------------------------------------------------------|------|
| 1.          | Generelt                                                          | 130  |
|             | 1.1. Om denne betieningsveiledning                                | 130  |
|             | 1.2. Anden medleveret dokumentation                               | 130  |
|             | 1.3. Anvendelse af Flamco produkter                               | 130  |
|             | 1.4. Yderligere hjælp og information                              | 130  |
| 2.          | Sikkerhed                                                         | 130  |
|             | 2.1. Anvendelse                                                   | 130  |
|             | 2.2. Vigtig information.                                          | 130  |
|             | 2.3. Symboler i denne betjeningsvejledning                        | 130  |
|             | 2.4. Specifi kationer                                             | 130  |
|             | 2.5. Sikkerhedsanordninger                                        | 130  |
|             | 2.5.1. Undgå for højt tryk                                        | 130  |
|             | 2.5.2. Undgå for høje temperaturer                                | 130  |
|             | 2.6. Symboler på ekspansionsbeholderen                            | 131  |
| 3.          | Beskrivelse                                                       | 132  |
|             | 3.1. Komponent oversigt                                           | 132  |
|             | 3.2. SDS Styringsenhed                                            | 133  |
|             | 3.3. Anvendelse                                                   | 133  |
|             | 3.3.1. Afl uftning                                                | 133  |
|             | 3.3.2. Efterfyldnings drift                                       | 133  |
| I.          | Transport og opbevaring                                           | 134  |
|             | 4.1. Transport                                                    | 134  |
|             | 4.2. Opbevaring                                                   | 134  |
| 5.          | Installation                                                      | 135  |
|             | 5.1. Forberedelse på installationen                               | 135  |
|             | <ol><li>5.2. Krav til de nærmeste omgivelser</li></ol>            | 135  |
|             | 5.3. Hydraulisk installation                                      | 136  |
|             | 5.4. Elektrisk installation                                       | 136  |
|             | 5.5. Standard tilslutningsskema                                   | 137  |
| <u>.</u>    | Ibrugtagning af styringsenheden                                   | 138  |
|             | 6.1. Styring, menuoversigt                                        | 138  |
|             | 6.2. Menusymboler                                                 | 138  |
|             | 6.3. Anvendelse af styringen                                      | 139  |
|             | 6.4. Inddata til styringen                                        | 140  |
| <i>.</i>    | Vedligeholdelse og fejlfi nding                                   | 141  |
|             | 7.1. Inden vedligeholdelse                                        | 141  |
|             | 7.2. Efter et strømsvigt                                          | 141  |
|             | 7.3. Vedligeholdelsesinterval                                     | 141  |
|             | <ol><li>7.4. Udskiftning af beholder for vandbehandling</li></ol> | 141  |
|             | 7.5. Fejlmeddelelser                                              | 142  |
| s.          | Bortskaffelse                                                     | 143  |
| ).          | Tekniske specifi kationer.                                        | 144  |
|             | 9.1. Ekstra tilbehør                                              | 144  |

129

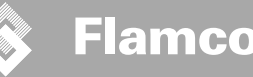

#### 1. Generelt

#### 1.1. Om denne betjeningsvejledning

Denne betjeningsvejledning indeholder tekniske specifikationer, anvisninger og forklaringer, der hjælper til en sikker anvendelse af automaten. Før man transporterer, installerer, tager i brug, genstarter anvender eller udfører vedligeholdelse af beholderen, skal man have gennemlæst og forstået alle betjeningsvejledningerne.

#### 1.2. Anden medleveret dokumentation

Generelt om ekstra komponenter, så som pumpen og sensorerne, er inkluderet i denne betjeningsvejledning. Hvis ekstra dokumentation er medleveret, skal instruktionerne i disse også efterleves.

#### 1.3. Anvendelse af Flamco produkter

Supplerende dokumentation kan være inkluderet. Følg instruktionerne i denne.

#### 1.4. Yderligere hjælp og information

Kontakt din lokale forhandler for yderligere service som:

- Uddannelse.
- Vedligeholdelseskontrakt.
- Servicekontrakt.
- Reparationer og forbedringer.

#### 2. Sikkerhed

#### 2.1. Anvendelse

Beholderen er designet til afluftning og tilførsel af efterfyldningsvand i lukkede varmesystemer og køleanlæg. Beholderen er ikke designet til at facilitere den første påfyldning af et system eller til almindelig efterfyldning af systemer.

#### 2.2. Vigtig information.

Beholderen har sikkerhedsanordninger, der har til hensigt at forhindre skade på personer og ting. Beholderen skal betjenes på følgende måde:

Installationen skal udføres af kvalificeret personale.

- Overhold den lokale lovgivning og bestemmelser.
- Der må ikke foretages ændringer på beholderen uden først at have indhentet skriftlig tilladelse fra Flamco.
- Kontrollér at alle beholderens dæksler og døre er lukkede, når beholderen er i brug.
- Rør ikke ved elektriske instrumenter. Sensorenhederne og kapacitets tryksensorene arbejder med ekstra lav spænding.

Flamco kan ikke holdes ansvarlig for tab opstået på grund af uopmærksomhed omkring sikkerhedsforhold eller som følge af tilsidesættelse af standard sikkerhedstiltag ved udførelse af opgaver som transport, installering, ibrugtagning, genstart, vedligeholdelse, udførelse af test og reparationer, selvom disse ikke er udførligt beskrevet i disse betjeningsveiljedninger.

#### 2.3. Symboler i denne betjeningsvejledning

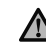

Identificerer en risiko der kan lede til personskade inklusiv skade med døden til følge/skade på beholderen, skade på andet udstyr og/eller miljømæssig forurening.

Iden Iede døde

Identificerer en elektrisk risiko der kan lede til personskade inklusiv skade med døden til følge/skade på beholderen, skade på andet udstyr og/eller miljømæssig forurening.

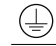

Elektrisk jordforbindelse

Vigtig information

#### 2.4. Specifikationer

Denne ekspantionsbeholder er designet i overenstemmelse med DIN EN 12828 normen.

#### 2.5. Sikkerhedsanordninger

Beholderen har ingen sikkerhedsanordninger der forhindrer drifttrykket og driftstemperaturen i at overstige eller falde under en specifik grænseværdi. Installér udstyr der regulerer trykket og temperaturen i systemet.

#### 2.5.1. Undgå for højt tryk

Passende sikkerhedsventiler der forhindrer at det maksimale driftstryk overskrides:

- Åbn før, eller senest når det maksimalt tilladte driftstryk er nået.
- Kan gennemlede volume gennemstrømningen (inklusiv den maksimalt mulige efterfyldningsvolumen) op til 110% af det maksimale driftstryk;
- Er enten bevist driftsikre eller certificerede.

Reducer ikke sikkerhedsventilens ind- eller udløb.

#### 2.5.2. Undgå for høje temperaturer

Passende sikkerhedsanordninger:

- Garanterer at drifttemperaturen ikke overskrider de tilladte grænseværdier på noget punkt i systemet.
- Er godkendte og testede for driftsikkerhed.

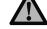

Udgave 2009 / DK

Aktiverér tryk og temperatur sikkerhedsanordninger og kontrollerér regelmæssigt at de virker se tilsigtet.

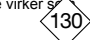

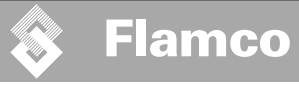

#### 2.6. Symboler på ekspansionsbeholderen

Symbolerne på beholderen er en del af sikkerhedsforholdsreglerne. Symbolerne må ikke fjernes eller tildækkes. Kontrollér med jævne mellemrum at symbolerne forefindes og er læselige. Udskift eller reparér symboler der er ulæselige eller beskadigede.

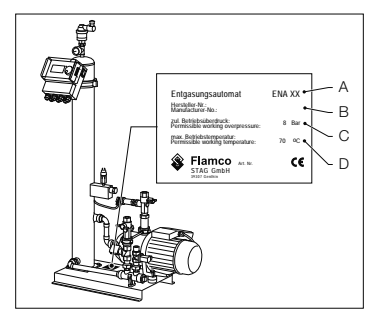

Følgende produktinformation forefindes på typeskiltet:

- A Beholder type (ENA 10, 20 eller 30)
- B Beholderens serienummer
- C Tilladte driftsovertryk
- D Tilladte driftstemperatur

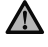

Hvis specifikationerne på typeskiltet ikke stemmer overens med den bestilte beholder, bør den ikke tages i brug.

13

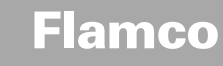

#### 3. Beskrivelse

3.1. Komponent oversigt

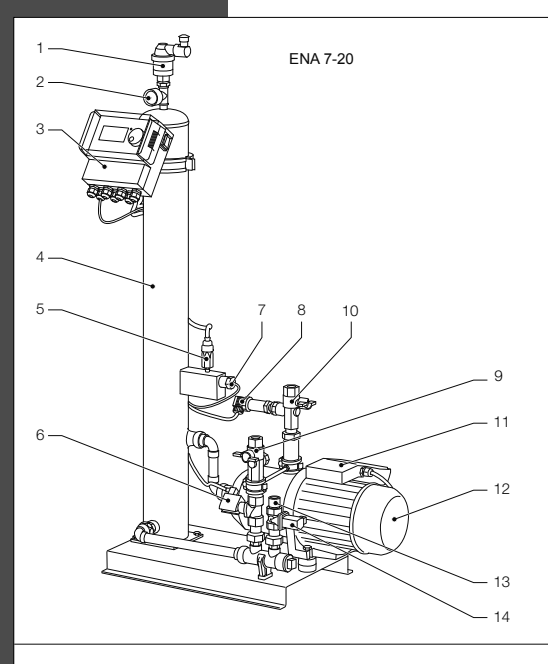

| Nr. | Beskrivelse                          |
|-----|--------------------------------------|
| 1   | Udluftningsanordning                 |
| 2   | Trykmåler                            |
| 3   | SDS Styringsenhed                    |
|     | Vakuum tank                          |
|     | Vakuum trykafbryder                  |
|     | Magnetventil NO                      |
|     | Flyde-afbryder                       |
| 8   | Tryksensor                           |
|     | Tilslutning til system Rp 3/4"       |
|     | Tilslutning fra system Rp 3/4" *     |
|     | Pumpe kasse 1                        |
|     | Pumpe 1                              |
| 13  | Tilslutninger til påfyldning Rp 3/4" |
| 14  | Magnetventil NC                      |
|     | Pumpe kasse 2                        |
| 16  | Pumpe 2                              |
|     | med filter                           |

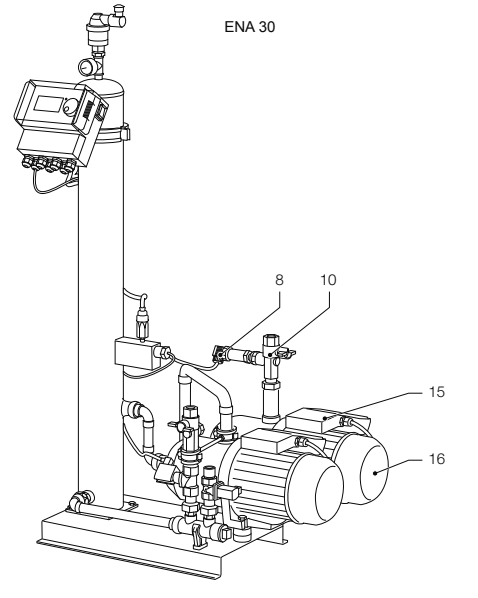

Udgave 2009 / DK

**(132**)

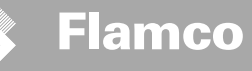

#### 3.2. SDS Styringsenhed

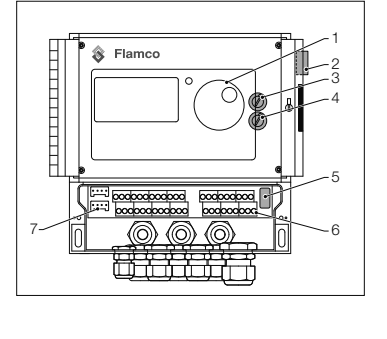

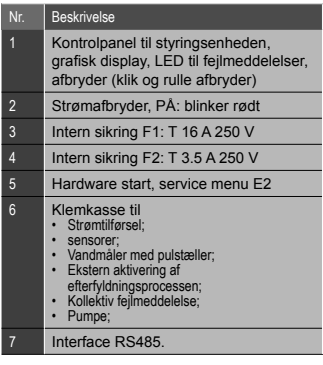

#### 3.3. Anvendelse

Automatens primære funktion er afluftning. Den fungerer også som efterfyldningsautomat til at erstatte vandtab i et system.

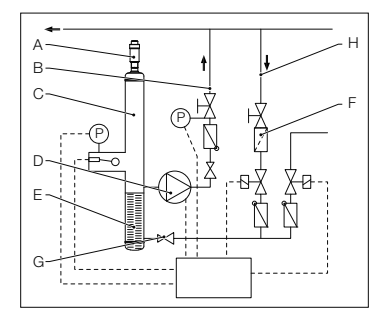

#### 3.3.1. Afluftning

Ved afluftning af vandet, tages systemvandet ind via bypass fra returledningen i systemet (H).

DAN

Vandet strømmer gennem en gennemstrøms regulering (G) og filteret (F) og ind i afluftningstanken (C). Det er underkastet et vakuum i pumpens cyklus (D) og passerer igennem en pakningsring (E). Som et resultat af det formindskede tryk og på grund af pakningsringens store overflade, frigives luften fra vandet.

Når pumpen slukker, forårsager efterfyldningsmediet der flyder ind i tanken, at trykket i tanken stiger til systemtryk niveau, således at luften der har samlet sig over vandet bliver afluftet via udluftningsventilen (A). Mens pumpen kører, returneres vandet, der blev ledt ind i tanken, via en bypass ledning til anlæggets returledning (B).

Hurtig afluftning (Hurtig = Turbo): Et interval hvorunder pumpen kører (vakuum opbygges) veksler med et interval hvor luften er afledt (pumpen kører ikke).

Normal afluftning: En ekstra pause tilføjes mellem afslutningen på evakueringsintervallet og inden pumpen startes. Dette ekstra interval, kan vælges via en parameter indenfor fastsatte grænser. Ved udløbet af afluftningsintervallet, skifter systemet til det normale afluftningsprogram som så gennemløbes kontinuerligt. Den normale afluftning er afbrudt af en valgbar pause (standard kl 18.00 - 20.00). Begyndelsen på den efterfølgende afluftnings cyklus i den normale afluftning, vises ved hjælp af en nedtælling i Drift menuen.

#### 3.3.2. Efterfyldnings drift

Efterfyldningsvandet tilføres i et trykkontrolleret eller niveaukontrolleret modus. Beholderens standardindstilling er trykkontrolleret efterfyldning (hvis der anvendes en membran ekspansionsbeholder).

Trykkontrolleret tilførsel: Systemet er udstyret med en tryksensor (P) der måler trykket. Efterfyldningsvandets aktiveringstryk bør være Po\* + 0.2 bar. Deaktiverings efterfyldningstrykket bør være mindst 0,1 bar højere end aktiverings efterfyldningstrykket. Efterfyldnings vandets gennemstrømshastighed eller tilførselstid, kan overvåges hvis systemet er udstyret med en liter måler. Pumpen (D) skal automatisk stoppes cyklisk under en trykkontrolleret efterfyldning og det aktuelle system tryk skal kontrolleres. Hvis nødvendigt skal der tilføres vand indtil efterfyldningsvandets deakaktiveringstryk er nået.

Niveau kontrollet tilførsel: I dette tilfælde tilføres efterfyldningsvand så længe den eksterne efterfyldningsanmodning er aktiv og beholderens gennestrøms- og tidsovervågning tillader efterfyldning.

Det er muligt at deaktivere efterfyldningsfunktionen. Henvisning til afsnit. \* Po = P Statisk + P Damp

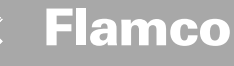

#### 4. Transport og opbevaring

#### 4.1. Transport

Forsendelsespapirerne lister alle omfattede dele, så som udstyr og dokumentation. Kontrollér at alle dele forefindes og at de er ubeskadigede. Eksapnsionsbeholderne pakkes opretstående på engangs- paller, komplet monterede.

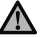

Få en oversigt over de dele der mangler eller er forkert leveret. Læs de generelle betingelser og bestemmelser i forsendelsespapirerne.

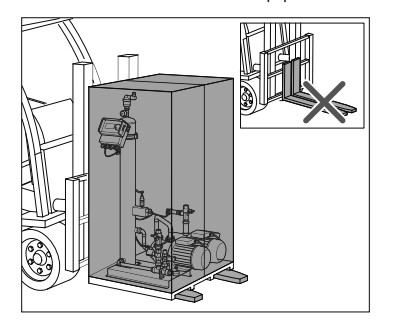

#### 4.2. Opbevaring

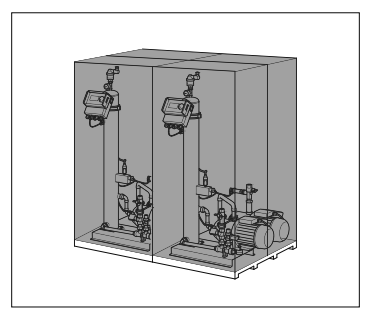

Kontrollér at opstillingsstedet overholder de nævnte betingelser til omgivelserne. Se afsnit 6.2.

Pallerne skal transporteres horisontalt.Løft beholderen en lille smule.

Kontrollér at løfteudstyret rent faktisk kan løfte beholderen. Se afsnit 9 for yderligere information om vægt og mål: Tekniske

· Kontrollér at gulvet er plant.

specifikationer.

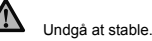

TP.30/06/09.DK

Installationsog betjeningsvejledning

#### 5. Installation

#### 5.1. Forberedelse på installationen

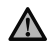

- Forvis Dem om at den bærende overflade kan bære beholderens maksimale vægt inklusiv vandet. Se afsnit 9: Tekniske specifikationer.
- Kontrollér at udefra kommende faktorer ikke kan afbryde beholderens drift.
- Kontrollér at der ikke kan komme snavns ind i beholderen og dens dele.
- Installér lukkeanordninger på brugsvandssystemet på stedet.
- Sørg for at der er frit omkring beholderen til udførelse af vedligeholdelses arbejde.
- Bemærk de almindelige regler onkring brug og installerings lokation og hvis nødvendigt informér de ansvarlige test og certificeringsmyndigheder inden systemet tages i brug.

#### 5.2. Krav til de nærmeste omgivelser

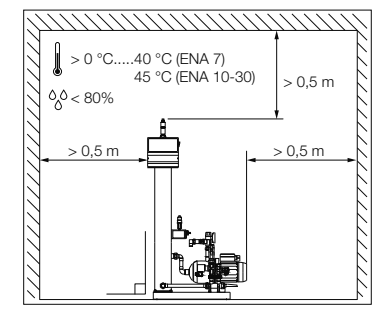

Forvis Dem om

- at auomaten står plant;
- at beholderen installeres i et lukket, tørt og frostfrit rum;
- at de angivne minimum afstandende overholdes;
- at luften ikke indeholder elektrisk ledende gasser eller høje koncentrationer af støv og dampe: der er risiko for eksplosion hvis der er eksplosive gasarter i luften;
- at de nærmeste omgivelser er rene og godt oplyste.
  - Relativ luftfugtighed: undgå kondensation. Ingen vibrationer. Fri for varme samt direkte sol
- at beholderen ikke bærer på ekstra vægt.

Installér på plads en lukkeanordning foran slangetilslutningerne.

Flamco

Installationsog betjeningsvejledning

#### 5.3. Hydraulisk installation

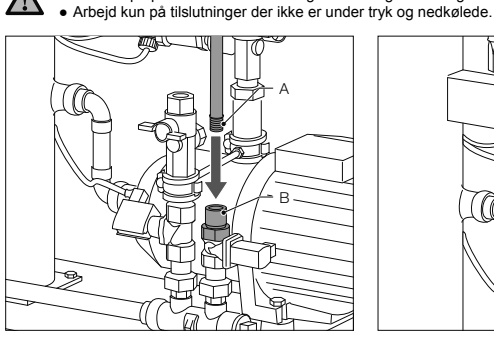

- Tilslut tilførselsledningen til vandtilførslen.
- Hvis nødvendigt skal der installeres en smudsudskiller ved drikkevandstilslutningen (0,2 mm).
- Den minimale nominale diameter for installationsledningen på systemet og tilførselsledningen er DN 20.

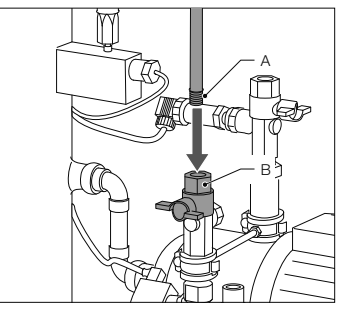

 Tilslut systemets returledning til fremløbet til ENA.

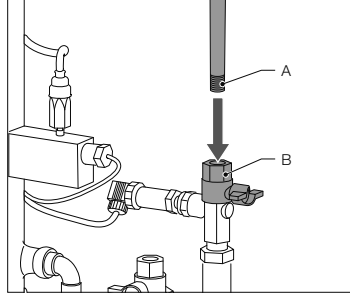

 Connect the supply line of the system to the pressure side of the ENA.

#### 5.4. Elektrisk installation

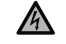

Klemkassen kan stadig være strømførende selvom hovedafbryderen er slået fra. Kontrollér at alle eksterne strømkilder (f.eks. ekterne efterfyldningsenheder) også er frakoblede fra beholderen.

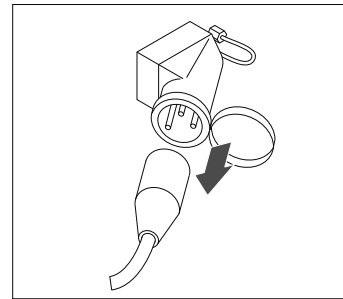

- Sluk for hovedafbyderen på SDS styringsenheden.
- Træk stikket ud eller sluk for eksterne seperatorer så disse ikke kan genstarte automatisk.
- Remedel) også et nakolieve na venoueren.
- Skru beskyttelsespladen af klemkassen.
- Klemmetildelingsoversigten findes på indersiden af beskyttelsespladen.

136

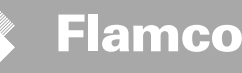

#### 5.5. Standard tilslutningsskema

|                 | ENA 7   | ENA 10                  | ENA 20            | ENA 30 |
|-----------------|---------|-------------------------|-------------------|--------|
| Nominel volt    |         | 230 V: +6%; -10%        | ; 50 Hz: +1%; -1% |        |
| Nominel strøm   | 2,77 A  | 5,3 A                   | 7,2 A             | 10,6 A |
| Nominel effekt  | 0,62 kW | 1,1 kW                  | 1,51 kW           | 2,2 kW |
| Sikkerhed strøm | 10 A    | 16 A                    |                   |        |
| Sikringstype    | IP55    | IP54 (tryk sensor IP65) |                   |        |

SELV: Sikkerhed Ekstra Lav Spænding

Anbefalet værdi; Ledning sikkerhedsabryder (C).

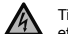

Tilslut aldrig klemmerne 11+12 og 21+22 samtidigt. Dette vil forårsage uoprettelig skade på efterfyldningsenheden, SDS styringsenheden eller enheden til opretholdelse af tryk

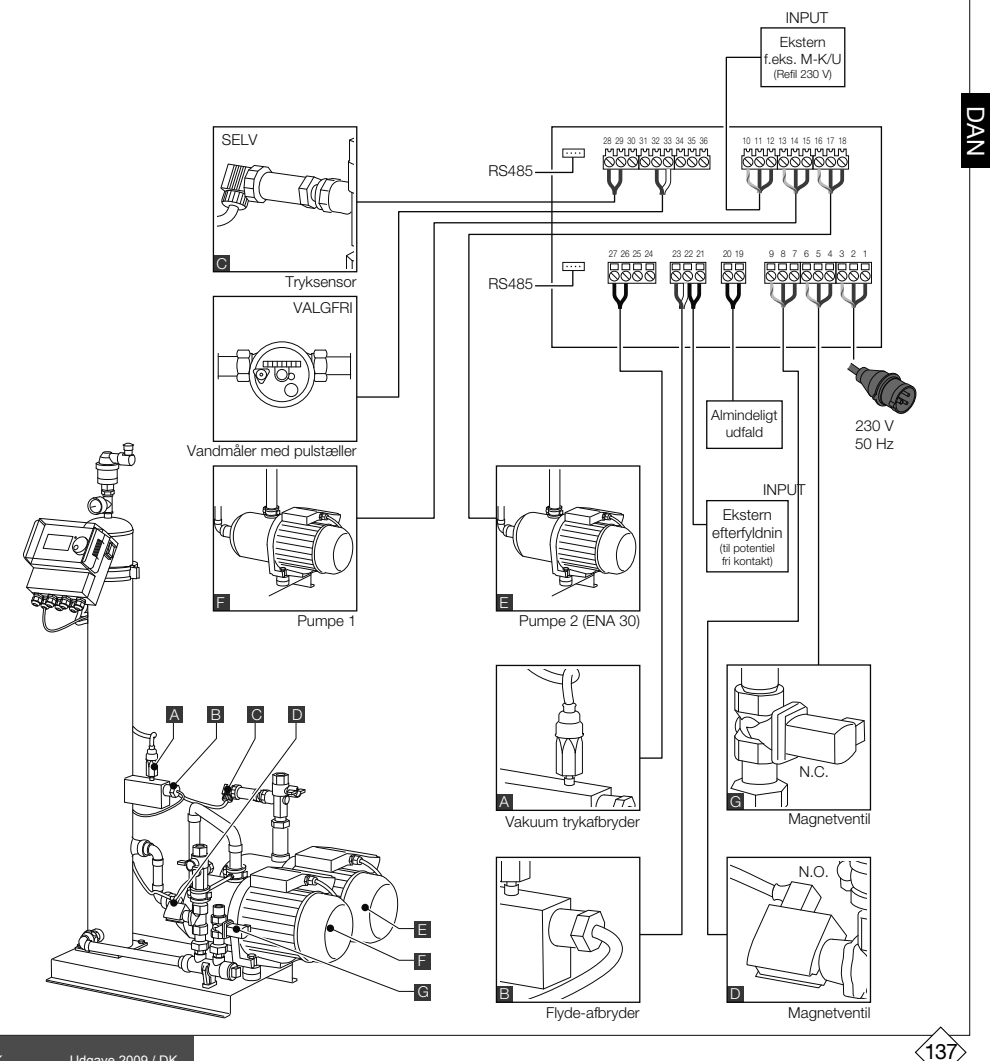

Installationsog betjeningsvejledning

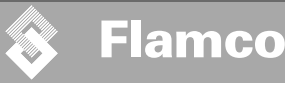

#### 6. Ibrugtagning af styringsenheden

#### 6.1. Styring, menuoversigt

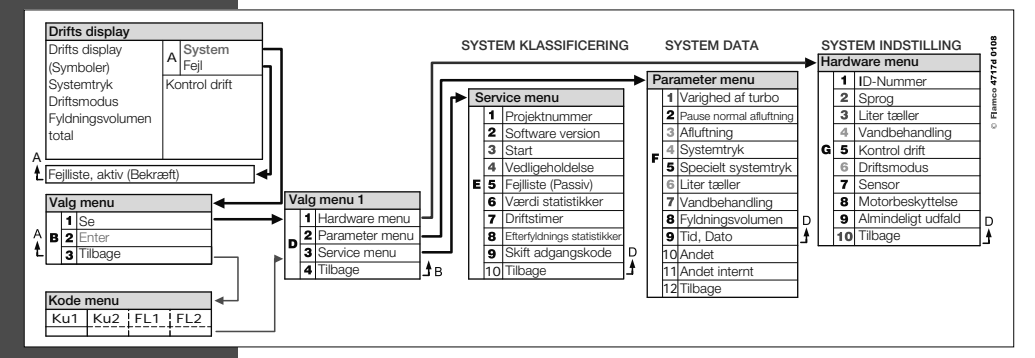

6.2. Menusymboler

| D       | ID nummer ikke tilgængeligt. Styring er ikke konfigureret       | $\bigcirc$   | Pumpe                                                                  |
|---------|-----------------------------------------------------------------|--------------|------------------------------------------------------------------------|
| ∞       | Afvist, ikke installeret. Falder udenfor<br>parametergrænserne. |              | Flyde-afbryder.                                                        |
| P       | Efterfyldning er trykkontrolleret.                              | $\checkmark$ | Indtastning bekræftet.                                                 |
|         | Kode påkrævet.                                                  |              | Programmeringsmodus, enter.                                            |
| %       | Efterfyldning er niveaukontrolleret.                            | Ŧ            | Testmodus.                                                             |
| Ř       | Magnetventil.                                                   | Ð            | Advarsel.                                                              |
|         | Afbrydelse ikke muligt.                                         | ×            | Gemme fejl. Indstillinger ikke gemt.                                   |
| $\odot$ | Driftmodus, kun gennemsyn.                                      | X            | Vent.                                                                  |
| Ø       | Vakuum knap.                                                    | +            | Eksternt efterfyldningssignal er tilkoblet (kun niveau kontrol drift). |
|         |                                                                 |              |                                                                        |

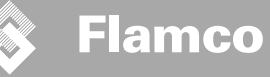

#### 6.3. Anvendelse af styringen

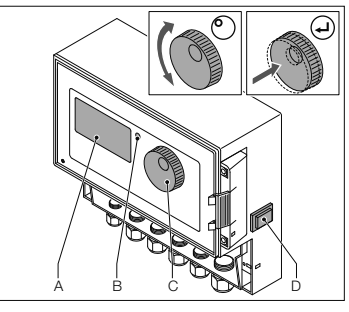

A B C System -h Turbo -h Turbo -start -:-- p

Liter

Ibrugtagning

- Sluk for eventuel installeret efterfyldningsudstyr. Luk fremløbsventilerne.
- Tænd for styringen (D).
- A Display
- B Fejl LED
- C Drejeknap
- D Hovedafbryder TIL/FRA

Brug drejeknappen (C)til at bladre gennem menupunkterne og til at bekræfte input. Displayet (A) viser menupunkterne. Hvis der opstår fejl lyser LED (B) lampen.

- Hold drejeknappen inde i to sekunder for at komme til drift displayet, uanset hvor markøren befinder sig.
- \* Turbo = Hurtig

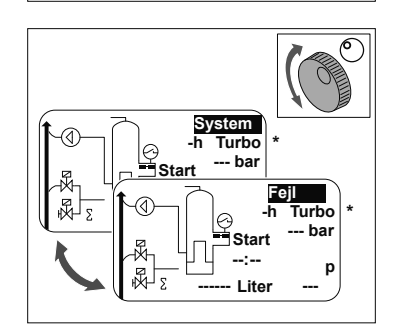

- I filfælde af fejl skifter drift displayet fra [SYSTEM] til [FEJL] og LED lampen lyser.
- Fejlmeddelelserne "minimum vandniveau" og "minimum tryk alarm" vises ved systemets første ibrugtagning.
- Det er muligt at dreje knappen og skifte mellem [SYSTEM] og [FEJL].
- Når [FEJL] lyser trykkes på drejeknappen for at komme til føjlisten. Hvis der er tale om mere end én føjl kan man rulle gennem føjlisten. Alle føjl vises i den rækkefølge de er opstået.
- Når [SYSTEM] lyser, tryk på drejeknappen for at komme til valgmenuen.

\* Turbo = Hurtig

39

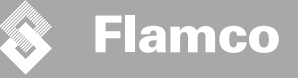

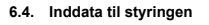

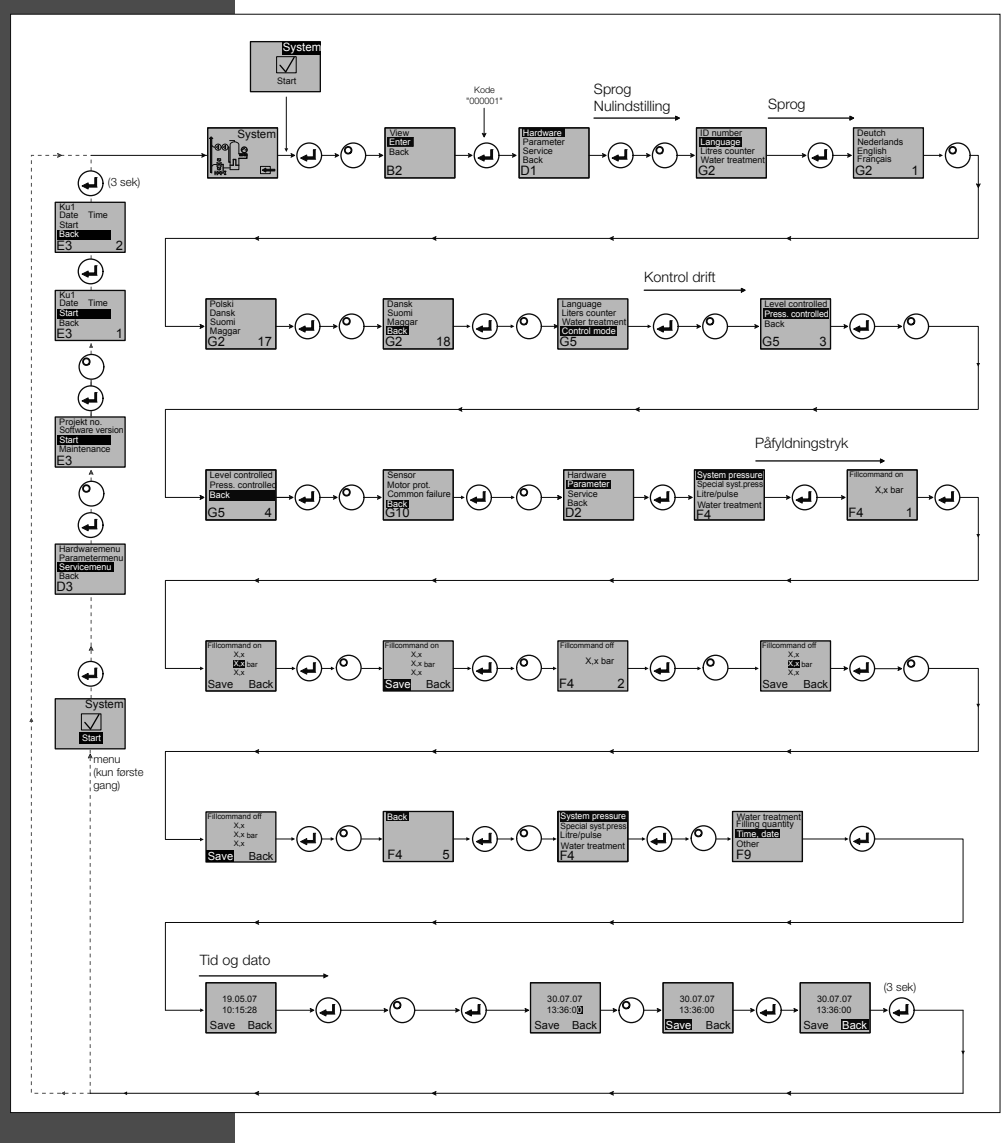

- Når man kommer ind i programmeringsmodus, er styringen for trykvedligeholdelse aktiv.
- · Koden er aktiv i 5 minutter efter sidste input.
- Fjern alle utilladte tilføjelser, understøttede objekter og sideløbende tilføjelser fra basis beholderen.

140

• Når programmeringen er fuldført er de elektriske dele af ENA klar til drift.

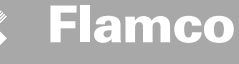

#### 7. Vedligeholdelse og fejlfinding

- Vandet og kontaktfladerne kan være 70 °C eller mere.
- Anvend det påkrævede beskyttelsestøj.
- Gulvet kan være vådt eller fedtet. Anvend beskyttelsessko.

#### 7.1. Inden vedligeholdelse

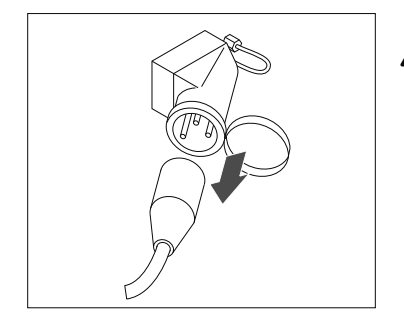

Klemkassen kan stadig være strømførende selvom hovedafbryderen er slået fra. Kontrollér at alle eksterne strømkilder (f.eks. ekterne efterfyldningsenheder) også er frakoblede fra beholderen.

DAN

Gør vakuum tanken trykløs inden vedligeholdelse.

#### 7.2. Efter et strømsvigt

De forprogrammerede parametre i styringen ændrer sig ikke efter et strømsvigt.

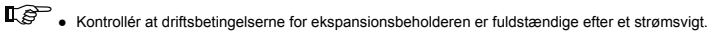

#### 7.3. Vedligeholdelsesinterval

Bekræft vedligeholdelse i servicemenuen.

| Interval                              | Del                                                                | Aktivitet                                                                                                    |
|---------------------------------------|--------------------------------------------------------------------|----------------------------------------------------------------------------------------------------|
| Årlig                                 | ENA 7-30                                                           | Kontrollér tætheden af tilslutninger,<br>pumper og skrueforbindelser.<br>Hvis det er nødvendigt skal<br>skrueforbindelserne tætnes eller<br>tilspændes. |
| Hvert år før spidsbelastningsperioden | Smudsamler i fremløbsledningen på<br>plads<br>Udluftningsanordning | Rengør skærmene.<br>Kontrollér funktionerne<br>Vakuum test                                                                                              |

#### 7.4. Udskiftning af beholder for vandbehandling

Sluk for vandbehandling i hardware menuen og skift modulet.

Justér kapaciteten i parametermenuen.

• Tænd for "vandbehandling" i hardware menuen.

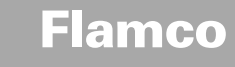

#### 7.5. Fejlmeddelelser

Installations-

og betjeningsvejledning

| Nr. | Meddelelse                               | Beskrivelse                                                               | Nulstil | Mulig årsag                                                                                                    | Fejlfinding                                                                                                    |
|-----|------------------------------------------|---------------------------------------------------------------------------|---------|----------------------------------------------------------------------------------------------------|----------------------------------------------------------------------------------------------------|
| 1   | For lavt tryk                            | System tryk er for lavt, er udenfor<br>driftstrykkets grænseværdier       | В       | <ul> <li>Lækage</li> <li>Trykvedligeholdelses værdi indstillet forkert</li> <li>Forkert tilgangstryk</li> <li>For lavt påfyldningstryk</li> </ul>                             | Udeluk lækage     Indstil korrekt trykopretholdelses værdi     Forhøj påfyldningstryk op til grænseværdierne     for driftstryk                                 |
| 2   | For højt tryk                            | System tryk er for højt, er udenfor<br>driftstrykkets grænseværdier       | В       | Pumpen slukker ikke     Membran ekspansionebeholder har for lavt/ forkert<br>tilgangstryk     For højt påtyldningstryk                                                        | Check kontrol     Kontrollér tilgangstryk / anvend større membran<br>ekspansionsbeholder     Formindsk påfyldningstryk op til grænseværdierne<br>for driftstryk |
| 3   | Tilførselskapacitet<br>for lav           | Liter tæller tilfører ikke vand efter<br>efterfyldnings anmodning         | A       | Liter tælleren sender ingen pulser fordi:     Liter tælleren er defekt     Kablet er ikke tilsluttet     Den indstilled værdi er for lav til liter tællerens     reaktionstid | Udskift liter tælleren     Tilslut kabel     Anvend højere indstillingsværdi for reaktionstid                                                                   |
| 5   | Cyklus interval                          | Eftefyldnings intervallet er for kort                                     | A       | <ul><li>Lækage i systemet</li><li>Den indstillede værdi er forkert</li></ul>                                                                                                  | • Udeluk lækage                                                                                                    |
| 6   | Antal cykluser                           | Det maksimale antal cyklusser indenfor tidsramme er overskredet           | A       | <ul><li>Lækage i systemet</li><li>Den indstillede værdi er forkert</li></ul>                                                                                                  | Udeluk lækage     Programmér de korrekte indstillinger                                                                                                    |
| 7   | Påfyldnings fejl                         | Påfyldning uden anmodning (liter tæller<br>sender signal uden påfyldning) | A       | <ul> <li>Lækage</li> <li>Magnetventil lukker ikke/er defekt</li> </ul>                                                                                                    | • Udeluk lækage<br>• Udskift magnetventil                                                                                                    |
| 8   | Kvantitetsgrænse                         | Den maksimale kvantitet i en efterfyldn-<br>ings cyklus er overskredet    | A       | Lækage     Indstilling af værdi for nedsættelse af gennem-<br>strømshastighed for lav                                                                                         | Udeluk lækage     Korrigér den indstillede værdi                                                                                                    |
| 9   | Kørselstid beskyttelse                   | Den maksimale tid for efterfyldnings<br>cyklus er overskredet             | A       | Lækage     Indstilling af værdi for nedsættelse af gennem-<br>strømshastighed for lav     Pumpen virker ikke rigtigt                                                          | <ul> <li>Udeluk lækage</li> <li>Korrigér den indstillede værdi</li> <li>Afluft pumpe</li> </ul>                                                                 |
| 10  | Udskift modul                            | Blødgørings modulet er overanstrengt                                      | Α       | Modul kapacitet (vandbehandling) er overanstrengt                                                                                                    | Udskift modul                                                                                                    |
| 11  | Lav mA P sensor                          | Afbrydelse af tryk sensorens nuværende sløjfe                             | A       | <ul><li>Defekt sensor</li><li>Defekt klemkasse/kabel</li></ul>                                                                                                    | <ul> <li>Udskift sensor</li> <li>Kontrollér/udskift klemkase/ kabler</li> </ul>                                                                                 |
| 12  | Høj mA P sensor                          | Kortslutning i tryk sensorens nuværende sløjfe                            | A       | Defekt sensor     Defekt klemkasse/kabel     Kortslutning                                                                                                    | Udskift sensor     Kontrollér/udskift klemkase/ kabler                                                                                                    |
| 13  | Vakuum fejl                              | Utilstrækkelig vakuum til afluftning for<br>3. gang i træk                | A       | <ul> <li>Temperatur i returledningen er højere end 70 °C</li> <li>Pumpen kører ikke uafbrudt</li> <li>Lækage i ENA 7-30</li> <li>Udluftningsventilen lukker ikke</li> </ul>   | Bring returtemperaturer ned under 70°C!     Udskift pumpe     Find lækage i ENA 7-30     Rengør eller udskift udluftningsventilen                               |
| 14  | Niveau switch fejl                       | Lavt niveau                                                               | A       | Udluftningsventil defekt     Filter / fremløb beskyttet     Ventiler lukket                                                                                                   | Rengør eller udskift udluftningsventilen     Rengør filter     Åbn ventilerne                                                                                   |
| 18  | Næste vedligeholdelse                    | Tid til næste vedligeholdelse                                             | A       | Vedligeholdelsesdato nået                                                                                                    | Udfør vedligeholdelse og indfør "vedligeholdelse<br>udført" (Service menu)                                                                                      |
| 19  | TP motor                                 | Motorbeskyttelses signal (metalkontakt<br>med pumpe) er aktiv (åben)      | A       | Pumpe overophedet                                                                                                    | Kontrollér temperaturer     Kontrollér at pumpen kører uhindret                                                                                                 |
| 20  | Volt sensor                              | Sensors volt er for lav                                                   | В       | Strømtavle defekt                                                                                                    | Udskift styringsenhed                                                                                                    |
| 21  | Ingen tid/dato                           | RTC har ingen gældende tidsinformation                                    | A       | Tidsindstillingerne er gået tabt efter en længerevar-<br>ende afbrydelse af strømtilførslen                                                                                   | <ul> <li>Indfør tid og dato påny</li> </ul>                                                                                                    |
| 22  | Flash fejl                               | Flash læsefejl                                                            | В       | Hardware/software problem                                                                                                    | Tag kontakt til service afdelingen                                                                                                    |
| 23  | Flash fejl                               | Flash skrivefejl                                                          | В       | Hardware/software problem                                                                                                    | Tag kontakt til service afdelingen                                                                                                    |
| 24  | Flash fejl                               | Flash omprogrammerings fejl                                               | В       | Hardware/software problem                                                                                                    | Tag kontakt til service afdelingen                                                                                                    |
| 25  | Afgasningsføler defekt                   | Afgasningsføler defekt                                                    | A       | Fejl ved måling af signalet, eventuel defekt<br>kabelforbindelse til SCU                                                                                                    | <ul> <li>Skift føleren. Kontroller om nødvendigt først<br/>forbindelsen til styreenheden</li> </ul>                                                             |
| 26  | Afgasningsføler,<br>underspænding        | Signal under måling <4mA                                                  | А       | Føler ikke tilsluttet, kabel afbrudt                                                                                                    |                                                                                                    |
| 27  | Afgasningsføler,<br>overspænding         | Signal under målingt >20mA                                                | А       | Kortslutning i kabel, signal for kraftigt                                                                                                    | Kontroller kablets forbindelser, afprøv udluftning-<br>senheden, og rengør om nødvendigt filtrene                                                               |
| 28  | Recurring indication of<br>gas value "0" | several successive small gas values during measurement                    | A       | Vent blocked/not working correctly                                                                                                    | Check and clean vent device                                                                                                    |

A: Nødvendigt, nulstil om muligt inden for normal drift (kontrollér genstart efter nulstilling). B: Ingen tjeneste, automatisk nulstilling inden for normal brug.

(142)

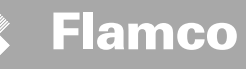

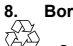

#### Bortskaffelse

Overhold lokal lovgivning.

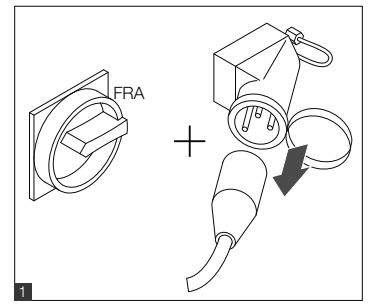

- A
  - Kontrollér at hovedafbryderen er FRA.Afbryd strømtilførslen.

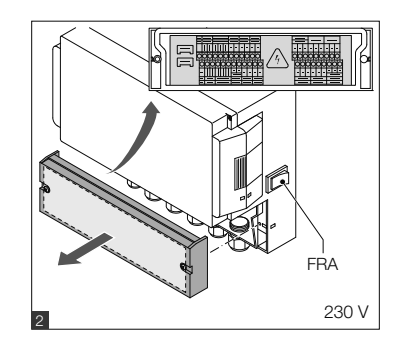

- Kontrollér at hovedafbryderen er FRA.
- Tøm beholderen for vand.

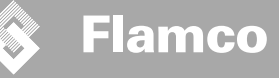

#### 9. Tekniske specifikationer.

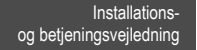

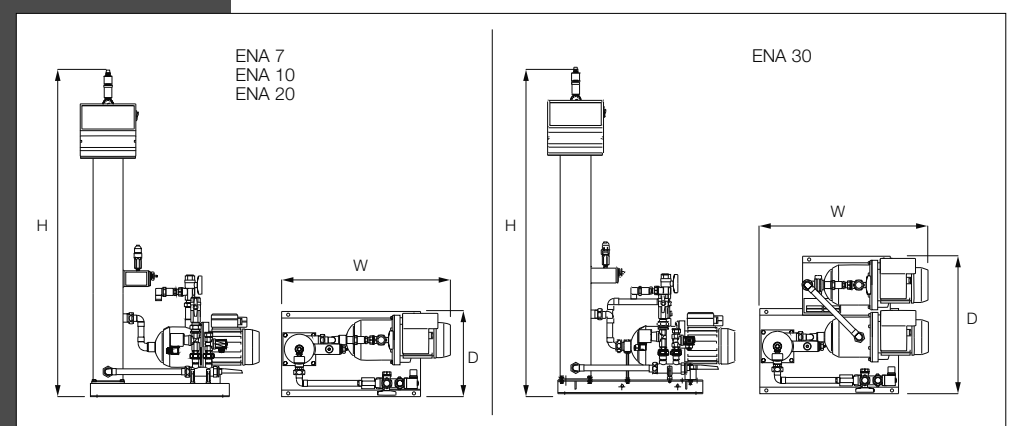

| Generelt                          |         | ENA 7            | ENA 10           | ENA 20           | ENA 30           |  |
|-----------------------------------|---------|------------------|------------------|------------------|------------------|--|
| Artikel nummer                    | [-]     | 17070            | 17090            | 17091            | 17092            |  |
| Kapacitet                         | [1]     | 60               | 80               | 100              | 100              |  |
| Driftstryk                        | [bar]   | 0.8-2.7          | 0.8-3.5          | 2.0-4.5          | 3.0-8.0          |  |
| Påfyldningstryk                   | [bar]   | 2-8              |                  |                  |                  |  |
| maks. tryk                        | [bar]   | 8                | 8                | 8                | 10               |  |
| Middel temperatur                 | [°C]    | 0-70             |                  |                  |                  |  |
| Efterfyldnings temperatur         | [°C]    | 0-30             |                  |                  |                  |  |
| Lyd niveau                        | [dB(A)] | ca.              |                  |                  |                  |  |
| Elektrisk tilslutning             | [M]     | 230              | 230              | 230              | 230              |  |
| Pumpe(rnes) kapacitet             | [kW]    | 1 x 0,62         | 1 x 1,1          | 1 x 1,51         | 2 x 1,1          |  |
| Tilslutninger, dimensioner, vægte |         |                  |                  |                  |                  |  |
| WxHxD                             | [mm]    | 728 x 1250 x 325 | 728 x 1250 x 325 | 776 x 1250 x 325 | 728 x 1250 x 525 |  |
| Tilslutning fra system            |         | Rp 3/4" (intern) |                  |                  |                  |  |
| Tilslutning til system            |         | Rp 3/4" (intern) |                  |                  |                  |  |
| Efterfyldnings tilslutning        |         | Rp 3/4" (intern) |                  |                  |                  |  |
| Vægt                              | [kg]    | 38               | 40               | 45               | 60               |  |

| Nominel diameter | Maksimal lednings længde i system installation |
|------------------|------------------------------------------------|
| DN20             | 10 m                                           |
| DN25             | 20 m                                           |
| DN32             | 30 m                                           |

#### 9.1. Ekstra tilbehør

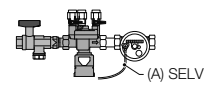

Trykopretholdelses Enhed type NFE 1...(3) Tilfører drikkevand til systemet. Kontroller at vandtrykket er mellem 2-8 bar. Enheden styres af indholdsensoren og den programmerede tid.
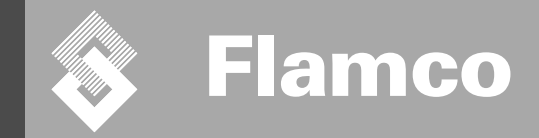

# ENA 7-30 Appendiks

Installations- og betjeningsvejledning

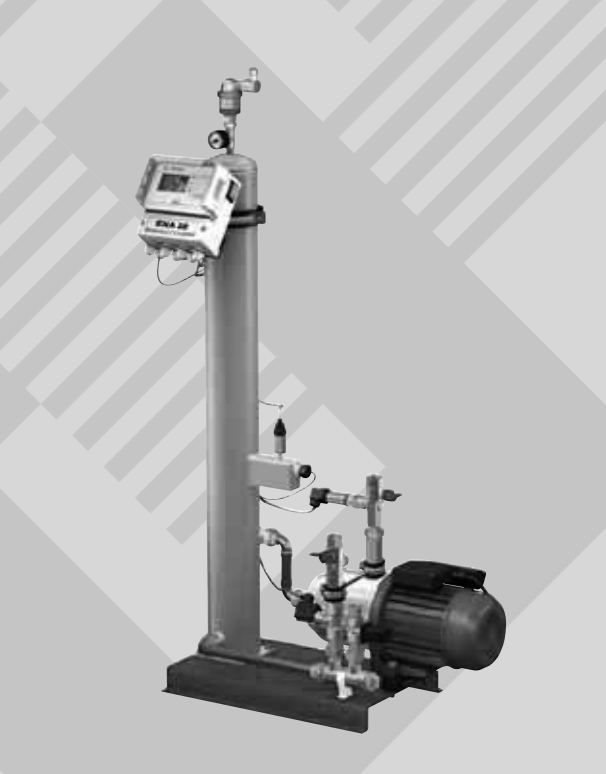

CE

© Flamco www.flamcogroup.com Udgave 2009 / DK

TP.30/06/09.DK

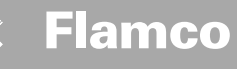

Installationsog betjeningsvejledning appendiks

| Indh | idholdsfortegnelse S                                                                      |                                                                                                    |                                                    |  |
|------|-------------------------------------------------------------------------------------------|----------------------------------------------------------------------------------------------------|----------------------------------------------------|--|
| 1.   | Første                                                                                    | <b>ibrugtagning</b>                                                                                                    | <b>147</b>                                         |  |
|      | 1.1.                                                                                      | Første ibrugtagning af ENA 7-30                                                                                                    | 147                                                |  |
|      | 1.2.                                                                                      | Parametre for første ibrugtagning                                                                                                    | 147                                                |  |
| 2.   | Punkt<br>2.1.<br>2.1.1.<br>2.1.2.<br>2.2.<br>2.2.1.<br>2.2.2.<br>2.2.2.<br>2.2.3.<br>2.3. | er på hardware og parameter menu<br>Driftsmodus<br>Hurtig/Turbo<br>Normal<br>Kontrol drift<br>Niveau kontrolleret [%]<br>Tryk kontrolleret [%]<br>Påfyldning fra<br>Opsyn<br>Efterfyldnings volumen (opsyn)<br>Tryk opsyn<br>Opsyn med vandmængde der skal behandles | <b>148</b> 148 148 148 148 148 148 148 148 148 148 |  |
| 3.   | <b>Menu</b>                                                                               | <b>beskrivelser</b>                                                                                                    | <b>150</b>                                         |  |
|      | 3.1.                                                                                      | Hardware menu                                                                                                    | 150                                                |  |
|      | 3.2.                                                                                      | Parameter menu                                                                                                    | 151                                                |  |
|      | 3.3.                                                                                      | Service menu                                                                                                    | 152                                                |  |
| 4.   | <b>Eksen</b>                                                                              | npler                                                                                                    | <b>153</b>                                         |  |
|      | 4.1.                                                                                      | ENA 7-30 med NFE1.1 og en membran ekspansionsbeholder i et varme system                                                                                                    | 153                                                |  |
|      | 4.2.                                                                                      | ENA 7-30 med NFE1.2 og et kompressor kontrolleret tryk niveau i et varme system                                                                                                    | 153                                                |  |

ENA 7-30 med NFE1.2 og et kompressor kontrolleret tryk niveau i et varme system

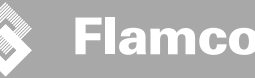

Installationsog betjeningsvejledning appendiks

#### 1. Første ibrugtagning

#### 1.1. Første ibrugtagning af ENA 7-30

Inden første ibrugtagning kontroller at enheden og udstyret overholder de lokalt gældende regler og bestemmelser på opsættelsesstedet og at den anvendes efter hensigten. Den person der installerer og betjener enheden, er ansvarlig for at udføre checks og for at udføre den første ibrugtagning.

Inden den første ibrugtagning skal hydraulikken og de elektriske tilslutninger være på plads og lukkeanordningerne skal være åbne.

#### 1.2. Parametre for første ibrugtagning

ENA5 leveres med en styringsenhed med forindstillede parametre. Da denne styringsenhed tilbyder en bred vifte af forskellige muligheder, er det nødvendigt at indstille driftparametre så de kan tilpases de aktuelle driftsbetingelser i dit varme-/køleanlæg.

Når der tændes for hovedafbryderen vil der stå 'ENA 7-30' i displayet efterfulgt af start skærmen. Nu er det muligt at foretage et valg ved at dreje og trykke på drejeknappen.

Drej og tryk på drejeknappen (vist på en sort bagrund på System) for at komme til Valg menuen. Vælg Indførsel' (kode 000001) for at komme til Udstyr, Parameter og Service menuerne for at indstille parametre. Indstil styringsenheden punkt for punkt - henvis til afsnittene med forklaringer omkring Hardware, parameter og Service menu (ENA5 – Installations- og betjeningsveijedning).

Vælg 'Tilbage' for at vende tilbage til eller færdiggøre menupunkter. Det er også muligt at gå ud af en undermenu ved at holde drejeknappen indtrykt, styringsenheden vil da frembringe Driftskærmen/START menu.

Når parametrene på styringsenheden er indstillet, bekræft/tryk Start for at komme til Driftskærmen. ENA 7, 10, 20 eller 30 vil da påbegynde dens drift. Installationsog betjeningsvejledning app<u>endiks</u>

#### 2. Punkter på hardware og parameter menu

Flamco

#### 2.1. Driftsmodus

Operatøren kan betjene systemet i både hurtig og normal afluftningsmodus. Service personale har også adgang til manuel modus og kan udføre en lækage test. Denne lækage (vakuum) test kan også anvendes til at teste pumpens funktion.

#### 2.1.1. Hurtig/Turbo

Pumpekørsel (med dannelse af et vakuum) finder sted skiftevis med evakueringsintervallet indtil det valgte tidsinterval for hurtig modus udløber. Herefter skifter styringsenheden automatisk til normal modus.

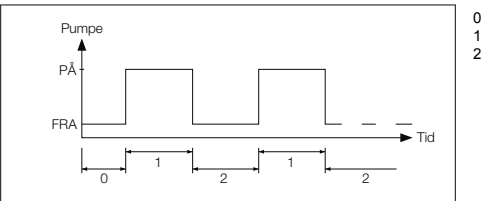

0 Forsinket start

- 1 Pumpekørsel
- 2 Afluftningstid

#### 2.1.2. Normal

Den normale afluftningsmodus afbrydes kun automatisk af en pause om natten for at undgå mulig afluftningsstøj.

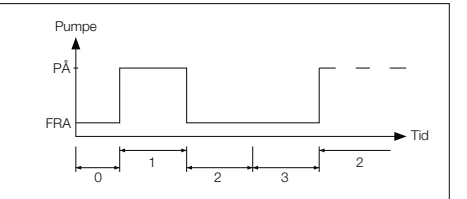

#### 0 Forsinket start

- 1 Pumpekørsel
- 2 Afluftningstid
- 3 Pause tid

#### 2.1.3. Manuel

Manuel drift er udelukkende til vedligeholdelsesopgaver, fx kotrol af pumpekørslen og magnetventilen. Fabriksoperatøren har ikke tilgang til dette modus

#### Vakuum test

Aktivering af denne modus lukker systemtilgangene (ved fraløbet på systemets returledning). Herefter genererer pumpen et vakuum idenfor 5 sekunder. Vakuumet skal opretholdes i cirka 100 sekunder for at brugeren kan se at tanken er lufttæt, hvorefter testen er afsluttet med suces. Testen udføres normalt før første ibrugtagning af systemet og efter vedligeholdelse af systemet.

#### 2.2. Kontrol drift

#### 2.2.1. Niveau kontrolleret [%]

Kontrollen finder sted via et eksternt flydende signal eller et ikke flydende signal (230 V). Det afhænger af kontrollen for opretholdelse af tryk samt om der anvendes en pumpekontrolleret eller kompressorkontrolleret membran ekspansionbeholder. Når signalet anvendes tænder pumpen. Påfyldningsprocessen fortsætter indtil det indstillede niveau for ekspansionsbeholderen i styringsenheden er nået.

#### 2.2.2. Tryk kontrolleret [P]

Kontrollen udføres via tryksensoren der er integreret i modulet. Når systemtrykket er faldet til aktiverings trykket 'Påfyldningskommando på', tænder pumpen og kører indtil 'Påfyldningskommando fra' er nået.

I begge kontrolmodus holdes der opsyn både med driftiden og påfyldningsvolumen (hvis systemet er udstyret med en vandmåler med pulstæller). Deudover bliver der også holdt opsyn med driftstrykket. Hvis driftstrykket falder eller stiger ud over driftstrykkets grænseværdier, kommer der en fejlmeddelelse. Systemet aktiverer aflutfining og påfyldning indtil trykket er indenfor grænseværdierne igen.

#### 2.2.3. Påfyldning fra

ENA 7-30 enheden fungerer udelukkende som en automatisk afluftningsenhed.

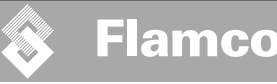

Installationsog betjeningsvejledning appendiks

#### 2.3. Opsyn

Den primære mening med opsynsfunktionen er at opdage fejl i systemet i god til og at beskytte systemets dele bedst muligt ved hjælp af passende signaler, eller ved at systemet automatisk lukker ned. De er især til for at opdage lækager på et tidligt tidspunkt og til at begrænse sådanne hændelser.

#### 2.3.1. Efterfyldnings volumen (opsyn)

Operatøren kan frit indstille parmetre for efterfyldnings volumen. Hvis betingelserne beskrevet herunder ikke opfyldes, vil systemet vise en fejl, den flydende signal fejl kontakt åbnes indtil fejlen er anerkendt manuelt.

- · Den aktuelle drifttid må ikke overskride en maksimal tid per cyklus.
- Det minimale interval mellem to cyklusser (pause) skal være kortere end den programmerede tid.
- Det maksimale antal cyklusser per tidsvindue må ikke overskride det programmerede antal i drifttids vinduet (fx ikke mere end 3 cyklusser i de sidste 8 timer.) Hvis en liter tæller (IWZ i NFE1.2/2.2)) er tilsluttet og aktiv, kan operatøren holde opsyn med en maksimal påfyldnings volumen per cyklus i stedet for den maksimale påfyldningstid per cyklus

#### 2.3.2. Tryk opsyn

Det maksimalt tilladte tryk og niveau bør ikke overskrides. Derfor signalleres der ved afvigelser fra det normale tryk.

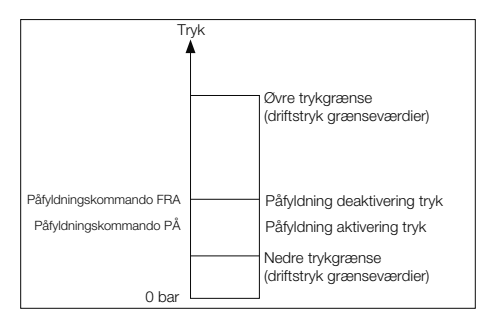

pMIN og pMAX er indstillet til driftstryk grænseværdierne og kan ikke ændres af opratøren. pON og pOFF kan ændres indenfor disse grænser.

ĂΝ

#### 2.3.3. Opsyn med vandmængde der skal behandles

Hvis der er installeret et vandbehandlingsmodul og vandmåleren med pulstæller er PÅ, kan den resterende vandmængde aflæses i det nederste højre hjørne i driftsmenuen. F.eks. hvis den resterende vandmængde er indtastet korrekt i parameter menu 'Vandbehandling inden første ibrugtagning'. Hvis volumen er nul liter, udløses den centraliserede fejl alarm (hvis aktiveret) og en fejlmeddelelse genereres. Negative værdier betyder at den tilladte behandlede volumen (Ikapacitet) i liter er overskredet. ENA 7-30 forsætter driften i sådanne tilfælde.

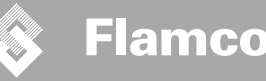

Installationsog betjeningsvejledning appendiks

#### 3. Menu beskrivelser

#### 3.1. Hardware menu

#### ID nummer

Parametre kan udelukkende indstilles af producenten og servicepersonale.

#### Sprog

Operatøren kan vælge mellem 17 forskellige sprog. Tysk (G2\_1) er standard indstilling ved leveringen.

#### Liter tæller (IWZ)

Indstil kun dette punkt til PA hvis der anvendes en vandmåler med pulstæller (liter tæller). Vandmåleren med pulstæller kan anvendes til direkte kontrol af og opsyn med det tilførte efterfyldningsvand. Standardindstillingen er FRA.

#### Vandbehandling

Hvis et vandbehandlingsmodul er integreret i efterfyldningsdelen og litertælleren er PÅ, kan den overskydende vandmængde alfæses i liter i drifts menuen. Når en volumen på nul liter er nået, vil den centraliserede fejlalarm udløses og en fejlmeddelelse vises. Negative værdier betyder at den tilladte behandlede volumen (Ikapacitet) er overskredet. Efterfyldningsenheden forsætter driften selvom den centraliserede fejlalarm er udløst. Operatøren skal aktivere vandbehandlingsfunktionen.

#### Kontrol drift (Efterfyldnings drift)

Operatøren kan betjene systemet i et niveaukontrolleret modus (kontrolleret fra en ekstern trykopretholdelses kontrol) eller i et trykkontrolleret modus (standard indstilling for normal membran ekspansionsbeholder). Operatøren kan også deaktivere efterfyldningsfunktionen.

#### Driftsmodus

Enheden leveres fra fabrikken med hurtig modus akiveret. Ved udløb af et hurtigt interval skifter enheden automatisk til normal. Operatøren kan dog til enhver tid skifte driftsmodus. Manuel drift kan kun aktiveres til vedligeholdelses formål. Vakuum test anvendes til at checke afluftningsoperationen og til at checke for eventuelle lækager i systemet. Denne funktion skal anvendes ved enhedens første ibrugtagning og hver gang enheden sættes i drift efter service eller vedligehold. Efter testen er udført, skal enheden sættes tilbage til hurtig modus igen.

#### Sensor / Motorbeskyttelse

Parametre fabriksindstillede.

#### Almindeligt udfald

Hvis den er PÅ (flueben) vil det almindelige udfald aktiveres efter den aktuelle fejlmeddelelse er aktiveret. Standardindstillingen er PÅ. Det er muligt at deaktivere de følgende centraliserede fejlalarmer: 'Udskift modul' og 'Næste vedligeholdelse'.

- Udskift modul: Vandbehandlings kapaciteten er overanstrengt. Hvis den er PÅ vil den centraliserede fejlalarm aktiveres. Enheden fortsætter driften. Hvis den er FRA vil den centraliserede fejlalarm ikke aktiveres.
- Næste vedligeholdelse: Vedligeholdelses dato er nået. Hvis den er PÅ vil det udløse en centraliseret fejlalarm og enheden vil fortsætte driften. Hvis den er FRA vil den centraliserede fejlalarm ikke aktiveres.

#### 3.2. Parameter menu

| Punkt                                                                                                   | Fabriksindstilling                                                              |
|----------------------------------------------------------------------------------------------------|---------------------------------------------------------------------------------|
| Varighed af turbo                                                                                       |                                                                                 |
| - Forbliver hurtig driftstid op til automatisk skift til normal modus                                   | 10 timer                                                                        |
| Pause normal afluftning                                                                                 |                                                                                 |
| <ul> <li>Varighed af pause mellem udløb af evakuerings tid og begyndelsen af<br/>pumpekørsel</li> </ul> | 15 minutter                                                                     |
| - Pause PÅ (begyndelse på natte pause)                                                                  | 18:00:00 AM                                                                     |
| - Pause FRA (slutningen på natte pause)                                                                 | 08:00 AM                                                                        |
| Afluftning                                                                                              |                                                                                 |
| - Pumpe driftstid                                                                                       | Tryk afhængig [s]                                                               |
| - Afluftningstid                                                                                        | 60 sekunder                                                                     |
| Systemtryk                                                                                              |                                                                                 |
| - pON: afhængig af systemtypen                                                                          | ENA 7 -> 1,5 bar<br>ENA 10 -> 1,5 bar<br>ENA 20 -> 3,0 bar<br>ENA 30 -> 5,0 bar |
| - pOFF: afhængig af systemtypen                                                                         | ENA 7 -> 2,0 bar<br>ENA 10 -> 2,0 bar<br>ENA 20 -> 4,0 bar<br>ENA 30 -> 6,0 bar |
| - Nedre tryk grænse (nedre drifttrykgrænse)                                                             | Afhængig af systemtypen                                                         |
| <ul> <li>Øvre tryk grænse (øvre drifttrykgrænse)</li> </ul>                                             | Afhængig af systemtypen                                                         |
| - Specielt systemtryk (irrelevant for operatøren)                                                       | Fabriksindstilling                                                              |
| Liter tæller                                                                                            |                                                                                 |
| - Liter/puls: vandmåler med pulstæller (kan kun installeres af servicepersonale)                        | 10 liter/puls                                                                   |
| Fejl litertæller: Opsyn med forsinkelse af liter tæller cyklus                                          | 40 minutter                                                                     |
| Vandbehandling                                                                                          | 100 liter                                                                       |
| - Behandlingskapacitet ved integreret vandblødgørings modul                                             | 100 liter                                                                       |

#### Påfyldningsvolumen:

Enheden tillader et bestemt antal påfyldnings cyklusser der er adskilt af pauser baseret på en kontinuerlig forudgående tidsperiode (tidsinterval). Cyklusser, pauser og tidsintervaller kan frit parametiseres.

#### Eksempel: (standard indstilling)

I de sidste 480 minutter må efterfyldningsvolumen per cyklus ikke overstige 50 liter. Derudover er det ikke tilladt at tilføre denne volumen mere end 3 gange i dette tidsrum og pauserne mellem cysklusserne skal vare mindst 5 minutter.

| Punkt                                                                                                    | Fabriksindstilling |
|----------------------------------------------------------------------------------------------------|--------------------|
| Maks. volumen/påfyldning                                                                                                    |                    |
| <ul> <li>Den maksimalt tilladte volumen per cyklus med integreret og konfigureret<br/>vandmåler med pulstæller. Se afsnit Opsyn: efterfyldnings volumen</li> </ul> | 150 liter          |
| Maks. tid/påfyldning                                                                                                    |                    |
| - Maksimalt tilladte efterfyldningstid per cyklus. Se afsnit Opsyn: Opsyn med driftstid                                                                            | 20 minutter        |
| Min. interval mellem to cykluser                                                                                                    |                    |
| - Minimum interval mellem to cyklusser (pause)                                                                                                    | 5,0 minutter       |
| Maks cyklusser/ tidsinterval                                                                                                    |                    |
| - Maksimalt antal cyklusser per tidsinterval                                                                                                    | 3                  |
| Tidsinterval                                                                                                    |                    |
| - Værdier for tidsinterval                                                                                                    | 480 minutter       |

Bemærk at værdierne i påfyldnings volumen menuen er uafhængige. Det kan defor være nødvendigt først at indstille en anden parameter før den aktuelle værdi er tilgængelig indenfor de tilsigtede grænser. På samme måde kan instillingsintervaller være begrænsede af deres afhængige. Det er for eksempel tilrådeligt at sætte parametrene på et tidsinterval inden man definerer pauserne og antallet og længden af cyklusser.

Installationsog betjeningsvejledning appendiks

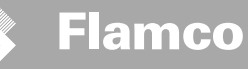

Installationsog betjeningsvejledning appendiks

| Punkt                                                                                 | Fabriksindstilling |
|---------------------------------------------------------------------------------------|--------------------|
| Tid og dato                                                                           | Operatør opgaver   |
| Sommertid på: Start måned (sommertid PÅ er 00 for områder uden ændring af<br>tiderne) | 03                 |
| Sommertid fra: Slutmåned (sommertid FRA = 00 for områder uden ændring af<br>tiderne)  | 10                 |
| Vedligeholdelses mellemrum: Vedligeholdelses interval 0 800 dage                      | 365 dage           |
| Tryk sensor min. værdi                                                                | 0,0 bar            |
| Tryk sensor maks. værdi                                                               | 10,0 bar           |

#### 3.3. Service menu Projektnummer

Fabriksindstillinger; skal ikke programmeres af operatøren.

#### Software version

Læselig indførsel lavet af producent.

#### Start

Indfør tid og dato for start (sporbarhed) ved at trykke på Start. Dato og tid skal være indstillet korrekt inden der trykkes.

#### Vedligeholdelse

Dato for næste vedigeholdelse vises i parentes. Når tiden er kommet kan den centraliserede fejlalarm udløses og en fejlmeddelelse vises som påmindelse for operatøren. Hvis den bekræftes, vises den igen efter syv dage med mindre der er trykket på "Vedligeholdelse udført" hvorved der vises at vedligeholdelse allerede er udført. Tid og dato for sidste vedligeholdelse og kode niveauet vises i de to øverste linier.

#### Fejlliste

Viser de 250 sidst bekræftede fejl sammen med tid og dato.

#### Værdi statistikker

Viser forskellige statistiske data.

#### Efterfyldnings statistikker

Visning af de 200 sidste efterfyldnings operationer sammen med dato, tid og varighed af efterfyldningsoperationen samt antal liter der blev tilført (hvis der anvendes en vandmåler med pulstæller). Det viste antal liter der vises kan være nul selvom der er tilført vand i systemet hvis puls hastigheden er mindre end puls hastigheden på vandmåleren. Ligeledes kan volumen af tilført vand være mindre end den af pulstælleren registrerede værdi.

#### Skift adgangskode

Skift til en anden adgangskode. Til operatøren er det udelukkende koden 000001 der er mulig og påkrævet.

4. Eksempler

Installationsog betjeningsvejledning appendiks

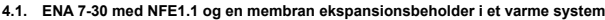

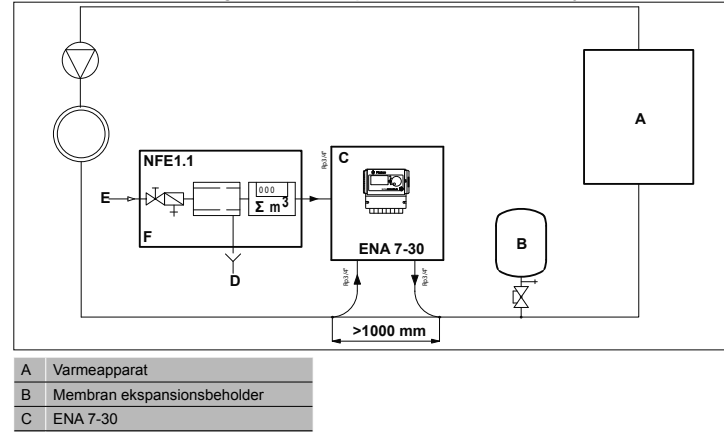

DAN

Anvend ikke diametre der er mindre end angivet til længden af de berørte ledninger! Ledningerne skal være så korte som muligt!

DN20 < 10 m DN25 < 20 m DN32 < 30 m

Spildevand (Tøm)

Efterfyldningsvand tilførsel

D

Е

F NFE 1,1

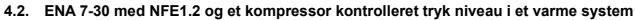

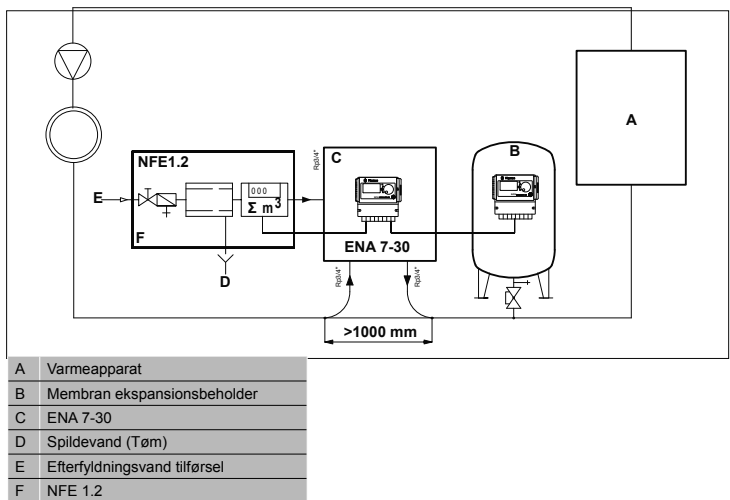

Anvend ikke diametre der er mindre end angivet til længden af de berørte ledninger! Ledningerne skal være så korte som muligt!

DN20 < 10 m DN25 < 20 m DN32 < 30 m

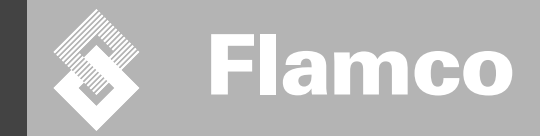

# ENA 7-30

### Instruktioner för installation och drift

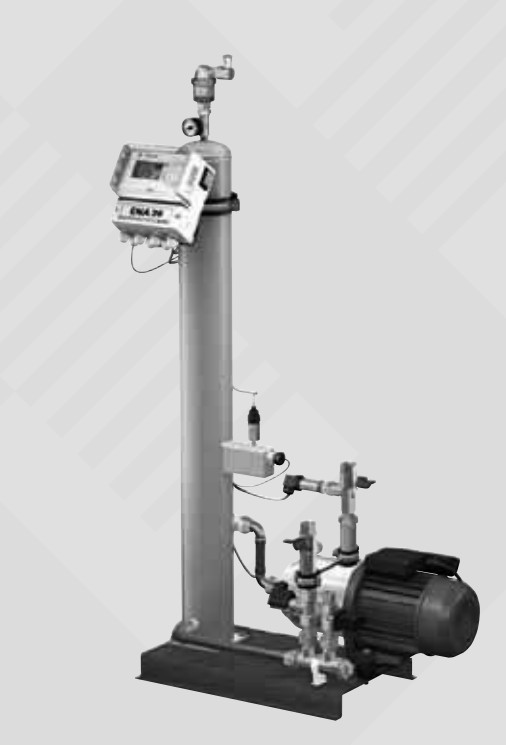

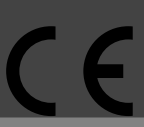

© Flamco www.flamcogroup.com Utgåva 2009 / SE

TP.30/06/09.SE

Instruktioner för installation och drift

#### innehåll Not: Tillägg tillgängliga

sida

15

| 1. | Allmänt                                                           | 156        |
|----|-------------------------------------------------------------------|------------|
| •• | 1.1 Om denna handbok                                              | 156        |
|    | 1.2 Övrig tillgänglig dokumentation                               | 156        |
|    | 1.3. Hur du använder Flamcos produkter                            | 156        |
|    | 1.4. Vidare hjälp och information                                 | 156        |
| 2. | Säkerhet                                                          | 156        |
|    | 2.1. Avsedd användning                                            | 156        |
|    | 2.2. Viktig information                                           | 156        |
|    | <ol><li>2.3. Märken i denna handbok</li></ol>                     | 156        |
|    | 2.4. Specifikationer                                              | 156        |
|    | 2.5. Säkerhetsanordningar                                         | 156        |
|    | 2.5.1. Hur man undviker för högt tryck                            | 156        |
|    | 2.5.2. Hur man undviker för hög temperatur                        | 156        |
|    | 2.6. Märken på automaten                                          | 157        |
| 3. | Beskrivning                                                       | 158        |
|    | 3.1. Oversikt över komponenter                                    | 158        |
|    | 3.2. SCU-styrenhet                                                | 159        |
|    | 3.3. Arbetsprincip                                                | 159        |
|    | 3.3.1. Avluttning                                                 | 159        |
|    | 3.3.2. Pătylining                                                 | 159        |
| 4. | Transport och lagring                                             | 160        |
|    | 4.1. Iransport                                                    | 160        |
|    | 4.2. Lagning                                                      | 160        |
| 5. | Installation                                                      | 161        |
|    | 5.1. Forbered for Installation                                    | 161        |
|    | 5.2. Omgivning                                                    | 161        |
|    | 5.3. Hydraulinstallation                                          | 162        |
|    | 5.4. Ell'Istallation<br>5.5. Orupdiagondo elektrieke epoluteinger | 162        |
|    | 5.5. Grundlaggande elektriska anslutningar                        | 103        |
| 6. | Start av styrenhet                                                | <b>164</b> |
|    | 6.2 Monuoumbolor                                                  | 104        |
|    | 6.3 Arbetsprincip för styrningen                                  | 104        |
|    | 6.4. Styrningens indata                                           | 166        |
| 7  | linderhåll och felsökning                                         | 167        |
| •• | 7 1 Eöre underhåll                                                | 167        |
|    | 7.2 Efter strömavbrott                                            | 167        |
|    | 7.3. Underhållsintervall                                          | 167        |
|    | 7.4. Byt automaten för vattenbehandling                           | 167        |
|    | 7.5. Felmeddelanden                                               | 168        |
| 8. | Bortskaffande                                                     | 169        |
| 9. | Tekniska specifikationer                                          | 170        |
|    | 9.1. Extratillbehör                                               | 170        |

Instruktioner för installation och drift

#### Allmänt 1

#### 1.1. Om denna handbok

Denna handbok innehåller tekniska specifikationer, instruktioner och förklaringar som bidrar till en säker användning av denna automat.

Se till att du läser och förstår alla instruktioner innan du transporterar, installerar, bemannar, startar om, sköter eller utför underhållsarbete på denna automat.

#### 1.2. Övrig tillgänglig dokumentation

Allmän information om övriga tillbehör, som kompressor och sensorer, finns med i denna handbok. I de fall ytterligare dokumentation står med, ska även de instruktionerna följas.

#### 1.3. Hur du använder Flamcos produkter

Flamco

Extra dokumentation kan ingå. Följ instruktionerna som anges däri.

#### 1.4. Vidare hjälp och information

Ta kontakt med din lokala leverantör för ytterligare tjänster, t.ex.:

- utbildning
- underhållsavtal
- serviceavtal
- · reparationer och förbättringar.

#### Säkerhet 2.

#### 2.1. Avsedd användning

Automaten är utformad för avluftning och påfyllning av tillsatsvatten i slutna värme- och kylstem. Automaten är inte utformad för initial fyllning eller uppfyllning av system.

#### 2.2. Viktig information

Automaten har säkerhetsanordningar som ska förhindra skador och olyckor. Använd automaten enligt följande:

- · Se till att installationen utförs av behöriga personer.
- Se till att lokala regler och föreskrifter följs noga.
- Ändra inte något på automaten utan skriftligt tillstånd från Flamco.
- Se till att alla automatens höljen och dörrar är stängda när automaten tas i bruk.

 Rör aldrig strömförande instrument. Sensorerna och trycksensorerna drivs med skyddsklenspänning (SELV). Flamco kan inte hållas ansvarigt för skador eller förluster som uppkommer av underlåtenhet att efterleva säkerhetsföreskrifter eller som en följd av bristande rutinmässiga försiktighetsåtgärder vid transport, installation, bemanning, omstart, drift, underhåll, tester, reparation etc., även i de fall sådana åtgärder inte uttryckligen står med i dessa instruktioner.

#### 2.3. Märken i denna handbok

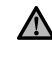

Märkena är till för att identifiera risker för personskador, även livshotande skador, eller skador på automaten, på annan utrustning och/eller miljöförstöring.

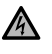

De identifierar även elektricitetsrisker som kan orsaka personskador, även livshotande skador, eller skador på automaten, på annan utrustning och/eller miljöförstöring.

### Jordning

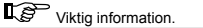

#### 2.4. Specifikationer

Denna automat är konstruerad i enlighet med standarden DIN EN 12828.

#### 2.5. Säkerhetsanordningar

Automaten innehåller inga säkerhetskomponenter som förhindrar att intervallet för driftstrycket och driftstemperaturen går under eller över en specifik gräns. Därför måste komponenter som begränsar trycket och temperaturen i systemet installeras.

#### 2.5.1. 2.5.1 Hur man undviker för högt tryck

- Lämpliga säkerhetsventiler som förhindrar att det maximala driftstrycket överskrids:
- · öppnas innan högsta tillåtna drifttryck har uppnåtts,
- kan leda volymflödet (inklusive högsta möjliga påfyllningsvolym) upp till 110 % av det maximala
  - driftstrycket,
- är bevisat pålitliga eller certifierade.

Stryp aldrig varken säkerhetsventilens inlopps- eller utloppssida.

#### 2.5.2. 2.5.2 Hur man undviker för hög temperatur

#### Lämpliga säkerhetskomponenter:

- · garanterar att driftstemperaturintervallet inte överskrids i systemet,
- är godkända och testade för driftssäkerhet.

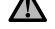

Aktivera säkerhetsanordningarna för tryck och temperatur och kontrollera regelbundet att de fungerar ordentligt.

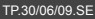

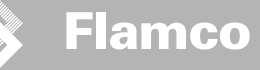

Instruktioner för installation och drift

#### 2.6. Märken på automaten

Märkena och skyltarna på automaten utgör en del av säkerhetsåtgärderna. Täck inte över dem och ta aldrig bort dem. Kontrollera regelbundet att de sitter på plats och är läsliga. Ersätt eller reparera märken som är oläsliga eller skadade.

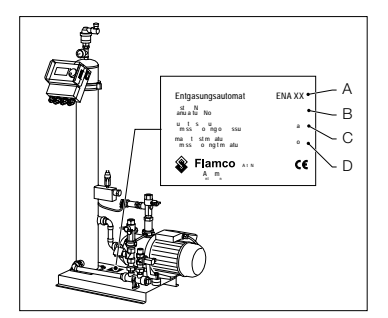

Följande produktinformation sitter på typskylten:

- A Automatens typ (ENA 10, 20 eller 30)
- B Automatens serienummer
- C Tillåtet driftsövertryck
- D Tillåten drifttemperatur

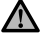

Använd inte automaten om specifikationerna på typskylten skiljer sig från beställningen.

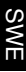

Instruktioner för installation och drift

#### 3. Beskrivning

#### 3.1. Översikt över komponenter

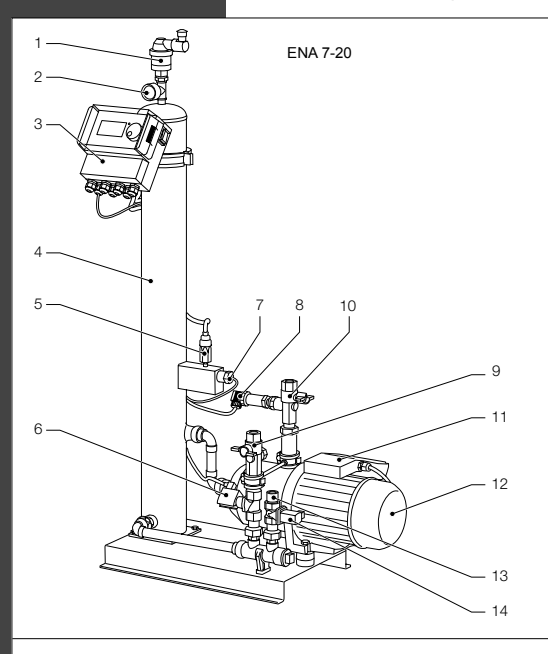

| Nr. | Beskrivning                          |
|-----|--------------------------------------|
|     | Ventilenhet                          |
| 2   | Tryckmätare                          |
|     | SCU-styrenhet                        |
|     | Vakuumtank                           |
|     | Vakuum avkännare                     |
|     | Magnetventil N.O.                    |
|     | Flottörbrytare                       |
| 8   | Trycksensor                          |
|     | Anslutning till systemet Rp 3/4 tum  |
|     | Anslutning från systemet Rp 3/4 tum* |
|     | Kopplingslåda pump 1                 |
| 12  | Pump 1                               |
| 13  | Anslutning för påfyllning Rp 3/4 tum |
|     | Magnetventil N.C.                    |
|     | Kopplingslåda pump 2                 |
|     | Pump 2                               |
|     | med filter                           |

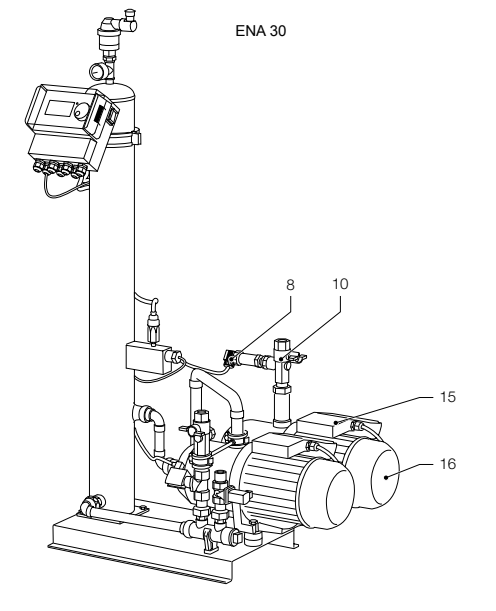

(158)

Instruktioner för installation och drift

#### 3.2. SCU-styrenhet

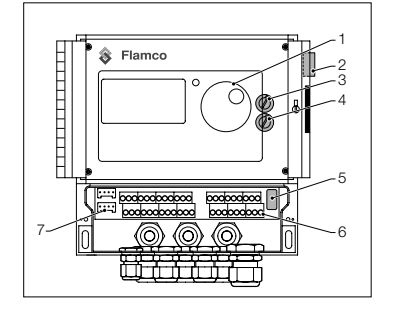

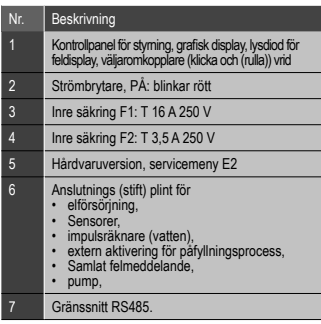

#### 3.3. Arbetsprincip

Automaten fungerar främst som en aktiv avluftningsenhet. Den fungerar också som en påfyllningsenhet för att täcka vattenförlusterna i ett system.

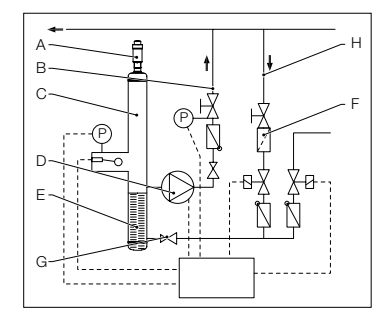

#### 3.3.1. Avluftning

För att avlufta vattnet dras systemvattnet in via en shuntledning från returledningen på systemet (H).

S

Vathet rinner genom filtret (F) och flödesregulatorn (G) till avluftningstanken (C). Under pumpens (D) cykliska drift utsätts det för vakuum och passerar genom en tätningsring (E). Till följd av det minskade trycket och tätningsringens stora yta försvinner luft från vathet.

När pumpen stängs av gör påfyllningen in i tanken att trycket i tanken ökar till systemtryckets nivå, så att luften som har samlats ovanför vattennivån strömmar ut via ventilenheten (A). Medan pumpen (drivs) är aktiv återgår vattenmängden som tillförts till tanken via en shunttedning till systemets returledning (B).

Snabbt avluftningsläge: Ett intervall, under vilket pumpen drivs (vakuum bildas), växlar med ett intervall under vilket luft släpps ut (pumpen är stoppad).

Normalt avluftningsläge: En extra paus läggs till mellan utsugningsintervallets slut och pumpens start. Långden på detta extra intervall kan väljas via en parameter, inom bestända gränser. När avlufningsintervallet är slut ändras systemet till normalt avluftningsläge, vilket sedan återkommer regelbundet. Det normala avluftningsläget avbryts för valfritt inställd paus (som standard kl. 06.00 p.m. - 08.000 a.m.). Början av nåsta avluftningscykel, vilket sker i normalt avluftningsläge, anges via en nedräkning i Processmenyn.

#### 3.3.2. Påfyllning

Tillsatsvattnet tillförs i ett tryck- eller nivåstyrt läge. Som standard ställs automaten in på tryckstyrd påfyllning (om ett membranexpansionskärl används).

Tryckstyrd tillförsei: Systemet är utrustat med en trycksensor (P) för tryckavkänning. Påfyllningens aktiveringstryck bör vara Po\* + 0,2 bar. Påfyllningens avaktiveringstryck måste vara minst 0,1 bar högre än påfyllningens aktiveringstryck. Flödeshastigheten för tillsatsvattnet eller matningstiden kan övervakas, om systemet är utrustat med en vattenmätare (E). Pumpen (D) måste automatiskt stoppas med jämna mellanrum under tryckstyrd påfyllning, det faktiska systemtrycket måste kontrolleras, och vid behov måste ytterligare vatten tillföras tills påfyllningens avaktiveringstryck har uppnätts.

Nivåstyrd tillförsel: I detta fall tillförs tillsatsvatten så länge som begäran om extern påfyllning är aktiv och automatens övervakningsfunktion för flödeshastighet och tid möjliggör påfyllning.

Det går att avaktivera påfyllningsfunktionen. Se kapitel 6.1

\* Po = P statisk + P ånga

Instruktioner för installation och drift

#### Transport och lagring 4.

#### 4.1. Transport

I transportdokumenten finns alla artiklar med, som utrustning och dokumentation. Se till att leveransen är komplett och oskadd. Automaterna packas horisontellt på engångspallar och är färdigmonterade.

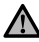

Kontrollera om någon artikel saknas eller inte har levererats korrekt. Läs gärna våra Allmänna villkor i transportdokumenten.

•

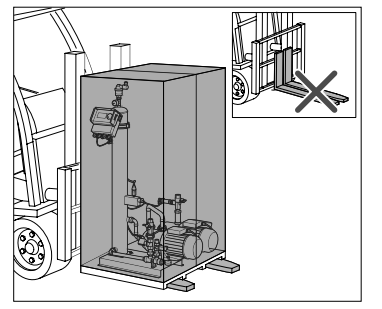

Lyft bara automaten en aning.

Transportera pallarna horisontellt.

Se till att lyftanordningen kan klara automaten. För information om vikt och dimensioner, se kapitel 9: Tekniska specifikationer.

#### 4.2. Lagring

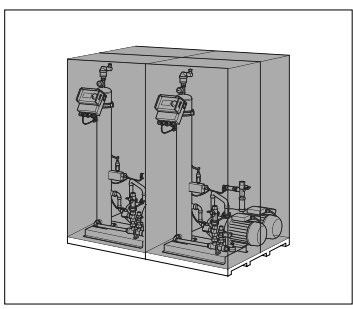

Se till att lagringsutrymmet uppfyller kraven på rätt sorts omgivning. Se punkt 6.2

· Se till att golvet är plant.

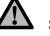

Stapla inte.

Instruktioner för installation och drift

#### 5. Installation

#### 5.1. Förbered för installation

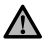

Se till att ytan kan klara automatens högsta vikt, inklusive vatten. Se kapitel 9: Tekniska specifikationer.

- Se till att yttre (krafter) påverkan inte stör dess funktion.
- Se till att smuts varken kommer in i automaten eller dess tillbehör.
- Installera avstängningsanordningar för systemet och dricksvattennätverket på plats.
- Lämna tillräckligt med fritt utrymme runt automaten för underhållsarbete.
- Observera allmänna bestämmelser om användning och installationsplats och informera vid behov relevanta test- och certifieringsorgan före igångsättning av systemet.

#### 5.2. Omgivning

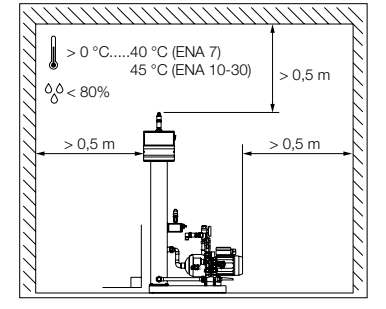

Se till

- · that the automat is level;
- att automaten installeras i ett slutet, torrt och frostfritt utrymme,
- att angivna miniavstånd följs,
- att atmosfären inte innehåller elektriskt ledande gaser eller höga koncentrationer av damm och ångor: explosionsrisk föreligger om det finns brännbara gaser i luften,
- att det är rent och upplyst runt om,
  - Relativ fuktighet: undvik kondensation.Inga vibrationer.
  - Ingen stark värme- eller solstrålning.
- · att automaten inte utsätts för extra belastning.

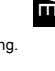

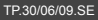

Installera avstängningsanordningar på plats, framför röranslutningarna.

Flamco

Instruktioner för installation och drift

#### 5.3. Hydraulinstallation

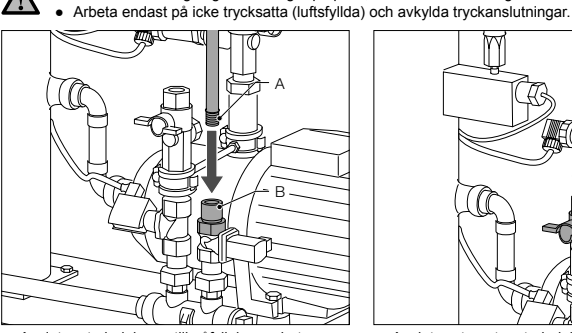

- Anslut matarledningen till påfyllningsenheten. . Installera vid behov en smutsavskiljare vid ٠
- dricksvattenledningen (0,2 mm).
- Minsta nominella diameter för systemets • installationsledning och matarledning är DN 20.

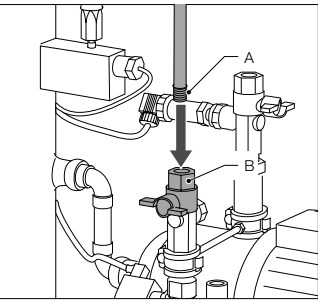

Anslut systemets returledning till ENA:

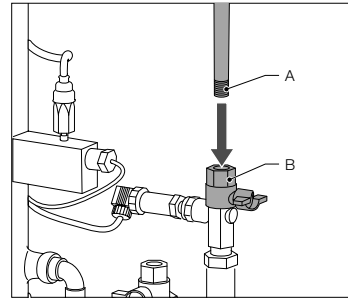

Anslut systemets matarledning till ENA.

#### 5.4. Elinstallation

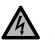

Uttagsskenorna kan vara strömförande, även sedan strömförsörjningen har brutits. Se till att alla andra strömkällor (t.ex. extern påfyllningsutrustning) också kopplas från automaten.

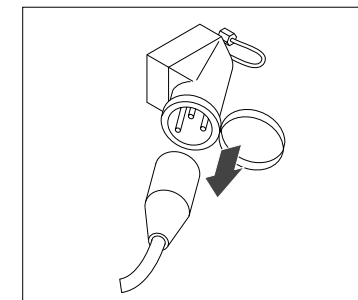

Stäng av strömbrytaren på SCU-styrenheten. • Dra ur strömkontakten eller koppla från externa separatorer så att dessa inte startar igen automatiskt.

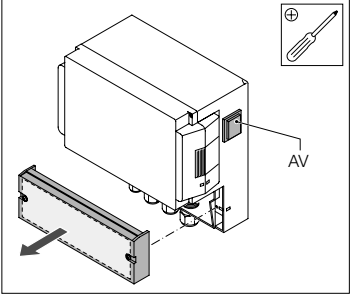

- Skruva loss skyddshöljet på uttagslådan. ٠
- Beskrivningarna av anslutningsstiften finns på insidan av skyddshöljet.

Instruktioner för installation och drift

#### 5.5. Grundläggande elektriska anslutningar

|                   | ENA 7   | ENA 10           | ENA 20                  | ENA 30 |
|-------------------|---------|------------------|-------------------------|--------|
| Nominell spänning |         | 230 V: +6%; -10% |                         |        |
| Märkström         | 2,77 A  | 5,3 A            | 7,2 A                   | 10,6 A |
| Märkeffekt        | 0,62 kW | 1.1 kW           | 1,51 kW                 | 2,2 kW |
| Säkring           | 10 A    |                  | 16 A                    |        |
| Skyddstyp         | IP55    |                  | IP54 (trycksensor IP65) |        |

SELV: Skyddsklenspänning (Safety Extra Low Voltage) \* Rekommenderat värde, nätströmbrytare (C).

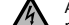

Anslut aldrig anslutningsstiften 11+12 och 21+22 samtidigt. Om du gör det skadas påfyllningsenheten, SCU-styrenheten eller tryckstyrningsenheten och kan inte repareras.

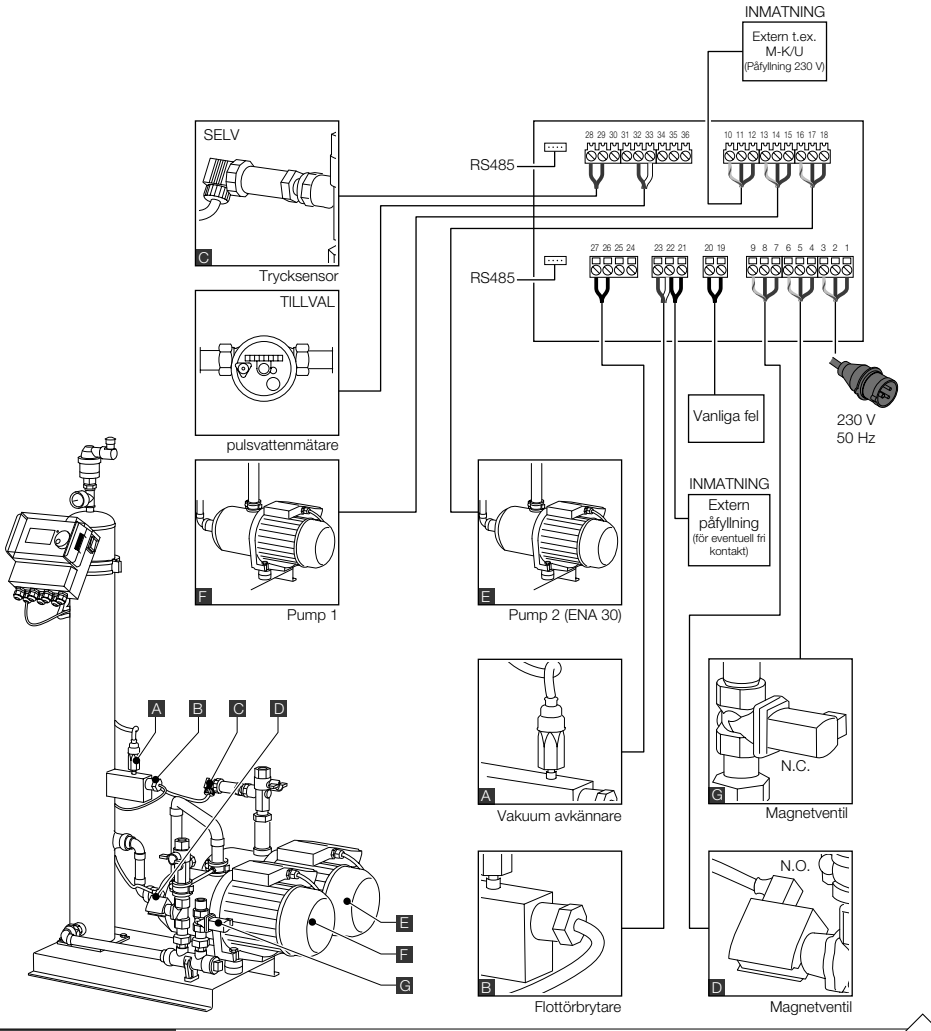

Utgåva 2009 / SE

SWE

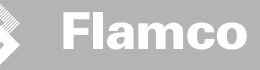

6. Start av styrenhet

Instruktioner för installation och drift

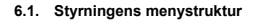

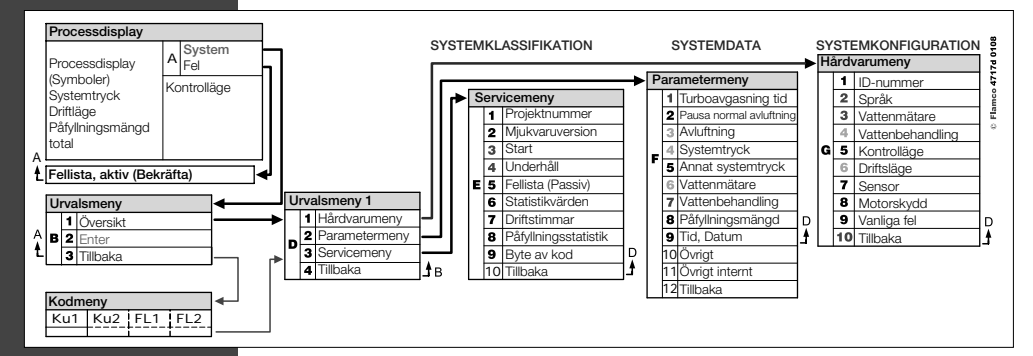

6.2. Menysymboler

| )BD                                                                                                    | ID-nummer saknas. Styrningen är inte konfigurerad.      | $\bigcirc$   | Pump                                                           |
|----------------------------------------------------------------------------------------------------|---------------------------------------------------------|--------------|----------------------------------------------------------------|
| $\bigotimes$                                                                                                    | Nekad, inte installerad. Utanför parametrarnas gränser. |              | Flottör brytare.                                               |
| Р                                                                                                    | Påfyllning är tryckstyrd.                               | $\checkmark$ | Inmatning accepterad.                                          |
|                                                                                                    | Kod krävs.                                              |              | Programmeringsläge, mata in.                                   |
| %                                                                                                    | Påfyllningen är nivåstyrd.                              | Ŧ            | Testläge.                                                      |
| Ř                                                                                                    | Magnetventil.                                           | Ð            | Varning                                                        |
|                                                                                                    | Ingripande kan inte göras.                              | K            | Fel vid sparande. Inställningarna sparades inte.               |
| $\textcircled{\label{eq:linear}{\label{eq:linear}{e$ | Driftläge, endast visning.                              | X            | Vänta.                                                         |
| $\bigcirc$                                                                                                    | Vakuumkontakt                                           | +            | Extern påfyllningssignal är ansluten (endast nivåstyrd drift). |
|                                                                                                    |                                                         |              |                                                                |

16

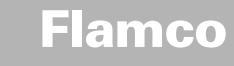

Instruktioner för installation och drift

#### 6.3. Arbetsprincip för styrningen

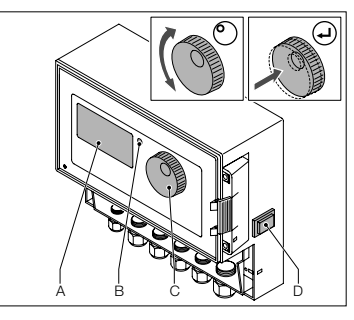

Starta

- · Stäng av eventuell installerad
- påfyllningsutrustning. Stäng tillflödesventilerna.
- Slå på styrningen (D).
- A Display
- B Lysdiod för felmeddelande
- C Styrhjul
- D På-/av-knapp

Använd (styrhjulet) vridknappen (C) för att gå igenom menyerna och bekräfta inmatningar. Menyerna (A) visas på displayen. I händelse av fel tänds lysdioden (B).

- Oavsett markörens position, kan du alltid hålla ner styrhjulet i två sekunder för att komma till processdisplayen.
- Turbo = Snabb(t)

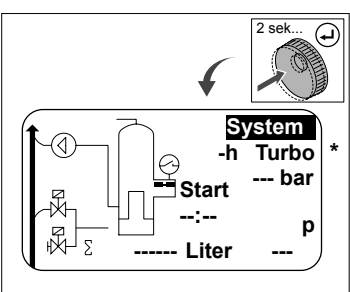

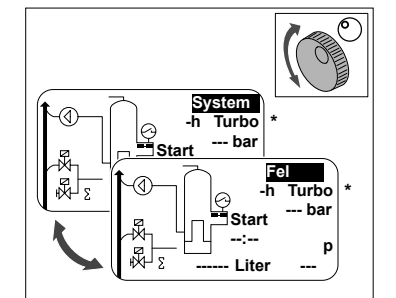

- · I händelse av fel ändras processdisplayen från [SYSTEM] till [ERROR] och lysdioden tänds.
- Felmeddelanden om lägsta vattennivå eller larm om minimitryck följer på första driftstart.
- Det går att vrida hjulet så att man kan växla mellan [SYSTEM] och [ERROR].
- När [ERROR] visas, trycker du på hjulet för att se listan med fel. Om det finns fler än ett fel, kan du bläddra mellan felmeddelandena. Alla fel visas i den ordning de uppstod.
- När [SYSTEM] visas, trycker du på hjulet för att gå till alternativmenyn. Turbo = Snabb(t)
- \*

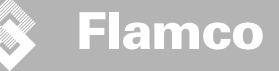

Instruktioner för installation och drift

#### 6.4. Styrningens indata

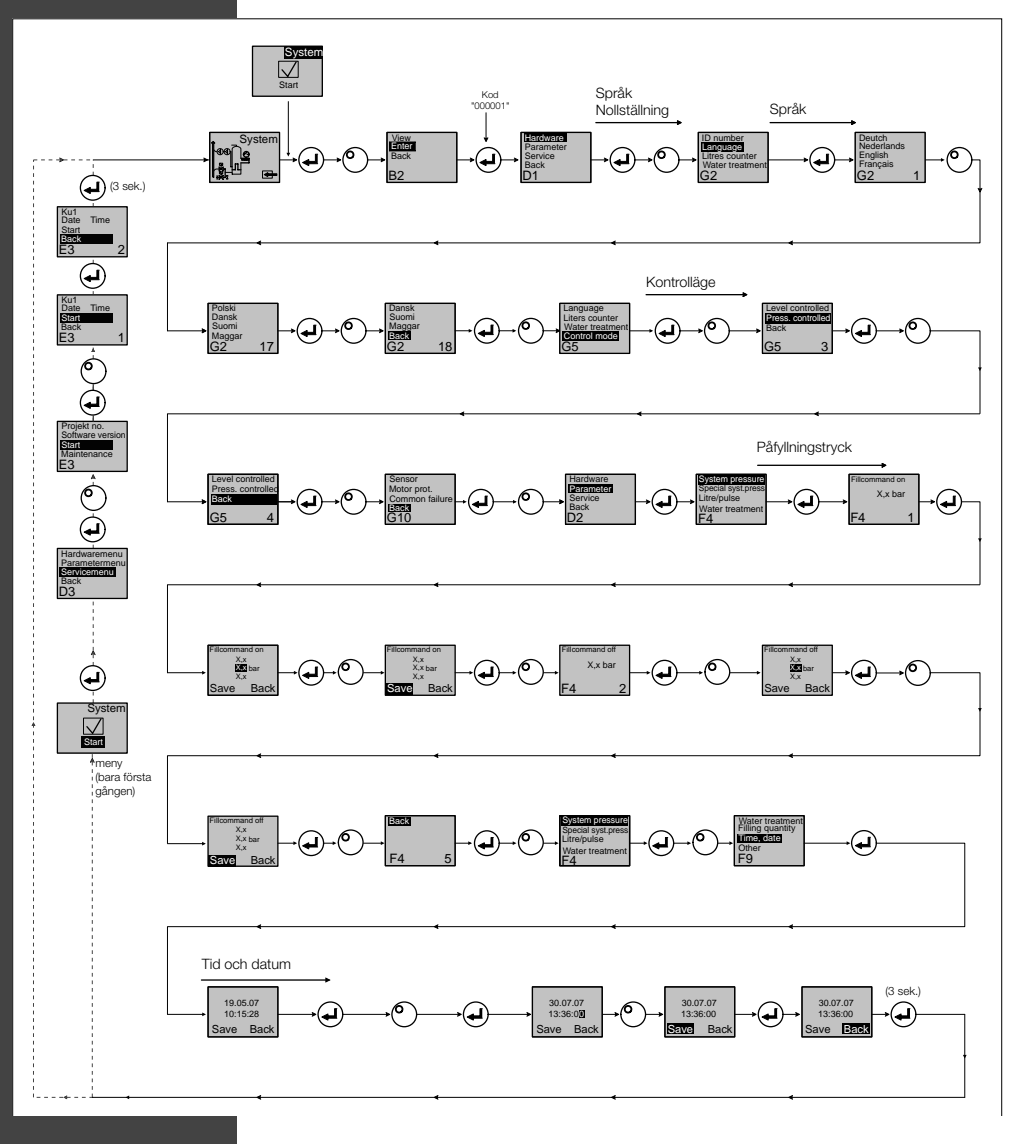

- I programläget aktiveras kontroll av tryckunderhåll.
- Koden är aktiv i 5 minuter efter senaste inmatningen.
- Ta bort all otillåten belastning och alla föremål eller sidobelastningar från grundautomaten.

166

• När programmeringen är färdig, är de elektriska delarna av ENA driftklara.

Instruktioner för installation och drift

#### 7. Underhåll och felsökning

- Vattnet och kontaktytorna kan hålla 70 °C eller mer.
- Bär alltid skyddskläder.
- Golvet kan vara blött eller oljigt. Använd skyddsskor.

#### 7.1. Före underhåll

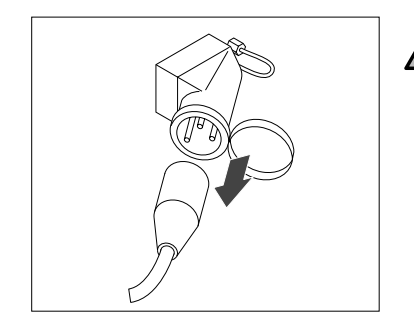

Uttagsskenorna kan vara strömförande, även sedan strömförsörjningen har brutits. Se till att alla andra strömkällor (t.ex. extern påfyllningsutrustning) också kopplas från automaten.

Gör vakuumtanken trycklös innan underhåll utförs.

#### 7.2. Efter strömavbrott

Styrenhetens förprogrammerade parametrar ändras inte efter strömavbrott.

• Kontrollera alltid expansionsautomatens tillstånd efter strömavbrott.

7.3. Underhållsintervall

#### Bekräfta underhåll i servicemenyn.

Dekrana undernan i servicemenyn.

| Intervall                                  | Komponent                                                            | Verksamhet                                                                                                    |  |
|--------------------------------------------|----------------------------------------------------------------------|----------------------------------------------------------------------------------------------------|--|
| Varje år                                   | ENA 7-30                                                             | Kontrollera tätheten hos fogar, pumpar och<br>skruvkopplingar.<br>Täta eller dra åt skruvkopplingarna vid behov. |  |
| Varje år före period med hög<br>belastning | Smutsavskiljare finns i anläggningens<br>matarledning<br>Ventilenhet | Rengör skydden.<br>Kontrollera funktionerna<br>Vakuumprov                                                        |  |

#### 7.4. Byt automaten för vattenbehandling

• Slå av vattenbehandling i installningsmenyn och byt modulen.

· Justera kapaciteten i parametermenyn.

· Slå på "vattenbehandling" i installningsmenyn.

#### 7.5. Felmeddelanden

Instruktioner för

installation och drift

| Nr. | Meddelande                    | Beskrivning                                                                      | Återställning | Möjlig orsak                                                                                                    | Felsökning                                                                                                    |
|-----|-------------------------------|----------------------------------------------------------------------------------|---------------|----------------------------------------------------------------------------------------------------|----------------------------------------------------------------------------------------------------|
| 1   | För lågt tryck                | Systemtrycket är för lågt, ligger<br>utanför drifttrycksområdet                  | В             | <ul> <li>Läckage</li> <li>Felinställt tryckhållningsvärde</li> <li>Fel inströmningstryck</li> <li>För lågt påfyllningstryck</li> </ul>                                                                        | <ul> <li>Täta läckor</li> <li>Ställ in rätt värde för tryckhållning</li> <li>Öka påfyllningstrycket upp till arbetstryckområdet</li> </ul>                                                |
| 2   | För högt tryck                | Systemtrycket är för högt, ligger<br>utanför drifttrycksområdet                  | В             | Pumpen stängs inte av     För litet slutet expansionsskärl/fel inströmningstryck     För högt påfyllningstryck                                                                                                | <ul> <li>Kontrollera styrningen</li> <li>Kontrollera inströmningstryck / använd ett större<br/>membranexpansionskärl</li> <li>Sänk påfyllningstrycket till drifttrycksomfånget</li> </ul> |
| 3   | För lite tilloppsmängd        | Vattenmätare tillför inte vatten efter<br>begäran om påfyllning                  | A             | <ul> <li>Inga impulser skickas från vattenmätaren, eftersom:</li> <li>Vattenmätaren är trasig</li> <li>Kabeln är inte ansluten</li> <li>Inställningsvärdet för vattenmätarens svarstid är för lågt</li> </ul> | <ul> <li>Byt ut vattenmätaren</li> <li>Anslut kabeln</li> <li>Använd högre inställningsvärden för svarstid</li> </ul>                                                                     |
| 5   | Cykelintervall                | För kort cykelintervall för påfyllning                                           | А             | <ul><li>Läckage i systemet</li><li>Felaktigt inställningsvärde</li></ul>                                                                                                    | • Täta läckor                                                                                                    |
| 6   | Antal cykler                  | Högsta antal cykler inom tidfönstret<br>har överskridits                         | A             | <ul> <li>Läckage i systemet</li> <li>Felaktigt inställningsvärde</li> </ul>                                                                                                    | <ul> <li>Täta läckor</li> <li>Programmera rätt inställningar</li> </ul>                                                                                                    |
| 7   | Fyllningsfel                  | Påyllning utan begäran (vat-<br>tenmätare skickar signaler utan<br>att fylla på) | А             | Läckage     Magnetventilen stängs inte/är trasig                                                                                                    | Täta läckor     Byt ut magnetventil                                                                                                    |
| 8   | Mängdbegränsning              | Största mängd i en påfyllningscykel<br>har överskridits                          | А             | <ul> <li>Läckage</li> <li>För lågt inställningsvärde för minskning av flöde-<br/>shastighet</li> </ul>                                                                                                    | <ul> <li>Täta läckor</li> <li>Korrigera inställningsvärdet</li> </ul>                                                                                                    |
| 9   | Drifttidsbegränsning          | Längsta tid för en påfyllningscykel<br>har överskridits                          | A             | Läckage     För tågt inställningsvärde för minskning av flöde-<br>shastighet     Pumpen arbetar inte som den ska                                                                                              | • Täta läckor<br>• Korrigera inställningsvärdet<br>• Avlufta pumpen                                                                                                    |
| 10  | Byt ut modulen                | Modul för dämpning utsliten                                                      | А             | Förbrukad modulkapacitet (vattenbehandling)                                                                                                    | Byt ut modulen                                                                                                    |
| 11  | P-sensor låg mA               | Avbrott i trycksensorns strömslinga                                              | А             | Trasig sensor     Trasigt uttag/kabel                                                                                                    | <ul><li>Byt ut sensorn</li><li>Kontrollera/byt uttag/kabel</li></ul>                                                                                                    |
| 12  | P-sensor hög mA               | Kortslutning i trycksensorns<br>strömslinga                                      | A             | Trasig sensor     Trasigt uttag/kabel     Kortslutning                                                                                                    | • Byt ut sensorn<br>• Kontrollera/byt uttag/kabel                                                                                                    |
| 13  | Vakuum fel                    | Otillräckligt vakuum för avluftning 3<br>gånger i följd                          | A             | Temperaturen i returkanalen är över 70 °C     Pumpen arbetar inte kontinuerligt     Läckage i ENA 7-30     Ventilenheten stängs inte                                                                          | Vidta åtgärder för att säkerställa returtemperaturer<br>under 70 °Cl     Byt ut pumpen     Lokalisera läckor i ENA 7-30     Rengör eller byt ut ventilenheten.                            |
| 14  | Fel på nivåbrytaren.          | Låg nivå                                                                         | A             | • Trasig ventilenhet<br>• Filtret/inloppet är skyddat<br>• Stängda ventiler                                                                                                    | <ul> <li>Rengör eller byt ut ventilenheten.</li> <li>Rengör filtret.</li> <li>Öppna ventilerna.</li> </ul>                                                                                |
| 18  | Nästa underhållstillfälle     | Nästa underhåll förfallet                                                        | А             | Underhållsdatum passerat                                                                                                    | Utför underhåll och ange "Underhåll utfört"     (Servicemeny)                                                                                                    |
| 19  | Temperaturvakt motor          | Signal för motorskydd (pumpens<br>bimetallkontakt) är aktiv (öppen)              | А             | Pumpen är överhettad                                                                                                    | <ul><li> Kontrollera temperaturen</li><li> Kontrollera att pumpdriften inte hindras.</li></ul>                                                                                            |
| 20  | Spänningssensor               | För låg sensorspänning                                                           | В             | Trasigt kretskort                                                                                                    | Byt ut styrenheten                                                                                                    |
| 21  | Inget datum/tid               | RTC har ingen giltig tidsinformation                                             | A             | <ul> <li>Tidsinställningen har gått förlorad efter långvarig<br/>frånkoppling från nätanslutning</li> </ul>                                                                                                   | Ange tid och datum på nytt                                                                                                    |
| 22  | Blinkande felsignal           | Blinkande inläsningsfel                                                          | В             | Hårdvaru-/mjukvaruproblem                                                                                                    | Kontakta serviceavdelningen                                                                                                    |
| 23  | Blinkande felsignal           | Blinkande skrivfel                                                               | В             | Hårdvaru-/mjukvaruproblem                                                                                                    | Kontakta serviceavdelningen                                                                                                    |
| 24  | Blinkande felsignal           | Blinkande programmeringsfel                                                      | В             | Hårdvaru-/mjukvaruproblem                                                                                                    | Kontakta serviceavdelningen                                                                                                    |
| 25  | Trasig Gas sensor             | Trasig Gas sensor                                                                | А             | Störning i mätsignalen, eventuellt fel på kabelanslutning<br>till SCU-styrenheten                                                                                                    | Kontrollera först anslutningen till styrenheten och<br>att den står på "auto" i G7. Om inte gassensor<br>finns, skall G7 stå på "Normal"                                                  |
| 26  | Gassensor, under-<br>spänning | Signal under mätning under 4 mA                                                  | А             | Sensorn är inte ansluten, kabelbrott                                                                                                    | Kolla anslutning/kabeln, Se även ovan.                                                                                                    |
| 27  | Gassensor, överspän-<br>ning  | Signal under mätning över 20 mA                                                  | А             | • Kortslutning i kabeln, signalen för stark.                                                                                                    | Kontrollera kabelanslutningarna, testa gas/<br>avluftarenheten, rengör.                                                                                                    |
| 28  | Luftvärde flera<br>gånger 0   | Flera låga luftvärden i rad under<br>mätningen                                   | А             | Avluftaren/Gassensor är blockerad/fungerar inte                                                                                                    | Kontrollera och rengör avluftarenheten/gas-<br>sensorn.                                                                                                    |

Återställning krävs, kan göras vid normal användning (kontrollen startar om efter återställning).
 B: Återställning krävs ej, sker automatiskt vid normal användning.

168

Utgåva 2009 / SE

Instruktioner för installation och drift

#### 8. Bortskaffande

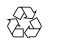

Se till att lokala regler och föreskrifter följs.

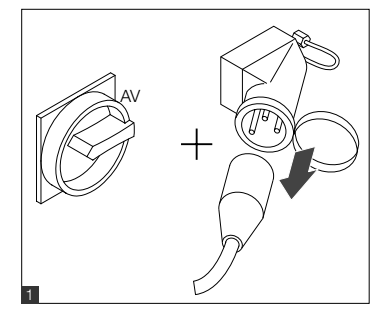

- A
- Se till att strömbrytaren är avstängd.Koppla ur strömförsörjningen.

• Se till att huvudströmbrytaren är avstängd.

Töm ur vattnet.

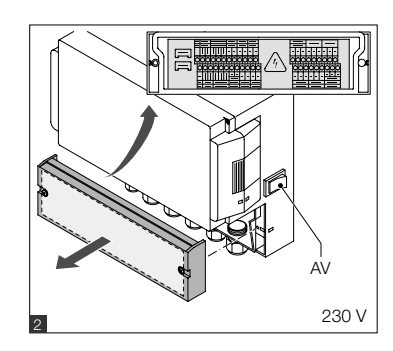

SWE

169

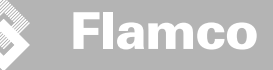

#### 9. Tekniska specifikationer

Instruktioner för

installation och drift

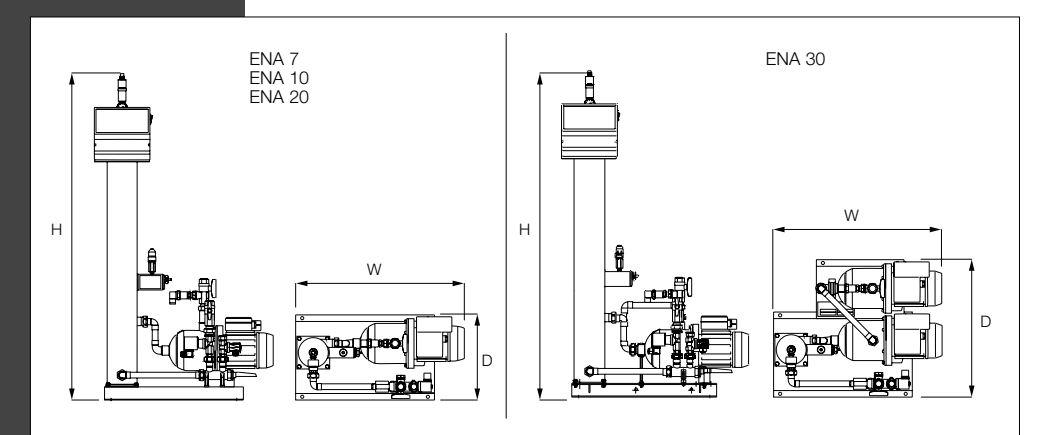

| Allmänt                    |                               | ENA 7                | ENA 10           | ENA 20           | ENA 30           |  |
|----------------------------|-------------------------------|----------------------|------------------|------------------|------------------|--|
| Artikelnummer              | [-]                           | 17070                | 17090            | 17091            | 17092            |  |
| Kapacitet                  | [1]                           | 60                   | 80               | 100              | 100              |  |
| Drifttryck                 | [bar]                         | 0.8-2.7              | 0.8-3.5          | 2.0-4.5          | 3.0-8.0          |  |
| Påfyllningstryck           | [bar]                         |                      | 2-               | -8               |                  |  |
| högsta tryck               | [bar]                         | 8                    | 8                | 8                | 10               |  |
| Media (vatten) temperatur  | [°C]                          |                      | 0-               | 70               |                  |  |
| Påfyllningstemperatur      | [°C]                          |                      | 0-               | 30               |                  |  |
| Bullernivå                 | [dB(A)]                       |                      | ca.              | 55               |                  |  |
| Elkoppling                 | [V]                           | 230                  | 230              | 230              | 230              |  |
| Pumpens/-arnas märkdata    | [kW]                          | 1 x 0,62             | 1 x 1,1          | 1 x 1,51         | 2 x 1,1          |  |
| Anslutningar, dimensioner, | vikt                          |                      |                  |                  |                  |  |
| WxHxD                      | [mm]                          | 728 x 1250 x 325     | 728 x 1250 x 325 | 776 x 1250 x 325 | 728 x 1250 x 525 |  |
| Anslutning från systemet   |                               | Rp 3/4" tum (intern) |                  |                  |                  |  |
| Anslutning till systemet   |                               | Rp 3/4" tum (intern) |                  |                  |                  |  |
| Påfyllningsanslutning      |                               | Rp 3/4" tum (intern) |                  |                  |                  |  |
| Vikt                       | [kg]                          | 38                   | 40               | 45               | 60               |  |
| Nominell diameter          | Maximal ledningslängd i syste | eminstallation       |                  |                  |                  |  |
| DN20                       | 10 m                          |                      |                  |                  |                  |  |
| DN25                       | 20 m                          |                      |                  |                  |                  |  |
| DN32                       | 30 m                          |                      |                  |                  |                  |  |

#### 9.1. Extratillbehör

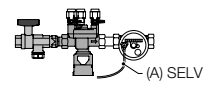

### Övertrycksenhet typ NFE 1–(3)

Enheten matar maskinen med vatten. Se till att vattentrycket är 2 till 8 bar. Nivåsensorn och tillsatstiden kontrollerar enheten.

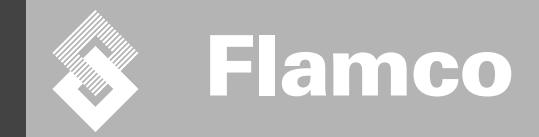

# ENA 7-30 Tillägg

### Instruktioner för installation och drift

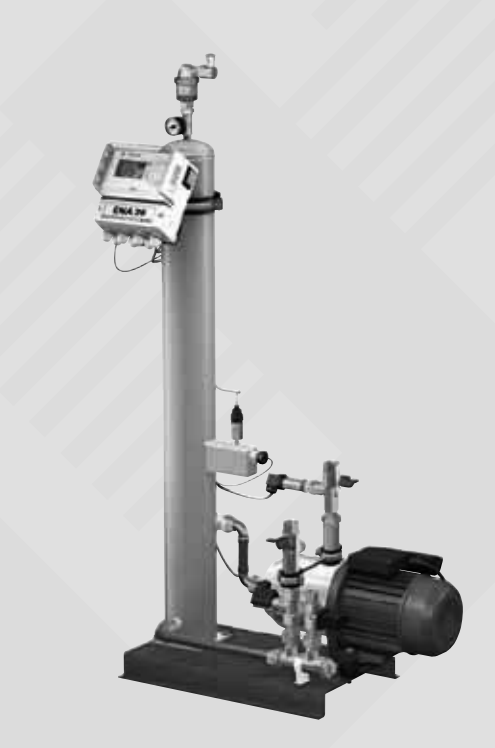

SWE

CE

© Flamco www.flamcogroup.com Utgåva 2009 / SE

TP.30/06/09.SE

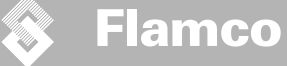

Instruktioner för installation och drift tillägg

| Inne | håll              |                                                                            | sida              |
|------|-------------------|----------------------------------------------------------------------------|-------------------|
| 1.   | <b>lgång</b>      | <b>körning av</b>                                                          | <b>173</b>        |
|      | 1.1.              | Igångkörning av ENA 7-30                                                   | 173               |
|      | 1.2.              | Parametrar för igångkörning                                                | 173               |
| 2.   | <b>Poste</b> 2.1. | r <b>på utrustnings- och parametermenyerna</b><br>Driftsätt                | <b>174</b><br>174 |
|      | 2.1.1.            | Snabb/Turbo                                                                | 174               |
|      | 2.1.2.            | Normal                                                                     | 174               |
|      | 2.1.3.            | Manuelli läge                                                              | 174               |
|      | 2.2.              | Kontrollägen                                                               | 174               |
|      | 2.2.1.            | Nivåstyrning [%]                                                           | 174               |
|      | 2.2.2             | Trakstyrd [P]                                                              | 174               |
|      | 2.2.3.            | Övervakning                                                                | 174<br>175        |
|      | 2.3.1.            | Patyliningsmangd (overvakning)                                             | 175               |
|      | 2.3.2.            | Tryckövervakning                                                           | 175               |
|      | 2.3.3.            | Övervakning av den vattenvolym som ska behandlas                           | 175               |
| 3.   | <b>Beskr</b>      | <b>ivning av menyerna</b>                                                  | <b>176</b>        |
|      | 3.1.              | Hårdvarumeny                                                               | 176               |
|      | 3.2.              | Parametermeny                                                              | 177               |
|      | 3.3.              | Servicemeny                                                                | 178               |
| 4.   | Påfylli           | ningsexempel                                                               | <b>179</b>        |
|      | 4.1.              | ENA 7-30 med NFE1.1 och ett membranexpansionskärl i ett uppvärmningssystem | 179               |
|      | 4.2.              | ENA 7-30 med NFE1.2 och kompressorstyrd trycknivå i ett uppvärmningssystem | 179               |

TP.30/06/09.SE

Instruktioner för installation och drift tillägg

#### 1. Igångkörning av

#### 1.1. Igångkörning av ENA 7-30

Säkerställ före igångkörning att enheten och dess tillbehör uppfyller lokala regler och föreskrifter, och är lämplig för avsett bruk. Den person som monterar och hanterar enheten ansvarar för kontroller och igångkörning.

Före igångkörning ska de hydrauliska och elektriska anslutningarna vara på plats och avstängningsanordningar ska vara öppna.

#### 1.2. Parametrar för igångkörning

ENA 5 levereras med en styrenhet som har förinställda parametrar. Eftersom denna styrenhet erbjuder en mängd olika möjligheter, måste du ställa in driftparametrar så att de sedan kan anpassas till faktiska driftörhållanden i ditt uppvärmnings-/kylsystem.

När kontrollen är påslagen kommer texten ENA 7-30 att synas på displayen, och därefter ett startfönster. Nu går det att göra olika val, genom att röra och trycka på kontrollknappen.

Vrid och tryck in kontrollknappen (på System, som visas mot en svart bakgrund) för att komma till Urvalsmenyn. Välj "Inskrivning" (kod 000001) för att komma till utrustnings-, parameter- och servicemenyerna, för att ställa in parametrar. Ställ in styrningen punkt för punkt – se avsnitt med förklaringar i utrustnings-, parameter- och servicemenyerna (ENA 7-30 – Instruktioner för installation och drift).

Välj "Tillbaks" för att återgå till eller avsluta menyposter. Det går också att lämna varje undermeny genom att hålla ner kontrollknappen; styrenheten kommer då att återgå till processdisplayen/START-menyn.

När styrenhetens parametrar är inställda, bekräftar du genom att trycka Start för att komma till processdisplayen.

Därefter startar ENA 7, 10, 20, eller 30.

Instruktioner för installation och drift tillägg

#### 2. Poster på utrustnings- och parametermenyerna

Flamco

#### 2.1. Driftsätt

Operatören kan hantera systemet i snabbt och normalt avluftningsläge. Servicepersonalen har också tillgång till manuellt läge och kan utföra ett läckprov. Detta läckprov (vakuumtest) kan också användas för att testa pumpfunktionen.

#### 2.1.1. Snabb/Turbo

Pumpkörning ((med luftförtunning)) (skapande av undertryck) sker växelvis med avtappningsintervallet, tills den valda tidsperioden för snabbt läge har gått ut. Därefter återgår styrenheten automatiskt till normalt läge.

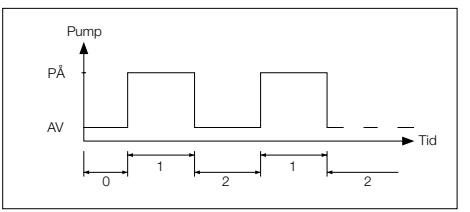

0 Fördröjd start

- 1 Pumpkörning
- 2 Avluftningstid

#### 2.1.2. Normal

Det normala avluftningsläget avbryts bara av ett automatiskt uppehåll för att undvika eventuellt avluftningsbuller under natten.

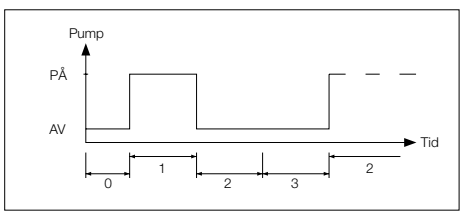

- 0 Fördröjd start
- 1 Pumpkörning
- 2 Avluftningstid
- 3 Pausens varaktighet

#### 2.1.3. Manuellt läge

Det manuella läget är endast avsett för underhållssyften, t.ex. för kontroll av pumpens funktion och av magnetventilen. Driftoperatören kan inte komma åt detta läge.

· Vakuumprov

Aktivering av detta läge gör först att systemventilen (vid utloppet från systemets returledning) stängs. Pumpen ger sedan ett vakuum inom 5 sekunder. Detta vakuum måste behållas i ungefar 100 sekunder, för att användaren ska kunna fastställa att tanken är lufttät, varefter provet är utfört. Provet utförs vanligen innan systemet körs igång och efter systemunderhåll.

#### 2.2. Kontrollägen

#### 2.2.1. Nivåstyrning [%]

Styrningen sker via en extern, flytande signal eller en icke flytande signal (230 V). Det beror på vilken tryckstabiliserare som används, och om man använder ett pumpstyrt eller kompressorstyrt membranexpansionskärl. När signalen ges, slås pumpen på. Påfyllning sker tills nivåinställningen på expansionskärlets styrenhet har uppnätts.

#### 2.2.2. Tryckstyrd [P]

Styrningen sker via trycksensom som är inbyggd i modulen. När systemtrycket sjunker till aktiveringstrycket "Påfyllningskommando på", slås pumpen på och kör tills "Påfyllningskommando av" har uppnåtts.

Körtiden och påfyllningsmängderna (om systemet har en pulsvattenmätare) övervakas i båda styrningslägena. Dessutom övervakas trycket i systemet. Om systemtrycket faller eller stiger utom drifttrycksintervallet, visas ett felmeddelande. The system activates degassing and filling until the pressure is back in the working range.

#### 2.2.3. Avtappning

ENA 7-30 fungerar endast som en automatisk avluftningsenhet.

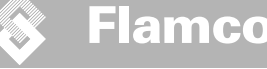

Instruktioner för installation och drift tillägg

#### 2.3. Övervakning

Övervakningsfunktionerna syftar främst till att registrera systemfel i god tid och att på bästa sätt skydda systemkomponenterna genom signaler eller automatisk avstängning. De är särskilt utvecklade för att registrera läckage i ett tidigt skede och begränsa dessa.

#### 2.3.1. Påfyllningsmängd (övervakning)

Operatören kan själv ställa in parametrar för påfyllningsmängd. Om villkoren nedan inte uppfylls kommer systemet att signalera ett fel och flottörbrytaren vara öppen tills felet har bekräftats manuellt.

- Den faktiska körtiden får inte överskrida en viss längsta tid per cykel.
- Det kortaste intervallet mellan två cykler (paus) får inte vara kortare än den programmerade tiden.
- Det högsta antalet cykler per tidsfönster får inte överskrida det antal som har programmerats i körtidsfönstret (t.ex. inte fler än 3 cykler de senaste 8 timmarna). Om en litermätare (IWZ i NFE1.2/2.2) är ansluten och aktiverad, kan operatören övervaka högsta tillåtna påfyllningsmängd per cykel istället för högsta tillåtna påfyllningstid per cykel.

#### 2.3.2. Tryckövervakning

Det högsta tillåtna trycket och den högsta nivån får inte överskridas. Avvikelser från normaltrycket indikeras därför med en signal.

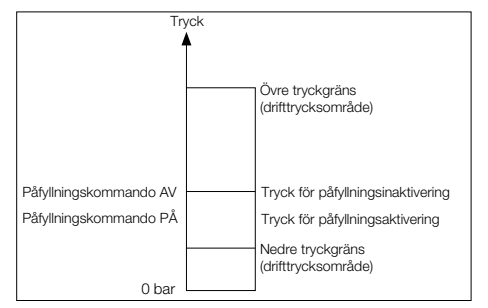

pMIN och pMAX är inställda efter drifttryckets begränsningar och kan inte justeras av operatören. pON och pOFF kan justeras inom dessa begränsningar.

#### 2.3.3. Övervakning av den vattenvolym som ska behandlas

Om en vattenbehandlingsmodul har installerats och pulsvattenmätaren har ställts in på ON, kan restvattenvolymen läsas av längst ner till höger på processmenyn. Dvs. om restvattenvolymen har angivits korrekt i parametermenyn "Vattenbehandling före igångkörning". Om volymen är noll liter, utöses det centrala fellarmet (om det har aktiverats), och ett felmeddelande visas. Negativa värden betyder att den tilåtna behandlingsbara volymen (kapaciteten) i liter har överskridits. I sådana fall fortsätter ENA 7-30 att arbeta.

Instruktioner för installation och drift tillägg

#### 3. Beskrivning av menyerna

#### 3.1. Hårdvarumeny

#### ID-nummer

Parametrarna kan bara ställas in av tillverkaren och servicepersonal.

#### Språk

Operatören kan välja mellan 17 språk. Tyska (G2\_1) är inställt som standard vid leverans.

#### Vattenmätare (IWZ)

Ställ bara in den här posten på PÅ om en pulsvattenmätare (vattenmätare) används. Pulsvattenmätaren kan användas för direkt styrning och övervakning av påfyllningsvattnet. Standardinställning är AV.

#### Vattenbehandling

Om en vattenbehandlingsmodul har installerats i påfyllningsdelen och vattenmätaren har ställts in på ON, kan restvattenvolymen i liter läsas av på processmenyn. När volymen når noll liter, utlöses det centrala fellarmet, och ett felmeddelande visas. Negativa värden betyder att den tillåtna behandlingsvolymen (kapaciteten) har överskridits. Påfyllningsenheten fortsätter att köra även om det centraliserade fellarmet har utlösts. Operatören måste aktivera vattenbehandlingsfunktionen.

#### Kontrolläge (Påfyllningsläge)

Operatören kan (driva) programmera systemet (i) för nivåstyrt (styrs från en extern tryckstabiliserare) eller (i) för tryckstyrt (standardinställning för normala, gasdämpade membranexpansionskärl) läge. Operatören kan även inaktivera påfyllningsfunktionen.

#### Driftläge

Enheten (skickas) levereras från fabrik med snabbt (turbo) läge aktiverat. När det snabba intervallet (utgår), avslutats, växlar enheten automatiskt till normalt intervall. Operatören kan dock allitå andra driftsläget. Manuellt läge kan och får endast aktiveras för servicebruk. Vakuumtest används för att kontrollera avluftningen och kontrollera eventuella läckor i systemet. Denna funktion måste användas när enheten (drivs), körts igång, och varje gång enheten tas i drift efter underhåll. Efter att testet har slutförts, måste enheten ställas tillbaka på snabbläge.

#### Sensor/motorskydd

Fabriksinställda parametrar.

#### Vanliga fel

Om den är satt på PÅ (kryssad), utlöses de samlade felen när respektive felmeddelande aktiveras. Standardinställning är PÅ. Det går att inaktivera följande centraliserade fellarm: "Växlingsmodul" och "Nästa underhållstillalle".

- Växlingsmodul: ingen vattenbehandlingskapacitet. Om detta är inställt på PÅ, utlöses ett centraliserat fellarm. Enheten fortsätter att köra. Om detta är inställt på AV, utlöses inget centraliserat fellarm.
- Nästa underhållstillfälle: datumet för underhåll har redan inträffat. Om detta är inställt på PA, utlöses ett centraliserat fellarm och enheten fortsätter att köra. Om detta är inställt på AV, utlöses inget centraliserat fellarm.

#### 3.2. Parametermeny

| Post                                                                          | Fabriksinställning                                                              |  |
|-------------------------------------------------------------------------------|---------------------------------------------------------------------------------|--|
| Turboavgasning tid                                                            |                                                                                 |  |
| - Kvarvarande snabb körtid fram till automatiskt byte till normalt läge       | 10 timmar                                                                       |  |
| Pausa normal avluftning                                                       |                                                                                 |  |
| - Pausens varaktighet, mellan att tömningstiden slutar och pumpningen börjar  | 15 minuter                                                                      |  |
| - Paus PÅ (början på nattpaus)                                                | 18:00:00 am                                                                     |  |
| - Paus AV (slut på nattpaus)                                                  | 08:00 am                                                                        |  |
| Avluftning                                                                    |                                                                                 |  |
| - Pumpkörtid                                                                  | Tryckberoende [s]                                                               |  |
| - Avluftningstid                                                              | 60 sekunder                                                                     |  |
| Systemtryck                                                                   |                                                                                 |  |
| <ul> <li>pON; beroende på systemtyp</li> </ul>                                | ENA 7 -> 1.5 bar<br>ENA 10 -> 1.5 bar<br>ENA 20 -> 3,0 bar<br>ENA 30 -> 5,0 bar |  |
| <ul> <li>pOFF: beroende på systemtyp</li> </ul>                               | ENA 7 -> 2,0 bar<br>ENA 10 -> 2,0 bar<br>ENA 20 -> 4,0 bar<br>ENA 30 -> 6,0 bar |  |
| - Nedre tryckgräns (lägre drifttrycksgräns)                                   | Beroende på systemtyp                                                           |  |
| - Övre tryckgräns (övre drifttrycksgräns)                                     | Beroende på systemtyp                                                           |  |
| - Specialsystemtryck (irrelevant för operatören)                              | Fabriksinställning                                                              |  |
| Vattenmätare                                                                  |                                                                                 |  |
| - Liter per impuls: pulsvattenmätare (kan bara ställas in av servicepersonal) | 10 liter per impuls:                                                            |  |
| - Vattenmätarfel: övervakar vattenmätarens cykelfördröjning                   | 40 minuter                                                                      |  |
| Vattenbehandling                                                              | 100 liter                                                                       |  |
| - Behandlingskapacitet vid inbyggd vattenmjukningsmodul                       | 100 liter                                                                       |  |

#### Påfyllningsmängd:

Baserat på en föregående tidsperiod som refereras kontinuerligt (tidsfönster), tillåter enheten ett visst antal påfyllningscykler som avdelas från varandra med pauser. Parametrarna för cykler, pauser och tidsfönster kan ställas in fritt.

#### Exempel: (standardinställning)

Under de senaste 480 minutrarna får påfyllningsmängden inte ha överskridit 50 liter per cykel. Det är inte heller tillåtet att ge denna volym fler än tre gånger under denna tid, och pauserna mellan cyklerna måste pågå i minst 5 minuter.

| Post                                                                                                    | Fabriksinställning |
|----------------------------------------------------------------------------------------------------|--------------------|
| Största volym/påfyllning                                                                                                    |                    |
| <ul> <li>Högsta tillåtna volym per cykel med inbyggd och konfigurerad pulsvattenmätare.<br/>Se avsnittet Övervakning: påfyllningsmångd</li> </ul> | 150 liter          |
| Längsta tid/påfyllning                                                                                                    |                    |
| <ul> <li>Längsta tillåtna påfyllningstid per cykel. Se avsnittet Övervakning: övervakning av<br/>körtid</li> </ul>                                | 20 minuter         |
| Lägsta intervall mellan 2 cykler                                                                                                    |                    |
| - Lägsta intervall mellan två cykler (paus)                                                                                                    | 5,0 minuter        |
| Max. cykler/tidsfönster                                                                                                    |                    |
| - Högsta antal cykler per tidsfönster                                                                                                    | 3                  |
| Tidsfönster                                                                                                    |                    |
| - Tidsfönstrets storlek                                                                                                    | 480 minuter        |

Observera att värdena i menyn för påfyllningsmängd är beroende av varandra. Därför kan man behöva ställa in en annan parameter innan det faktiska värdet görs åtkomligt inom de avsedda gränserna. På samma sätt kan intervallinställningarna vara begränsade. Det rekommenderas bland annat att ställa in parametrarna för ett tidsfönster innan man definierar pauser och cyklernas antal och längd.

Instruktioner för installation och drift tillägg

Instruktioner för installation och drift tillägg

| Post                                                                             | Fabriksinställning  |
|----------------------------------------------------------------------------------|---------------------|
| Tid och datum                                                                    | Operatörens uppgift |
| - Sommartid på: startmånad (sommartid PÅ är 00 för regioner som inte ändrar tid) | 03                  |
| - Sommartid av: slutmånad (sommartid AV är 00 för regioner som inte ändrar tid)  | 10                  |
| - Tid mellan underhåll: underhållsintervall 0 800 dagar                          | 365 dagar           |
| - Trycksensorns minsta värde                                                     | 0,0 bar             |
| - Trycksensorns högsta värde                                                     | 10,0 bar            |

#### 3.3. Servicemeny

Projektnummer Fabriksinställning, får ej programmeras av operatören.

#### Mjukvaruversion

Läslig angivelse av tillverkaren.

#### Start

Mata in tid och datum för start (spårbarhet) genom att trycka på Start. Tid och datum måste ha ställts in korrekt innan man trycker på Start.

#### Underhåll

Datum för nästa underhållstillfälle visas inom parantes. När det är dags för underhåll kan det centraliserade fellarmet utlösas, och ett felmeddelande visas som påminnelse. Om meddelandet bekräftas, visas det igen om sju dagar såvida man inte trycker på "Underhåll utfört" och på så sätt visar att underhåll redan har utförts. Tid och datum för det senaste underhållet, samt kodnivån, visas i de två övre raderna.

#### Fellista

Visar de 250 senast bekräftade felen tillsammans med tid och datum.

#### Statistikvärden

Visar olika statistiska uppgifter

#### Påfyllningsstatistik

Visar de 200 senaste påfyllningarna tillsammans med deras datum, tid och varaktighet samt antalet tillförda liter (dvs. om en pulsvattenmätare används).

Antalet tillförda liter kan visas som noll, trots att vatten har tillförts systemet, om påfyllningsmångden var mindre än pulsvattenmätarens pulsintervall. På samma sätt kan den faktiska volymen tillfört vatten vara mindre än värdet som har registrensta av pulsvattenmätaren.

#### Byte av kod

Ändra till en annan åtkomstkod. Operatören behöver bara känna till koden 000001.

Instruktioner för installation och drift tillägg

#### 4. Påfyllningsexempel

#### 4.1. ENA 7-30 med NFE1.1 och ett membranexpansionskärl i ett uppvärmningssystem

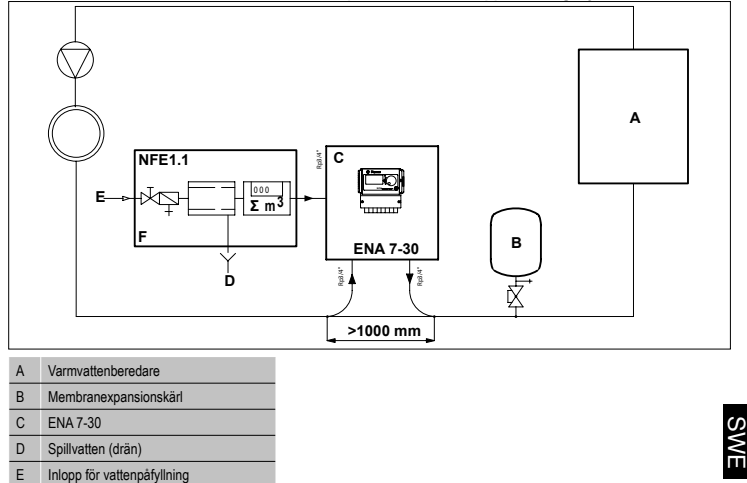

Använd inte mindre håldimension än vad som krävs för de aktuella rören! (Rören) Ledningarna bör vara så korta som möjligt!

| DN20 < 10 | m |
|-----------|---|
| DN25 < 20 | m |
| DN32 < 30 | m |

F NFE 1,1

#### 4.2. ENA 7-30 med NFE1.2 och kompressorstyrd trycknivå i ett uppvärmningssystem

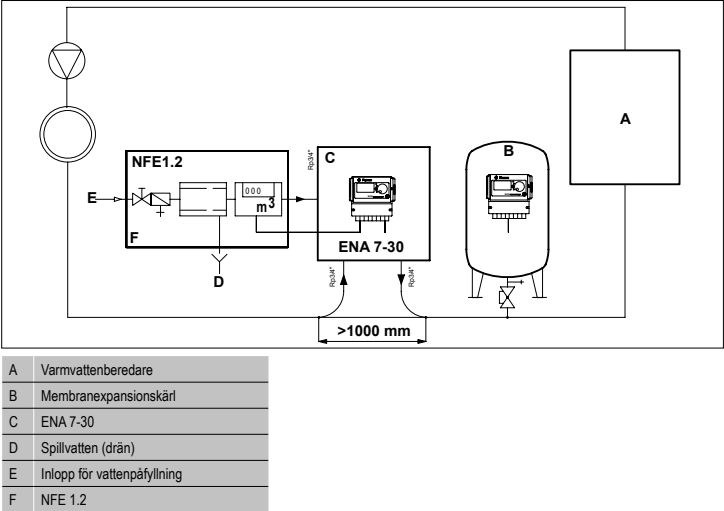

Använd inte mindre håldimension än vad som krävs för de aktuella rören! (Rören) Ledningarna bör vara så korta som möjligt!

TP.30/06/09.SE

DN20 < 10 m DN25 < 20 m DN32 < 30 m

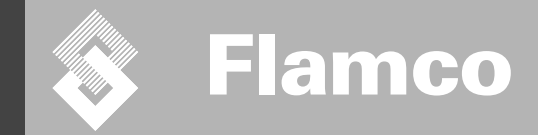

# ENA 7-30

### Asennus- ja käyttöohjeet

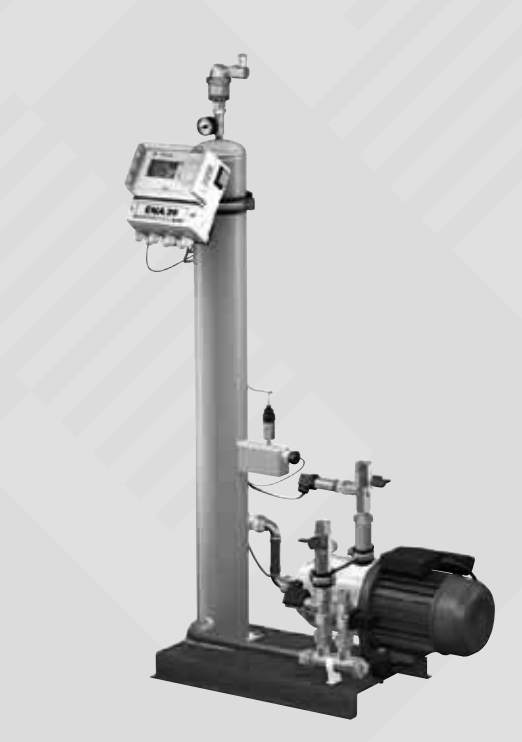

180

CE

© Flamco www.flamcogroup.com Painos 2009 / Fl

TP.06/26/09.FI
# 🔉 Flamco

Asennus- ja käyttöohjeet

Sisältö

Sivu

(181)

|            | 2.4.   | Tekniset tiedot                                  | 182 |
|------------|--------|--------------------------------------------------|-----|
|            | 2.3    | Käsikirjassa käytetyt merkit                     | 182 |
|            | 2.4.   | Tekniset tiedot                                  | 182 |
|            | 2.5    | Turvalaitteet                                    | 182 |
|            | 2.5.1. | Ylipaineen välttäminen                           | 182 |
|            | 2.5.2. | Ylikuumenemisen välttäminen                      | 183 |
|            | 2.6.   | Automaatissa olevat merkit                       | 183 |
| 3.         | Kuva   | us                                               | 184 |
|            | 3.1.   | Yleiskatsaus komponentteihin                     | 184 |
|            | 3.2.   | SCU-ohjausyksikkö                                | 185 |
|            | 3.3.   | Toimintaperiaate                                 | 185 |
|            | 3.3.1. | Ilmanpoisto                                      | 185 |
|            | 3.3.2. | Täydennystoiminta                                | 185 |
| 4.         | Kulje  | tus ja varastointi                               | 186 |
|            | 4.1.   | Kuljetus                                         | 186 |
|            | 4.2.   | Varastointi                                      | 186 |
| 5.         | Asen   | nus                                              | 187 |
|            | 5.1.   | Asennuksen valmistelu                            | 187 |
|            | 5.2.   | Ympäristöolosuhteet                              | 187 |
|            | 5.3    | Hydrauliikkalaitteisto                           | 188 |
|            | 5.4    | Sähkölaitteisto                                  | 188 |
|            | 5.5.   | Perussähköliitokset                              | 189 |
| 6          | Ohia   | usyksikön käynnistys                             | 190 |
| •.         | 61     | Ohiainvalikon rakenne                            | 190 |
|            | 6.2    | Valikon symbolit                                 | 190 |
|            | 63     | Objaimen toimintaperiaate                        | 101 |
|            | 6.4.   | Ohjainsyötöt                                     | 192 |
| 7          | Huolt  | to ja vianetsintä                                | 103 |
| <i>.</i> . | 7 1    | Ennen huoltamista                                | 103 |
|            | 7.1.   | Sähkökatkon jälkeen                              | 100 |
|            | 7.2.   |                                                  | 193 |
|            | 7.3.   | Huollovalli<br>Vedenlijejitelju utementin veikte | 193 |
|            | 1.4.   | Vederikasiteiyautomaatin vainto                  | 193 |
|            | 1.5.   | VIMEVIESTIT                                      | 194 |
| 8.         | Hävit  | täminen                                          | 195 |
| 9.         | Tekni  | iset tiedot                                      | 196 |

#### 9. Tekniset tiedot

TP.06/26/09.FI

#### Asennus- ja käyttöohjeet

### 1 Yleistä

#### 1.1 Tietoa tästä käsikirjasta

Käsikirja sisältää tekniset tiedot, ohjeita ja selityksiä automaatin turvallista käyttöä varten. Lue ja ymmärrä kaikki ohjeet ennen automaatin kuljetusta, asennusta, käyttöönottoa, uudelleenkäynnistystä, käyttöä tai huoltoa.

#### 1.2 Muut toimitetut asiakirjat

Käsikirja sisältää yleistietoja lisäkomponenteista, kuten kompressori ja anturit. Mikäli mukana tulee lisäasiakirjoja, on niissäkin olevia ohjeita noudatettava.

#### 1.3 Flamco-tuotteiden käyttö

Mukana saattaa olla täydentäviä asiakirjoja. Noudata niissä olevia ohjeita.

#### 1.4 Lisäapua ja -tietoja

Pyydä paikalliselta toimittajalta lisäpalveluja, kuten:

- Koulutus
- Ylläpitosopimukset
- Huoltosopimuksetkorjaukset ja parannukset.
- Korjaukset ja parannukse

### 2 Turvallisuus

#### 2.1 Käyttötarkoitus

Automaatti on suunniteltu suljettuihin lämmitys- ja jäähdytysjärjestelmiin: joissa järjestelmäveden hävikit on korvattava jotka on täytettävä ensimmäistä kertaa.

#### 2.2 Tärkeitä tietoja

Automaatissa on loukkaantumisen ja vahinkojen estämiseen tarkoitettuja turvalaitteita. Käytä automaattia seuraavalla tavalla:

- Anna valtuutettujen asentajien suorittaa asennus.
- Noudata paikallisia asetuksia ja yleisohjeita.
- Automaattiin ei saa tehdä muutoksia ilman Flamcon ennalta antamaa kirjallista lupaa.
  - Varmista, että automaatin kaikki kannet ja luukut ovat kiinni automaattia käytettäessä.
- Älä koske jännitteisiin kojeisiin. Tuntoelinyksiköt ja vetoisuuden painekytkimet toimivat erittäin alhaisella turvajännitteellä.

Flamco ei ole minkäänlaisessa vastuussa turvallisuusehtojen huomioonottamattomuudesta tai normaalien varotoimenpiteiden laiminlyönnistä johtuvista menetyksistä kuljetus-, asennus-, käyttöönotto-, uudelleen käynnistämis-, käyttö-, kunnossapito-, testaus- tai korjaustoimenpiteiden aikana, vaikkei niitä olisikaan erityisesti mainittu näissä ohjeissa.

#### 2.3 Käsikirjassa käytetyt merkit

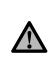

Määrittää sähköisen vaaran, joka voisi johtaa henkilövahinkoon ja jopa kuolemaan tai automaatin tai muiden laitteiden

tai automaatin tai muiden laitteiden vahingoittumiseen ja/tai ympäristön saastumiseen.

A

Määrittää sähköisen vaaran, joka voisi johtaa henkilövahinkoon ja jopa kuolemaan tai automaatin tai muiden laitteiden vahingoittumiseen ja/tai ympäristön saastumiseen.

Maadoitus

#### Tärkeitä tietoja.

#### 2.4 Tekniset tiedot

Automaatti on suunniteltu standardin DIN EN 12828 mukaisesti.

#### 2.5 Turvalaitteet

Automaatissa ei ole mitään turvakomponenttia, joka estäisi käyttöpainetta tai käyttölämpötila-aluetta ylittämästä tai alittamasta tiettyä rajaa. Järjestelmässä olevan paineen ja lämpötilan rajoittavat komponentit on sen takia asennettava erikseen.

#### 2.5.1 Ylipaineen välttäminen

Tarkoituksenmukaiset varoventtiilit, jotka estävät maksimi käyttöpaineen ylittämisen:

- avautuvat viimeistään, kun maksimi sallittu työpaine saavutetaan
- voivat johtaa tilavuusvirran (ml. suurin mahdollinen täyttömäärä) korkeintaan 110 prosenttiin suurimmasta käyttöpaineesta
- · ovat osoittautuneet luotettaviksi tai on sertifioitu.
- Varoventtiilin tulo- tai poistoputkistoa ei saa kaventaa.

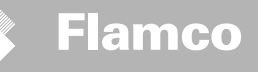

# 2.5.2 Ylikuumenemisen välttäminen

- Tarkoituksenmukaiset turvakomponentit:
  - varmistavat, ettei käyttölämpötila-aluetta ylitetä missään järjestelmän kohdassa
- on hyväksytty ja testattu käyttöturvallisuuden suhteen.

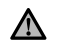

Kytke paineen ja lämpötilan turvalaitteet päälle ja tarkista säännöllisesti niiden oikea toiminta.

### 2.6 Automaatissa olevat merkit

Automaatissa oleva merkit kuuluvat turvallisuusvarokeinoihin. Merkkejä ei saa peittää tai poistaa. Tarkista säännöllisesti, että merkit ovat paikallaan ja luettavissa. Korvaa tai korjaa lukukelvottomat tai vahingoittuneet merkit.

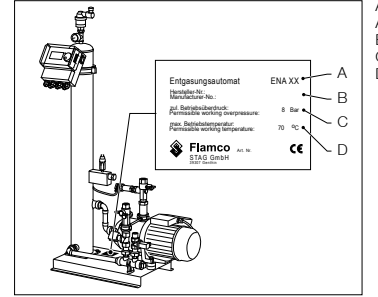

Automaatista löytyvät seuraavat tuotetiedot:

- A Tyyppikilpi (ENA 7, 20 or 30)
- B Automaatin sarjanumero
- C Sallittu käytön ylipaine
- D Sallittu käyttölämpötila

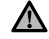

Älä käytä automaattia, jos tyyppikilvessä olevat tekniset tiedot eroavat tilauksesta.

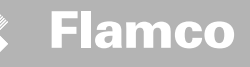

# 3 Kuvaus

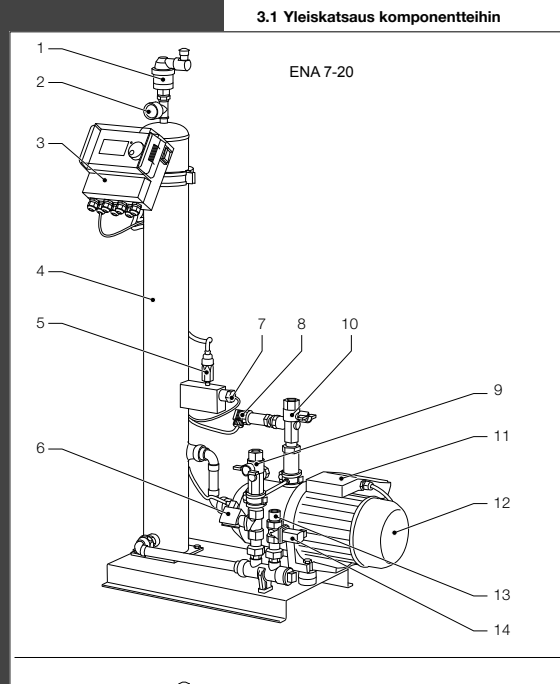

| Nro | Kuvaus                         |
|-----|--------------------------------|
| 1   | Ilmanpoistolaite               |
| 2   | Painemittari                   |
| 3   | SCU-ohjausyksikkö              |
| 4   | Alipainesäiliö                 |
| 5   | Alipainekytkin                 |
| 6   | Magneettiventtiili N.O.        |
| 7   | Uimurikytkin                   |
| 8   | Painekytkin                    |
| 9   | Yhteys järjestelmään Rp3/4"    |
| 10  | Yhteys järjestelmästä Rp3/4" * |
| 11  | Pumpun liitäntäkotelo 1        |
| 12  | Pumppu 1                       |
| 13  | Liitäntä täyttöä varten Rp3/4" |
| 14  | Magneettiventtiili N.C.        |
| 15  | Pumpun liitäntäkotelo 2        |
| 16  | Pumppu 2                       |

184

\* suodattimella

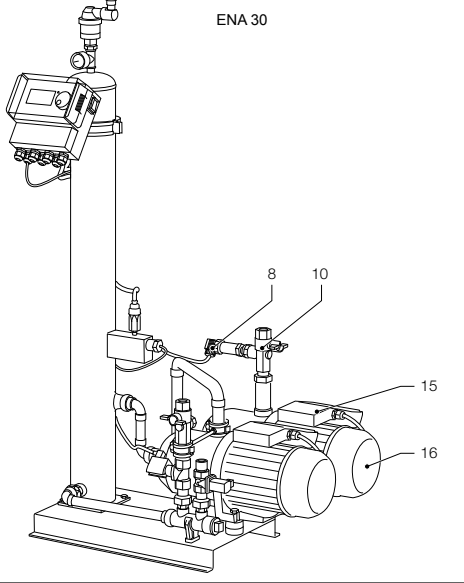

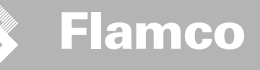

#### 3.2 SCU-ohjausyksikkö

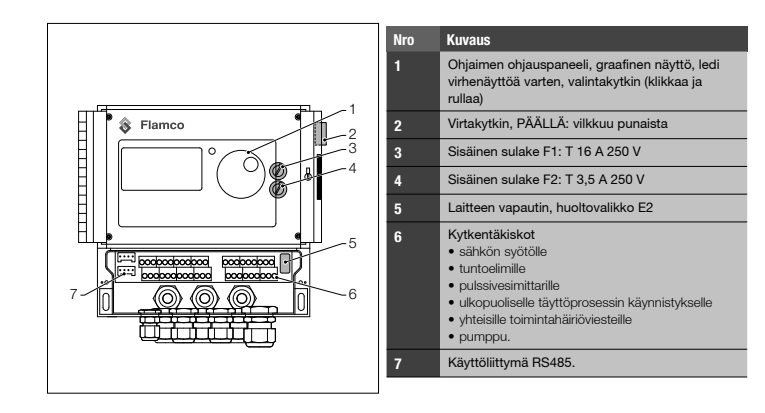

Automaatti toimii pääasiassa aktiivisena ilmanpoistolaitteena. Se toimii myös täydennyslaitteena järjestelmän

#### 3.3 Toimintaperiaate

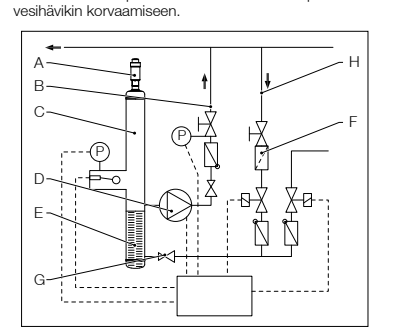

#### 3.3.1 Ilmanpoisto

Ilmanpoistoa varten vedestä, järjestelmän vesi tuodaan sisään järjestelmän paluulinjan (D) ohituksen säätimen (B) kautta Ilmanpoistosäiliöön (R). Se joutuu alipaineessen pumpun (L) jaksotatisen käynnin aikama ja kulkee rengastiivisteen (O) läpi. Paineen alenemisen seurauksena ja rengastiivisteen suuresta pinta-alasta johtuen ilma poistuu vedestä.

Z

Kun pumppu pysähtyy, säiliöön virtaava täydentävä aine nostaa säiliön paineen järjestelmäpaineen tasolle, jolloin vedenpinnan yläpuolelle kerääntynyt ilma purkautuu ilmanpoistolaitteen (A) kautta. Pumpun käydessä säiliöön syötetty vesimäärä palautuu ohituslinjan kautta järjestelmän paluuhaaraan (J).

#### Nopea ilmanpoistomuoto:

Aikaväli, jolloin pumppu käy (alipainetta muodostuu) vuorottelee aikavälin kanssa, jolloin ilma poistuu (pumppu seisoo).

#### Normaali ilmanpoistomuoto:

Poistoaikavälin ja pumpun käynnistymisen väliin lisätään ylimääräinen tauko. Lisäaikaväli voidaan valita kiinteiden rajojen välisellä parametrilla. Kun ilmanpoiston aikaväli kuluu umpeen, järjestelmä siirtyy normaaliin ilmanpoistomuotoon, joka on sitten jatkuvaa. Normaalin ilmanpoistomuodon keskeyttää valittavissa oleva tauko (oletuksena 18.00–08.00). Seuraavan normaalissa ilmanpoistomuodossa alkavan ilmanpoistojakson osoittaa prosessivalikossa oleva lähtölaskenta.

#### 3.3.2 Täydennystoiminta

Lisävesi syötetään paineohjatussa- tai taso-ohjatussa muodossa. Automaatin oletusasetus on paineohjattu täyttö (jos käytetään kalvopaisunta-astiaa).

#### Paineohjattu syöttö:

Järjestelmässä on painekytkin (N), joka tunnustelee painetta. Täydennyksen käynnistävän paineen pitää olla p0+0,2 bar. Täydennyksen deaktivointipaineen on oltava vähintään 0,1 baaria korkeampi kuin täydennyksen käynnistävä paine. Lisäveden virtausnopeutta tai syöttöaikaa voidaan tarkkailla, jos järjestelmässä on litralaskuri (E). Paine-ohjatun täytön aikana pumpun (L) on pysähdyttävä automaattisesti jaksoittain, järjestelmän nykyinen paine on tarkastettava ja tarvittaessa on syötettävä lisää vettä, kunnes saavutetaan täydennyksen deaktivointipaine.

#### Taso-ohjattu syöttö:

Tässä tapauksessa lisävettä syötetään, niin kauan kuin ulkopuolinen täydennyspyyntö on aktiivinen ja automaatin virtausnopeuden ja aikatarkkailutoiminto antavat täydennyksen tapahtua.

Täydennystoiminto voidaan deaktivoida. Katso kappale 6.1.

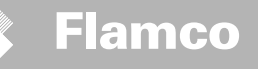

# 4 Kuljetus ja varastointi

#### 4.1 Kuljetus

Kaikki nimikkeet, kuten laitteet ja asiakirjat, on lueteltu laivauspapereissa. Varmista, että toimitus on täydellinen ja että se ei ole vahingoittunut. Automaatit on kokonaan koottu ja pakattu vaaka-asentoon kertakäyttökuormalavoille.

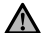

Huomioi puuttuvat tai puutteellisesti toimitetut nimikkeet. Lue laivauspapereissa olevat yleiset ehdot.

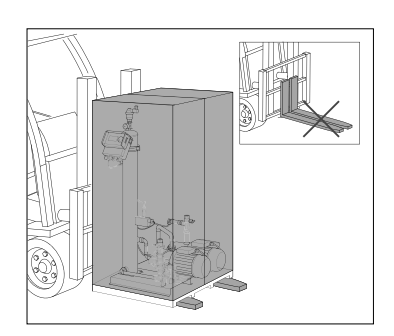

- Kuljeta kuormalavat vaakatasossa.
- Nosta automaattia vain vähän.

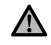

Varmista, että nostolaite pystyy kannattamaan automaattia. Katso paino ja mitat kappaleesta 9: Tekniset tiedot.

#### 4.2 Varastointi

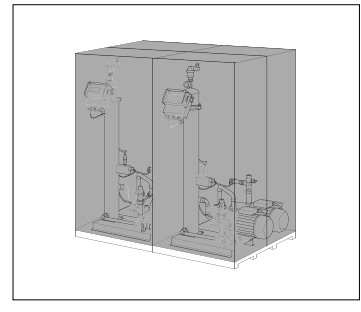

Varmista, että varastotila täyttää ympäristölle asetettavat olosuhteet. Katso kappale 6.2.

8

Varmista, että lattia on tasainen. Automaatit voidaan pinota päällekkäin.

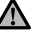

Ei saa pinota.

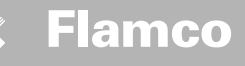

#### 5 Asennus

#### 5.1 Asennuksen valmistelu

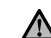

Varmista, että alusta pystyy kannattamaan automaatin maksimipainon, mukaan lukien veden. Katso kappale 9: Tekniset tiedot.

- Automaatti on tarkoitus kiinnittää seinälle.
- · Varmista, etteivät ulkoiset voimat pysty häiritsemään sen toimintaa.
- Varmista, ettei automaattiin eikä sen lisävarusteisiin pääse likaa.
- Asennuspaikassa on oltava lattiakaivo tai viemäröinnin pitää olla riittävä automaatin ylivuotoa varten.
- Asenna järjestelmään ja paikalla olevaan juomavesiverkkoon sulkulaitteet.
- Varmista automaatin ympärille riittävästi vapaata tilaa huoltotyötä varten.
- Huomioi käyttöä ja laitteiston sijaintia koskevat voimassa olevat määräykset ja ilmoita vastuullisille testaus- ja sertifiointielimille ennen järjestelmän käyttöönottoa.

#### 5.2 Ympäristöolosuhteet

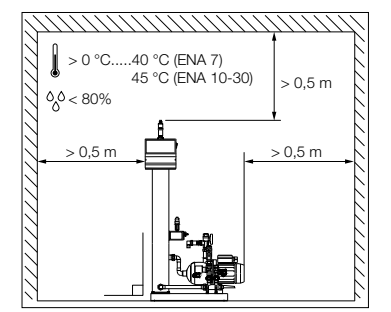

#### Varmista,

- että automaatti on asennettu suljettuun, kuivaan tilaan, jossa ei esiinny pakkasta
- että osoitettuja minimietäisyyksiä noudatetaan
  että ilmassa ei ole sähköä johtavia kaasuja tai
- korkeita pöly- tai höyrypitoisuuksia. On olemassa räjähdysvaara tulenarkojen kaasujen läsnä ollessa.
- että lähiympäristö on puhdas ja hyvin valaistu.
   suhteellinen kosteus: vältä kondensointia
   ei tärinöitä
  - ei lämpö- tai auringon säteilyä
- ettei automaattiin vaikuta lisäkuormia.

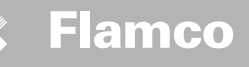

# 5.3 Hydrauliikkalaitteisto

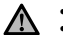

- Kiinnitä sulkulaitteet käyttöpaikalla putkiliitosten eteen.
- Käsittele vain paineettomia ja jäähtyneitä paineliitoksia.

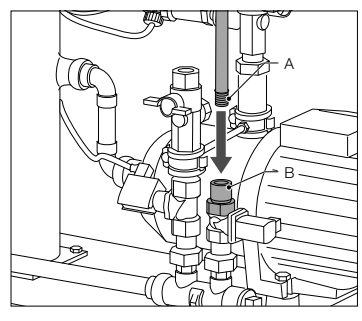

- Liitä syöttölinja täydennyssyöttöön.
- Tarvittaessa asenna likapyydys juomavesiliitokseen (0,2 mm).
- Järjestelmän asennuslinjan ja syöttölinjan minimi nimellishalkaisija on DN 20.

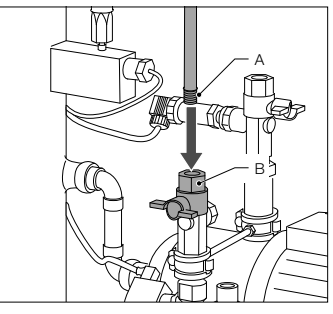

Yhdistä järjestelmän paluulinja ENAn sisääntuloon.

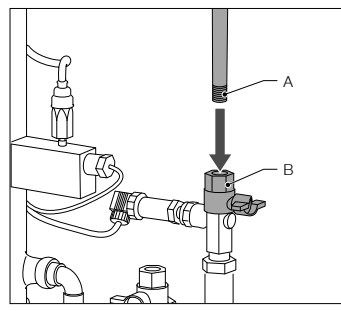

Yhdistä järjestelmän paluulinja ENAn sisääntuloon.

#### 5.4 Sähkölaitteisto

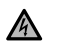

Kytkentäkiskot voivat olla virrallisia, vaikka päävirransyöttö on katkaistu. Varmista, että myös kaikki muut tehonlähteet (kuten ulkopuoliset lisäyslaitteet) on kytketty irti automaatista.

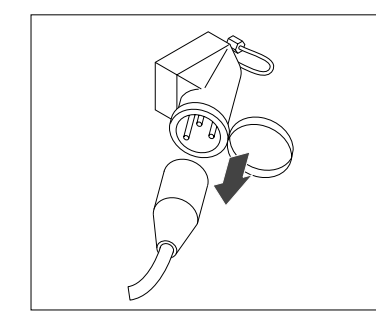

 Käännä SCU-ohjausyksikön virtakytkin pois päältä.
 Vedä vahvavirtapistoke irti tai kytke ulkopuoliset erottimet irti, jotta yksikkö ei voi käynnistyä automaattisesti.

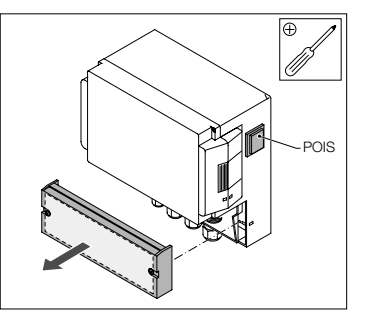

- Ruuvaa liitäntäkotelon suojakansi irti.
- Kytkentäkiskojen kuvaukset ovat suojakannen sisäpuolella.

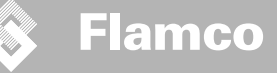

# 5.5 Perussähköliitokset

|                                                                                           | ENA 7                                                                                                    | ENA 10                                                       | ENA 20                                                                                                    | ENA 30                                 |
|-------------------------------------------------------------------------------------------|----------------------------------------------------------------------------------------------------|--------------------------------------------------------------|----------------------------------------------------------------------------------------------------|----------------------------------------|
| Nimellisjännite                                                                           |                                                                                                    | 230 V: +6%; -1                                               | 0%; 50 Hz: +1%; -1%                                                                                                    |                                        |
| Nimellisvirta                                                                             | 2.77 A                                                                                                    | 5.3 A                                                        | 7.2 A                                                                                                    | 10.6 A                                 |
| Nimellisteho                                                                              | 0.62 kW                                                                                                    | 1.1 kW                                                       | 1.51 kW                                                                                                    | 2.2 kW                                 |
| Suojavirta                                                                                | 10 A                                                                                                    |                                                              | 16 A                                                                                                    |                                        |
| Suojaustyyppi                                                                             | IP55                                                                                                    |                                                              | IP54 (painekytkin IP65)                                                                                                    |                                        |
| SELV: Safety Extra L<br>* Suositusarvo; linjar<br>Ålä koskaa<br>Muuten täy<br>vahingoittu | ow Voltage (erittäin alhainen tu<br>n turvakytkin (C).<br>n liitä päätteitä 11+12 ja 21+22<br>rdennysyksikkö, SCU-ohjausyks<br>u koriauskelvottomaksi. | rvajännite)<br>samaan aikaan.<br>jikkö tai paineenpito-ohjau | s                                                                                                    | SYÖTTÖ<br>Ulkopuolinen,<br>esim, M-K/U |
| vahingoittu                                                                               | u korjauskelvottomaksi.                                                                                                    | RS485                                                        | 27824 2221<br>27824 2221<br>88888<br>8888<br>8<br>8<br>8<br>8<br>8<br>8<br>8<br>8<br>8<br>8<br>8<br>8<br>8<br>8<br>8<br>8<br>8<br>8<br>8<br>8 | (täyttö 230 V)                         |
|                                                                                           |                                                                                                    |                                                              | Alipainekytkin                                                                                                    | Magneettiventtiili                     |

G

В

Uimurikytkin

D

Magneettiventtiili

(189)

FIN

JØ

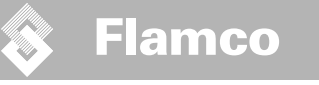

# 6 Ohjausyksikön käynnistys

#### 6.1 Ohjainvalikon rakenne

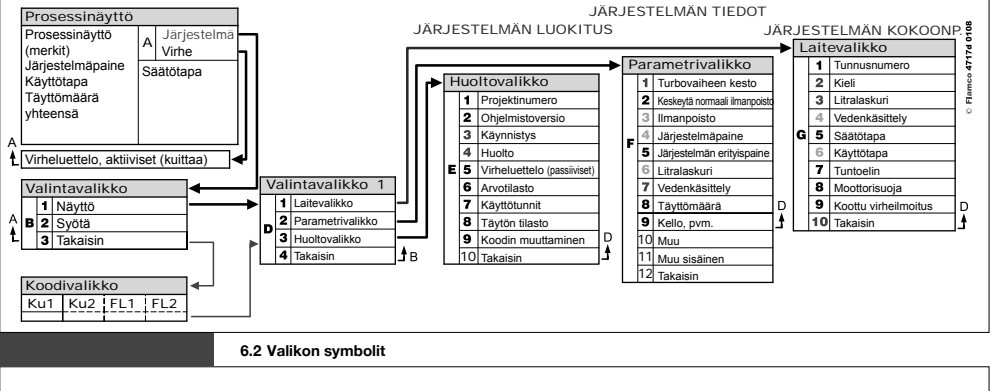

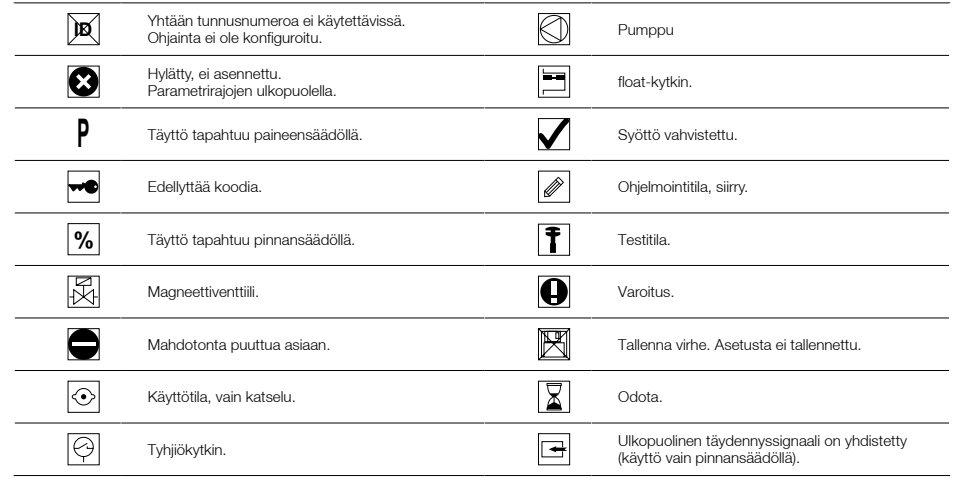

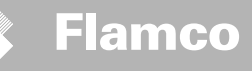

#### 6.3 Ohjaimen toimintaperiaate

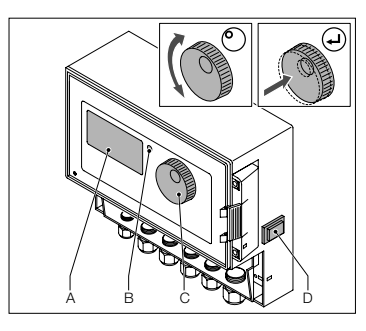

2 s.

JÄRJESTELMÄ -h Turbo --- bar

Kävnnistvs

Litraa -

 $(\mathbf{J})$ 

р

Käynnistys

- Sammuta asennettu täyttölaite. Sulje sisäänvirtausventtiilit.
- Kytke ohjain (D) päälle.
- A Näyttö
- B Virhe-LEDi
- C Selainpyörä
- D Ohjaimen PÄÄLLE/POIS-kytkin

Käytä selainpyörää (C) valikoiden selaamiseen ja syötön vahvistamiseen. Valikot näkyvät näytössä (A). Mikäli tapahtuu virheitä, ledi (B) syttyy.

- Siirry prosessinäyttöön pitämällä selainpyörää painettuna kaksi sekuntia, kursorin paikasta riippumatta.
- \* Turbo = Nopea

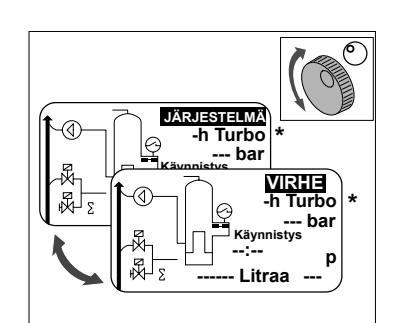

Σ

- Virheen sattuessa prosessinäyttö vaihtuu [JÄRJESTELMÄ]-tilasta [VIRHE]-tilaan ja ledi palaa.
- Virheviestit "minimi vedenpinnan taso" ja "minimipainehäjtys" ovat jatkuvia ensimmäisen käynnistyksen yhteydessä.
   JÅRUESTELMÄ- ja JVIRHE-tilojen välillä voidaan
- [JÅRJEŠTELMÅ]- ja [VIRHE]-tilojen välillä voidaan siirtyä pyörittämällä pyörää.
   Kun näytössä on [VIRHE], siirrytään virhelistaan
- Kun näytössä on [VIRHE], siirrytään virhelistaan painamalla pyörää. Jos virheitä on useampia, voidaan niitä selata. Kaikki virheet näytetään ilmestymisjärjestyksessä.
- Kun näytössä on [JÄRJESTELMÄ], siirrytään valinnaisuusvalikkoon painamalla pyörää.

\* Turbo = Nopea

19

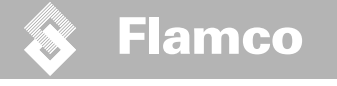

6.4 Ohjainsyötöt

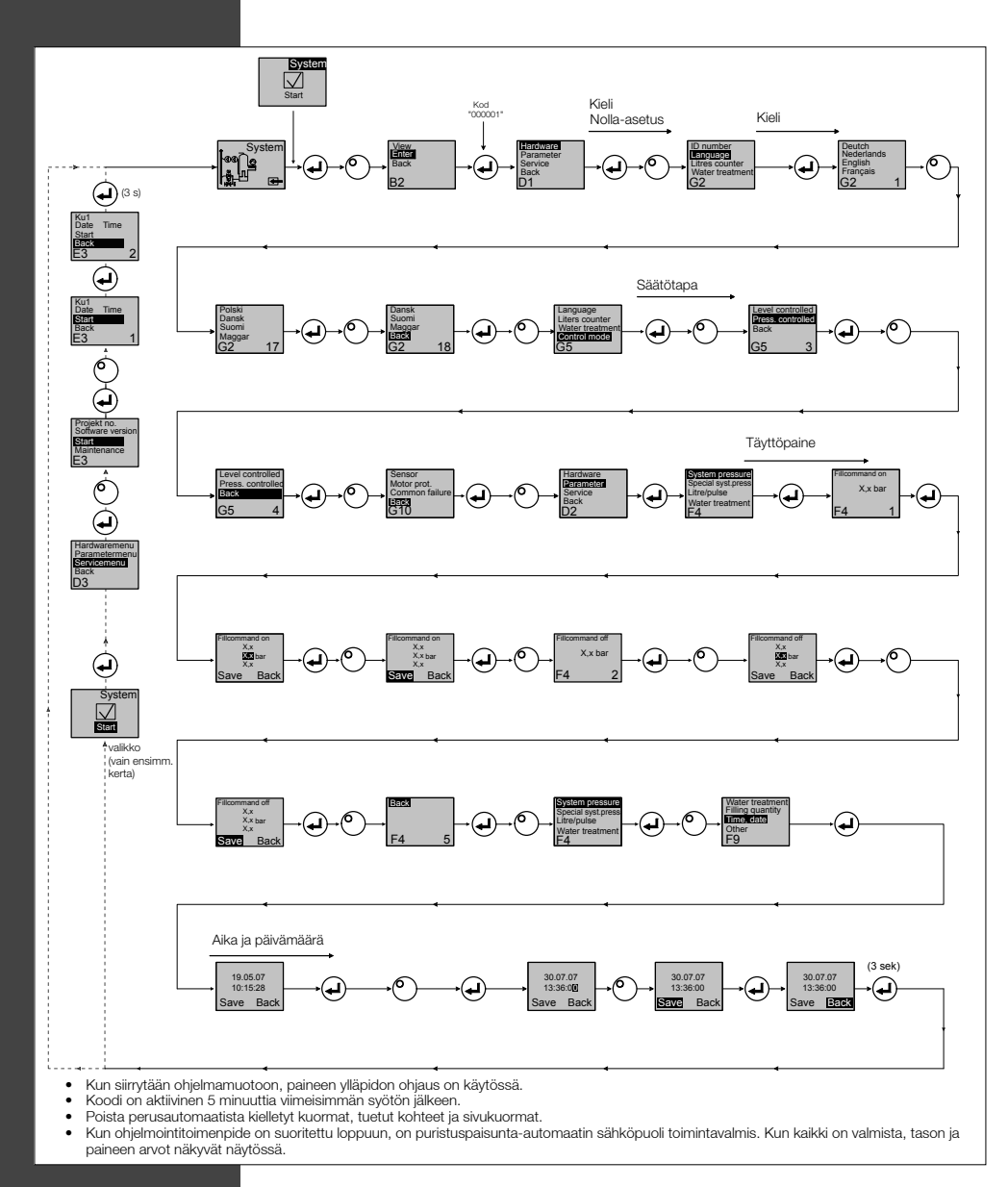

(192

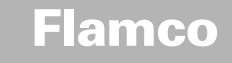

#### 7 Huolto ja vianetsintä

- Veden ja kontaktipintojen lämpötila voi olla 70 °C tai enemmän.
  Käytä tarvittavaa suojavaatetusta.
- Lattia voi olla märkä tai rasvainen. Käytä suojakenkiä.

### 7.1 Ennen huoltamista

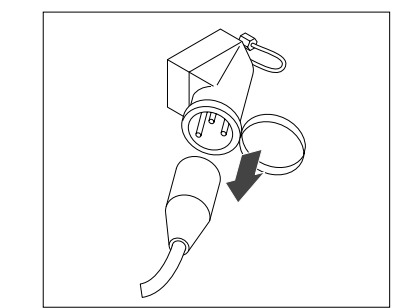

Kytkentäkiskot voivat olla virrallisia, vaikka päävirransyöttö on katkaistu. Varmista, että myös kaikki muut tehonlähteet (kuten ulkopuoliset lisäyslaitteet) on kytketty irti automaatista.

14\

Vapauta alipainesäiliön paine ennen huoltamista.

## 7.2 Sähkökatkon jälkeen

Ohjaimen ohjelmoidut parametrit eivät muutu sähkökatkon jälkeen.

Tarkista sähkökatkon jälkeen, että paisunta-astia on kunnossa.

#### 7.3 Huoltovälit

Vahvista huolto huoltovalikossa.

| Aikaväli                      | Komponentti                                                                | Toimenpide                                                                                                    |
|-------------------------------|----------------------------------------------------------------------------|----------------------------------------------------------------------------------------------------|
| Kerran vuodessa               | ENA 7-30                                                                   | Tarkasta liitosten, pumppujen ja ruuviliitosten<br>vuototiiveys.<br>Tarvittaessa tiivistä tai kiristä ruuviliitokset. |
| Joka vuosi ennen huippukautta | Syöttölinjassa<br>sijaintipaikassa<br>oleva likapyydys<br>Ilmanpoistolaite | Puhdista suojukset.<br>Tarkasta toiminnot<br>Tyhjiötesti                                                              |

#### 7.4 Vedenkäsittelyautomaatin vaihto

• Kytke laitevalikossa vedenkäsittely pois ja vaihda moduuli.

Säädä vetoisuus parametrivalikossa.

Kytke laitevalikossa "vedenkäsittely" päälle.

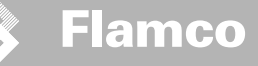

7.5 Virheviestit

| Nro | Viesti                          | Kuvaus                                                                          | Nollaus | Mahdollinen syy                                                                                                    | Vianetsintä                                                                                                    |
|-----|---------------------------------|---------------------------------------------------------------------------------|---------|----------------------------------------------------------------------------------------------------|----------------------------------------------------------------------------------------------------|
| 1   | paine liian alhainen            | Järjestelmäpaine liian alhainen, on<br>työpainealueen ulkopuolella              | В       | <ul> <li>Vuoto</li> <li>Paineenpitoarvo väärin asetettu</li> <li>Väärä sisäänottopaine</li> <li>Täyttöpaine liian alhainen</li> </ul>                                                      | <ul> <li>Korjaa vuoto</li> <li>Aseta oikea paineenpitoarvo</li> <li>Nosta täyttöpaine työpainealueelle</li> </ul>                                                 |
| 2   | paine liian korkea              | Järjestelmäpaine liian korkea, on<br>työpainealueen ulkopuolella                | В       | <ul> <li>Pumppu ei kytkeydy pois päältä</li> <li>Kalvopaineastia liian pieni/väärä sisää- nottopaine</li> <li>Täyttöpaine liian korkea</li> </ul>                                          | <ul> <li>Tarkasta säätö</li> <li>Tarkasta sisäänottopaine/käytä suurem- paa<br/>kalvopaineastiaa</li> <li>Laske täyttöpaine työpainealueelle</li> </ul>           |
| 3   | Virtaus liian pieni             | Litralaskuri ei syötä vettä täyden-<br>nyspyynnön jälkeen.                      | A       | <ul> <li>Litralaskuri ei lähetä pulsseja, koska:</li> <li>litralaskuri viallinen</li> <li>kaapeli irrallaan</li> <li>asetusarvo liian alhainen litralaskurin vasteaikaa varten.</li> </ul> | • Vaihda litralaskuri<br>• Liitä kaapeli<br>• Käytä vasteajan korkeampaa asetusarvoa                                                                              |
| 5   | kiertoväli                      | Täydennyksen kiertoväli liian lyhyt                                             | А       | <ul><li>Järjestelmässä vuoto</li><li>Väärä asetusarvo</li></ul>                                                                                                    | • Korjaa vuoto                                                                                                    |
| 6   | kiertonopeus                    | Maksimi jaksomäärä aikaikkunan<br>puitteissa ylittyi                            | А       | <ul> <li>Järjestelmässä vuoto</li> <li>Väärä asetusarvo</li> </ul>                                                                                                    | <ul> <li>Korjaa vuoto</li> <li>Ohjelmoi oikeat asetukset</li> </ul>                                                                                               |
| 7   | täytön virhe                    | Täyttää ilman pyyntöä (litralaskuri<br>lähettää signaalin täyttämättä)          | А       | Vuoto     Magneettiventtiili ei sulkeudu/viallinen                                                                                                    | <ul> <li>Korjaa vuoto</li> <li>Vaihda magneettiventtiili</li> </ul>                                                                                               |
| 8   | Määrän raja                     | Maksimimäärä täydennysjaksossa<br>ylittynyt                                     | A       | Vuoto     Virtausnopeuden pienennyksen ase- tusarvo liian     alhainen                                                                                                    | • Korjaa vuoto<br>• Korjaa asetusarvo                                                                                                    |
| 9   | käyntiaika                      | Täydennysjakson maksimiaika<br>ylittynyt                                        | A       | <ul> <li>Vuoto</li> <li>Virtausnopeuden pienennyksen ase- tusarvo liian<br/>alhainen</li> <li>Pumppu ei toimi kunnolla</li> </ul>                                                          | • Korjaa vuoto<br>• Korjaa asetusarvo<br>• • Ilmaa pumppu                                                                                                    |
| 10  | vaihtomoduuli                   | Pehmennysmoduuli lopussa                                                        | A       | Moduulin kapasiteetti (veden käsittely) lopussa                                                                                                    | • Vaihda moduuli                                                                                                    |
| 11  | ala mA p -tunnistin             | Painekytkimen virtapiirin katkaisu                                              | A       | <ul><li>Tuntoelin viallinen</li><li>Liitin/kaapeli viallinen</li></ul>                                                                                                    | • Vaihda tuntoelin<br>• Tarkasta/vaihda liitin/kaapeli                                                                                                    |
| 12  | ylä mA p -tunnistin             | Oikosulku painekytkimen<br>virtapiiriss                                         | А       | • Tuntoelin viallinen<br>• Liitin/kaapeli viallinen<br>• Oikosulku                                                                                                    | <ul> <li>Vaihda tuntoelin</li> <li>Tarkasta/vaihda liitin/kaapeli</li> </ul>                                                                                      |
| 13  | tyhjiövirhe                     | Riittämätön alipaine ilmanpoistoa<br>varten 3 kertaa peräkkäin                  | A       | <ul> <li>Paluuhaaran lämpötila yli 70 °C</li> <li>Pumppu ei käy jatkuvasti</li> <li>Vuoto ENA 7-30:ssä</li> <li>Ilmanpoistolaite ei sulkeudu</li> </ul>                                    | <ul> <li>Laske paluulämpötilat alle 70 °C:een!</li> <li>Vaihda pumppu</li> <li>Paikanna ENA 7-30:n vuoto</li> <li>Puhdista tai vaihda ilmanpoistolaite</li> </ul> |
| 14  | Pintakytkinvirhe                | Pinta alhaalla                                                                  | А       | <ul> <li>Ilmanpoistolaite viallinen</li> <li>Suodatin/sisääntulo suojattu</li> <li>Venttiilit kiinni</li> </ul>                                                                            | <ul> <li>Puhdista tai vaihda ilmanpoistolaite</li> <li>Puhdista suodatin</li> <li>Avaa venttiilit</li> </ul>                                                      |
| 18  | seuraava huolto                 | Seuraavan huollon aika                                                          | А       | Huoltopäivämäärä saavutettu                                                                                                    | <ul> <li>Suorita huolto ja syötä "Huolto suoritettu"<br/>(huoltovalikko)</li> </ul>                                                                               |
| 19  | Ulk. Termist moottori           | Moottorisuojan signaali (pumpun<br>bi- metallikosketin) on aktiivinen<br>(auki) | А       | • Pumppu ylikuumentunut                                                                                                    | <ul> <li>Tarkasta lämpötilat</li> <li>Tarkasta pumpun vapaa pyöriminen</li> </ul>                                                                                 |
| 20  | jännitetunnistin                | Tuntoelinjännite liian alhainen                                                 | В       | Piirikortti viallinen                                                                                                    | Vaihda ohjausyksikkö                                                                                                    |
| 21  | Ei päiväystä/aikaa              | RTC:llä ei ole käypää aikatietoa                                                | А       | <ul> <li>Aika-asetus on hävinnyt virransyötön pitkän katkon<br/>jälkeen</li> </ul>                                                                                                    | <ul> <li>yötä aika ja päivämäärä uudestaan</li> </ul>                                                                                                    |
| 22  | ohjelmavirhe                    | Flash-lukuvirhe                                                                 | В       | Laite-/ohjelmisto-ongelma                                                                                                    | Ota yhteys huolto-osastoon                                                                                                    |
| 23  | ohjelmavirhe                    | Flash-kirjoitusvirhe                                                            | В       | Laite-/ohjelmisto-ongelma                                                                                                    | Ota yhteys huolto-osastoon                                                                                                    |
| 24  | ohjelmavirhe                    | Flash-uudelleenohjelmointivirhe                                                 | В       | Laite-/ohjelmisto-ongelma                                                                                                    | Ota yhteys huolto-osastoon                                                                                                    |
| 25  | Kaasuanturi epäkun-<br>nossa    | Kaasuanturi epäkunnossa                                                         | А       | <ul> <li>Toimintahäiriö mittaussignaalissa, mahdollisesti viallinen<br/>yhdyskaapeli SCU ohjainyksikköön</li> </ul>                                                                        | <ul> <li>Vaihda anturi, tarkista ensin yhteys ohjainyksik-<br/>köön</li> </ul>                                                                                    |
| 26  | Kaasuanturi, alijännite         | Signaali mittauksen aikana < 4 mA                                               | A       | Anturia ei ole kytketty, kaapeli viallinen                                                                                                    | Varmista kaapeliyhteys                                                                                                    |
| 27  | Kaasuanturi, ylijännite         | Signaali mittauksen aikana > 20 mA                                              | A       | • Oikosulku kaapelissa, signaali liian suuri                                                                                                    | Testaa kaapeliyhteydet, testaa ilmauslaite, tarvit-<br>taessa puhdista äänenvaimentimet                                                                           |
| 28  | Kaasun arvo useita<br>kertoja 0 | useasta perättäisestä pienestä<br>kaasun arvosta mittauksen aikana              | А       | • Ilmaus tukossa/ei toimi kunnolla                                                                                                    | Tarkista ja puhdista ilmauslaite                                                                                                    |

A: Tarpeellinen, alkutila-asetus mahdollista normaalikäytön yhteydessä (ohjaus käynnistyy uudelleen alkutila-asetuksen jälkeen).

19

B: Ei toimenpidettä, automaattinen alkutila-asetus normaalikäytön yhteydessä.

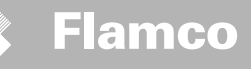

# 8 Hävittäminen

14

Noudata paikallisia asetuksia.

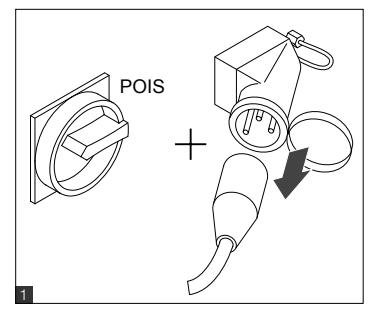

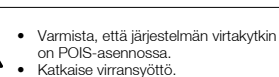

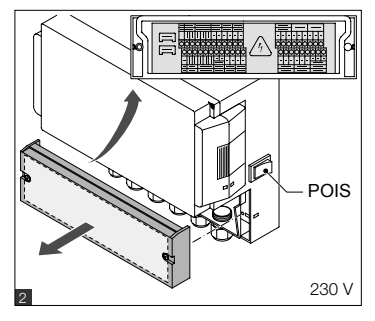

Varmista, että päävirtakytkin on POIS-asennossa.Tyhjennä vesi.

19

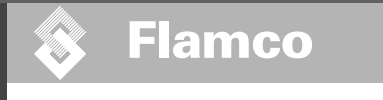

# 9 Tekniset tiedot

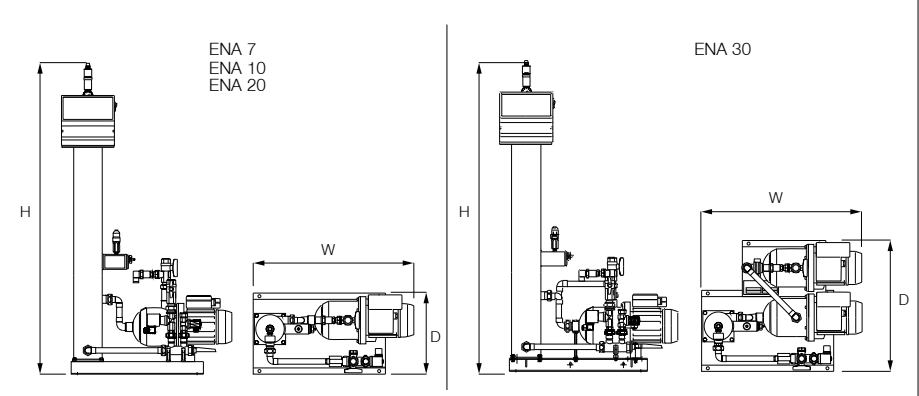

| Yleistä                  |                       | ENA 7                     | ENA 10             | ENA 20             | ENA 30           |
|--------------------------|-----------------------|---------------------------|--------------------|--------------------|------------------|
| Tuotenumero              | [-]                   | 17070                     | 17090              | 17091              | 17092            |
| Tilavuus                 | [1]                   | 60                        | 80                 | 100                | 100              |
| Työpaine                 | [baari]               | 0.8-2.7                   | 0.8-3.5            | 2.0-4.5            | 3.0-8.0          |
| Täyttöpaine              | [baari]               |                           | 2                  | -8                 |                  |
| Maks. paine              | [baari]               | 8                         | 8                  | 8                  | 10               |
| Keskilämpötila           | [°C]                  |                           | 0-                 | 70                 | _                |
| Täyttölämpötila          | [°C]                  | 0-30                      |                    |                    |                  |
| Melutaso                 | [dB(A)]               | noin 55                   |                    |                    |                  |
| Sähköliitin              | [V]                   | 230 230 230 230           |                    |                    | 230              |
| Pumppujen luokitus       | [kW]                  | 1 x 0.62 1 x 1.1 1 x 1.51 |                    | 2 x 1.1            |                  |
| Liitännät, mitat, painot |                       |                           |                    |                    |                  |
| L x K x S                | [mm]                  | 728 x 1250 x 325          | 728 x 1250 x 325   | 776 x 1250 x 325   | 728 x 1250 x 525 |
| Yhteys järjestelmästä    |                       |                           |                    | Rp 3/4" (sisäinen) |                  |
| Yhteys järjestelmään     |                       |                           | Rp 3/4" (sisäinen) |                    |                  |
| Täyttöyhteys             |                       | Rp 3/4" (sisäinen)        |                    |                    |                  |
| Paino                    | [kg]                  | 38                        | 40                 | 45                 | 60               |
| Nimollichalkaisija       | Dicin iäriostolmäasor | nukeen linien nituue      |                    |                    |                  |

| Nimeilisnaikaisija | Pisin jarjesteimaasennuksen linjan pituus |
|--------------------|-------------------------------------------|
| DN20               | 10 m                                      |
| DN25               | 20 m                                      |
| DN32               | 30 m                                      |

# 9.1 Lisätarvikkeet

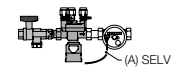

Paineistusyksikkö tyyppiä NFE 1...(3) Syöttää koneeseen vettä. Varmista, että veden paine on 2–8 baaria. Nestemäärän anturi ja lisäaika ohjaavat yksikköä.

TP.06/26/09.FI

(196)

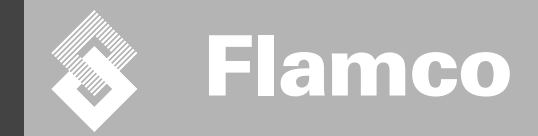

# ENA 7-30 liite

# Asennus- ja käyttöohjeiden

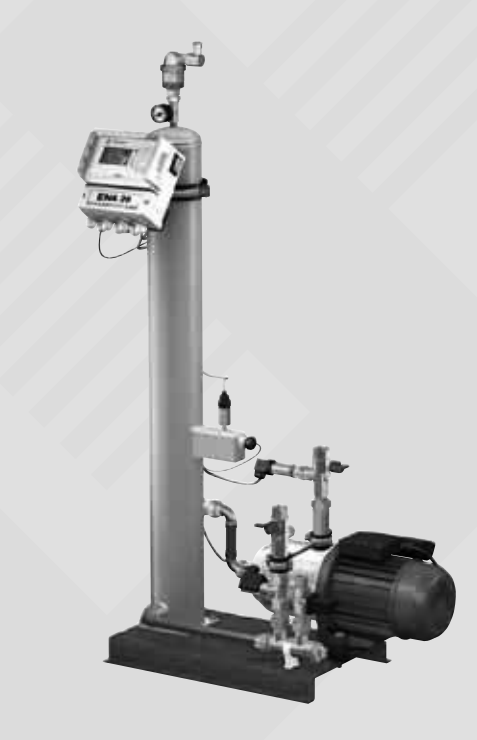

FIN

197

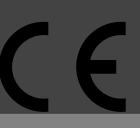

© Flamco www.flamcogroup.com Painos 2009 / Fl

TP.06/26/09.FI

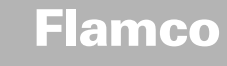

Asennus- ja käyttöohjeiden liite

01-242

| Sisa | πο                            |                                                                   | Sivu                     |  |
|------|-------------------------------|-------------------------------------------------------------------|--------------------------|--|
| 1.   | <b>Ensika</b><br>1.1.<br>1.2. | <b>äyttö</b><br>ENA 7-30:n käyttöönotto<br>Käyttöönottoparametrit | <b>199</b><br>199<br>199 |  |
| 2.   | Laite-                        | ja parametrivalikossa olevat kohteet                              | 200                      |  |
|      | 2.1.                          | Käyttötavat                                                       | 200                      |  |
|      | 2.1.1.                        | Nopea                                                             | 200                      |  |
|      | 2.1.2.                        | Normaali                                                          | 200                      |  |
|      | 2.1.3.                        | Manuaalinen                                                       | 200                      |  |
|      | 2.2.                          | Säätötavat                                                        | 200                      |  |
|      | 2.2.1.                        | Taso-ohjattu [%]                                                  | 200                      |  |
|      | 2.2.2.                        | Paineohjattu [P]                                                  | 200                      |  |
|      | 2.2.3.                        | Täyttäminen                                                       | 200                      |  |
|      | 2.3.                          | Tarkkailu                                                         | 201                      |  |
|      | 2.3.1.                        | Jälkipaisuntamäärä (tarkkailu)                                    | 201                      |  |
|      | 2.3.2.                        | Paineen tarkkailu                                                 | 201                      |  |
|      | 2.3.3.                        | Käsiteltävän vesimäärän tarkkailu                                 | 201                      |  |
| 3.   | Valikk                        | okuvaukset                                                        | 202                      |  |
|      | 3.1.                          | Laitevalikko                                                      | 202                      |  |
|      | 3.2.                          | Parametrivalikko                                                  | 203                      |  |
|      | 3.3.                          | Huoltovalikko                                                     | 204                      |  |
| 4    | Tävttö                        | iosimarkkajä                                                      | 205                      |  |

4.

NFE1.1:llä varustettu ENA 7-30 ja kalvopaineastia lämmitysjärjestelmässä 205 NFE1.1:llä varustettu ENA 7-30 ja kompressoriohjattu painetaso lämmitysjärjestelmässä 205

4.1. 4.2.

198

Asennus- ja käyttöohjeiden liite

### 1 Ensikäyttö

#### 1.1 ENA 7-30:n käyttöönotto

Ennen käyttöönottoa varmista, että yksikkö ja sen lisävarusteet ovat paikallisten asetusten mukaiset ja sopivat tarkoitettuun sovellukseen. Yksikön asentava ja sitä käyttävä henkilö on vastuussa tarkastusten tekemisestä ja käyttöönoton suorittamisesta.

Ennen käyttöönottoa on hydraulisten ja sähköliitosten oltava paikallaan ja sulkulaitteiden auki.

#### 1.2 Käyttöönottoparametrit

ENA 5 toimitetaan ohjausyksiköllä, jossa on ennalta asetetut parametrit. Koska ohjausyksikössä on paljon erilaisia mahdollisuuksia, on käytön parametrit asetettava siten, että ne sopeutuvat lämmitys-/ jäähdytysijetsetmän todellisiin käytöloolsuhteisiin.

Kun säätö kytketään päälle, näyttöön ilmestyy "ENA 7-30" ja sen jälkeen käynnistyskuvaruutu. Nyt voidaan suorittaa valinta kääntämällä ja painamalla säätönuppia.

Avaa valintavaliikko kääntämällä ja painamalla säätönuppia (järjestelmässä, näkyy mustaa taustaa vasten). Avaa laite-, parametri- ja huoltovalikot parametrien asettamista varten valitsemalla "Syötöt" (koodi 000001). Aseta säätö kohta kohdalta – katso kohdista, joissa on selvitykset laite-, parametri- ja huoltovalikoista (ENA 7-30 – Asennus- ja käyttöohjeet).

Palaa takaisin tai saata valikkokohteet loppuun valitsemalla "Takaisin". Mistä tahansa alivalikosta voi myös poistua pitämällä säätönuppia painettuna; ohjausyksikkö siirtyy silloin prosessinäyttöön/KÄYNNISTYS-valikkoon.

Kun ohjausyksikön parametrit on asetettu, siirry prosessinäyttöön vahvistamalla/painamalla Käyntiin. Silloin ENA 7:n, 10:n, 20:n tai 30:n toiminta käynnistyy.

Asennus- ja käyttöohjeiden liite

### Laite- ja parametrivalikossa olevat kohteet

#### 2.1 Käyttötavat

2

Käyttäjä voi käyttää järjestelmää nopeassa ja normaalissa ilmapoistomuodossa. Huoltohenkilökunta pääsee myös käsikäyttöön suorittamaan vuototestin. Vuoto- (alipaine) -testiä voidaan käyttää myös pumpun toiminnan testaamiseen.

#### 2.1.1 Nopea/turbo

Pumppu käy (ja muodostaa alipainetta) vuorotellen tyhjennysjakson kanssa, kunnes nopeaa muotoa varten valittu aika kuluu umpeen. Sen jälkeen ohjausyksikkö siirtyy automaattisesti normaalimuotoon.

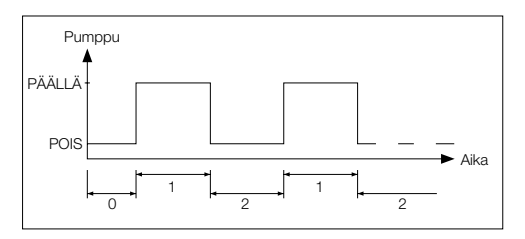

0 Käynnistysviive 1 Pumppu käy

2 Ilmanpoistoaika

#### 2.1.2 Normaali

Normaalin ilmanpoistomuodon keskeyttää automaattisesti vain tauko mahdollisen ilmanpoistosta johtuvan metelin välttämiseksi yöllä.

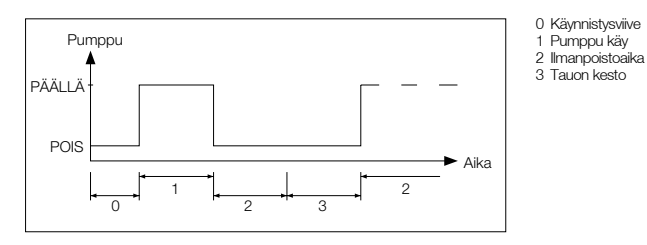

#### 2.1.3 Manuaalinen

Käsikäyttö on tarkoitettu yksinomaan huoltotarkoituksiin, ts. pumpun ja magneettiventtiilin toiminnan tarkastamiseen. Laitoksen haltijalla ei ole pääsyä tähän muotoon.

#### Tyhjiötesti

Tämän muodon käynnistäminen johtaa aluksi yhteyden järjestelmän paluupuolelle sulkeutumiseen. Pumppu synnyttää sitten alipaineen 5 sekunnissa. Alipaineen pitää pysyä noin 100 sekunnin ajan, jotta käyttäjä pystyy määrittämään, että säillö on ilmattiivis, minkä jälkeen testi on onnistuneesti suoritettu. Testi suoritetaan yleensä ennen järjestelmän käyttöönottoa ja järjestelmän huollon jälkeen.

#### 2.2 Säätötavat

#### 2.2.1 Taso-ohjattu [%]

Säätö tapahtuu ulkopuolisella uimunkytkimellä tai tuntosauvalla (230 V). Se riippuu käytetystä paineenpito-ohjauksesta ja siitä, käytetäänkö pumppuohjattua vai kompressoriohjattua kaivopaisunta-astiaa. Kun sigmaali annetaan, pumppu käynnistyy. Täyttööiminta jatkuu, kunnes paisunta-astiaa säätöön asetettu taso savutetaan.

#### 2.2.2 Paineohjattu [P]

Säätö tapahtuu moduuliin sisällytetyllä painekytkimellä. Kun järjestelmän paine on laskenut käynnistyspaineeseen "Täyttökäsky", pumppu käynnistyy ja käy, kunnes "Täyttökäsky pois" saavutetaan.

Kummassakin säätötavassa käyntiaikaa ja täyttömääriä (jos järjestelmässä on pulssivesimittari) tarkkaillaan. Sen lisäksi tarkkaillaan järjestelmän painetta.

Jos järjestelmän paine tippuu tai nousee työpainealueen yläpuolelle, näkyviin tulee virheviesti.

#### 2.2.3 Täyttäminen

ENA 7-30 -yksikkö toimii yksinomaan automaattisena ilmanpoistoyksikkönä.

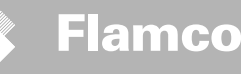

### Asennus- ja käyttöohjeiden liite

#### 2.3 Tarkkailu

Tarkkailutoimintojen ensisijainen tarkoitus on havaita hyvissä ajoin järjestelmässä esiintyvät virheet ja suojata järjestelmän osia mahdollisimman tehokkaasti asiaankuuluvien signaalien avulla tai pysäyttämällä automaattisesti järjestelmä. Ne on erityisesti tarkoitettu havaitsemaan aikaisessa vaiheessa vuodot ja rajoittamaan vastaavat tapahtumat.

#### 2.3.1 Jälkipaisuntamäärä (tarkkailu)

Käyttäjä voi vapaasti asettaa jälkipaisuntamäärän parametrit. Elleivät alla kuvatut ehdot täyty, järjestelmä ilmaisee virheen; kelluva häiriökosketin pysyy auki, kunnes virhe kuitataan manuaalisesti...

- Todellinen käyntiaika ei saa ylittää maksimiaikaa jaksoa kohti.
- Kahden jakson välinen minimi aikaväli (tauko) ei saa olla ohjelmoitua aikaa lyhempi.
  - Jaksojen maksimi määrä aikaikkunaa kohti ei saa ylittää käyntiaikaikkunaan ohjelmoitua lukumäärää (esim. ei 3 jaksoa enempää viimeisen 8 tunnin aikana).

Jos mukaan on liitetty litralaskuri (IWZ kohdassa NFE 1.2/2.2) ja se on otettu käyttöön, voi käyttäjä tarkkailla maksimi täyttömäärää jaksoa kohti maksimi täyttöajan sijaan jaksoa kohti.

#### 2.3.2 Paineen tarkkailu

Suurinta sallittua painetta ja tasoa ei saa ylittää. Sen takia, kun normaalipaineesta poiketaan, annetaan signaali.

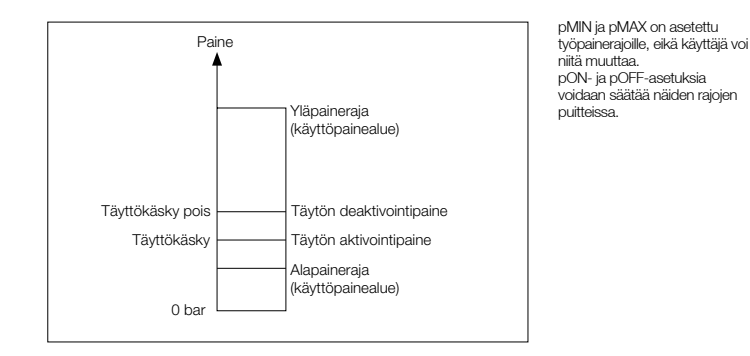

#### 2.3.3 Käsiteltävän vesimäärän tarkkailu

Jos vedenkäsittelymoduuli on asennettu paikalleen ja pulssivesimittari on asetettu PÄÄLLE, jäännösvesimäärä voi lukea oikealta alhaalta prosessivalikossa, ts. jos jäännösvesimäärä on syötetty oikein parametrivalikkoon "Vedenkäsittely ennen käyttöönottoa". Jos määrä on nolla litraa, keskitetty vikahälytys laukeaa (jos käytössä) ja siitä aiheutuu virheviseti. Negatiiviset arvot tarkoittavat, että litroissa laskettu sallittu käsitelty määrä (tilavuus) on ylitetty. Siinä tapauksessa ENA 7-30:n käynti jatkuu.

Asennus- ja käyttöohjeiden liite

# 3 Valikkokuvaukset

#### 3.1 Laitevalikko

#### ID-numero

Vain valmistaja ja huoltohenkilökunta voivat määrittää parametrit.

#### Kieli

Käyttäjä voi valita 17 kielestä. Saksa (G2\_1) on oletuskieli toimitettaessa.

#### Litralaskuri (IWZ)

Aseta tämä PÄÄLLE, vain jos käytetään pulssivesimittaria (litralaskuri). Pulssivesimittaria voidaan käyttää syötetyn lisäveden suoraan säätämiseen ja tarkkailuun. Oletusasetus on POIS.

#### Vedenkäsittely

Jos lisävesihaaraan on sisällytetty vedenkäsittelymoduuli ja litralaskuri on asetettu PÄÄLLE, voi jäännösvesimäärän lukea itroissa prosessivalikosta. Kun saavutettu määrä on nolla litraa, keskitetty vikahälytys laukeaa (jos käytössä) ja siitä aiheutuu virheviesti. Negatiiviset arvot tarkoittavat, että sallittu käsittelymäärä (tilavuus) on ylitetty. Täydennysyksikkö jatkaa toimintaa, vaikka keskitetty vikahälytys on lauennut. Käyttäjän on käynnistettävä vedenkäsittelytoiminto.

#### Säätötapa

(Täydennysmuoto) Käyttäjä voi käyttää järjestelmää taso-ohjatussa muodossa (säätö ulkopuolisesta paineenpitoohjauksesta) tai paineohjatussa muodossa (oletusasetus normaalille kaasuvaimennetulle kalvopaisunta-astialle).

#### Käyttötapa

Yksikkö toimitetaan tehtaalta nopea muoto käytössä. Nopean ajanjakson umpeuduttua yksikö siirtyy automaattisesti normaaliin muotoon. Käyttäjä voi kuitenkin muuttaa käyttötapaa milloin tahansa. Käsikäyttö voidaan ottaa käyttöön ainoastaan huoltotarkoituksiin. Tyhijötestiä käytetään ilmanpoistotoiminnon ja järjestelmässä mahdollisesti olevien vuotojen tarkastukseen. Tätä toimintoa on käytettävä, kun yksikkö otetaan käyttöön ja aina kun yksikkö otetaan uudelleen käyttöön huollon jälkeen. Kun testi on suoritettu loppuun, on yksikkö kytkettävä takaisin nopeaan muotoon.

#### Tuntoelin/moottorisuoja

Tehdasasetetut parametrit.

#### Koottu virheilmoitus

Jos asetus on PÄÄLLÄ (kohteessa rasti), yleinen virhe laukeaa, kun kyseinen virheviesti aktivoituu. Oletusasetus on PÄÄLLÄ Seuraavat kootut virheilmoitukset voidaan deaktivoida: "Vaihtomoduuli" ja "Seuraava huolto". Vaihtomoduuli: vedenkäsittelykapasiteetti on lopussa. Jos asetus on PÄÄLLÄ, koottu virheilmoitus laukeaa.

- Vaihtomoduuli: vedenkäsittelykapasiteetti on lopussa. Jos asetus on PÄÄLLÄ, koottu virheilmoitus laukeaa. Yksikkö jatkaa toimintaa. Jos asetus on POIS, koottu virheilmoitus ei laukea.
- Seuraava huolto: huoltopäivämäärä on saavutettu. Jos asetus on PÄÄLLÄ, koottu virheilmoitus laukeaa ja yksikkö jatkaa toimintaa. Jos asetus on POIS, koottu virheilmoitus ei laukea.

# Asennus- ja käyttöohjeiden liite

#### 3.2 Parametrivalikko

| Kohde                                                                                                    | Tehdasasetus                                                                    |
|----------------------------------------------------------------------------------------------------|---------------------------------------------------------------------------------|
| Turbovaiheen kesto                                                                                        |                                                                                 |
| <ul> <li>jäljellä oleva nopeakäyntiaika automaattiseen siirtymiseen saakka<br/>normaalimuotoon</li> </ul> | 10 tuntia                                                                       |
| Normaalin ilmanpoiston tauko                                                                              |                                                                                 |
| - tyhjiön keston päättymisen ja pumpun käynnistymisen välisen tauon pituus                                | 15 minuuttia                                                                    |
| - tauko on (yötauon alku)                                                                                 | 06:00 pm                                                                        |
| - tauko pois (yötauon loppu)                                                                              | 08:00 am                                                                        |
| Ilmanpoisto                                                                                               |                                                                                 |
| - pumpun käyntiaika                                                                                       | Paineesta riippuva [s]                                                          |
| - Ilmanpoistoaika                                                                                         | 60 sekuntia                                                                     |
| Järjestelmäpaine                                                                                          |                                                                                 |
| - pON: järjestelmätyypistä riippuen                                                                       | ENA 7 -> 1.5 bar<br>ENA 10 -> 1.5 bar<br>ENA 20 -> 3.0 bar<br>ENA 30 -> 5.0 bar |
| - pOFF: järjestelmätyypistä riippuen                                                                      | ENA 7 -> 2.0 bar<br>ENA 10 -> 2.0 bar<br>ENA 20 -> 4.0 bar<br>ENA 30 -> 6.0 bar |
| - alapaineraja (työpaineen alaraja)                                                                       | Riippuu järjestelmätyypistä                                                     |
| - yläpaineraja (työpaineen yläraja)                                                                       | Riippuu järjestelmätyypistä                                                     |
| - erityinen järjestelmäpaine (epäolennainen käyttäjälle)                                                  | Tehdasasetus                                                                    |
| Litralaskuri                                                                                              |                                                                                 |
| - litraa/pulssi: pulssivesimittari (vain huoltohenkilöstön asetettavissa)                                 | 10 litraa/pulssi                                                                |
| - litralaskurin virhe: litralaskurin jaksoviiveen tarkkailu                                               | 40 minuuttia                                                                    |
| Vedenkäsittely                                                                                            | 100 litraa                                                                      |
| - käsittelykyky, mikäli on integroitu veden pehmennysmoduuli                                              | 100 litraa                                                                      |

#### Täyttömäärä:

Yksikkö antaa aina edeltävän ajanjakson (aikaikkuna) perusteella käyttää tietyn määrän täyttöjaksoja, joita tauot erottavat toisistaan. Jaksojen, taukojen ja aikaikkunoiden parametrit voidaan vapaasti asettaa.

#### Esimerkki: (oletusasetus)

Viimeisen 480 minuutin kuluessa lisäveden määrä jaksoa kohti ei saa ylittää 50 litraa. Lisäksi tämän määrän saa syöttää tämän ajan kuluessa enintään kolme kertaa ja jaksojen välisen tauon on oltava vähintään 5 minuuttia.

| Kohde                                                                                                    | Tehdasasetus  |
|----------------------------------------------------------------------------------------------------|---------------|
| Maks. määrä/täyttö                                                                                                    |               |
| <ul> <li>Maksimi sallittu määrä jaksoa kohti sisäänrakennetulla, konfiguroidulla<br/>pulssivesimittarilla. Katso osa Tarkkailu: jälkipaisuntamäärä.</li> </ul> | 150 litraa    |
| Maks. aika/täyttö                                                                                                    |               |
| <ul> <li>Maksimi sallittu jälkipaisunta-aika per jakso. Katso osa Tarkkailu: käyntiajan<br/>tarkkailu.</li> </ul>                                              | 20 minuuttia  |
| 2 jakson välinen minimi aikaväli                                                                                                    |               |
| - minimi aikaväli kahden jakson välissä (tauko)                                                                                                    | 5.0 minuuttia |
| Maks. jaksoa/aikaikkuna                                                                                                    |               |
| - maksimi jaksomäärä aikaikkunaa kohti                                                                                                    | 3             |
| Aikaikkuna                                                                                                    |               |
| - aikaikkunan koko                                                                                                    | 480 minuuttia |

Huomaa, että täyttömäärävalikon arvot ovat toisistaan riippuvaisia. Sen takia pitää mahdollisesti ensin asettaa toinen parametri, ennen kuin varsinaiseen arvoon pääsee käsiksi tarkoitettuijen rajojen puitteissa. Vaihteluvälien asettaminen saattaa olla samalla tavalla rajoitettu. On esimerkiksi suositeltavaa asettaa ensin aikaikkunan parametrii, ennen kuin tauot ja jaksojen määrä ja pituus määritetään.

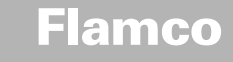

### Asennus- ja käyttöohjeiden liite

| Kohde                                                                                 | Tehdasasetus      |
|---------------------------------------------------------------------------------------|-------------------|
| Aika ja päivämäärä                                                                    | Käyttäjän tehtävä |
| - Kesäkäyttö: alkukuukausi (kesäkäyttö = 00 alueilla, joissa ei ole aikavaihtelua)    | 03                |
| - talvikäyttö: loppukuukausi (talvikäyttö = 00 alueilla, joissa ei ole aikavaihtelua) | 10                |
| - huoltoväli: huoltoväli 0 800 päivää                                                 | 365 päivää        |
| - painekytkimen min. arvo                                                             | 0.0 bar           |
| - painekytkimen maks. arvo                                                            | 10.0 bar          |

#### 3.3 Huoltovalikko

#### Projektinumero

Tehdasasetukset; käyttäjä ei saa ohjelmoida.

#### Ohjelmistoversio

Valmistajan tekemä luettavissa oleva merkintä.

#### Käynnistys

Syötä käynnistyksin aika ja päivämäärä (jäljitettävyys) painamalla Käyntiin. Ennen painamista on pitänyt asettaa päivä ja aika oikein.

#### Huolto

Seuraavan huollon päivämäärä näkyy suluissa. Kun aika saavutetaan, koottu virheilmoitus voi laueta ja näkyviin tulee virheviesti muistuttamaan käyttäjää. Mikäli se kuitataan, se näytetään uudelleen seitsemän päivän kuluttua, ellei paineta "Huolto suoritettu", jolla osoitetaan, että huoltoo njo suoritettu. Viimeisen huollon aika ja päivämäärä sekä kooditaso näkyvät kahdella ylimmällä rivillä.

#### Virhelista

Näyttää viimeiset 250 kuitattua virhettä ja niiden ajan ja päivämäärän.

#### Arvotilasto

Näyttää erilaisia tilastotietoja.

#### Täydennysstatistiikkaa

Näkymä viimeisestä 200 täydennystoimenpiteestä, niiden päivämäärästä, ajasta ja täydennystoimenpiteiden kestosta sekä syötetystä litramäärästä (jos käytettiin pulssivesimittaria).

Näytetty syötetty litramäärä voi olla nolla, vaikka järjestelmään on syötetty vettä, jos täydennysmäärä oli pienempi kuin pulssivesimittarin pulssitaajuus. Todellinen syötetty vesimäärä voi samoin olla pienempi kuin pulssivesimittarin rekisteröimä arvo.

#### Koodin muuttaminen

Vaihda toiseen avauskoodiin. Ainoa mahdollinen ja vaadittu koodi käyttäjälle on 000001.

Asennus- ja käyttöohjeiden liite

# 4 Täyttöesimerkkejä

#### 4.1 NFE1.1:llä varustettu ENA 7-30 ja kalvopaineastia lämmitysjärjestelmässä

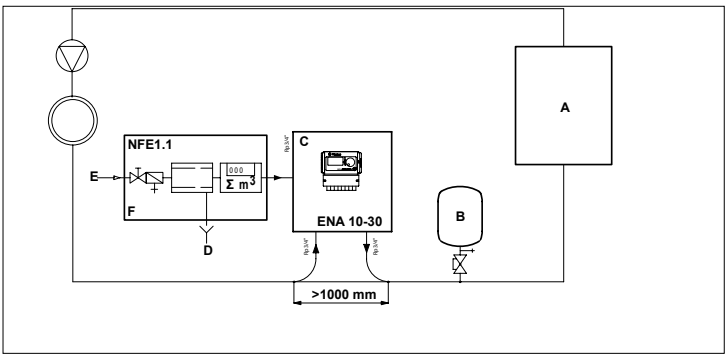

| A | Lämmitin                  |
|---|---------------------------|
| в | Kalvopaineastia           |
| С | ENA 7-30                  |
| D | Jätevesi (tyhjennys)      |
| Е | Täydennysveden sisääntulo |
| F | NFE 1.1                   |

#### Älä käytä läpimitaltaan pienempiä putkia kuin osoitettu kyseessä oleville linjapituuksille! Linjojen on oltava mahdollisimman lyhyitä!

| DN20 < 10 m |  |
|-------------|--|
| DN25 < 20 m |  |
| DN32 < 30 m |  |

# 4.2 NFE1.1:llä varustettu ENA 7-30 ja kompressoriohjattu painetaso lämmitysjärjestelmässä

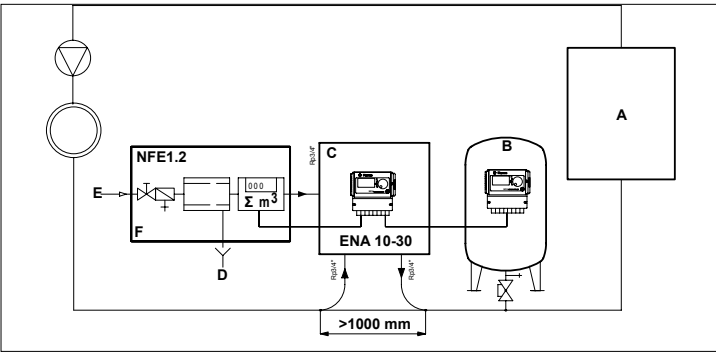

- A Lämmitin
- B Kalvopaineastia
- C ENA 7-30
- D Jätevesi (tyhjennys)
- E Täydennysveden sisääntulo
- F NFE 1.2

DN20 < 10 m DN25 < 20 m DN32 < 30 m

Älä käytä läpimitaltaan pienempiä putkia kuin osoitettu kyseessä oleville linjapituuksille! Linjojen on oltava mahdollisimman lyhyitä!

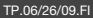

FIN

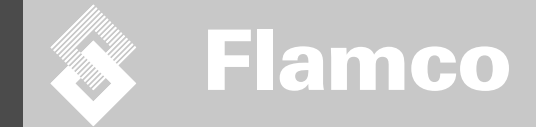

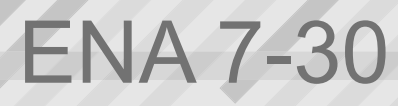

Instrukcja montażu i obsługi

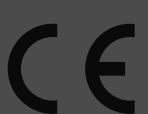

© Flamco www.flamcogroup.com Wydanie 2009 / PL

TP.03/24/09.EN

Instrukcja montażu i obsługi

| opis trest | s | pis | tre | sc |
|------------|---|-----|-----|----|
|------------|---|-----|-----|----|

| Spis | treści               |                                                            | strona     |
|------|----------------------|------------------------------------------------------------|------------|
| 1    | Inform               | nacie oriólne                                              | 208        |
|      | 1 1                  | Informacie na temat ninieiszei instrukcii                  | 208        |
|      | 12                   | Pozostała dostarczona dokumentacja                         | 208        |
|      | 1.3                  | l żytkowanie produktów Elamco                              | 208        |
|      | 1.4.                 | Dalsza pomoc i informacje dodatkowe                        | 208        |
|      | Demi                 |                                                            | 000        |
| Ζ.   | <b>Бегр</b> і<br>2 1 | Przeznaczenie                                              | <b>208</b> |
|      | 2.1.                 | Ważne informacie                                           | 208        |
|      | 2.2.                 | Symbole stosowane w niniejszej instrukcji                  | 200        |
|      | 2.0.                 | Spervfi kacie                                              | 208        |
|      | 2.4.                 | Zaheznieczenia                                             | 208        |
|      | 2.5.1                | Linikania zbyt wysokiago ciśniania                         | 200        |
|      | 2.5.1.               | Unikanie zbyt wysokiej temperatury                         | 200        |
|      | 2.6.                 | Oznaczenia na automacie                                    | 209        |
|      |                      |                                                            |            |
| з.   | Opis                 | Przeglad komponontów                                       | 210<br>210 |
|      | 0.1.                 | Przegląd Komponentow                                       | 210        |
|      | 0.2.                 | Zazada dizialania                                          | 211        |
|      | 3.3.                 |                                                            | 211        |
|      | 3.3.2                | Proces uzupełniania                                        | 211        |
|      | 0.0.2.               |                                                            | 212        |
| 4.   | Trans                | port i magazynowanie                                       | 212        |
|      | 4.1.                 | Magazina                                                   | 212        |
|      | 4.2.                 | Magazynowanie                                              | 212        |
| 5.   | Monta                | aż                                                         | 213        |
|      | 5.1.                 | Przygotowanie do instalacji                                | 213        |
|      | 5.2.                 | Warunki otoczenia                                          | 213        |
|      | 5.3.                 | Instalacja hydrauliczna                                    | 214        |
|      | 5.4.                 | Instalacja elektryczna                                     | 214        |
|      | 5.5.                 | Główne przyłącza elektryczne                               | 215        |
| 6.   | Uruch                | oomienie sterownika                                        | 216        |
|      | 6.1.                 | Struktura menu sterowania                                  | 216        |
|      | 6.2.                 | Symbole menu                                               | 216        |
|      | 6.3.                 | Zasada działania sterowania                                | 217        |
|      | 6.4.                 | Wprowadzanie danych do sterowania                          | 218        |
| 7.   | Konse                | erwacja i rozwiązywanie problemów                          | 219        |
|      | 7.1.                 | Czynności wymagane przed rozpoczęciem prac konserwacyjnych | 219        |
|      | 7.2.                 | Po awarii zasilania                                        | 219        |
|      | 7.3.                 | Terminy konserwacji                                        | 219        |
|      | 7.4.                 | Wymiana automatu do uzdatniania wody                       | 219        |
|      | 7.5.                 | Komunikaty o błędach                                       | 220        |
| 8.   | Utyliz               | acja                                                       | 221        |
| 9.   | Dane                 | techniczne                                                 | 222        |
|      | 9.1.                 | Akcesoria dodatkowe                                        | 222        |

20

TP.03/24/09.EN

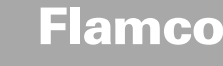

Instrukcja montażu i obsługi

#### 1 Informacje ogólne

#### 1.1 Informacje na temat niniejszej instrukcji

Niniejszy podręcznik zawiera specyfikacje techniczne, instrukcje oraz objaśnienia pomocne w bezpiecznym użytkowaniu automatu.

Przed transportem, instalacją, przekazaniem do eksploatacji, ponownym uruchomieniem, użytkowaniem oraz konserwacją automatu należy przeczytać ze zrozumieniem wszystkie instrukcje.

#### 1.2 Pozostała dostarczona dokumentacja

Informacje ogólne dotyczące dodatkowych podzespołów, takich jak pompa oraz czujniki, znajdują się w niniejszym podręczniku. Jeśli została załączona dodatkowa dokumentacja, należy również przestrzegać opisanych w niej instrukcji.

#### 1.3 Użytkowanie produktów Flamco

W niektórych przypadkach została dołączona dodatkowa dokumentacja. Należy przestrzegać podanych w niej instrukcji.

#### 1.4 Dalsza pomoc i informacje dodatkowe

Należy skontaktować się z lokalnym dystrybutorem w celu skorzystania z dodatkowych usług, takich jak:

Szkolenia.

- Umowy o świadczenie usług konserwacyjnych.
- Umowy serwisowe.
- Naprawy i ulepszenia.

#### 2 Bezpieczeństwo

#### 2.1 Przeznaczenie

Automat jest przeznaczony do odgazowywania i uzupełniania ubytków wody w zamkniętych instalacjach grzewczych i chłodzących. Automat nie jest przeznaczony do przeprowadzania napełnienia wstępnego lub powtórnego napełnienia instalacji.

#### 2.2 Ważne informacje

Automat wyposażony jest w zabezpieczenia zapobiegające obrażeniom ciała oraz uszkodzeniom. Automat należy użytkować w następujący sposób:

- Przestrzegać lokalnych przepisów i wytycznych.
- Nie modyfikować automatu bez uprzedniej pisemnej zgody firmy Flamco.
- Upewnić się, że wszystkie pokrywy oraz drzwi automatu są zamknięte podczas pracy urządzenia.
- Nie dotykać elementów znajdujących pod napięciem. Moduły czujników oraz czujniki pojemności i ciśnienia zasilane są bardzo niskim napięciem bezpiecznym.

Firma Flamco nie ponosi odpowiedzialności za jakiekolwiek straty powstale na skutek nieprzestrzegania zasad bezpieczeństwa oraz w wyniku lekceważenia standardowych środków zapobiegawczych podczas transportu, montażu, przekazywania do eksploatacji, ponownego uruchamiania, użytkowania, konserwacji, testowania i naprawy, nawet jeśli nie są one opisane w niniejszej instrukcji.

#### 2.3 Symbole stosowane w niniejszej instrukcji

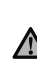

Informują o niebezpieczeństwie, które może prowadzić do obrażeń ciała, włączając

śmierć/uszkodzenie automatu, uszkodzenie innego wyposażenia i/lub zanieczyszczenie środowiska.

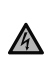

Ważne informacje

Informują o zagrożeniu porażeniem prądem elektrycznym, które może prowadzić do obrażeń ciała, w tym do śmierci / uszkodzenia automatu, uszkodzenia innego urządzenia i/lub zanieczyszczenia środowiska.

-) Uziemienie

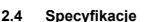

Automat został zaprojektowany zgodnie z normą DIN EN 12828.

#### 2.5 Zabezpieczenia

Automat nie zawiera komponentów uniemożliwiających wzrost ciśnienia i temperatury roboczej powyżej określonej wartości granicznej, a także ich spadek poniżej wyznaczonej wartości. Zamontować komponenty ograniczające ciśnienie i temperaturę w systemie.

#### 2.5.1 Unikanie zbyt wysokiego ciśnienia

Odpowiednie zawory bezpieczeństwa uniemożliwiające przekroczenie maksymalnego ciśnienia roboczego:

- Otwierają się nie później niż w chwili osiągnięcia maksymalnego dopuszczalnego ciśnienia roboczego, Umożliwiają przepływ objętościowy (w tym dozwoloną możliwą ilość uzupełnianą) wynoszący do 110% maksymalnego ciśnienia roboczego,
- Są sprawdzone oraz posiadają certyfikat.
- Nie należy zwężać włotowego i wylotowego przewodu rurowego zaworu bezpieczeństwa.

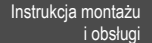

# 2.5.2 Unikanie zbyt wysokiej temperatury

- Odpowiednie komponenty zabezpieczające:
  - Stanowią gwarancję, że zakres temperatury roboczej nie zostanie przekroczony w żadnym miejscu instalacji;
  - Są zatwierdzone i przetestowane pod kątem bezpieczeństwa funkcjonalnego.

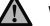

# Włączyć zabezpieczenia ciśnieniowe oraz termiczne i sprawdzać regularnie ich sprawność.

#### 2.6 Oznaczenia na automacie

Oznaczenia na automacie są częścią zasad bezpieczeństwa. Nie należy ich zakrywać ani usuwać. Sprawdzać regularnie, czy oznaczenia znajdują się na swoich miejscach i czy są czytelne. Wymienić lub naprawić oznaczenia, które są nieczytelne lub uszkodzone.

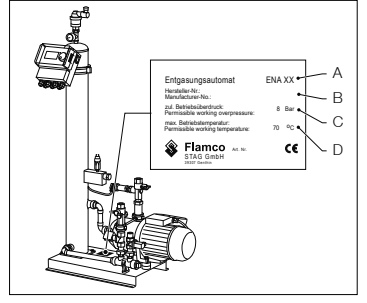

Na tabliczce znamionowej można znaleźć następujące informacje o produkcie:

- A Rodzaj automatu (ENA 10, 20 lub 30)
- B Numer servjny automatu
- C Dopuszczalne nadciśnienie robocze
- D Dopuszczalna temperatura robocza

Nie należy eksploatować automatu, jeśli specyfikacje podane na tabliczce znamionowej różnią się od specyfikacji zamówienia.

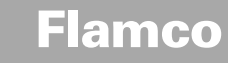

Instrukcja montażu i obsługi

Opis

3

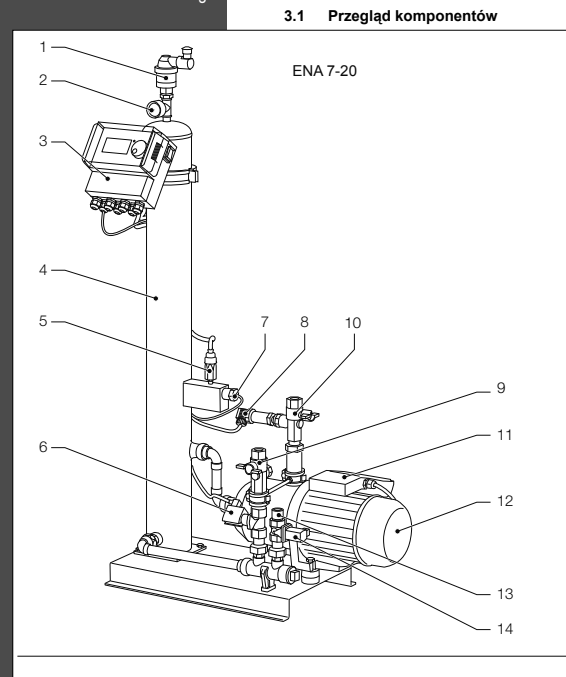

| Poz. | Opis                                            |
|------|-------------------------------------------------|
| 1    | Urządzenie odpowietrzające                      |
| 2    | Manometr                                        |
| 3    | Sterownik SCU                                   |
| 4    | Komora próżniowa                                |
| 5    | Wyłącznik próżniowy                             |
| 6    | Zawór elektromagnetyczny normalnie<br>otwarty   |
| 7    | Przełącznik pływakowy                           |
| 8    | Czujnik ciśnienia                               |
| 9    | Przyłącze do instalacji Rp3/4"                  |
| 10   | Przyłącze z instalacji Rp3/4" *                 |
| 11   | Skrzynka zaciskowa pompy 1                      |
| 12   | Pompa 1                                         |
| 13   | Przyłącze do uzupełniania Rp3/4"                |
| 14   | Zawór elektromagnetyczny normalnie<br>zamknięty |
| 15   | Skrzynka zaciskowa pompy 2                      |
| 16   | Pompa 2                                         |

\* z filtrem

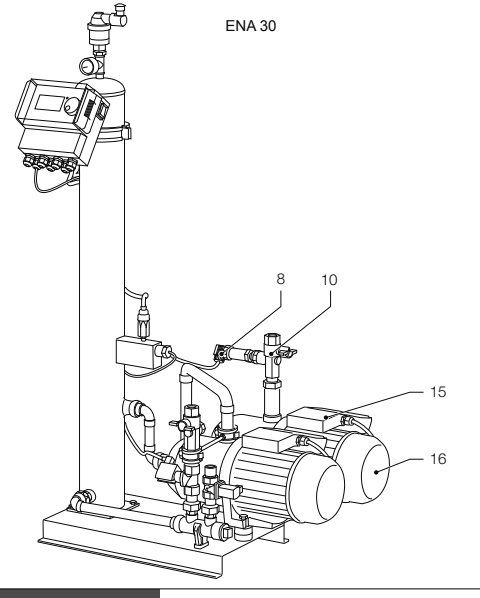

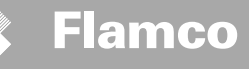

3.2 Sterownik SCU

Instrukcja montażu

i obsługi

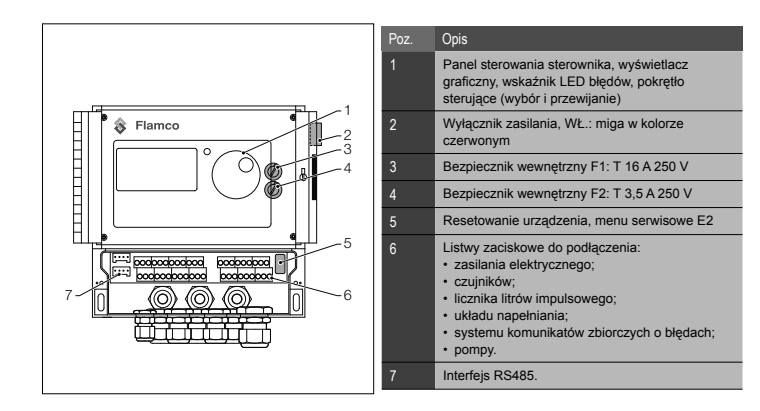

Automat pełni funkcję urządzenia odgazowującego. Jego dodatkową funkcją jest uzupełnianie strat wody w

#### 3.3 Zasada działania

instalacii

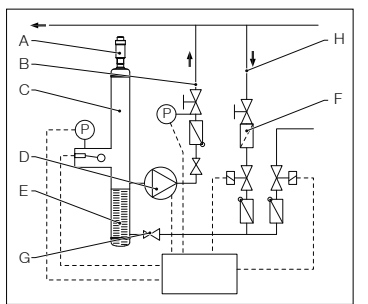

3.3.1 Odgazowywanie

W celu odgazowania woda z rury powrotnej instalacji (H) jest kierowana poprzez rurę obejściową do automatu. Woda przepływa przez regulator przepływu (G) i filtr (F) do zbiornika odgazowującego (C). W wyniku cyklicznej pracy pomy (D) woda w zbiorniku zostaje poddana podciśnieniu, a następnie przepływa przez uszczelikę pierścieniową (E). W wyniku dużej powierzchni uszczelik pierścieniową (E).

oraz obniżenia ciśnienia powietrze znajdujące się w

Po wyłączeniu się pompy uzupełniana woda kierowana jest do zbiornika, powodując wzrost ciśnienia w zbiorniku do wartości ciśnienia panującego w instalacji. Następnie powietrze nagromadzone powyżej poziornu wody w zbiorniku zostaje usunięte przez urządzenie odpowietrzające (A). Podczas pracy pompy ilość wody dostarczona do zbiornika kierowana jest przez rurę obejściowa do

PO

wodzie ulega rozpuszczeniu.

rury wyjściowej (B) do instalacji.

Tryb szybki procesu odgazowywania (turbo):

Pompa pracuje (pompa załączona - wytwarzanie podciśnienia) naprzemiennie z cyklem usuwania powietrza (pompa wyłączona).

Tryb normalny procesu odgazowywania:

Po zakończeniu usuwania powietrza i przed załączeniem pompy następuje dodatkowa przerwa (czas spoczynku pompy). Przerwa ta może zostać wskazana poprzez zaznaczenie parametru z ustawionymi limitami czasowymi. Po zakończeniu procesu odgazowywania automat przechodzi w ciągły tryb pracy normalnej. Tryb normalny procesu odgazowywania jest przerywany przez wyznaczony limit czasowy (ustawienie domyśle - od 18.00 do 8.00). Czas rozpoczęcia kolejnego cyklu procesu odgazowywania w trybie pracy normalnej jest wskazywany przez moduł odliczania wstecznego znajdującego się w menu procesu.

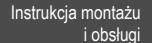

#### 3.3.2 Proces uzupełniania

Uzupełnianie wody odbywa się w trybie pracy sterowanym ciśnieniem lub poziomem wody. Automat domyślnie ustawiony jest na opcję napełniania sterowanego ciśnieniem (jeżeli urządzenie zostało wyposażone w membranowe naczynie wzbiorcze).

#### Zasilanie sterowane ciśnieniem:

Urządzenie posiada czujnik ciśnienia (P), którego zadaniem jest pomiar ciśnienia. Ciśnienie uruchamiające proces uzupełniania powinno mieścić się w zakresie Po<sup>+</sup> + 0,2 bara. Wartość ciśnienia zatrzymująca proces uzupełniania powinna być przynajmneji o 0,1 bara wyższa od ciśnienia uruchamiającego proces uzupełniania. W przypadku gdy układ został wyposażony w licznik litrów, istnieje możliwość kontrolowania natężenia przepływu oraz czasu uzupełniania. Podczas napełniania sterowanego ciśnieniem pompa (D) musi być automatycznie cyklicznie zatrzymywana. W tym czasie należy dokonać pomiaru ciśnienia watrzymującego proces uzupełniania.

#### Zasilanie sterowane poziomem wody:

Proces uzupełniania wody trwa tak długo, aż polecenie uzupełniania jest aktywne, a natężenie przypływu i czas monitorowania są zgodne z odpowiednimi ustawieniami.

Istnieje możliwość deaktywacji procesu uzupełniania. Patrz rozdział 6.1.

\* Po = P Stat. + P Pary

#### 4 Transport i magazynowanie

#### 4.1 Transport

Dokumenty wysyłkowe zawierają wykaz wszystkich pozycji, takich jak wyposażenie oraz dokumentacja. Należy upewnić się, że przesyłka jest kompletna i nie jest uszkodzona. Automaty są zapakowane poziomo na paletach jednorazowego użytku i są całkowicie zmontowane.

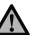

Należy ustalić, których pozycji brakuje lub które zostały błędnie dostarczone. Zapoznać się z ogólnymi warunkami podanymi w dokumentach wysyłkowych.

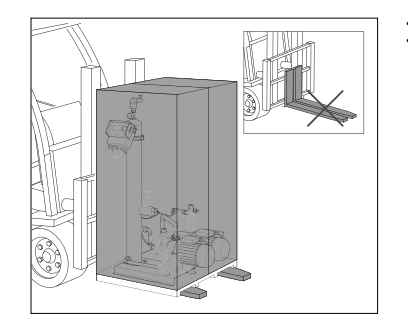

 Palety muszą być transportowane poziomo.
 Automat można unosić tylko na niewielką wysokość.

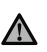

Upewnić się, że podnośnik jest odpowiedni do przeniesienia automatu. Masa i wymiary podane zostały w rozdziale 9: Parametry techniczne.

#### 4.2 Magazynowanie

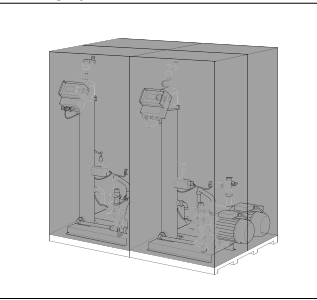

Upewnić się, że w miejscu magazynowania występują odpowiednie warunki otoczenia. Patrz rozdział 6.2. • Należy sprawdzić, czy podłoga jest wypoziomowana.

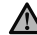

Nie należy układać automatów w stos.

5 Montaż

#### 5.1 Przygotowanie do instalacji

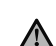

Instrukcja montażu

i obsługi

Upewnić się, że powierzchnia wytrzyma maksymalną masę automatu, łącznie z wodą. Patrz rozdział 9: Parametry techniczne.

- Należy upewnić się, że urządzenie nie będzie narażone na działanie sił zewnętrznych uniemożliwiających jego prawidłowe działanie.
- Do automatu oraz osprzętu nie może przedostawać się kurz.
- Na miejscu montażu zaleca się zainstalowanie urządzeń odcinających do sieci wodociągowej.
- Zapewnić odpowiednią ilość wolnej przestrzeni wokół automatu w celu umożliwienia prac konserwacyjnych.
- Przestrzegać przepisów dotyczących eksploatacji oraz miejsca montażu urządzenia. W przypadku
  potrzeby przed przekazaniem urządzenia do eksploatacji należy skontaktować się z instytucjami
  odpowiedzialnymi za certyfikacje i przeprowadzenie badań.

#### 5.2 Warunki otoczenia

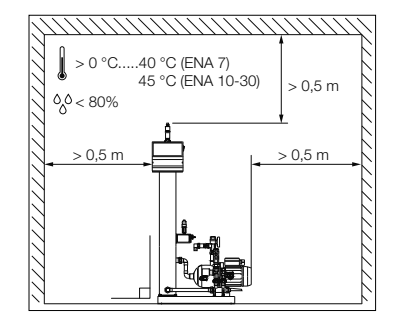

Upewnić się,

- że automat jest wypoziomowany;
- że automat jest zainstalowany w zamkniętym, suchym i nieoblodzonym pomieszczeniu;
- podane odległości minimalne zostały zachowane;
- atmosfera nie zawiera gazów przewodzących prąd elektryczny lub pyłów bądź oparów o dużym stężeniu. Jeśli atmosfera zawiera gazy wybuchowe, istnieje niebezpieczeństwo wybuchu;
- otoczenie jest czyste i dobrze oświetlone.
   Wilgotność względna: unikać skraplania.
  - Brak drgań
- Brak promieniowania cieplnego i słonecznego.
- że automat nie jest dodatkowo obciążony.

õ

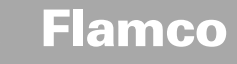

Instrukcja montażu i obsługi

# 5.3 Instalacja hydrauliczna

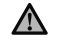

Na miejscu montażu zainstalować urządzenia odcinające w instalacji przed przyłączami rurowymi.
 Montażu dokonywać, gdy przyłącza nie znajdują się pod ciśnieniem i nie są gorące.

٠

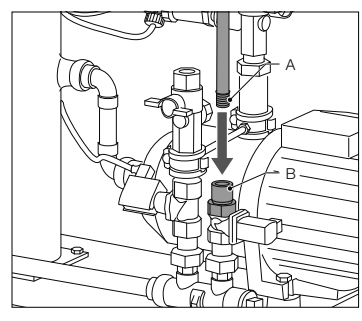

- Podłączyć rurę zasilającą do przyłącza uzupełniania wody.
- W przypadku potrzeby zamontować filtr przy przyłączu wody pitnej (0,2 mm).
- Minimalna średnica nominalna instalacji rurowej oraz rury zasilającej to DN 20.

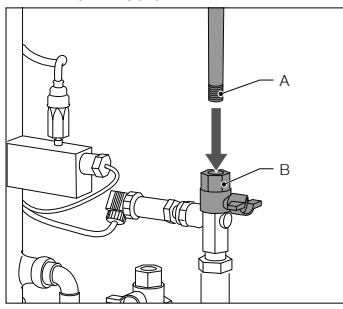

 Podłączyć rurę powrotną instalacji do przyłącza wejściowego automatu ENA.

#### 5.4 Instalacja elektryczna

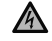

Po odłączeniu zasilania głównego listwy zaciskowe mogą nadal znajdować się pod napięciem. Upewnić się, że wszystkie inne urządzenia elektryczne (np. sprzęt do uzupelniania wody) zostały odłączone od automatu.

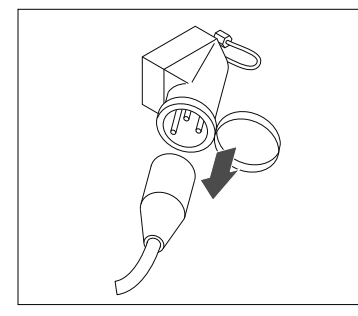

- Wyłączyć wyłącznik zasilania sterownika SCU.
- Wyciągnąć wtyczkę z gniazdka elektrycznego lub wyłączyć zewnętrzne separatory, tak aby uniemożliwić ponowne automatyczne uruchomienie.

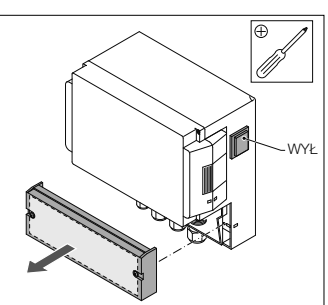

Podłączyć rurę powrotną instalacji do przyłącza

wejściowego automatu ENA

- Odkręcić pokrywę zabezpieczającą skrzynki zaciskowej.
- Na jej wewnętrznej stronie znajduje się opis dotyczący listew zaciskowych.

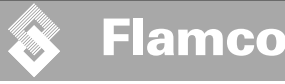

### 5.5 Główne przyłącza elektryczne

Instrukcja montażu i obsługi

|                       | ENA 7   | ENA 10                            | ENA 20 | ENA 30 |
|-----------------------|---------|-----------------------------------|--------|--------|
| Napięcie znamionowe   |         | 230 V: +6%; -10%; 50 Hz: +1%; -1% |        |        |
| Prąd znamionowy       | 2.77 A  | 5.3 A                             | 7.2 A  | 10.6 A |
| Moc znamionowa        | 0.62 kW | 1.1 kW 1.51 kW 2.2 kW             |        | 2.2 kW |
| Prąd bezpieczników    | 10 A    | 16 A                              |        |        |
| Rodzaj zabezpieczenia | IP55    | IP54 (czujnik ciśnienia IP65)     |        |        |

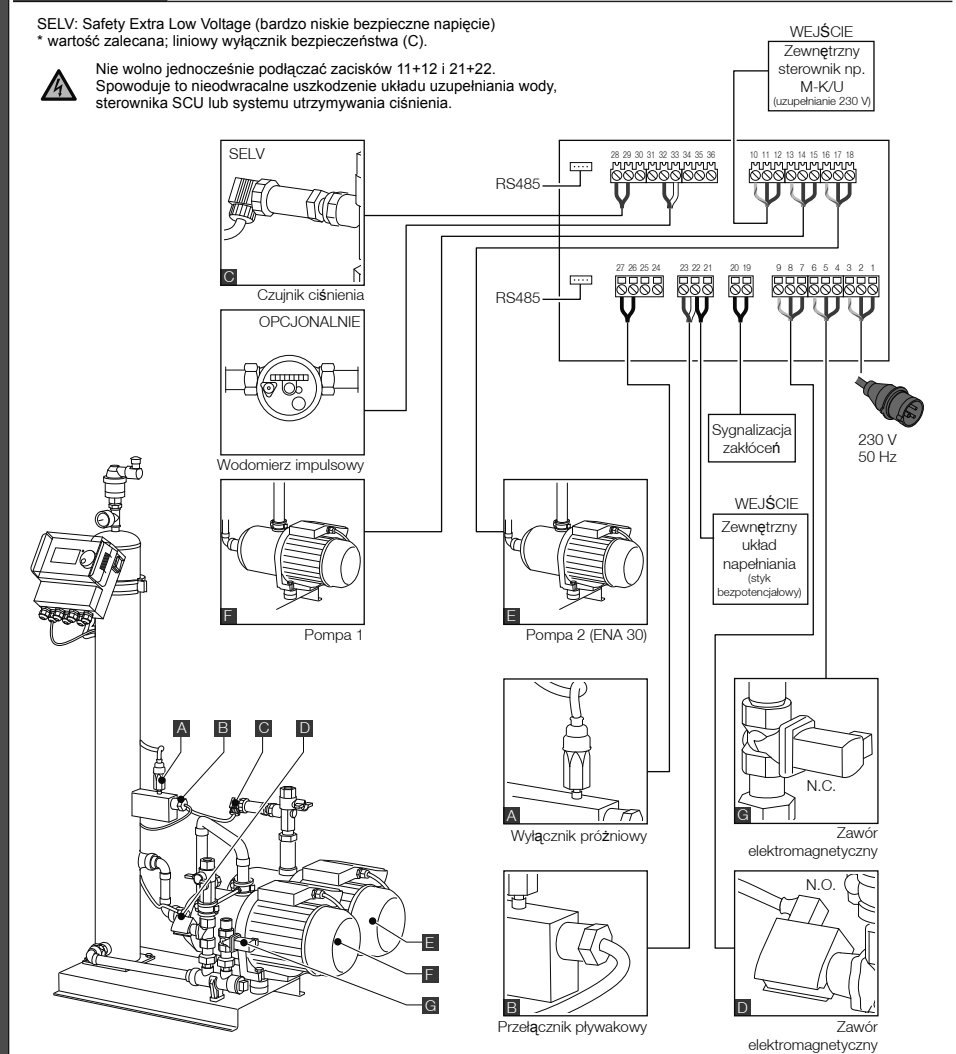

215

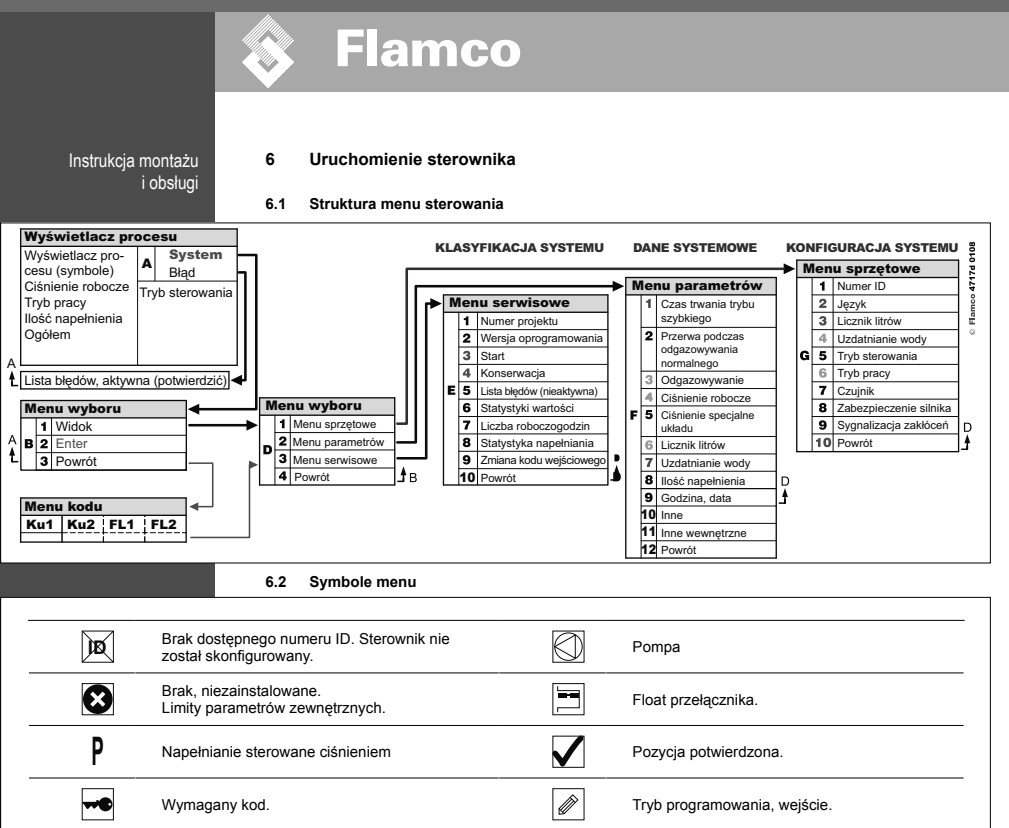

| %       | Napełnianie sterowane poziomem wody. | Ŧ | Tryb testu.                                                                       |
|---------|--------------------------------------|---|-----------------------------------------------------------------------------------|
| R¥      | Zawór elektromagnetyczny             | 0 | Ostrzeżenie.                                                                      |
|         | Żadna czynność nie jest możliwa.     | × | Błąd zapisu. Ustawienia nie zostały zapisane.                                     |
| $\odot$ | Tryb pracy, tylko do odczytu.        | X | Czekaj.                                                                           |
| Ø       | Wyłącznik próżniowy.                 |   | Zewnętrzny sygnał uzupełniania wody (tylko w przypadku sterowania poziomem wody). |
|         |                                      |   |                                                                                   |
|         |                                      |   |                                                                                   |

(tylko w
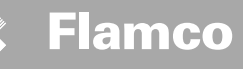

Instrukcja montażu i obsługi 6.3 Zasada działania sterowania

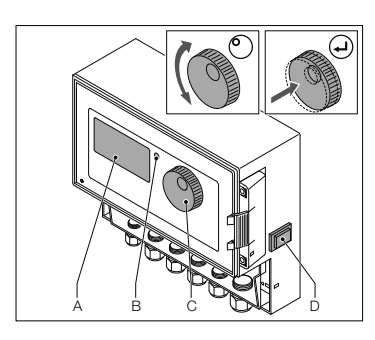

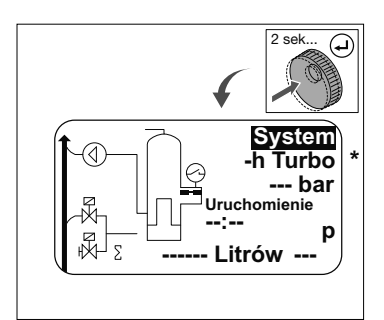

Uruchamianie

- Wyłączyć zainstalowane wyposażenie uzupełniające. Zamknąć zawory dopływowe.
- Włączyć sterownik (D).
- A Wyświetlacz
- B Wskaźnik LED błedów
- C Pokrętło sterujące
- D Wyłącznik sterowania

Użyć pokrętla sterującego (C) do poruszania się po menu i potwierdzania wprowadzonych danych. Na wyświetlaczu pokazywane są menu. W przypadku wystąpienia błędów dioda LED (B) zaświeci się.

 Przytrzymać naciśnięte pokrętło sterujące przez dwie sekundy, aby przejść do ekranu z przebiegiem procesu bez względu na położenie kursora.

\* Turbo = szybki

- W razie błędu na ekranie z przebiegiem procesu pojawia się na zmianę wskazanie [SYSTEM] oraz [ERROR] (BŁĄD) i świeci się dioda LED.
- Komunikaty o błędach "poziom wody minimalny" oraz "alarm ciśnienia minimalnego" są wyświetlane po pierwszym uruchomieniu systemu.
- Można obracać pokrętłem, aby przełączyć między wskazaniem [SYSTEM] i [ERROR].
- Ješli wyświetlone jest wskazanie [ERROR], nacisnąć pokrętło, aby przejść do listy błędów.
   W przypadku kilku błędów pokrętło umożliwia przewijanie ich listy. Wszystkie błędy są wyświetlane zgodnie z godziną ich wystąpienia.
- Jeśli wyświetlone jest wskazanie [SYSTEM], nacisnąć pokrętło, aby przejść do menu opcji.
- \* Turbo = szybki

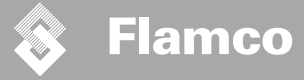

Instrukcja montażu i obsługi 6.4 Wprowadzanie danych do sterowania

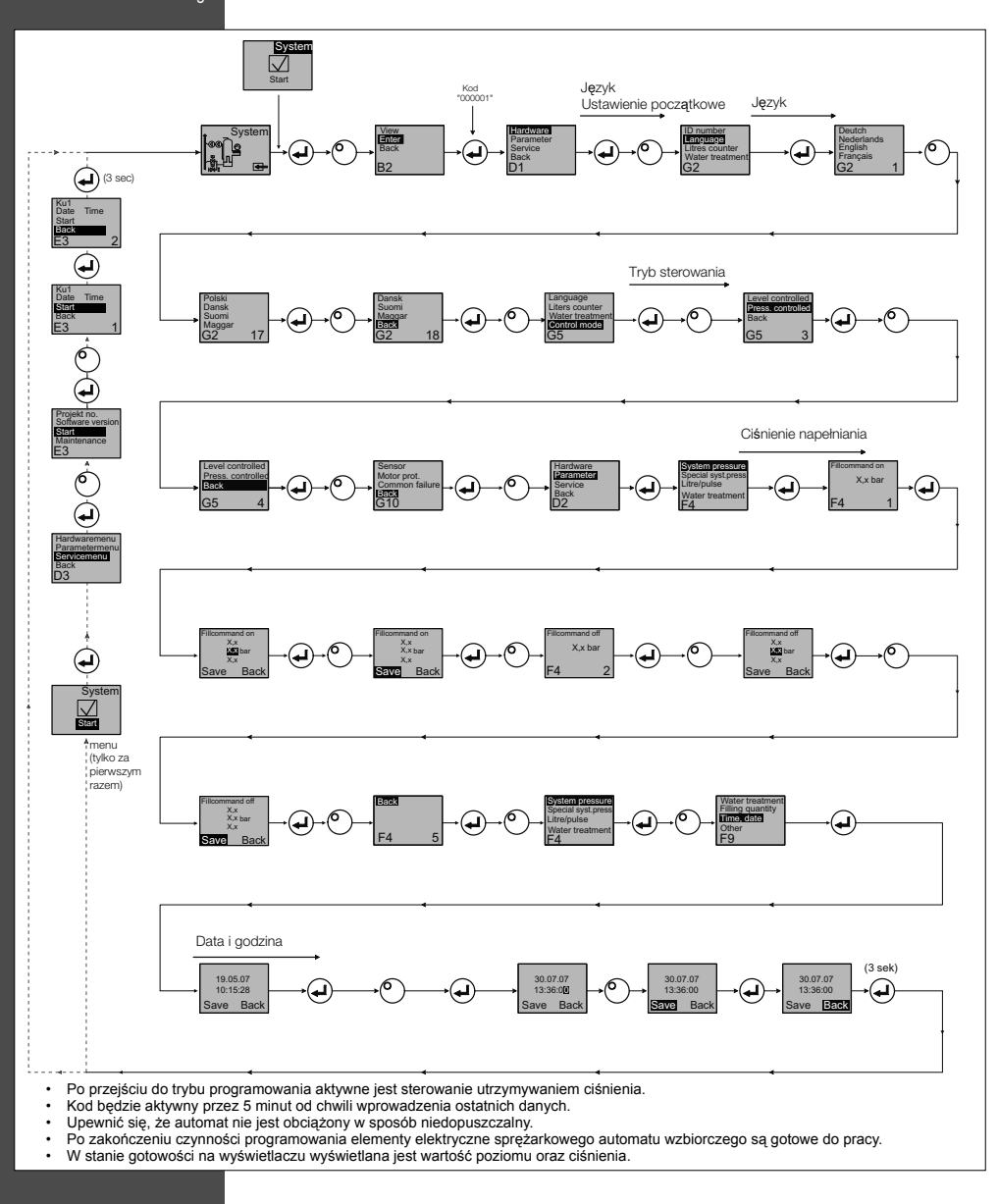

218

### Flamco

Instrukcja montażu i obsługi

#### Konserwacja i rozwiązywanie problemów

- Temperatura wody oraz powierzchni stykowych może wynosić 70°C i więcej. ٠
- .

7

Nosić wymaganą odzież ochronną.-. Podłoga może być mokra lub śliska. Nosić obuwie ochronne.

#### 7.1 Czynności wymagane przed rozpoczęciem prac konserwacyjnych

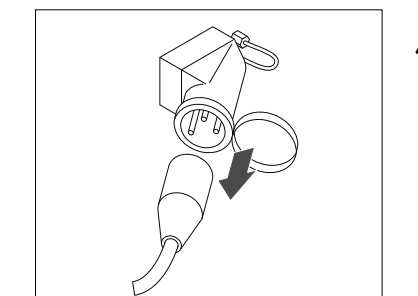

Po odłączeniu zasilania głównego listwy zaciskowe mogą nadal znajdować się pod napięciem. Upewnić się, że wszystkie inne urządzenia elektryczne (np. sprzęt do uzupełniania wody) zostały odłączone od automatu.

Opróżnić komorę próżniową z ciśnienia przed rozpoczęciem prac konserwacyjnych.

#### 7.2 Po awarii zasilania

Zaprogramowane parametry sterownika nie zmieniają się po awarii zasilania.

Sprawdzić stan automatu wzbiorczego pod kątem integralności po awarii zasilania.

#### 7.3 Terminy konserwacii

Potwierdzić konserwację w menu serwisowym.

| Termin                                                                                         | Podzespół                     | Czynność                                                                                                    |  |
|------------------------------------------------------------------------------------------------|-------------------------------|----------------------------------------------------------------------------------------------------|--|
| Corocznie                                                                                      | ENA 7-30                      | Sprawdzić przyłącza, pompy oraz połączenia śrubowe<br>pod kątem nieszczelności.<br>W razie konieczności uszczelnić lub dokręcić<br>połączenia śrubowe. |  |
| Każdego roku przed okresem<br>intensywnej eksploatacji<br>Filtr na zasilaniu w miejscu montażu | Urządzenie<br>odpowietrzające | Oczyścić kratki.<br>Sprawdzić działanie<br>Test próżniowy                                                                                              |  |

#### 7.4 Wymiana automatu do uzdatniania wody

W menu sprzętowym wyłączyć uzdatnianie wody, a następnie dokonać wymiany urządzenia.

W menu parametrów ustawić pojemność. .

W menu sprzętowym włączyć uzdatnianie wody.

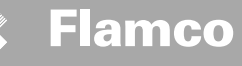

#### 7.5 Komunikaty o błędach

Instrukcja montażu i obsługi

| Poz. | Komunikat                                           | Opis                                                                                         | Reset | Przyczyna                                                                                                    | Usuwanie usterki                                                                                                    |
|------|-----------------------------------------------------|----------------------------------------------------------------------------------------------|-------|----------------------------------------------------------------------------------------------------|----------------------------------------------------------------------------------------------------|
| 1    | Ciśnienie za niskie                                 | Ciśnienie w układzie za niskie, wartość nie<br>mieści się w zakresie ciśnienia roboczego     | В     | Brak szczelności     Nieprawidłowe ustawienie parametru utrzymującego<br>ciśnienie     Nieprawidłowe ciśnienie na zasilaniu     Ciśnienie napełniania za niskie                                   | <ul> <li>Usunąć wyciek</li> <li>Ustawić prawidłową wartość parametru<br/>utrzymującego ciśnienie</li> <li>Zwiększyć ciśnienie napelnienia do wartości<br/>ciśnienia roboczego</li> </ul>                                                |
| 2    | Ciśnienie za wysokie                                | Ciśnienie w układzie za wysokie, wartość<br>nie mieści się w zakresie ciśnienia<br>roboczego | В     | Pompa nie wyłącza się     Membranowe naczynie wzbiorcze za małe / nieprawidłowe<br>ciśnienie na zasilaniu     Clśnienie napełniania za wysokie                                                    | <ul> <li>Sprawdzić sterowanie</li> <li>Sprawdzić ciśnienie na zalaniu / zastosować<br/>membranowa naczynie wzbiorcze o większej<br/>pojemności</li> <li>Zmniejszyć ciśnienie napełnienia do wartości<br/>ciśnienia roboczego</li> </ul> |
| 3    | Pojemność wejściowa<br>za mała                      | Brak wskazania licznika litrów po wykona-<br>niu polecenia uzupelniania wody                 | A     | Brak impulsów z licznika litrów spowo- dowany:<br>uszkodzeniem licznika litrów,<br>brakiem podłączenia przewodu,<br>za niską wartością nastawy w stosunku do czasu odpowiedzi<br>licznika litrów, | Wymienić licznik litrów     Podłączyć przewód     Zastosować większą wartość nastawy dla czasu     odpowiedzi urządzenia                                                                                                    |
| 5    | Czas trwania cyklu<br>pracy                         | Za krótka przerwa pomiędzy kolejny- mi<br>cyklami uzupełniania wody                          | А     | <ul> <li>Brak szczelności w układzie</li> <li>Nieprawidłowa wartość nastawy</li> </ul>                                                                                                    | Usunąć wyciek                                                                                                    |
| 6    | Liczba cykli                                        | W przedziale czasu została przekro- czona maksymalna liczba cykli                            | A     | <ul> <li>Brak szczelności w układzie</li> <li>Nieprawidłowa wartość nastawy</li> </ul>                                                                                                    | <ul> <li>Usunąć wyciek</li> <li>Prawidłowe ustawienia dla programu</li> </ul>                                                                                                    |
| 7    | Błąd napełniania                                    | Napełnianie bez polecenia (licznik litrów<br>wysyła sygnał bez polecenia napełniania)        | А     | <ul> <li>Brak szczelności</li> <li>Zawór elektromagnetyczny nie zamyka się/jest uszkodzony</li> </ul>                                                                                             | <ul> <li>Usunąć wyciek</li> <li>Wymienić zawór elektromagnetyczny</li> </ul>                                                                                                    |
| 8    | Limit ilości                                        | Przekroczona maksymalna ilość<br>uzupełnianej wody podczas cyklu                             | A     | <ul> <li>Brak szczelności</li> <li>Wartość nastawy redukcji natężenia przepływu za niska</li> </ul>                                                                                               | <ul> <li>Usunąć wyciek</li> <li>Ustawić prawidłową wartość nastawy</li> </ul>                                                                                                    |
| 9    | Ochrona czasu<br>przebiegu                          | Przekroczony maksymalny czas<br>uzupełniania wody podczas cyklu                              | A     | <ul> <li>Brak szczelności</li> <li>Wartość nastawy redukcji natężenia przepływu za niska</li> <li>Pompa nie działa prawidłowo</li> </ul>                                                          | <ul> <li>Usunąć wyciek</li> <li>Ustawić prawidłową wartość nastawy</li> <li>Odgazowywanie pompy</li> </ul>                                                                                                    |
| 10   | Wymiana urządzenia                                  | Urządzenie do uzdatniania wody zużyte                                                        | A     | <ul> <li>Wydajność urządzenia do uzdatniania wody nie spełnia<br/>wymogów</li> </ul>                                                                                                    | Wymienić urządzenie                                                                                                    |
| 11   | Czujnik ciśnienia – za<br>niskie natężenie (mA)     | Przerwany dopływ prądu w czujniku<br>ciśnienia                                               | A     | <ul> <li>Czujnik uszkodzony</li> <li>Zacisk/przewód uszkodzony</li> </ul>                                                                                                    | <ul> <li>Wymienić czujnik</li> <li>Sprawdzić/wymienić zaciski/okablowanie</li> </ul>                                                                                                    |
| 12   | Czujnik ciśnienia – za<br>wysokie natężenie<br>(mA) | Zwarcie w czujniku ciśnienia                                                                 | A     | Czujnik uszkodzony     Zacisk/przewód uszkodzony     Zwarcie                                                                                                    | Wymienić czujnik     Sprawdzić/wymienić zaciski/okablowanie                                                                                                    |
| 13   | Błąd podciśnienia                                   | Niewłaściwe podciśnienie podczas odga-<br>zowywania w trzech kolejnych cyklach               | A     | Temperatura na powrocie przekracza 70°C     Pompa nie pracuje w trybie ciągłym     Wyciek w ENA 7-30     Urządzenie odpowietrzające nie zamyka się.                                               | <ul> <li>Zmienić temperaturę powrotu poniżej 70°C!</li> <li>Wymienić pompę</li> <li>Zlokalizować wyciek w ENA 7-30</li> <li>Oczyścić lub wymienić urządzenie odpowietrzające</li> </ul>                                                 |
| 14   | Błąd przełącznika<br>poziomu                        | Niski poziom                                                                                 | A     | Wadliwe urządzenie odpowietrzające     Ochrona filtra / przylącza wejściowego     Zawory zamknięte                                                                                                | Oczyścić lub wymienić urządzenie odpowietrzające     Oczyścić filtr     Otworzyć zawory                                                                                                    |
| 18   | Termin konserwacji                                  | Termin następnej konserwacji                                                                 | A     | Mija wyznaczony termin konserwacji                                                                                                    | <ul> <li>Zatwierdzić wykonane czynności kons- erwacyjne,<br/>naciskając przycisk "Konser- wacja wykonana" w<br/>menu serwisowym</li> </ul>                                                                                              |
| 19   | Czujnik temperatury<br>silnika                      | Sygnał zabezpieczenia silnika (styk bimet-<br>alowy pompy) jest aktywny (otwarty)            | A     | Przegrzanie pompy                                                                                                    | <ul> <li>Sprawdzić temperaturę</li> <li>Sprawdzić pracę pompy bez obciążenia</li> </ul>                                                                                                    |
| 20   | Czujnik napięcia                                    | Czujnik napięcia – wartość napięcia<br>za niska                                              | В     | Płytka drukowana uszkodzona                                                                                                    | Wymienić sterownik                                                                                                    |
| 21   | Brak daty/godziny                                   | Brak ustawienia zegara czasu<br>rzeczywistego                                                | A     | <ul> <li>W wyniku długotrwałego odłączenia od źródła zasilania<br/>ustawiony czas uległ zresetowaniu</li> </ul>                                                                                   | Ponownie wprowadzić datę i godzinę                                                                                                    |
| 22   | Błąd pamięci flash                                  | Bląd pamięci flash odczytu                                                                   | В     | Problemy systemowe/sprzętowe                                                                                                    | Skontaktować się z działem serwisu                                                                                                    |
| 23   | Błąd pamięci flash                                  | Bląd pamięci flash zapisu                                                                    | В     | Problemy systemowe/sprzętowe                                                                                                    | Skontaktować się z działem serwisu                                                                                                    |
| 24   | Błąd pamięci flash                                  | Bląd pamięci flash programowania                                                             | В     | Problemy systemowe/sprzętowe                                                                                                    | Skontaktować się z działem serwisu                                                                                                    |
| 25   | Uszkodzony czujnik<br>gazów                         | Uszkodzony czujnik gazów                                                                     | А     | Możliwe wyłącznie w trybie automatycznym                                                                                                    | • Brak                                                                                                    |
| 26   | Czujnik gazów, za<br>mały prąd                      | <4 mA, ewentualnie nie podłączony czujnik                                                    | A     | Możliwe wyłącznie w trybie automatycznym                                                                                                    | Odgazowanie/ uzupełnianie zostanie wyłączone<br>(pompa/zawór)                                                                                                    |
| 27   | Czujnik gazów, za<br>duży prąd                      | >20 mA, ewentualnie zwarcie czujnika                                                         | A     | Możliwe wyłącznie w trybie automatycznym                                                                                                    | Odgazowanie/ uzupełnianie zostanie wyłączone<br>(pompa/zawór)                                                                                                    |
| 28   | Wielokrotna watość<br>gazu 0                        | Kilkukrotny pomiar z wynikiem 0 gazu                                                         | А     | Możliwe wyłącznie w trybie automatycznym                                                                                                    | Przełączenie w tryb TURBO                                                                                                    |

lanie 2000 / D

Konieczne, reset możliwy podczas normalnej eksploatacji (sterowanie uruchamia się ponownie po wykonaniu resetu).

B: Nieobow

A:

Nieobowiązkowe, automatyczny reset podczas normalnej eksploatacji.

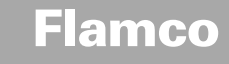

Instrukcja montażu i obsługi

#### Utylizacja 8

14

ÅÅ Należy przestrzegać przepisów lokalnych.

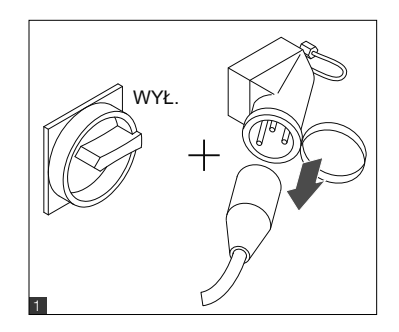

٠ Upewnić się, że wyłącznik zasilania instalacji znajduje się w położeniu OFF (WYŁ). Odłączyć zasilanie.

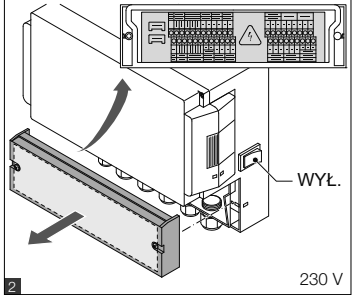

- Upewnić się, że wyłącznik zasilania głównego znajduje się w położeniu OFF (WYŁ). Usunąć wodę. •
- •

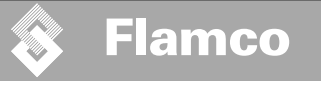

#### Dane techniczne

9

Instrukcja montażu i obsługi

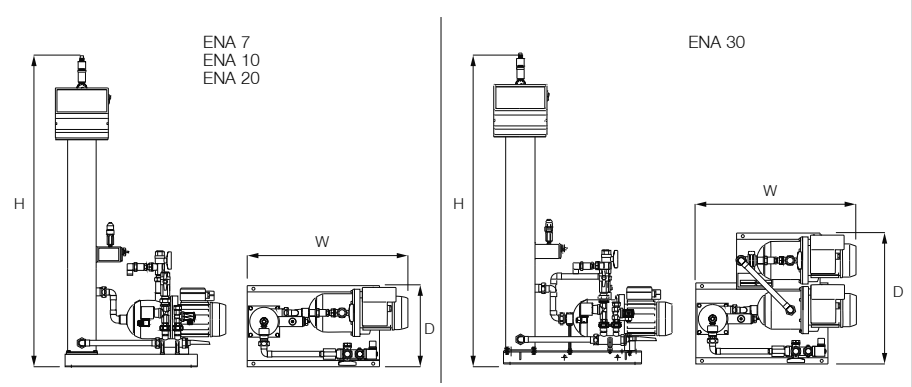

| Informacje ogólne         |         | ENA 7                | ENA 10           | ENA 20           | ENA 30           |
|---------------------------|---------|----------------------|------------------|------------------|------------------|
| Numer artykułu            | [-]     | 17070                | 17090            | 17091            | 17092            |
| Wydajność                 | [1]     | 60                   | 80               | 100              | 100              |
| Ciśnienie robocze         | [bary]  | 0.8-2.7              | 0.8-3.5          | 2.0-4.5          | 3.0-8.0          |
| Ciśnienie napełniania     | [bary]  |                      | 2                | -8               |                  |
| Ciśnienie maks.           | [bary]  | 8                    | 8                | 8                | 10               |
| Średnia temperatura       | [°C]    | 0-70                 |                  |                  |                  |
| Temperatura napełniania   | [°C]    | 0-30                 |                  |                  |                  |
| Poziom emisji hałasu      | [dB(A)] | ok. 55               |                  |                  |                  |
| Przyłącze elektryczne     | [V]     | 230                  | 230              | 230              | 230              |
| Moc pompy                 | [kW]    | 1 x 0.62             | 1 x 1.1          | 1 x 1.51         | 2 x 1.1          |
| Przyłącza, wymiary i masy |         |                      |                  |                  |                  |
| szer. x wys. x głęb.      | [mm]    | 728 x 1250 x 325     | 728 x 1250 x 325 | 776 x 1250 x 325 | 728 x 1250 x 525 |
| Przyłącze z instalacji    |         | Rp 3/4" (wewnętrzne) |                  |                  |                  |
| Przyłącze do instalacji   |         | Rp 3/4" (wewnętrzne) |                  |                  |                  |
| Przyłącze napełniania     |         | Rp 3/4" (wewnętrzne) |                  |                  |                  |
| Masa                      | [kg]    | 38                   | 40               | 45               | 60               |

| Średnica nominalna | Długość maksymalna instalacji |
|--------------------|-------------------------------|
| DN20               | 10 m                          |
| DN25               | 20 m                          |
| DN32               | 30 m                          |

#### 9.1 Akcesoria dodatkowe

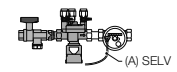

Układ napełniania typu NFE 1...(3) Zasila urządzenie wodą. Upewnić się, czy ciśnienie wody mieści się w zakresie 2 do 8 bara. Czujnik poziomu oraz czas uzupełniania sterują jednostką.

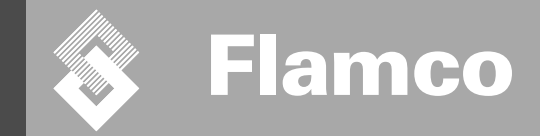

# ENA 7-30 Załącznik

Instrukcja montażu i obsługi

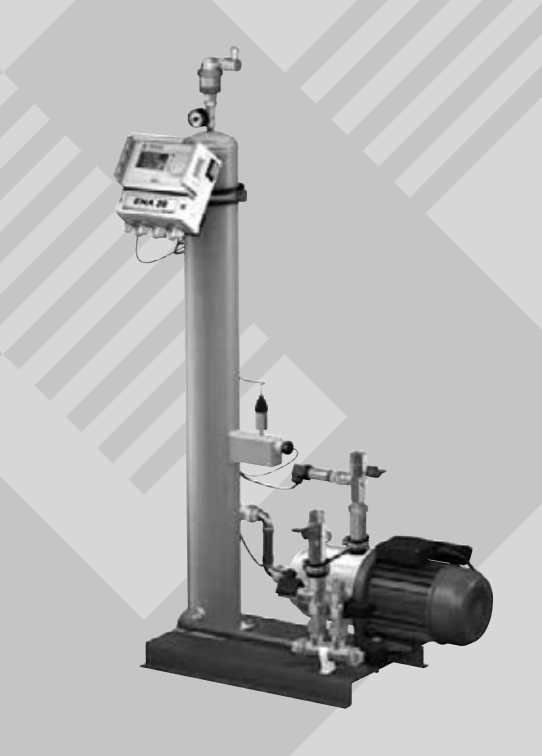

CE

© Flamco www.flamcogroup.com Wydanie 2009 / PL

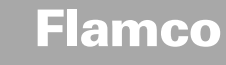

| Spis | Spis treści                  |                                                                            | strona                   |  |
|------|------------------------------|----------------------------------------------------------------------------|--------------------------|--|
| 1.   | <b>Pierw</b><br>1.1.<br>1.2. | <b>sze uruchomienie</b><br>Uruchomienie ENA 7-30<br>Parametry rozruchu     | <b>225</b><br>225<br>225 |  |
| 2.   | Opcje                        | w menu sprzętowym i parametrów                                             | 226                      |  |
|      | 2.1.                         | Tryb pracy                                                                 | 226                      |  |
|      | 2.1.1.                       | Szybki (turbo)                                                             | 226                      |  |
|      | 2.1.2.                       | Normalny                                                                   | 226                      |  |
|      | 2.1.3.                       | Manualny                                                                   | 226                      |  |
|      | 2.2.                         | Tryby sterowania                                                           | 226                      |  |
|      | 2.2.1.                       | Sterowanie poziomem wody [%]                                               | 226                      |  |
|      | 2.2.2.                       | Zasilanie sterowane ciśnieniem [P]                                         | 226                      |  |
|      | 2.2.3.                       | Powtórne napełnianie instalacji                                            | 226                      |  |
|      | 2.3.                         | Monitoring                                                                 | 227                      |  |
|      | 2.3.1.                       | llość uzupełniania (monitoring)                                            | 227                      |  |
|      | 2.3.2.                       | Monitoring ciśnienia                                                       | 227                      |  |
|      | 2.3.3.                       | Monitoring ilości wody do uzdatnienia                                      | 227                      |  |
| 3.   | Opisy                        | menu                                                                       | 228                      |  |
|      | 3.1.                         | Menu sprzetowe                                                             | 228                      |  |
|      | 3.2.                         | Menu parametrów                                                            | 229                      |  |
|      | 3.3.                         | Menu serwisowe                                                             | 230                      |  |
| 4.   | Przyk                        | ady napełnienia                                                            | 231                      |  |
|      | 4.1.                         | ENA 7-30 Z NEE I. I. I membranowe naczynie zbiorcze w instalacji grzewczej | 231                      |  |

 ENA 7-30 z NFE1.2. i poziom ciśnienia regulowany pracą sprężarki w instalacji grzewczej

231

Flamco

Załącznik - Instrukcja montażu i obsługi

#### 1 Pierwsze uruchomienie

#### 1.1 Uruchomienie ENA 7-30

Przed uruchomieniem upewnić się, że urządzenie i akcesoria są zgodne z przepisami obowiązującymi w miejscu instalacji, a także odnoszącymi się do obszaru zastosowania. Osoba, której powierzono nastawę i obsługe automatu, jest odpowiedzialna za sprawdzenie danych i przeprowadzenie rozruchu.

Przed rozruchem wszystkie przyłącza hydrauliczne i elektryczne muszą być prawidłowo podłączone, a urządzenia odcinające muszą być otwarte.

#### 1.2 Parametry rozruchu

Urządzenie ENA 7-30 jest dostarczane razem ze sterownikiem z ustawionymi parametrami pracy. Sterownik poslada szeroki zakres możliwości, z tego względu użytkownik może ustawić parametry pracy w taki sposób, aby dostosować je do aktualnych warunków roboczych instalacji grzewczej/instalacji chłodzenia.

Po włączeniu sterownika na wyświetlaczu pojawi się napis 'ENA 7-30', następnie zostanie wyświetlony ekran powitalny. W kolejnym kroku można dokonać wyboru, obracając i naciskając pokrętto sterujące.

Obrócić i nacisnąć pokrętlo sterujące (w systemie, wyświetlonym na czarnym tle), aby przejść do menu wyboru. Wybierz 'Entries' (Wpisy) (kod 000001), aby przejść do menu sprzętowego, parametrów oraz serwisowego i ustawić parametry. Ustawić sterownik zgodnie z zaleceniami – patrz sekcje z wyjaśnieniami dotyczącymi menu sprzętowego, parametrów i serwisowego (ENA 7-30 – Instrukcja montażu i obsługi).

Wybrać 'Wstecz', aby przejść do innych punktów menu lub zamknąć ekran ustawień. Można również wyjść z dowolnego podmenu, naciskając pokrętło sterujące. Sterownik wywoła wtedy ekran Procesu/menu START.

Po ustawieniu parametrów sterownika naciśnij przycisk Start, aby przejść do ekranu Procesu. Urządzenie ENA 7, 10, 20 lub 30 uruchomi się.

#### 2 Opcje w menu sprzętowym i parametrów

Flamco

#### 2.1 Tryb pracy

Operator może obsługiwać układ w trybie odgazowywania szybkim i normalnym. Pracownicy serwisu mają również dostęp do trybu manualnego. Wykonują oni test szczelności. Test szczelności (próźniowy) może zostać również użyty w celu przetestowania działania pompy.

#### 2.1.1 Szybki (turbo)

Praca pompy (z tworzeniem podciśnienia) odbywa się zamiennie z czynnością usuwania powietrza przez okres ustawiony dla trybu szybkiego. Następnie sterownik przechodzi automatycznie do normalnego trybu pracy.

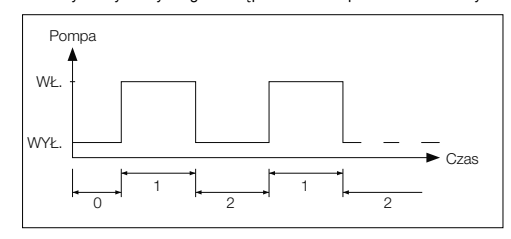

0 Opóźnienie uruchomienia1 Praca pompy

2 Czas odgazowywania

#### 2.1.2 Normalny

Tryb normalny procesu odgazowywania jest przerywany automatycznie w nocy, w celu uniknięcia hałasu powstającego podczas procesu odgazowywania.

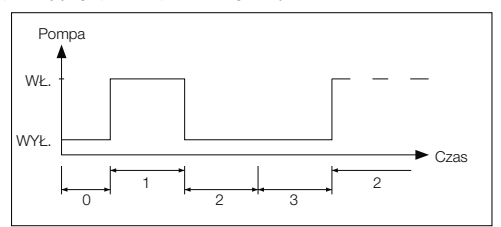

0 Opóźnienie uruchomienia 1 Praca pompy 2 Czas odgazowywania 3 Długość przerwy

#### 2.1.3 Manualny

Tryb manualny jest przeznaczony wyłącznie w celu wykonywania prac serwisowych, np. w celu sprawdzenia prawidłowości działania pompy i zaworu elektromagnetycznego. Operator urządzenia nie ma dostępu do tego trybu.

#### Test próżniowy

Włączenie tego trybu najpierw powoduje zamknięcie przyłącza układu (przewód wylotowy powrotu do układu). Następnie pompa przeź 5 sekund wytwarza podciśnienie. Test próżniowy trwa ok. 100 sekund. Na jego podstawie użytkownik może określić, czy zbiornik jest hermetyczny. W przypadku potwierdzenia hermetyczności test zostaje zakończony z wynikiem pozytywnym. Test ten przeprowadza się standardowo przed rozruchem urządzenia i po jego konserwacji.

#### 2.2 Tryby sterowania

#### 2.2.1 Sterowanie poziomem wody [%]

Sterowanie odbywa się za pomocą zewnętrznego sygnału przełącznika pływakowego lub za pomocą sygnału niezałeżnego od przełącznika pływakowego (230 V). Jest ono zależne od zastosowanego sposobu utrzymywania ciśnienia w układzie, a także użycia membranowego naczynia wzbiorczego, sterowanego za pomocą pompy lub sprężarki. Po przesłaniu sygnału pompa zostaje włączona. Czynność napełniania odbywa się, dopóki nie zostanie osiagnięty poziom wyznaczony w ustawieniach naczynia wzbiorczego.

#### 2.2.2 Zasilanie sterowane ciśnieniem [P]

Sterowanie odbywa się za pomocą czujnika ciśnienia zintegrowanego w module. W momencie spadku ciśnienia do wartości uruchamiającej polecenie napełniania, pompa zostaje włączona i pracuje do momentu osiągnięcia wartości zatrzymującej proces napełniania.

W obu trybach sterowania czas pracy i ilości napelniania są monitorowane (pod warunkiem wyposażenia systemu w wodomierz impulsowy). Oprócz tego monitorowaniu podlega ciśnienie w układzie. Jeśli ciśnienie w układzie spadnie poniżej lub wzrośnie powyżej dopuszczalnego zakresu roboczego ciśnienia, zostanie wyświetlony komunikat o błędzie. System włącza proces odgazowywania i uzupełniania do momentu, aż ciśnienie nie osiągnie wartości z zakresu roboczego,

#### 2.2.3 Powtórne napełnianie instalacji

Urządzenie ENA 7-30 pracuje wyłącznie jako automatyczna jednostka odgazowująca.

#### 2.3 Monitoring

Nadrzędnym zadaniem funkcji monitorowania jest odpowiednio wczesne wykrywanie błędów w systemie i ochrona komponentów systemowych w możliwie szerokim zakresie, za pomocą odpowiednich sygnałów i automatycznego wyłączania systemu. Funkcje monitoringu są w szczególności przeznaczone do wykrywania nieszczelności we wczesnym etapie ich powstawania i ograniczenie występowania przecieków.

#### 2.3.1 Ilość uzupełniania (monitoring)

Flamco

Operator może dowolnie ustawiać parametry określające uzupełnianą ilość. Jeśli warunki opisane poniżej nie zostaną spełnione, system wyświetli błąd, styk błędu przełącznika pływakowego zostanie otwarty, do momentu aż błąd nie zostanie ręcznie skasowany.

- · Faktyczny czas pracy nie może przekroczyć maksymalnego czasu w cyklu.
- Minimalna przerwa pomiędzy dwoma cyklami nie może być krótsza niż zaprogramowany czas.
- Maksymalna liczba cykli w przedziale czasu nie może przekroczyć liczby zaprogramowanej w przedziale czasowym pracy urządzenia (np. nie więcej niż 3 cykle w ciągu ostatnich 8 godzin).

Jeśli został podłączony i aktywowany licznik litrów (IWZ w NFE 1.2/2.2), operator może monitorować maksymalną ilość napełniania w cyklu, zamiast maksymalnego czasu napełniania na cykl.

#### 2.3.2 Monitoring ciśnienia

Nie należy przekraczać maksymalnego dozwolonego ciśnienia i poziomu. Z tego względu odstępstwa od normalnego ciśnienia są sygnalizowane.

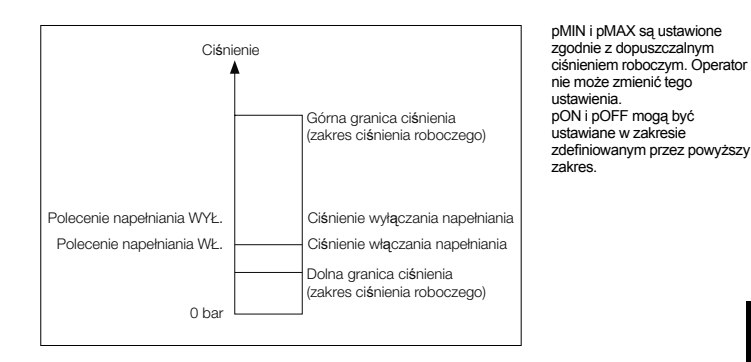

#### 2.3.3 Monitoring ilości wody do uzdatnienia

Jeśli zostało zainstalowane urządzenie do uzdatniania wody i wodomierz impulsowy został ustawiony w pozycji ON, ilość wody resztkowej może zostać odczytana w dolnej części menu procesu, po prawej stronie, tzn.: czy ilość wody resztkowej została prawidlowo wprowadzona w menu parametrów 'Uzdatnianie wody przed jej wpuszczeniem do obiegu'. Jeśli ustawiona wartość wynosi zero, zostanie uruchomiony centralny alarm błędów (jeśli został aktywowany) i zostanie wyświetlony komunikat o błędzie. Wartości ujemne oznaczają, że dozwolona ilość wody do uzdatnienia (pojemność) w litrach została przekroczona. Urządzenie ENA 7-30 nie przerwie swojej pracy w takim przypadku.

### Flamco

Załącznik - Instrukcja montażu i obsługi

#### 3 Opisy menu

#### 3.1 Menu sprzętowe

#### Numer ID

Parametry mogą być ustawiane wyłącznie przez producenta i pracowników serwisu.

#### Język

Operator może wybierać spośród 17 języków. Język niemiecki (G2\_1) jest ustawiony domyślnie w momencie dostawy urządzenia.

#### Licznik litrów (IWZ)

Ustaw ten element w pozycji WŁ. tylko, jeśli jest stosowany wodomierz impulsowy (licznik litrów). Wodomierz impulsowy może być używany w celu bezposredniego kontrolowania i monitorowania dostarczonej wody do uzucelniania. Domyślnym ustawieniem jest pozycja WYŁ.

#### Uzdatnianie wody

Jeśli zostało zainstałowane urządzenie do uzdatniania wody w przewodzie uzupelniania wody, a wodomierz impulsowy został ustawiony w pozycji Wt., ilość wody resztkowej w litrach może zostać odczytana w menu procesów. Jeśli wykazana wartość wynosi zero litrów, zostanie uruchomiony centralny alarm błędów i zostanie wyświetlony komunikat o błędzie. Wartości ujemne oznaczają, że dozwolona ilość wody do uzdatnienia (pojemność) została przekroczona. Modul uzupełniania kontynuuje pracę, nawet jeśli został uruchomiony centralny alarm błędów. Operator musi aktywować funkcję uzdatniania wody.

#### Tryb sterowania

(Tryb uzupełniania) Operator może obsługiwać system w trybie sterowania poziomem (kontrolowanym za pomocą zewnętrznego sterownika utrzymania ciśnienia) lub w trybie sterowania ciśnieniem (ustawienie domyślne dla standardowych membranowych naczyń wzbiorczych z poduszką gazową). Istnieje możliwość deaktywacji procesu uzupełniania.

#### Tryb pracy

Urządzenie jest wysyłane z fabryki z włączonym trybem szybkim. Po upłynięciu czasu pracy w trybie szybkim urządzenie automatycznie przełącza się do trybu normalnego. Operator może zmieniać tryb pracy w dowolnym momencie. Tryb manualny można uruchamiać wyłącznie w celach serwisowych. Test próżniowy jest używany w celu sprawdzenia czynności odgazowywania i w celu sprawdzenia nieszczelności w systemie. Funkcję lę należy stosować w momencie rozruchu urządzenia, a także za każdym razem po przeprowadzeniu czynności serwisowych dla urządzenia. Po przeprowadzeniu testu urządzenie musi zostać ponownie przełączone do trybu szybkiego.

#### Czujnik / Zabezpieczenie silnika

Parametry ustawione fabrycznie.

#### Sygnalizacja zakłóceń

Jeśli opcja ta jest ustawiona w pozycji WŁ. (zaznaczona), zostanie uruchomiona sygnalizacja zakłóceń po aktywowaniu odpowiedniego komunikatu o błędzie. Domyślnym ustawieniem jest pozycja WŁ. Istnieje możliwość deaktywacji następujących centralnych alarmów błędów: "Wymień moduł" i "Termin konserwacji".

- Wymień moduł: Wydajność urządzenia do uzdatniania wody nie spełnia wymogów. Jeśli opcja ta jest ustawiona w pozycji WL-, zostanie uruchomiony centralny alarm błędów. Urządzenie kontynuje pracę. Jeśli opcja ta jest ustawiona w pozycji WYL-, nie zostanie uruchomiony centralny alarm błędów.
- Termin konserwacji: minął termin konserwacji. Jeśli opcja ta jest ustawiona w pozycji WŁ., zostanie uruchomiony centralny alarm błędów. Urządzenie będzie kontynuować pracę. Jeśli opcja ta jest ustawiona w pozycji WYŁ., nie zostanie uruchomiony centralny alarm błędów.

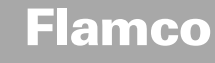

#### 3.2 Menu parametrów

| Parametr                                                                                                 | Ustawienia fabryczne                                                                 |
|----------------------------------------------------------------------------------------------------|--------------------------------------------------------------------------------------|
| Czas trwania trybu szybkiego                                                                             |                                                                                      |
| - Pozostały czas pracy w trybie szybkim do automatycznej zmiany na tryb normalny                         | 10 godzin                                                                            |
| Zatrzymaj normalne odgazowywanie                                                                         |                                                                                      |
| <ul> <li>Dlugość przerwy pomiędzy końcem czasu usuwania powietrza do początku pracy<br/>pompy</li> </ul> | 15 minut                                                                             |
| <ul> <li>Przerwa WŁ. (początek przerwy nocnej)</li> </ul>                                                | 18:00                                                                                |
| - Przerwa WYŁ. (koniec przerwy nocnej)                                                                   | 08:00                                                                                |
| Odgazowywanie                                                                                            |                                                                                      |
| - Praca pompy                                                                                            | W zależności od ciśnienia [s]                                                        |
| - Czas odgazowywania                                                                                     | 60 sekund                                                                            |
| Ciśnienie robocze                                                                                        |                                                                                      |
| <ul> <li>pON: w zależności od rodzaju urządzenia</li> </ul>                                              | ENA 7 -> 1.5 bara<br>ENA 10 -> 1.5 bara<br>ENA 20 -> 3.0 bary<br>ENA 30 -> 5.0 barów |
| <ul> <li>pOFF: w zależności od rodzaju urządzenia</li> </ul>                                             | ENA 7 -> 2.0 bara<br>ENA 10 -> 2.0 bara<br>ENA 20 -> 4.0 bary<br>ENA 30 -> 6.0 barów |
| <ul> <li>Dolna granica ciśnienia (dolna granica ciśnienia roboczego)</li> </ul>                          | w zależności od rodzaju<br>urządzenia                                                |
| <ul> <li>Górna granica ciśnienia (górna granica ciśnienia roboczego)</li> </ul>                          | w zależności od rodzaju<br>urządzenia                                                |
| - Specjalne ciśnienie systemu (bez znaczenia dla operatora)                                              | Ustawienia fabryczne                                                                 |
| Licznik litrów                                                                                           |                                                                                      |
| - Litry/impuls: wodomierz impulsowy (ustawiany wyłącznie przez pracowników serwisu).                     | 10 litrów/impuls                                                                     |
| <ul> <li>Błąd licznika litrów: kontrola opóźnienia cyklu na liczniku litrów</li> </ul>                   | 40 minut                                                                             |
| Uzdatnianie wody                                                                                         | 100 litrów                                                                           |
| - Wydajność uzdatniania w przypadku zamontowania urządzenia do uzdatniania wody                          | 100 litrów                                                                           |

#### llość napełnienia:

Na podstawie ustawionego przedziału czasu urządzenie wykonuje określoną liczbę cykli, pomiędzy którymi występuje przerwa w pracy automatu. Ustawienie cykli, przerw, jak i przedziałów czasu jest dowolne.

#### Przykład: (ustawienia domyślne)

Przy ustawieniu 480 minut ilość uzupełnianej wody na cykl nie może przekroczyć 50 litrów. Zaleca się maksymalnie trzykrotne zasilanie instalacji powyższą ilością uzupełnianej wody, a przerwy pomiędzy kolejnymi cyklami muszą wynosić minimum 5 minut.

| Parametr                                                                                                    | Ustawienia fabryczne |
|----------------------------------------------------------------------------------------------------|----------------------|
| Maks. ilość napełniania                                                                                                    |                      |
| <ul> <li>Maksymalna dopuszczalna ilość wody na cykl w przypadku podłączenia i<br/>skonfigurowania wodomierza impulsowego do instalacji. Patrz rozdział Monitoring: ilość<br/>uzupełnianej wody</li> </ul> | 150 litrów           |
| Maks. czas napełniania                                                                                                    |                      |
| <ul> <li>Maksymalny dopuszczalny czas uzupełniania wody na cykl. Patrz rozdział Monitoring:<br/>monitoring czasu pracy</li> </ul>                                                                         | 20 minut             |
| Min. przerwa pomiędzy dwoma kolejnymi cyklami                                                                                                    |                      |
| <ul> <li>Minimalna przerwa pomiędzy dwoma kolejnymi cyklami</li> </ul>                                                                                                    | 5,0 minut            |
| Maks. liczba cykli / przedział czasowy                                                                                                    |                      |
| - Maksymalna liczba cykli w danym przedziale czasowym                                                                                                    | 3                    |
| Przedział czasowy                                                                                                    |                      |
| <ul> <li>Długość przedziału czasowego</li> </ul>                                                                                                    | 480 minut            |

Parametry znajdujące się w menu ilości napełniania są wzajemnie zależne. W związku z powyższym w celu uzyskania dostępu do ustawień danego parametru może okazać się koniecznym wcześniejsze ustawienie innego parametru.

Ustawienia zakresów danych parametrów również mogą być ograniczone poprzez wzajemne zależności. Zaleca się ustawienie w pierwszej kolejności przedziału czasowego, a następnie przerwy oraz długość i liczbę cykli.

229

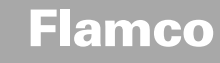

| Parametr                                                                                                    | Ustawienia fabryczne |
|----------------------------------------------------------------------------------------------------|----------------------|
| Data i godzina                                                                                                    | ustawia operator     |
| <ul> <li>Czas letni wł.: miesiąc początkowy (czas letni WŁ. wskazanie 00 dla regionów bez<br/>zmiany czasu z letniego na zimowy)</li> </ul> | 03                   |
| <ul> <li>Czas letni wył.: miesiąc końcowy (czas letni WYŁ. wskazanie 00 dla regionów bez<br/>zmiany czasu z letniego na zimowy)</li> </ul>  | 10                   |
| - Harmonogram konserwacji: Okres pomiędzy kolejnymi przeglądami 0 800 dni                                                                   | 365 dni              |
| - Czujnik ciśnienia, wartość min.                                                                                                    | 0.0 bar              |
| - Czujnik ciśnienia, wartość maks.                                                                                                    | 10.0 bar             |

#### 3.3 Menu serwisowe

#### Numer projektu

Ustawienia fabryczne, nieprogramowalne przez operatora.

#### Wersja oprogramowania

Kod do odczytu podany przez producenta oprogramowania.

#### Uruchomienie

Ustawić datę oraz godzinę uruchomienia (sprawdzenie poprawności danych) poprzez naciśnięcie przycisku Start. Przed naciśnięciem przycisku data oraz godzina muszą zostać prawidłowo wprowadzone.

#### Konserwacja

Termin kolejnej konserwacji jest podany w nawiasach. Po nadejściu wyznaczonego terminu zostanie wyświetlony komunikat informujący operatora o terminie przeglądu. Po potwierdzeniu niniejszego komunikatu informacja będzie wyświetlana przez kolejne siedem dni do momentu naciśnięcia przycisku "Konserwacja wykonana", wskazująca na przeprowadzenie czynności konserwacyjnych. Data i godzina ostatniej konserwacji, jak również wartość kodu podane są w dwóch wierszach powyżej.

#### Lista błędów

Zawiera listę 250 potwierdzonych błędów wraz z godziną i datą ich wystąpienia.

#### Statystyki wartości

Wyświetla różne dane statystyczne.

#### Statystyka nape<sup>3</sup>niania

Wyświetła listę ostatnich 200 operacji uzupełniania wody wraz z datą i godziną ich wystąpień oraz czas samego procesu uzupełniania wraz z ilością litrów (jeśli w instalacji zastosowano wodomierz impulsowy). Wyświetlona ilość w litrach może wynosić zero, także wody dostarczonej do układu, jeśli ilość uzupełnianej wody jest mniejsza niż częstość impulsów wodomierza impulsowego. Również rzeczywista ilość wody dostarczona do układu może być mniejsza niż wartość zarejestrowana przez wodomierz impulsowy.

#### Zmiana kodu wejściowego

Zmiana kodu wejściowego W przypadku operatora tylko kod 000001 jest prawidłowy.

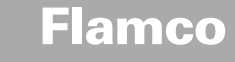

#### 4 Przykłady napełnienia

#### 4.1 ENA 7-30 z NFE1.1. i membranowe naczynie zbiorcze w instalacji grzewczej

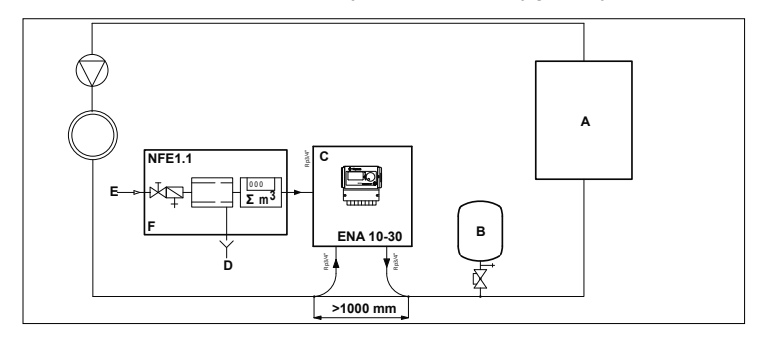

#### A Grzejnik

| в | Membranowe naczynie wzbiorcze |
|---|-------------------------------|
| С | ENA 7-30                      |
| D | Woda odpływowa (spust)        |
| Е | Przyłącze uzupełniania wody   |
| F | NFE 1.1                       |

#### Nie używać mniejszych średnic niż podano dla zastosowanych długości przewodów rurowych! Długość instalacji powinna być możliwie najkrótsza!

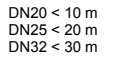

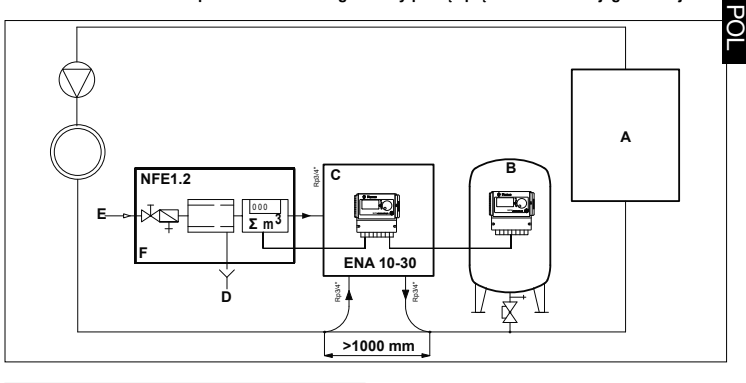

#### 4.2 ENA 7-30 z NFE1.2. i poziom ciśnienia regulowany pracą sprężarki w instalacji grzewczej

A Grzejnik

| В | Membranowe naczynie wzbiorcze |
|---|-------------------------------|
| С | ENA 7-30                      |
| D | Woda odpływowa (spust)        |
| Е | Przyłącze uzupełniania wody   |
| F | NFE 1.2                       |
|   |                               |

Nie używać mniejszych średnic niż podano dla zastosowanych długości przewodów rurowych! Długość instalacji powinna być możliwie najkrótsza!

DN20 < 10 m DN25 < 20 m DN32 < 30 m

Wydanie 2009 / PL

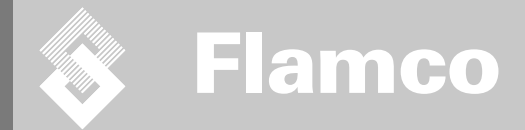

## ENA 7-30

Szerelési és kezelési útmutató

# CE

© Flamco www.flamcogroup.com Kiadás 2009 / HU

TP.30/06/09.HL

### 🔉 Flamco

Szerelési és kezelési útmutató

| Tarta<br>Meg | alomjegyzék<br>gjegyzés: Melléklet rendelkezésre áll       | Oldal |
|--------------|------------------------------------------------------------|-------|
| 1            | Általános rész                                             | 234   |
| ••           | 1.1. A kézikönvv ismertetése                               | 234   |
|              | 1.2. Egyéb dokumentációk a csomagban                       | 234   |
|              | 1.3. A Flamco termékek használata                          | 234   |
|              | 1.4. További segítség és tájékoztatás                      | 234   |
| 2.           | Biztonság                                                  | 234   |
|              | 2.1. Rendeltetés                                           | 234   |
|              | 2.2. Fontos tájékoztatás                                   | 234   |
|              | 2.3. A kézikönyvben használt jelölések                     | 234   |
|              | 2.4. Műszaki adatok                                        | 234   |
|              | 2.5. Biztonsági eszközök                                   | 234   |
|              | <ol><li>2.5.1. Túlzott mértékű nyomás megelőzése</li></ol> | 234   |
|              | 2.5.2. Túlzott hőmérséklet megelőzése                      | 234   |
|              | 2.6. Az automatán lévő jelölések                           | 235   |
| 3.           | Leírás                                                     | 236   |
|              | <ol> <li>Összetevők áttekintése</li> </ol>                 | 236   |
|              | <ol><li>SCU szabályozási egység</li></ol>                  | 237   |
|              | 3.3. Működési elv                                          | 237   |
|              | 3.3.1. Gáztalanítás                                        | 237   |
|              | 3.3.2. Feltöltési művelet                                  | 237   |
| 4.           | Szállítás és tárolás                                       | 238   |
|              | 4.1. Szállítás                                             | 238   |
|              | 4.2. Tárolás                                               | 238   |
| 5.           | Beszerelés                                                 | 239   |
|              | <ol><li>A beszerelés előkészületei</li></ol>               | 239   |
|              | 5.2. Környezeti feltételek                                 | 239   |
|              | <ol><li>5.3. Hidraulikus rendszer szerelése</li></ol>      | 240   |
|              | 5.4. Elektromos rendszer szerelése                         | 240   |
| -            | 5.5. Alapvető elektromos csatlakozások                     | 241   |
| 6.           | A szabályozó egység indítása                               | 242   |
|              | <ol><li>A szabályozó menüszerkezete</li></ol>              | 242   |
|              | 6.2. A menü szimbólumai                                    | 242   |
|              | 6.3. A szabályozóegység működési elve                      | 243   |
|              | 6.4. A szabályozó bemenetei                                | 244   |
| 7.           | Karbantartás és hibaelhárítás                              | 245   |
|              | 7.1. Karbantartás előtt                                    | 245   |
|              | 7.2. Aramkimaradás után                                    | 245   |
|              | 7.3. Karbantartási időközök                                | 245   |
|              | 7.4. Az automata átkapcsolása vízkezelésre                 | 245   |
|              | 7.5. Hibaüzenetek                                          | 246   |
| 8.           | Elhelyezés hulladékként                                    | 247   |
| 9.           | Műszaki leírás                                             | 248   |
|              | 9.1. Kiegészítő felszerelések                              | 248   |

\_

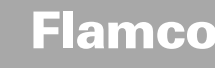

#### 1. Általános rész

#### 1.1. A kézikönyv ismertetése

Jelen kézikönyv az automata biztonságos használatához szükséges műszaki leírásokat, utasításokat és magyarázatokat tartalmaz. Minden utasítást olvasson el, és legyen tisztában a benöuk foglaltakkal, mielőtt az automatát szállítja, beszereli, üzembe helyezi, újraindítja, működteti vagy szervizeli.

#### 1.2. Egyéb dokumentációk a csomagban

Ez a kézikönyv általános információkat tartalmaz a kiegészítő elemekről, mint például a szivattyú és az érzékelők. Ha a csomagban kiegészítő dokumentáció található, tartsa be az azokban található utasításokat is.

#### 1.3. A Flamco termékek használata

Kiegészítő dokumentáció szintén rendelkezésre állhat. Kövesse az abban meghatározott utasításokat.

#### 1.4. További segítség és tájékoztatás

A helyi forgalmazó további szolgáltatásokkal áll az Önök rendelkezésére, úgy mint:

- Továbbképzés
- · Karbantartási megállapodások
- Javítási szerződések
- Javítások és fejlesztések

#### 2. Biztonság

#### 2.1. Rendeltetés

Az automata olyan zárt fűtési és légkondicionáló rendszerekhez használható, amelyekben a rendszerben keringő és onnan elfolyó vizet kell pótolni; és amelyeket először töltenek fel.

#### 2.2. Fontos tájékoztatás

Az automata biztonsági eszközökkel van felszerelve a személyi sérülések és anyagi károk megelőzése érdekében. Az automatát az alábbi módon használja:

- A beszerelést képzett szakemberrel végeztesse el.
- Tartsa be a helyi előírásokat és útmutatásokat.
- Ne hajtson végre az automatán változtatásokat a Flamco előzetes, írásos engedélye nélkül.
- Ügyeljen arra, hogy az automata mindegyik burkolata és ajtaja legyen bezárva, amikor azt működteti.
   Ne érjen hozzá feszültség alatti eszközkhöz. Az érzékelő egységek és a nyomásérzékelők extra alacsony, biztonsági feszültséggel működnek.

A Flamco nem vállal felelősséget semmilyen olyan kárért, amely a biztonsági előírások figyelmen kívül hagyásából fakad, illetve a szokásos elővigyázatossági intézkedések mellőzése miatt következik be szállítás, beszerelés, üzembe helyezés, újraindítás, működtetés, karbantartás, ellenőrzés és javítás során, még abban az esetben sem, ha ezekről a jelen útmutatás nem rendelkezik kifejezetten.

#### 2.3. A kézikönyvben használt jelölések

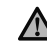

IOlyan veszélyhelyzetet jelöl, amely személyi sérüléshez, halálhoz, illetve az automata megrongálódásához, más berendezések megrongálódásához és/vagy a környezet szennyezéséhez vezethet.

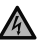

Olyan elektromos veszélyhelyzetet jelöl, amely személyi sérüléshez, halálhoz, illetve az automata megrongálódásához, más berendezések megrongálódásához és/ vagy a környezet szennyezéshez vezethet.

| Földelés |
|----------|
|          |

#### Fontos tájékoztatás..

#### 2.4. Műszaki adatok

Az automata kialakítása megfelel a DIN EN 12828 szabvány követelményeinek.

#### 2.5. Biztonsági eszközök

Az automata nem tartalmaz olyan biztonsági elemeket, melyek megakadályoznák az üzemi nyomás és üzemi hőmérséklet-tartomány tillépéset, illetve adott határérték alá való esését. Ezérta nyomás- és hőmérsékletértékek korlátozására a rendszerbe megfelelő alktoóleemeket kell telepíteni.

#### 2.5.1. Túlzott mértékű nyomás megelőzése

Megfelelő biztonsági szelepek, melyek megakadályozzák a maximális üzemi nyomás túllépését:

- Legkésőbb a maximális engedélyezett üzemi nyomás elérésekor kinyitnak.
- A maximális üzemi nyomás 110%-ig képes elvezetni a térfogatáramot (ideértve a maximális potenciális visszatöltési térfogatot is);
- · Bizonyítottan megbízhatóak vagy rendelkeznek tanúsítvánnyal.

Ne szűkítse le a biztonsági szelep bemeneti vagy kimeneti vezetékét.

#### 2.5.2. Túlzott hőmérséklet megelőzése

Megfelelő biztonsági alkotóelemek:

- · Garantálják, hogy az üzemi nyomástartomány a rendszer egyetlen pontján sem kerül túllépésre;
- Jóváhagyottak, és üzembiztonság szempontjából teszteltek.

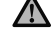

Helyezze üzembe a nyomás- és hőmérsékletszabályozó biztonsági eszközöket, és rendszeres/ ellenőrizze, hogy megfelelően működnek-e.

Kiadás 2009 / HU

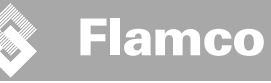

#### 2.6. Az automatán lévő jelölések

Az automatán lévő szimbólumok a biztonsági előírások részét képezik. Ne takarja le és ne távolítsa el a jeleket. Rendszeresen ellenőrizze, hogy a jelük a helyükön vannak-e és olvashatók-e. Cserélje ki a megrongálódott vagy olvashatatlanná vált jeleket.

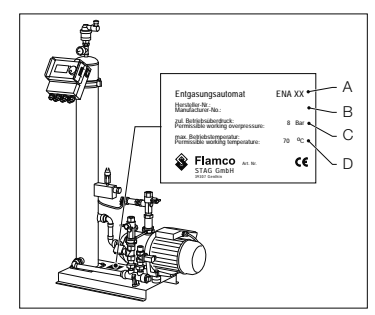

A típusjelző táblán az alábbi termékinformációk találhatók:

- A Automat type (ENA 10, 20 or 30)
- B Az automata sorozatszáma
- C Megengedett üzemi túlnyomás
- D Megengedett üzemi hőmérséklet

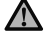

Ne használja az automatát, ha a típusjelző táblán lévő műszaki adatok eltérnek a megrendelőn lévő adatoktól.

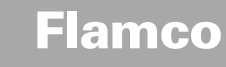

#### 3. Leírás

#### 3.1. Összetevők áttekintése

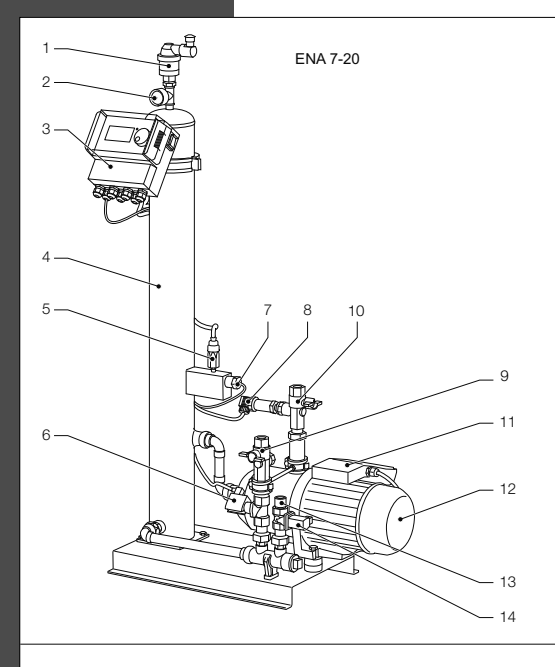

| Szám | Leírás                             |  |  |  |
|------|------------------------------------|--|--|--|
|      | Légtelenítő eszköz                 |  |  |  |
|      | Nyomásmérő                         |  |  |  |
|      | SCU szabályozási egység            |  |  |  |
|      | Vákuumtartály                      |  |  |  |
|      | Vákuumkapcsoló                     |  |  |  |
|      | Mágnesszelep (záró)                |  |  |  |
|      | Úszókapcsoló                       |  |  |  |
| 8    | Nyomásérzékelő                     |  |  |  |
|      | Csatlakozás a rendszerhez Rp3/4"   |  |  |  |
|      | Csatlakozás a rendszertől Rp3/4" * |  |  |  |
|      | Elosztóegység szivattyúja 1        |  |  |  |
|      | Szivattyú 1                        |  |  |  |
| 13   | Csatlakozás a feltöltéshez Rp3/4"  |  |  |  |
| 14   | Mágnesszelep (nyitó)               |  |  |  |
|      | Elosztóegység szivattyúja 2        |  |  |  |
| 16   | Szivattyú 2                        |  |  |  |
|      | szűrővel                           |  |  |  |

(236)

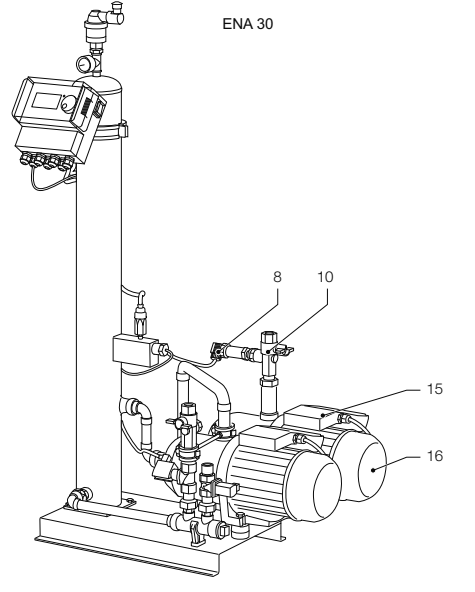

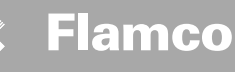

#### 3.2. SCU szabályozási egység

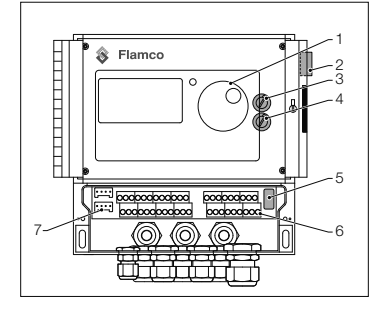

| Szám | Leírás                                                                                                    |
|------|----------------------------------------------------------------------------------------------------|
| 1    | Kezelőpanel a szabályozó egységhez,<br>grafikus kijelző, LED-es hibajelző,<br>választó kapcsoló (kattint és görget)                                                     |
| 2    | Áramkapcsoló; BE: vörösen villog                                                                                                    |
| 3    | F1 belső biztosíték: T 16 A 250 V                                                                                                    |
| 4    | F2 belső biztosíték: T 3,5 A 250 V                                                                                                    |
| 5    | Hardver kiadás, E2 szervizmenü                                                                                                    |
| 6    | Kivezető sínek az<br>Åramellátáshoz;<br>érzékelőkhöz;<br>Impulzusadős vizmérőórához,<br>Külső aktiválás a visszatöltési folyamathoz;<br>Közös hibaizenet;<br>Szivattyú; |
| 7    | Interfész RS485.                                                                                                    |

#### 3.3. Működési elv

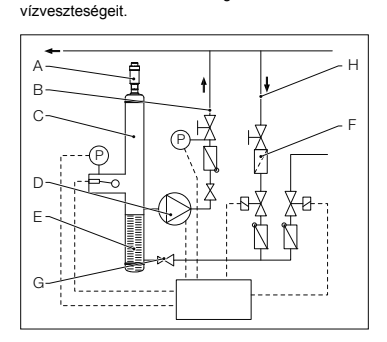

#### 3.3.1. Gáztalanítás

feloldódik a vízben.

A víz gáztalanításához a rendszerhez való víz a rendszer visszafolyó vezetékéből egy kerülővezetéken keresztül érkezik (D).

A víz átfolyik a szűrőn (C) és az áramlásszabályozón (B) a gáztalanító tartályba (R). A szivattyú (L) ciklikus működése közben vákuum alá kerül, majd keresztülfolyik egy gyűrűs tömítésen (O). Az alacsonyab nyomásnak és a gyűrűs tömítés nagy felületének köszönhetően a levegő

Amikor a szivattyú kikapcsol, a tartályba beáramló utántöltő közeg rendszernyomás szintjére emeli a tartályban a nyomást, és így a vízszint felett felhalmozódott levegő a légtelenítő egységen (A) keresztül távozik. A szivattyú működése közben a tartályba táplált vízmennyiség a kerülővezetéken keresztűl visszatér a rendszer visszafólyó ágába (J).

Gyors gáztalanítási üzemmód: Egymást váltják azok az időintervallumok, amikor a szivattyú működik (vákuum alakul ki), illetve amikor a levegő távozik (a szivattyú áll).

Az automata elsősorban aktív gáztalanító eszközként működik. Ezen kívül pótolja a rendszer

Normál gáztalanítási üzemmód: A leürítési időintervallum és a szivattyú indulása között további szünet van. Ez a további időintervallum meghatározott tartományban egy paraméter segítségével kiválasztható. A gáztalanítási időintervallum után a rendszer normál gáztalanítási üzemmódra vált, ami aztán folyamatos. A normál gáztalanítási üzemmódot szabadon beállítható szünet (alapértelmezés szerint 18.00–08.00 óra) szaklíja félbe. A normál gáztalanítási üzemmódban a következő gáztalanítási ciklus kezdetét a Folyamat menüben egy visszaszámláló leízí.

#### 3.3.2. Feltöltési művelet

A feltöltésre használt víz nyomásszabályozott vagy szintszabályozott üzemmódban érkezik. Alapértelmezés szerint az automata beállítása a nyomásszabályozott visszatöltés (ha ahhoz membrános tágulási tartályt használnak).

Nyomásszabályozott feltöltés: A rendszer a nyomás érzékelésére nyomásérzékelővel (N) rendelkezik. A feltöltést aktiváló nyomás p0+0,2 bar. A feltöltést leállító nyomás legalább 0,1 bar-ral nagyobb, mint a feltöltést aktiváló nyomás. A feltöltés áramlási sebessége vagy adagolási ideje akkor kisérhető figyelemmel, ha a rendszer vízmérőórával(E) is fel van szerelve. A szivattyú (L) a nyomásszabályozott visszatöltés megfelelő ciklusaiban automatikusan leállítandó, a tényleges rendszernyomás ellenőrizendő, majd – szükség szerint – további vízmennyiség adagolandó be mindadúja, amig el nem érik a feltöltést leállító nyomást.

Szintszabályozott feltöltés: Ez esetben a feltöltésre használt víz mindaddig érkezik, amíg a külső feltöltési kérés aktív, és az automata áramlási sebességet és időt monitorozó egysége engedélyezi a feltöltést.

A feltöltési funkció ki is kapcsolható. Lásd a következő fejezetet: \* Po = P statikus + P gőz

### Flamco

Szerelési és kezelési útmutató

#### 4. Szállítás és tárolás

#### 4.1. Szállítás

A szállítási papírok minden elemet felsorolnak, mint például a berendezéseket és dokumentumokat. Ellenőrizze, hogy a csomag tartalma teljes-e és nem sérült-e meg. Az automatákat vízszintesen csomagolva, teljesen összeszerelve szállítjuk eldobható raklapokon.

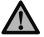

Azonosítsa a hiányzó vagy a nem megfelelően szállított elemeket. Olvassa el a szállítási papírok között megtalálható általános feltételeket.

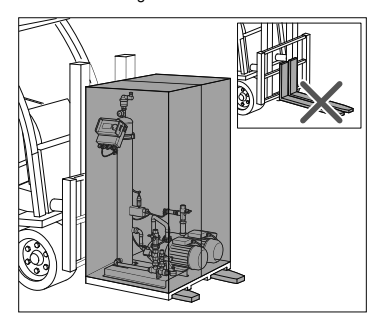

#### 4.2. Tárolás

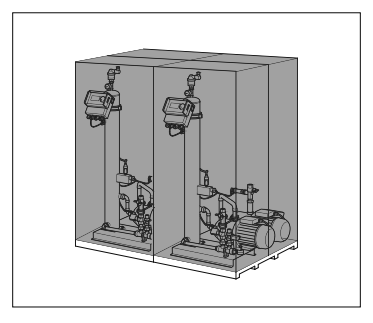

Ügyeljen arra, hogy a tároláshoz használt hely feleljen meg a környezetre vonatkozó előírásoknak. Lásd: 6.2 rész.

A raklapokat vízszintesen szállítsa.Az automatát csak kis mértékben emelje föl.

9. fejezetet: Műszaki leírás.

Ügyeljen arra, hogy az emeléshez használt eszközök elbírják az automatát. A súly- és méretadatokkal kapcsolatban olvassa el a

· Gondoskodjon róla, hogy a talaj sima legyen.

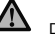

Do not stack up.

### Flamco

Szerelési és kezelési útmutató

#### 5. Beszerelés

#### 5.1. A beszerelés előkészületei

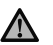

Gondoskodjon róla, hogy a talaj elbírja automata maximális tömegét – vízzel együtt. Lásd: 9 fejezet: Műszaki leírás.

- Győződjön meg róla, hogy külső behatások annak működését nem zavarják.
- Győződjön meg róla, hogy szennyeződések nem kerülhetnek az automatába és annak kiegészítő elemeibe.
- A záró elemeket a rendszerre és az ivóvízhálózatra helyben telepítse.
- Az automata környezetében hagyjon elég helyet a karbantartási munkára.
- Vegye figyelembe a működési és telepítési helyet érintő, hatályos szabályozásokat, és szükség szerint értesítse a felelős vizsgálati és tanúsító szerveket a rendszer üzembe helyezése előtt.

#### 5.2. Környezeti feltételek

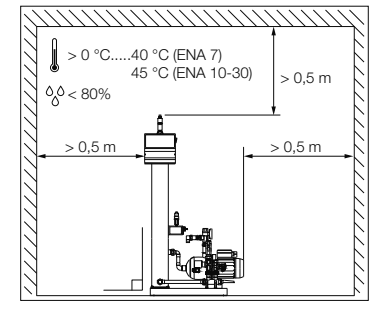

Ügyeljen arra, hogy

- that the automat is level;
  az automata beszerelése zárt, száraz és
- fagymentes helyiségben történjen;
  minden esetben betartsák a jelzett minimális távolságokat;
- a légtér ne tartalmazzon elektromos vezető gázokat vagy nagy koncentrációjú port és gőzt; robbanás veszélye áll fent, ha gyúlékony gázok vannak jelen a légtérben;
- a környezete tiszta és jól megvilágított legyen;
   relatív páratartalom: elkerülje a kondenzáció kialakulását.
  - vibrációmentes
  - Hő- és napsugárzástól mentes.
- az automatát ne érje egyéb terhelés.

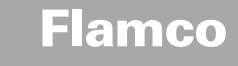

5.3. Hidraulikus rendszer szerelése

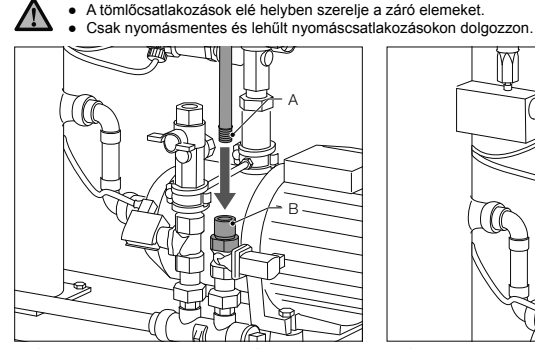

- Csatlakoztassa a tápvezetéket a feltöltő egységhez.
- Szükség szerint telepítsen iszapfogót az ivóvíz csatlakozására (0,2 mm).
- A rendszer telepítő vezetékének és a tápvezeték minimális névleges átmérője DN 20.

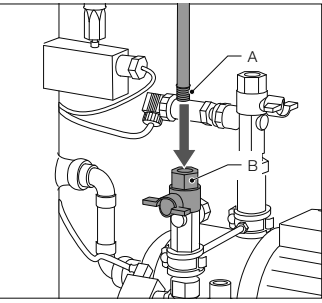

 Csatlakoztassa a rendszer visszatérő vezetékét az ENA bementéhez.

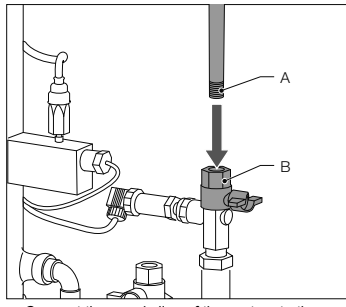

 Connect the supply line of the system to the pressure side of the ENA.

#### 5.4. Elektromos rendszer szerelése

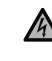

A kivezető sínek akkor is feszültség alatt lehetnek, amikor a fő áramforrást lecsatlakoztatták. Győződjön meg róla, hogy az ősszes többi áramforrás (pl. külső feltöltő berendezés) szintén le van kapcsolva az automatáról.

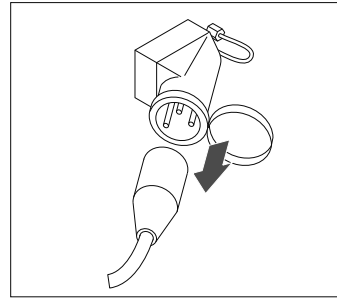

- Kapcsolja ki a főkapcsolót az SCU szabályozóegységén.
- Húzza ki az áramvezetéket, illetve kapcsolja le a külső leválasztókat, hogy azok automatikusan ne indulhassanak újra.

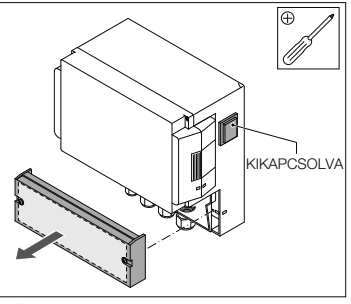

- Csavarozza le az elosztóegység védőburkolatát.
  A védőburkolat belsejében található a kivezető
  - A vedoburkolat belsejeben talainato a kiveze sínek leírása.

240

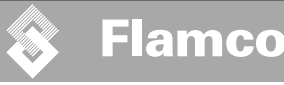

#### 5.5. Alapvető elektromos csatlakozások

|                        | ENA 7   | ENA 10                     | ENA 20            | ENA 30 |
|------------------------|---------|----------------------------|-------------------|--------|
| Névleges feszültség    |         | 230 V: +6%; -10%           | ; 50 Hz: +1%; -1% |        |
| Névleges áramerősség   | 2,77 A  | 5,3 A                      | 7,2 A             | 10,6 A |
| Névleges teljesítmény  | 0,62 kW | 1,1 kW                     | 1,51 kW           | 2,2 kW |
| Biztonsági áramerősség | 10 A    | 16 A                       |                   |        |
| Védelem típusa         | IP55    | IP54 (nyomásérzékelő IP65) |                   |        |

SELV: Biztonsági, extra alacsony feszültség

Javasolt érték; soros biztonsági kapcsoló (C).

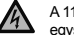

A 11+12 és 21+22 csatlakozókat soha ne csatlakoztassa egyidejűleg. Ellenkező esetben a feltöltő egység, az SCU szabályozó egység vagy a nyomástartás szabályozása javíthatatlanul megrongálódik.

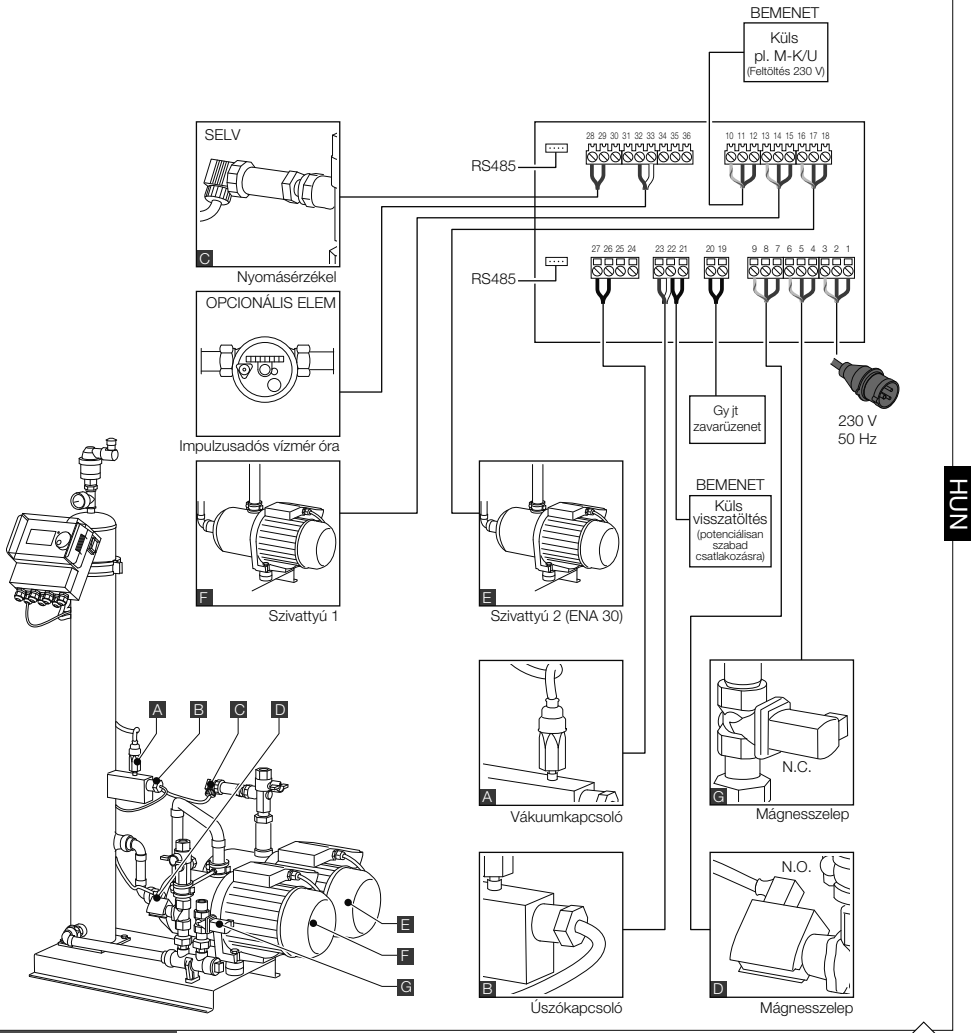

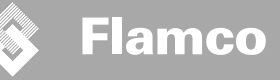

#### 6. A szabályozó egység indítása

#### 6.1. A szabályozó menüszerkezete

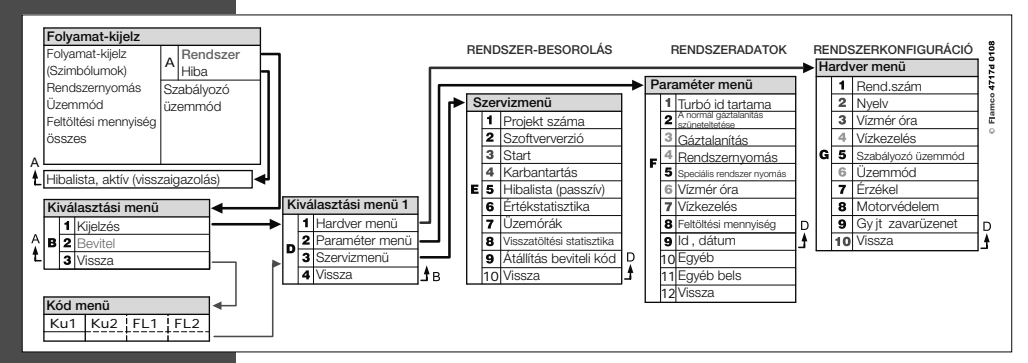

#### 6.2. A menü szimbólumai

| Ø      | Nincs elérhető azonosítószám. A szabályozó nincs<br>konfigurálva. | $\bigcirc$   | Szivattyú                                                                      |
|--------|-------------------------------------------------------------------|--------------|--------------------------------------------------------------------------------|
| ×      | Megtagadva, nincs telepítve. Külső<br>paraméterkorlátok.          |              | Úszókapcsoló.                                                                  |
| P      | A visszatöltés nyomásszabályozott.                                | $\checkmark$ | Bevitel visszaigazolva.                                                        |
|        | Kódra van szükség.                                                |              | Programozási mód – bevitel.                                                    |
| %      | A visszatöltés szintszabályozott                                  | Ŧ            | Ellenőrzési mód                                                                |
| ¥<br>I | Mágnesszelep.                                                     | 0            | Figyelmeztetés.                                                                |
|        | Nincs lehetőség beavatkozásra.                                    | K            | Mentési hiba. A beállítások nincsenek mentve.                                  |
|        | Működési mód – csak megtekintés.                                  | X            | Várjon.                                                                        |
| Ø      | Vákuumkapcsoló.                                                   | +            | A külső feltöltési jel csatlakoztatva van (csak<br>szintszabályozott üzemhez). |
|        |                                                                   |              |                                                                                |

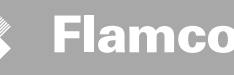

#### 6.3. A szabályozóegység működési elve

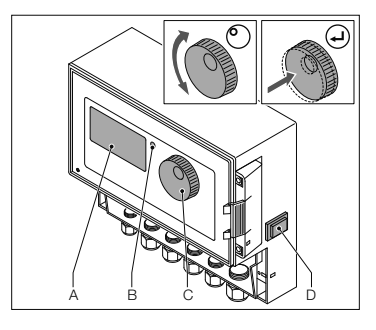

#### Beindítás

- Az újratöltő berendezéseket kapcsolja ki. Zárja el a bevezető szelepeket.
- Kapcsolja be a szabályozót (D).
- A Kijelző
- B Hibajelző LED
- C Navigációs kerék
- D A szabályozó BE/KI kapcsolója

A navigációs kerék (C) segítségével lehet a menükben lépegetni, és a bevitelt megerősíteni. A kijelző (A) jeleníti meg a menüket. Hibák esetén a LED (B) kigyullad.

 A folyamatkijelzőhöz a navigációs tárcsa két másodperig történő lenyomásával juthat – függetlenül a kurzor helyzetétől.
 Turbó = gyors

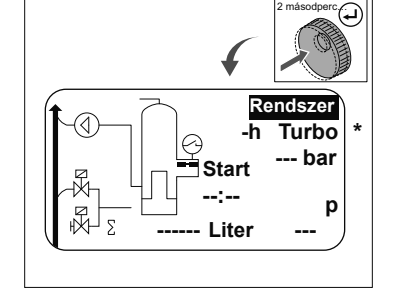

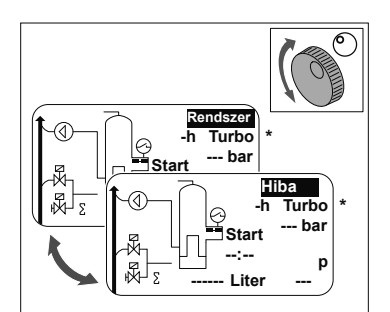

- Hibák esetén a folyamatkijelző [SYSTEM]-ről (RENDSZER) [ERROR]-ra (HIBA) vált, és a LED világít.
- Amikor a rendszert először indítják be, "minimális vízszint" és "minimális nyomást jelző riasztás" hibaüzenet jelenik meg.
- A tárcsa elforgatásával lehetőség van [SYSTEM]ről (RENDSZER) [ERROR]-ra (HIBA) váltani.
- Amikor az [ERROR] (HIBA) jelzés látszik, nyomja meg a tárcsát a hibalista megjelenítéséhez. Egynél több hiba esetén görgesse végig a hibákat. Minden hiba az előfordulás sorrendjében jelenik meg.
- Amikor a [SYSTEM] (RENDSZER) jelzés látszik, nyomja meg a tárcsát a beállítási menü megjelenítéséhez.
- Turbó = gyors

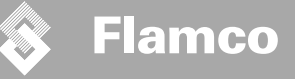

6.4. A szabályozó bemenetei

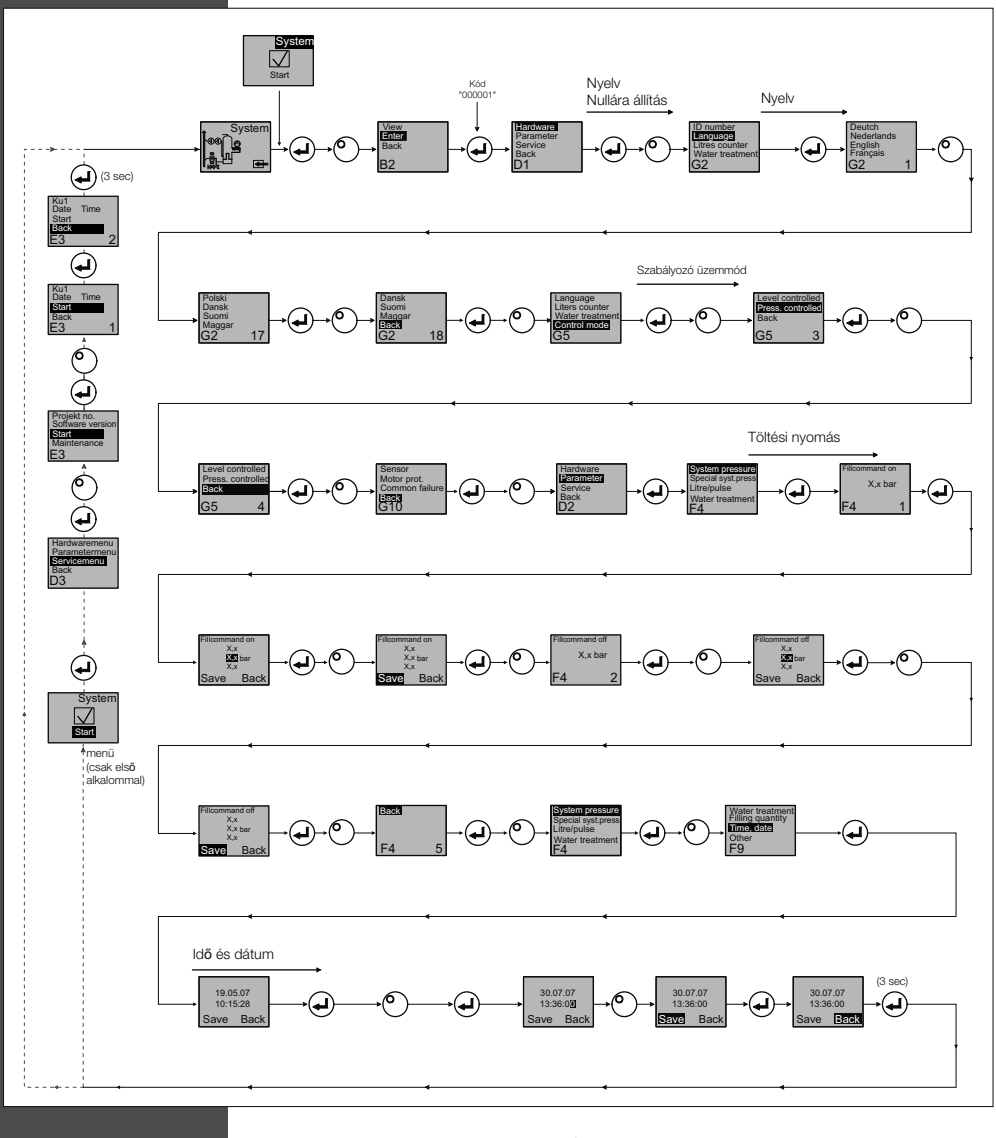

- A program mód megadásakor a nyomás fenntartásának szabályozása működésben van.
  A kód a legutolsó bevitel után 5 perccel válik aktívvá.
- · Vegyen le minden, nem megengedett terhet, alátámasztott tárgyat vagy oldalirányú terhet az alapautomatáról.
- Amikor a programozási művelet befejeződik, a kompressziós tágulási tartály elektromos részei készen állnak a használatra.

24

### Flamco

Szerelési és kezelési útmutató

#### Karbantartás és hibaelhárítás

- A víz és az érintkező felületek elérhetik és meghaladhatják a 70 °C-ot.
- Viseljen megfelelő védőruházatot.
- Előfordulhat, hogy a talaj nedves vagy zsíros. Viseljen védőlábbelit.

#### 7.1. Karbantartás előtt

7.

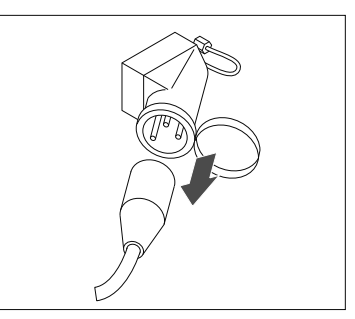

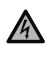

A kivezető sínek akkor is feszültség alatt lehetnek, amikor a fő áramforrást lecsatlakoztaták. Győződíjón meg róla, hogy az összes többi áramforrás (pl. külső feltöltő berendezés) szintén le van kapcsolva az automatáról.

Karbantartás előtt szüntesse meg a vákuumtartály nyomását.

#### 7.2. Áramkimaradás után

A szabályozó beprogramozott paraméterei nem változnak meg áramkimaradás után.

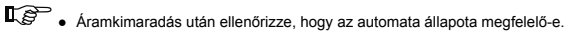

#### 7.3. Karbantartási időközök

Erősítse meg a karbantartást a szervizmenüben.

| ldőköz                            | Alkotóelem                                                  | Tevékenység                                                                                                    |
|-----------------------------------|-------------------------------------------------------------|----------------------------------------------------------------------------------------------------|
| Évente                            | ENA 7-30                                                    | Ellenőrizze a csatlakozások,<br>szivattyúk és csavarkapcsolatok<br>szivárgásmentességét.<br>Szükség szerint tömítse vagy húzza meg<br>a csavarkapcsolatokat. |
| Minden évben a csúcsidőszak előtt | Helyi iszapfogó az adagoló vezetékben<br>Légtelenítő eszköz | Tisztítsa meg a védőelemeket.<br>Ellenőrizze a funkciókat.<br>Vákuumvizsgálat                                                                                |

#### 7.4. Az automata átkapcsolása vízkezelésre

· Kapcsolja ki a vízkezelést a hardver menüjében, majd cserélje ki a modult.

• Állítsa be az űrtartalmat a paramétermenüben.

· Kapcsolja be a "vízkezelés" opciót a hardver menüjében.

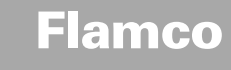

#### 7.5. Hibaüzenetek

| Szám | Üzenet                                    | Leírás                                                                                      | Visszaál-<br>lítás | Lehetséges ok                                                                                                    | Hibaelhárítás                                                                                                    |
|------|-------------------------------------------|---------------------------------------------------------------------------------------------|--------------------|----------------------------------------------------------------------------------------------------|----------------------------------------------------------------------------------------------------|
| 1    | A nyomás túlságosan<br>alacsony           | A rendszernyomás túlságosan<br>alacsony, az üzemi nyomástar-<br>tományon kívül esik.        | В                  | <ul> <li>Szivárgás</li> <li>A nyomáson tartási érték beállítása helytelen</li> <li>Helytelen bemeneti nyomás</li> <li>A töltés nyomása túlságosan alacsony</li> </ul>                                            | <ul> <li>Szüntesse meg a szivárgást</li> <li>Álítsa be a helyes nyomástartási értéket</li> <li>Növelje a töltési nyomást az üzemi nyomástartomány<br/>eléréseig</li> </ul>                                                        |
| 2    | A nyomás túlságosan<br>magas              | A rendszernyomás túlságosan ma-<br>gas, az üzemi nyomástartományon<br>kívül esik.           | В                  | <ul> <li>A szivattyú nem kapcsol ki</li> <li>A membrános tágulási tartály túlságosan kicsi / helytelen<br/>bemeneti nyomás</li> <li>A töltés nyomása túlságosan magas</li> </ul>                                 | <ul> <li>Ellenőrizze a szabályozó egységet</li> <li>Ellenőrizze a bemeneti nyomást / használjon nagyobb<br/>membrános tágulási tartályt</li> <li>Csökkentse a töltési nyomást az üzemi nyomástar-<br/>tomány eléréséig</li> </ul> |
| 3    | A belépő tömegáram<br>túlságosan alacsony | A vízmérőóra nem adagol vizet a<br>feltöltési kérés után                                    | A                  | <ul> <li>A vízmérőőra nem küld impulzusokat, mert:</li> <li>A vízmérőőra hitbás</li> <li>A kábel nincs csatlakoztatva</li> <li>A vízmérőőra válaszidejéhez a beállított érték túlságosan<br/>alacsony</li> </ul> | Cserélje ki a vízmérőórát     Csatlakoztassa a kábelt     A válaszidő értékéhez állítson be magasabb értéket                                                                                                    |
| 5    | Ciklus időintervallum                     | A feltöltési ciklus időintervalluma<br>túlságosan rövid                                     | A                  | <ul> <li>Szivárgás a rendszerben</li> <li>Helytelenül beállított érték</li> </ul>                                                                                                    | Szüntesse meg a szivárgást                                                                                                    |
| 6    | Ciklusok száma                            | Az időablakon belül a maximális<br>ciklusszámot meghaladták                                 | A                  | <ul> <li>Szivárgás a rendszerben</li> <li>Helytelenül beállított érték</li> </ul>                                                                                                    | <ul> <li>Szüntesse meg a szivárgást</li> <li>Programozzon be helyes beállításokat</li> </ul>                                                                                                    |
| 7    | Töltési hiba                              | Kérés nélküli töltés (a vízmérőóra<br>jelet küld töltés nélkül)                             | А                  | <ul> <li>Szivárgás</li> <li>A mágnesszelep nem záródik be/ meghibásodott</li> </ul>                                                                                                    | <ul> <li>Szüntesse meg a szivárgást</li> <li>Cserélje ki a mágnesszelepet</li> </ul>                                                                                                    |
| 8    | Mennyiségi korlát                         | A feltöltési ciklusban a maximális<br>mennyiséget túllépték                                 | A                  | <ul> <li>Szivárgás</li> <li>Az áramlási sebesség csökkentésére a beállított érték<br/>túlságosan alacsony</li> </ul>                                                                                             | <ul> <li>Szüntesse meg a szivárgást</li> <li>Korrigálja a beállítási értéket</li> </ul>                                                                                                    |
| 9    | Futásidő védelem                          | A feltöltési ciklusban a maximális<br>időt túllépték                                        | A                  | <ul> <li>Szivárgás</li> <li>Az áramlási sebesség csökkentésére a beállított érték<br/>túlságosan alacsony</li> <li>A szivattyú nem működik megfelelően</li> </ul>                                                | <ul> <li>Szüntesse meg a szivárgást</li> <li>Korrigálja a beállítási értéket</li> <li>Gáztalanítsa a szivattyút</li> </ul>                                                                                                    |
| 10   | Modul cseréje                             | A lágyító modul kimerült                                                                    | А                  | A modul kapacitása (vízkezelés) kimerült                                                                                                    | Cserélje ki a modult                                                                                                    |
| 11   | Alacsony mA<br>nyomásérzékelőn            | A nyomásérzékelő aktuális<br>ciklusának a megszakítása                                      | А                  | <ul> <li>Érzékelőhiba</li> <li>A csatlakozás/kábel hibás</li> </ul>                                                                                                    | <ul> <li>Cserélje ki az érzékelőt</li> <li>Ellenőrizze / cserélje a csatlakozást / kábelt</li> </ul>                                                                                                    |
| 12   | Magas mA<br>nyomásérzékelőn               | A nyomásérzékelő aktuális<br>ciklusában rövidzárlat                                         | A                  | <ul> <li>Érzékelőhiba</li> <li>A csatlakozás/kábel hibás</li> <li>Rövidzárlat</li> </ul>                                                                                                    | <ul> <li>Cserélje ki az érzékelőt</li> <li>Ellenőrizze / cserélje a csatlakozást / kábelt</li> </ul>                                                                                                    |
| 13   | Vákuumhiba                                | Sorozatban 3-szor nem elégséges<br>nyomás a gáztalanításhoz                                 | A                  | <ul> <li>A hőmérséklet a visszafolyó ágban magasabb, mint 70°C</li> <li>A szivattyú nem működik folyamatosan</li> <li>Szivárgás az ENA 7-30-ban</li> <li>A légtelenítő eszköz nem záródik be</li> </ul>          | <ul> <li>Csökkentse a visszafolyó ág hőmérsékletét 70°C alá!</li> <li>Cserélje ki a szivattyút</li> <li>Szivárgás az ENA 7-30-ban</li> <li>Tisztítsa meg vagy cserélje ki a légtelenítő eszközt</li> </ul>                        |
| 14   | Szintkapcsoló hiba                        | Alacsony szint                                                                              | A                  | <ul> <li>A légtelenítő eszköz meghibásodott</li> <li>Szűrő / bemenet védett</li> <li>A szelepek lezártak</li> </ul>                                                                                              | <ul> <li>Tisztítsa meg vagy cserélje ki a légtelenítő eszközt</li> <li>Tisztítsa meg a szűrőt</li> <li>Nyissa ki a szelepeket</li> </ul>                                                                                          |
| 18   | Következő karbantartás                    | Következő karbantartás esedékes                                                             | А                  | A karbantartás ütemezett napját elérték                                                                                                    | <ul> <li>Végezze el a karbantartást, és rögzítse: "Maintenance<br/>done" (Karbantartás elvégezve) (Szervizmenü)</li> </ul>                                                                                                    |
| 19   | TP motor                                  | Motorvédelmi jelzés (a szivattyú<br>bimetall érintkezése) aktív (nyitott<br>állapotban van) | A                  | Szivattyú túlmelegedett                                                                                                    | <ul> <li>Ellenőrizze a hőmérsékleteket</li> <li>Ellenőrizze, hogy a szivattyú akadálytalanul tud-e<br/>működni</li> </ul>                                                                                                    |
| 20   | Feszültségérzékelő                        | Az érzékelő feszültsége túlságosan<br>alacsony                                              | В                  | <ul> <li>A nyomtatott áramköri kártya hibásan működik</li> </ul>                                                                                                    | Cserélje ki a szabályozót                                                                                                    |
| 21   | Nincs dátum/idő                           | A szünetmentes tápegység nem<br>rendelkezik érvényes időadattal                             | А                  | <ul> <li>Az időbeállítás az áramforrásról való hosszas lecsatlakozás<br/>miatt elveszett</li> </ul>                                                                                                    | <ul> <li>Adja meg újra az időt és dátumot</li> </ul>                                                                                                    |
| 22   | Flash memória hibája                      | Flash memória olvasási hibája                                                               | В                  | Hardver/szoftver probléma                                                                                                    | Vegye fel a kapcsolatot a szervizosztállyal                                                                                                    |
| 23   | Flash memória hibája                      | Flash memória írási hibája                                                                  | В                  | Hardver/szoftver probléma                                                                                                    | Vegye fel a kapcsolatot a szervizosztállyal                                                                                                    |
| 24   | Flash memória hibája                      | Flash memória újraprogramozási<br>hibája                                                    | В                  | Hardver/szoftver probléma                                                                                                    | Vegye fel a kapcsolatot a szervizosztállyal                                                                                                    |
| 25   | Gázérzékelő hibás                         | Gázérzékelő hibás                                                                           | А                  | <ul> <li>Működési zavar a mérőjelben, hibás kábelcsatlakozás<br/>SCU-hoz lehetséges</li> </ul>                                                                                                    | <ul> <li>Gázcsere-érzékelő, szükség szerint először<br/>ellenőrizze a kapcsolatot a szabályozóegységhez</li> </ul>                                                                                                    |
| 26   | Gázérzékelő, feszült-<br>séghiány         | Mérés során jel <4mA                                                                        | A                  | • Érzékelő nincs csatlakoztatva, kábel megszakítva                                                                                                    |                                                                                                    |
| 27   | Gázérzékelő,<br>túlfeszültség             | Mérés során jel >20mA                                                                       | A                  | Rövidzárlat a kábelben, túlságosan magas jel                                                                                                    | <ul> <li>Ellenőrizze a kábelkapcsolatokat, ellenőrizze a<br/>légtelenítő egységet, szükség szerint tisztítsa ki a<br/>zajcsökkentőket</li> </ul>                                                                                  |
| 28   | Többször a gázérték 0                     | több egymást követő, alacsony<br>gázérték a mérés során                                     | А                  | • A légtelenítő blokkolt/nem működik megfelelően                                                                                                    | Ellenőrizze és tisztítsa a légtelenítő egységet                                                                                                    |

A: Szükséges – lehetőség van az újraindításra a normál működés szerint (az új beállításokhoz a szabályozó újraindul). B: Nem szükséges – automatikus újraindítás a normál működés szerint.

Kiadás 2009 / HU

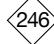

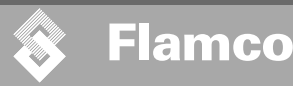

8.

Szerelési és kezelési útmutató

#### Elhelyezés hulladékként A

Tartsa be a helyi előírásokat.

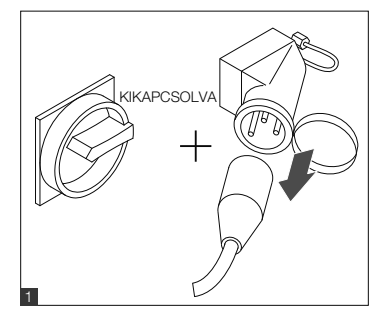

- Ügyeljen arra, hogy a rendszer főkapcsolója legyen kikapcsolva. • Válassza le az elektromos tápvezetéket.

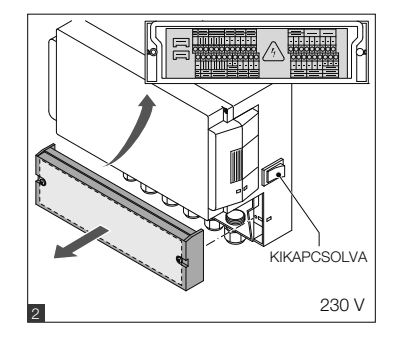

- Ügyeljen arra, hogy a fő elektromos kapcsoló legyen kikapcsolva.
- Engedje le a vizet.

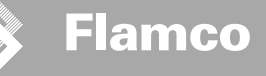

9. Műszaki leírás

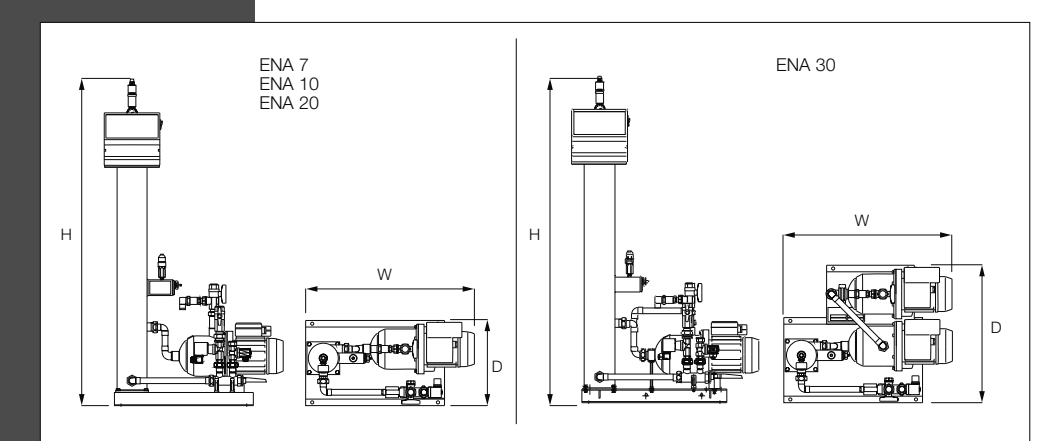

| Általános rész                       |                                       | ENA 7            | ENA 10           | ENA 20           | ENA 30           |
|--------------------------------------|---------------------------------------|------------------|------------------|------------------|------------------|
| Cikkszám                             | [-]                                   | 17070            | 17090            | 17091            | 17092            |
| Kapacitás                            | [1]                                   | 60               | 80               | 100              | 100              |
| Üzemi nyomás                         | [bar]                                 | 0.8-2.7          | 0.8-3.5          | 2.0-4.5          | 3.0-8.0          |
| Visszatöltési nyomás                 | [bar]                                 | 2-8              |                  |                  |                  |
| max. nyomás                          | [bar]                                 | 8                | 8                | 8                | 10               |
| Középhőmérséklet [°C]                |                                       | 0-70             |                  |                  |                  |
| Feltöltési hőmérséklet               | [°C]                                  |                  | 0                | 30               |                  |
| Zajszint                             | [dB(A)]                               | kb.              |                  |                  |                  |
| Elektromos csatlakozás               | [M]                                   | 230              | 230              | 230              | 230              |
| A szivattyú(k) névleges jellemzői    | [kW]                                  | 1 x 0,62         | 1 x 1,1          | 1 x 1,51         | 2 x 1,1          |
| Csatlakozások, méretek, tömegértékek |                                       |                  |                  |                  |                  |
| SZ x M x M                           | [mm]                                  | 728 x 1250 x 325 | 728 x 1250 x 325 | 776 x 1250 x 325 | 728 x 1250 x 525 |
| Csatlakozás a rendszertől            |                                       | Rp 3/4" (belső)  |                  |                  |                  |
| Csatlakozás a rendszerhez            |                                       | Rp 3/4" (belső)  |                  |                  |                  |
| Feltöltési csatlakozás               | eltöltési csatlakozás Rp 3/4" (belső) |                  |                  |                  |                  |
| Tömeg                                | [kg]                                  | 38               | 40               | 45               | 60               |

| Névleges átmérő | Maximális vezetékhosszúság a rendszer telepítéséhez |
|-----------------|-----------------------------------------------------|
| DN20            | 10 m                                                |
| DN25            | 20 m                                                |
| DN32            | 30 m                                                |

9.1. Kiegészítő felszerelések

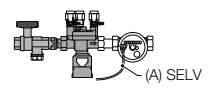

Nyomást létrehozó egység, típusa: NFE 1...(3) Vízzel látja el a gépet. Gondoskodjon róla, hogy a víz nyomása 2 és 8 bar között legyen. Az egység szintérzékelője és feltöltési időszabályozója.

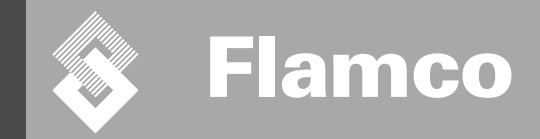

## ENA 7-30 Melléklet

### Szerelési és kezelési útmutató

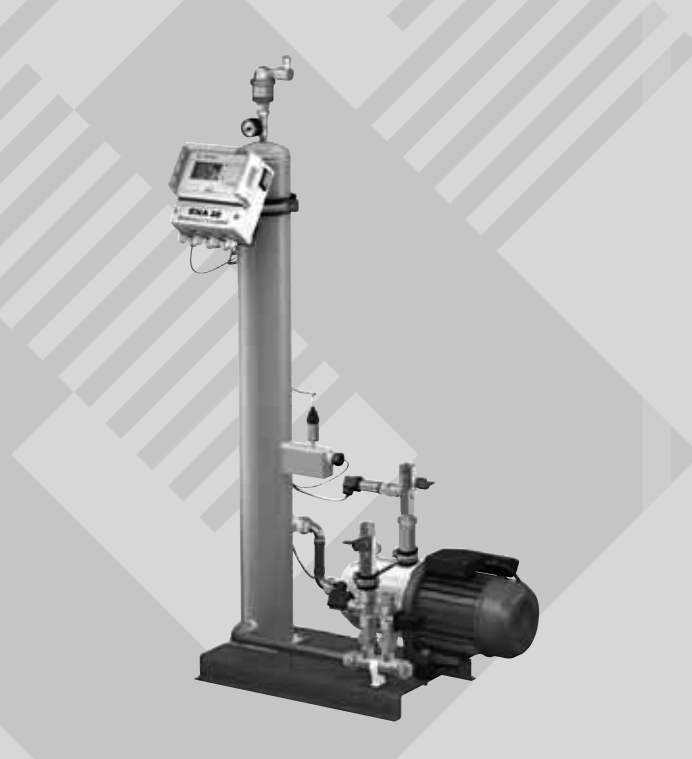

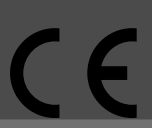

© Flamco www.flamcogroup.com Kiadás 2009 / HU

TP.30/06/09.HU

HUN

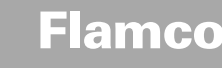

Szerelési és kezelési útmutató melléklet

#### Tartalomjegyzék

#### Oldal 1. Üzembe helyezés 251 1.1. Üzembe helyezés - ENA 7-30 251 251 1.2. Paraméterek az üzembe helyezéshez 2. A hardver- és paraméter menü elemei 252 2.1. Üzemmódok 252 2.1.1. Gyors/Turbó 252 2.1.2. Normál 252 2.1.3. Manuális 252 2.2. Szabályozó üzemmódok 252 2.2.1. Szintszabályozott [%] 252 2.2.2. Nyomásszabályozott [P] 252 2.2.3. Töltés kikapcsolása 252 2.3. . Rendszer ellenőrzés 253 2.3.1. Feltöltési mennyiség (ellenőrzés) 253 2.3.2. Nyomásfi gyelés 253 2.3.3. A kezelendő víz mennyiségének ellenőrzése 253 з. A menü leírása 254 3.1. Hardver menü 254 3.2. Paraméter menü 255 3.3. Szervizmenü 256

#### Példák a feltöltésre 4.

ENA 7-30, NFE1.1 és membrános tágulási tartály a fűtési rendszerben 4.1.

4.2. ENA 7-30, NFE1.2 és kompresszor-szabályozott nyomásszint a fűtési rendszerben

257

257

257

Flamco

Szerelési és kezelési útmutató melléklet

#### 1. Üzembe helyezés

#### 1.1. Üzembe helyezés - ENA 7-30

Az üzembe helyezés előtt győződjön meg róla, hogy az egység és annak kiegészítő elemei megfelelnek azon helyszín előírásainak, ahol a berendezés felállításra kerül, valamint vegyék figyelembe az adott alkalmazási területet. Az egységet beállító és üzemeltető személyzet felelős az ellenőrzések és az üzembe helyezés elvégzéséért.

Az üzembe helyezéshez a megfelelő hidraulikus és elektromos csatlakozásoknak készen kell lenniük.

#### 1.2. Paraméterek az üzembe helyezéshez

Az ENA 7-30 szabályozó egységén a paramétereket előre beállították. A szabályozó egység széles körben kínál lehetőségeket, azaz számos üzemi paraméter áll rendelkezésre, amelyek a fűtési/hűtési rendszer tényleges üzemeltetési feltételeihez illeszthetőek.

Amikor a szabályozó egységet bekapcsolja, az "ENA 7-30" felirat jelenik meg a kijelzőn, majd azt az induló képernyő követi. Ekkor végezhetők el a megfelelő kiválasztások a szabályozó gomb elforgatásával megnyomásával.

Fordítsa el és nyomja meg a szabályozó gombot (a System (Rendszer) felirat jelenik meg fekete háttérben), hogy a Kiválasztás menűhöz jusson). Válassza az 'Entries' (Bevitel) opciót (000001-es kód), hogy a Berendezés, Paraméter és Szervizmenüben beállíthassa a paramétereket. A szabályozó egységet lépésrőllépésre állítsa be – ehhez tekintse át a magyarázatokat a Hardver-, Paraméter és Szervizmenü részekben (ENA 7-30 – Telepítési és üzemeltetési útmutató).

Válassza a 'Back' (Vissza) lehetőséget, hogy visszalépjen vagy befejezzen egyes menűelemeket. Bármely almenűből ki lehet lépni úgy, hogy a szabályozó gombot lenyomva tartja; ekkor a szabályozó egység előhívja a Folyamat képernyőt / START menűt.

Miután beállította a szabályozó egység paramétereit, a Folyamat képernyőre való továbblépéshez erősítse meg a beállításokat / nyomja meg a Start gombot. Az ENA 7, 10, 20 vagy 30 ekkor működni kezd.

#### Szerelési és kezelési útmutató melléklet

#### 2. A hardver- és paraméter menü elemei

Flamco

#### 2.1. Üzemmódok

Az üzemeltető személyzet gyors és normál gáztalanítási üzemmódban működtetheti a rendszert. A szervisszemélyzet szintén hozzáféréssel rendelkezik a manuális üzemmódhoz, és igy szivárgásviszgálatot végezhet. A szivárgásviszgálat (vákuumviszgálat) a szivattyú funkció teszeldésére is alkalmas.

#### 2.1.1. Gyors/Turbó

A szivattyú (vákuum képződése mellett) felváltva fut a leürítési időintervallummal, amíg a gyors üzemmódra kiválasztott időtartam le nem jár. Ekkor a szabályozó egység automatikusan normál módra vált.

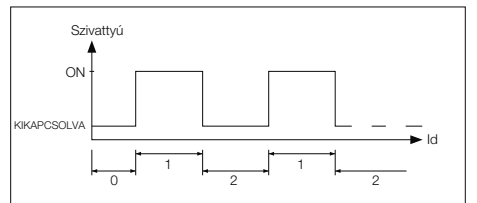

0 Beindítás késleltetése

- 1 Szivattyú futása
- 2 Gáztalanítási idő

#### 2.1.2. Normál

A normál gáztalanítási módot csak automatikusan szakíthatja meg egy szünet, melynek célja az éjszakai órákban a gáztalanítás zajának esetleges elkerülése.

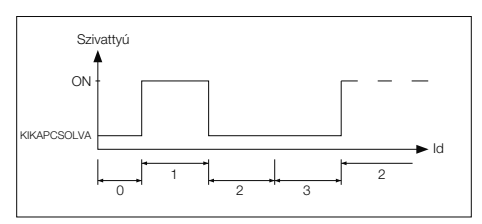

- 0 Beindítás késleltetése
- 1 Szivattyú futása
- 2 Gáztalanítási idő
- 3 Szünet időtartama

#### 2.1.3. Manuális

A manuális üzemmód kizárólag karbantartási célokat szolgál, azaz hogy ellenőrizzék a szivattyú és a mágnesszelep működését. Az üzemi kezelőszemélyzetnek nincs hozzáférése ehhez az üzemmódhoz.

#### Vákuumvizsgálat

Ezen üzemmód aktiválásakor a rendszer bemeneti vezetéke (a rendszer visszafolyó vezetéknek a kimeneténél) először lezár. A szivattyú 5 másodpercen belül vákuumot hoz létre. Ez a vákuum kb. 100 másodpercig tartandó fenn, hogy a felhasználó meghatározhassa, légmentesen zár-e a tartály, majd ezt követően a vizsgálat sikeresen lezárul. A vizsgálatot rendes esetben a rendszer üzembe helyezése előtt, illetve a rendszer karbantartását követően végzik el.

#### 2.2. Szabályozó üzemmódok

#### 2.2.1. Szintszabályozott [%]

A szabályozás egy külső lebegő vagy nem lebegő jel révén valósul meg (230 V). Ez az alkalmazott nyomástartási szabályozástól, illetve attól függ, hogy szívattyú vagy kompresszor által szabályozott membrános tágulási automatát használnak-e. Amikor a jelet ráküldik, a szívattyú bekapcsol. A töltési művelet mindaddig folytatódik, amig a tágulási automata szabályozó egységén beállított szintet el nem érik

#### 2.2.2. Nyomásszabályozott [P]

A szabályozás a modulba épített nyomásérzékelőn keresztül történik. Amikor a rendszer nyomása a 'Fill command on' (Töltési parancs bekapcsolva) aktivációs nyomásértékére esik, a szivattyú bekapcsol, és a 'Fill command off (Töltési parancs kikapcsolva) állapotig működik.

Mindkét szabályozási üzemmódban az üzemidő és a töltési mennyiségek (ha a rendszer impulzusos vízmérőórával van felszerelve) ellenőrzés alatt állnak. Továbbá a rendszerben a nyomást is figyeli a Amennyiben a rendszernyomás az üzemi nyomástartomány alá esik, vagy a fölé emelkedik, hibaüzenet jelenik meg. The system activates degassing and filling until the pressure is back in the working range.

#### 2.2.3. Töltés kikapcsolása

Az ENA 7-30 egység kizárólag automatikus gáztalanító egységként működik.
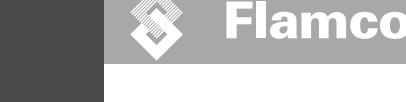

Szerelési és kezelési útmutató melléklet

# 2.3. Rendszer ellenőrzés

Az ellenőrző funkciók elsődleges célja a rendszerben felmerülő hibák időben történő azonosítása, valamint a rendszer összetevőinek a lehető legteljesebb védelme megfelelő jelzések, illetve a rendszer automatikus leállítása révén. Ezek kifejezett célja a szivárgások korai azonosítása és az ilyen esetek előfordulási valószínűségének a csőkkentése.

# 2.3.1. Feltöltési mennyiség (ellenőrzés)

Az üzemeltető személyzet szabadon állíthat be paramétereket a feltőltési mennyiségre. Ha az alábbiakban leírt feltételek nem teljesülnek, a rendszer hibát jelez, a hiba manuális nyugtázásáig a jelhiba csatlakozója nyított állapotban marad.

- A tényleges üzemidő nem haladhatja meg a ciklusonkénti maximális időt.
- A két ciklus közötti minimális időintervallum (szünet) nem lehet rövidebb a programozott időnél.
- Az időablakonkénti ciklusok maximális száma nem haladhatja meg a futási idő ablakban beprogramozott számot (pl. legfeljebb 3 ciklus az utóbbi 8 órában). Ha vízmérőórát (IWZ az NFE1.2/2.2-ben) csatlakoztatnak és aktiválnak, a kezelőszemélyzet a ciklusonkénti maximális töltési idő helyett figyelheti a ciklusonkénti töltési mennyiséget is.

# 2.3.2. Nyomásfigyelés

A maximálisan megengedett nyomás és szint nem léphető túl. Ezért a rendes nyomástól való eltérések tekintetében a berendezés jelzést küld.

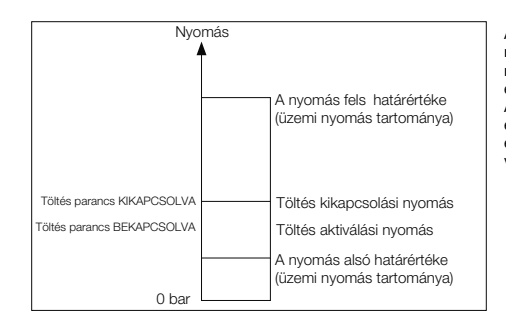

A minimális nyomás (pMIN) és a maximális nyomás (pMAX) az üzemi nyomás határértékeire van beállítva, és a kezelő nem tud változtatni rajta. A nyomás bekapcsolását (pON) és nyomás kikapcsolását (pOFF) ezen határértékeken belül lehet változtatni.

# 2.3.3. A kezelendő víz mennyiségének ellenőrzése

Ha a vízkezelési modult telepítették, és az impulzusos vízmérőórát BEKAPCSOLVA állásra állították, a visszamaradó víz mennyisége leolvasható a Folyamat menü jobb alsó részén, ha a visszamaradó víz mennyisége helyesen került beállításra a Paraméter menüben: 'Water treatment prior to commissioning' (Vízkezelés üzembe helyezés előtt). Ha a nulla liter mennyiséget elérik, a központi hibariasztás bekapcsol (ha aktiválták), és hibaüzenet jelenik meg. A negatív értékek jelentése, hogy a megengedett kezelési mennyiséget (kapacitást) literben mérve tüllépték. Ez esetben az ENA 7-30 tovább működik.

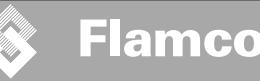

Szerelési és kezelési útmutató melléklet

# 3. A menü leírása

# 3.1. Hardver menü

# Rend. szám

A paramétereket csak a gyártó és a szervizszemélyzet állíthatja be.

### Nvelv

A kezelőszemélyzet 17 nyelv közül választhat. A szállításkor a német (G2-1) az alapértelmezett beállítás.

## Vízmérőóra (IWZ)

Állítsa ezt az elemet ON (BEKAPCSOLVA) állásra, ha impulzusadós vízmérőórát használ. Az impulzusadós vízmérőóra a feltöltési viz közvetlen ellenőrzésére és ellenőrzésére alkalmas. Az alapértelmezett beállítás OFF (KIKAPCSOLVA).

# Vízkezelés

Ha a vízkezelési modult beépítették a feltőltési víz ágba, illetve a vízmérőőrátl BEKAPCSOLVA helyzetbe állították, a Folyamat menüben a visszamaradó víz mennyisége literben leolvasható. Ha a nulla liter mennyiséget elérik, a központi hibariasztás bekapcsol (ha aktiválták), és hibaüzenet jelenik meg. A negatív értékek jelentése, hogy a megengedett kezelési mennyiséget (kapacitást) túllépték. A feltöltési egység tovább működik, még akkor is, ha a központi hibariasztás bekapcsolt. A kezelőszemélyzetnek aktiválnia kell a vízkezelési funkciót.

# Szabályozó üzemmód (Feltöltési üzemmód)

A kezelőszemélyzet szintszabályozott üzemmódban (külső nyomástartási vezérlő elemmel szabályozva) vagy nyomásszabályozott üzemmódban (alapértelmezett beállítás rendes, gázpárnázott, membrános tágulási tartály esetében) működtetheti a rendszert. A feltöltési funkciót a kezelőszemélyzet ki iskapcsolhatja.

# Üzemmód

Az egység a gyárból úgy érkezik, hogy a gyors üzemmód van aktiválva. A gyors időintervallum lejártát követően az egység automatikusan normál üzemmódba kapcsol. Mindazonáltal a kezelőszemélyzet az üzemmódo tbárnikor átállíthatja. A manuális üzemmód csak szervizélőkra aktiválható. A vákuumvizsgálattal ellenőrizhető a gáztalanítási művelet, illetve a rendszerben az esetleges szivárgások. Ezt a funkciót akkor kell használni, amikor az egységet üzembe helyezik, valamint az egységet ismét működésbe állítják az egyes karbantartásokat követően. A vizsgálat elvégzését követően az egységet gyors üzemmód kell visszakapcsolni.

# Érzékelő / motorvédelem

A paraméterek gyári beállításúak.

# Gyűjtő zavarüzenet

Ha az ON (BEKAPCSOLVA) van beállítva (kipipálva), az adott hibaúzenet aktiválásakor általános hiba generálódik. Az alapértelmezett beállítás ON (BEKAPCSOLVA). Az alábbi központi hibariasztások ki is kapcsolhatóak: 'Exchange module' (Modul cseréje) és 'Next maintenance' (Következő karbantartás).

- Modul cseréje: a vízkezelési kapacitás kimerült. Ha a beállítás ON (BEKAPCSOLVA), a központi hibariasztás kiold. Az egység tovább működik. Ha a beállítás OFF (KIKAPCSOLVA), a központi hibariasztás nem old ki.
- Következő karbantartás: a karbantartás ütemezett napját elérték. Ha a beállítás ON (BEKAPCSOLVA), a központi hibariasztás kiold, és az egység tovább működik. Ha a beállítás OFF (KIKAPCSOLVA), a központi hibariasztás nem old ki.

# 3.2. Paraméter menü

| Elem                                                                              | Gyári beállítás                                                                 |
|-----------------------------------------------------------------------------------|---------------------------------------------------------------------------------|
| Turbó időtartama                                                                  |                                                                                 |
| - A gyors üzemidő a normál üzemmódra való váltásig fennmarad                      | 10 óra                                                                          |
| A normál gáztalanítás szüneteltetése                                              |                                                                                 |
| - A szünet időtartama a leürítési idő vége és a szivattyú üzemének kezdete között | 15 perc                                                                         |
| - Szünet BEKAPCSOLVA (éjszakai szünet kezdete)                                    | 18:00:00 AM                                                                     |
| - Szünet KIKAPCSOLVA (éjszakai szünet vége)                                       | 08:00 AM                                                                        |
| Gáztalanítás                                                                      |                                                                                 |
| - Szivattyú üzemideje                                                             | Nyomásfüggő [s]                                                                 |
| - Gáztalanítási idő                                                               | 60 másodperc                                                                    |
| Rendszernyomás                                                                    |                                                                                 |
| <ul> <li>Nyomás bekapcsolása: a rendszer típusától függ</li> </ul>                | ENA 7 -> 1,5 bar<br>ENA 10 -> 1,5 bar<br>ENA 20 -> 3,0 bar<br>ENA 30 -> 5,0 bar |
| <ul> <li>Nyomás lekapcsolása: a rendszer típusától függ</li> </ul>                | ENA 7 -> 2,0 bar<br>ENA 10 -> 2,0 bar<br>ENA 20 -> 4,0 bar<br>ENA 30 -> 6,0 bar |
| <ul> <li>Alsó nyomáshatár (üzemi nyomás alsó határértéke)</li> </ul>              | A rendszer típusától függ                                                       |
| <ul> <li>Felső nyomáshatár (üzemi nyomás felső határértéke)</li> </ul>            | A rendszer típusától függ                                                       |
| - Egyedi rendszernyomás (a kezelőszemélyzet számára nem fontos)                   | Gyári beállítás                                                                 |
| Vízmérőóra                                                                        |                                                                                 |
| - Liter/impulzus: impulzusos vízmérőóra (csak a szervizszemélyzet állíthatja be)  | 10 liter/impulzus                                                               |
| <ul> <li>Hibás vízmérőóra: a vízmérőóra cikluskésésének a monitorozása</li> </ul> | 40 perc                                                                         |
| Vízkezelés                                                                        | 100 liter                                                                       |
| - Az integrált vízlágyító modul esetében a kezelési kapacitás                     | 100 liter                                                                       |

# Töltési mennyiség:

A folyamatosan hivatkozott megelőző időtartam (időablak) alapján az egység bizonyos számú, egymástól szünetekkel elválasztott töltési ciklust engedélyez. A ciklusok, szünetek és időablakok szabadon paraméterezhetőek.

# Példa: (alapértelmezett beállítás)

Az elmült 480 percben a víz feltöltési mennyisége ciklusonként nem haladhatja meg a 50 litert. Továbbá ez idő alatt legfeljebb három alkalommal engedélyezett e mennyiség betöltése, továbbá a ciklusok közötti szünetek leglálab 5 percesek.

|                                                                                                    | Gyári beállítás |
|----------------------------------------------------------------------------------------------------|-----------------|
| Max. mennyiség/töltés                                                                                                    |                 |
| <ul> <li>A ciklusonként megengedett maximális mennyiség integrált és konfigurált<br/>impulzusadós vízmérőórával. Lásd a Rendszer ellenőrzés részt: feltőltési mennyiség</li> </ul> | 150 liter       |
| Max. idő/töltés                                                                                                    |                 |
| <ul> <li>A ciklusonként megengedett maximális feltöltési idő. Lásd a Rendszer ellenőrzés<br/>részt: üzemidő ellenőrzése</li> </ul>                                                 | 20 perc         |
| Minimális időköz az alábbiak között: 2 ciklus                                                                                                    |                 |
| - A két ciklus között minimális időintervallum (szünet)                                                                                                    | 5,0 perc        |
| Max. ciklusszám/időablak                                                                                                    |                 |
| <ul> <li>Az időablakonkénti maximális ciklusszám</li> </ul>                                                                                                    | 3               |
| Időablak                                                                                                    |                 |
| - Időablak mérete                                                                                                    | 480 perc        |

Megjegyzendő, hogy a töltési mennyiség menüben az értékek egymástól függetlenek. Ezért szükséges lehet előbb egy másik paraméter beállítása, majd a kivánt határértékeken belül hozzáférhetővé válik a tényleges érték. Ehhez hasonlóan, a beállítási határértékeket korlátozhatják a függések. Például javasolt, hogy az időablak paramétereit először a szünetek, valamint a ciklusok számának és hosszának meghatározása előtt állítsuk be.

255

# Szerelési és kezelési útmutató melléklet

Szerelési és kezelési útmutató melléklet

| Elem                                                                                                    | Gyári beállítás |
|----------------------------------------------------------------------------------------------------|-----------------|
| ldő és dátum                                                                                                    | Kezelői feladat |
| <ul> <li>Nyári időszámítás bekapcsolva: kezdő hónap (a nyári időszámítás BEKAPCSOLVA<br/>00 azon régiókban, ahol nincs váltás a nyári és téli időszámítások között)</li> </ul>    | 03              |
| <ul> <li>Nyári időszámítás kikapcsolva: utolsó hónap (a nyári időszámítás KIKAPCSOLVA =<br/>00 azon régiókban, ahol nincs váltás a nyári és téli időszámítások között)</li> </ul> | 10              |
| Karbantartási szünet: karbantartási időköz 0 800 nap                                                                                                    | 365 dage        |
| Nyomásérzékelő minimális értéke                                                                                                    | 0,0 bar         |
| Nyomásérzékelő minimális értéke                                                                                                    | 10,0 bar        |

# 3.3. Szervizmenü

Projekt száma

Gyári beállítások; a kezelők nem programozhatják.

# Szoftververzió

A gyártó általi, csak olvasható bejegyzés.

# Start

Adja meg a kezdés időpontját és napját (visszakereshetőség) a Start gomb megnyomásával. A gomb megnyomása előtt a helyes dátumot és időt kell beállítani.

# Karbantartás

A következő karbantartás zárójelben jelzett napja. Amikor ezt az időt elérték, a Központi hibariasztás kioldhat, és hibaüzenet jelenhet meg, hogy emlékeztesse a kezelőt. Ha azt nyugtázzák, az hét nap műlva ismét megjelenik, de amennyiben a 'Maintenance done' (Karbantartás elvégezve) gombot megnyomják, akkor jelzi, hogy a karbantartást már elvégezték. Az utolsó karbantartás időpontja és napja, valamint a kódszint megjelenik a felső két sorban.

# Hibalista

Az időpont és nap megjelölésével a legutóbbi 250 nyugtázott hibát mutatja.

# Értékstatisztika

A különböző statisztikai adatok mutatja.

## Feltöltési statisztika

Az időpont és nap megjelölésével a legutóbbi 200 feltöltési művelet, mely egyúttal rögzíti a feltöltési műveletek időtartamát és a betöltött literek számát (ha impulzusadós vizmérőórát használnak). A betöltött literek száma akkor is lehet nulla, ha egyébként vizet adagoltak a rendszerbe, amennyiben a feltöltési mennyiség kisebb, mint az impulzusadós vízmérőórán regisztrált impulzussűrűség. Hasonlóképpen a betöltött víz mennyisége kevesebb is lehet, mint az impulzusadós vízmérőórán regisztrált érték.

# Átállítás beviteli kód

Másik hozzáférési kódra való áttérés. A kezelőszemélyzet számára csak a 000001-es kód elérhető és szükséges.

Szerelési és kezelési útmutató melléklet

#### Példák a feltöltésre 4.

#### ENA 7-30, NFE1.1 és membrános tágulási tartály a fűtési rendszerben 4.1.

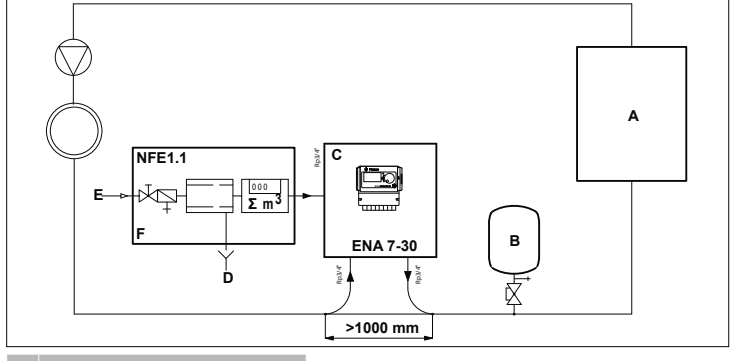

# A Fűtés

- B Membrános tágulási tartály ENA 7-30 С D Szennyvíz (leeresztés)
- Е Feltöltő víz bemeneti csatlakozása
- F NFE 1,1

# Ne alkalmazzon az adott vezetékhosszúságokhoz előírtnál kisebb átmérőket! A vezetékek a lehető legrövidebbek legyenek!

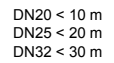

# 4.2. ENA 7-30, NFE1.2 és kompresszor-szabályozott nyomásszint a fűtési rendszerben

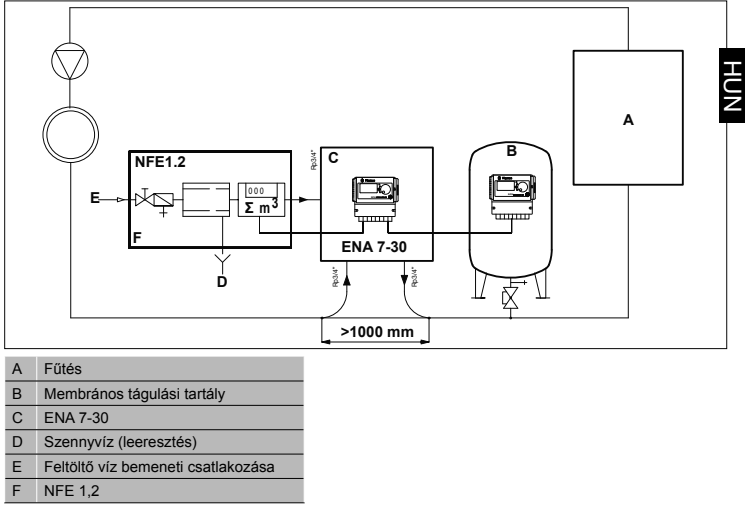

# Ne alkalmazzon az adott vezetékhosszúságokhoz előírtnál kisebb átmérőket! A vezetékek a lehető legrövidebbek legyenek!

DN20 < 10 m DN25 < 20 m DN32 < 30 m

Kiadás 2009 / HU

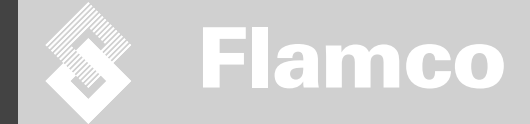

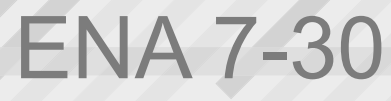

Návod k instalaci a obsluze

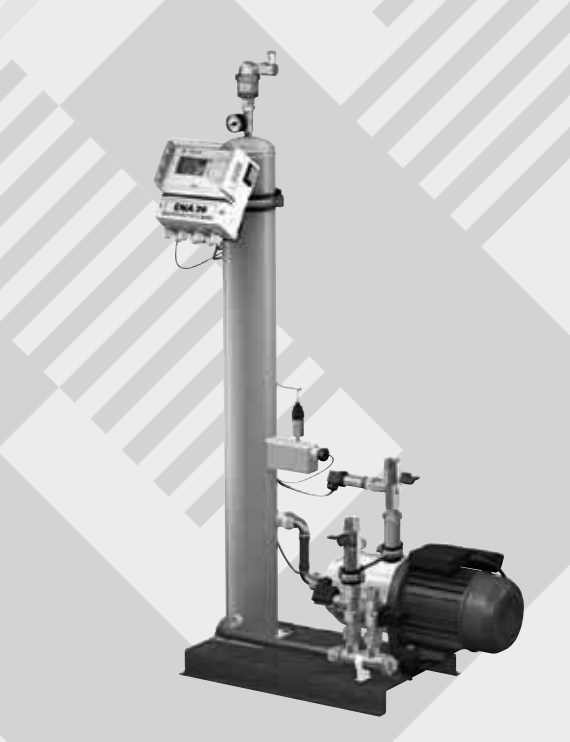

CE

© Flamco www.flamcogroup.com Vydání 2009 / CZ

TP.05/25/09.EN

Návod k instalaci a obsluze

4.

7.

| Obs | sah                                                                                                    | Strana                                                      |
|-----|----------------------------------------------------------------------------------------------------|-------------------------------------------------------------|
| 1.  | Obecné<br>1.1. O této příručce<br>1.2. Další dodávaná dokumentace<br>1.3. Používání produktů značky Flamco<br>1.4. Další pomoc a informace                                                                                                    | <b>260</b><br>260<br>260<br>260<br>260                      |
| 2.  | Bezpečnost<br>2.1. Účel použití<br>2.2. Důležité informace<br>2.3. Značky v této příručce<br>2.4. Specifikace<br>2.5. Bezpečnostní zařízení<br>2.5.1. Předcházení nadměrnému tlaku<br>2.5.2. Předcházení nadměrné teplotě<br>2.6. Štítky na automatu | 260<br>260<br>260<br>260<br>260<br>260<br>260<br>261<br>261 |
| 3.  | Popis         3.1.       Přehled součástí         3.2.       Ovládací jednotka SCU         3.3.       Princip fungování         3.3.1.       Odvzdušňování         3.3.2.       Funkce doplňování                                                    | <b>262</b><br>262<br>263<br>263<br>263<br>263<br>263        |
| 4.  | Přeprava a skladování<br>4.1. Přeprava<br>4.2. Skladování                                                                                                    | <b>264</b><br>264<br>264                                    |
| 5.  | Instalace<br>5.1. Příprava k instalaci<br>5.2. Podmínky prostředí<br>5.3. Instalace hydraulických přípojek<br>5.4. Instalace elektrických přípojek<br>5.5. Základní elektrické přípojky                                                              | <b>265</b><br>265<br>265<br>266<br>266<br>266<br>266        |
| 6.  | Spuštění ovládací jednotky         6.1       Struktura menu ovládací jednotky         6.2.       Symboly v menu         6.3.       Princip fungování ovládací jednotky         6.4.       Vstupy ovládací jednotky                                   | <b>268</b><br>268<br>268<br>269<br>270                      |
| 7.  | Údržba a odstraňování problémů<br>7.1. Před údržbou<br>7.2. Po výpadku proudu<br>7.3. Interval údržby                                                                                                    | <b>271</b><br>271<br>271<br>271<br>271                      |

271

272

273

274

274

7.4. Změna automatu na úpravu vody 7.5. Chybová hlášení 8. Likvidace 9. Technické specifikace 9.1. Další příslušenství

Návod k instalaci a obsluze

# 1 Obecné

# 1.1 O této příručce

Tato příručka obsahuje technické specifikace, pokyny a vysvětlení, jež vám pomáhají používat tento automat bezpečným způsobem.

Předtím, než budete automat přepravovat, instalovat, uvádět do provozu, restartovat, provozovat nebo opravovat, byste si měli přečíst všechny pokyny a porozumět jim.

# 1.2 Další dodávaná dokumentace

Tato příručka obsahuje všeobecné informace o dalších součástech, jako je čerpadlo a čidla. Pokud je přiložena další dokumentace, dodržujte i pokyny v ní obsažené.

# 1.3 Používání produktů značky Flamco

Může být přiložena doplňková dokumentace. Dodržujte pokyny, které jsou v ní uvedeny.

# 1.4 Další pomoc a informace

Spojte se s místním dodavatelem, který vám poskytne další služby jako:

- školení,
- smlouvy o údržbě,
- servisní smlouvy,
- opravy a vylepšení.

# 2 Bezpečnost

# 2.1 Účel použití

Automat je určen k odvzdušňování a přívodu doplňkové vody v uzavřených systémech s topnou a chladicí vodou. Automat není určen k počátečnímu plnění nebo doplňování systémů.

# 2.2 Důležité informace

Automat má bezpečnostní zařízení, která mají zabránit zranění a poškození. Automat používejte následujícím způsobem:

- · Instalaci nechte provést kvalifikovaným personálem.
- Dodržujte všechny místní předpisy a směrnice.
- Neprovádějte úpravy automatu bez předchozího písemného svolení společnosti Flamco.
- Ujistěte se, že jsou při provozování automatu uzavřeny všechny jeho kryty a dvířka.
- Nedotýkejte se nástrojů pod napětím. Snímací jednotky a čidla kapacitního tlaku jsou napájena velmi nízkým bezpečným napětím.

Společnost Flamco není odpovědná za žádné ztráty vzniklé z nedodržování bezpečnostních podmínek nebo následkem zanedbání standardních preventivních opatření při provádění činnosti jako přeprava, instalace, uvedení do provozu, restartování, provozování, údržba, testování a opravy, a to i v případě, že tato opatření nejsou výslovně popsána v těchto pokynech.

# 2.3 Značky v této příručce

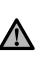

Označuje riziko, které by mohlo vést ke zranění osob, včetně smrtí/poškození automatu, poškození jiných zařízení a/nebo znečištění životního prostředí.

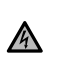

Důležité informace.

Označuje elektrické riziko, které by mohlo vést ke zranění osob, včetně smrti/ poškození automatu, poškození jiných zařízení a/nebo znečištění životního prostředí.

) Uzemnění

## 2.4 Specifikace

Automat splňuje požadavky směrnice DIN EN 12828.

# 2.5 Bezpečnostní zařízení

Automat neobsahuje žádné bezpečnostní prvky, které brání překročení přípustného rozsahu provozního tlaku nebo teploty nebo jejich poklesu pod stanovenou mez. Nainstalujte prvky k omezení tlaku a teploty v systému.

# 2.5.1 Předcházení nadměrnému tlaku

Vhodné pojistné ventily, které brání překročení maximálního provozního tlaku:

- se otevírají nejpozději při dosažení maximálního přípustného provozního tlaku,
  - mohou vést objemový průtok (včetně maximálního možného doplňovacího objemu) až do 110 % maximálního provozního tlaku,
  - mají ověřenou spolehlivost nebo jsou certifikované.
- Nezužujte vstupní ani výstupní potrubí pojistného ventilu.

Návod k instalaci a obsluze

# 2.5.2 Předcházení nadměrné teplotě

<u>Flamco</u>

Vhodné bezpečnostní součásti:

- zaručují, že v žádném místě systému nebude překročen rozsah provozní teploty, •
- jsou schválené a testované pro bezpečnost provozu.

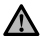

# Aktivujte tlaková a teplotní bezpečnostní zařízení a pravidelně kontrolujte, zda správně fungují.

# 2.6 Štítky na automatu

Symboly na automatu jsou součástí bezpečnostních opatření. Štítky nezakrývejte ani neodstraňujte. Pravidelně kontrolujte, zda jsou symboly aktuální a zda jsou čitelné. Nečitelné nebo poškozené štítky vyměňte nebo opravte.

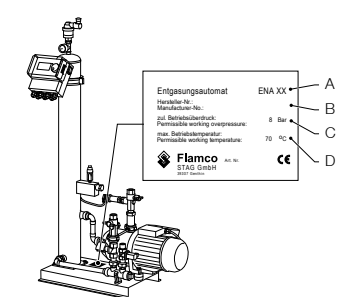

Na typovém štítku se nacházejí následující informace o výrobku:

- A Typ automatu (ENA 10, 20 nebo 30)
- B Výrobní číslo automatu
- C Přípustný provozní přetlak D Přípustná provozní teplota

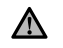

Když se specifikace na typovém štítku liší od údajů v objednávce, automat nepoužívejte.

# NÁVOD K INSTALACI A OBSLUZE JEDNOTEK FLAMCO-FILL PE

Flamco

Návod k instalaci a obsluze

Popis

3

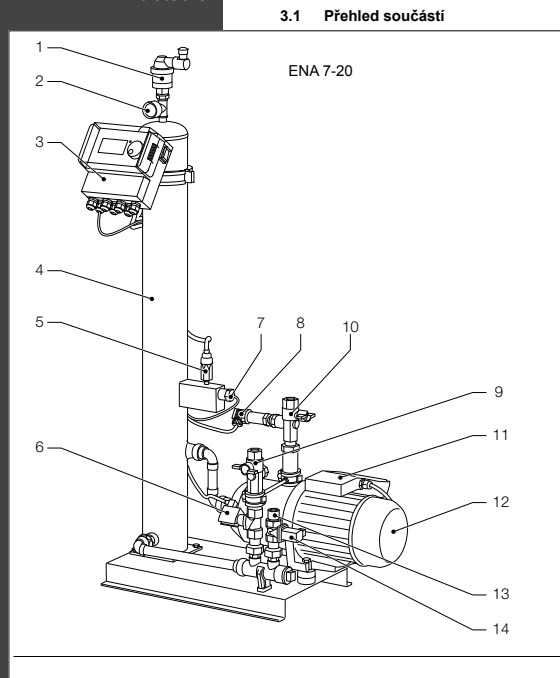

| Č. | Popis                          |
|----|--------------------------------|
|    | Odvzdušňovací zařízení         |
|    | Manometr                       |
|    | Ovládací jednotka SCU          |
|    | Podtlaková nádrž               |
|    | Tlakový vypínač vakua          |
|    | Elektromagnetický ventil N.O.  |
|    | Přepínač plováku               |
| 8  | Snímač tlaku                   |
|    | Přípojka k systému Rp3/4"      |
|    | Přípojka od systému Rp3/4" *   |
|    | Svorkovnice čerpadla 1         |
|    | Čerpadlo 1                     |
| 13 | Přípojka pro doplňování Rp3/4" |
| 14 | Elektromagnetický ventil N.C.  |
|    | Svorkovnice čerpadla 2         |
| 16 | Čerpadlo 2                     |

\* se sítkem

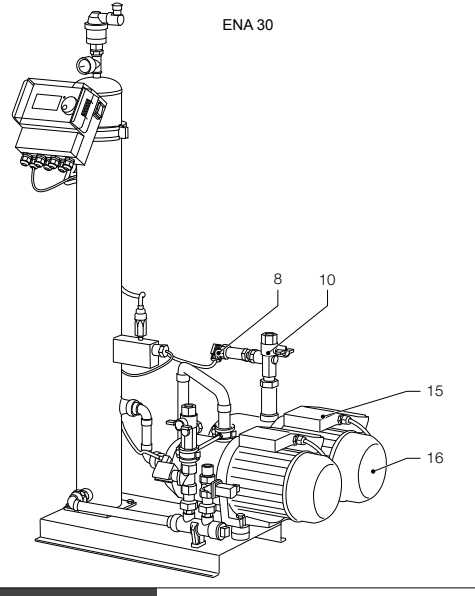

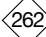

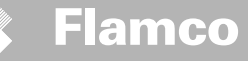

Návod k instalaci a obsluze

# 3.2 Ovládací jednotka SCU

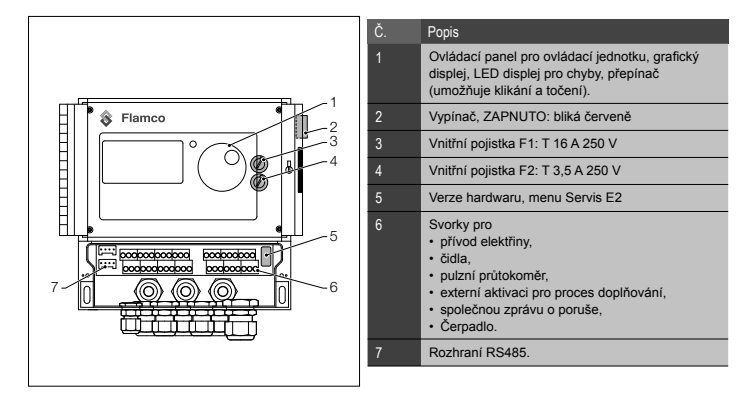

# 3.3 Princip fungování

Automat slouží především jako aktivní odvzdušňovací zařízení. Rovněž funguje jako doplňovací zařízení ke kompenzaci vodních ztrát v systému.

3.3.1

vzduch

Odvzdušňování

Pro odvzdušňování vody prochází voda ze systému odbočkou na zpětném potrubí systému (H). Voda

prochází regulátorem průtoku (G) a sítkem (F) do odvzdušňovací nádoby (C). Během cyklického chodu čerpadla (D) je vystavena vakuu a prochází těsnicím kroužkem (E). Následkem snížení tlaku a velkého povrchu těsnicího kroužku se z vody ztrácí

Když se čerpadlo vypne, doplňovací médium, které teče do nádoby, způsobí zvýšení tlaku v nádobě na úroveň systémového tlaku, takže vzduch nahromaděný nad hladinou je vypuštěn prostřednictvím odvzdušňovacího zařízení (A). Když čerpadlo běží, voda dodávaná do nádoby se vrací odbočkou do zpětného potrubí (B) systému.

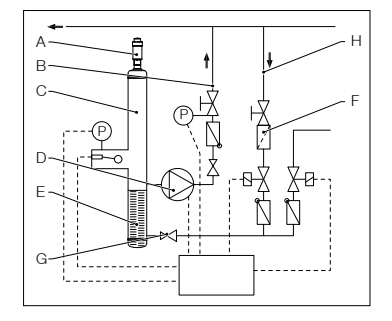

# Režim rychlého odvzdušňování (rychle = turbo):

Intervaly, kdy běží čerpadlo (vytváří se vakuum), se střídají s intervaly, kdy dochází k vypouštění vzduchu (čerpadlo neběží).

# Režim normálního odvzdušňování:

Mezi koncem vypouštěcího intervalu a spuštěním čerpadla je další pauza. Tento další interval lze zvolit prostřednictvím parametru s pevnými mezemi. Po uplynutí odvzdušňovacího intervalu se systém přepne do režimu normálního odvzdušňování, který pak probíhá nepřetržitě. Režim normálního odvzdušňování je přerušován volitelnou pauzou (ve výchozím nastavení 18.00 – 08.00). Začátek dalšího odvzdušňovacího cyklu v režimu normálního odvzdušňování je signalizován odpočítáváním v menu Proces.

# 3.3.2 Funkce doplňování

Doplňovací voda je dodávána v režimu kontroly tlaku nebo kontroly hladiny. Výchozí nastavení automatu je doplňování s kontrolou tlaku (pokud se používá expanzní nádoba s membránou).

## Dodávka s kontrolou tlaku:

Systém je vybaven snímačem tlaku (P), který zjišťuje tlak. Aktivační tlak doplňování by měl být Po\* + 0,2 baru. Deaktivační tlak doplňování musí být alespoň o 0,1 baru vyšší než aktivační tlak doplňování. Pokud je systém vybaven průtokoměrem, lze sledovat průtok doplňovací vody nebo čas plnění. Čerpadlo (D) se musí v režimu s kontrolou tlaku pravidelně automaticky zastavovať, je nutno zkontrolovat skutečný systémový tlak a v případě potřeby dodávat další vodu, dokud nebude dosaženo deaktivačního tlaku doplňování.

# Dodávka s kontrolou hladiny:

V tomto případě je doplňovácí voda dodávána tak dlouho, dokud je aktivní externí požadavek na doplňování a funkce sledování průtoku času umožňuje, aby docházelo k doplňování.

Funkci doplňování lze deaktivovat. Viz kapitola 6.1.

\* Po = P<sub>statický</sub> + P<sub>páry</sub>

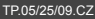

Vydání 2009 / CZ

Návod k instalaci a obsluze

# 4 Přeprava a skladování

# 4.1 Přeprava

V přepravních dokladech je uveden seznam všech položek, jako jsou zařízení a dokumentace. Přesvědčte se, že je dodávka kompletní a nepoškozená. Automaty jsou baleny ve vodorovné poloze na jednorázových paletách a jsou zcela sestaveny.

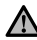

Identifikujte všechny položky, které chybí nebo nejsou správně dodány. Přečtěte si všeobecné podmínky uvedené v přepravních dokumentech.

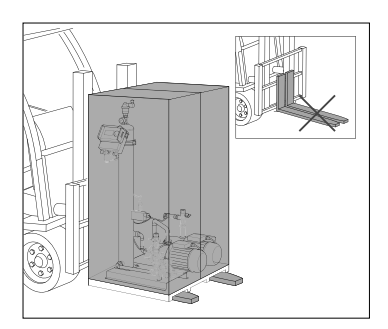

- Palety přepravujte ve vodorovné poloze.
- · Automat pouze mírně zvedněte.

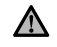

Ujistěte se, že zdvihací zařízení automat unese. Hmotnost a rozměry najdete v kapitole 9: Technické specifikace.

# 4.2 Skladování

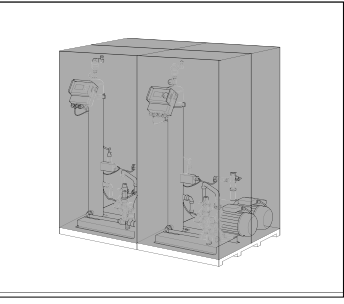

Ujistěte se, že skladovací místo splňuje stanovené podmínky prostředí. Viz část 6.2. • Zajistěte, aby byla podlaha rovná.

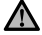

Nepokládejte zařízení na sebe.

Návod k instalaci a obsluze

# Instalace

5

# 5.1 Příprava k instalaci

Ujistěte se, že povrch unese maximální hmotnost automatu včetně vody. Viz kapitola 9: Technické specifikace.

- · Zajistěte, aby jeho fungování nerušily externí síly.
- · Zajistěte, aby se do automatu a jeho příslušenství nedostaly žádné nečistoty.
- Na místě instalujte uzavírací zařízení k přívodu pitné vody.
- Okolo automatu naplánujte dostatek volného prostoru pro údržbu.
- Vezměte v úvahu obecné předpisy týkající se používání a místa instalace a v případě potřeby před uvedením systému do provozu informujte odpovědné testovací a certifikační orgány.

# 5.2 Podmínky prostředí

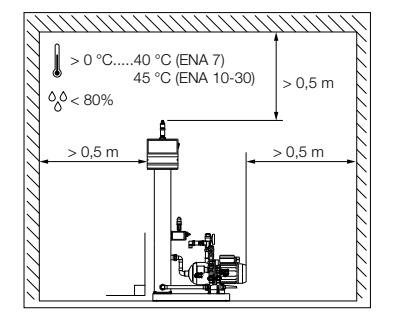

Ujistěte se,

- že je automat v rovině,
- že je automat instalován na uzavřeném, suchém a nemrznoucím místě,
- že jsou dodrženy uvedené minimální vzdálenosti,
- že ovzduší neobsahuje elektricky vodivé plyny nebo vysoké koncentrace prachu a výparů: v přítomosti hořlavých plynů existuje riziko výbuchu,
- že okolí automatu je čisté a dobře osvětlené.
   Relativní vlhkost: předcházejte kondenzaci.
   Bez vibrací.
  - Bez tepelného a slunečního záření.
- že automat není ničím zatížen.

Návod k instalaci a obsluze

# 5.3 Instalace hydraulických přípojek

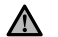

- Na místě instalujte uzavírací zařízení před přípojkami trubek.
- Pracujte pouze na tlakových spojích, které nejsou pod tlakem a jsou vychladlé.

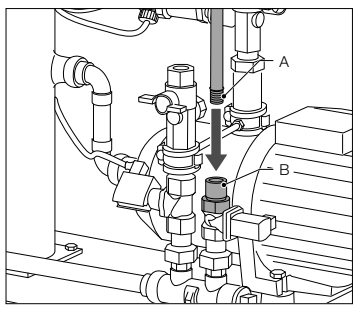

- Přívodní potrubí připojte k přívodu doplňovací vody. V případě potřeby instalujte na přípojku pitné
- V případě potřeby instalujte na přípojku vody lapač nečistot (0,2 mm).
- Minimální jmenovitý průměr pro instalační potrubí systému a přívodní potrubí je DN 20.

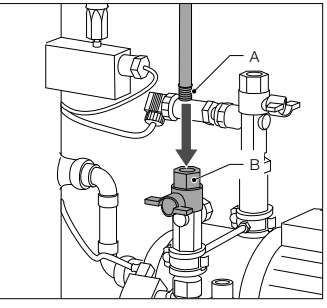

Připojte zpětné potrubí systému k přívodu ENA.

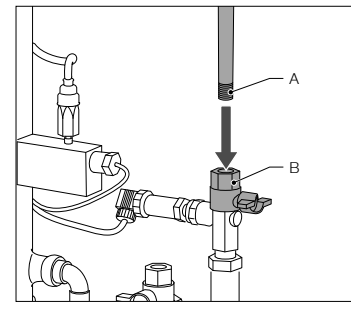

Připojte zpětné potrubí systému k přívodu ENA.

# 5.4 Instalace elektrických přípojek

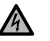

Svorky mohou být pod napětím, i když byl odpojen hlavní přívod proudu. Ujistěte se, že jsou od automatu odpojeny i všechny ostatní zdroje energie (např. externí doplňovací zařízení).

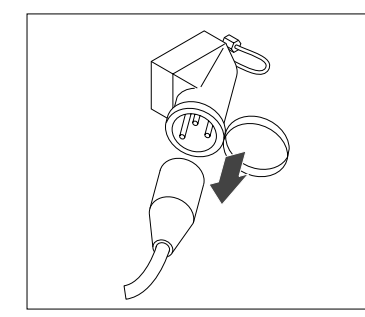

 Vypněte vypínač na ovládací jednotce SCU.
 Vytáhněte zástrčku nebo vypněte externí separátory, aby se nemohly automaticky restartovat.

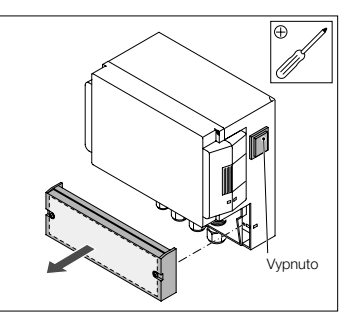

- Odšroubujte ochranný kryt svorkovnice.
- Popisy svorek jsou na vnitřní straně ochranného krytu.

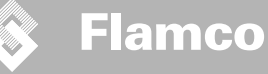

#### 5.5 Základní elektrické přípojky

Návod k instalaci a obsluze

|                  | ENA 7   | ENA 10                   | ENA 20              | ENA 30 |
|------------------|---------|--------------------------|---------------------|--------|
| Jmenovité napětí |         | 230 V: +6%; -1           | 0%; 50 Hz: +1%; -1% |        |
| Jmenovitý proud  | 2.77 A  | 5.3 A                    | 7.2 A               | 10.6 A |
| Jmenovitý výkon  | 0.62 kW | 1.1 kW                   | 1.51 kW             | 2.2 kW |
| Bezpečný proud   | 10 A    | 16 A                     |                     |        |
| Typ ochrany      | IP55    | IP54 (snímač tlaku IP65) |                     |        |

SELV: Bezpečné velmi nízké napětí

\* Doporučená hodnota; bezpečnostní síťový vypínač (C).

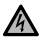

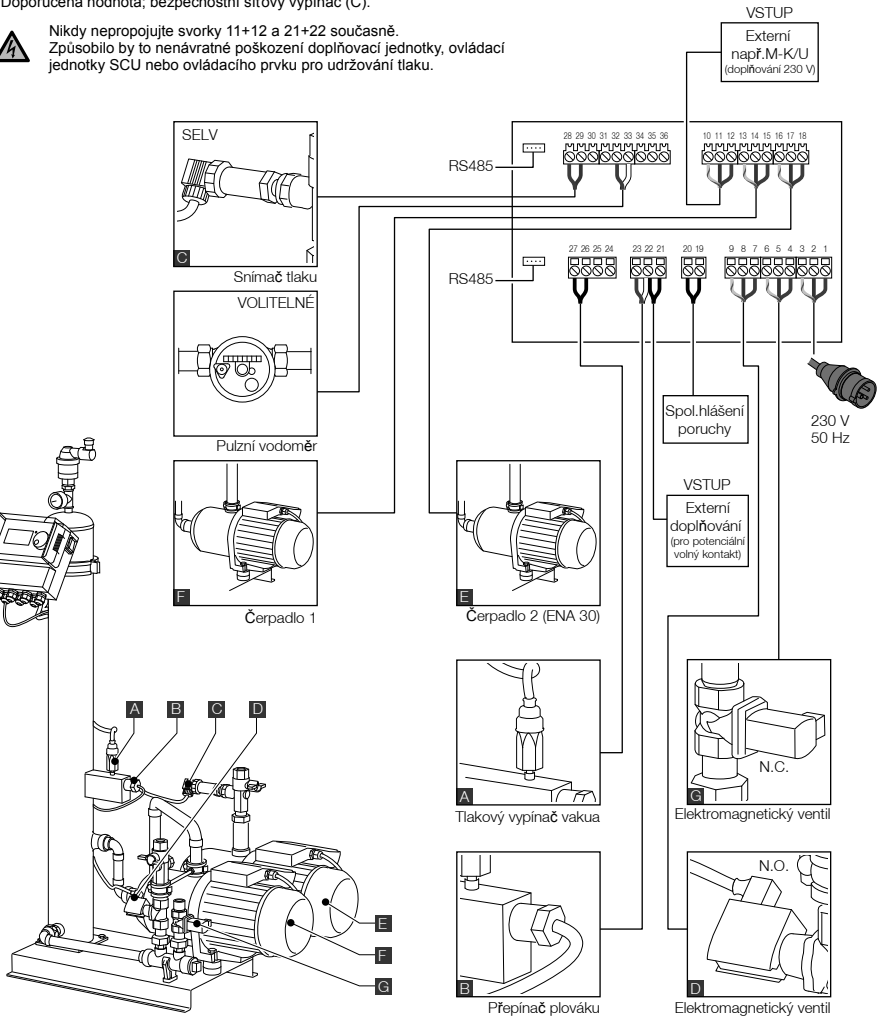

267

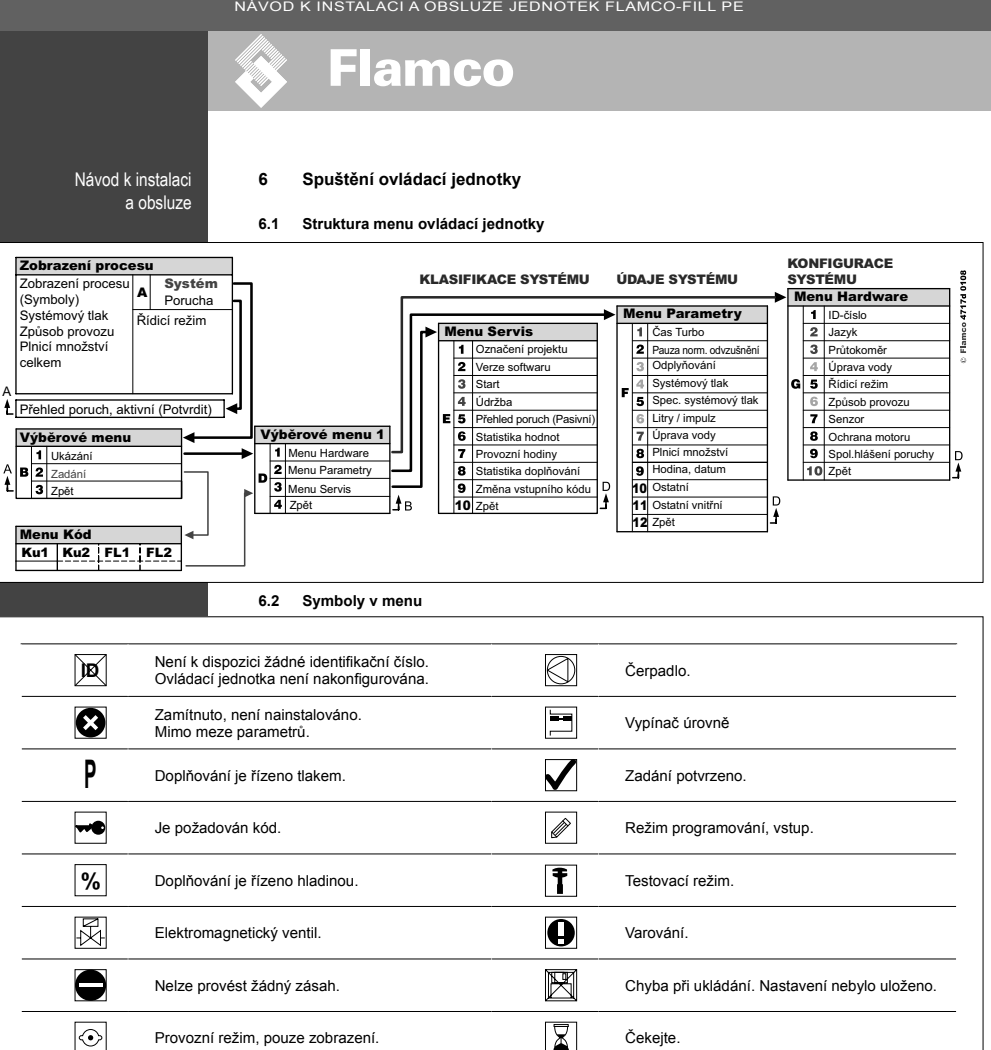

+

Externí signál pro doplňování je připojen (pouze

při provozu s kontrolou hladiny).

Ø

Provozní režim, pouze zobrazení.

Vypínač vakua.

Návod k instalaci a obsluze 6.3 Princip fungování ovládací jednotky

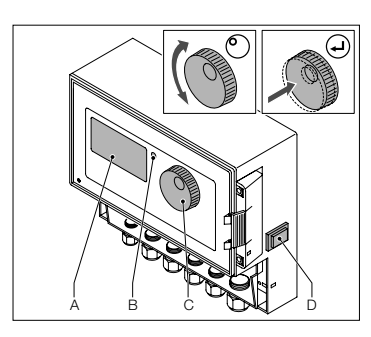

2 sec...

tai

Litry

<u>ystem</u> Turbo --- bar

р

Spuštění

- Vypněte nainstalované doplňovací zařízení. Zavřete přítokový ventil.
- Zapněte ovládací jednotku (D)...
- A Displej
- B Chybová LED
- C Navigační kolečko
- D Vypínač ovládací jednotky

Pomocí navigačního kolečka (C) procházejte menu a potvrzujte vstupy. Menu se zobrazují na displeji (A). V případě chyb se rozsvítí chybová LED (B).

 Stiskněte a držte navigační tlačítko po dobu dvou sekund. Bez ohledu na aktuální pozici přejdete ke zobrazení procesu.

\* Turbo = Rychle

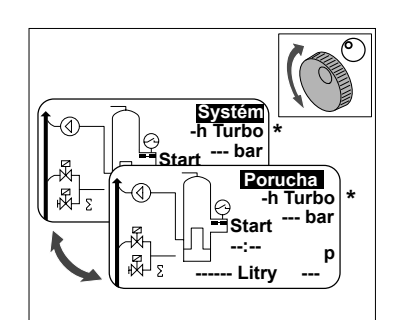

Σ

- V případě chyb se zobrazení na displeji změní ze [SYSTÉM] na [PORUCHA] a rozsvítí se LED dioda.
- Chybová hlášení "minimální hladina vody" a "alarm minimálního tlaku" budou zobrazena při prvním spuštění systému.
- Otáčením kolečka lze přepínat mezi zobrazeními [SYSTÉM] a [PORUCHA].
- Když je zobrazen nápis [PORUCHA], stisknutím kolečka přejděte k seznamu chyb. V případě více chyb můžete mezi jednotlivými chybarni přecházet. Všechny chyby jsou zobrazeny v pořadí, v jakém se vyskytly.
- v jakém se vyskytly.
  Když je zobrazen nápis [SYSTÉM], stisknutím kolečka přejděte k nabídce možností.

\* Turbo = Rychle

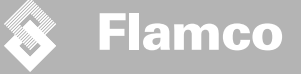

Návod k instalaci a obsluze 6.4 Vstupy ovládací jednotky

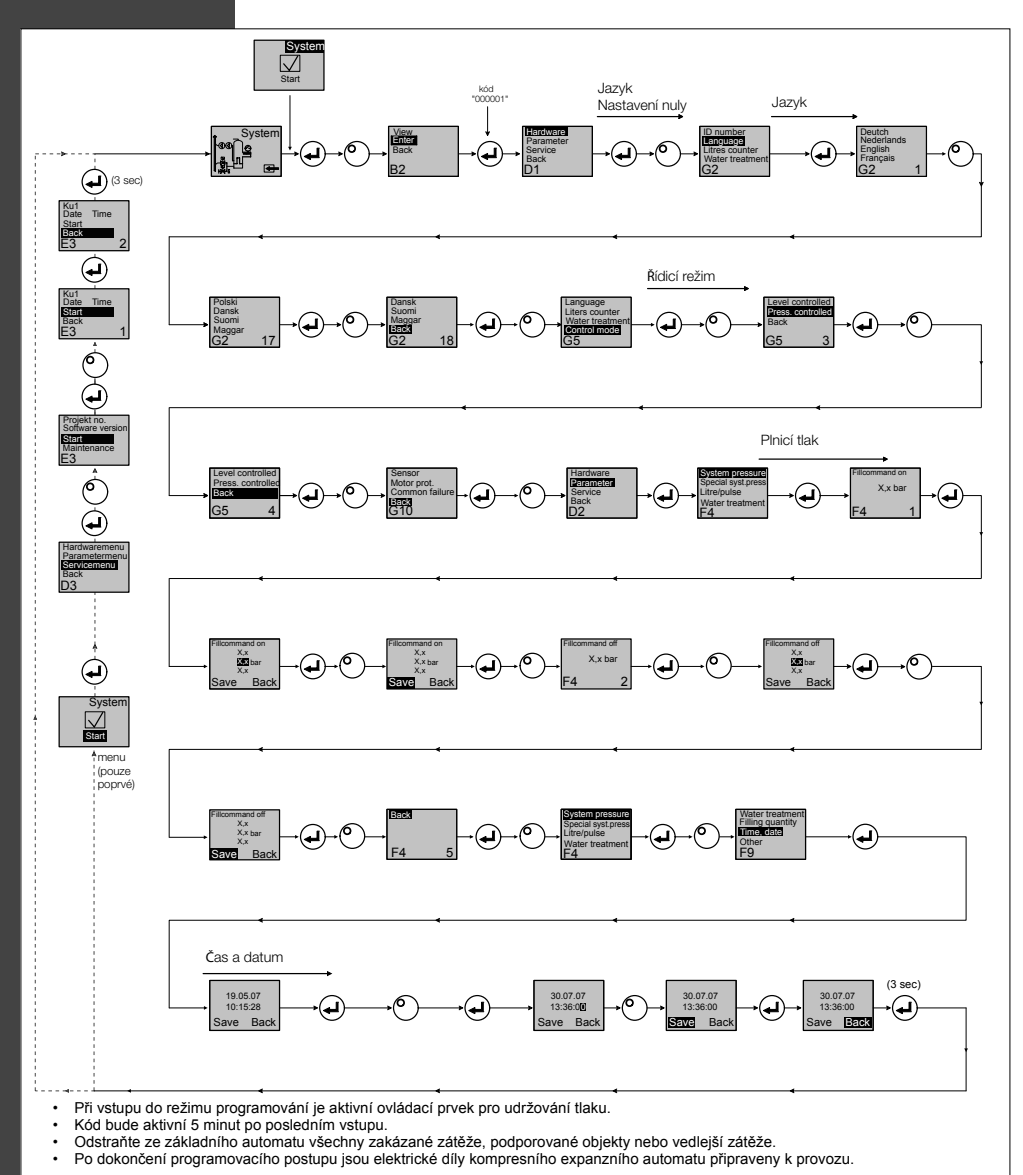

270

Návod k instalaci a obsluze

# Údržba a odstraňování problémů

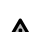

7

- Teplota vody a dotykových ploch může být 70 °C nebo více.
- ٠ .
- Používejte potřebný ochranný oděv.¬ Podlaha může být mokrá nebo mastná. Používejte ochrannou obuv.

# 7.1 Před údržbou

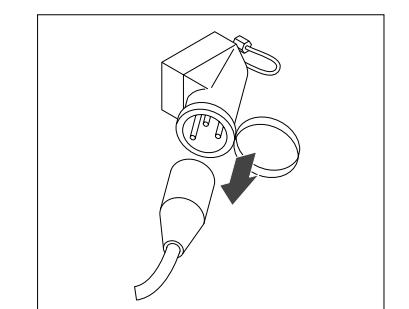

᠕

Svorky mohou být pod napětím, i když byl odpojen hlavní přívod proudu. Ujistěte se, že jsou od automatu odpojeny i všechny ostatní zdroje energie (např. externí doplňovací zařízení).

Před údržbou uvolněte tlak v podtlakové nádrži.

# 7.2 Po výpadku proudu

Naprogramované parametry ovládací jednotky se po výpadku proudu nezmění.

Po výpadku proudu zkontrolujte neporušenost expanzního automatu.

#### 7.3 Interval údržby

Potvrďte údržbu v menu Servis.

| Interval                                      | Součást                                                            | Činnost                                                                                                |
|-----------------------------------------------|--------------------------------------------------------------------|----------------------------------------------------------------------------------------------------|
| Ročně                                         | ENA 7-30                                                           | Zkontrolujte těsnost spojů, čerpadel a šroubení.<br>V případě potřeby šroubení utěsněte nebo utáhněte. |
| Každý rok před obdobím největšího<br>provozu. | Lapač nečistot v<br>přívodním potrubí<br>Odvzdušňovací<br>zařízení | Vyčistíte chrániče.<br>Zkontrolujte funkce<br>Vakuum test                                              |

# 7.4 Změna automatu na úpravu vody

· Vypněte Úpravu vody v menu Hardware a vyměňte modul.

- Nastavte kapacitu v menu Parametry.
- · Zapněte Úpravu vody v menu Hardware.

# 7.5 Chybová hlášení

Návod k instalaci

a obsluze

| Č. | Hlášení                     | Popis                                                                           | Reset | Možná příčina                                                                                                    | Řešení problémů                                                                                                    |
|----|-----------------------------|---------------------------------------------------------------------------------|-------|----------------------------------------------------------------------------------------------------|----------------------------------------------------------------------------------------------------|
| 1  | Velmi nízký tlak            | Systémový tlak je příliš nízký, je<br>mimo rozsah provozního tlaku              | В     | <ul> <li>Únik</li> <li>Hodnota udržování tlaku je nesprávně nastavena</li> <li>Nesprávný vstupní tlak</li> <li>Plnicí tlak je přiliš nizký</li> </ul>                                               | <ul> <li>Odstraňte únik</li> <li>Nastavte správnou hodnotu udržování tlaku</li> <li>Zvyšte plnicí tlak tak, aby byl v rozsahu provozního tlaku</li> </ul>              |
| 2  | Velmi vysoký tlak           | Systémový tlak je příliš vysoký, je<br>mimo rozsah provozního tlaku             | В     | <ul> <li>Čerpadlo se nevypiná</li> <li>Expanzní nádoba s membránou je přiliš malá/nesprávný vstupní tak</li> <li>Plnicí tak je přiliš vysoký</li> </ul>                                             | <ul> <li>Zkontrolujte vstupní tlak / použijte větší expanzní<br/>nádobu s membránou</li> <li>Snižte plnicí tlak tak, aby byl v rozsahu provozního<br/>tlaku</li> </ul> |
| 3  | Velmi nízký přítok          | Průtokoměr nedodává vodu po<br>požadavku na doplnění                            | A     | <ul> <li>Průtokoměr nevysílá žádné impulzy, protože:</li> <li>průtokoměr je vadný</li> <li>kabel není připojen</li> <li>Nastaveň Andonta je přiliš nízká pro dobu odezvy<br/>průtokoměru</li> </ul> | <ul> <li>Vyměňte průtokoměr</li> <li>Připojte kabel</li> <li>Použijte vyšší hodnotu nastavení pro čas odezvy</li> </ul>                                                |
| 5  | Odstup cyklů                | Odstup cyklů doplňování je příliš<br>krátký                                     | А     | <ul> <li>Únik v systému</li> <li>Nesprávná nastavená hodnota</li> </ul>                                                                                                    | Odstraňte únik                                                                                                    |
| 6  | Počet cyklů                 | Byl překročen maximální počet<br>cyklů v časovém okně                           | А     | <ul> <li>Únik v systému</li> <li>Nesprávná nastavená hodnota</li> </ul>                                                                                                    | <ul> <li>Odstraňte únik</li> <li>Naprogramujte správné nastavení</li> </ul>                                                                                            |
| 7  | Chyba plnění                | Doplňování bez požadavku<br>(průtokoměr vyšle signál bez<br>doplňování)         | А     | <ul> <li>Únik</li> <li>Elektromagnetický ventil se nezavírá/je vadný</li> </ul>                                                                                                    | Odstraňte únik     Vyměňte elektromagnetický ventil                                                                                                    |
| 8  | hodnota množství            | Bylo překročeno maximální<br>množství v cyklu doplňování                        | А     | <ul> <li>Únik</li> <li>Natavená hodnota pro redukci průtoku je příliš nízká</li> </ul>                                                                                                    | <ul><li>Odstraňte únik</li><li>Opravte nastavenou hodnotu</li></ul>                                                                                                    |
| 9  | Omezovač doby běhu          | Byl překročen maximální čas cyklu<br>doplňování                                 | A     | <ul> <li>Únik</li> <li>Natavená hodnota pro redukci průtoku je příliš nízká</li> <li>Čerpadlo nefunguje správně</li> </ul>                                                                          | Odstraňte únik     Opravte nastavenou hodnotu     Odvzdušněte čerpadlo                                                                                                 |
| 10 | Vyměňte modul               | Změkčovací modul je vyčerpán                                                    | А     | <ul> <li>Kapacita modulu (pro úpravu vody) je vyčerpána</li> </ul>                                                                                                    | Vyměňte modul                                                                                                    |
| 11 | Nízký mA P-senzor           | Přerušení proudové smyčky<br>snímače tlaku                                      | А     | <ul> <li>Vadný senzor</li> <li>Vadná koncovka/kabel</li> </ul>                                                                                                    | <ul> <li>Vyměňte senzor</li> <li>Zkontrolujte/vyměňte koncovku/kabel</li> </ul>                                                                                        |
| 12 | Vysoký mA P- senzor         | Zkrat v proudové smyčce snímače<br>tlaku                                        | А     | <ul> <li>Vadný senzor</li> <li>Vadná koncovka/kabel</li> <li>Zkrat</li> </ul>                                                                                                    | Vyměňte senzor     Zkontrolujte/vyměňte koncovku/kabel                                                                                                    |
| 13 | Chyba vakua                 | Třikrát po sobě nedostatečné vaku-<br>um pro odvzdušňování                      | A     | <ul> <li>Teplota ve zpětném potrubí je vyšší než 70 °C</li> <li>Čerpadlo nepracuje souvisle</li> <li>Únik v ENA 7-30</li> <li>Odvzdušňovací zařízení se nezavírá</li> </ul>                         | <ul> <li>Snižte teplotu pod 70 °C!</li> <li>Vyměňte čerpadlo</li> <li>Najděte únik v ENA 7-30</li> <li>Vyčistěte nebo vyměňte odvzdušňovací zařízení</li> </ul>        |
| 14 | Chyba vypínače úrovně       | Nízká hladina                                                                   | A     | Odvzdušňovací zařízení je vadné     Zakryté sítko/přívod     Zavřené ventily                                                                                                    | <ul> <li>Vyčistěte nebo vyměňte odvzdušňovací zařízení</li> <li>Vyčistěte sítko</li> <li>Otevřete ventily</li> </ul>                                                   |
| 18 | Příští údržba               | Je nutno provést další údržbu                                                   | A     | Bylo dosaženo data údržby                                                                                                    | <ul> <li>Proveďte údržbu a zadejte "Údržba provedena"<br/>(menu Servis)</li> </ul>                                                                                     |
| 19 | Externí TK motoru           | Signál ochrany motoru (bimetalový<br>kontakt čerpadla) je aktivní<br>(otevřený) | А     | Čerpadlo se přehřívá                                                                                                    | <ul> <li>Zkontrolujte teploty</li> <li>Zkontrolujte chod čerpadla naprázdno</li> </ul>                                                                                 |
| 20 | Senzor napětí               | Napětí senzoru je příliš nízké                                                  | В     | <ul> <li>Deska s tištěnými obvody je vadná</li> </ul>                                                                                                    | <ul> <li>Vyměňte ovládací jednotku</li> </ul>                                                                                                    |
| 21 | Žádné datum/čas             | RTC nemá platné informace o času                                                | А     | Nastavení času se ztratilo po dlouhém odpojení od napájení                                                                                                    | Zadejte čas a datum znovu                                                                                                    |
| 22 | Chyba flash                 | Chyba při čtení flash                                                           | В     | Problém hardwaru/softwaru                                                                                                    | Kontaktujte servisní oddělení                                                                                                    |
| 23 | Chyba flash                 | Chyba při zápisu do flash                                                       | В     | Problém hardwaru/softwaru                                                                                                    | Kontaktujte servisní oddělení                                                                                                    |
| 24 | Chyba flash                 | Chyba při přeprogramování flash                                                 | В     | Problém hardwaru/softwaru                                                                                                    | Kontaktujte servisní oddělení                                                                                                    |
| 25 | Plynový snímač vadný        | Plynový snímač vadný                                                            | А     | <ul> <li>Poruchy měření signálu, možná je vadné připojení kabelu k SCU</li> </ul>                                                                                                    | <ul> <li>Vyměňte snímač, v případě potřeby zkontrolujte<br/>připojení k řídící jednotce</li> </ul>                                                                     |
| 26 | Plynový snímač,<br>podpětí  | Signál při měření < 4 mA                                                        | А     | Snímač není připojen, kabel přerušen                                                                                                    |                                                                                                    |
| 27 | Plynový snímač, přepětí     | Signál při měření > 20 mA                                                       | А     | <ul> <li>Zkrat v kabelu, signál příliš silný</li> </ul>                                                                                                    | <ul> <li>Vyzkoušejte připojení kabelů, vyzkoušejte větrací<br/>zařízení, v případě potřeby vyčistěte tlumiče</li> </ul>                                                |
| 28 | Hodnota plynu<br>vícekrát 0 | několika po sobě jdoucích malých<br>hodnot plynu v průběhu měření               | А     | Průduch zablokován / nefunguje správně                                                                                                    | Zkontrolujte a vyčistěte větrací zařízení                                                                                                    |

A: Nutný, reset lze provést při normálním používání (po resetování se znovu spustí kontrola).
 B: Není potřeba obsluha, automatický reset při běžném provozu.

Návod k instalaci a obsluze

# Likvidace

8

Dodržujte místní předpisy.

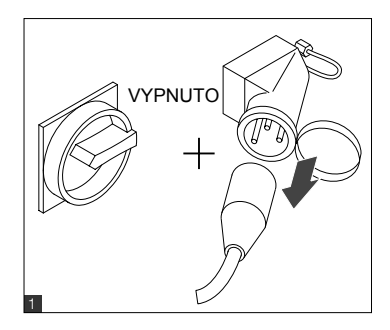

Ujistěte se, že je vypínač systému v poloze VYPNUTO.
Odpojte přívod elektřiny.

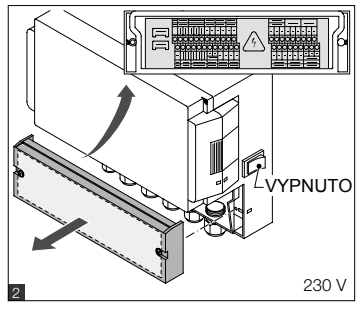

Ujistěte se, že je hlavní vypínač v poloze VYPNUTO.
Vypustte vodu.

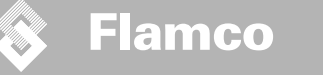

# Technické specifikace

9

Návod k instalaci a obsluze

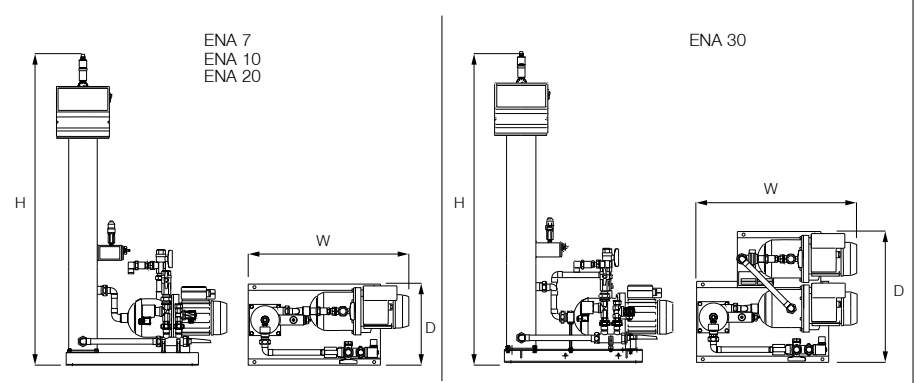

| Obconó                       |         |                   | ENA 10           | ENIA 20          | ENIA 30          |
|------------------------------|---------|-------------------|------------------|------------------|------------------|
|                              |         | LINA I            | LINA IU          | LINA 20          | LINA JU          |
| Číslo zboží                  | [-]     | 17070             | 17090            | 17091            | 17092            |
| Objem                        | [1]     | 60                | 80               | 100              | 100              |
| Provozní tlak                | [bar]   | 0.8-2.7           | 0.8-3.5          | 2.0-4.5          | 3.0-8.0          |
| Doplňovací tlak              | [bar]   |                   | 2                | -8               |                  |
| maximální tlak               | [bar]   | 8                 | 8                | 8                | 10               |
| Teplota média                | [°C]    | 0-70              |                  |                  |                  |
| Doplňovací teplota           | [°C]    | 0-30              |                  |                  |                  |
| Hladina hluku                | [dB(A)] | cca 55            |                  |                  |                  |
| Elektrická přípojka          | [V]     | 230               | 230              | 230              | 230              |
| Jmenovitý výkon čerpadel     | [kW]    | 1 x 0,62          | 1 x 1,1          | 1 x 1,51         | 2 x 1,1          |
| Přípojky, rozměry, hmotnosti |         |                   |                  |                  |                  |
| ŠxVxH                        | [mm]    | 728 x 1250 x 325  | 728 x 1250 x 325 | 776 x 1250 x 325 | 728 x 1250 x 525 |
| Přípojka od systému          |         | Rp 3/4" (interní) |                  |                  |                  |
| Přípojka k systému           |         | Rp 3/4" (interní) |                  |                  |                  |
| Doplňovací přípojka          |         | Rp 3/4" (interní) |                  |                  |                  |
| Hmotnost                     | [kg]    | 38                | 40               | 45               | 60               |

| Jmenovitý průměr | Maximální délka potrubí systémových instalací |
|------------------|-----------------------------------------------|
| DN20             | 10 m                                          |
| DN25             | 20 m                                          |
| DN32             | 30 m                                          |

# 9.1 Další příslušenství

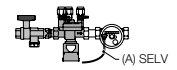

Tlaková jednotka typ NFE 1...(3) Přivádí do stroje vodu. Ujistěte se, že tlak vody je 2 až 8 barů. Jednotka se řídí čidlem hladiny a časem pro úpravu.

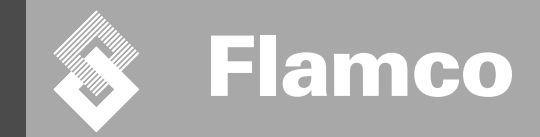

# ENA 7-30 Příloha

Návod k instalaci a obsluze

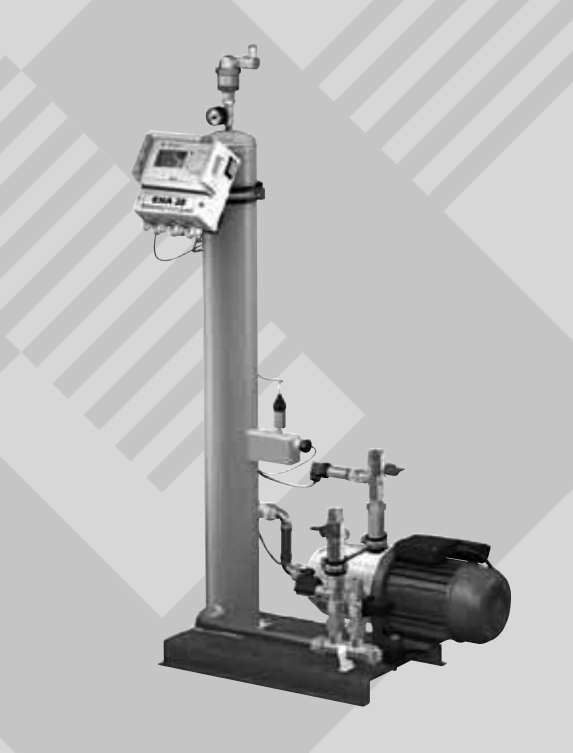

CE

© Flamco www.flamcogroup.com Vydání 2009 / CZ CES

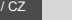

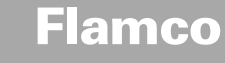

Návod k instalaci a obsluze – příloha

| Obs | ah                                                                                                    |                                                                                                    | Strana                                                                                                    |
|-----|----------------------------------------------------------------------------------------------------|----------------------------------------------------------------------------------------------------|----------------------------------------------------------------------------------------------------|
| 1.  | Uvedení do provozu<br>1.1. Uvedení zařízení ENA 7-30 do provozu<br>1.2. Parametry pro uvedení do provozu |                                                                                                    | <b>277</b><br>277<br>277                                                                                     |
| 2.  | Položl<br>2.1.<br>2.1.1.<br>2.1.2.<br>2.1.3.<br>2.1.<br>2.2.1.<br>2.2.1.<br>2.2.1.<br>2.2.3.<br>2.3.     | ky menu Hardware a Parametry<br>Způsoby provozu<br>Rychlý/Turbo<br>Normální<br>Řídicí režimy<br>Kontrola tilaku [P]<br>Vypouštění<br>Sledování<br>Doplňované množství (sledování)<br>Sledování tlaku<br>Sledování tilaku | <b>278</b><br>278<br>278<br>278<br>278<br>278<br>278<br>278<br>278<br>278<br>279<br>279<br>279<br>279<br>279 |
| 3.  | <b>Popis</b><br>3.1.<br>3.1.<br>3.3.                                                                     | <b>y menu</b><br>Menu Hardware<br>Menu Parametry<br>Menu Servis                                                                                                    | <b>280</b><br>280<br>281<br>282                                                                              |
| 4.  | Příkla                                                                                                   | dv plnění                                                                                                    | 283                                                                                                    |

### . Priklady pineni

4.1. ENA 7-30 s NFE1.1 a expanzní nádoba s membránou v topné soustavě

283 283

4.2. ENA 7-30 s NFE1.2 a kompresorem řízená úroveň tlaku v topné soustavě

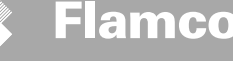

Návod k instalaci <u>a ob</u>sluze – příloha

# 1. Uvedení do provozu

# 1.1 Uvedení zařízení ENA 7-30 do provozu

Před uvedením do provozu se ujistěte, že jednotka a její vybavení jsou v souladu s předpisy platnými na mistě instalace a ve vztahu k oblasti použití. Osoba, která jednotku instaluje a provozuje, je odpovědná za provedení kontrol a uvedení do provozu.

Před uvedením do provozu musí být zapojeny všechny hydraulické a elektrické přípojky a otevřena všechna uzavírací zařízení.

# 1.2 Parametry pro uvedení do provozu

Zařízení ENA 5 se dodává s ovládací jednotkou s přednastavenými parametry. Vzhledem k tomu, že tato ovládací jednotka nabízí širokou škálu možnosti, budete muset nastavit provozní parametry tak, aby odpovídaly skutečným provozním podminkám vaši topné/chladicí soustavy.

Po zapnutí ovládací jednotky se na displeji objeví nápis "ENA 7-30", po kterém následuje úvodní obrazovka. Nyní je možné provést výběr otočením a stisknutím ovládacího knoflíku.

Otočte a stiskněte ovládací knoflík (na položce Systém, zobrazené proti černému pozadí), čímž se dostanete do Výběrového menu. Vybráním položky "Vstupy" (kód 000001) se dostanete k menu Zařízení, Parametry a Servis, kde můžete nastavit parametry. Jednotlivé ovládací parametry nastavujte postupně – podívejte se na vysvětlení do částí o menu Hardware, Parametry a Servis (ENA 7-30 – Návod k instalaci a obsluze).

Pro návrat nebo dokončení položek menu zvolte Zpět. Podmenu lze rovněž opustit stisknutím a podržením ovládacího knoflíku; ovládací jednotka pak vyvolá obrazovku Proces/menu START.

Po nastavení parametrů ovládací jednotky potvrďte/stiskněte Start a přejděte na obrazovku Proces. Zařízení ENA 7, 10, 20 nebo 30 pak zahájí provoz.

Návod k instalaci a obsluze - příloha

Flamco

#### 2. Položky menu Hardware a Parametry

#### 2.1 Způsoby provozu

Operátor může systém provozovat v režimech rychlého a normálního odvzdušňování. Servisní pracovníci mají rovněž přístup k ručnímu režimu a mohou provést testování úniků. Test úniků (vakua) lze rovněž použít k testování funkce čerpadla.

# 2.1.1 Rychlý/Turbo

Činnost čerpadla (s vytvářením vakua) se střídá s vypouštěcím intervalem až do uplynutí časového úseku zvoleného pro rychlý režim. Pak se ovládací jednotka automaticky přepne do normálního režimu.

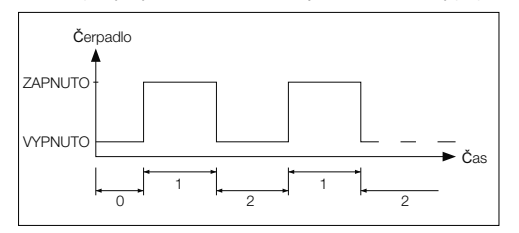

0 Zpoždění startu 1 Činnost čerpadla

- 2 Odvzdušňování

# 2.1.2 Normálni

Režim normálního odvzdušňování je pouze automaticky přerušován pauzou, aby se předešlo možnému hluku z odvzdušňování v noci.

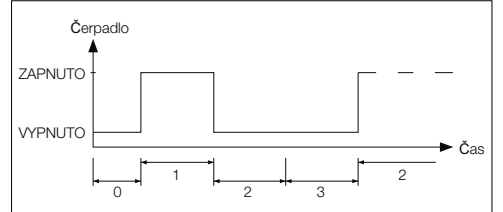

# 0 Zpoždění startu 1 Činnost čerpadla

- 2 Odvzdušňování
- 3 Čas pauzy

# 2.1.3 Ruční

Ruční provoz je určen výhradně pro účely údržby, tj. ke kontrole činnosti čerpadla a elektromagnetického ventilu. Operátor zařízení nemá k tomuto režimu přístup.

# Vakuum test

Aktivace tohoto režimu nejprve způsobí uzavření systémového portu (výstup zpětného potrubí systému). Čerpadlo pak do 5 sekund vytvoří vakuum. Toto vakuum se musí udržet alespoň 100 sekund, aby mohl uživatel určit, že je nádoba vzduchotěsná. Pak je test úspěšně dokončen. Tento test se běžně provádí před uvedením systému do provozu a po údržbě systému.

#### Řídicí režimy 2.2

# 2.2.1 Kontrola hladiny [%]

Kontrola probíhá prostřednictvím externího plovoucího signálu nebo neplovoucího signálu (230 V). Závisí to na použitém ovládacím prvku pro udržování tlaku a na tom, zda je použita čerpadlem řízená nebo kompresorem řízená expanzní nádoba s membránou. Při aplikaci signálu se zapne čerpadlo. Začne probíhat doplňování až do dosažení hladiny nastavené na ovládacím prvku expanzní nádoby.

# 2.2.2 Kontrola tlaku [P]

Kontrola probíhá prostřednictvím snímače tlaku, který je integrován v modulu. Když systémový tlak klesl na aktivační tlak "Příkaz k zahájení plnění", čerpadlo se zapne a bude pracovat až do dosažení "Příkazu k zastavení plnění".

V obou řídicích režimech se sleduje doba provozu a doplňované množství (pokud je systém vybaven pulzním vodoměrem). Kromě toho je sledován tlak v systému. Pokud systémový tlak klesne nebo vzroste mimo rozsah provozního tlaku, objeví se chybové hlášení. Systém aktivuje odplyňování a doplňování, dokud se tlak nevrátí do provozního rozsahu.

# 2.2.3 Vypouštění

Jednotka ENA 7-30 pracuje pouze jako automatická odvzdušňovací jednotka.

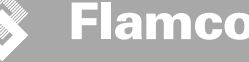

Návod k instalaci a obsluze – příloha

# 2.3 Sledování

Primärním účelem monitorovacích funkcí je včas zjistit chyby v systému a v maximální možné míře chránit součásti systému prostřednictvím vhodných signálů nebo automatického vypnutí systému. Jsou zejména určeny ke zjistřování úniků v počátečním stádiu a k omezení jejich výskytu.

# 2.3.1 Doplňované množství (sledování)

Operátor může volně nastavit parametry pro doplňované množství. Pokud nejsou splněny níže popsané podmínky, systém ohlásí chybu; kontakt plovoucí chyby bude otevřen až do ručního potvrzení chyby.

- Skutečná doba provozu nesmí překročit maximální čas na cyklus.
- Minimální interval mezi dvěma cykly (pauza) nesmí být kratší než naprogramovaný čas.
- Maximální počet cyklů na časové okno nesmí překročit počet naprogramovaný v okně doby provozu (např. nejvýše 3 cykly za posledních 8 hodin).

Pokud je připojen a aktivován průtokoměr (IWZ v NFE1.2/2.2), může operátor místo maximálního času doplňování za cyklus sledovat maximální doplňované množství za cyklus.

# 2.3.2 Sledování tlaku

Maximální přípustný tlak a hladina by neměly být překračovány. Proto jsou signalizovány odchylky od normálního tlaku.

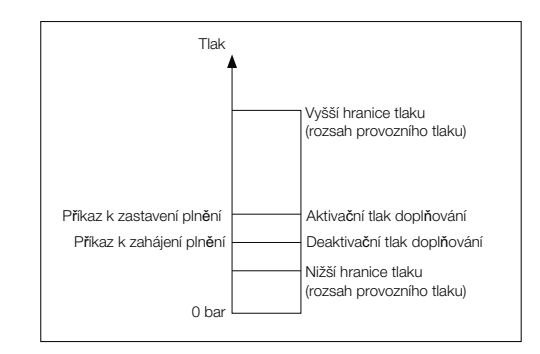

# 2.3.3 Sledování množství upravované vody

Pokud je instalován modul pro úpravu vody a je zapnutý pulzní vodoměr, je v pravé dolní části menu Proces uvedeno zbývající možství vody; tj.: pokud bylo zbývající množství vody správně zadáno v menu Parametry "Úprava vody před uvedením do provozu". Pokud je množství rovno nula litrům, bude spuštěn centrální chybový alarm (pokud je aktivován) a zobrazí se chybové hlášení. Negativní hodnoty znamenají, že bylo překročeno přípustné upravované množství (kapacita) v litrech. V takovém případě zařízení ENA 7-30 pokračuje v činnosti.

Hodnoty pMIN a pMAX jsou

Hodnoty pON a pOFF Ize

nastavit v rámci těchto mezí.

upravit.

nastaveny na meze provozního tlaku a operátor je nemůže

Návod k instalaci a obsluze – příloha

# 3. Popisy menu

# 3.1 Menu Hardware

# ID-číslo

Parametry může nastavovat pouze výrobce nebo servisní pracovníci.

### Jazyk

Operátor si může vybrat mezi 17 jazyky. Výchozím nastavením při dodání je němčina (G2\_1).

# Průtokoměr (IWZ)

Pokud se použítvá pulzní vodoměr (průtokoměr), nastavte tuto položku na ON (zapnuto). Pulzní vodoměr Ize použít k přímé kontrole a sledování dodávané doplňovací vody. Ve výchozím nastavení je toto nastavení vypnuto.

# Úprava vody

Pokud byl do potrubí doplňovací vody integrován modul pro úpravu vody a průtokoměr je zapnutý, lze v menu Proces zjistit zbývající množství vody v litrech. Pokud je dosaženo množství nula litrů, bude spuštěn centrální chybový alarm a zobrazí se chybové hlášení. Negativní hodnoty znamenají, že bylo překročeno přípustné upravované množství (kapacita). Doplňovací jednotka pracuje, i když byl spuštěn centrální chybový alarm. Operátor musí aktivovat funkci úpravy vody.

## Řídicí režim

(Režim doplňování) Operátor může systém provozovat v režimu kontroly hladiny (řízení z externího ovládacího prvku pro udržení tlaku) nebo v režimu kontroly tlaku (výchozí nastavení pro běžné expanzní nádoby s membránou a plynovou nájohí). Operátor může funkci doplňování také deaktivovat.

# Způsob provozu

Při dodání z výroby je v jednotce aktivován rychlý režim. Po uplynutí rychlého intervalu se jednotka automaticky přepne do normálního režimu. Operátor ale může způsob provozu kdykoli změnit. Ruční provoz lze aktivovat pouze pro účely servisu. Vakuum test se používá ke kontrole fungování odvzdušňování a ke zjišťování úniků v systému. Tuto funkci je nutno použít, když je jednotka uvedena do provozu, a pokaždé, když je znovu spuštěna po údržbě. Po dokončení testu je nutno jednotku přepnout zpět do rychlého režimu.

# Senzor / ochrana motoru

Parametry nastaveny z výroby.

# Spol.hlášení poruchy

Pokud je zapnuto (zaškrtnuto), bude společné hlášení poruchy spuštěno při aktivaci příslušného chybového hlášení. Ve výchozím nastavení je toto nastavení zapnuto. Následující centrální chybové alarmy lze deaktivovat. "Vvměňte modul" a "Příšť údržba".

- Vyměňte modul: Kapacita úpravy vody je vyčerpána. Pokud je zapnuto, bude spuštěn centrální chybový alarm. Jednotka bude dále pracovat. Pokud je vypnuto, centrální chybový alarm nebude spuštěn.
- Příští údržba: bylo dosaženo data údržby. Pokud je zapnuto, bude spuštěn centrální chybový alarm a
  jednotka bude dále pracovat. Pokud je vypnuto, centrální chybový alarm nebude spuštěn.

3.2 Menu Parametry

| Položka                                                                                       | Výrobní nastavení                                                               |
|-----------------------------------------------------------------------------------------------|---------------------------------------------------------------------------------|
| Trvání turba                                                                                  |                                                                                 |
| <ul> <li>Zbývající doba rychlého provozu až do automatické změny na normální režim</li> </ul> | 10 hodin                                                                        |
| Pauza normálního odvzdušňování                                                                |                                                                                 |
| <ul> <li>Čas pauzy mezi koncem času vyprázdnění a začátkem chodu čerpadla</li> </ul>          | 15 minut                                                                        |
| <ul> <li>Zapnutí pauzy (začátek noční pauzy)</li> </ul>                                       | 18:00                                                                           |
| <ul> <li>Vypnutí pauzy (konec noční pauzy)</li> </ul>                                         | 08:00                                                                           |
| Odplyňování                                                                                   |                                                                                 |
| - Doba provozu čerpadla                                                                       | Závisí na tlaku [s]                                                             |
| - Odvzdušňování                                                                               | 60 sekund                                                                       |
| Systémový tlak                                                                                |                                                                                 |
| <ul> <li>pON: závisí na typu systému</li> </ul>                                               | ENA 7 -> 1.5 bar<br>ENA 10 -> 1.5 bar<br>ENA 20 -> 3.0 bar<br>ENA 30 -> 5.0 bar |
| <ul> <li>pOFF: závisi na typu systému</li> </ul>                                              | ENA 7 -> 2.0 bar<br>ENA 10 -> 2.0 bar<br>ENA 20 -> 4.0 bar<br>ENA 30 -> 6.0 bar |
| <ul> <li>Nižší hranice tlaku (dolní mez provozního tlaku)</li> </ul>                          | Závisí na typu systému                                                          |
| <ul> <li>Vyšší hranice tlaku (horní mez provozního tlaku)</li> </ul>                          | Závisí na typu systému                                                          |
| <ul> <li>Speciální systémový tlak (pro operátora irelevantní)</li> </ul>                      | Výrobní nastavení                                                               |
| Průtokoměr                                                                                    |                                                                                 |
| <ul> <li>Litr/impulz: pulzní vodoměr (může nastavit pouze servisní pracovník)</li> </ul>      | 10 litrů/impulz                                                                 |
| <ul> <li>Porucha průtokoměru: sledování zpoždění cyklu průtokoměru</li> </ul>                 | 40 minut                                                                        |
| Úprava vody                                                                                   | 100 litrů                                                                       |
| <ul> <li>Kapacita úpravy v případě integrovaného modulu ke změkčování vody</li> </ul>         | 100 litrů                                                                       |

# Doplňované množství:

Na základě nepřetržitě odkazovaného předchozího časového období (časového okna) jednotka umožňuje použít určitý počet doplňovacích cyklů, které jsou vzájemně odděleny pauzami. Parametry pro cykly, pauzy a časová okna ize nastavit bez omezení.

# Příklad: (výchozí nastavení)

Za posledních 480 minut nesmí množství doplňované vody na cyklus překročit 50 litrů. Navíc není přípustné dodávat toto množství během této doby více než třikrát a pauzy mezi cykly musí být nejméně 5 minut.

| Položka                                                                                                    | Výrobní nastavení |
|----------------------------------------------------------------------------------------------------|-------------------|
| Max. množství plnění                                                                                                    |                   |
| <ul> <li>Maximální přípustné množství na cyklus s integrovaným a nakonfigurovaným pulzním<br/>vodoměrem. Víz část Sledování: doplňované množství</li> </ul> | 150 litrů         |
| Max. čas plnění                                                                                                    |                   |
| <ul> <li>Maximální přípustný čas doplňování na cyklus. Viz část Sledování: sledování doby<br/>provozu</li> </ul>                                            | 20 minut          |
| Min. interval mezi 2 cykly                                                                                                    |                   |
| <ul> <li>Minimální interval mezi dvěma cykly (pauza)</li> </ul>                                                                                             | 5,0 minut         |
| Max. cykly/časové okno                                                                                                    |                   |
| <ul> <li>Maximální počet cyklů na časové okno</li> </ul>                                                                                                    | 3                 |
| Časové okno                                                                                                    |                   |
| <ul> <li>Velikost časového okna</li> </ul>                                                                                                    | 480 minut         |

Všimněte si, že hodnoty v menu Doplňovaná množství jsou vzájemně závislá. Proto tedy je nezbytné nejprve nastavit jinou hodnotu, než bude dostupná skutečná hodnota v určených mezich. Stejně tak mohou být rozsahy nastavení omezeny závislostmi. Je například vhodné nejprve nastavit parametry časového okna a potom definovat pauzy a počet a délku cyklů.

Návod k instalaci a obsluze – příloha

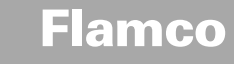

Návod k instalaci a obsluze – příloha

| Položka                                                                                                    | Výrobní nastavení |
|----------------------------------------------------------------------------------------------------|-------------------|
| Čas a datum                                                                                                    | Úkol operátora    |
| <ul> <li>Letní čas, zapnout: počáteční měsíc<br/>(pro regiony bez změny času je tento parametr roven 00)</li> </ul> | 03                |
| <ul> <li>Letní čas, vypnout: koncový měsíc<br/>(pro regiony bez změny času je tento parametr roven 00)</li> </ul>   | 10                |
| <ul> <li>Interval údržby: interval údržby 0 800 dnů</li> </ul>                                                      | 365 dnů           |
| - Min. hodnota snímače tlaku                                                                                        | 0,0 bar           |
| - Max. hodnota snímače tlaku                                                                                        | 10,0 bar          |

# 3.3 Menu Servis

Označení projektu Výrobní nastavení; programování neprovádí operátor.

## Verze softwaru

Údaj pouze ke čtení, nastaveno výrobcem.

# Start

Zadejte čas a datum startu (možnosti sledování) stisknutím tlačítka Start. Před stisknutím již musí být správně nastaveno datum a čas.

## Údržba

Datum příští údržby je uvedeno v závorkách. Když je tohoto času dosaženo, může být spuštěn centrální chybový alarm a zobrazí se chybové hlášení, které připomene údržbu operátorovi. Po potvrzení se za sedm dní zobrazí znovu, pokud nebylo stisknuto tlačítko "Provedená údržba", které znamená, že údržba už byla provedena. Čas a datum poslední údržby i úroveň kódu jsou uvedeny na horních dvou řádcích.

# Přehled poruch

Zobrazuje posledních 250 potvrzených poruch spolu s časem a datem.

# Statistika hodnot

Zobrazuje různé statistické údaje.

# Statistika doplňování

Zobrazuje posledních 200 operací doplňování spolu s datem, časem a trváním operací doplňování a počtem dodaných litrů (pokud se používá pulzní vodoměr).

Zobrazený počet dodaných litrú může být nula, i když byla do systému voda dodána, pokud bylo doplněné množství nižší než frekvence impulzů pulzního vodoměru. Stejně tak skutečné množství dodané vody může být menší než hodnota zaregistrovaná pulzním vodoměrem.

# Změna vstupního kódu

Změna na jiný přístupový kód. Pro operátory je možný a požadovaný pouze kód 000001.

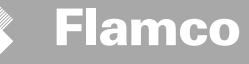

4. Příklady plnění

# Návod k instalaci a obsluze – příloha

# 4.1 ENA 7-30 s NFE1.1 a expanzní nádoba s membránou v topné soustavě

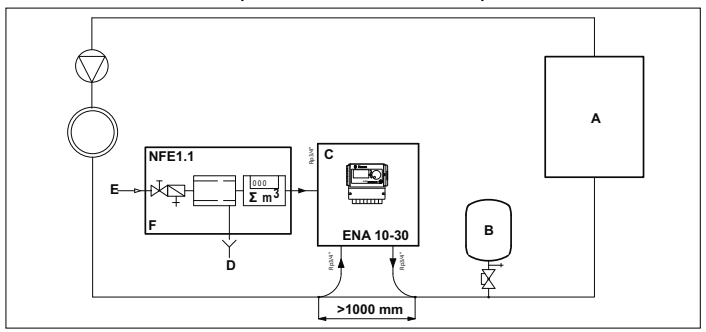

# A Topné těleso

|   | •                           |
|---|-----------------------------|
| В | Expanzní nádoba s membránou |
| С | ENA 7-30                    |
| D | Odpadní voda (odtok)        |
| Е | Přívod doplňkové vody       |
| F | NFE 1.1                     |

# Nepoužívejte menší průměry, než je uvedeno pro délku příslušných potrubí! Potrubí by mělo být co nejkratší!

| DN20 < 10 m |  |
|-------------|--|
| DN25 < 20 m |  |
| DN32 < 30 m |  |

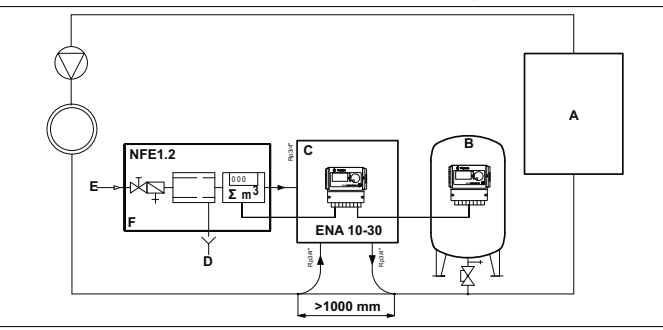

CES

# 4.2 ENA 7-30 s NFE1.2 a kompresorem řízená úroveň tlaku v topné soustavě

- A Topné těleso
- B Expanzní nádoba s membránou
- C ENA 7-30
- D Odpadní voda (odtok)
- E Přívod doplňkové vody
- F NFE 1.2

# Nepoužívejte menší průměry, než je uvedeno pro délku příslušných potrubí! Potrubí by mělo být co nejkratší!

DN20 < 10 m DN25 < 20 m DN32 < 30 m

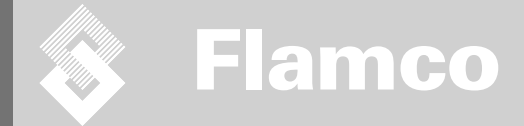

# ENA 7-30

Návod na montáž a prevádzku

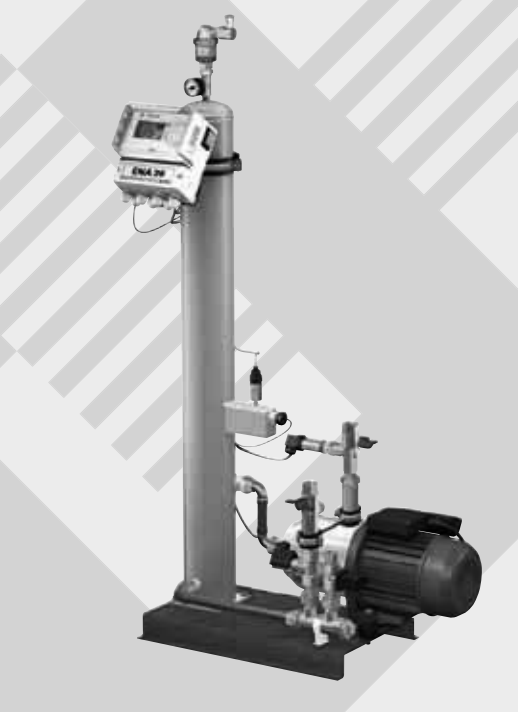

# CE

© Flamco www.flamcogroup.com Vydanie 2009 / SK

TP.30/06/09.SI

Návod na montáž a prevádzku

| Obs<br>Pozi | Obsah Strana Strana                                                                                                    |                                                             |  |
|-------------|----------------------------------------------------------------------------------------------------|-------------------------------------------------------------|--|
| 1.          | Všeobecne<br>1.1. O tomto návode<br>1.2. Ostatná dodaná dokumentácia<br>1.3. Používanie produktov Flamco<br>1.4. Ďalšia pornoc a informácie                                                                                                    | <b>286</b><br>286<br>286<br>286<br>286<br>286               |  |
| 2.          | Bezpečnosť         2.1.       Účel použitia         2.2.       Dôležité informácie         2.3.       Značky v tomto návode         2.4.       Špecifikácia konštrukcie         2.5.       Polistné zariadenia         2.5.1.       Požiadavky na prevádzkový tlak         2.5.2.       Požiadavky na prevádzkovú teplotu         2.6.       Štítky na automate | 286<br>286<br>286<br>286<br>286<br>286<br>286<br>286<br>287 |  |
| 3.          | Popis       3.1.     Prehľad komponentov       3.2.     Regulátor SCU       3.3.     Princíp činnosti       3.3.1.     Odvzdušňovanie       3.3.2.     Doplňovacia prevádzka                                                                                                    | <b>288</b><br>288<br>289<br>289<br>289<br>289<br>289        |  |
| 4.          | Preprava a skladovanie<br>4.1. Preprava<br>4.2. Skladovanie                                                                                                    | <b>290</b><br>290<br>290                                    |  |
| 5.          | Montáž         5.1.       Príprava na montáž         5.2.       Podmienky osadenia         5.3.       Montáž hydraulickej časti         5.4.       Montáž elektrickej časti         5.5.       Základné elektrické pripojenia                                                                                                    | <b>291</b><br>291<br>292<br>292<br>292<br>293               |  |
| 6.          | Spustenie regulátora         6.1.       Štruktúra menu regulátora         6.2.       Značky menu         6.3.       Princíp činnosti regulátora         6.4.       Vstupy regulátora                                                                                                    | <b>294</b><br>294<br>294<br>295<br>296                      |  |
| 7.          | Údržba a riešenie problémov<br>7.1. Pred údržbou<br>7.2. Po poruche napájania<br>7.3. Intervaly údržby<br>7.4. Výmena automatu na úpravu vody<br>7.5. Chybové hlásenia                                                                                                    | <b>297</b><br>297<br>297<br>297<br>297<br>297<br>298        |  |
| 8.          | Likvidácia                                                                                                    | 299                                                         |  |
| 9.          | Technické špecifikácie<br>9.1. Doplnkové prislušenstvo                                                                                                    | <b>300</b><br>300                                           |  |

28

Návod na montáž a prevádzku

# 1. Všeobecne

# 1.1. O tomto návode

Tento návod obsahuje technické špecifikácie, pokyny a vysvetlenia, ktoré pomôžu pri bezpečnej práci s týmto automatom.

Pred prepravou, montážou, uvedením do prevádzky, opätovným spustením, prevádzkou a údržbou automatu sa presvedčte, že ste pochopili všetky pokyny.

# 1.2. Ostatná dodaná dokumentácia

V tomto návode sú uvedené aj všeobecné informácie o doplňujúcich prvkoch, ako napríklad o kompresore a snímačoch. Ak je dodaná doplnková dokumentácia, dodržujte aj pokyny uvedené v nej.

# 1.3. Používanie produktov Flamco

Pravdepodobne bude dodaná aj dodatková dokumentácia. Postupujte podľa pokynov uvedených v nej.

# 1.4. Ďalšia pomoc a informácie

Ohľadne doplnkových služieb, ako napríklad:

- školenie;
- dohody o údržbe;
- · dohody o servise;
- opravy a zlepšenia.

# 2. Bezpečnosť

# 2.1. Účel použitia

Účelom tohto automatu je odvzdušňovanie a doplňovanie vody v uzavretých vykurovacích a chladiacich vodných systémoch. Automat nie je určený na prvotné plnenie alebo dopĺňanie systémov.

# 2.2. Dôležité informácie

Automat má poistné zariadenia určené na predchádzanie poranení a poškodení. Automat používajte nasledovným spôsobom:

- Montáž musí vykonať kvalifikovaný personál.
- Dodržujte miestnu legislatívu a smernice.
- Na automate nerobte žiadne zmeny bez predchádzajúceho písomného súhlasu spoločnosti Flamco.
- Pri prevádzke automatu sa uistite, či sú všetky kryty a dvierka automatu zatvorené.
- Nedotýkajte sa meracích zariadení, ktoré sú pod prúdom. Snímacie jednotky a snímače funkčného tlaku pracujú s mimoriadne nízkym poistným napätím.

Spoločnosť Flamco nezodpovedá za žiadne škody, ktoré vznikli pri preprave, montáži, uvedení do prevádzky, opätovnom spustení, prevádzke, údržbe, skúške a oprave vyplývajúce z nedodržania bezpečných podmienok, ani za škody, ktoré vznikli dôsledkom nedodržania štandardných bezpečnostných opatrení, a to aj v prípade, ak tieto nie sú výslovne v tomto návode uvedené.

# 2.3. Značky v tomto návode

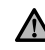

Poukazujú na nebezpečenstvo, ktoré môže viesť k poraneniu osób, vrátane smrti/poškodeniu automatu, poškodeniu ostatných zariadení a/alebo znečisteniu životného prostredia.

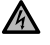

Poukazujú na nebezpečenstvo zásahu elektrickým prúdom, ktoré môže spôsobiť poranenie osôb, vrátane usmrtenia/ poškodenia automatu, poškodenia ostatných zariadeni a/alebo znečistenia životného prostredia.

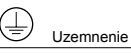

# Dôležité informácie

# 2.4. Špecifikácia konštrukcie

Tento automat je zostrojený v súlade s normou DIN EN 12828.

# 2.5. Poistné zariadenia

Automat neobsahuje žiadne poistné komponenty, ktoré by ho chránili pred prekročením rámca prevádzkového tlaku a prevádzkovej teploty alebo nedosiahnutím konkrétneho limitu. Preto je nutné do systému namontovať komponenty na obmedzovanie tlaku a teploty.

# 2.5.1. Požiadavky na prevádzkový tlak

Vhodné poistné ventily, ktoré zabraňujú prekročeniu maximálneho prevádzkového tlaku:

- sa otvárajú najneskôr pri dosiahnutí maximálneho povoleného pracovného tlaku;
  dokážu viesť tok objemu (vrátane maximálneho povoleného objemu doplnenia) do 110 % maximálneho
- dokazu viesi tok objetnu (vrazane maximalneno povoleneno objetnu dopinena) do 110 % maximalneno prevádzkového tlaku,
- majú dokázateľnú účinnosť alebo sú certifikované.

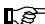

Vstupné ani výstupné potrubie poistného ventila nezužujte.

<u>Flamco</u>

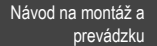

# 2.5.2. Požiadavky na prevádzkovú teplotu

Vhodné bezpečnostné komponenty:

- zaručujú, že sa v žiadnom bode systému neprekračuje rozsah prevádzkovej teploty,
- sú schválené a majú preskúšanú prevádzkovú bezpečnosť.

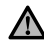

Aktivujte tlakové a teplotné poistné zariadenia a pravidelne ich kontrolujte, či správne pracujú.

# 2.6. Štítky na automate

Štítky na automate sú súčasťou bezpečnostných opatrení. Štítky neprekrývajte, ani neodstraňujte. Pravidelne kontrolujte, či sú štítky na mieste a či sú čitateľné. Nečitateľné alebo poškodené štítky vymeňte alebo opravte.

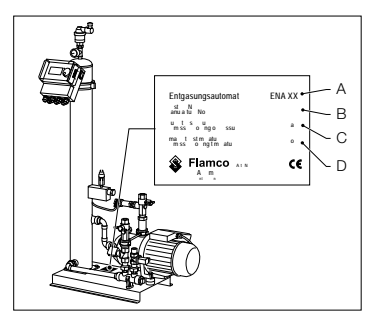

Na typovom štítku je možné nájsť nasledovné informácie o produkte:

- A Automat typu (ENA 10, 20 alebo 30)
- B Výrobné číslo automatu
- C Povolený pracovný pretlak
- D Povolená pracovná teplota

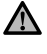

Automat nepoužívajte, ak sa technické údaje uvedené na typovom štítku odlišujú od objednávky.

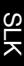

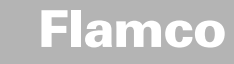

Návod na montáž a prevádzku

# 3. Popis

# 3.1. Prehľad komponentov

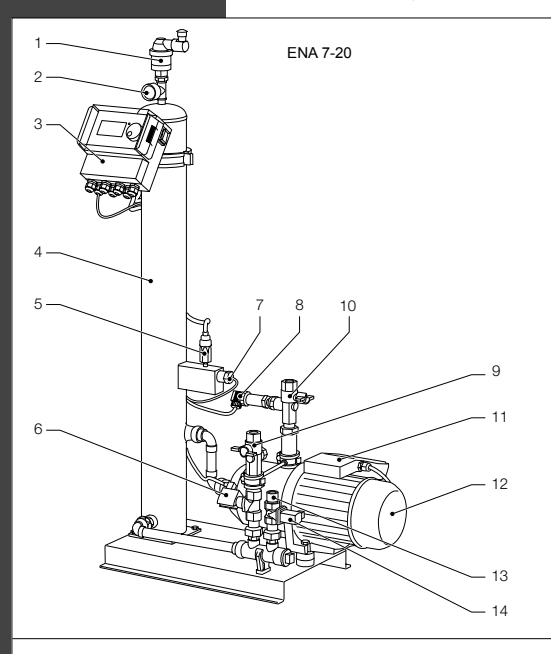

| Č. | Popis                                        |
|----|----------------------------------------------|
| 1  | Odvzdušňovacie zariadenie                    |
| 2  | Tlakomer                                     |
| 3  | Regulátor SCU                                |
| 4  | Vákuová nádrž                                |
| 5  | Vákuový tlakový spínač                       |
| 6  | Solenoidový ventil NO (normálne otvorený)    |
| 7  | Plavákový spínač                             |
| 8  | Tlakový spínač                               |
| 9  | Zapojenie do systému Rp3/4"                  |
| 10 | Zapojenie zo systému Rp3/4" *                |
| 11 | Káblová koncovka čerpadla 1                  |
| 12 | Čerpadlo 1                                   |
| 13 | Zapojenie na doplňovanie Rp3/4"              |
| 14 | Solenoidový ventil N.O. (normálne zatvorený) |
| 15 | Káblová koncovka čerpadla 2                  |
| 16 | Čerpadlo 2                                   |
| *  | s filtračným sitkom                          |

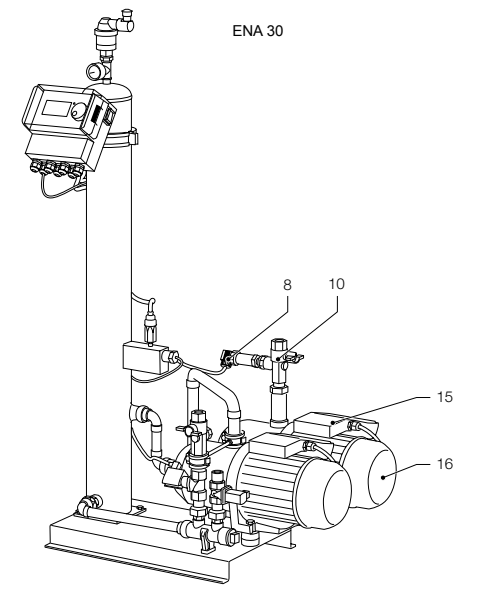

<br/>288
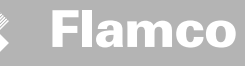

3.2. Regulátor SCU

Návod na montáž a

prevádzku

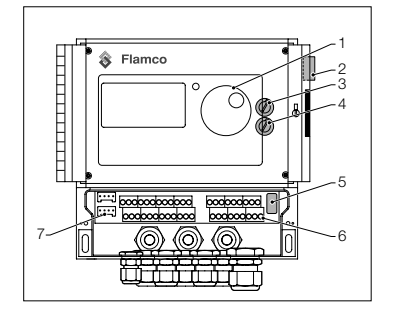

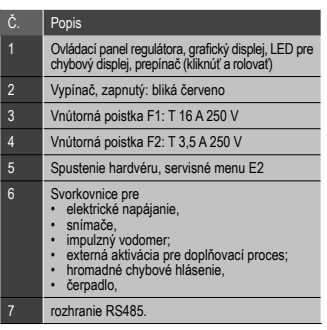

#### 3.3. Princíp činnosti

Automat slúži primárne ako aktívne odvzdušňovacie zariadenie. Zároveň funguje ako doplňovacie zariadenie pre prípad straty vody v systéme.

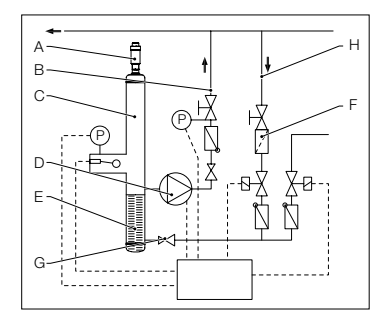

#### 3.3.1. Odvzdušňovanie

Kvôli odvzdušneniu sa systémová voda privádza dnu prostredníctvom obtoku z vratnej trasy systému (H).

Voda preteká cez filter (F) a regulátor toku (G) do odvzdušňovacej nádrže (C). Počas cyklického chodu čerpadla (D) je vystavená vákuu a prechádza cez kruhové tesnenie (E). Výsledkom zníženého tlaku a veľkého povrchu v kruhovom tesnení sa z vody uvoľní vzduch.

Keď sa čerpadlo vypne, doplňujúce médium vtekajúce do nádrže spôsobí nárast tlaku v nádrži na úroveň systémového tlaku, aby sa vzduch, ktorý je naakumulovaný nad hladinou vody vypustil cez odvzdušňovacie zariadenie (A). Keď je čerpadlo zapnuté, množstvo vody dodávané do flaše sa vracia cez potrubie do spiatočky (B) systému.

Rýchly odvzdušňovací režim (Rýchly = Turbo): Interval, počas ktorého čerpadlo beží (tvorí sa vákuum), sa strieda s intervalom, kedy sa vypúšťa vzduch (čerpadlo je zastavené).

Normálny režim odvzdušnenia: Medzi koncom intervalu vypúšťania a spustením čerpadla je vložená dodatočná prestávka. Tento dodatočný interval sa dá vybrať pomocou parametra v ránci pevných limitov. Po vypršaní intervalu odvzdušňovania sa systém prepne do normálneho režimu odvzdušnenia, ktorý potom prebieha nepretržite. Normálny režim odvzdušnenia je prerušený voliteľnou prestávkou (štandardne 18:00 – 08:00). Začiatok ďalšieho cyklu odvzdušnenia, ktorý sa uskutoční v normálnom režime odvzdušnenia, je indikovaný odpočítavaním v procesnom menu.

#### 3.3.2. Doplňovacia prevádzka

Doplňovacia voda sa dodáva v režime riadenia tlaku alebo riadenia hladiny. Automat je štandardne nastavený na doplňovanie s riadením tlaku (ak je použitá membránová expanzná nádoba).

Dodávka s riadením tlaku: Systém je vybavený snímačom tlaku (P) na snímanie tlaku. Aktivačný tlak by mal byť Po\* + 0,2 baru. Deaktivačný tlak doplňovania musí byť najmenej o 0,1 barov vyšší ako aktivačný tlak doplňovania. Ak je systém vybavený vodomerom, možno sledovať prietokové množstvo vody alebo dobu doplňovania. Čerpadlo (D) sa musí automaticky v daných cykloch vypínať počas doplňovania , aby si regulácia zmerala tlak v systéme a v prípade potreby znova zapla doplňovanie, až kým sa nedosiahne úroveň deaktivačného tlaku.

Dodávka s riadením hladiny: V tomto prípade sa doplňovacia voda dodáva, dokým je aktívna požiadavka na externé doplňovanie a monitorovacie prvky prietoku a času na automate umožňujú priebeh doplňovania.

Funkciu doplňovania je možné deaktivovať. Údaje si pozrite v kapitole 6.1. \* Po = P statický + P para

Návod na montáž a prevádzku

### 4. Preprava a skladovanie

#### 4.1. Preprava

V dodacích dokladoch sú vypísané všetky položky, ako napríklad zariadenie a dokumentácia. Presvedčite sa, či je dodávka kompletná a nepoškodená. Automaty sú balené vo vodorovnej polohe na jednorazových paletách, pričom sú kompletne zmontované.

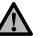

Zistite, ktoré položky chýbajú alebo neboli správne dodané. Prečítajte si všeobecné podmienky uvedené v dodacích dokladoch.

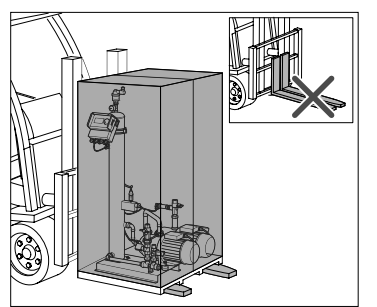

- Palety prepravujte horizontálne.
- Automat zdvíhajte pomaly.

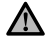

Uistite sa, že zdvíhacie zariadenie má dostatočnú silu na zdvihnutie automatu. Hmotnosť a rozmery si pozrite v kapitole 9: Technické špecifikácie.

#### 4.2. Skladovanie

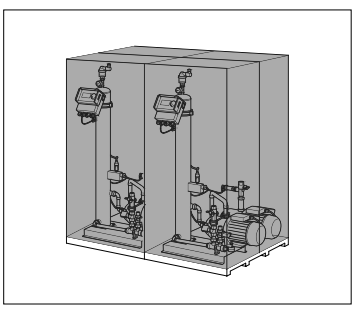

Uistite sa, že miesto skladovania spĺňa podmienky osadenia. Pozrite si časť 6.2.

Zabezpečte, aby bola podlaha rovná.

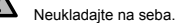

Návod na montáž a prevádzku

#### 5. Montáž

#### 5.1. Príprava na montáž

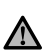

Uistite sa, že podklad dokáže uniesť maximálnu hmotnosť automatu, vrátane vody. Údaje si pozrite v kapitole 9: Technické špecifikácie.

- Zabezpečte, aby jeho činnosť nemohli ohroziť externé sily.
- Zabezpečte, aby sa do automatu a jeho príslušenstva nemohli dostať nečistoty.
- Do systému a do vodovodnej siete v danej lokalite namontujte uzatváracie ventily.
- Okolo automatu naplánujte dostatok miesta na údržbu.
- Berte do úvahy hlavné nariadenia týkajúce sa použítia a miesta montáže a v prípade potreby pred uvedením systému do prevádzky informujte zodpovedné skúšobné a certifikačné orgány.

#### 5.2. Podmienky osadenia

Uistite sa, že

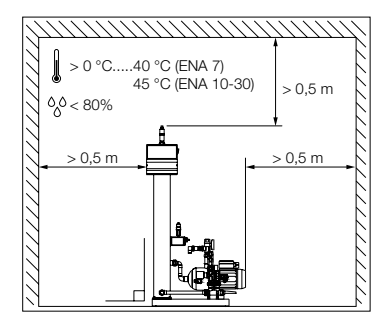

- · automat je osadený do roviny;
- automat je namontovaný v uzatvorenej, suchej miestnosti bez možnosti mrznutia;
- sú dodržané minimálne vzdialenosti podľa pokynov;
- atmosféra neobsahuje elektricky vodivé plyny alebo vysoké koncentrácie prachu a výparov: ak sú v okolitej atmosfére horľavé plyny, existuje tu riziko výbuchu;
- okolie je čisté a dobre osvetlené.
  - Relatívna vlhkosť: vyhnite sa kondenzácii.
    Bez vibrácií.
  - Bez tepelného a slnečného žiarenia.
- automat je bez dodatočných záťaží.

Návod na montáž a prevádzku

### 5.3. Montáž hydraulickej časti

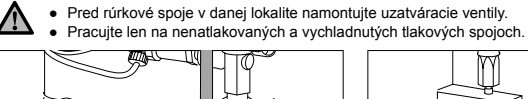

- Plniacu trasu pripojte k doplňovaciemu prívodu.V prípade potreby namontujte na spoj pitnej vody
- sitko na nečistoty (0,2 mm).
  Minimálny nominálny priemer montážnej trasy systému a doplňovacej trasy je DN 20.

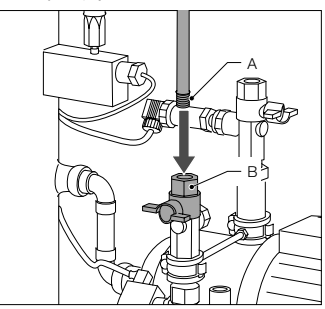

 Pripojte nasávaciu časť ENA na spiatočné potrubie.

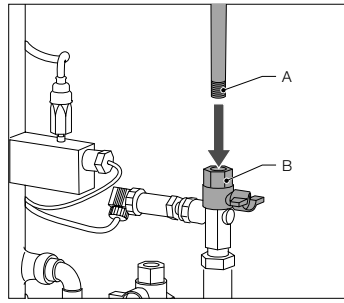

 Pripojte nasávaciu časť ENA na spiatočné potrubie.

#### 5.4. Montáž elektrickej časti

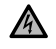

Svorkovnice môžu byť pod prúdom, aj keď bol hlavný vypínač odpojený. Presvedčte sa, že od automatu sú odpojené všetky iné napájacie zdroje (napr. externé doplňovacie zariadenie).

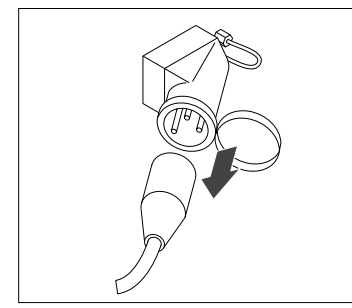

 Vypnite silnoprúdový spínač na regulátore SCU.
 Vytiahnite zástrčku alebo vypnite externé separátory, aby sa nemohli automaticky spustiť.

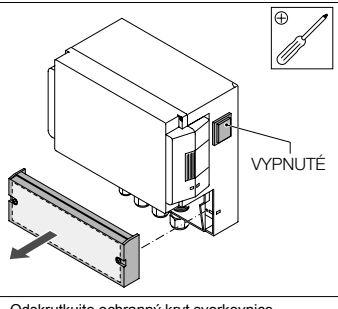

Odskrutkujte ochranný kryt svorkovnice.
Popis svorkovnice je na vnútornej strane ochranného krytu.

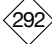

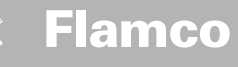

### 5.5. Základné elektrické pripojenia

Návod na montáž a prevádzku

|                   | 1                                 |                        |         |        |
|-------------------|-----------------------------------|------------------------|---------|--------|
|                   | ENA 7                             | ENA 10                 | ENA 20  | ENA 30 |
| Menovité napätie  | 230 V: +6%; -10%; 50 Hz: +1%; -1% |                        |         |        |
| Menovitý el. prúd | 2,77 A                            | 5,3 A                  | 7,2 A   | 10,6 A |
| Menovitý výkon    | 0,62 kW                           | 1,1 kW                 | 1,51 kW | 2,2 kW |
| Bezpečnostný prúd | 10 A                              | 16 A                   |         |        |
| Typ ochrany       | IP55                              | IP54 (druksensor IP65) |         |        |

SELV: Bezpečné mimoriadne nízke napätie

Odporúčaná hodnota; poistný vypínač vedenia (C).

Nikdy nezapájajte svorky 11+12 a 21+22 súčasne. Spôsobilo by to neopraviteľné poškodenie 14

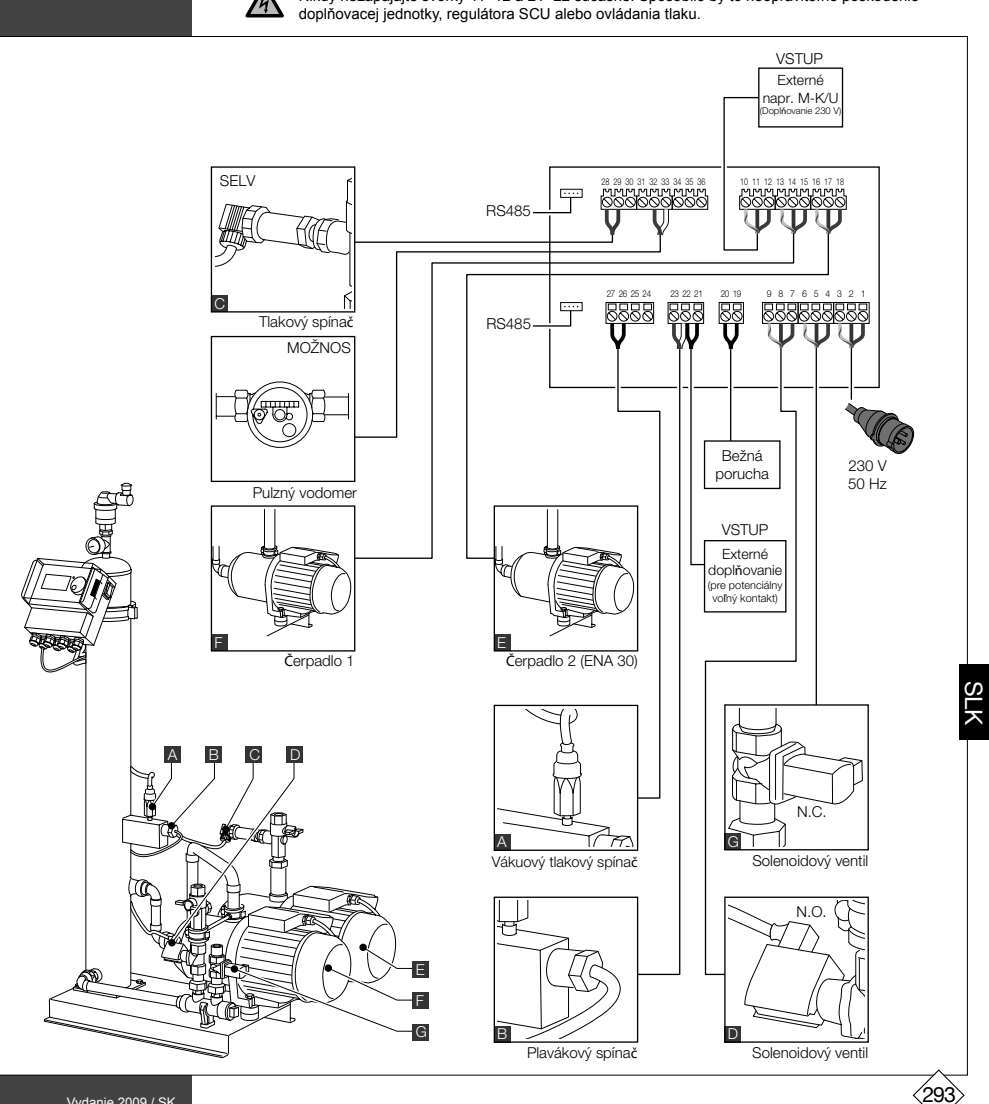

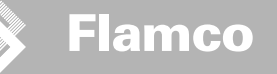

### 6. Spustenie regulátora

Návod na montáž a

prevádzku

#### 6.1. Štruktúra menu regulátora

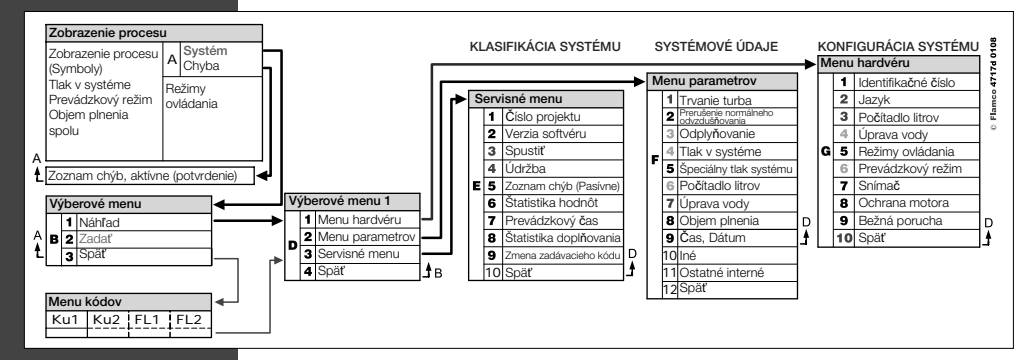

6.2. Značky menu

| B                          | Nie je k dispozícii identifikačné číslo. Regulátor nie je<br>nakonfigurovaný. | $\bigcirc$   | Čerpadlo                                                                            |
|----------------------------|-------------------------------------------------------------------------------|--------------|-------------------------------------------------------------------------------------|
| $\boldsymbol{\bigotimes}$  | Odmietnuté, nenainštalované. Mimo limitov<br>parametra.                       |              | Plavákový spínač.                                                                   |
| Р                          | Doplňovanie je riadené tlakom.                                                | $\checkmark$ | Vloženie potvrdené                                                                  |
|                            | Potreba zadať kód.                                                            |              | Režim programovania, vstup.                                                         |
| %                          | Kontroluje sa hladina doplňovania.                                            | Ŧ            | Skúšobný režim.                                                                     |
| Ř                          | Solenoidový ventil.                                                           | Ð            | Výstraha.                                                                           |
|                            | Nie je možný zásah.                                                           | K            | Uložiť chybu. Nastavenia sa neuložili.                                              |
| $\textcircled{\textbf{O}}$ | Prevádzkový režim, iba prezeranie.                                            | X            | Počkať.                                                                             |
| $\bigcirc$                 | Vákuový spínač.                                                               | +            | Externý aktivačný signál je pripojený (len pri operácii<br>s regulovanou hladinou). |
|                            |                                                                               |              |                                                                                     |

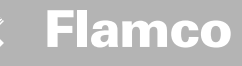

Návod na montáž a prevádzku

6.3. Princíp činnosti regulátora

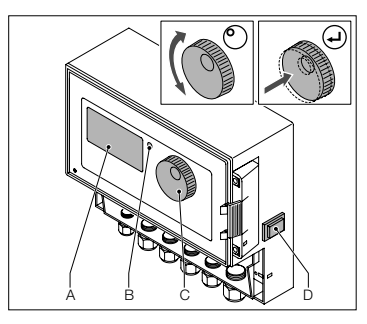

#### Spustenie

- Vypnite namontované doplňovacie zariadenie. Zatvorte ventily na prívode.
- Zapnite regulátor (D).
- A Displej
- B Chybová LED dióda
- C Navigačné koliesko
- D Spínač ON/OFF regulátora

Pomocou navigačného kolieska (C) sa presúvajte cez položky menu, a potvrťte vstup. Menu sa zobrazuje na displeji (A). Ak sa vyskytnú nejaké chyby, LED dióda (B) sa rozsvieti.

- Pridržte navigačné koliesko na dve sekundy, čím prejdete do zobrazenia procesu v akejkoľvek polohe kurzora.
- Turbo = Rýchlo

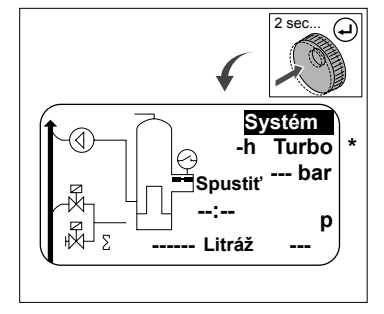

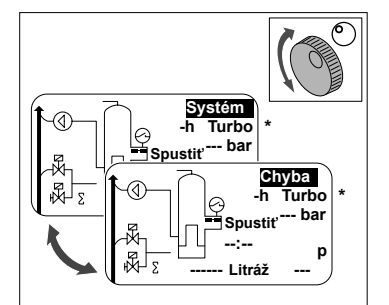

- V prípade porúch sa displej procesora prepne zo [SYSTEM] na [ERROR] a rozsvieti sa LED dióda.
- Pri prvom štarte prevádzky sa zobrazia chybové správy "minimálna hladina vody" a "alarm minimálneho tlaku".
- Koliesko je možné otočiť tak, aby sa prepínalo medzi [SYSTEM] a [ERROR].
- Keď sa zobrazí [ERROR], stlačte koliesko, aby ste prešli na zoznam chýb. V prípade, že existuje viac ako jedna chyba, prechádza cez chyby. Všetky chyby sa zobrazujú podľa výskytu.
- Keď sa zobrazí [SYSTEM], stlačte koliesko, čím sa vrátite do menu Možnosti.
- \* Turbo = Rýchlo

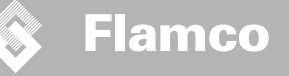

Návod na montáž a prevádzku

## 6.4. Vstupy regulátora

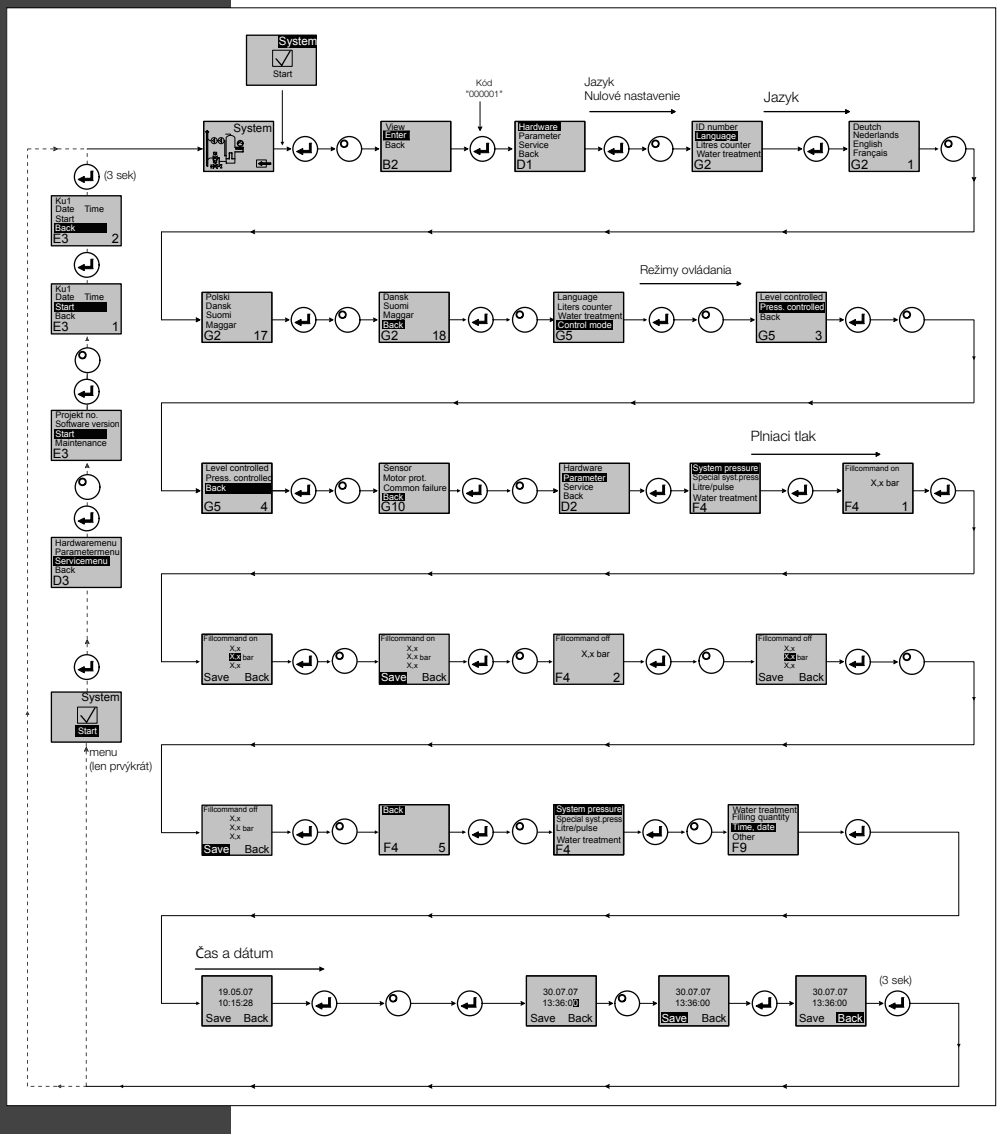

- Keď ste vstúpili do režimu programu, riadenie udržiavania tlaku je aktívne.
- Kód bude aktívny 5 minút po poslednom vstupe.
- Odstráňte zo základného automatu všetky zakázané záťaže, ktoré by ovplyvnili snímač hladiny.
- Keď sa kompletne ukončí proces programovania, elektrické časti ENA sú pripravené na úkon.

Návod na montáž a prevádzku

# 7. Údržba a riešenie problémov

- Voda a dotykové plochy môžu mať teplotu 70 °C a viac.
- Oblečte si požadované ochranné oblečenie.
- Podlaha môže byť mokrá alebo mastná. Používajte ochrannú obuv.

#### 7.1. Pred údržbou

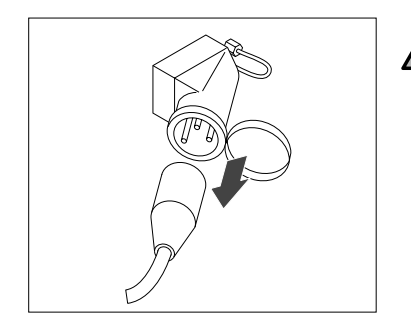

Svorkovnice môžu byť pod prúdom, aj keď bol hlavný vypínač odpojený. Presvedčte sa, že od automatu sú odpojené všetky iné napájacie zdroje (napr. externé doplňovacie zariadenie).

Pred výkonom údržby vypustite tlak z vákuovej nádrže.

#### 7.2. Po poruche napájania

Po poruche napájania sa naprogramované parametre regulátora nezmenia.

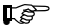

Po poruche napájania skontrolujte neporušenosť expanzného automatu.

#### 7.3. Intervaly údržby

Potvrďte údržbu v servisnom menu.

| Interval                       | Komponent                                                                 | Činnosť                                                                                                    |
|--------------------------------|---------------------------------------------------------------------------|----------------------------------------------------------------------------------------------------|
| Každý rok                      | ENA 7-30                                                                  | Skontrolujte tesnosť spoja, čerpadiel<br>a skrutkových pripojení.<br>Ak je to potrebné, utesnite alebo pritiahnite<br>skrutkové spoje. |
| Každý rok pred hlavnou sezónou | Miestny filter na nečistoty v plniacej trase<br>Odvzdušňovacie zariadenie | Vyčistite chrániče.<br>Skontrolujte funkcie<br>Vákuová skúška                                                                          |

#### 7.4. Výmena automatu na úpravu vody

- · Vypnite úpravu vody v menu výbavy (hardvér menu) a vymeňte modul.
- Upravte kapacitu v menu parametrov.
- Zapnite "úpravu vody" v menu výbavy (hardvér menu).

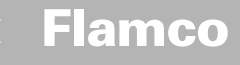

# Návod na montáž a 7.5. prevádzku

### 7.5. Chybové hlásenia

| Č. | Hlásenie                    | Popis                                                                           | Reset | Možná príčina                                                                                                    | Riešenie problémov                                                                                                    |
|----|-----------------------------|---------------------------------------------------------------------------------|-------|----------------------------------------------------------------------------------------------------|----------------------------------------------------------------------------------------------------|
| 1  | Príliš nízky tlak           | Systémový tlak je príliš nízky, mimo<br>rozsahu pracovného tlaku                | В     | Netesnosť     Hodnota držania tlaku nesprávne nastavená     Nesprávny vstupný tlak     Priliš nízky plniaci tlak                                                                                                    | <ul> <li>Odstráňte netesnosť</li> <li>Nastavte správnu hodnotu držania tlaku</li> <li>Zvýšte plniaci tlak tak do rozsahu pracovného tlaku</li> </ul>                                         |
| 2  | Príliš vysoký tlak          | Systémový tlak je príliš vysoký,<br>mimo rozsahu pracovného tlaku               | В     | <ul> <li>Čerpadlo sa nevypne</li> <li>Membránová expanzná nádoba príliš malá/ nesprávny vstupný tak</li> <li>Príliš vysoký plniaci tlak</li> </ul>                                                                         | <ul> <li>Skontrolujte ovládanie</li> <li>Skontrolujte vstupný tlak / použite väčšiu mem-<br/>bránovú expanznú nádobu</li> <li>Znížte plniaci tlak tak do rozsahu pracovného tlaku</li> </ul> |
| 3  | Príliš nízky prietok        | Počítadlo litrov nedodáva vodu po<br>požiadavke na doplňovanie                  | A     | <ul> <li>Impulzný vodomer nevysiela žiadne impulzy, pretože:</li> <li>Počítadlo litrov je chybné</li> <li>Kábel nie je pripojený</li> <li>Nastavená hodnota je príliš nizka pre čas odozvy počítadla<br/>litrov</li> </ul> | <ul> <li>Vymeňte impulzný vodomer</li> <li>Pripojte kábel</li> <li>Použíte vyššiu nastavenú hodnotu pre čas odozvy</li> </ul>                                                                |
| 5  | Interval cyklu              | Interval cyklu doplňovania je<br>príliš krátky                                  | A     | <ul> <li>Netesnosť v systéme</li> <li>Nesprávne nastavená hodnota</li> </ul>                                                                                                    | Odstráňte netesnosť                                                                                                    |
| 6  | Počet cyklov                | Prekročený maximálny počet cyklov<br>v rámci časového okna                      | А     | <ul> <li>Netesnosť v systéme</li> <li>Nesprávne nastavená hodnota</li> </ul>                                                                                                    | <ul> <li>Odstráňte netesnosť</li> <li>Naprogramujte správne nastavenia</li> </ul>                                                                                                    |
| 7  | Chyba plnenia               | Plnenie bez požiadavky (vodomer<br>vysiela signál bez plnenia)                  | A     | <ul> <li>Netesnosť</li> <li>Solenoidový ventil sa nezatvorí/chybný</li> </ul>                                                                                                    | <ul> <li>Odstráňte netesnosť</li> <li>Vymeňte solenoidový ventil</li> </ul>                                                                                                    |
| 8  | Limit objemu                | Prekročený maximálny objem cyklu<br>doplňovania                                 | А     | Netesnosť Nastavená hodnota pre redukciu prietoku je<br>príliš nízka                                                                                                    | <ul> <li>Odstráňte netesnosť</li> <li>Skontrolujte nastavenú hodnotu</li> </ul>                                                                                                    |
| 9  | Ochrana doby chodu          | Prekročený maximálny čas cyklu<br>doplňovania                                   | A     | <ul> <li>Netesnosť</li> <li>Nastavená hodnota pre redukciu prietoku je príliš nízka</li> <li>Čerpadlo nefunguje správne</li> </ul>                                                                                         | Odstráňte netesnosť     Skontrolujte nastavenú hodnotu     Odvzdušnite čerpadlo                                                                                                    |
| 10 | Výmenný modul               | Zmäkčovací modul vyčerpaný                                                      | А     | Kapacita modulu (úprava vody) vyčerpaná                                                                                                    | Vymeňte modul                                                                                                    |
| 11 | Nízke mA snímača<br>tlaku   | Prerušenie prúdovej slučky<br>tlakového snímača                                 | A     | <ul><li>Chybný snímač</li><li>Chybná svorka/kábel</li></ul>                                                                                                    | <ul> <li>Vymeňte snímač</li> <li>Skontrolujte/vymeňte svorku/kabeláž</li> </ul>                                                                                                    |
| 12 | Vysoké mA snímača<br>tlaku  | Skrat v prúdovej slučke tlakového<br>snímača                                    | А     | <ul> <li>Chybný snímač</li> <li>Chybná svorka/kábel Skrat</li> </ul>                                                                                                    | <ul> <li>Vymeňte snímač</li> <li>Skontrolujte/vymeňte svorku/kabeláž</li> </ul>                                                                                                    |
| 13 | Chyba vákua                 | 3x za sebou nedostatok vákua na<br>odvzdušňovanie                               | A     | <ul> <li>Teplota vo vratnej vetve vyššia ako 70 °C</li> <li>Čerpadlo nepracuje neprerušovane</li> <li>Presakovanie v ENA 7-30</li> <li>Odvzdušňovacie zariadenie sa nezatvorí</li> </ul>                                   | Teplotu znížte pod 70° C!     Vymeňte čerpadlo     Lokalizujte presakovanie v ENA 7-30     Vyčistite alebo vymeňte odvzdušňovacie zariadenie                                                 |
| 14 | Chyba spínača hladiny       | Nízka hladina                                                                   | A     | Chybné odvzdušňovacie zariadenie     Chránené filtračné sitko / prívod     Zatvorené ventily                                                                                                    | Vyčistite alebo vymeňte odvzdušňovacie zariadenie     Vyčistite filtračné sitko Otvorte ventily                                                                                              |
| 18 | Nasledujúca údržba          | Treba vykonať ďalšiu údržbu                                                     | A     | Dosiahol sa dátum údržby                                                                                                    | <ul> <li>Vykonajte údržbu a zadajte "Údržba vykonaná"<br/>(servisné menu)</li> </ul>                                                                                                    |
| 19 | Elektromotor TP             | Signál ochrany motora (bimet-<br>alový kontakt motora) je aktívny<br>(otvorený) | A     | Prehriate čerpadlo                                                                                                    | <ul> <li>Skontrolujte teploty</li> <li>Skontrolujte voľný chod čerpadla</li> </ul>                                                                                                    |
| 20 | Snímač napätia              | Snímač napätia príliš nízky                                                     | В     | <ul> <li>Chybný plošný spoj</li> </ul>                                                                                                    | Vymeňte regulátor                                                                                                    |
| 21 | Žiadny dátum/ čas           | RTC nemá platnú informáciu o čase                                               | А     | Nastavenie času sa stratilo po dlhšom odpojení od napájania                                                                                                    | • Znovu zadajte čas a dátum                                                                                                    |
| 22 | Chyba Flash                 | Chyba čítania Flash                                                             | В     | Hardvérový/softvérový problém                                                                                                    | Spojte sa so servisným oddelením                                                                                                    |
| 23 | Chyba Flash                 | Chýba písania do Flash                                                          | В     | Hardvérový/softvérový problém                                                                                                    | Spojte sa so servisným oddelením                                                                                                    |
| 24 | Chyba Flash                 | Chyba preprogramovania Flash                                                    | В     | Hardvérový/softvérový problém                                                                                                    | Spojte sa so servisným oddelením                                                                                                    |
| 25 | Chybný snímač plynu         | Chybný snímač plynu                                                             | A     | <ul> <li>Poruchy meracieho signálu, možné chybné pripojenie<br/>kábla k SCU</li> </ul>                                                                                                    | <ul> <li>Vymeňte snímač, ak to bude nevyhnutné, ale najprv<br/>skontrolujte spojenie s regulátorom</li> </ul>                                                                                |
| 26 | Snímač plynu, podpätie      | Signál počas merania < 4mA                                                      | А     | Snímač nie je pripojený, prerušený kábel                                                                                                    |                                                                                                    |
| 27 | Snímač plynu, prepätie      | Signál počas merania >20mA                                                      | A     | <ul> <li>Skrat kábla, signál je príliš veľký</li> </ul>                                                                                                    | <ul> <li>Skontrolujte pripojenia káblov, skontrolujte odvetrá-<br/>vacie zariadenie, ak je to potrebné, vyčistite tesnenia</li> </ul>                                                        |
| 28 | Hodnota plynu<br>viackrát 0 | malé hodnoty plynu počas opako-<br>vaných meraní                                | A     | Ventil je zablokovaný/nepracuje správne                                                                                                    | Skontrolujte a vyčistite odvetrávacie zariadenie                                                                                                    |

A: Potrebné resetovať v rámci normálneho použitia (po prestavení kontrolné resety). B: Žiaden výkon, automatický reset v rámci normálneho použitia.

298

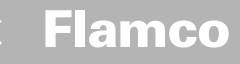

Návod na montáž a prevádzku

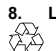

# Likvidácia

Dodržujte miestnu legislatívu.

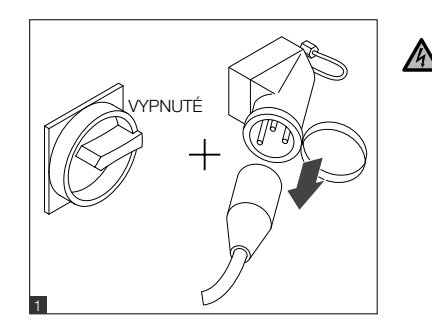

- Uistite sa, že je spínač systému v polohe OFF (vypnutý).
  Odpojte napájanie.

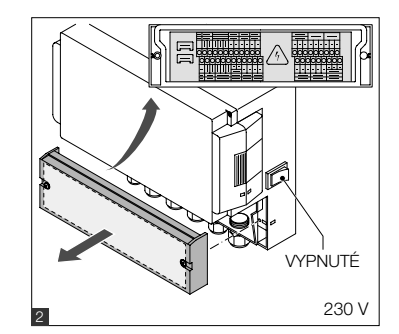

- Uistite sa, že je hlavný spínač v polohe OFF (vypnutý).
  Vypustite vodu.

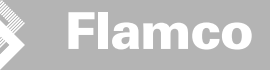

#### Technické špecifikácie 9.

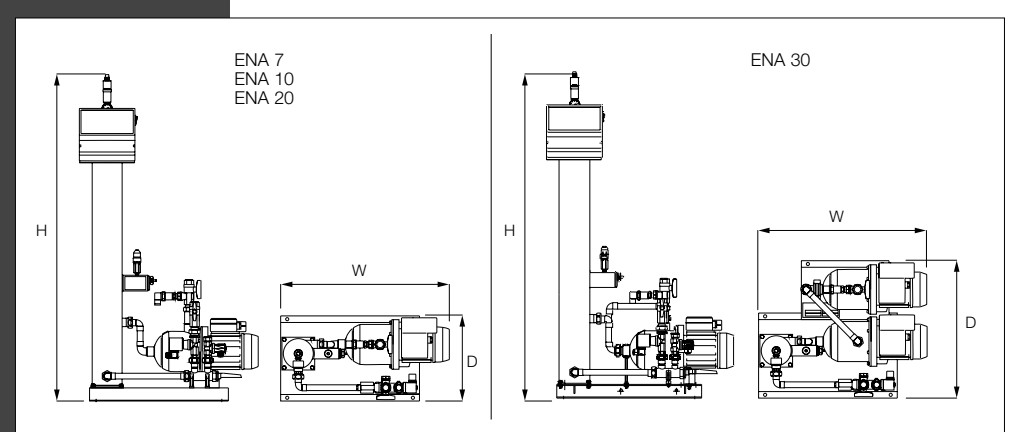

| Všeobecne                                                   |       | ENA 7                 | ENA 10           | ENA 20           | ENA 30           |  |
|-------------------------------------------------------------|-------|-----------------------|------------------|------------------|------------------|--|
| Číslo výrobku                                               | [-]   | 17070                 | 17090            | 17091            | 17092            |  |
| Objem                                                       | [1]   | 60                    | 80               | 100              | 100              |  |
| Prevádzkový tlak                                            | [bar] | 0.8-2.7               | 0.8-3.5          | 2.0-4.5          | 3.0-8.0          |  |
| Doplňovací tlak                                             | [bar] |                       | 2-8              |                  |                  |  |
| Maximálny tlak                                              | [bar] | 8                     | 8                | 8                | 10               |  |
| Priemerná teplota                                           | [°C]  |                       | 0-               | 70               |                  |  |
| Teplota po doplňovaní                                       | [°C]  |                       | 0-               | 30               |                  |  |
| Hladina hluku [dB(A)]                                       |       |                       | približ          | źne 55           |                  |  |
| Elektrická prípojka                                         | [Y]   | 230                   | 230              | 230              | 230              |  |
| Menovitý výkon čerpadla (čerpadiel) [kW]                    |       | 1 x 0,62              | 1 x 1,1          | 1 x 1,51         | 2 x 1,1          |  |
| Prípojky, rozmery, hmotnos                                  | ti    |                       |                  |                  |                  |  |
| WxHxD                                                       | [mm]  | 728 x 1250 x 325      | 728 x 1250 x 325 | 776 x 1250 x 325 | 728 x 1250 x 525 |  |
| Zapojenie zo systému                                        |       | Rp 3/4" (vnút. závit) |                  |                  |                  |  |
| Zapojenie do systému                                        |       | Rp 3/4" (vnút. závit) |                  |                  |                  |  |
| Teplota po doplňovaní                                       |       | Rp 3/4" (vnút. závit) |                  |                  |                  |  |
| Hmotnosť                                                    | [kg]  | 38                    | 40               | 45               | 60               |  |
| Nominálny priemer Maximálna dážka trasy pri montáži systému |       |                       |                  |                  |                  |  |
| DN20                                                        | 10 m  |                       |                  |                  |                  |  |
| DN25                                                        | 20 m  |                       |                  |                  |                  |  |
| DN32                                                        | 30 m  |                       |                  |                  |                  |  |

### 9.1. Doplnkové príslušenstvo

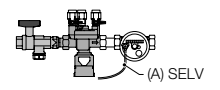

# Pretlaková jednotka typu NFE 1...(3) Stroj naplňte vodou. Ubezpečte sa o tom, že tlak vody je od 2 do 8 barov. Jednotku riadi snímač

hladiny a čas doplňovania.

30

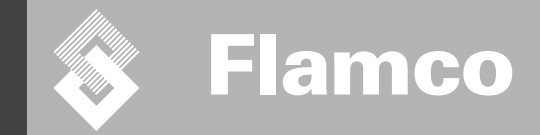

# ENA 7-30 Príloha

Návod na montáž a prevádzku

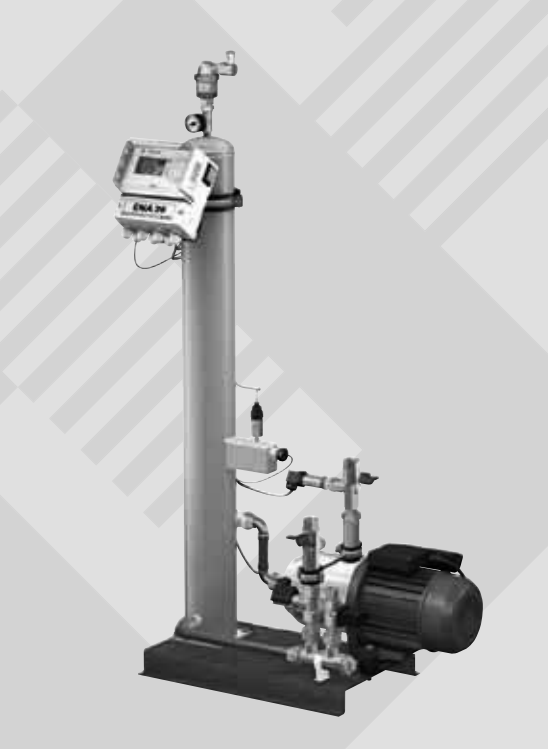

CE

© Flamco www.flamcogroup.com Vydanie 2009 / SK

TP.30/06/09.SK

SLK

30

Návod na montáž a prevádzku\_príloha

| Obs | ah       |                                                            | Strana |  |  |  |
|-----|----------|------------------------------------------------------------|--------|--|--|--|
| 1.  | Uvede    | Uvedenie do prevádzky                                      |        |  |  |  |
|     | 1.1.     | Uvedenie zariadenia ENA 7-30 do prevádzky                  | 303    |  |  |  |
|     | 1.2.     | Parametre uvádzania do prevádzky                           | 303    |  |  |  |
| 2.  | Položi   | ky v menu hardvéru a parametrov                            | 304    |  |  |  |
|     | 2.1.     | Prevádzkové režimy                                         | 304    |  |  |  |
|     | 2.1.1.   | Rýchly/Turbo                                               | 304    |  |  |  |
|     | 2.1.2.   | Normálny                                                   | 304    |  |  |  |
|     | 2.1.3.   | Manuálny režim                                             | 304    |  |  |  |
|     | 2.2.     | Režimy ovládania                                           | 304    |  |  |  |
|     | 2.2.1.   | Ovládanie hladíny [%]                                      | 304    |  |  |  |
|     | 2.2.2.   | Ovládanie podľa tlaku [P]                                  | 304    |  |  |  |
|     | 2.2.3.   | Vypúšťanie                                                 | 304    |  |  |  |
|     | 2.3.     | Monitorovanie                                              | 305    |  |  |  |
|     | 2.3.1.   | Množstvo doplňovania (monitorovanie)                       | 305    |  |  |  |
|     | 2.3.2.   | Monitorovanie tlaku                                        | 305    |  |  |  |
|     | 2.3.3.   | Monitorovanie objemu vody, ktorú treba upraviť             | 305    |  |  |  |
| 3.  | Popis    | menu                                                       | 306    |  |  |  |
|     | 3.1.     | Menu hardvéru                                              | 306    |  |  |  |
|     | 3.2.     | Menu parametrov                                            | 307    |  |  |  |
|     | 3.3.     | Servisné menu                                              | 308    |  |  |  |
| 4.  | Príklady |                                                            | 309    |  |  |  |
|     | 4.1.     | Zariadenie ENA 7-30 s NFE1.1 a membránovou expanznou       |        |  |  |  |
|     |          | nádobou vo vykurovacom systéme                             | 309    |  |  |  |
|     | 4.2.     | Zariadenie ENA 7-30 s NFE1.1 a stupeň tlaku vo vykurovacom |        |  |  |  |
|     |          | systéme, ktorý riadi kompresor                             | 309    |  |  |  |

Návod na montáž a prevádzku\_príloha

#### 1. Uvedenie do prevádzky

#### 1.1. Uvedenie zariadenia ENA 7-30 do prevádzky

Pred uvedením zariadenia do prevádzky zabezpečte, aby zariadenie a jeho príslušenstvo bolo v súlade s miestnymi nariadeniami a bolo vhodné na plánované použitie. Osoba zostavujúca a prevádzkujúca zariadenie je zodpovedná za vykonamie kontrol a uvedenie do prevádzky.

Pred uvedením do prevádzky musia byť zriadené hydraulické a elektrické pripojenia a uzatváracie ventily musia byť otvorené.

#### 1.2. Parametre uvádzania do prevádzky

Zariadenie ENA 7-30 sa dodáva s regulátorom s prednastavenými parametrami. Keďže tento regulátor poskytuje širokú škálu možnosti, budete musieť nastaviť prevádzkové parametre tak, aby sa mohli prispôsobiť skutočným prevádzkovým podmienkam vášho vykurovacieho/chladiaceho systému.

Keď sa zapne regulátor, na displeji sa objaví 'ENA 7-30' a nasledovať bude úvodné zobrazenie. Teraz je možné spraviť výber otáčaním a stlačením ovládacieho tlačidla.

Otočte a stlačte ovládacie tlačidlo (na systéme zobrazené na čiernom pozadí), aby ste sa dostali do Výberového menu. Vyberte "Vstupy" (kód 000001), aby ste sa dostali k menu zariadenia, parametrov a služieb, kde môžete nastaviť parametre. Ovládanie nastavujte bod po bode - pozrite si častii s vysvetleniami k menu hardvéru, parametrov a služieb (ENA 7-30 - Návod na montáž a obsluhu).

Zvolením "Spät" sa vrátite alebo dokončíte položky menu. Akékoľvek doplnkové menu je možné opustiť aj dlhým stlačením ovládacieho tlačidla, regulátor potom vyvolá procesnú obrazovku/menu ŠTART.

Po nastavení parametrov regulátora ich potvrďte/stlačte Start, aby ste sa dostali na procesnú obrazovku.

Zariadenie ENA 7, 10, 20 alebo 30 následne ukončí svoju činnosť.

Návod na montáž a prevádzku príloha

#### 2. Položky v menu hardvéru a parametrov

#### 2.1. Prevádzkové režimy

Operátor môže ovládať systém v rýchlom a normálnom režime odvzdušňovania. Pracovníci servisu majú prístup aj k manuálnemu režimu a môžu vykonávať skúšku tesnosti. Táto skúška tesnosti (vákua) sa dá použiť aj na preskúšanie funkcie čerpadla.

#### 2.1.1. Rýchly/Turbo

Chod čerpadla (s vytváraním vákua) sa strieda s intervalom vypúšťania, kým neuplynie čas stanovený na rýchly režim. Potom sa regulátor automaticky prepne na normálny režim.

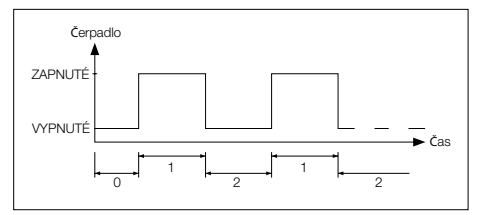

- 0 Oneskorenie spustenia
- 1 Chod čerpadla
- 2 Čas odvzdušňovania

#### 2.1.2. Normálny

Normálny režim odvzdušňovania sa len automaticky prerušuje pauzou, aby sa v noci zabránilo možnému hluku z odvzdušňovania.

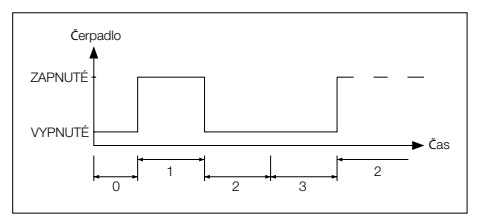

- 0 Oneskorenie spustenia
- 1 Chod čerpadla
- 2 Čas odvzdušňovania
- 3 Trvanie prestávky

#### 2.1.3. Manuálny režim

Manuálny režim je určený výhradne na účely údržby, t.j. na kontrolu prevádzky čerpadla a elektromagnetického ventilu. Pracovník obsluhujúci toto zariadenie nemôže vstupovať do tohto režimu.

#### Vákuová skúška

Aktivácia tohto režimu najprv spôsobí, že systémový port (výstup spätného potrubia zo systému) sa zavrie. Čerpadlo potom vytvára 5 sekúnd vákuum. Toto vákuum sa musí udržať približne 100 sekúnd, aby používateľ mohol preveriť, že nádrž je vzduchotesná, čím sa skúška úspešne ukončí. Táto skúška sa normálne vykonáva pred uvedením systému do prevádzky a po údržbe systému.

#### 2.2. Režimy ovládania

### 2.2.1. Ovládanie hladíny [%]

Ovládanie sa vykonáva pomocou plávajúceho signálu alebo neplávajúcim signálom (230 V). Záleží na tom, či je zariadenie kombinované s čerpadlovým automatom, alebo kompresorovým. Keď sa použije signál, čerpadlo sa zapne. Plnenie prebieha, kým sa nedosiahne hladina nastavená na ovládacom paneli expanznej nádoby.

#### 2.2.2. Ovládanie podľa tlaku [P]

Ovládanie sa vykonáva pomocou tlakového snímača, ktorý je zapojený do modulu. Keď systémový tlak poklesne k aktivačnému tlaku "Príkaz zapnutia plnenia", čerpadlo sa zapne a funguje až do dosiahnutia "Príkazu vypnutia plnenia".

V oboch režimoch ovládania sa monitoruje čas chodu a množstvo plnenia (ak je systém vybavený impulzným vodomerom). Okrem toho sa monitoruje tlak v systéme. Ak systémový tlak poklesne alebo stúpne mimo rozsah pracovného tlaku, zobrazí sa chybové hlásenie. Systém spúšťa odvetrávanie plynov a naplňanie pokiať je tlak v pracovnom rozsahu.

#### 2.2.3. Vypúšťanie

Zariadenie ENA 7-30 funguje výhradne ako automatická odvzdušňovacia jednotka.

Návod na montáž a prevádzku príloha

#### 2.3. Monitorovanie

Primárnym účelom monitorovacích funkcií je zisťovať chyby v systéme v správnom čase a ochraňovať komponenty systému v najväčšej možnej miere prostredníctvom vhodných signálov alebo automatickým odstavením systému. Konkrétne sú určené na detegovanie netesností v skorých štádiách a obmedzovanie ich výskytu.

#### 2.3.1. Množstvo doplňovania (monitorovanie)

Operátor môže voľne nastaviť parametre objemu doplňovania. Ak nie sú splnené nižšie uvedené podmienky, systém bude indixovať chybu, samonastaviteľný chybový kontakt sa vypne, kým chyba nebude manuálne potvrdená.

- · Skutočný čas chodu nesmie prekročiť maximálny čas na cyklus.
- Minimálny interval medzi dvoma cyklami (prestávka) nesmie byť kratšia ako naprogramovaný čas.
   Maximálny počet cyklov na jedno časové okno nesmie presiahnuť počet naprogramovaný v časovom okne chodu (napr. nie viac ako 3 cykly za posledných 8 hodín). Ak je pripojený impulzný vodomer (IWZ v NFE1.2/2.2), operátor môže monitorovať maximálny objem plnenia za cyklus, namiesto maximálneho

# času plnenia za cyklus.

#### 2.3.2. Monitorovanie tlaku

Maximálny povolený tlak a hladina nesmú byť prekročené. Preto sa signalizujú odchýlky od normálneho tlaku.

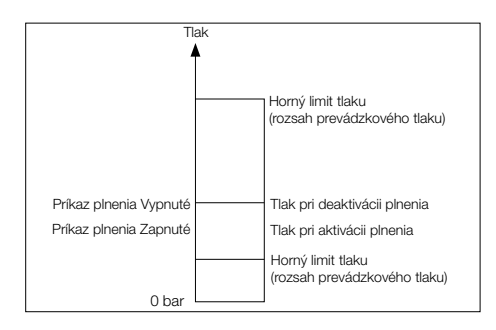

Hodnoty pMIN a pMAX sú nastavené na limity prevádzkového tlaku a operátor ich nemôže upravovať. Hodnoty pON a pOFF sa môžu upravovať v rámci limitov.

#### 2.3.3. Monitorovanie objemu vody, ktorú treba upraviť

Ak bol namontovaný modul úpravy vody a impulzný vodomer bol zapnutý, množstvo zostatkovej vody sa dá prečitať v pravom spodnom rohu procesného menu. T.j.: ak bolo množstvo zostatkovej vody správne zadané v menu parametrov 'Úprava vody pred uvedením do prevádzky'. Ak je množstvo nula litrov, spustí sa centrálny chybový alarm (ak je aktivovaný) a iniciuje sa chybové hlásenie. Záporné hodnoty znamenajú, že povolený objem na úpravu (kapacita) v litroch bol prekročený. Zariadenie ENA 7-30 pokračuje v činnosti aj v takomto prípade.

Návod na montáž a prevádzku príloha

#### 3. Popis menu

#### 3.1. Menu hardvéru

Identifikačné číslo

Parametre môže nastaviť len výrobca a pracovníci servisu.

#### Jazyk

Operátor si môže vybrať zo 17 jazykov. Pri dodaní je štandardne nastavená nemčina (G2-1).

#### Impulzný vodomer (IWZ)

Túto položku zapnite len v prípade, ak sa používa impulzný vodomer (počítadlo litrov). Impulzný vodomer sa dá použiť na priamu kontrolu a monitorovanie dodanej doplňovacej vody. Štandardné nastavenie je vypnuté.

#### Úprava vody

Ak bol v doplňovacej vodnej vetve integrovaný modul úpravy vody a počítadlo litrov bolo zapnuté, množstvo zostávajúcej vody sa dá odčítať v litroch v menu procesu. Keď sa dosiahne množstvo nula litrov, spustí sa centrálny chybový alarm a zobrazí sa chybové hlásenie. Záporné hodnoty znamenajú, že povolený objem na úpravu (kapacita) v litroch bol prekročený. Doplňovanie pokračuje aj po spustení centrálneho chybového alarmu. Operátor musí aktivovať funkciu úpravy vody.

#### Režimy ovládania (Režim doplňovania)

Operátor dokáže prevádzkovať systém v režime ovládania podľa hladiny (ovládanie z externého riadenia udržiavania tlaku) alebo v režime ovládania podľa tlaku (štandardné nastavenie pre normálnu membránovú expanznú nádobu tímenú plynom). Operátor môže funkciu doplňovania aj deaktivovať.

#### Prevádzkový režim

Zariadenie sa dodáva z výroby s aktivovaným rýchlym režimom. Po uplynutí rýchleho intervalu sa zariadenie automaticky prepne do normálneho režimu. Operátor však môže prevádzkový režim kedykoľvek zmeniť. Manuálny režim s dá aktivovať len na servisné účely. Vákuová skúška sa používa na kontrolu prevádzky odvzdušňovania a na kontrolu netesností v systéme. Táto funkcia sa musí použiť pri uvádzaní zariadenia do prevádzky a vždy po uvedení zariadenia do prevádzky po údržbe. Po dokončení skúšky sa zariadenie musí prepnúťi naspäť do rýchleho režimu.

#### Snímač/Ochrana motora

Nastavenia parametrov z výroby Bežná porucha

#### Bežná porucha

Ak je bežná porucha zapnutá (zaškrtnutá), spustí sa po aktivácii príslušnej chybovej správy. Štandardné nastavenie je zapnuté. Nasledovné centrálne chybové alarmy je možné deaktivovať: "Výmenný modul" a "Nasledujúca údržba".

- Výmenný modul: kapacita úpravy je vyčerpaná. Ak je nastavený ako zapnutý, spustí sa centrálny chybový alarm. Zariadenie pokračuje v činnosti. Ak je nastavená ako vypnutá, centrálny chybový alarm sa nespustí.
- Nasledujúca údržba: dosiahol sa dátum údržby. Ak je nastavená ako zapnutá, spustí sa centrálny chybový alarm a zariadenie bude pokračovať v činnosti. Ak je nastavená ako vypnutá, centrálny chybový alarm sa nespusti.

#### 3.2. Menu parametrov

| Položka                                                                                       | Nastavenie z výroby                                                                     |
|-----------------------------------------------------------------------------------------------|-----------------------------------------------------------------------------------------|
| Trvanie turba                                                                                 |                                                                                         |
| <ul> <li>Zostávajúci čas rýchleho chodu po automatickú zmenu na normálny režim</li> </ul>     | 10 hodín                                                                                |
| Prerušenie normálneho odvzdušňovania                                                          |                                                                                         |
| <ul> <li>Trvanie prestávky medzi koncom času vypúšťania a začiatkom chodu čerpadla</li> </ul> | 15 minút                                                                                |
| <ul> <li>Prestávka zapnutá (začiatok nočnej prestávky)</li> </ul>                             | 06:00 hod.                                                                              |
| <ul> <li>Prestávka vypnutá (koniec nočnej prestávky)</li> </ul>                               | 8:00 hod.                                                                               |
| Odplyňovanie                                                                                  |                                                                                         |
| - Doba chodu čerpadla                                                                         | Závislý od tlaku [s]                                                                    |
| - Doba odvzdušňovania                                                                         | 60 sekúnd                                                                               |
| Tlak v systéme                                                                                |                                                                                         |
| <ul> <li>pON: závisí od typu systému</li> </ul>                                               | ENA 7 -> 1,5 barov<br>ENA 10 -> 1,5 barov<br>ENA 20 -> 3,0 barov<br>ENA 30 -> 5,0 barov |
| <ul> <li>pOFF: závisí od typu systému</li> </ul>                                              | ENA 7 -> 2,0 barov<br>ENA 10 -> 2,0 barov<br>ENA 20 -> 4,0 barov<br>ENA 30 -> 6,0 barov |
| <ul> <li>Dolný limit tlaku (dolný limit prevádzkového tlaku)</li> </ul>                       | Závisí od typu systému                                                                  |
| <ul> <li>Dolný limit tlaku (dolný limit prevádzkového tlaku)</li> </ul>                       | Závisí od typu systému                                                                  |
| <ul> <li>Abnormálny tlak v systéme (irelevantné pre operátora)</li> </ul>                     | Nastavenie z výroby                                                                     |
| Počítadlo litrov                                                                              |                                                                                         |
| - Litre/impulz: impulzný vodomer (nastaviť ho môžu len pracovníci servisu)                    | 10 litrov/impulz                                                                        |
| - Chyba počítadla litrov: monitorovanie omeškania cyklu počítadla litrov                      | 40 minút                                                                                |
| Úprava vody                                                                                   | 100 litrov                                                                              |
| - Kapacita úpravy v prípade integrovaného modulu zmäkčovania vody                             | 100 litrov                                                                              |

#### Objem plnenia:

Na základe priebežne odkazovaných predchádzajúcich časových období (časové okno) zariadenie umožňuje počet plniacich cyklov, ktoré sú od seba oddelené prestávkami. Pre cykly, prestávky a časové okná sa dajú voľne zisťovať parametre.

#### Príklad: (štandardné nastavenie)

Za posledných 480-minút nesmie objem doplňovanej vody presiahnuť 50 litrov. Navyše nie je povolené tento objem počas tejto doby dodať viac ako trikrát a prestávky medzi cyklami musia byť minimálne 5 minút.

| Položka                                                                                                    | Nastavenie z výroby |
|----------------------------------------------------------------------------------------------------|---------------------|
| Max. objem/plnenie                                                                                                    |                     |
| <ul> <li>Maximálny povolený objem za cyklus s integrovaným a konfigurovaným<br/>impulzným vodomerom. Pozri časť Monitorovanie: objem doplňovania</li> </ul> | 150 litrov          |
| Max. objem/plnenie                                                                                                    |                     |
| <ul> <li>Maximálny povolený čas doplňovania za cyklus. Pozri časť Monitorovanie:<br/>monitorovanie doby chodu</li> </ul>                                    | 20 minút            |
| Minimálny interval medzi 2 cyklami                                                                                                    |                     |
| <ul> <li>Minimálny interval medzi dvoma cyklami (prestávka)</li> </ul>                                                                                      | 5.0 minút           |
| Max počet cyklov/časové okno                                                                                                    |                     |
| <ul> <li>Maximálny počet cyklov za časové okno</li> </ul>                                                                                                   | 3                   |
| Časové okno                                                                                                    |                     |
| - Časová dĺžka                                                                                                    | 480 minút           |

Berte na vedomie, že hodnoty v menu objemu plnenia sú navzájom závislé. Preto možno bude potrebné nastaviť iný parameter, kým sa skutočná hodnota stane dostupnou v rámci stanovených limitov. Podobne môže byť obmedzené nastavenie rozsahov. Odporúča sa napríklad najprv nastaviť parametre časového okna, a až potom definovať prestávky a počet a dĺžku cyklov.

Návod na montáž a prevádzku\_príloha

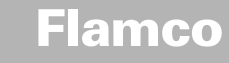

Návod na montáž a prevádzku\_príloha

| Položka                                                                                                    | Nastavenie z výroby |
|----------------------------------------------------------------------------------------------------|---------------------|
| Čas a dátum                                                                                                    | Úloha operátora     |
| <ul> <li>Zapnutý letný čas: počiatočný mesiac (zapnutý letný čas je 00 pre regióny, kde sa<br/>čas nemení)</li> </ul> | 03                  |
| <ul> <li>Zapnutý letný čas: konečný mesiac (vypnutý letný čas = 00 pre regióny, kde sa<br/>čas nemení)</li> </ul>     | 10                  |
| <ul> <li>Interval údržby: interval údržby 0 800 dní</li> </ul>                                                        | 365 dní             |
| <ul> <li>Minimálna hodnota snímača tlaku</li> </ul>                                                                   | 0.0 barov           |
| - Maximálna hodnota snímača tlaku                                                                                     | 10,0 barosv         |

#### 3.3. Servisné menu

Číslo projektu

Nastavenia z výroby: operátor ich nemôže programovať.

#### Verzia softvéru

Čitateľný zápis, ktorý vytvoril výrobca.

#### Spustiť

Zadajte čas a dátumu začiatku (sledovateľnosti) stlačením tlačidla Start. Pred stlačením musíte správne nastaviť dátum a čas.

#### Údržba

Dátum nasledujúcej údržby je uvedený v zátvorke. Keď sa dosiahne tento čas, môže sa spustiť centrálny chybový alarm a zobrazí sa chybové hlásenie, ktoré upozorní operátora. Ak je potvrdené, zobrazí sa znovu po siedmich dňoch, ak nebolo stlačené tlačidlo "Údržba vykonaná", čo označuje, že údržba už bola vykonaná. Čas a dátum poslednej údržby ako aj úroveň kódu sú uvedené v horných dvoch riadkoch.

#### Zoznam chýb

Zobrazuje posledných 250 potvrdených chýb spolu s časom a dátumom.

#### Štatistika hodnôt

Zobrazuje rôzne štatistické údaje.

#### Štatistika doplňovania

Zobrazuje posledných 200 činností doplňovania spolu s dátumom, časom a trvaním doplňovania a počtom dodaných litrov (ak je použitý impulzný vodomer).

Počet zobrazených dodaných litrov môže byť nula, aj keď sa do systému plnila voda, a to ak množstvo doplňovania bolo menšie ako impulz impulzného vodomeru. Podobne skutočné množstvo dodanej vody môže byť menšie ako hodnota zaznamenaná impulzným vodomerom.

#### Zmena zadávacieho kódu

Zmena na iný prístupový kód. Pre operátora je možný a požadovaný jedine kód 000001.

4. Príklady

### Návod na montáž a prevádzku\_príloha

### 4.1. Zariadenie ENA 7-30 s NFE1.1 a membránovou expanznou nádobou vo vykurovacom systéme

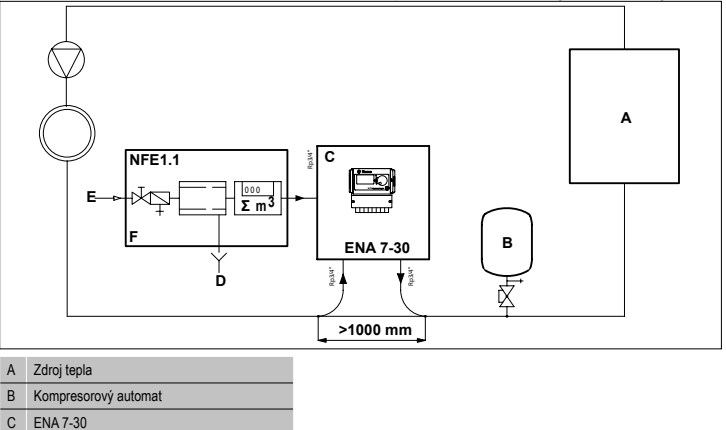

| В | Kompresorový automat       |
|---|----------------------------|
| С | ENA 7-30                   |
| D | Odpadová voda (Vypúšťanie) |
| Е | Vstup doplňovania vody     |
| F | doplňovací set NFE 1.1     |

#### Nepoužívajte menovité svetlosti menšie ako sú uvedené pre dĺžky príslušných trás! Tieto potrubné vedenia majú byť čo najkratšie!

| DN20 < 10 m |  |
|-------------|--|
| DN25 < 20 m |  |
| DN32 < 30 m |  |

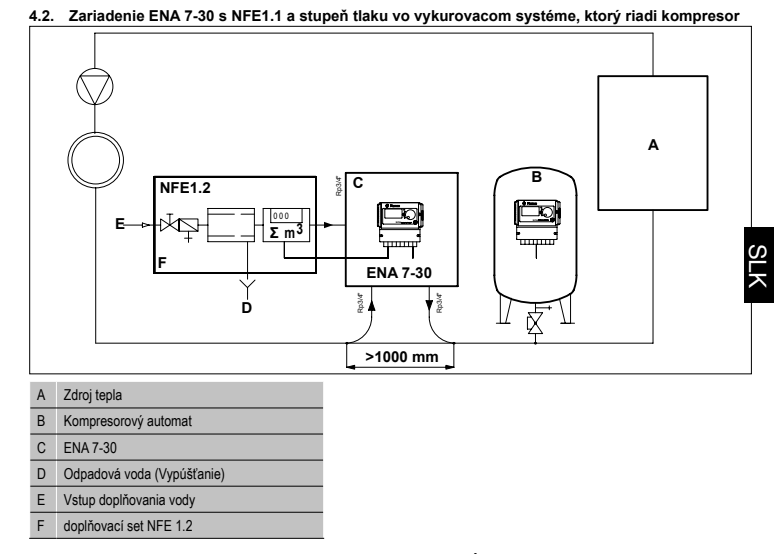

Nepoužívajte menovité svetlosti menšie ako sú uvedené pre dĺžky príslušných trás! Tieto potrubné vedenia majú byť čo najkratšie!

DN20 < 10 m DN25 < 20 m DN32 < 30 m

Vydanie 2009 / SK

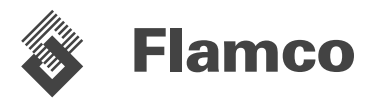

Copyright Flamco B.V., Bunschoten, die Niederlande.

Copyrigh rainico GV, Dissoluter, de resentance. Nichts aus dieser Ausgabe der ohne ausdrückliche Freigabe und mit Angabe der Quelle vervielfältigt oder auf rgendeine andere Weise veröffentlicht werden. Die erwähnten Angaben gelten nur für die Anwendung von Flamco Produkten. Für eine unsachgemäße Nutzung, Anwendung oder Interpretation der technischen Daten übernimmt Flamco B.V. keine Haftung. Technische Änderungen vorbehalten. Copyright Flamco B.V., Bunschoten, the Netherlands.

No part of this publication may be reproduced or published in any way without explicit permission and mention of the source. The data listed are solely applicate to Flamoro products. Flamon BV shall accept no liability whatsoever for incorrect use, application or interpretation of the technical information. Flamon BV, reserves the right to make technical alterations.

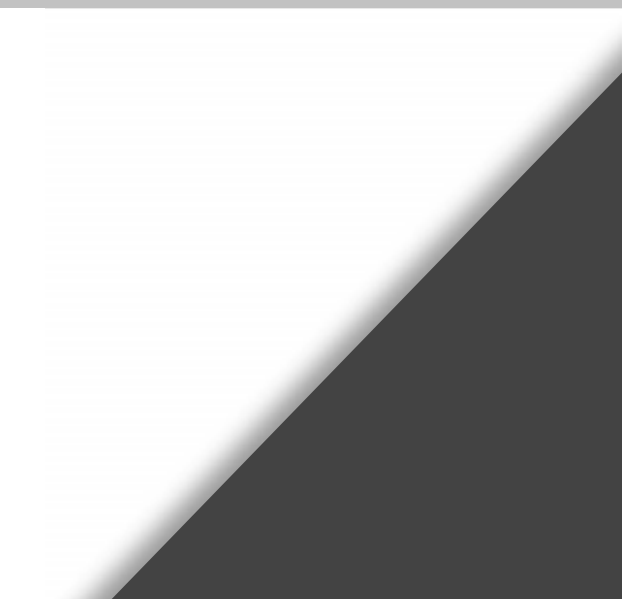

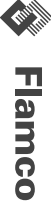

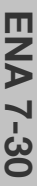